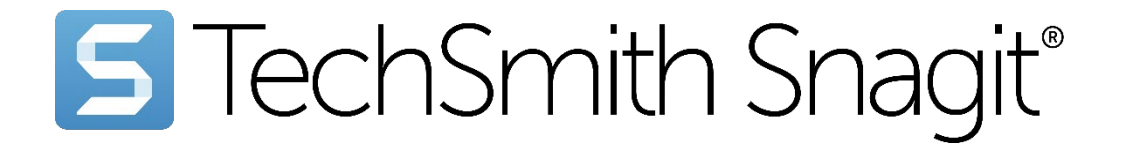

Snagit ヘルプ

バージョン 2024 | 2024年12月

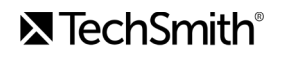

#### All Rights Reserved

このマニュアルおよび記載されているソフトウェアは、ライセンスに基づいて提供されるもの であり、ライセンスの条項に従う場合にのみ、使用またはコピーすることができます。このマ ニュアルの内容は情報提供のみを目的とするもので、通知なしに変更される可能性があり、 TechSmith Corporation が確約したものと見なすことはできません。TechSmith Corporation は 、このマニュアルに含まれる可能性のある誤りに関して、いかなる義務または責任を負わない ものとします。

#### 商標

All-In-One Capture, Audiate, Camtasia, Camtasia Studio, Coach's Eye, C Icon, EnSharpen, Enterprise Wide, Jing, Knowmia, Morae, Rich Recording Technology (RRT), Screencast, Screencast.com、Screentelligence、SmartFocus、Snagit、S Icon、TechSmith、TechSmith and T Design Logo、TechSmith Academy、TechSmith Assets、TechSmith Audiate、TechSmith Camtasia、TechSmith Capture、TechSmith Fuse、TechSmith Knowmia、TechSmith Motion、 TechSmith Relay、TechSmith Screencast、TechSmith Snagit、TechSmith Smart Player、 TechSmith Video Review、TSCC および Video Review は、TechSmith Corporation の米国およ びその他の国における登録商標または商標です。の登録商標または商標です。このリストは、 すべての TechSmith Corporation のマークを網羅するものではありません。この通知に名称/マ ークまたはロゴが記載されていない場合でも、TechSmith Corporation がその製品、機能、サー ビスの名称/マークまたはロゴに設定した知的財産権を放棄するものではありません。その他の マークはすべて、それぞれの所有者に帰属します。

# Snagit 2024 の新機能

Snagit 2024 の新機能とアップデートにより、作業時間を取り戻し、明確で洗練されたビジュアル コミュニケーション を実現する方法を学びます。

ヒント: Snagit 2024 に追加されたすべての機能と改善された機能を利用するには、更新プログラムを確認してください。

Snagit を最大限に活用するには、[**ヘルプ**] (Windows) または **[Snagit] メニュー** (Mac) > [**更新プログラム** を確認] を選択します。

## ビデオ キャプチャ機能の更新

- カーソル効果
- Web カメラの切り替え
- Web カメラの背景をぼかす (Mac)

#### カーソル効果

Snagit の**カーソル ハイライト**と**クリック アニメーション**は、視聴者がカーソルの動きを追跡できるようにし、画面 録画内でクリックを目立たせるのに役立ちます。

• Web カメラ映像を反転する (Mac)

• バックグラウンド ノイズの除去 (Mac)

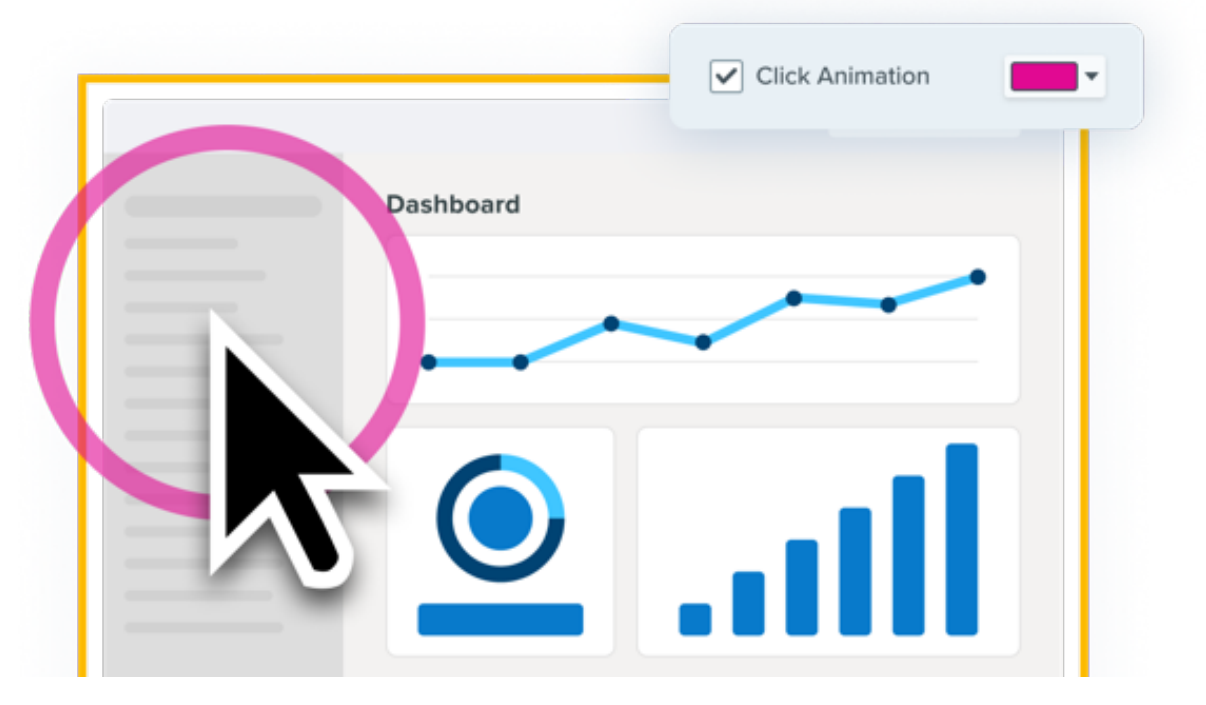

視聴者に言葉で合図して操作を追いかけさせる必要のない、わかりやすいトレーニング ビデオやデモ ビデオを作成

できます。

- いつ、どこでクリックしたかを正確に視聴者に示します。
- アニメーションの色をカスタマイズして、視認性を高めたり、ブランド カラーに合わせたりできます。

「Snagit でビデオを録画する (https://www.techsmith.co.jp/learn/tutorials/snagit/how-to-capture-video/)」を参照 してください。

#### Web カメラの切り替え

ボタンをクリックするだけで、録画中に全画面 Web カメラと Picture-in-Picture ビデオをシームレスに切り替えるこ とができます。

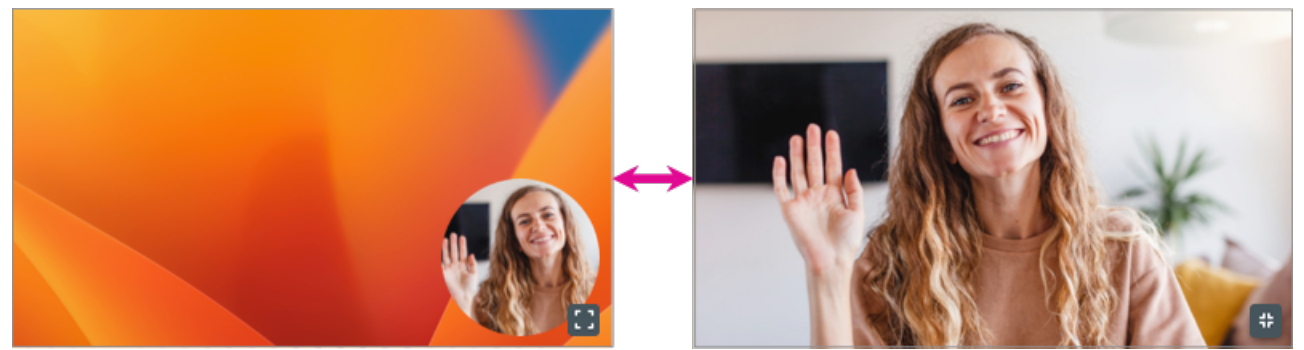

たとえば、次のような場合です。

- まず、全画面 Web カメラでビデオの背景情報を説明し、個人的なメッセージを伝えます。
- Picture-in-Picture に切り替えて、画面に表示されているものを示します。
- 重要なポイントを説明するときは、Web カメラを全画面に切り替えます。

切り替えるには、[全画面 Web カメラ] 🚺 または [Picture-in-Picture] 🛟 ボタンをクリックします。

Picture-in-Picture 録画の詳細については、「Picture-in-Picture ビデオを録画する (https://www.techsmith.co.jp/learn/tutorials/snagit/picture-in-picture/)」を参照してください。

Snagit for Windows 2024.1.0 および Snagit for Mac 2024.0.0 でリリース

#### Web カメラの背景をぼかす (Mac)

後ろに何があるかではなく、自分に注目を集めましょう。Web カメラの背景を自動的にぼかすように Snagit を設定 できます。

このオプションは、キャプチャ ウィンドウまたはビデオ録画ツールバーの Web カメラのオプションからオン/オフを 切り替えることができます。

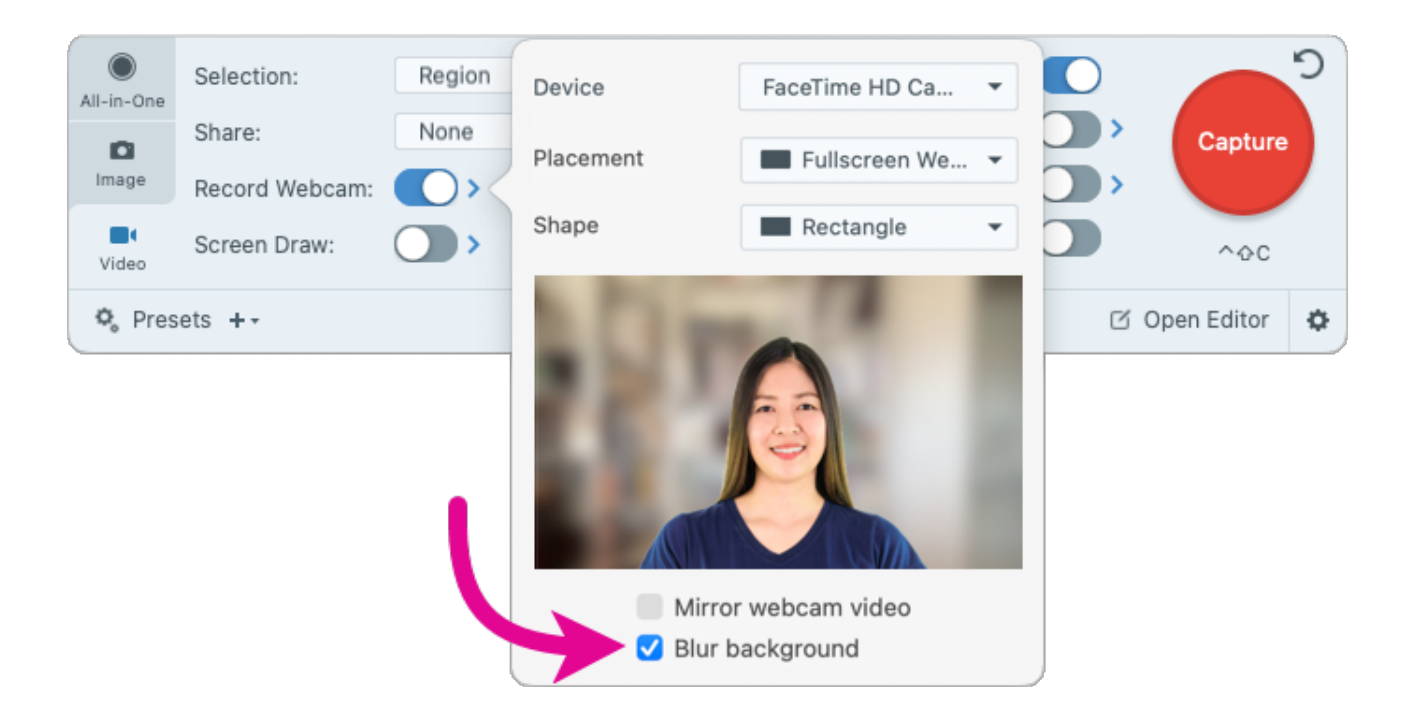

#### Web カメラ映像を反転する (Mac)

Web カメラの映像を水平に反転します。

このオプションは、キャプチャ ウィンドウまたはビデオ録画ツールバーの Web カメラのオプションからオン/オフを 切り替えることができます。

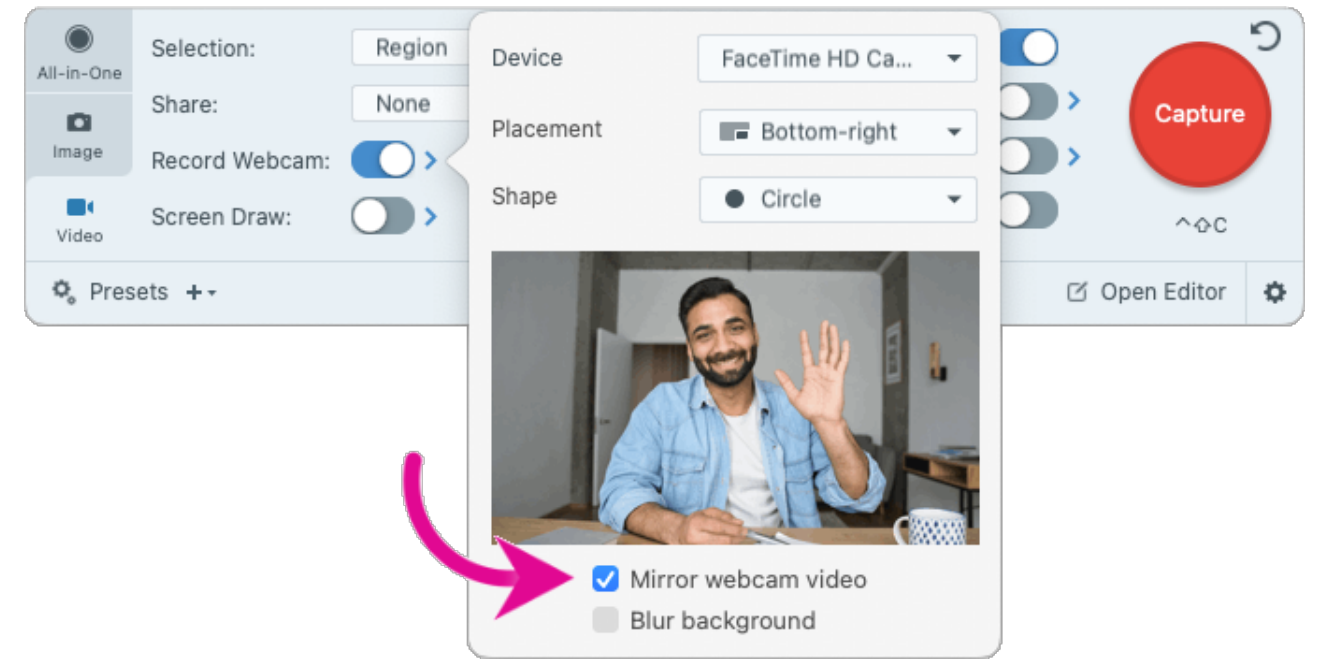

#### バックグラウンド ノイズの除去 (Mac)

ファンの音や付近の会話、犬の鳴き声、キーボードを叩く音などのバックグラウンド ノイズに別れを告げましょう。 Snagit はビデオを録画する際にバックグラウンド ノイズを自動的にフィルタリングするので、視聴者はあなたの話 に集中することができます。

キャプチャ ウィンドウの [**ビデオ**] タブで [**マイクから録音**] のオプションを開き、[**バックグラウンド ノイズを除去**] を選択します。

| All-in-One | Selection:     | Region | * Ø | Preview in Editor   |     | 5           |                                                |
|------------|----------------|--------|-----|---------------------|-----|-------------|------------------------------------------------|
| 0          | Share:         | None   | •   | Capture Cursor      |     | Microphone  | MacBook Pro Microph 🔻                          |
| Image      | Record Webcam: |        |     | Record Microphone   |     |             | <ul> <li>Automatically adjust input</li> </ul> |
| Video      | Screen Draw:   | >      |     | Record System Audio |     |             | Remove background noise                        |
| 🗘 Pres     | ets +•         |        |     |                     | C ( | Open Editor |                                                |

Snagit for Mac 2024.3.0 でリリース

## ビデオ編集機能の更新

- ビデオを結合する
- クリップを新しいビデオとして保存する
- サイレント コピーを作成する (Mac)

#### ビデオを結合する

Snagit 2024 を使用すると、複数のクリップをすばやく簡単に選択して順序を決め、1つのビデオに結合できます。

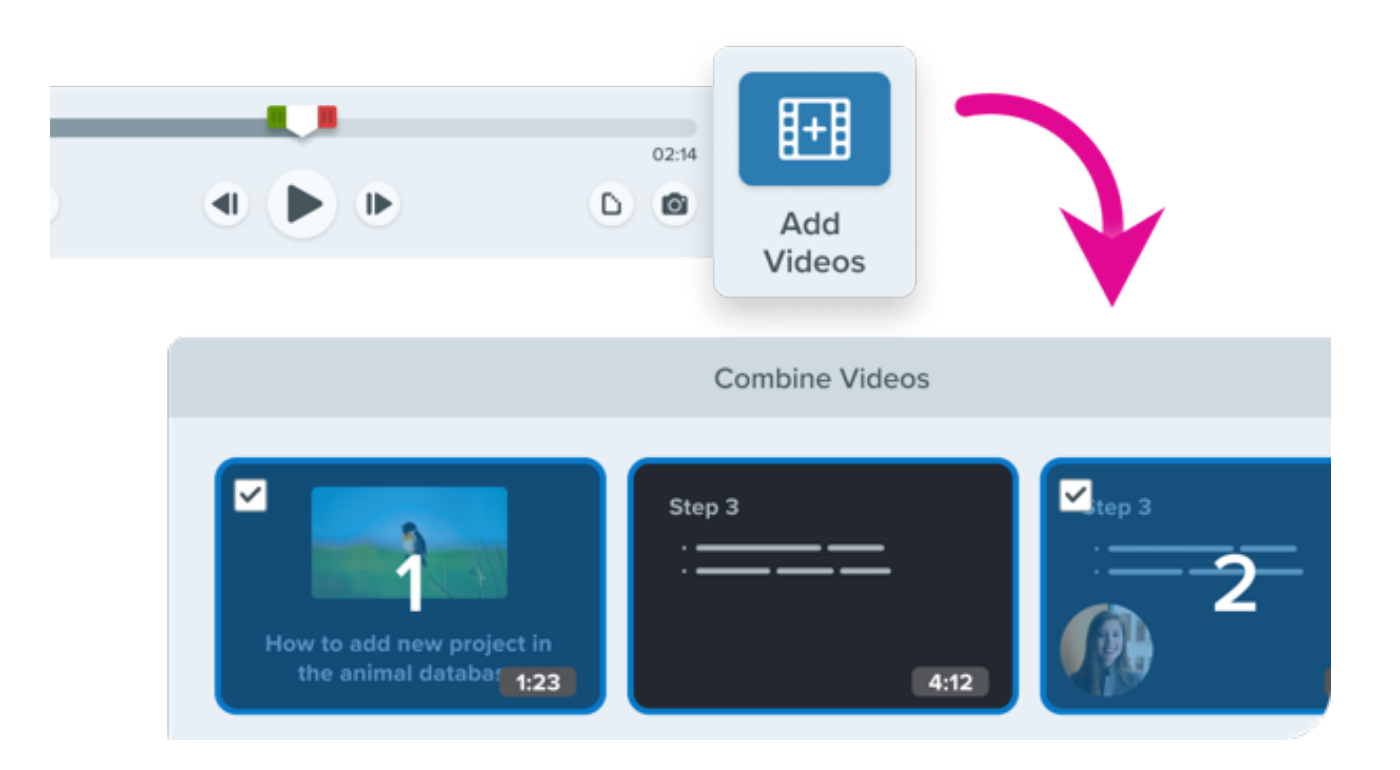

- 安心: 複数の短いクリップを録画して結合できます。1回の撮影で完璧に仕上げる必要はありません。
- 時間短縮:必要に応じてビデオ クリップを再利用したり並べ替えたりできます。
- 共同作業: 同僚のビデオを取り込んで結合し、共有するプレゼンテーションを作成できます。

方法は、「ビデオを結合 (https://www.techsmith.co.jp/learn/tutorials/snagit/combine-videos/)」を参照してください。

### クリップを新しいビデオとして保存する

ビデオのクリップを別のビデオとして保存します。

再生タイムラインの緑と赤のハンドルをドラッグして範囲を選択し、[新しいビデオとして保存]をクリックします。

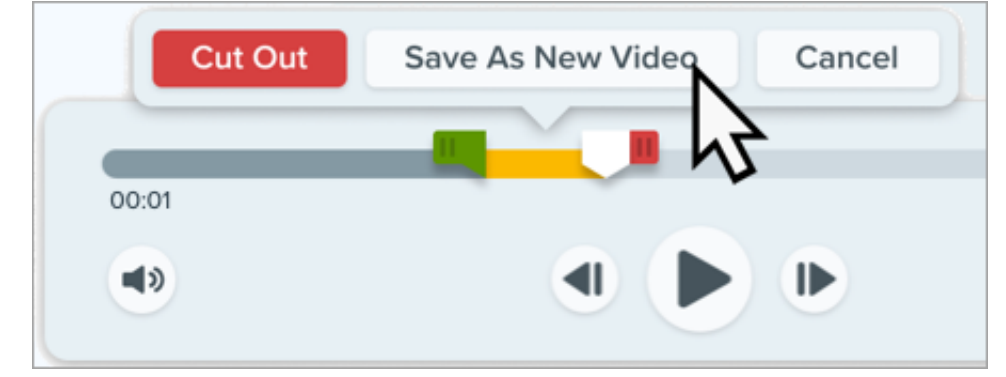

Snagit Editor (https://www.techsmith.co.jp/learn/tutorials/snagit/editing-video/) で新しいクリップが開き、元のビ デオは最近のキャプチャ トレイに無修正のまま残ります。

Snagit for Windows 2024.2.0 および Snagit for Mac 2024.1.0 でリリース

#### サイレント コピーを作成する (Mac)

別のプロジェクトでビデオを再利用したり、ナレーションを更新したりするために、すべてのオーディオの削除が必要となる場合があります。

Snagit Editor で、[**ビデオ] メニュー** > [**サイレント コピーを作成]** を選択すると、マイク音声、システム オーディ オ、バックグラウンド ノイズを削除してビデオを複製できます。

Snagit のビデオ編集オプションの詳細は、「ビデオを編集する (https://www.techsmith.co.jp/learn/tutorials/snagit/editing-video/)」を参照してください。

Snagit for Mac 2024.3.2 でリリース

### 画像編集機能の更新

- コーナーを丸くする
- 新しいスターター テーマとクイック スタイル
- 新しいスタンプ

- いつでも利用できる Snagit アセット
- 画像にナレーションを追加する (Mac)

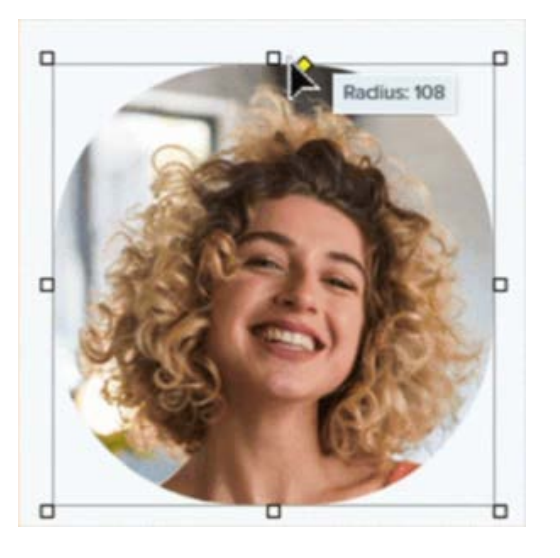

正方形の画像を円形に変換して、画像をモダンな外観にすること ができます。

黄色のコーナー ハンドルをクリックしてドラッグし、コーナーの 半径の大きさを増減します。

Snagit for Windows 2024.3.0 および Snagit for Mac 2024.4.0 でリリース

新しいスターター テーマとクイック スタイル

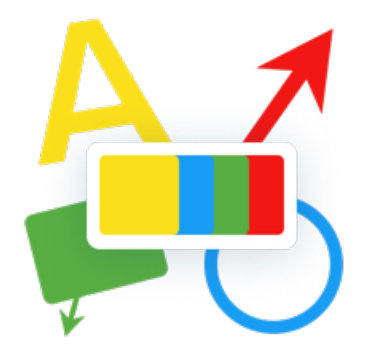

デザインに悩まされることなく、洗練されたコンテンツをすばやく提供します。

Snagit の新しいデフォルト スターター テーマとクイック スタイルに より、Snagit のツールや注釈が新しく生まれ変わります。

Snagit のテーマ

(https://www.techsmith.co.jp/learn/tutorials/snagit/snagit-themes/)と クイック スタイル

(https://www.techsmith.co.jp/learn/tutorials/snagit/quick-styles-and-favorites/)の詳細については、チュートリアルをご覧ください。

新しいスタンプ

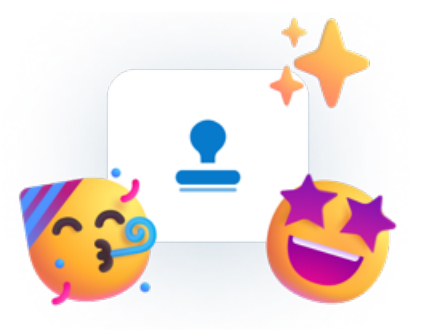

Snagit 2024 には、画像にスタイリッシュなタッチをすばやく加えら れる新しいスタンプが満載です。

TechSmith Assets for Snagit (https://library.techsmith.com/ja/Snagit? webSyncID=c95470a6-6a25-03ad-5765aab38c76a7c6&sessionGUID=4eb01ca4-e1c3-ec5b-3739-8328b4a282d9) のサイトからは、さらに多くのスタンプをダウンロ ードできます。

詳細については、「スタンプ ツール (https://www.techsmith.co.jp/learn/tutorials/snagit/stamp/)」を参照 してください。

#### いつでも利用できる Snagit アセット

プロがデザインした数多くのスタンプ、テーマ、テンプレート、写真により簡単にアクセスできるようになりました。Snagit Editor の [**Assets**] ボタンをクリックすると、TechSmith Assets Web サイトが開きます。Web サイトには、Free (無料) アセットと Premium (有料) アセットが含まれています。

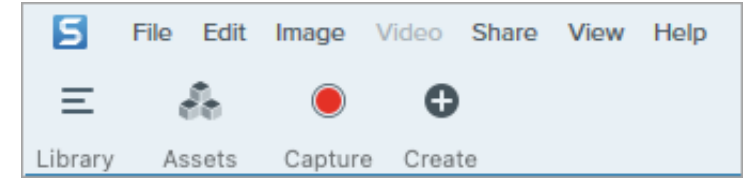

詳細については、「Snagit 向け TechSmith Assets をダウンロードする (https://www.techsmith.co.jp/learn/tutorials/snagit/assets/)」を参照してください。

Snagit for Windows 2024.3.0 および Snagit for Mac 2024.3.2 でリリース

#### 画像にナレーションを追加する (Mac)

マイクから音声を録音することで、画像や一連の画像に文脈を追加できます。たとえば、ナレーションを追加して説 明ビデオやスライドショーを作成できます。Snagit Editor で**移動**ツールを選択した状態で、[**ナレーションを追加**] を クリックします。

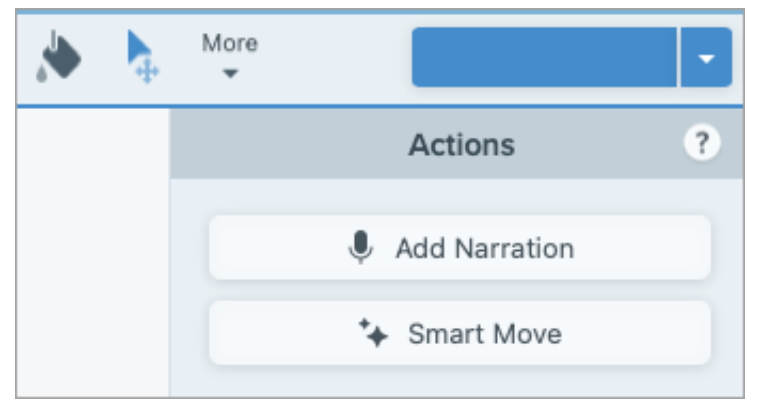

#### 詳細については、「スクリーンショットをビデオに変換する

(https://www.techsmith.co.jp/learn/tutorials/snagit/video-from-images/)」を参照してください。

Snagit for Mac 2024.4.0 でリリース

### Microsoft Teams との統合

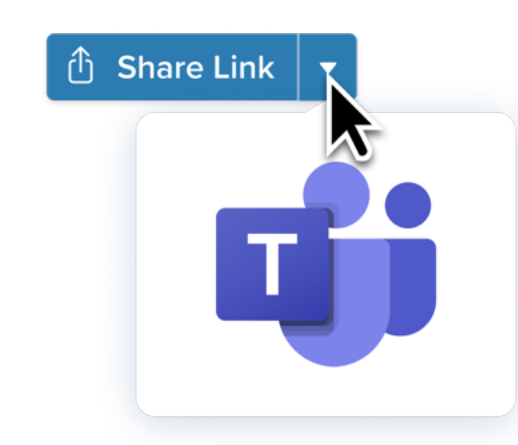

既存の共同作業ツール Microsoft Teams で画像やビデオを共有 できます。

リンクをコピーして同僚へのチャットに貼り付ける必要はありま せん。Snagit Editor から Microsoft Teams のチャネルやチャッ トに直接送信することで、コラボレーションを合理化し、意思決 定を促進します。

詳細については、「Microsoft Teams で共有 (https://www.techsmith.co.jp/learn/tutorials/snagit/share-tomicrosoft-teams/)」を参照してください。

## トレイへのピン留め (Windows)

Snagit でスクロールして取得したキャプチャを探すのにうんざりしていませんか?キャプチャをピン留めして表示を 固定しておきましょう。

1回クリックするだけで最近のキャプチャ トレイにキャプチャをピン留めしたり、複数のキャプチャをピン留めして プロジェクト アセットを集めたり、トレイにピン留めしたキャプチャをドラッグして順序を変更したりできます。終 わったらキャプチャのピン留めを外します。

方法については、「最近のキャプチャ トレイ (https://www.techsmith.co.jp/learn/tutorials/snagit/recent-capturestray/)」を参照してください。

### 実験機能 (Mac)

エキサイティングな新しい開発成果を試して、Snagit のロード マップを形成する一員に加わってください!

実験機能を有効にして特定の機能を選択するには、[Snagit] メ ニュー > [設定] > [実験] タブを選択します。[フィードバックを 送信] ボタンをクリックしてご意見をお聞かせください。

詳細については、「Snagit の基本設定 – Mac (https://www.techsmith.co.jp/learn/tutorials/snagit/preferenc es-mac/)」を参照してください。

Snagit for Mac 2024.1.0 でリリース

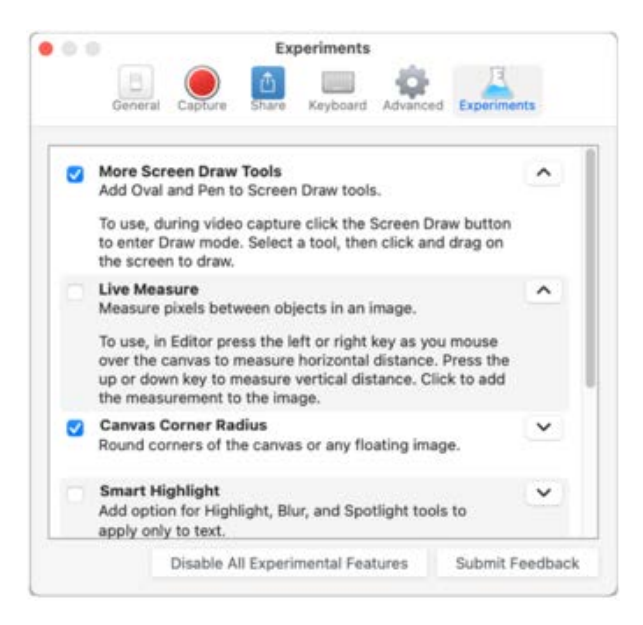

### 改善された Screencast 通知

Snagit で画像やビデオをキャプチャし、簡単なビデオやマークアップしたスクリーンショット、GIF ファイルを作成 して、Snagit から Screencast へ共有 (https://www.techsmith.co.jp/learn/tutorials/snagit/share-link/)して視聴者と つながることができます。

改善された Screencast の通知やカスタム設定を活用すれば、つながりを**常に**維持できます。視聴者がコンテンツを 閲覧したり、コメントを付けたり、コレクションにメディアを共有したりすると、通知が届きます。また、特定の種 類の通知をオフにすることもできます。

Screencast の通知をカスタマイズする方法については、「Screencast Settings (Screencast の設定) (https://www.techsmith.com/learn/tutorials/screencast/screencast-settings/?webSyncID=c95470a6-6a25-03ad-5765-aab38c76a7c6&sessionGUID=4eb01ca4-e1c3-ec5b-3739-8328b4a282d9)」を参照してください。

# Snagit で画像をキャプチャし、編集して共有する

Snagit を使って簡単にスクリーンショットを取得する方法を学びます。その後、画像を編集して共有し、メッセージを 明確に伝えることができます。

## 1. 画面をキャプチャする (1:13)

#### 画面をキャプチャする手順

1. キャプチャ ウィンドウで [All-in-One] タブを選択し、[キャプチャ] ボタンをクリックします。

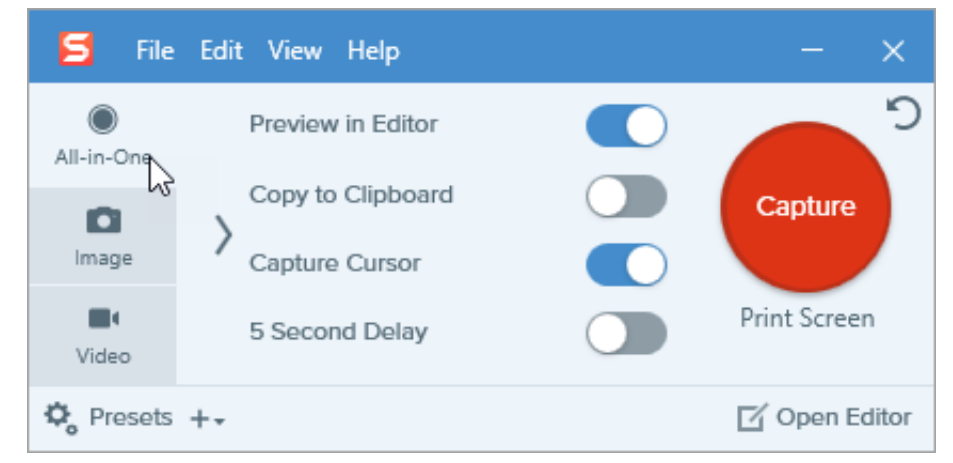

- 2. オレンジ色の十字線が表示されます。クリックしてドラッグし、キャプチャする範囲を選択します。
- 3. All-in One ツールバーが表示されます。[画像キャプチャ] ボタンをクリックします。

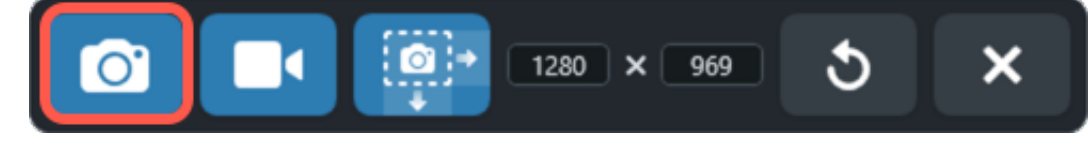

Snagit Editor でキャプチャが開きます。

詳細およびキャプチャのオプションについては、以下を参照してください。

- 画像のキャプチャ (https://www.techsmith.co.jp/learn/tutorials/snagit/image-capture/)
- スクロール範囲をキャプチャする (https://www.techsmith.co.jp/learn/tutorials/snagit/scrolling-capture/)
- 一般的な Snagit キャプチャ (https://www.techsmith.co.jp/learn/tutorials/snagit/common-captures/)

### 2. 注釈を追加する (1:45)

メッセージを明確に伝えるため、ステップ番号や吹き出しなどの注釈を追加します。

### ▼ ステップ ツールの使い方

ポイント&クリックで通し番号付きの吹き出しを追加し、画像の各部分に識別情報を付加します。

1. Snagit Editor ツールバーのステップ ツールをクリックするか、ツールバーの [その他] ドロップダウンから選択

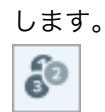

- 2. クイック スタイル (https://www.techsmith.co.jp/learn/tutorials/snagit/quick-styles-and-favorites/)を選択する か、ツールのプロパティを編集してツールをカスタマイズします。
- 3. キャンバスをクリックして、最初の数字または文字を追加します。

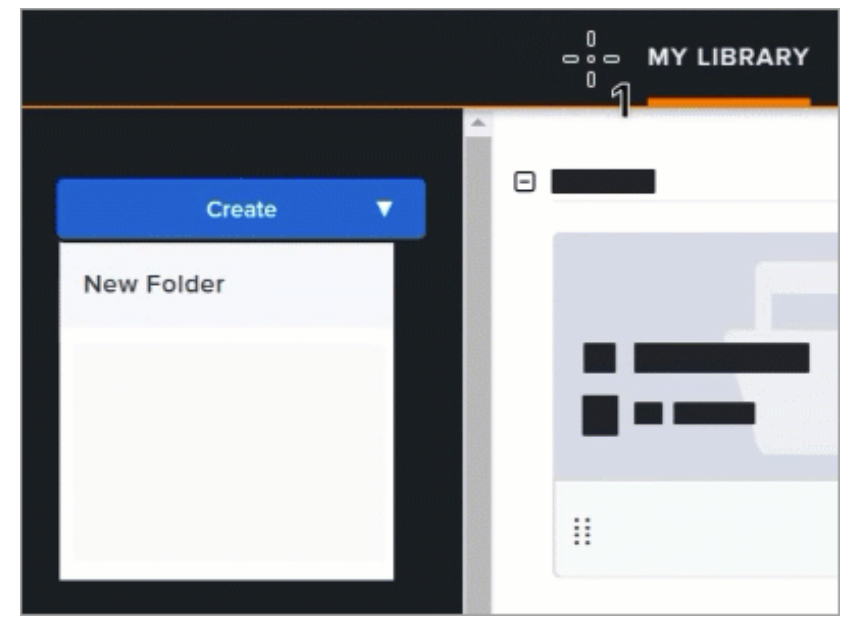

4. キャンバスをクリックして、順次ステップを追加していきます。

| Create               | 2 |
|----------------------|---|
| P<br>Rew Folder<br>3 |   |
|                      |   |
|                      |   |
|                      |   |

- 5. ステップの値を手動で編集するには、ダブルクリックしてテキストを選択し、目的の英数字の値を入力してか ら、**Enter** キーを押します。
- 6. ステップ ツールの操作が終わったら、**移動**ツールをクリックして、画像に追加したオブジェクトの選択、移動、 編集、削除を行います。

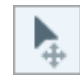

ステップ ツールのプロパティやヒントなどの詳細は、「ステップ ツール (https://www.techsmith.co.jp/learn/tutorials/snagit/step/)」を参照してください。

### ▼ 吹き出しツールの使い方

画像の特定範囲をポイントして、文脈に沿った情報を追加できます。

1. Snagit Editor ツールバーの**吹き出し**ツールをクリックするか、ツールバーの [**その他**] ドロップダウンから選択し ます。

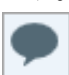

- 2. クイック スタイル (https://www.techsmith.co.jp/learn/tutorials/snagit/quick-styles-and-favorites/)を選択する か、ツールのプロパティを編集してツールをカスタマイズします。
- 3. キャンバス上でクリックしてドラッグし、吹き出しを描画します。

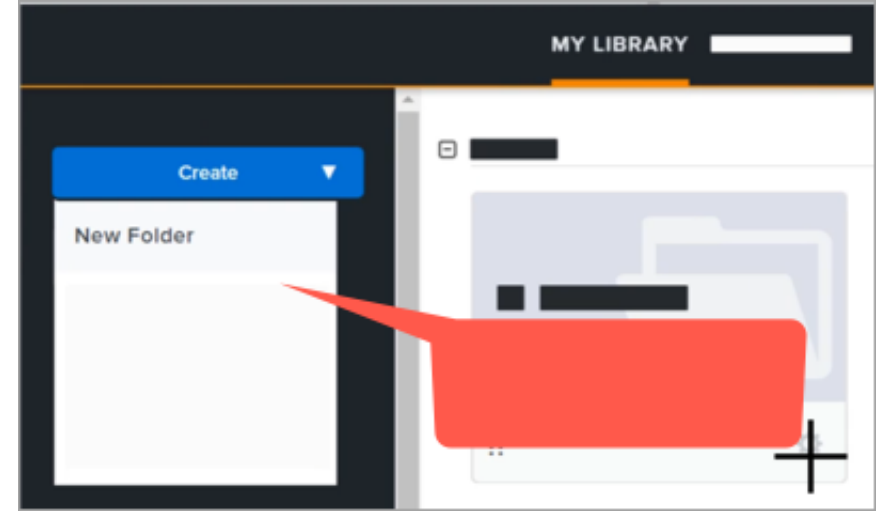

4. 吹き出しにテキストを入力します。

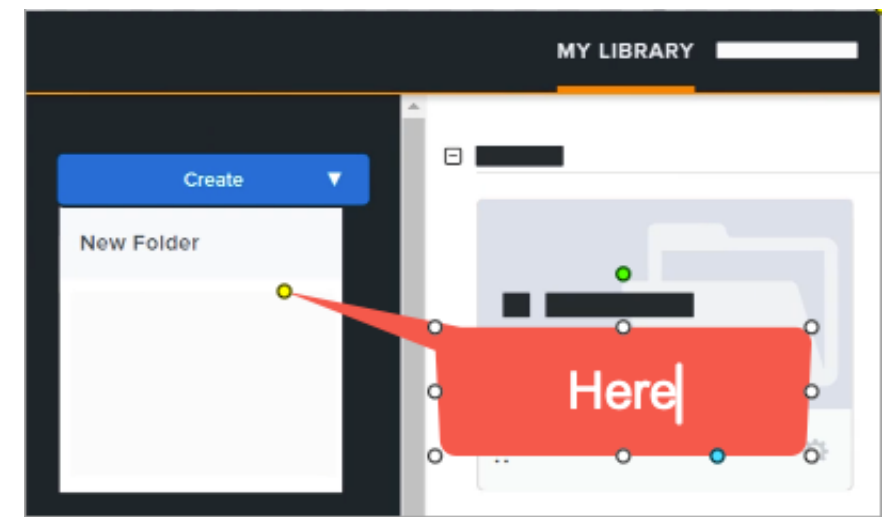

5. 画像内の特定範囲をポイントするには、画像のしっぽにあるハンドルをクリックしてドラッグします。

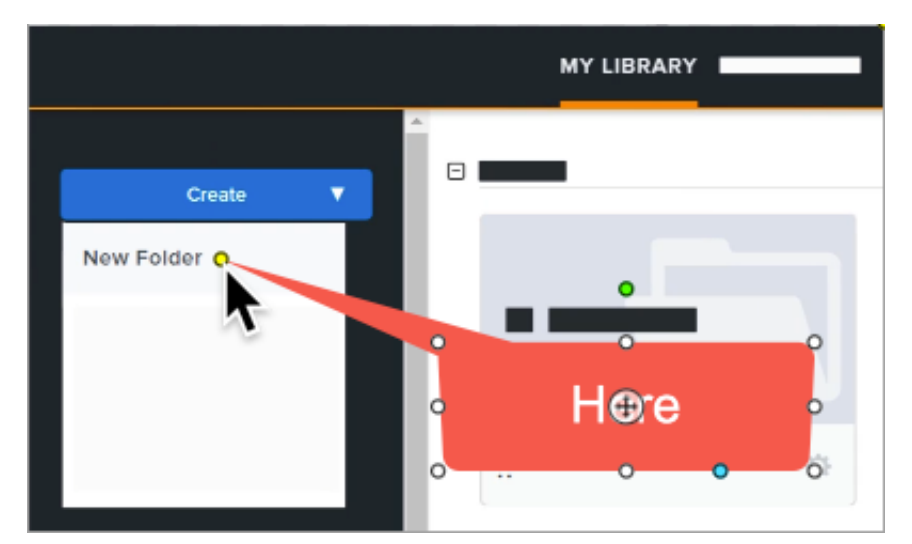

6. 吹き出しツールの操作が終わったら、**移動**ツールを選択して、画像に追加したオブジェクトの選択、移動、編 集、削除を行います。

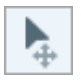

吹き出しツールのプロパティなどの詳細は、「吹き出しツール (https://www.techsmith.co.jp/learn/tutorials/snagit/callout/)」を参照してください。

#### ヒント: その他のツールも試してみましょう!

ツールバーの [**その他**] をクリックすると、その他のツールにアクセスしたり、ツールバーをカスタマイズ (https://www.techsmith.co.jp/learn/tutorials/snagit/customize-toolbar/)したりできます。ツールバーの ツールの詳細については、「Snagit ツール (https://www.techsmith.co.jp/learn/tutorials/section/snagit/snagit-tools/)」を参照してください。

### 3. 効果を追加し、要素を削除する (1:25)

選択ツールを使用して、画像に境界線やちぎり絵状のエッジなどの画像を強調する効果を追加したり、画像の一部を 削除したりできます。

#### ▼ 境界線効果を追加するには

[効果] ボタンをクリックして、[効果] パネルを開きます。

K Effects Properties

• Windows の場合: [境界線] ドロップダウンをクリックし、設定をカスタマイズして、[適用] をクリックします。

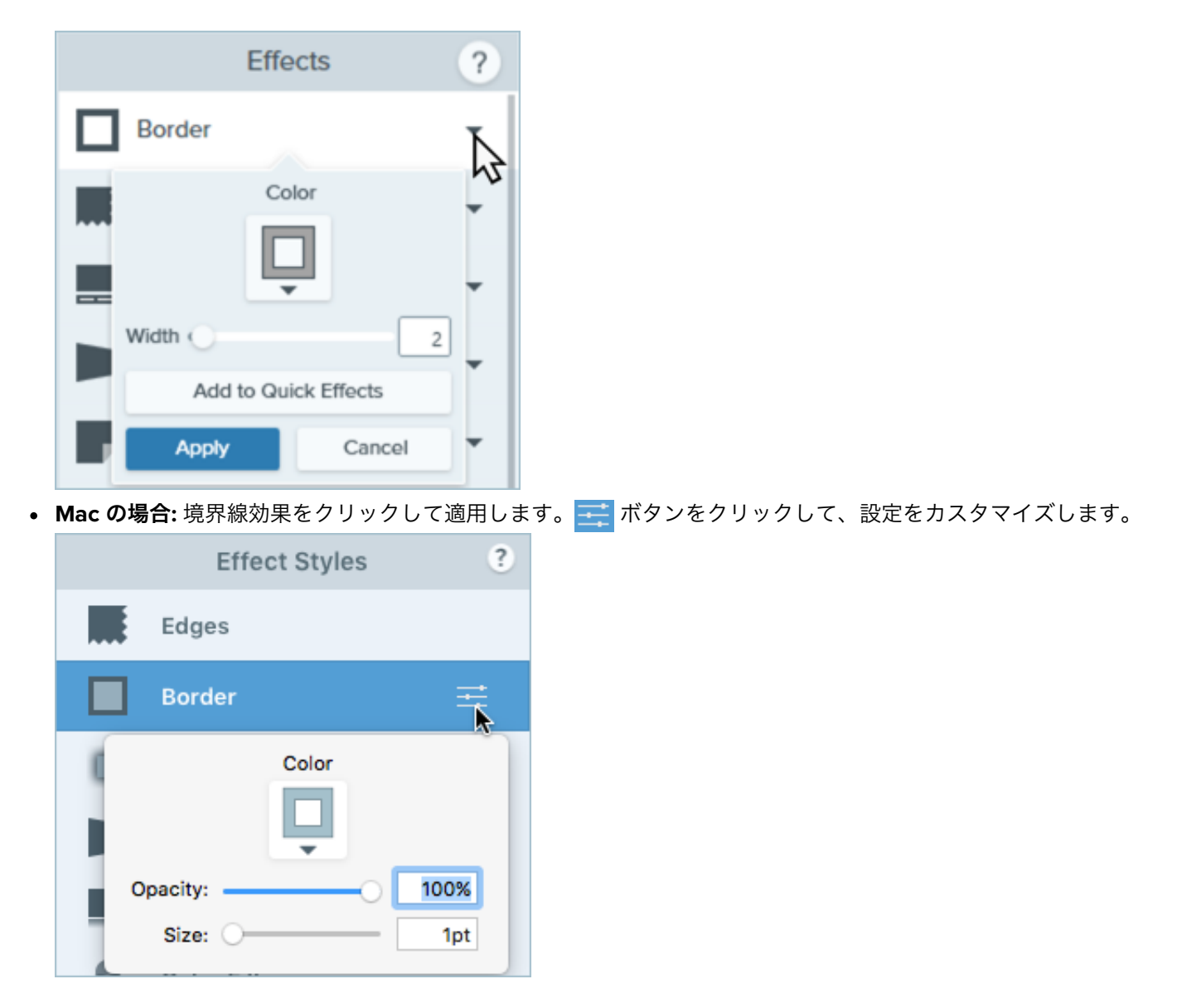

詳細については、「効果を追加する (https://www.techsmith.co.jp/learn/tutorials/snagit/effects/)」を参照してくだ さい。

### ▼ 要素を削除するには

1. Snagit Editor ツールバーの選択ツールをクリックします。

```
\square
```

- 2. ツールのプロパティで、選択範囲の形状 (四角形、楕円、多角形、フリーハンド) を選択します。
- 3. 背景の塗りつぶしには、[**自動塗りつぶし**] オプションを選択します。
- 4. クリックしてドラッグし、キャンバス上に選択範囲を描画します。
- 5. **Delete** キーを押します。

Snagit は、選択した範囲を画像から削除し、周囲の範囲と同じ色で自動的に塗りつぶします。

選択オプションの詳細 (円形の画像の作成や、スクリーンショット内のテキストの編集方法など) については、「選択ツール (https://www.techsmith.co.jp/learn/tutorials/snagit/selection-tools/)」を参照してください。

効果やその他の画像編集方法の詳細については、「キャプチャを編集する (https://www.techsmith.co.jp/learn/tutorials/section/snagit/edit-captures/)」を参照してください。

## 4. 画像キャプチャを共有する (2:22)

TechSmith アカウントを持っていない相手にも、画像をメールやメッセージで共有できるリンクを取得できます。

#### 画像のリンクを共有する手順

1. Snagit Editor で、[**リンクを共有**] ボタンをクリックします。

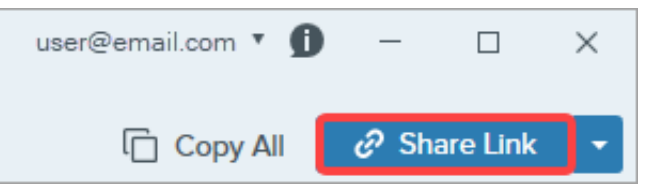

- 2. Snagit は、キャプチャを TechSmith のクラウドベースの共同作業およびフィードバック用ソリューションである Screencast (https://app.screencast.com) にアップロードし、リンクをクリップボードにコピーします。
- 3. そのリンクをメールまたはお好みのメッセージ プラットフォームに貼り付けます。

詳細については、「共有と情報伝達 (リンクの共有) (https://www.techsmith.co.jp/learn/tutorials/snagit/sharelink/)」を参照してください。

ヒント:その他の共有方法も試してみましょう!

[**すべてコピー**]をクリックすると、画像をすばやくコピーして、別のアプリケーションに貼り付けることができます。

または、[**リンクを共有**] **ドロップダウン**をクリックして、画像を直接他のアプリケーションで共有した り、特定の場所にファイルを保存したりすることもできます。「キャプチャを共有する (https://www.techsmith.co.jp/learn/tutorials/snagit/share/)」を参照してください。

# Snagit ビデオの録画、編集、共有

Snagit で初めてのビデオを録画し、編集する方法を学びます。その後、お気に入りのホスティング プラットフォームに ビデオを保存またはアップロードできます。

### はじめに

## 1. Snagit でビデオを録画する (3:07)

#### ビデオを録画する手順

1. キャプチャ ウィンドウで [**ビデオ**] タブを選択します。

| 5 File     | Edit View Help | 5      |     |                     | - x           |
|------------|----------------|--------|-----|---------------------|---------------|
| All-in-One | Selection:     | Region | * Ø | Preview in Editor   | ິ             |
| 0          | Share:         | None   | •   | Capture Cursor      | Capture       |
| Image      | Record Webcam: |        |     | Record Microphone   | > <b></b>     |
| Uideo      | Screen Draw:   |        |     | Record System Audio | Print Screen  |
| 🌣 Presets  | +-             |        |     |                     | 🖸 Open Editor |

 [ビデオ] タブで、必要に応じて設定を調整します。マイク音声の録音、Web カメラの録画、カーソルの録画などの 設定があります。

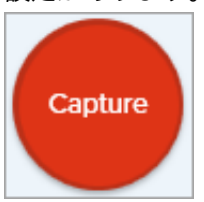

3. オレンジ色の十字線が表示されます。画面上でクリックしてドラッグし、録画する範囲を選択するか、[**全画面**] ボ タンをクリックして画面全体を選択します。

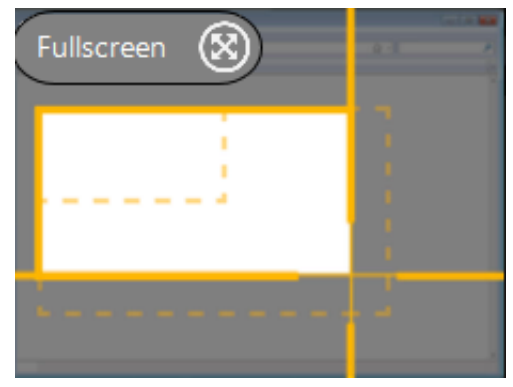

4. ビデオ録画ツールバーが表示されます。

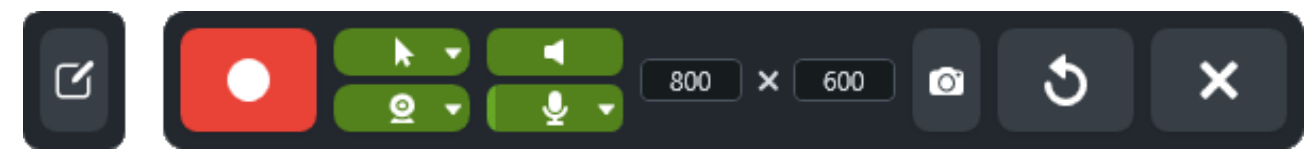

- 5. ツールバーのボタンをクリックして、録画前または録画中に以下のオプションをオンまたはオフにします。
  - Web カメラ: 接続されているか、または内蔵の Web カメラからライブ ビデオを録画します。ドロップダウンをクリックしてカメラ デバイスを選択し、[Picture-in-Picture] または [全画面 Web カメラ] オプションを選択します。

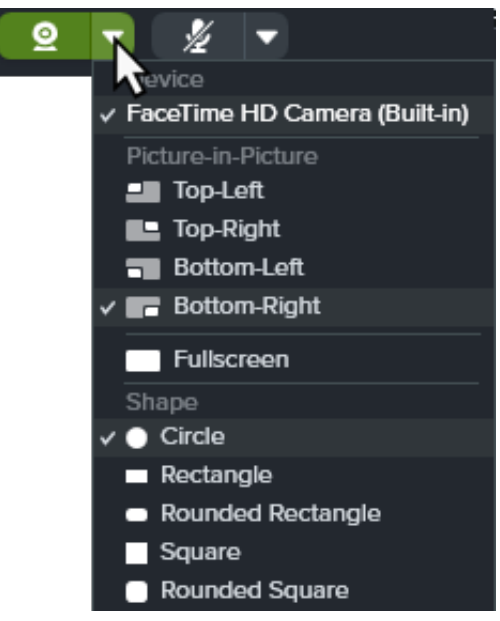

カーソルをキャプチャ:画面録画中にカーソルを録画します。ドロップダウンをクリックして、カーソル効果のオン/オフを切り替えます。

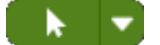

 システムオーディオ:アプリケーションのアラート音やコンピューターのスピーカーから再生されている音 声など、コンピューターからの音を録音します。

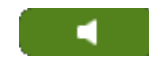

マイクの音声:お使いのコンピューターの内蔵マイクまたは接続された USB マイクから音声を録音します。
 ドロップダウンをクリックして、デバイスを選択します。

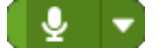

6. 録画を開始するには、録画ボタンをクリックするか、Shift+F9 キー (Windows) または Command+Shift+スペース キー (Mac) を押します。

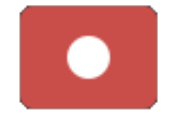

7. 録画を一時停止するには、一時停止ボタンをクリックするか、Shift+F9 キー (Windows) または Control+Shift+スペース キー (Mac) を押します。

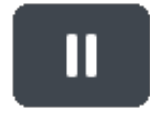

8. 録画を停止するには、**停止**ボタンをクリックするか、**Shift+F10** キー (Windows) または **Control+Shift+V** キー (Mac) を押します。

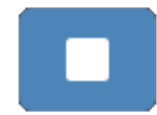

詳細およびビデオのオプションについては、以下を参照してください。

- Snagit でビデオを録画する (https://www.techsmith.co.jp/learn/tutorials/snagit/how-to-capture-video/)
- Picture-in-Picture ビデオを録画する (https://www.techsmith.co.jp/learn/tutorials/snagit/picture-in-picture/)
- 画面の描画 (https://www.techsmith.co.jp/learn/tutorials/snagit/screen-draw/)

## 2. Snagit ビデオを編集する (1:22)

ミスや不要な部分をカットしたり、ビデオの冒頭や末尾をトリミングしたりできます。

### ビデオを編集する手順

1. タイムライン上で、切り取りを開始する場所まで緑の開始ハンドルをドラッグします。

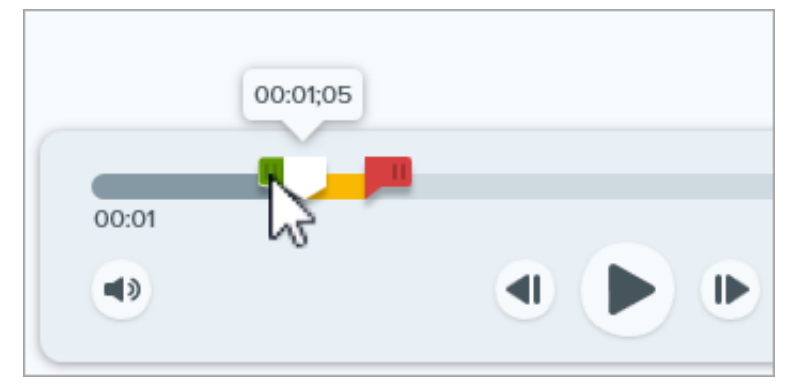

2. タイムライン上で、切り取りを終了する場所まで赤の終了ハンドルをドラッグします。

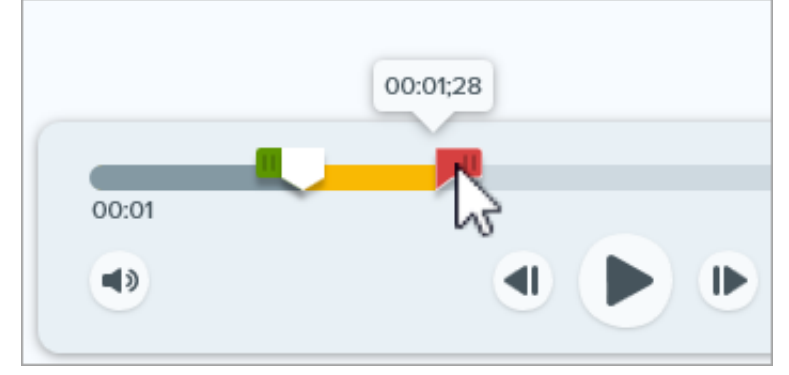

3. 切り取る部分を確認するには、白の再生ヘッドをタイムライン上でドラッグします。

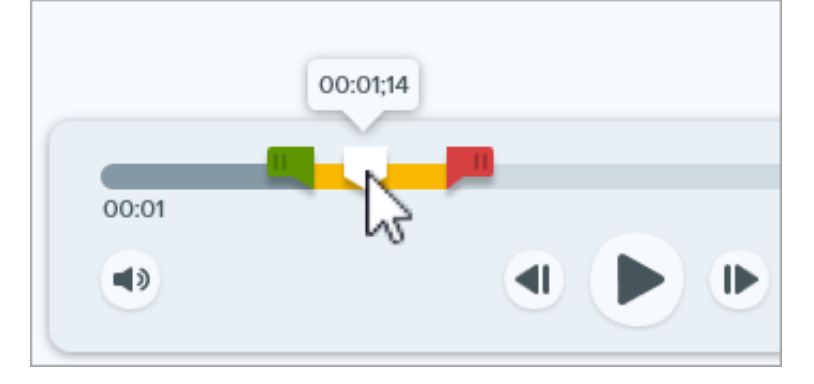

4. 除去ボタンをクリックします。

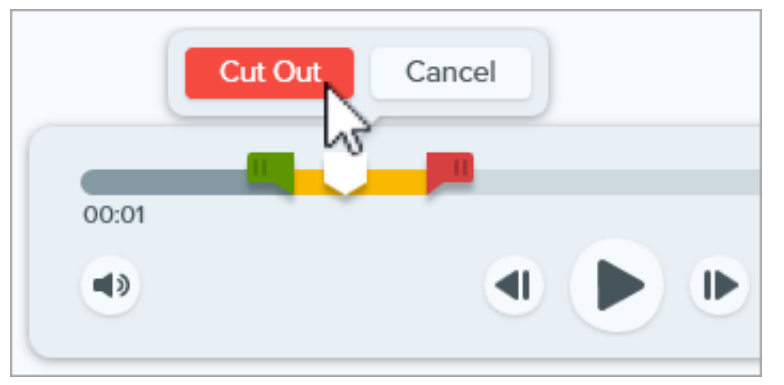

## 3. Snagit ビデオを結合する (2:02)

Snagit で複数のビデオ キャプチャを録画し、それを1つのビデオに結合します。たとえば、次のような場合です。

- 1回で撮影するのではなく、分割してビデオを撮影する。
- 最初の録画で撮り逃した情報を追加で録画する。
- 他の人が録画したビデオや部分的な素材をインポートして追加する。

#### ビデオを結合する手順

1. ビデオ再生ツールバーで、[ビデオの追加]をクリックします。

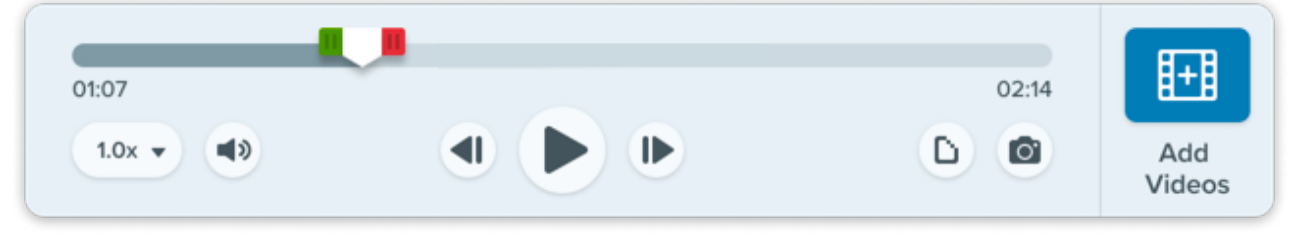

2. [ビデオの結合] ダイアログで、結合するビデオを表示する順にクリックして選択します。

|                                          | Comb                                                                                                    | ine Videos                                                                                                    | □ ×                                |
|------------------------------------------|----------------------------------------------------------------------------------------------------|----------------------------------------------------------------------------------------------------|------------------------------------|
|                                          | Date Modified 👻 Date Created                                                                                                    | Name Size                                                                                                    |                                    |
| <b>4</b><br>00:15<br>2023-08-31_13-08-30 | 2023-08-31_13-02-03                                                                                                    | 2023-06-31_13-00-42                                                                                                    | 2023-08-31_12-59-35                |
| - Attribution & Satisfactions            | Norm         Norm         Norm         Norm           Image: Strategy of the strategy of the strat | Decision of the set of the set of | Diper - Motivation & fastification |
| 2023-08-23_12-00-38                      | 2023-08-23_12-00-28                                                                                                    | 2023-08-23_11-59-38                                                                                                    | sample-video-1-3                   |
| ?                                        | 4 Sele                                                                                                    | cted (01:30)                                                                                                    | Combine Videos Cancel              |

#### 3. [**ビデオの結合**] をクリックします。

結合されたビデオがキャンバスに表示され、レビュー、編集、共有 (https://www.techsmith.co.jp/learn/tutorials/snagit/share/)が可能になります。元のビデオはトレイやライブラリに 残り、後で使用できます。詳細については、「ビデオを結合 (https://www.techsmith.co.jp/learn/tutorials/snagit/combine-videos/)」を参照してください。

## 4. Snagit ビデオを共有または保存する (1:26)

選択したアプリ、ホスティング サービス、ファイルの場所などに直接共有できます。

#### ビデオを共有または保存する手順

- 1. Snagit Editor で、最近のキャプチャトレイのビデオをクリックして選択します。
- 2. [リンクを共有] ドロップダウンまたは [共有] ドロップダウンをクリックして、宛先を選択します。
  - ファイル: mp4 ファイルをコンピューターまたはネットワーク ドライブに保存します。
  - Screencast: 会話やコメント機能が組み込まれた TechSmith のオンライン ビデオ共有サイトにビデオをアップロードします。Snagit はリンクを自動的にクリップボードにコピーします。Snagit + Screencast を職場でのコミュニケーションに役立てる方法をご覧ください (https://www.techsmith.com/snagit-workplace-communication.html?webSyncID=b6c8b11a-53a7-7417-0aa1-59e948ea8759&sessionGUID=1ae30a5d-9232-826d-8e46-a7a99d36735b)。
  - ホスティングプラットフォームまたはクラウドの保存先: Google ドライブ、Dropbox、YouTube、その他の保存先を選択してビデオをアップロードします。Snagit はリンクを自動的にクリップボードにコピーします。「キャプチャを共有する (https://www.techsmith.co.jp/learn/tutorials/snagit/share/)」を参照してください。

# Snagit の基礎知識

Snagit を使えば、画面や Web カメラの映像をすばやくキャプチャし、説明を追加して、画像、GIF ファイル、ビデ オをお好みのプラットフォームで共有できます。

Snagit の最も一般的な使い方は、単純にスクリーンショットを取得して共有することですが、Snagit はそれ以外 にもさまざまなことが可能です。まず、Snagit の 2 つの主要部分 (キャプチャ ウィンドウと Snagit Editor) につい て簡単に説明します。

## キャプチャ ウィンドウ

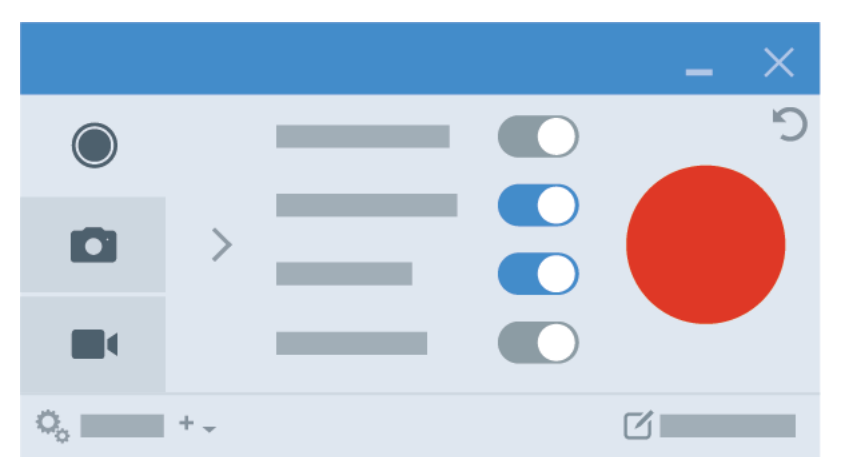

キャプチャ ウィンドウでは、画面の録画方法を選択します。以下を選択できます。

- [画像] タブ: 静止画やスクリーンショットをキャプチャします (https://www.techsmith.co.jp/learn/? post\_type=tutorial&p=145407)。
- [ビデオ] タブ: ビデオ録画 (https://www.techsmith.co.jp/learn/tutorials/snagit/how-to-capture-video/)を撮影し、 必要に応じて Picture-in-Picture (https://www.techsmith.co.jp/learn/?post\_type=tutorial&p=145408) 映像の追加や 画面の描画 (https://www.techsmith.co.jp/blog/?post\_type=tutorial&p=220615)を行います。
- [All-in-One] タブ: 画像やビデオを選択するか、画像のスクロール キャプチャ (https://www.techsmith.co.jp/learn/tutorials/snagit/scrolling-capture/)を行います。

十字線でウィンドウを選択したり、全画面キャプチャを選択したり、クリック&ドラッグで画面の範囲を選択 したりできます。

### **Snagit Editor**

画像やビデオをキャプチャすると、Snagit Editor (https://www.techsmith.co.jp/learn/tutorials/snagit/how-to-edit-a-screenshot/) で開きます。

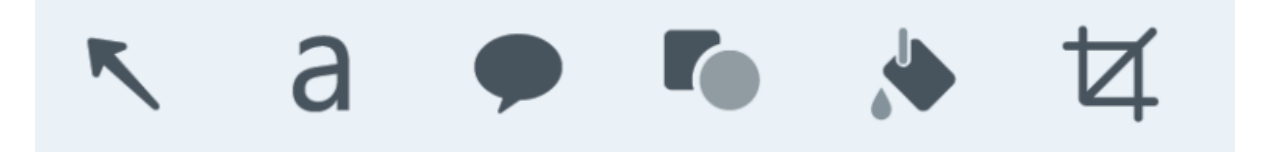

Snagit には利用できるツールがいくつもあります。

 キャプチャの一部に注目を集める (https://www.techsmith.co.jp/blog/tutorials/snagit/tools-to-draw-attention/)に は、吹き出しなどのツールを使用します。

#### TechSmith<sup>®</sup>

Snagit 2024 ヘルプ | 20

- 選択ツール (https://www.techsmith.co.jp/blog/tutorials/snagit/selection-tools/)を使用して画像の一部をコピーで きます。
- ステップ ツール (https://www.techsmith.co.jp/blog/tutorials/snagit/step/)を使用してステップを追加し、手順を 視覚的に説明できます。
- 除去ツール (https://www.techsmith.co.jp/blog/tutorials/snagit/cut-out/)で不要な部分を取り除きます。
- 色やフォント、影付きを設定したテーマ (https://www.techsmith.co.jp/blog/tutorials/snagit/snagit-themes/)を作 成できます。
- テーマは矢印 (https://www.techsmith.co.jp/blog/tutorials/snagit/arrow/)などのツールに適用できます。
- 機密情報を非表示にするには、シンプル化ツール (https://www.techsmith.co.jp/blog/tutorials/snagit/simplify/)を 使用します。
- 画面キャプチャのビデオをすばやく編集 (https://www.techsmith.co.jp/blog/tutorials/snagit/editing-video/)できます。
- ビデオを GIF (https://www.techsmith.co.jp/blog/tutorials/snagit/animated-gif/) ファイルに変換して共有できます。
- キャプチャした画像から、チームで情報を共有するためのビデオ (https://www.techsmith.co.jp/blog/tutorials/snagit/video-from-images/)を作成できます。
- テンプレート (https://www.techsmith.co.jp/blog/tutorials/snagit/image-from-template/)を使用すれば、キャプチャを使ったハウツーガイドがすぐに作成できます。

Snagit で利用できるすべてのツールについての詳細は、ツールのチュートリアル (https://www.techsmith.co.jp/learn/tutorials/section/snagit/snagit-tools/)を参照してください。

## 共有

これで、Snagit の多くの共有オプションのいずれかを使用して共有する準備ができました。

画像をすばやく共有するには、[**すべてコピー**]ボタンをクリックして、文書やメッセージなどの連絡ツールに貼り付けます。

フィードバックを集めたり、ディスカッションを始めたりするには、[リンクを共有 (https://www.techsmith.co.jp/blog/?post\_type=tutorial&p=220614)] ボタンをクリックします。Snagit は、画像やビ デオをすばやく Screencast (https://www.techsmith.com/screencast.html?webSyncID=7dbe4371-c7ee-1d71-8917c6922042d7d9&sessionGUID=e64d87a5-4d10-a56b-cc8d-36aa5e30468e) にアップロードし、誰とでも共有で きるリンクをクリップボードにコピーします。

[共有] ドロップダウン (https://www.techsmith.co.jp/learn/tutorials/snagit/share/)をクリックすると、Snagit のキャ プチャをよく使う共有先に直接送信できます。

または、クリック&ドラッグするだけで、画像を別のアプリケーションで共有できます。

## ライブラリ

Snagit ライブラリ (https://www.techsmith.co.jp/learn/?post\_type=tutorial&p=144401)では、すべてのキャプチャ履 歴にアクセスできます。

| ≡ Library ● Capture ● Create -               | ★ 🥄 a 🗭 💺 More     | Copy All |
|----------------------------------------------|--------------------|----------|
| ≡ Library (                                  | Capture 🔂 Create 🗸 |          |
| <ol> <li>Hide Recent</li> <li>Tag</li> </ol> |                    |          |

ライブラリからキャプチャの検索、フィルタリング、整理、共有が可能です。「Snagit ライブラリの紹介 (https://www.techsmith.co.jp/learn/?post\_type=tutorial&p=144401)」を参照してください。

## 詳細はこちら

Snagit についてより詳しく学ぶための資料がたくさんあります。次の URL からアクセスしてください: https://www.techsmith.co.jp/learn/tutorials/snagit/ (https://www.techsmith.co.jp/learn/tutorials/snagit/)

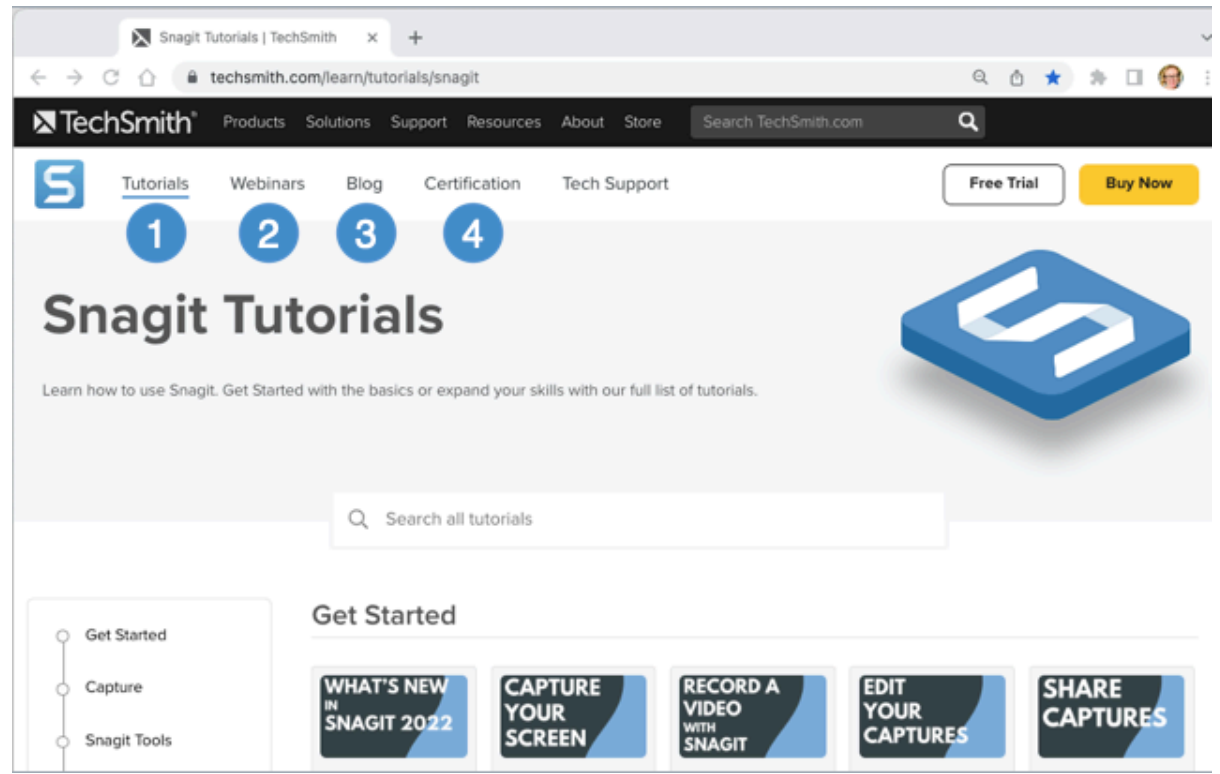

- 1. チュートリアル (https://www.techsmith.co.jp/learn/tutorials/snagit/) Snagit の使い方をステップバイステップのチュートリアルで学べます。
- オンラインセミナー (https://www.techsmith.com/webinars.html?webSyncID=7dbe4371-c7ee-1d71-8917c6922042d7d9&sessionGUID=e64d87a5-4d10-a56b-cc8d-36aa5e30468e)
   Snagit 入門から、Snagit でビデオを録画するなどの具体的なトピックまでをカバーするライブ オンライン セ ミナーにご参加ください。

- ブログ (https://www.techsmith.com/blog/?webSyncID=7dbe4371-c7ee-1d71-8917c6922042d7d9&sessionGUID=e64d87a5-4d10-a56b-cc8d-36aa5e30468e)
   TechSmith ブログでは、ビジュアル素材やビデオを使って専門知識を共有するためのヒント、トレンド、戦略 などを紹介しています。
- 4. 認定 (https://certification.techsmith.com/) Snagit 認定を受けて Snagit の知識を広げ、専門性をアピールしましょう。

## 画面をキャプチャする

Snagit で初めてキャプチャを取得する方法を学びます。

このチュートリアルの内容:

- キャプチャ ウィンドウを開く
- キャプチャ ウィンドウの概要
- 初めてのキャプチャ

このトピックでは、Snagit を使用してキャプチャを初めて取得するための手順を簡単に説明します。画面上のあ らゆるものをスクリーンショットやビデオとしてキャプチャする方法についてのより詳細な情報は、以下のトピ ックを参照してください。

- 画像のキャプチャ
   (https://www.techsmith.co.jp/blog/? post\_type=tutorial&p=145407)
- Snagit でビデオを録画する (https://www.techsmith.co.jp/learn/tutorials/snagit/ho w-to-capture-video/)
- Picture-in-Picture ビデオを録画する (https://www.techsmith.co.jp/learn/tutorials/snagit/pic ture-in-picture/)
- スクロール範囲をキャプチャする (https://www.techsmith.co.jp/blog/? post\_type=tutorial&p=144400)
- 一般的な Snagit キャプチャ (https://www.techsmith.co.jp/blog/? post\_type=tutorial&p=145409)

## キャプチャ ウィンドウを開く

キャプチャ ウィンドウでは、Snagit のすべてのキャプチャ設定にアクセスできます。Snagit のキャプチャ ウィ ンドウを開くには、次のように操作します。

• Windows では、タスクバーまたは通知領域の Snagit アイコンをクリックします。

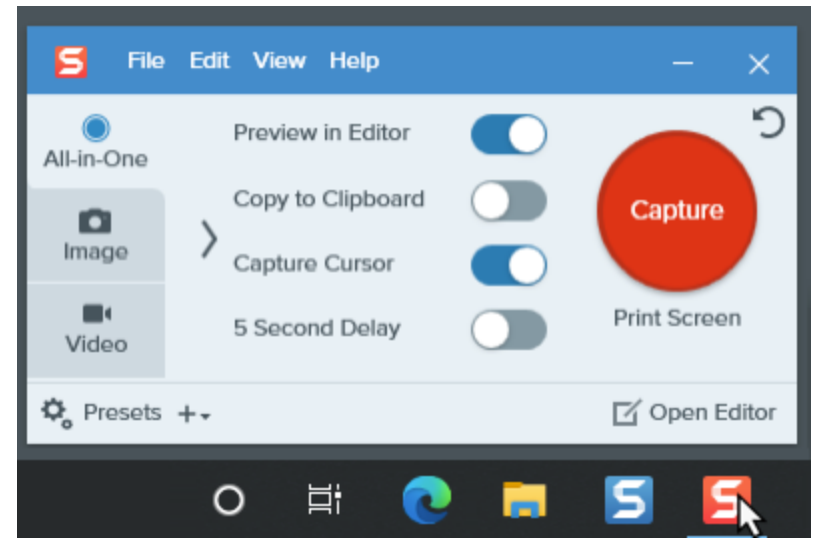

• Mac では、メニュー バーの **5** アイコンをクリックします。

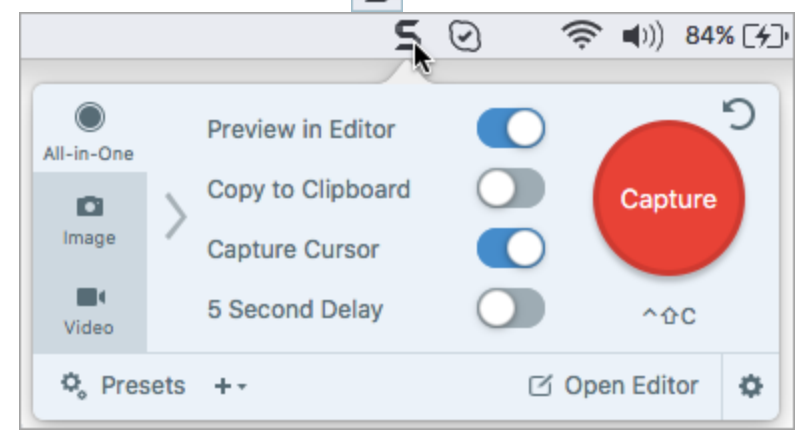

Snagit Editor で、[キャプチャ] ボタンをクリックします。

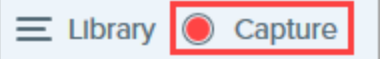

### キャプチャ ウィンドウの概要

キャプチャ ウィンドウでは、キャプチャの種類と設定を選択して、画面上のあらゆるものをキャプチャできます。

| 1 All-in-One | Selection: |     | Preview in Editor | ົ             |   |
|--------------|------------|-----|-------------------|---------------|---|
|              | Region     | - ¢ | Copy to Clipboard | Capture       | 5 |
|              | Share:     |     | Capture Cursor    |               |   |
| 3 Video      | None       | •   | 5 Second Delay    | Print Screen  |   |
| 🍫 Presets    | +- 4       |     |                   | 🗹 Open Editor |   |

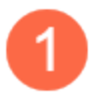

#### [All-in-One] タブ

画像、ビデオ、スクロール キャプチャをすばやくキャプチャします。「初めてのキャプチャ」を参 照してください。

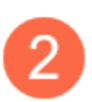

#### [画像] タブ

画像をキャプチャするための設定をカスタマイズします。効果を自動的に追加することも、共有先 に直接送信することもできます。「画像のキャプチャ (https://www.techsmith.co.jp/blog/? post\_type=tutorial&p=145407)」を参照してください。

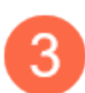

#### [ビデオ] タブ

ビデオをキャプチャするための設定をカスタマイズします。音声や Web カメラ デバイスをビデオ 用に設定します。「Snagit でビデオを録画する

(https://www.techsmith.co.jp/learn/tutorials/snagit/how-to-capture-video/)」を参照してください。

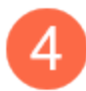

#### プリセット

頻繁に使用するキャプチャ設定を保存し、それぞれにキーボード ショートカットを割り当てることで、速度と効率を向上させることができます。[**プリセット**] ボタンをクリックすると、プリセットの一覧が開きます。「キャプチャ設定をプリセットとして保存する

(https://www.techsmith.co.jp/blog/?post\_type=tutorial&p=145411)」を参照してください。

[キャプチャ] ボタン

[**キャプチャ**] ボタンをクリックすると、タブで選択した現在の設定でキャプチャが開始されます。

## 初めてのキャプチャ

- 1. 画面上にキャプチャ対象のアプリケーションまたはウィンドウを開きます。
- 2. キャプチャ ウィンドウで [All-in-One] **タブ**をクリックして [**キャプチャ**] ボタンをクリックするか、Print Screen キー (Windows) または Control+Shift+C キー (Mac) を押します。

| 5 File     | Edit View Help |                   | - x           |
|------------|----------------|-------------------|---------------|
| All-in-One | Selection:     | Preview in Editor | ົ             |
|            | Region 🔻 🗘     | Copy to Clipboard | Capture       |
| Image      | Share:         | Capture Cursor    |               |
| Video      | None 🔻         | 5 Second Delay    | Print Screen  |
| 🗘 Presets  | +-             |                   | 🗹 Open Editor |

3. オレンジ色の十字線が表示されます。画面上でクリックしてドラッグし、キャプチャする範囲を選択します。

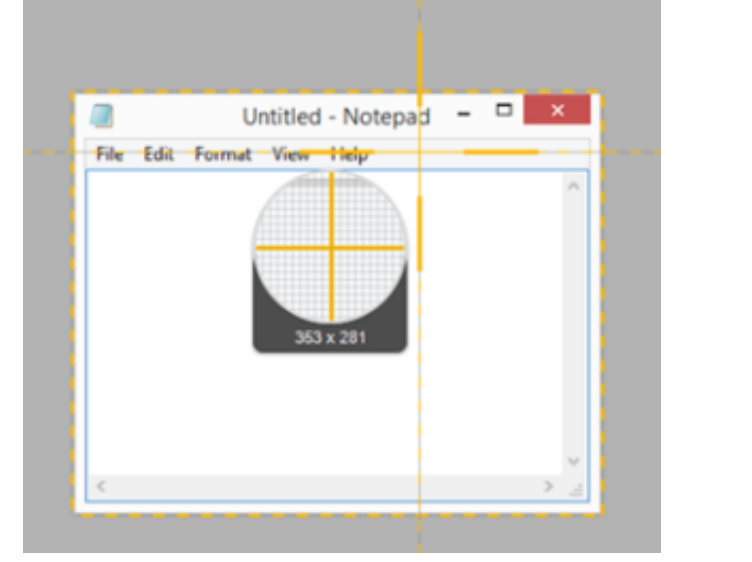

4. All-in One ツールバーが表示されます。

969 1280 ×  $\mathbf{c}$ 

- 5. オプションを選択します。
  - 。 画像をキャプチャするには、画像キャプチャ ボタンをクリックします。

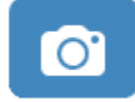

ビデオをキャプチャするには、ビデオキャプチャボタンをクリックします。録画のオプションを選択し、録画ボタンをクリックします。「Snagit でビデオを録画する

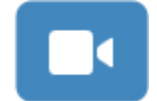

。スクロール範囲をキャプチャするには、**スクロール キャプチャ** ボタンをクリックします。「スクロール 範囲をキャプチャする (https://www.techsmith.co.jp/blog/?post\_type=tutorial&p=144400)」を参照してく ださい。

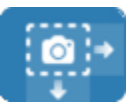

Snagit Editor (https://www.techsmith.co.jp/blog/?post\_type=tutorial&p=145405) でキャプチャが開きます。ここか ら、キャプチャのプレビュー、編集、共有の操作を実行できます。

#### ヒント: グローバル キャプチャ ホットキーとプリセットを利用して時間を短縮できます。

グローバル キャプチャ ホットキー (Windows の **PrintScreen** キーまたは Mac の **Control+Shift+C** キー) を使用すると、キャプチャ ウィンドウの現在の設定で新しいキャプチャが開始されます。現在の設定 は通常、直近のキャプチャから保存されています。キャプチャ設定を編集するには、キャプチャ ウィ ンドウを開きます。

よく使用するキャプチャに別のキーボード ショートカットを設定するには、「キャプチャ設定をプリ セットとして保存する (https://www.techsmith.co.jp/learn/?post\_type=tutorial&p=145411)」を参照してく ださい。

## Snagit でビデオを録画する

コンテンツの共有を始める前に、録画をセットアップして画面のビデオ キャプチャを録画する方法を学びます。

スクリーンショットだけでは不十分な場合は、ビデオを録画して、伝えたいことをすばやく明確に伝達しましょう。Snagit のビデオを使用して、操作手順のデモや、チームでの簡単な情報共有、デザインへのフィードバック などを実行できます。

### ビデオを録画する

1. キャプチャ ウィンドウで [**ビデオ**] タブを選択します。このタブの設定についての詳細は、「ビデオ キャプチャの設定」を参照してください。

| 5 File     | Edit View Help | )      |     |                     | - ×           |
|------------|----------------|--------|-----|---------------------|---------------|
| All-in-One | Selection:     | Region | * ¢ | Preview in Editor   | <b>)</b>      |
| D          | Share:         | None   | •   | Capture Cursor      | Capture       |
| Image      | Record Webcam: |        |     | Record Microphone   |               |
| Video      | Screen Draw:   |        |     | Record System Audio | Print Screen  |
| ¢, Presets | +-             |        |     |                     | 🗹 Open Editor |

2. [キャプチャ] ボタンをクリックするか、Print Screen キー (Windows) または Control+Shift+C キー (Mac) を押 します。

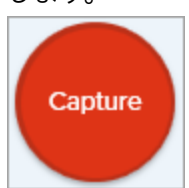

3. オレンジ色の十字線が表示されます。画面上でクリックしてドラッグし、録画する範囲を選択するか、[**全画** 面] ボタンをクリックして画面全体を選択します。録画範囲の選択については、「録画サイズ (解像度)」を参照 してください。

| Fullscreen 🛞                          |  |
|---------------------------------------|--|
|                                       |  |
|                                       |  |
| A. 10 (10.00) (10.00) (10.00) (10.00) |  |

- 4. 選択した範囲を編集するには、次のいずれかを実行します。
  - 。ハンドルをドラッグして、選択範囲を調整します。
  - 。[幅] と [高さ] のフィールドにカスタム サイズをピクセル単位で入力します。

。ハイライトされた範囲内をクリックして、画面の目的の場所にドラッグします。

5. 録画範囲のプレビュー、[録音準備完了] ウィンドウ、録音ツールバーが表示されます。

| ACME                    | Progress Tracking Board …               |                         |                                   |                       |      | Q ? (    |
|-------------------------|-----------------------------------------|-------------------------|-----------------------------------|-----------------------|------|----------|
| 🖆 Home                  | Backlog                                 | On-Deck                 | ··· Doing                         | ***                   | Done |          |
| 🗎 Boards                |                                         |                         |                                   |                       |      |          |
| Templates               |                                         |                         | _                                 | _                     |      |          |
| 🖀 Calendar              |                                         |                         |                                   |                       |      |          |
| 🗎 Reports               |                                         |                         |                                   |                       |      |          |
| 44 Contacts             |                                         |                         |                                   |                       |      |          |
|                         |                                         | Ready Te                | o Record                          |                       |      |          |
|                         | Cursor<br>Highlight:<br>Click Animation | • On<br>orr             | 🖋 System Audio                    | Off                   |      |          |
|                         | Ø Webcam<br>FaceTime HD C               | Off<br>amera (Built-in) | Microphone<br>Microphone (High De | • On<br>Inition Audi_ |      |          |
| Screencast.com Help Pri | rivacy Policy Terms of Service          | Show vide               | io countdown                      |                       | ×    | TechSmit |

- 6. [録画準備完了] ウィンドウで設定を確認し、ビデオ録画ツールバーで変更を加えます。
  - カーソルをキャプチャ:画面録画中にカーソルを録画します。ボタンをクリックして、オプションのオン/オフを切り替えます。

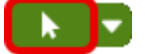

。**カーソル効果:** ドロップダウンをクリックして、カーソルのハイライトとクリック アニメーションのオン/オフを切り替えます。

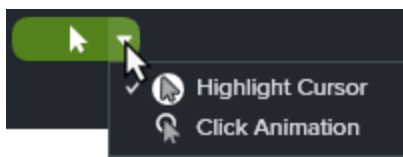

- 。 システム オーディオ: アプリケーションのアラート音やコンピューターのスピーカーから再生されてい る音声など、コンピューターからの音を録音します。
- Web カメラ: 内蔵カメラまたは接続されたカメラ デバイスから録画します。ボタンをクリックして、録 画前または録画中にオプションのオン/オフを切り替えます。

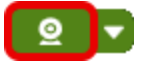

。 Web カメラのオプション: ドロップダウンをクリックして、Web カメラのオプションを選択します。 「Picture-in-Picture ビデオを録画する (https://www.techsmith.co.jp/learn/tutorials/snagit/picture-inpicture/)」を参照してください。 <u>@</u> vievice FaceTime HD Camera (Built-in) Picture-in-Picture Top-Left 🕒 Top-Right Bottom-Left Bottom-Right Fullscreen Circle Rectangle Rounded Rectangle Square Rounded Square

。マイクの音声: お使いのコンピューターの内蔵マイクまたは接続された USB マイクから音声を録音しま す。ドロップダウンをクリックして、デバイスを選択します。

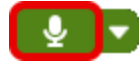

。マイクデバイス:ドロップダウンをクリックして、デバイスを選択します。

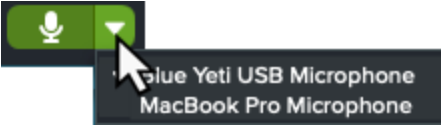

7. 録画を開始するには、**録画**ボタンをクリックするか、**Shift+F9** キー (Windows) または **Control+Shift+スペース** キー (Mac) を押します。

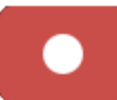

メモ: キャプチャの環境設定で Snagit を非表示にするオプションが選択されている場合、ビデ オ録画ツールバーは最終ビデオに表示されません。「Snagit の基本設定 – Windows (https://www.techsmith.co.jp/learn/tutorials/snagit/preferences/)」または「Snagit の基本設定 – Mac (https://www.techsmith.co.jp/learn/tutorials/snagit/preferences-mac/)」を参照してくださ い。

8. 録画中に重要な情報を強調表示するには、[**画面の描画**] ボタンをクリックして目的の描画ツールを選択しま す。詳細については、「画面の描画 (https://www.techsmith.co.jp/learn/tutorials/snagit/screen-draw/)」を参照し てください。

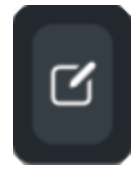

9. 録画を一時停止するには、**一時停止**ボタンをクリックするか、**Shift+F9** キー (Windows) または **Control+Shift+スペース** キー (Mac) を押します。

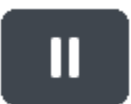

10. 録画を停止するには、**停止**ボタンをクリックするか、**Shift+F10** キー (Windows) または **Control+Shift+V** キー (Mac) を押します。

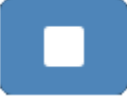

Snagit Editor でビデオが開きます。ここから、以下の操作を実行できます。

- ビデオをプレビューして編集する (https://www.techsmith.co.jp/learn/tutorials/snagit/editing-video/)
- 他のビデオと結合する (https://www.techsmith.co.jp/learn/tutorials/snagit/combine-videos/)
- 特定のアプリに共有する、mp4ファイルとして保存する (https://www.techsmith.co.jp/learn/tutorials/snagit/share/)

## 録画のヒント

- 全画面を録画する場合、録画ツールバーを非表示にしたり、最小化したりできます。
  - ディスプレイが1台の場合は、ホットキーを使用して録画の一時停止、停止、再開を行います。「Snagit ホットキー ガイド (https://www.techsmith.co.jp/learn/tutorials/snagit/snagit-hotkeys/)」を参照してください。
  - 。ディスプレイが2台の場合は、録画ツールバーを録画しない画面までドラッグします。
- ・ 画面操作が頻繁に行われるビデオでは、録画中に画面の描画を使用するのではなく、ビデオ キャプチャの設定で[カーソルをキャプチャ]を有効にして、[カーソルをハイライト]と[クリック アニメーション]をオンにすることをお勧めします。
- 1時間以上の録画を行うと、動画に問題が生じる場合や、ビデオ キャプチャに失敗する場合があります。短い クリップを録画してから、ビデオを結合する (https://www.techsmith.co.jp/learn/tutorials/snagit/combinevideos/)ことをお勧めします。

### ビデオ キャプチャの設定

キャプチャ ウィンドウでは以下の設定が可能です。

**メモ:** その他のキャプチャ設定については、「Snagit の基本設定 – Windows (https://www.techsmith.co.jp/learn/tutorials/snagit/preferences)」または「Snagit の基本設定 – Mac (https://www.techsmith.co.jp/learn/tutorials/snagit/preferences-mac/)」を参照してください。

#### 選択

録画範囲のオプション (**範囲、ウィンドウ** (Windows)、**全画面** (Mac)) を選択します。歯車のアイコンをクリック して、オプションを追加します。

| Selection: | Region | • | ٥ |
|------------|--------|---|---|
|------------|--------|---|---|

#### 共有

録画したビデオを特定の宛先に共有する場合は、宛先を選択します。後で宛先を選択する場合は [**なし**] を選択します。共有先の詳細については、「キャプチャを共有する

(https://www.techsmith.co.jp/learn/tutorials/snagit/share/)」を参照してください。

Share: None 🔻

#### Web カメラからの録画

内蔵 Web カメラなどのカメラ デバイスから映像を録画します。詳細については、「Picture-in-Picture ビデオを録 画する (https://www.techsmith.co.jp/learn/tutorials/snagit/picture-in-picture/)」を参照してください。

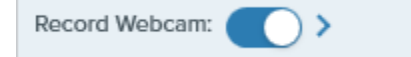

1. トグルをクリックして Web カメラのオン/オフを切り替えます。

2. 矢印をクリックしてオプションを選択します。

- 。デバイス: 内蔵 Web カメラや接続されている録画デバイスを選択します。
- ・ 位置: 最終ビデオの Picture-in-Picture ウィンドウの場所を選択するか、[全画面] (Windows) または [全画 面 Web カメラ] (Mac) を選択します。
- **図形:** Picture-in-Picture の Web カメラの表示形状を、[円]、[四角形]、[角丸四角形]、[正方形]、[角丸正方 形] から選択します。
- 。Web カメラ映像を反転 (Mac のみ): Web カメラの映像を水平に反転します。
- 。Web カメラの背景をぼかす (Mac のみ): Web カメラ映像の背景を自動的にぼかします。

#### 画面の描画

ビデオを録画しながら、重要な情報を画面上で強調することができます。詳細については、「画面の描画 (https://www.techsmith.co.jp/learn/tutorials/snagit/screen-draw/)」を参照してください。

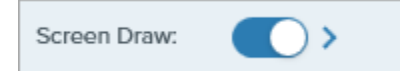

- 1. トグルをクリックして画面の描画のオン/オフを切り替えます。
- 2. 矢印をクリックして、[画面の描画] のオブジェクトのフェード タイムを秒単位で設定します。これにより、描 画したオブジェクトが画面上に残る時間が決まります。

#### Editor でプレビュー

Snagit Editor (https://www.techsmith.co.jp/learn/tutorials/snagit/editing-video/) でキャプチャを開いて、ビデオをプレビュー、編集、共有することができます。

Preview in Editor

Snagit Editor でのキャプチャのプレビューや編集をスキップして、直接宛先に共有する場合は、次のように操作 します。

1. このオプションをオフに切り替えます。

2. キャプチャ ウィンドウで、[共有] オプションを選択します。

#### カーソルをキャプチャ

キャプチャにカーソルを含めます。

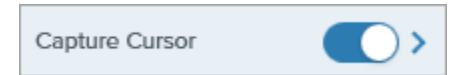

- カーソル キャプチャのオン/オフを切り替えます。
- 矢印をクリックして、カーソル効果を選択します。

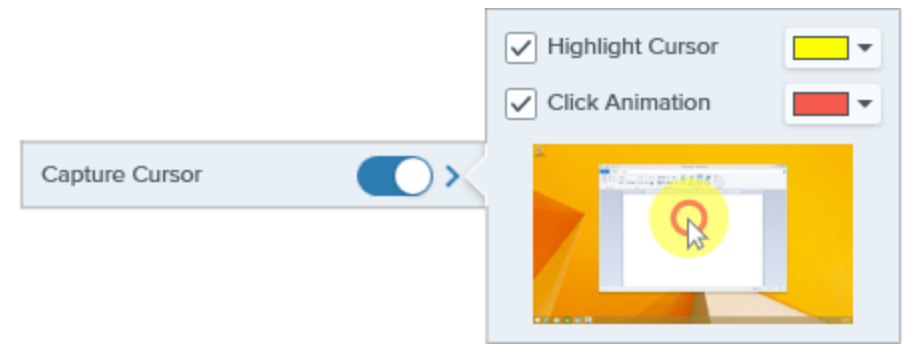

。[カーソルをハイライト]のオン/オフを切り替えて、ハイライトの色を選択します。

。 [**クリック アニメーション**] のオン/オフを切り替えて、アニメーションの色を選択します。

#### マイクから録音

ビデオ キャプチャ中にマイク デバイスを使用して音声を録音します。

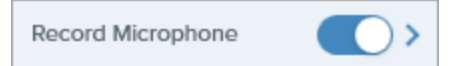

- トグルをクリックしてマイクの録音のオン/オフを切り替えます。
- 矢印をクリックして、マイクのその他のオプションを選択します。
  - 。マイク:ドロップダウンからデバイスを選択します。
  - 入力を自動で調整 (Mac のみ): 「ゲイン」とも呼ばれ、Snagit はマイクからの入力音量を自動で調整しま す。入力音量を手動で調整する場合は、このオプションの選択を解除します。

#### システム オーディオの録音

ビデオ キャプチャ中にシステム オーディオ (アプリケーションや Web サイトの音) を録音します。

Record System Audio

ヒント: キャプチャ プリセットを利用して時間を短縮できます。

同じビデオサイズや録画設定を頻繁に使用する場合は、後で使用できるようにプリセットとして保存 してください。「キャプチャ設定をプリセットとして保存する

(https://www.techsmith.co.jp/learn/tutorials/snagit/presets/)」を参照してください。

### 録画サイズ (解像度)

品質の高いビデオを作成するには、録画を開始する前に録画サイズを考慮します。ビデオを視聴者と共有する予 定の場所に適したサイズを選択することが重要です。Snagit には、適切なサイズを選択する方法がいくつか用意 されています。

#### ビデオの録画範囲を選択する

Snagit では、さまざまなサイズで柔軟に録画できます。画面の適切なコンテンツのみを含む録画範囲を選択して、画面のコンテンツをフレームに収めてください。

| オプション       | 説明                                                                                                    |
|-------------|----------------------------------------------------------------------------------------------------|
| 全<br>画<br>面 | [全画面] ボタンをクリックします。<br>Fullscreen 🛞                                                                                                    |
| ウィンドウ       | 1. カーソルを録画するウィンドウの上へ移動します。 「「「「」」」」「「」」」」「」」「」」」「」」」」」」」 「」」」」」」」」」」」」」」」」」」」 1. ウィンドウの周囲にオレンジ色の境界線が表示されます。クリックして選択します。                                                                                       |
| 範囲          | クリックしてドラッグし、画面上の範囲を選択します。選択範囲を特定の縦横比に固定するには、次のように操作します。<br>• 16:9: Control キー (Windows) または Shift キー (Mac) を押したままドラッグします。<br>• 4:3 (Windows のみ): Shift キーを押したままドラッグします。                                       |
| カスタムサイズ     | <ol> <li>クリックしてドラッグし、画面上の範囲を選択します。</li> <li>ツールバーが表示されます。[幅] と [高さ] のフィールドにカスタム サイズを入力します。</li> <li>グレングングングングングングングロングの の ういいのの (の) (の) (の) (の) (の) (の) (の) (0) (0) (0) (0) (0) (0) (0) (0) (0) (0</li></ol> |
| オプション   | 説明                                                                                                    |
|---------|----------------------------------------------------------------------------------------------------|
| 標準的なサイズ | <ul> <li>Snagit のビデオ ガイドは、YouTube、Web サイト、モバイル デバイスなど、ビデオが共有される一般的 な場所の標準サイズ、または推奨されるビデオ サイズ (最大 1920×1080) を示しています。利用可能なビデオ ガイドは次のとおりです。</li> <li>1080p: 1920×1080</li> <li>720p: 1280×720</li> <li>640×480</li> <li>320×240</li> <li>特定のビデオ サイズが必要なサイトやデバイスなどでビデオを共有する場合は、そのサイズで録画する か、推奨サイズと同じ縦横比で録画することをお勧めします。</li> <li>1. 録画する範囲を選択している際に、G キーを押すと、ビデオの選択ガイドのオン/オフが切り替わり ます。</li> <li>2. クリックしてドラッグし、録画範囲を選択します。カーソルをドラッグして標準サイズのいずれか に近付くと、ガイドが薄く表示されます。</li> <li>3. カーソルをそのままドラッグしてガイドに合わせると、選択範囲の境界線がハイライト表示されます。</li> </ul> |
|         | <u>ज</u> ू                                                                                                    |

# Snagit Editor の機能を見る

Snagit Editor では、キャプチャの確認、編集、共有が可能です。また、ビデオやビジュアル ガイドを作成したり、キャ プチャ履歴や Snagit Assets にアクセスしたりするための中心的なハブでもあります。

## Snagit Editor を開く

• キャプチャ ウィンドウで、[Editor を開く] をクリックします。

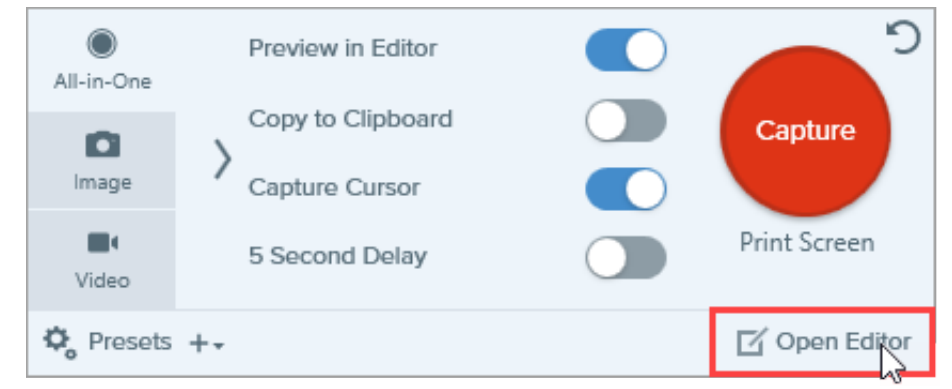

• 通知領域で Snagit アイコンを右クリックし、[Snagit Editor を開く] を選択します (Windows のみ)。

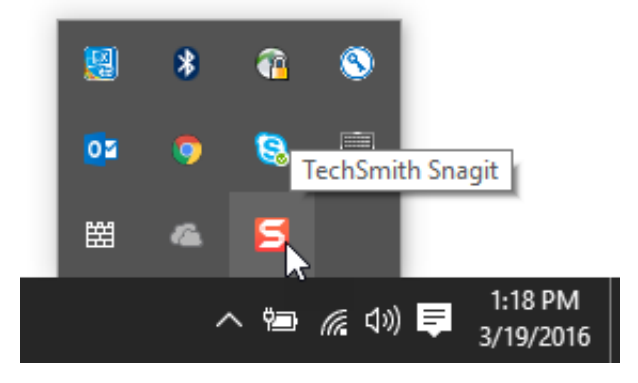

### Snagit Editor の概要

Snagit Editor には、キャプチャの確認、編集、共有のためのオプションが満載されています。主な領域と詳細を参照 するためのリンクを以下に示します。

| File Edit Image Video           | Share View Help          | EditorOverview.sn                         | agx - Snagit Editor                   |           | 0 - 0 +       | - 🗆 X        |
|---------------------------------|--------------------------|-------------------------------------------|---------------------------------------|-----------|---------------|--------------|
| E 🍰<br>Library Assets 🗵 Capture | Create 5                 | Favorites Arrow                           | a <b>P C</b><br>Text Callout Shape Se | More Nore |               | Share Link 🔹 |
| 1 2 3                           | 4                        |                                           |                                       |           | 8 Quick       | Styles       |
|                                 | П                        |                                           | 6                                     | т         | heme: Starter | •            |
| Ъ.                              | ¥                        | <b>⊳</b>                                  |                                       |           | 1             | 11           |
| <u>•</u>                        |                          |                                           |                                       |           | 11            | 11           |
| □ a                             | Click on the highlighted | D Snagit                                  |                                       |           | ke ker        | ker ker      |
|                                 |                          |                                           | ~~~                                   |           | 9 Tool Prope  | Stadow -     |
| -                               |                          |                                           | S                                     |           |               | Snadow +     |
|                                 |                          |                                           |                                       |           |               |              |
|                                 |                          |                                           |                                       |           | Width —       | 10           |
| 🕚 Hide Recent 🛛 🗬 Tag           |                          | Q 40% -                                   | 1400 x 900px 🔻                        |           | 10 K Effects  | Properties   |
|                                 | Welcome to Snapt         | Craft of Gald New Tright Turns Target<br> | E Libra                               | ry        |               |              |

| <b>1</b><br><sub>ライブラリ</sub> | Snagit ライブラリには、Snagit で作成した画像、ビデオ録画、アニメーション GIF など、キャプチャの履歴が保存されます。日付、ソース、タグなどでキャプチャを検索できます。「Snagit ライブラリの紹介 (https://www.techsmith.co.jp/learn/tutorials/snagit/snagit-library/)」を参照してください。                                                                                                   |
|------------------------------|----------------------------------------------------------------------------------------------------|
| 2                            | TechSmith Assets for Snagit Web サイト (https://library.techsmith.com/ja/snagit?<br>webSyncID=c95470a6-6a25-03ad-5765-aab38c76a7c6&sessionGUID=33854cbe-3ed0-5bcb-<br>909c-3dc58857a96a)が開き、Snagit で使用できる1億点以上のスタンプ、写真、テーマ、テンプ<br>レートをダウンロードできます。以下のいずれかを選択します。<br>• Starter アセット: Snagit ユーザーは無料 |
| Assets                       | Premium アセット: Assets for Snagit サブスクリプションで利用可能                                                                                                    |
| A35613                       | 「Snagit 向け TechSmith Assets をダウンロードする<br>(https://www.techsmith.co.jp/learn/tutorials/snagit/assets/)」を参照してください。                                                                                                    |
| <b>3</b><br><i>++77+</i>     | キャプチャ ウィンドウが開き、画像、ビデオ、All-in One キャプチャの設定にアクセスできます。<br>「画面をキャプチャする (https://www.techsmith.co.jp/learn/tutorials/snagit/how-to-capture-your-<br>screen/)」を参照してください。                                                                                                    |
|                              | <b>テンプレートから画像を作成:</b> チームや顧客向けのわかりやすいビジュアル ガイドをすばやく作成で<br>きます。「テンプレートを使用してビジュアル ガイドを作成<br>(https://www.techsmith.co.jp/learn/tutorials/snagit/image-from-template/)」を参照してください。                                                                                                    |

| <b>4</b><br>作成                               | <b>画像からビデオを作成:</b> プロセスや共有情報を示すために、一連の画像にナレーションとマークアッ<br>プを付けます。「スクリーンショットをビデオに変換する<br>(https://www.techsmith.co.jp/learn/tutorials/snagit/video-from-images/)」を参照してください。                                                                     |
|----------------------------------------------|----------------------------------------------------------------------------------------------------|
|                                              | 画像キャプチャへの注釈付け、編集、強調のためのツールをクリックして選択します。[ <b>その他</b> ] をク<br>リックすると、その他のツールにアクセスできます。「Snagit ツール<br>(https://www.techsmith.co.jp/learn/tutorials/section/snagit/snagit-tools/)」を参照してください。                                                      |
| <b>5</b><br><i>y</i> - <i>µ</i> / <i>y</i> - | メモ: ツールは画像キャプチャの編集にのみ使用できます。ビデオの録画中に注釈を<br>追加するには、画面の描画<br>(https://www.techsmith.co.jp/learn/tutorials/snagit/screen-draw/)機能を使用しま<br>す。録画したビデオに注釈を追加するには、ビデオを TechSmith Camtasia<br>(https://www.techsmith.co.jp/video-editor.html) に共有します。 |
| 6                                            | キャンバスは、キャプチャをプレビューして編集するためのワークスペースです。                                                                                                    |
| キャンバス                                        | <ul> <li>ビデオ:「ビデオを編集する (https://www.techsmith.co.jp/learn/tutorials/snagit/editing-video/)」を参照してください。</li> </ul>                                                                                                    |
|                                              | [ <b>すべてコピー</b> ] をクリックすると、選択した画像やビデオをコピーして別のアプリケーションに貼り<br>付けることができます。                                                                                                    |
| 7                                            | [ <b>リンクを共有</b> ] をクリックすると、共有可能なリンクがクリップボードにコピーされます。「共有リ<br>ンクを取得する (https://www.techsmith.co.jp/learn/tutorials/snagit/share-link/)」を参照してくださ<br>い。                                                                                           |
| 共有                                           | 特定のアプリに共有するか、コンピューターやクラウドに保存するには、[ <b>共有] ドロップダウン</b> をク<br>リックします。「キャプチャを共有する<br>(https://www.techsmith.co.jp/learn/tutorials/snagit/share/)」を参照してください。                                                                                      |
| 8                                            | カスタムメイドのツール スタイルを適用または保存します。「お気に入りのスタイルとツールにす<br>ばやくアクセスする (https://www.techsmith.co.jp/learn/tutorials/snagit/quick-styles-and-<br>favorites/)」を参照してください。                                                                                    |
| クイック ス<br>タイル                                | クイック スタイルとプロパティ パネルを非表示にする、または復元するには、[ <b>表示</b> ] > [ <b>サイド バー</b> ]<br>(Windows) または [ <b>サイドバー</b> ] (Mac) を選択します。                                                                                                    |
| 9<br>プロパティ                                   | 色、フォント サイズ、図形などのツールのプロパティを調整して、選択したツールをカスタマイズ<br>します。「Snagit ツール (https://www.techsmith.co.jp/learn/tutorials/section/snagit/snagit-<br>tools/)」を参照してください。                                                                                    |

| <b>10</b><br><sub>効果</sub> | [ <b>効果</b> ] をクリックすると、画像の境界線、ちぎり絵状、キャプチャに関する情報、カラー調整など、<br>利用可能な画像の効果が表示されます。「効果を追加する<br>(https://www.techsmith.co.jp/learn/tutorials/snagit/effects/)」を参照してください。 |
|----------------------------|----------------------------------------------------------------------------------------------------|
| 11                         | トレイには、最近取得した画像キャプチャやビデオ キャプチャ、および Snagit Editor で最近開いた<br>か編集したその他のファイルが表示されます。トレイで選択したサムネールが Snagit Editor のキャ<br>ンバスに表示されます。                                     |
| 最近のキャ<br>プチャ トレ            | 最近のキャプチャ トレイの表示/非表示を切り替えるには、Windows では [ <b>最近の項目を非表示</b> ] ま<br>たは [ <b>最近の項目を表示</b> ] をクリックし、Mac では [ <b>最近の項目</b> ] をクリックします。                                   |
| 1                          | 「最近のキャプチャ トレイ (https://www.techsmith.co.jp/learn/tutorials/snagit/recent-captures-<br>tray/)」を参照してください。                                                            |

# キャンバスで画像の作業をするためのヒント

• キャンバス上で作業スペースを広げるには、画像の端にあるハンドルの1つをドラッグします。

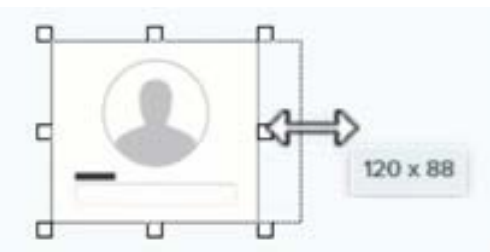

• 角を丸くするには、画像の右上にある黄色いひし形のハンドルをクリックしてドラッグします。

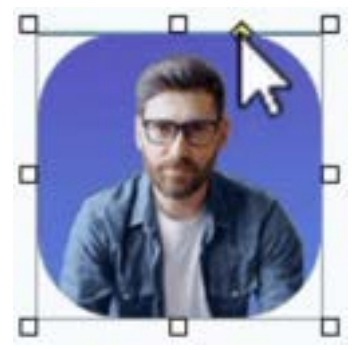

• 画像を結合するには、最近のキャプチャトレイから画像をキャンバスにドラッグします。

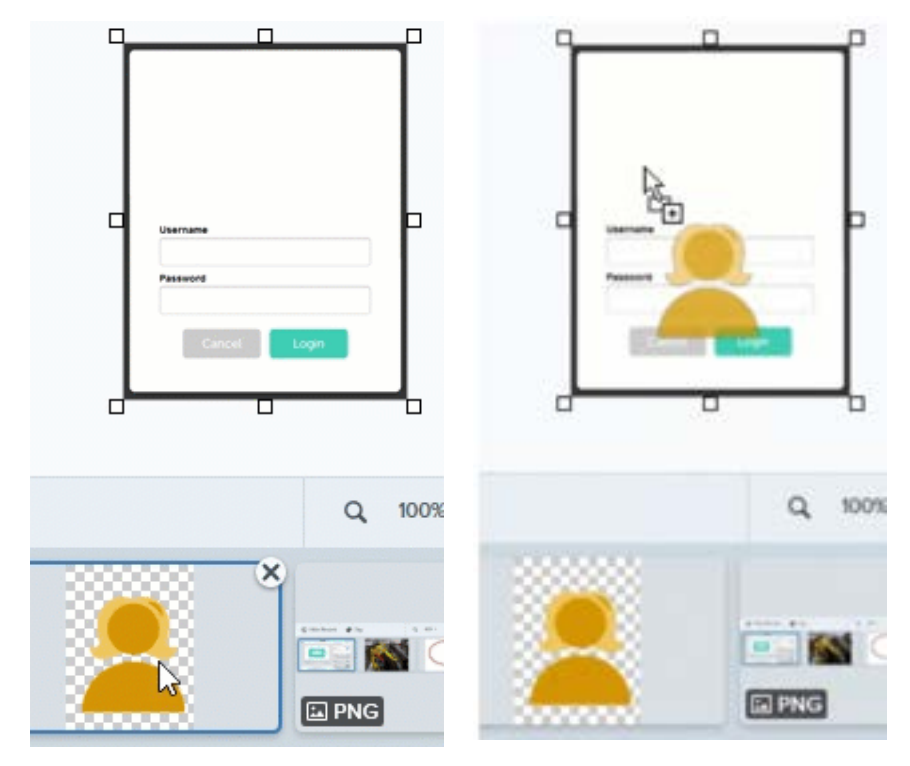

 透明効果を含む画像の場合は、キャンバスの色を透明に設定します。「背景を削除する (https://www.techsmith.co.jp/learn/tutorials/snagit/remove-background/)」を参照してください。

#### その他のオプションや詳細については、「キャプチャを編集する

(https://www.techsmith.co.jp/learn/tutorials/section/snagit/edit-captures/)」のチュートリアルを参照してください。

# 共有と情報伝達 (リンクの共有)

スクロール キャプチャのビデオや画像をメールやメッセージで共有するためのリンクを取得する方法を学びます。 視聴者からフィードバックを集めたり、チーム内でディスカッションを始めたりするのに役立ちます。

リンクの共有は、Snagit の画像やビデオを共有し、タイムゾーンや多忙なスケジュールを克服してコラボレーションを実現する最適な方法です。このチュートリアルには、以下の内容が記載されています。

- 仕組み
- コンテンツで視聴者を引き付ける
- リンクの共有が無効な場合の対処方法
- [リンクを共有] が表示されない場合

### 仕組み

[**リンクを共有**] ボタンをクリックして、TechSmith のクラウドベースのコラボレーションおよびフィードバック 用ソリューションである Screencast (https://www.techsmith.co.jp/screencast.html) に画像やビデオをアップロー ドします。TechSmith アカウントがあれば無料で利用できます。

リンクをメールやメッセージに貼り付ければ、相手が TechSmith アカウントを持っていなくても、どこでも誰と でも共有できます。Screencast に組み込まれた会話機能を通じて、コンテンツへのフィードバックをすばやく収 集したり、ディスカッションを開始したりできます。

共有リンクを取得するには:

1. [**リンクを共有**]をクリックします。

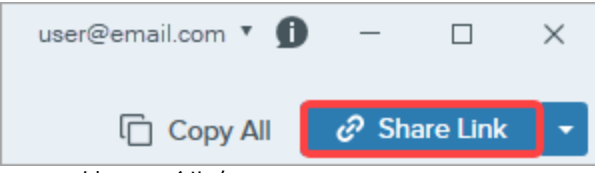

Snagit はファイルを Screencast (https://app.screencast.com/) にアップロードし、リンクをクリップボードにコ ピーします。

2. リンクをメールや別のアプリケーションに貼り付けて、視聴者と共有できます。

リンクをクリックすると、Screencast (https://app.screencast.com) でコンテンツを参照できます。

| ≥ Screencast*                                                                                                    | LIBRARY FEED                        | o o 🎯            |
|----------------------------------------------------------------------------------------------------|-------------------------------------|------------------|
| ACME Progress Tracking Board ··· ·                                                                                                    | ۹ ? ٩                               | Conversation : X |
| <ul> <li>Home</li> <li>Boards</li> <li>Templates</li> <li>Calendar</li> <li>Contacts</li> </ul>                                                                    | Doing *** Dore ***                  | Add a comment    |
| My_Library<br>How to upload and attach feature im  P Edit Details<br>By Kris Y   Added 6 minutes ago   0 Total Views<br>DETAILS PRIVACY ACCESSIBILITY CONVERSATION | B <sup>22</sup> Share to Collection |                  |

**メモ:** 他のアプリケーションやファイルの場所に共有するには、[**共有**] ドロップダウンをクリックしま す。「キャプチャを共有する (https://www.techsmith.co.jp/learn/tutorials/snagit/share/)」を参照してくだ さい。

Share Link

# コンテンツで視聴者を引き付ける

リンクを共有した相手は、誰でもコンテンツを閲覧して、会話でコメントすることができます (アカウントは必要ありません)。

Screencast のコンテンツで視聴者を引き付ける方法の詳細については、以下を参照してください。

- Manage Conversations & Reactions (会話とリアクションを管理する) (https://www.techsmith.com/learn/tutorials/screencast/manage-conversations/?webSyncID=7dbe4371-c7ee-1d71-8917-c6922042d7d9&sessionGUID=e64d87a5-4d10-a56b-cc8d-36aa5e30468e)
- 5 Ways to Start the Conversation (会話を始める 5 つの方法) (https://www.techsmith.com/learn/tutorials/screencast/conversation-starters/?webSyncID=7dbe4371-c7ee-1d71-8917-c6922042d7d9&sessionGUID=e64d87a5-4d10-a56b-cc8d-36aa5e30468e)

### リンクの共有が無効な場合の対処方法

さまざまな理由により、[**リンクを共有**] ボタンが無効になることがあります。

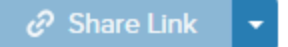

### Windows

- ファイルが選択されていません。最近のキャプチャトレイ (https://www.techsmith.co.jp/learn/? post\_type=tutorial&p=145465)または Snagit ライブラリ (https://www.techsmith.co.jp/learn/? post\_type=tutorial&p=144401)からキャプチャを選択します。
- 複数のファイルが選択されています。Screencast にアップロードするキャプチャは1つずつ選択してください。
- 現在、共有が進行中です。共有が終了するのを待ってからやり直してください。
- 共有先として Screencast が有効になっていません。古いバージョンの Snagit 2023 が使用されています。最新バージョンに更新すると、無効になっている [リンクを共有] ボタンが機能する [共有] ボタンに置き換わります。Snagit キャプチャ UI で、[ヘルプ] メニュー > [更新プログラムを確認] を選択します。

#### ▼ Mac

- 選択したファイル形式はサポートされません。以下のサポートされる形式で保存して、やり直してください。
  - ◎ **画像:** SNAGX、PNG、JPG、GIF、TIFF、BMP、WEBP
  - 。ビデオ: MP4、MOV
- ファイルが選択されていません。最近のキャプチャトレイ (https://www.techsmith.co.jp/learn/? post\_type=tutorial&p=145465)または Snagit ライブラリ (https://www.techsmith.co.jp/learn/? post\_type=tutorial&p=144401)からキャプチャを選択します。
- 複数のファイルが選択されています。Screencast にアップロードするキャプチャは1つずつ選択してください。
- システム管理者が Screencast への共有を無効にしています。システム管理者に連絡してください。

# [リンクを共有] が表示されない場合

[リンクを共有] 機能は Snagit 2023 で導入されました。以下の場合、Snagit には [**リンクを共有**] ではなく [**共有**] ボタンが表示されます。

- Snagit バージョン 2022 またはそれ以前のバージョンを使用している。
- Windows 版 Snagit バージョン 2023 またはそれ以降を使用しているが、共有先として Screencast が有効になっていない。Screencast を有効にするには、「以前のバージョンの出力 (https://support.techsmith.com/hc/ja/articles/115002022732-Download-Snagit-Share-Destinations)」から Screencast プラグインをダウンロードするか、システム管理者に連絡してください。

# キャプチャを共有する

キャプチャしたファイルをさまざまなアプリケーションや宛先にすばやくコピー&ペーストし、送信、共有する方 法を学びます。

# コピーして貼り付ける

画像やビデオに吹き出しや矢印などの注釈を加え、コピーして別のアプリケーションに貼り付けることができま す。

1.[**すべてコピー**]をクリックします。

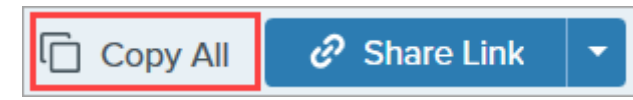

2. 目的のアプリケーションで、**Ctrl+V** キー (Windows) または **Command+V** キー (Mac) を押して画像やビデオを 貼り付けます。

### 共有リンクを取得する

[**リンクを共有**] ボタンをクリックして、TechSmith のクラウドベースのコラボレーションおよびフィードバック 用ソリューションである Screencast (https://app.screencast.com/) に画像やビデオをアップロードします。 TechSmith アカウントがあれば無料で利用できます。

1.[**リンクを共有**]をクリックします。

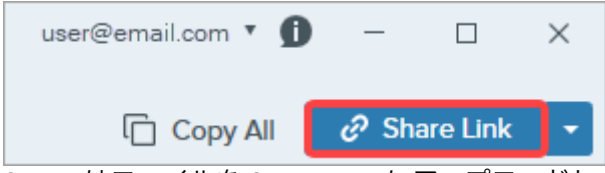

Snagit はファイルを Screencast にアップロードし、リンクをクリップボードにコピーします。

2. リンクをメールや別のアプリケーションに貼り付ければ、相手が TechSmith アカウントを持っていなくても、 どこでも誰とでも共有できます。

リンクの共有と Screencast の詳細については、「共有と情報伝達 (リンクの共有) (https://www.techsmith.co.jp/learn/tutorials/snagit/share-link/)」を参照してください。

**メモ:** Screencast やその他の共有先に共有する場合、Snagit はキャプチャしたファイル名や Web ページ名などのソース情報を含む説明的なタイトルを作成します。

説明的なファイル名をオフにするには、次のいずれかを実行します。

- Windows: Snagit Editor で、[編集] > [Editor の環境設定] > [共有] タブ > [共有ファイル名やタイトル にキャプチャ元の情報を含めない] オプションを選択します。
- Mac: [Snagit] メニュー > [設定] > [共有] タブを選択します。[共有ファイル名やタイトルにキャプチャ元の情報を含めない] オプションのチェックを外します。

# 特定のアプリや場所で共有する

- 1. Snagit Editor で、最近のキャプチャトレイ (https://www.techsmith.co.jp/learn/tutorials/snagit/recent-capturestray/)のキャプチャをクリックして選択します。
- 2.[**リンクを共有**] ドロップダウンまたは [共有] ドロップダウンをクリックして、宛先を選択します。

| Co                                                                                            | py All 🕜 Share Link 🗸                                                                                                    | (                   | Copy All | Share       |   |
|-----------------------------------------------------------------------------------------------|----------------------------------------------------------------------------------------------------|---------------------|----------|-------------|---|
| Get a shareable link<br>Share Link adds a link to your clip<br>to share with anyone anywhere. | board. Paste 🥜 Share Link                                                                                                    | Share your captures | to:      |             |   |
| Share your captures to:                                                                       |                                                                                                    | Camtasia            | Ť.       | Knowmia     |   |
| Screencast                                                                                    | Knowmia                                                                                                    | Word                | - [2]    | PowerPoint  | • |
| Camtasia 🔻                                                                                    |                                                                                                    | Excel               | - N      | OneNote     | • |
| Word -                                                                                        | PowerPoint 🔹                                                                                                    | SharePoint          | • 🌰      | OneDrive    | * |
| X Excel                                                                                       | OneNote 🔹                                                                                                    | 600 Google Drive    | - 😺      | Dropbox     |   |
| S SharePoint -                                                                                | CneDrive 🔻                                                                                                    | box Box             | - #      | Slack       |   |
| ▲ Google Drive ▼                                                                              | 😻 Dropbox 🔻                                                                                                    | Evernote            | - y      | Twitter     | • |
| box Box 👻                                                                                     | 📫 Slack                                                                                                    | Panopto             |          | YouTube     |   |
| Evernote 🔹                                                                                    | y Twitter 🔹                                                                                                    | Eile                |          | Fmail       |   |
| Panopto                                                                                       | YouTube                                                                                                    | FTP                 |          | Program     |   |
| File                                                                                          | Email                                                                                                    | Clipboard           | -        | Printer     |   |
| FTP                                                                                           | Program                                                                                                    | Chara L Potence     | *        | Desferences |   |
| Clipboard                                                                                     | Printer                                                                                                    | Snare History       | \$       | Preterences |   |
|                                                                                               | the part of the second second se |                     |          |             |   |

Snagit の [共有] メニューでは、選択したファイルの種類がサポートされない共有先が無効になります。

特定の宛先で共有する前に、サインインしてアカウントやアプリケーションへのアクセスを Snagit に許可する ように求められる場合があります。

ヒント: キャプチャのプリセットとカスタマイズされたツールバーを利用して共有の時間を短縮できます。

プリセットを作成すると、キャプチャ後に画像やビデオを自動で共有先に送信できます。また、 Editor ツールバーに特定の共有先を追加することもできます。「キャプチャ設定をプリセットして保存 する (https://www.techsmith.co.jp/learn/tutorials/snagit/presets/)」および「Snagit ツールバーをカスタ マイズする (https://www.techsmith.co.jp/learn/tutorials/snagit/customize-toolbar/)」を参照してくださ い。

# デフォルトの共有先

メモ: 共有先がない場合は、「共有先を追加する」を参照してください。

多くの共有先では、サインインして Snagit に共有の許可を求めるプロンプトが表示されます。

| 共有先                                                                                                    | 画像           | ビデ<br>オ      |
|----------------------------------------------------------------------------------------------------|--------------|--------------|
| Screencast                                                                                                    |              |              |
| [ <b>リンクを共有</b> ] ボタンをクリックするか、 <b>[共有] ドロップダウン</b> から [ <b>Screencast</b> ] を選択しま<br>す。Snagit は、TechSmith の無料オンライン コンテンツ ホスティング サービスである<br>Screencast に画像やビデオをアップロードし、誰とでも共有できるリンクをクリップボード<br>にコピーします。 |              |              |
| 詳細については、「共有と情報伝達 (リンクの共有)<br>(https://www.techsmith.co.jp/learn/tutorials/snagit/share-link/)」を参照してください。                                                                                               | -            | ✓            |
| <b>メモ:</b> 現在、TechSmith アカウントにログインしていない場合は、サインインするか、アカウントをセットアップしてください。TechSmith アカウントのページ (https://www.techsmith.co.jp/about-techsmith-id.html)を参照してください。                                             |              |              |
| TechSmith Knowmia                                                                                                    |              |              |
| TechSmith Knowmia (https://www.techsmith.com/knowmia-education.html?<br>webSyncID=7dbe4371-c7ee-1d71-8917-c6922042d7d9&sessionGUID=33829054-137b-2b9a-<br>d58e-d5aaeb711328) に画像またはビデオをアップロードします。      | ~            | ~            |
| TechSmith Camtasia                                                                                                    |              |              |
| Camtasia を使用して、以下の操作を実行できます。                                                                                                    |              |              |
| <ul> <li>静止画像やビデオをインポートして、Camtasia プロジェクトのソースファイルとして<br/>使用します。</li> </ul>                                                                                                    | 1            | ✓            |
| <ul> <li>Snagit で録画したビデオに吹き出し、テキスト、タイトル、キャプション、効果などを<br/>付けて、ビデオの効果を高めます。</li> </ul>                                                                                                    |              |              |
| Snagit は、mp4 ビデオや画像を TechSmith Camtasia<br>(https://www.techsmith.co.jp/camtasia.html) のメディア ビンにインポートします。                                                                                              |              |              |
| Microsoft Word                                                                                                    |              |              |
| 画像やビデオを Microsoft Word 文書に挿入します。                                                                                                    | ~            |              |
| Microsoft PowerPoint                                                                                                    |              |              |
| 画像やビデオを Microsoft PowerPoint プレゼンテーションのスライドに挿入します。                                                                                                    | $\checkmark$ | $\checkmark$ |
| Microsoft Outlook (Mac)                                                                                                    | •            |              |
| 画像やビデオを新しい Outlook メール メッセージに添付します。                                                                                                    | $\checkmark$ | $\checkmark$ |

| 共有先                                                                                                    | 画像 | ビデ<br>オ |
|----------------------------------------------------------------------------------------------------|----|---------|
| Microsoft Excel                                                                                                   | 1  |         |
| 画像を Microsoft Excel ブックに挿入します。                                                                                    | ~  |         |
| Microsoft OneNote                                                                                                 | 1  |         |
| 画像を Microsoft OneNote ページに挿入します。                                                                                  | ~  |         |
| Microsoft SharePoint (Windows)                                                                                    |    | _       |
| SharePoint 上でホストするために画像やビデオをアップロードします。Snagit は共有リンク<br>をクリップボードに送信します。                                            | -  | ~       |
| Microsoft OneDrive (Windows)                                                                                      | 1  |         |
| Microsoft OneDrive に画像やビデオをアップロードします。                                                                             | ~  | ~       |
| Google ドライブ                                                                                                    |    |         |
| ホスティングするために、画像やビデオを Google ドライブにアップロードします。Snagit は<br>共有リンクをクリップボードに送信します。                                        |    |         |
| 1. Google アカウントにログインしていない場合は、[Google ドライブに接続] ダイアログ<br>が表示されます。メール アドレスとパスワードを入力して、[ <b>サインイン</b> ] をクリックし<br>ます。 | -  | ~       |
| 2. [ <b>許可</b> ] をクリックします。[Google ドライブに送信] ダイアログが表示されます。                                                          |    |         |
| 3. ファイル名を入力して [ <b>アップロード</b> ] をクリックします。                                                                         |    |         |
| Snagit は、Google トライブの <b>lechSmith</b> (Windows) または <b>lechSmith Snagit</b> (Mac) フォルタ<br>ーにファイルをアップロードします。      |    |         |
| Dropbox                                                                                                    |    |         |
| ホスティングするために、画像やビデオを Dropbox にアップロードします。Snagit は共有リ<br>ンクをクリップボードに送信します。                                           | -  | -       |
| Box                                                                                                    |    |         |
| ホスティングするために、画像やビデオを Box にアップロードします。Snagit は共有リンク<br>をクリップボードに送信します。                                               | 1  | 1       |
| Mac では Box はデフォルトの共有先に含まれていません。この共有先を追加するには、「共<br>有先を追加する」を参照してください。                                              |    |         |
| Slack                                                                                                    | J  | J       |
| 画像、ビデオ、アニメーション GIF を特定の Slack チャンネルやダイレクト メッセージで共                                                                 | •  | •       |

### **▼**TechSmith<sup>®</sup>

Snagit 2024 ヘルプ | 47

| 共有先                                                                                                    | 画像         | ビデ<br>オ |
|----------------------------------------------------------------------------------------------------|------------|---------|
| 有できます。Slack 用 Snagit アプリをインストールすると、Slack のメッセージ内で Snagit<br>のコンテンツを直接プレビューしたり再生したりできます。                                                                                                    |            |         |
| 詳細については、「Snagit と Slack を使って連携し、コラボレーションする<br>(https://www.techsmith.co.jp/learn/tutorials/snagit/snagit-slack-app/)」を参照してください。                                                                |            |         |
| Microsoft Teams                                                                                                    |            |         |
| Microsoft Teams のチャネルやチャットで画像やビデオを共有できます。                                                                                                    |            |         |
| 詳細については、「Microsoft Teams で共有<br>(https://www.techsmith.co.jp/blog/tutorials/snagit/share-to-microsoft-teams/)」を参照してくだ<br>さい。                                                                   | ~          | ~       |
| Evernote (Windows)                                                                                                    |            |         |
| 画像をノートとして Evernote にアップロードします。                                                                                                    | ~          |         |
| X / Twitter (Windows)                                                                                                    |            |         |
| 画像やビデオを含むツイートを作成します。                                                                                                    | ~          | ~       |
| Panopto                                                                                                    |            |         |
| ビデオを Panopto アカウントにアップロードします。                                                                                                    |            | ~       |
| YouTube                                                                                                    |            |         |
| ビデオを YouTube アカウントにアップロードします。Snagit は共有リンクをクリップボード<br>に送信します。YouTube は、Web サイトやブログにキャプチャを埋め込むための埋め込みコ<br>ードも提供しています。                                                                           |            |         |
| YouTube では、標準サイズに合わせてビデオのサイズが変更されます。最良の結果を得るに<br>は、YouTube の推奨サイズで録画することをお勧めします。「Snagit でビデオを録画する<br>(https://www.techsmith.co.jp/learn/tutorials/snagit/how-to-capture-video/)」を参照してくださ<br>い。 |            |         |
| ファイル                                                                                                    |            |         |
| 画像やビデオをファイルの場所に保存します。                                                                                                    | ~          | ~       |
| メール                                                                                                    |            |         |
| 画像を新しいメール メッセージに挿入します。                                                                                                    | ~          |         |
| FTP                                                                                                    | J          | J       |
| TechSmith                                                                                                    | Snagit 202 |         |

▼ TechSmith<sup>®</sup>

| 共有先                                                                                                    | 画像       | ビデ<br>オ |
|----------------------------------------------------------------------------------------------------|----------|---------|
| ファイル転送プロトコルを使用して、画像やビデオを FTP サーバーに送信します。                                                                                                    |          |         |
| プログラム (Windows)                                                                                                    |          |         |
| 画像やビデオを別のプログラムに送信します。選択したファイル形式をサポートするプログ<br>ラムのリストから選択します。                                                                                                    |          |         |
| プログラムをリストに追加するには:                                                                                                    |          |         |
| <ol> <li>[リンクを共有]ドロップダウン &gt; [プログラム] &gt; [管理] ボタンをクリックします。</li> <li>. ↓ [プログラムを追加] アイコンをクリックします。</li> <li>3.希望する表示名 (プログラム名など) と出力タイプを指定します。</li> <li>. ↓ [参照] アイコンをクリックします。</li> <li>5.目的のプログラムの場所に移動し、そのプログラムの.exe ファイルをクリックして選択し、[開く] をクリックします。</li> <li>6.[OK] をクリックします。</li> </ol> | ~        | ~       |
| パラメーター フィールドが自動的に入力され、プログラムが [共有] ドロップダウンに追加さ<br>れます。                                                                                                    |          |         |
| アプリケーション (Mac)                                                                                                    |          |         |
| 画像やビデオを別のアプリケーションに送信します。選択したファイル形式をサポートする<br>アプリケーションのリストから選択します。                                                                                                    |          |         |
| アプリケーションをリストに追加するには、次のように操作します。                                                                                                    |          |         |
| 1. <b>[共有] ドロップダウン &gt; [基本設定]</b> をクリックします。                                                                                                    |          |         |
| 2. + [共有先の追加] アイコンをクリックします。                                                                                                    | 1        | 1       |
| 3. ドロップダウン リストから [ <b>アプリケーション</b> ] を選択します。                                                                                                    | •        | •       |
| 4. 布里9 る共行石 (アノリケーション石なと) を指定しま9。<br>5. [ <b>アプリケーションの選択</b> ] ボタンをクリックします                                                                                                    |          |         |
| 5. 目的のアプリケーションの場所に移動し、そのアプリケーションの起動ファイルをクリックして選択し、[ <b>開く</b> ]をクリックします。                                                                                                    |          |         |
| 7. [ <b>OK</b> ] をクリックします。                                                                                                    |          |         |
| アプリケーションが [共有] ドロップダウンに追加されます。                                                                                                    |          |         |
| クリップボード (Windows)                                                                                                    | •        |         |
| 画像を Windows のクリップボードにコピーして、他の場所やアプリケーションにすばやく貼<br>り付けられるようにします。                                                                                                    | <b>\</b> |         |

| 共有先                                                            | 画像 | ビデ<br>オ |
|----------------------------------------------------------------|----|---------|
| プリンター (Windows)                                                | 1  |         |
| 画像をプリンターに送信します。                                                | ~  |         |
| Pages (Mac)                                                    |    |         |
| 画像やビデオを Pages 文書に挿入します。Pages がまだ開いていない場合は、Snagit が新た<br>に開きます。 | ~  | ~       |
| Keynote (Mac)                                                  |    |         |
| 画像やビデオを Keynote プレゼンテーションに挿入します。                               | ~  | ~       |
| Numbers (Mac)                                                  |    |         |
| 画像やビデオを Numbers 文書に挿入します。                                      | ~  | ~       |

# 共有先を追加する

Snagit に共有先を追加することができます。

- 1. Snagit Editor で次のように操作します。
  - 。 Windows: [リンクを共有] ドロップダウン > [基本設定] > [共有の環境設定] を選択します。
  - 。 Mac: [リンクを共有] ドロップダウン > [基本設定] を選択します。
- 2. [Snagit Editor の環境設定] ダイアログの [共有] タブで、下部にある + をクリックします。

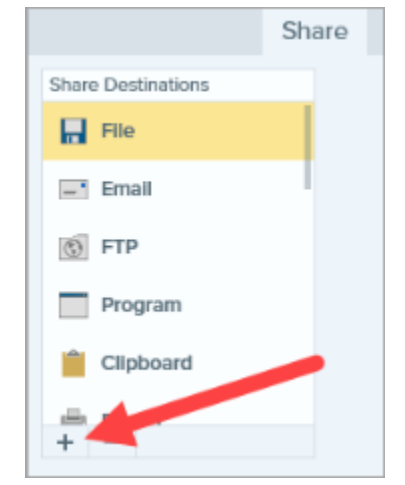

- 3. 次のオプションのうち1つを選択します。
  - Windows: TechSmith Web サイトから共有先をダウンロード (https://support.techsmith.com/hc/ja/articles/115002022732-Download-Snagit-Share-Destinations)します。
  - Mac: リストから共有先を選択します。

# 共有先をカスタマイズする

共有先をカスタマイズして、以下を実行します。

- アカウントの設定を保存または変更します。
- 共有コンテンツのプライバシー レベルを変更します。
- 画像やビデオを保存するデフォルトのフォルダーを変更します。
- ・ 共有先のカスタム名を追加します (Mac のみ)。
- 共有のショートカットを追加します (Mac のみ)。

共有先をカスタマイズするには:

1. Snagit Editor で次のように操作します。

- 。 Windows: [リンクを共有] ドロップダウン > [基本設定] > [共有の環境設定] を選択します。
- 。 Mac: [リンクを共有] ドロップダウン > [基本設定] を選択します。
- 2. リストから共有先を選択します。
- 3. 可能な場合は、共有設定をカスタマイズします。
- 4. [基本設定] ダイアログを閉じます。

### 共有先を削除する

1. Snagit Editor で次のように操作します。

- 。 Windows: [編集] > [Editor の環境設定] > [共有] タブを選択します。
- ◎ Mac: [Snagit] メニュー > [設定] > [共有] タブを選択します。
- 2. 削除する共有先を選択して、 ボタンをクリックします。

# 画像のキャプチャ

Snagit のキャプチャ ウィンドウから、画面上のあらゆるもののスクリーンショットをキャプチャする方法を学びます。

1. キャプチャ ウィンドウで [画像] タブを選択します。

| 🗧 File     | Edit View He | lp         |                                     |   | - ×           |
|------------|--------------|------------|-------------------------------------|---|---------------|
| All-in-One | Selection:   | Region 🝷 🌣 | Preview in Editor                   |   | 5             |
| Image 🔓    | Effects:     | None       | Copy to Clipboard<br>Capture Cursor |   | Capture       |
| Video      | Share:       | None       | Time Delay                          | • | Print Screen  |
| 🗘 Presets  | +-           |            |                                     |   | 🗹 Open Editor |

2. [**キャプチャ**] ボタンをクリックするか、**Print Screen** キー (Windows) または **Control+Shift+C** キー (Mac) を押 します。

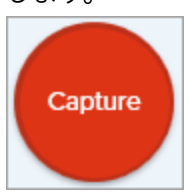

- 3. オレンジ色の十字線が表示されます。以下のいずれかを実行して、キャプチャする範囲を選択します。
  - 。全画面: [全画面] ボタンをクリックして、画面全体をキャプチャします。

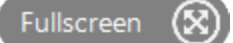

ウィンドウ: カーソルをキャプチャするウィンドウまで移動します。ウィンドウの周囲にオレンジ色の点線の境界線が表示されたら、クリックしてハイライトされた範囲を選択します。

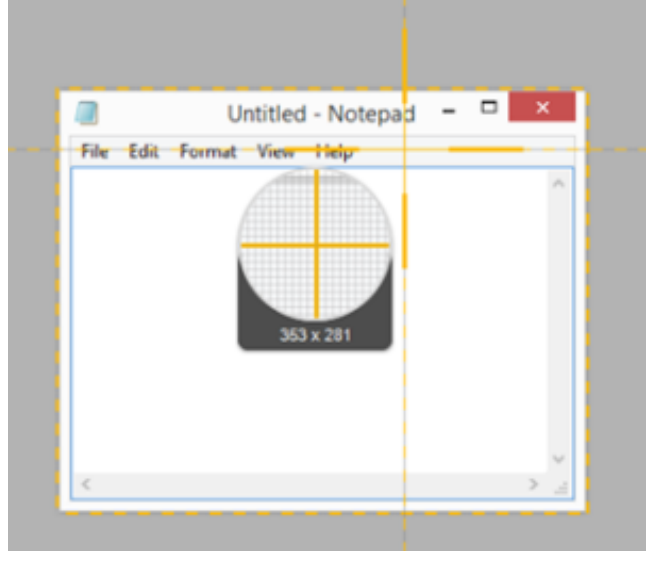

。範囲: クリックしてドラッグし、画面上の目的の範囲を選択します。

### ヒント: ピクセル単位で正確に選択するには、拡大鏡を使用します

拡大鏡を非表示にするには、M キーを押します。

 スクロール: Snagit がアプリや Web ページがスクロール可能であることを検出すると、自動スクロール 矢印が表示されます。矢印をクリックすると、自動でスクロールしてキャプチャします。「スクロール範 囲をキャプチャする (https://www.techsmith.co.jp/blog/?post\_type=tutorial&p=144400)」を参照してくだ さい。

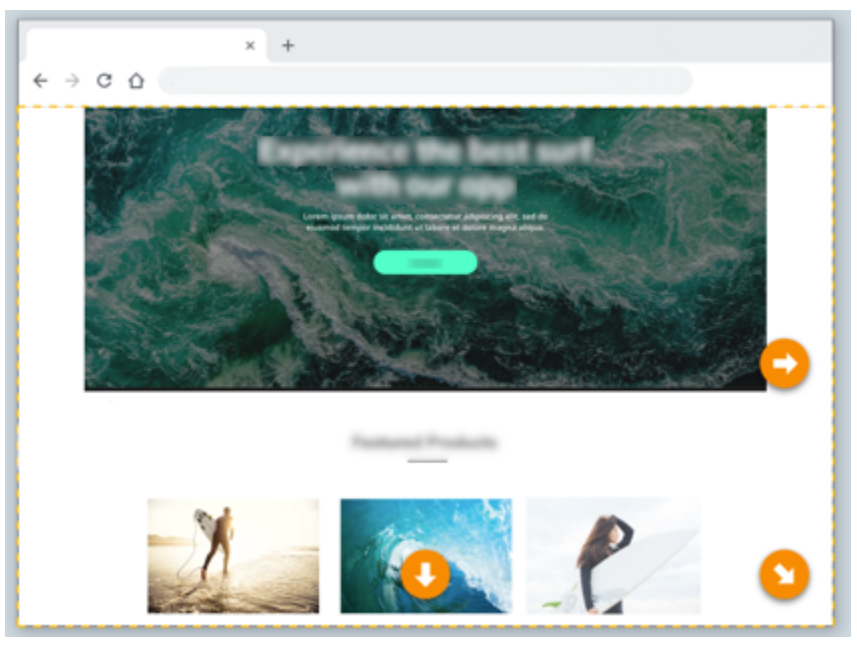

キャプチャが Snagit Editor で開きます。ここから、キャプチャのプレビュー、編集 (https://www.techsmith.co.jp/learn/tutorials/snagit/how-to-edit-a-screenshot/)、共有 (https://www.techsmith.co.jp/learn/tutorials/snagit/share/)の操作を実行できます。

# キャプチャ設定

| オプション                 | 説明                                                                                                    |
|-----------------------|----------------------------------------------------------------------------------------------------|
| 選択<br>Windows:        | キャプチャ範囲またはキャプチャの種類を選択しま<br>す。                                                                                                    |
| Selection: Region 🕶 🌣 | 以下のオプションがあります。                                                                                                    |
|                       | <ul> <li>範囲: 画面上で十字キーをクリックしてドラッグし、キャプチャする範囲を手動で選択します。</li> <li>ウィンドウ (Windows のみ): 特定のウィンドウをキャプチャします。</li> <li>全画面: 画面全体をキャプチャします。</li> <li>テキストの取り込み: 画面上のテキストを選択してクリップボードにコピーします。</li> </ul> |

| オプション                                                                                                    | 説明                                                                                                    |
|----------------------------------------------------------------------------------------------------|----------------------------------------------------------------------------------------------------|
| RegionRegionRegionWindowObjectFullscreenMultiple AreaScrollingMenuAutomatic ScrollingClipboardGrab TextFreehandAdvancedFileMac:Selection:✓ RegionSelection:✓ RegionEffects:Grab TextShare:WebpageMission ControlMenuWebcam | <ul> <li>メニュー:ドロップダウンメニューをコピーします。</li> <li>フリーハンド (Windows のみ): カーソルでクリックしてドラッグし、不規則な図形の領域をキャプチャします。</li> <li>これらのオプションやその他のオプションの詳細については、「一般的な Snagit キャプチャ</li> <li>(https://www.techsmith.co.jp/learn/tutorials/snagit/common-captures/)」を参照してください。</li> </ul> |
| Shadow<br>Capture Info<br>Color Replacement<br>Scale Image<br>Edges<br>Trim<br>Color Adjustment<br>Rotate Image<br>Watermark<br>Image Resolution<br>Add another effect<br>Remove this effect                               | キャプチャする際に1つまたは複数の効果を自動的に<br>適用します。<br>Windows で最後に追加した効果を削除するには、[ <b>こ</b><br>の効果を削除]を選択します。<br>Mac で効果を削除するには、[ <b>削除</b> ]を選択します。<br>すべての効果を削除するには、[ <b>なし</b> ]を選択します。                                                                                         |

| オプション                                                                                                    | 説明                                                                                                    |
|----------------------------------------------------------------------------------------------------|----------------------------------------------------------------------------------------------------|
|                                                                                                    | 画像を自動で特定のアプリに送信したり、特定の保存<br>先に保存したりできます。                                                                                                    |
| 共有<br>Share: Nana                                                                                                    | 共有先の詳細については、「キャプチャを共有する<br>(https://www.techsmith.co.jp/learn/tutorials/snagit/share<br>/)」を参照してください。                                                                                   |
| None         +-         Knowmia         Camtasia         Word         PowerPoint         Excel         OneNote         SharePoint         OneDrive For Business         Google Drive         Dropbox         Box         Slack         Evernote | [Editor でプレビュー] オプションが有効の場合は、<br>Snagit Editor で [終了] ボタンをクリックして、キャプ<br>チャを共有する必要があります。<br>「 Finish sharing Finish Cancel<br>Q 100% ▼ 292 x 317px ▼<br>[Editor でプレビュー] オプションが無効の場合、キャ   |
| Twitter<br>File<br>Email<br>FTP<br>Printer<br>Add another destination<br>Remove this destination                                                                                                    | メモ: [画像] タブでは、画像ファイル形<br>式をサポートする宛先のみが表示され<br>ます。その他の宛先に共有する場合<br>は、[ビデオ] タブをクリックするか、<br>Snagit Editor でキャプチャを共有<br>(https://www.techsmith.co.jp/learn/tutoria<br>Is/snagit/share/)します。 |
| Editor でプレビュー<br>Preview in Editor                                                                                                    | Snagit Editor でキャプチャを開いて、画像やビデオを<br>プレビュー、編集、共有することができます。<br>このオプションを無効にすると、キャプチャのたびに<br>Editor が自動的に開くのを防ぐことができます。                                                                     |
| クリップボードにコピー<br>Copy to Clipboard                                                                                                    | キャプチャをクリップボードにコピーして、キャプチ<br>ャ後に別のプログラムや場所にすばやく貼り付けるこ<br>とができます。                                                                                                    |
| カーソルをキャプチャ<br>Capture Cursor                                                                                                    | キャプチャにカーソルを含めます。<br>画像キャプチャの場合、カーソルはベクトル画像とし<br>てキャプチャされ、画像内で移動、編集、削除するこ<br>とができます。                                                                                                    |

#### 遅延時間

| Time Delay                           | •       |
|--------------------------------------|---------|
| Time Delay <ul> <li>Delay</li> </ul> | ?       |
| 5 (<br>Interval<br>Schedule          | Seconds |

# 説明

#### 遅延

キャプチャの開始をある秒数遅らせて、ドロップダウ ンメニューなどの項目をキャプチャする前に追加のセ ットアップ時間を確保します。

[**キャプチャ**] ボタンをクリックすると、画面の右下に カウントダウンが表示されます。

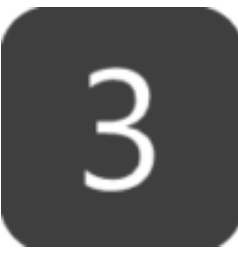

#### 間隔

Snagit が画面上で選択した範囲の画像を継続して撮影 する間隔を設定します。

画面上で何も変化がない場合に、同一のものを破棄す ることをオプションで選択できます。

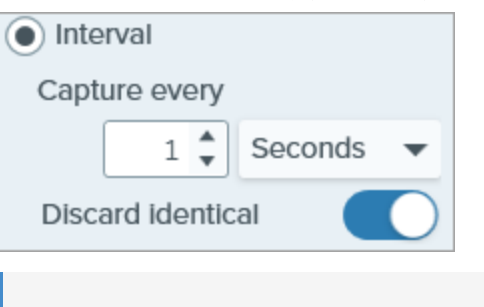

**メモ:** このオプションを選択すると、**キ ャプチャ** ボタンは開始/停止ボタンとし て表示されます。

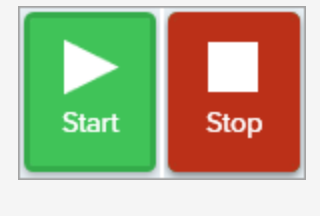

#### スケジュール

Snagit が画面上で選択した範囲のキャプチャを取得する日時をスケジュールします。

| オプション                       |                                                                                |
|-----------------------------|--------------------------------------------------------------------------------|
|                             | メモ: このオプションを選択すると、キャプチャ ボタンは開始/停止ボタンとして表示されます。<br>詳細については、「一般的な Snagit キャプチャ   |
|                             | (https://www.techsmith.co.jp/blog/?<br>post_type=tutorial&p=145409)」を参照してください。 |
| その他のオプション ([All-In-One] タブ) | その他のオプションのアイコンをクリックして、All-<br>In-One キャプチャの選択と共有のオプションを展開し<br>ます。              |

### ヒント: Snagit の新しいキャプチャ方法をご確認ください。

他のアプリケーションの出力先プリンターとして Snagit を設定する方法や、ドロップダウン メニュー や画面上の複数の範囲などをキャプチャする方法については、「一般的な Snagit キャプチャ (https://www.techsmith.co.jp/blog/?post\_type=tutorial&p=145409)」を参照してください。

# スクロール範囲をキャプチャする

ウィンドウの見えている範囲を超えて広がるコンテンツを含め、Web ブラウザーやアプリケーションのウィンドウ 全体のコンテンツをキャプチャすることができます。

Snagit のスクロール キャプチャでは、Web ページ全体、長いドキュメント、幅の広いスプレッドシートなど、 すべてを表示するためにスクロールが必要となる画面のスクリーンショットを撮ることができます。

**メモ:** Snagit バージョン 2023.2.0 でスクロール キャプチャ オプションの名前が更新されました。最 新バージョンかどうかを確認するには、次の手順を実行します。

- Windows: キャプチャ ウィンドウで、[ヘルプ]メニュー > [更新プログラムを確認] を選択します。
- Mac: Snagit メニュー > [更新プログラムを確認] を選択します。

スクロール範囲をキャプチャするには、次の2つの方法があります。

- スクロールキャプチャ:手動で上下左右にスクロールして、画面上の表示領域の外まで広がるコンテンツをキャプチャします。キャプチャ範囲をより細かく制御するには、このオプションを選択します。
- ・ 自動スクロール キャプチャ: ウィンドウを横、縦、または両方向に自動でスクロールして、ウィンドウや Web
   ブラウザーのコンテンツ全体をキャプチャします。

## スクロール キャプチャ (以前のパノラマ キャプチャ)

1. キャプチャ ウィンドウで [All-in-One] タブを選択します。

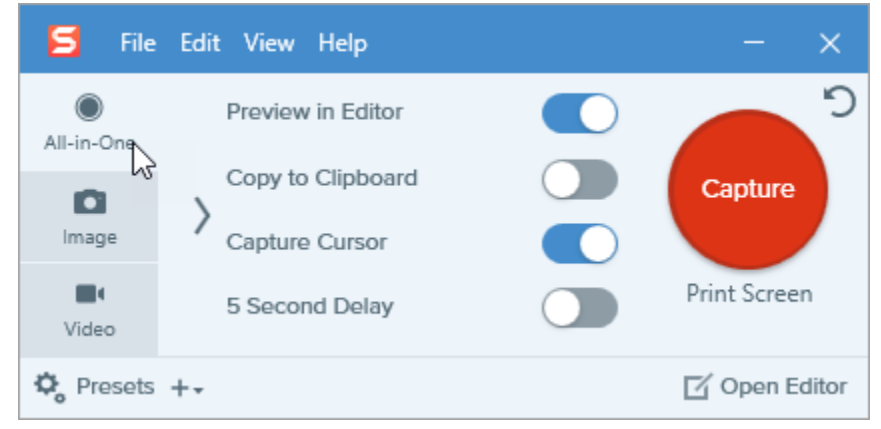

2. [キャプチャ] ボタンをクリックするか、Print Screen キー (Windows) または Control+Shift+C キー (Mac) を押 します。

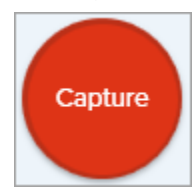

3. オレンジ色の十字線が表示されます。画面上でクリックしてドラッグして、ウィンドウ内の範囲を選択しま す。「範囲の選択に関するヒント」を参照してください。

### TechSmith<sup>®</sup>

4. All-in One ツールバーが表示されます。[スクロール キャプチャ] ボタンをクリックします。

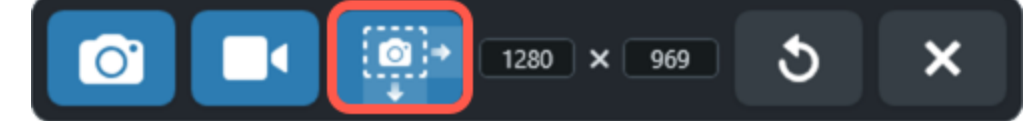

- 5. ウィンドウのスクロール バーまたはマウス ホイールを使用して、キャプチャしたいコンテンツを縦または横 にスクロールします。Snagit は、選択した範囲に表示されているものをすべてキャプチャします。「スクロー ルとパンに関するヒント」を参照してください。
- 6. スクロールが終了したら、[完了] ボタンをクリックします。

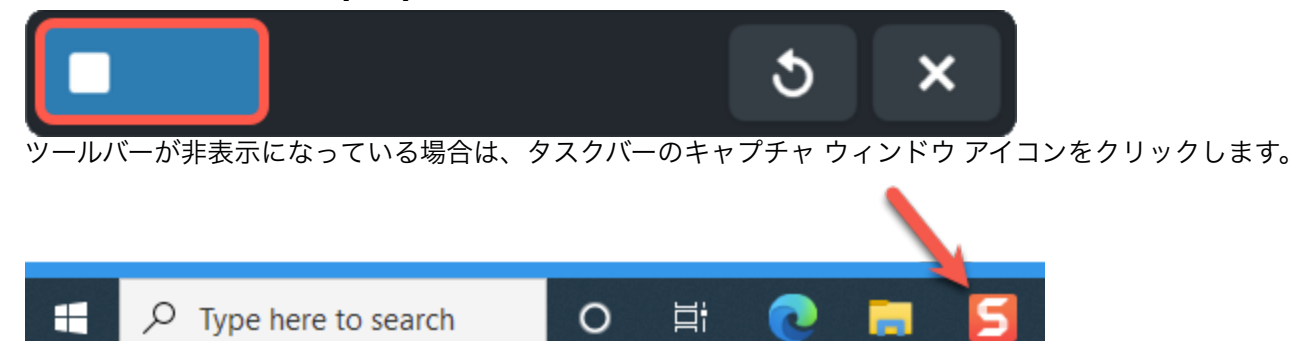

Snagit はキャプチャを処理し、Snagit Editor で開きます。ここから、キャプチャのプレビュー、編集 (https://www.techsmith.co.jp/learn/tutorials/snagit/how-to-edit-a-screenshot/)、共有 (https://www.techsmith.co.jp/learn/tutorials/snagit/share/)の操作を実行できます。

### 範囲の選択に関するヒント

- キャプチャ中にスクロールやパンをしながらコンテンツを見やすくするには、Web ブラウザーやアプリケーションのウィンドウのサイズを大きくします。
- All-in-One ツールバーがキャプチャされないようにするには、ツールバーをクリックして選択範囲の外にドラ ッグします。
- スクロールバー、空白の余白、オンライン広告など、キャプチャ内の無関係なコンテンツを除外します。

### スクロールとパンに関するヒント

- スムーズにスクロールします。スクロールが速すぎたり遅すぎたりしないようにしてください。
- スクロール中に移動するマウス カーソルがキャプチャされないように、マウス ホイールではなくスクロール バーを使用してください。
- 一度に一方向、上下または左右のどちらかにスクロールまたはパンしてください。ジグザグにならないようにしてください。

ヒント: スクロール キャプチャのプリセットとカスタム ホットキーを利用して時間を短縮できます。

Snagit にはデフォルトでスクロール キャプチャのプリセットが含まれています。キャプチャのプリセットの詳細とキーボード ショートカットの割り当て方法については、「キャプチャ設定をプリセット として保存する (https://www.techsmith.co.jp/learn/?post\_type=tutorial&p=145411)」を参照してください。

# 自動スクロール キャプチャ (以前のスクロール キャプチャ)

- 1. 画面上にキャプチャの対象 (アプリ、Web ページ、デスクトップなど) を開くか、またはセットアップします。
- 2. キャプチャ ウィンドウで [All-in-One] タブをクリックします。

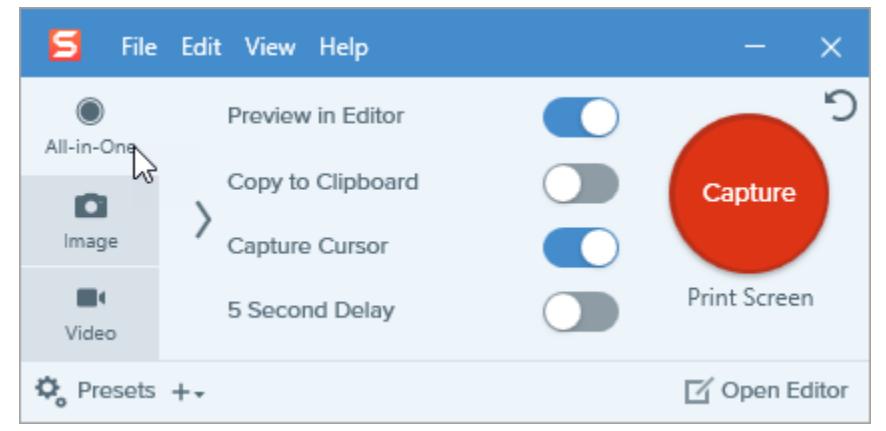

3. [**キャプチャ**] ボタンをクリックするか、**Print Screen** キー (Windows) または **Control+Shift+C** キー (Mac) を押 します。

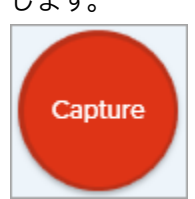

4. オレンジ色の十字線が表示されます。ウィンドウ上へカーソルを移動します。Snagit が自動スクロール可能で あることを検知すると、スクロール矢印が表示されます。

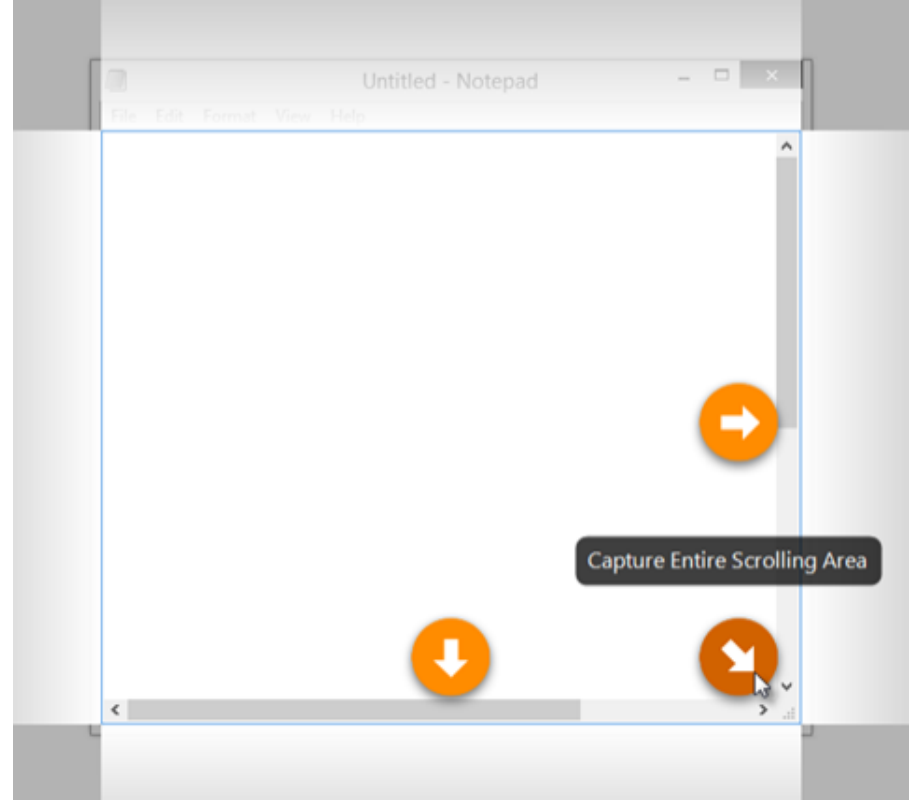

5. 矢印をクリックして、横のスクロール範囲、縦のスクロール範囲、またはスクロール範囲全体をキャプチャします。

Snagit はキャプチャを処理し、Snagit Editor で開きます。ここから、キャプチャのプレビュー、編集 (https://www.techsmith.co.jp/learn/tutorials/snagit/how-to-edit-a-screenshot/)、共有 (https://www.techsmith.co.jp/learn/tutorials/snagit/share/)の操作を実行できます。

### TechSmith<sup>®</sup>

**メモ:** アプリケーション、ブラウザー、Web サイトが自動スクロールに対応していない場合や、スク ロール キャプチャが有効でない場合は、スクロール矢印が表示されないことがあります。スクロール の問題のトラブルシューティングについては、Windows

(https://support.techsmith.com/hc/ja/sections/200514858-Capture) または Mac

(https://support.techsmith.com/hc/ja/sections/200514918-Capture) のテクニカル サポート記事を参照し てください。

# Picture-in-Picture ビデオを録画する

Snagit の Picture-in-Picture 機能では、画面と Web カメラの映像を同時に録画します。

Picture-in-Picture (Web カメラ) のビデオを追加して、視聴者とのコミュニケーションを図ることができます。 Snagit の Picture-in-Picture では、次のことができます。

- 画面と Web カメラの映像を同時にビデオに表示できます。
- Web カメラ映像の大きさや配置をコントロールします。
- 録画中に必要に応じてカメラのオン/オフを切り替えたり、Picture-in-Picture と全画面 Web カメラをすば やく切り替えたりできます。

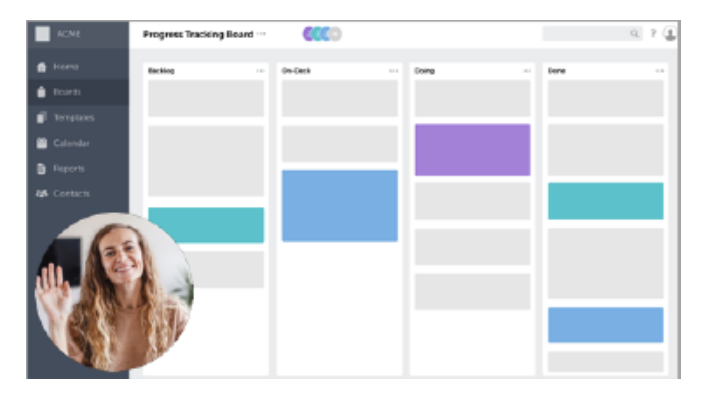

**メモ:** キャプチャ設定や録画サイズなど、すべてのビデオ録画オプションの詳細については、「Snagit でビデオを録画する (https://www.techsmith.co.jp/learn/tutorials/snagit/how-to-capture-video/)」を参照 してください。

1. キャプチャ ウィンドウで [**ビデオ**] タブを選択します。

| 5 File      | Edit View Help |        |     |                     | – ×           |
|-------------|----------------|--------|-----|---------------------|---------------|
| All-in-One  | Selection:     | Region | - ¢ | Preview in Editor   | <b>D</b>      |
| D           | Share:         | None   | •   | Capture Cursor      | Capture       |
| Image       | Record Webcam: |        |     | Record Microphone   |               |
| ∎•<br>Video | Screen Draw:   |        |     | Record System Audio | Print Screen  |
| 🎝 Presets   | +-             |        |     |                     | 🗹 Open Editor |

2. [**キャプチャ**] ボタンをクリックするか、**Print Screen** キー (Windows) または **Control+Shift+C** キー (Mac) を押 します。

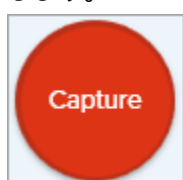

3. オレンジ色の十字線が表示されます。画面上でクリックしてドラッグし、録画する範囲を選択するか、[**全画**] ボタンをクリックして画面全体を選択します。録画範囲の選択については、「Snagit でビデオを録画する

### TechSmith<sup>®</sup>

Snagit 2024 ヘルプ | 62

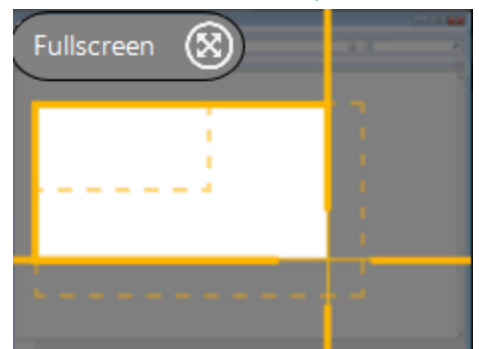

4. 録画範囲と Web カメラのプレビューが表示されます。

| Ready t                                            | to Record                               |  |
|----------------------------------------------------|-----------------------------------------|--|
| Cursor On<br>Highlight: On<br>Click Animation: Off | r≮ System Audio Off                     |  |
| Webcam      On     FaceTime HD Camera              | Microphone On<br>MacBook Pro Microphone |  |
| <b>⊻</b> 5003                                      | 121 countions                           |  |
|                                                    | × 700 <b>a</b> 3 ×                      |  |

- 5. [録画準備完了] ウィンドウで設定を確認し、ビデオ録画ツールバーで変更を加えます。
  - カーソルキャプチャ:画面録画中にカーソルを録画します。ボタンをクリックして、録画前または録画
     中にオプションのオン/オフを切り替えます。

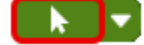

。**カーソル効果:** ドロップダウンをクリックして、カーソルのハイライトとクリック アニメーションのオン/オフを切り替えます。

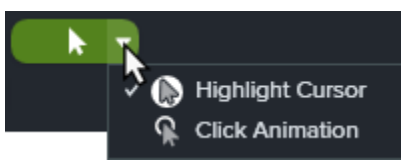

。 システム オーディオ: アプリケーションのアラート音やコンピューターのスピーカーから再生されてい る音声など、コンピューターからの音を録音します。

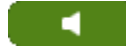

• Web カメラ: 内蔵カメラまたは接続された Web カメラから録画します。ボタンをクリックして、録画前 または録画中にオプションのオン/オフを切り替えます。

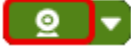

。Web カメラのオプション:ドロップダウンをクリックして、Web カメラのオプションを選択します。

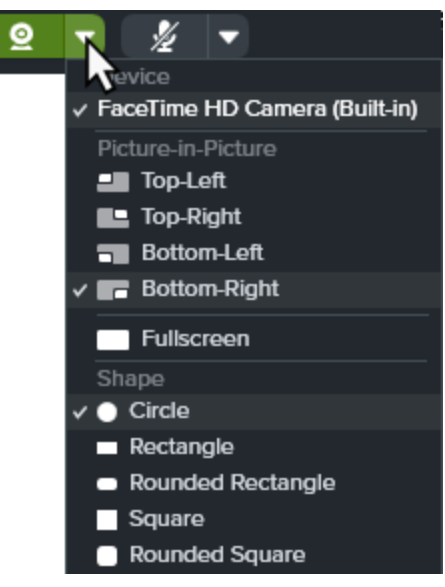

- デバイス: コンピューターの内蔵カメラまたは接続された Web カメラを選択します。
- Picture-in-Picture: 最終ビデオの Web カメラ映像の位置を選択します。
- 全画面 (Windows) または全画面 Web カメラ (Mac): 選択した録画範囲全体に Web カメラの映像を 表示します。
- 図形: Web カメラからの録画を表示する形状を、[円]、[四角形]、[角丸四角形]、[正方形]、[角丸正 方形] から選択します。

**メモ:** Citrix 環境など一部の状況では、[四角形] と [正方形] の形状のみ利用可能な場合があります。

- Web カメラを反転 (Mac のみ): Web カメラの映像を水平に反転します。
- 背景をぼかす (Mac のみ): Web カメラ映像の背景を自動的にぼかします。
- 。 **マイクの音声:** お使いのコンピューターの内蔵マイクまたは接続された USB マイクから音声を録音しま す。

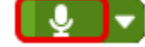

。マイク デバイス: ドロップダウンをクリックして、デバイスを選択します。

| Ŷ |                        |
|---|------------------------|
|   | MacBook Pro Microphone |

- 6. Web カメラ映像のサイズと位置を変更するには、次のいずれかを実行します。
  - Picture-in-Picture のサイズを変更するには、Web カメラのプレビューの角をドラッグして内側や外側に 動かします。

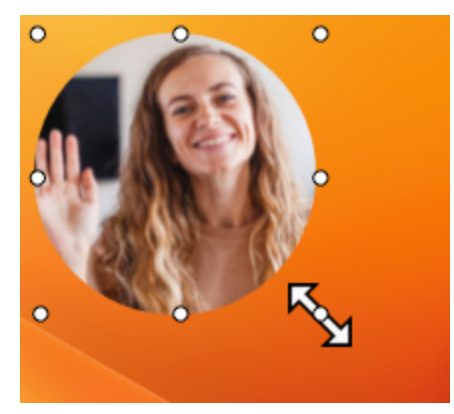

。 Picture-in-Picture の位置を変更するには、Web カメラのプレビューをクリックしてドラッグします。

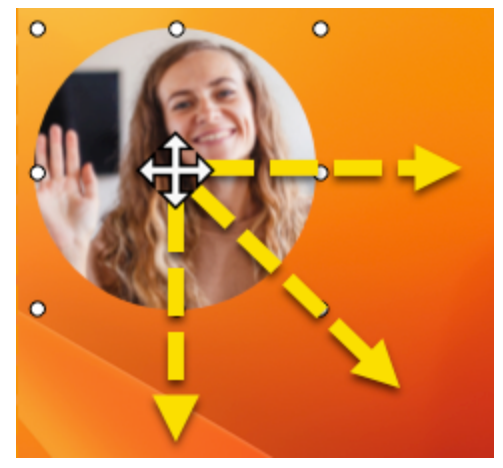

Picture-in-Picture と全画面 Web カメラを切り替えるには、[全画面 Web カメラ] または [Picture-in-Picture] ボタンをクリックするか、Control+Shift+F キーを押します。

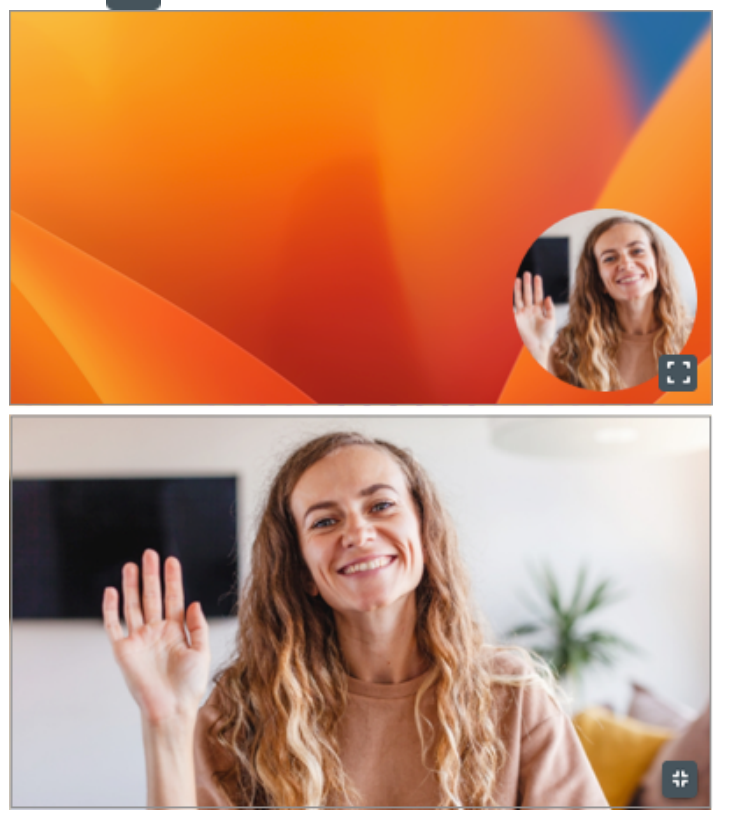

7. 録画を開始するには、**録画**ボタンをクリックするか、**Shift+F9** キー (Windows) または **Control+Shift+スペース** キー (Mac) を押します。

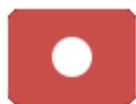

8. 録画を一時停止するには、**一時停止**ボタンをクリックするか、**Shift+F9** キー (Windows) または **Control+Shift+スペース** キー (Mac) を押します。

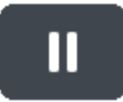

9. 録画を停止するには、**停止**ボタンをクリックするか、**Shift+F10** キー (Windows) または **Control+Shift+V** キー (Mac) を押します。

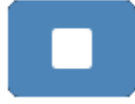

Snagit Editor でキャプチャが開きます。ここから、以下の操作を実行できます。

- プレビューしてビデオを編集します (https://www.techsmith.co.jp/learn/tutorials/snagit/editing-video/)。
- 他のクリップとビデオを結合します (https://www.techsmith.co.jp/learn/tutorials/snagit/combine-videos/)。
- メールやメッセージでビデオを共有し、フィードバックを収集するためのリンクを取得します (https://www.techsmith.co.jp/learn/tutorials/snagit/share-link/)。
- さまざまなアプリやファイルの場所にビデオを共有または保存します (https://www.techsmith.co.jp/learn/tutorials/snagit/share/)。

ヒント:ビデオ設定を変更するには、録画を一時停止します。

洗練された映像にするためには、一時停止してから Picture-in-Picture の位置などのビデオ設定を変更 してください。

# 画面の描画

ビデオを録画しながら、重要な情報を画面上で強調する方法を学びます。

このチュートリアルの内容:

• 録画中に画面に描画する

外観と動作

• 色とテーマ

• 画面の描画で効果的なビデオを作成するコツ

画面の描画機能では、Snagit Editor でおなじみのツール (矢印、四角形、ステップ) が組み込まれたビデオ録画の コントロールを使用して、画面の一部を強調したり、プロセスを明確にしたりできます。

Snagit Editor のテーマの色を画面の描画の注釈に適用して、企業ブランドを反映したり、ビデオのトーンを設定 したりできます。

### 録画中に画面に描画する

- 1. キャプチャ ウィンドウで、ビデオ録画 (https://www.techsmith.co.jp/learn/tutorials/snagit/how-to-capture-video/)を設定します。
- 2. **録画**ボタンをクリックするか、**Shift+F9** キー (Windows) または **Command+Shift+スペース** キー (Mac) を押し て、録画を開始します。
- 3. [画面の描画] ボタンをクリックするか、Control+Shift+D キーを押して、描画モードに移行します。

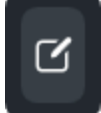

4. (オプション) **色のアイコン**をクリックして、使用可能な色から選択します。「色とテーマ」を参照してください。

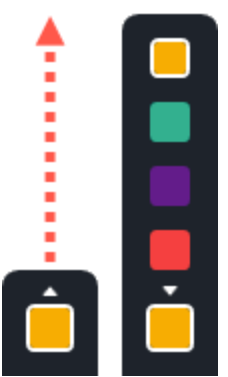

- 5. 以下のいずれかを実行して、ツールを選択して描画します。
  - 矢印:矢印ボタンをクリックするか、キーボードのAキーを押します。画面上でクリックしてドラッグし、末尾から先端に向かって矢印を描画します。

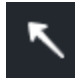

• 四角形: 四角形ボタンをクリックするか、キーボードの S キーを押します。画面上でクリックしてドラッグし、四角形のフレームを描画します。

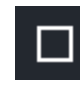

 ステップ:ステップボタンをクリックするか、キーボードの1キーを押します。画面をクリックして、 番号を順次追加していきます。

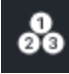

6. [画面の描画] ボタンをクリックするか、Control+Shift+D キーを押して、描画モードを終了します。

### 色とテーマ

画面の描画の色は、Snagit Editor で現在アクティブになっているテーマによって決まります。録画前にテーマを 選択するには、次のように操作します。

- 1. Snagit Editor で、矢印、テキスト、吹き出しなど、テーマを使用するツールを選択します。
- 2. [クイックスタイル] ペインで、ドロップダウンからテーマを選択します。

|        | Quick Styles | + |
|--------|--------------|---|
| Theme: | Basic        | • |

カスタム テーマを作成するには、「Snagit のテーマ (https://www.techsmith.co.jp/learn/? post\_type=tutorial&p=145471)」を参照してください。

## 外観と動作

• [画面の描画] のオブジェクトは3秒後に自動的にフェード アウトします。フェード タイムを変更するには、 キャプチャ ウィンドウの [**画面の描画**] オプションを開き、表示時間を秒単位で入力します。

Screen Draw: Objects fade after 5 \$ seconds

- ・ 描画モードでは、マウスのホイールを使用して録画中のコンテンツをスクロールすることは可能ですが、リン クのクリック、テキストの入力、タブやアプリケーションの切り替えはできなくなります。[画面の描画] ボタ ンをクリックするか、Control+Shift+D キーを押すと、描画モードがオフになり、画面の操作が再開されま す。
- ステップ ツールの番号順を1に戻すには、キーボードの「**1**」を押します。

### 画面の描画で効果的なビデオを作成するコツ

- ・設計のフィードバックやインターフェイスの概要説明など、録画する画面であまり操作する必要がない場合は、画面の描画を使用してください。
  - ・ 画面の描画を使用してより洗練されたビデオを作成するには、キャプチャ ウィンドウの設定で、[カーソ ルをキャプチャ]をオフにします。
  - 詳細なトレーニングや、より多くの画面操作が必要となるビデオを作成する場合は、画面の描画ではなく[カーソルをキャプチャ]オプションを有効にして録画してみてください。[カーソルをキャプチャ]オプションについては、「Snagit でビデオを録画する

(https://www.techsmith.co.jp/learn/tutorials/snagit/how-to-capture-video/)」を参照してください。

 全画面のビデオを録画する場合、キャプチャ範囲に [画面の描画] ボタンが表示されることがあります。ボタン をドラッグして、別のディスプレイがあればそちらに移動したり、録画中のコンテンツを遮らない位置に移動 したりできます。

# テキストの取り込みと編集

Snagit は、光学式文字認識 (OCR) を利用して画像中の文字を検出し、編集可能なテキストに変換します。

このチュートリアルには、以下の内容が記載されています。

- キャプチャ時にテキストを取り込む
- 画像からテキストを取り込む
- 画像内のテキストを編集する
- ビデオからテキストを取り込む (Mac)

### キャプチャ時にテキストを取り込む

画面上の任意の場所からテキストをキャプチャして、ドキュメントや他のアプリケーションに貼り付けることが できます。

1. キャプチャ ウィンドウで [画像] タブをクリックして選択します。

| 5 File     | Edit Viev  | r Help |     |                   |          |              | ×    |
|------------|------------|--------|-----|-------------------|----------|--------------|------|
| All-in-One | Selection: | Region | * ¢ | Preview in Editor |          |              | Ċ    |
| -          |            |        |     | Copy to Clipboard |          | Capture      |      |
| Image      | Effects:   | None   | •   | Capture Cursor    |          |              |      |
| Video      | Share:     | None   | •   | Time Delay        | <b>)</b> | Print Screen |      |
| 🎝 Presets  | +.         |        |     |                   |          | 🗹 Open Edi   | itor |

2. [選択] ドロップダウンから、[テキストの取り込み] を選択します。

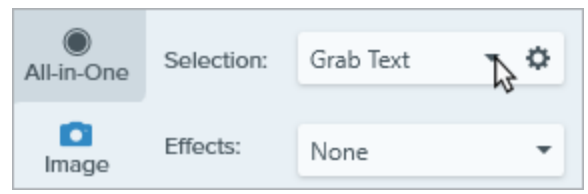

3. [キャプチャ] ボタンをクリックするか、Print Screen キー (Windows) または Shift+Control+C キー (Mac) を押 します。

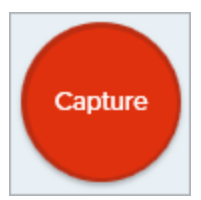

4. オレンジ色の十字線が表示されます。クリックしてドラッグし、画面上の目的の範囲を選択します。

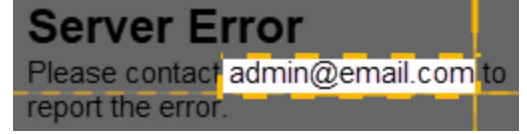

5. Snagit Editor で [テキスト取り込みの結果] ダイアログが表示されます。[**すべてコピー**] をクリックして、テキストを別のアプリケーションに貼り付けます。

**メモ:** 今後のキャプチャで [**テキストの取り込み**] を無効にするには、キャプチャ ウィンドウの**選択**オ プションを変更します。

### 画像からテキストを取り込む

画像からメモ帳や Microsoft Word などのテキスト エディターやメールにテキストをコピーして貼り付けます。 Snagit には、画像内のテキストをコピーするために以下の 2 つのオプションがあります。

- 画像内のテキストをすべて取り込む
- 画像の一部からテキストを取り込む

して、[テキストの取り込み]を選択します。

画像内のテキストをすべて取り込む

- 1. Snagit Editor で、キャンバス上の画像を右クリック (Windows) または Control キーを押したままクリック (Mac)
  - Copy Copy Ctrl+C Grab Text... Paste Ctrl+V Paste Grab Text Flip Horizontal Select All Ctrl+A Flip Vertical Select All Objects Crop to Canvas Flatten All Ctrl+Shift+T ✓ Canvas Snapping Canvas Snapping Ctrl+; Change Canvas Color... Canvas Color... Apply Template...
- 2.[テキスト取り込みの結果]ダイアログで、[**すべてコピー**]をクリックします。

| Grab Text Results     |       | × |
|-----------------------|-------|---|
| ABC<br>DEFG<br>HIJKLM |       |   |
| Help Copy All         | Close |   |
| <b>メモ:</b> Mac では、テキストをコピ- | ーする前に書式設定を削除するには、[ <b>プレーン テキストを</b> |
|----------------------------|--------------------------------------|
| <b>成</b> ]オプションを有効にします。    | -                                    |
|                            |                                      |
|                            |                                      |

Snagit でテキストがクリップボードにコピーされ、ドキュメントや他のアプリケーションに貼り付けられるよう になります。

#### 画像の一部からテキストを取り込む

このオプションでは、テキスト認識の精度と品質を向上させるために、画像内のテキストの小さな範囲をキャプ チャします。

1. Snagit Editor で、選択ツールをクリックします。

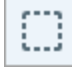

**メモ:** ツールバーにツールが表示されていない場合は、[**その他**] ドロップダウンをクリックしま す。ツールバーをカスタマイズするには、「Snagit ツールバーをカスタマイズする (https://www.techsmith.co.jp/blog/?post\_type=tutorial&p=145470)」を参照してください。

2. クリックしてドラッグし、テキストを選択します。

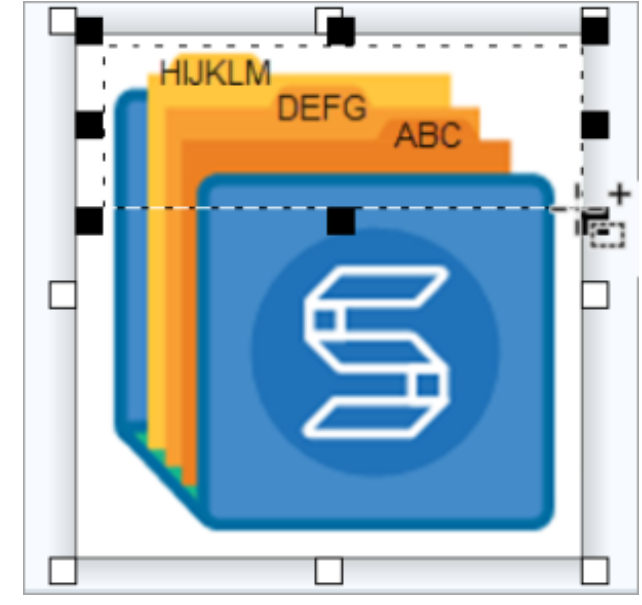

3. 選択範囲を右クリック (Windows) または Control キーを押したままクリック (Mac) して、[**テキストの取り込み**] を選択します。

4. [テキスト取り込みの結果] ダイアログで、[**すべてコピー**] をクリックします。

| Grab Tex              | t Results                                                      |                              |           | ×        |
|-----------------------|----------------------------------------------------------------|------------------------------|-----------|----------|
| ABC<br>DEFG<br>HIJKLM |                                                                |                              |           |          |
| Help                  |                                                                | Copy All                     | Close     |          |
| )<br>府                | <b>〈モ:</b> Mac では、テキス  <br>【] オプションを有効に  <br>  Make Plain Text | トをコピーする前に書式設定を<br>します。<br>CK | 削除す<br>se | るに<br>00 |

Snagit でテキストがクリップボードにコピーされ、ドキュメントや他のアプリケーションに貼り付けられるよう になります。

## 画像内のテキストを編集する

テキストを置き換えまたは編集して、誤字の修正、テキストの更新、フォント、サイズ、色などの書式の変更を 行えます。

**メモ:** このチュートリアルでは、画像にすでに含まれているテキストを編集する方法について説明しま す。画像にテキストを追加したり、画像に追加したテキストを編集したりするには、ツールバーから テキスト ツールを選択します。「テキスト ツール (https://www.techsmith.co.jp/learn/? post\_type=tutorial&p=144410)」を参照してください。

1. Snagit Editor で、選択ツールをクリックします。

 $\square$ 

**メモ:** ツールバーにツールが表示されていない場合は、[**その他**] ドロップダウンをクリックしま す。ツールバーをカスタマイズするには、「Snagit ツールバーをカスタマイズする (https://www.techsmith.co.jp/blog/?post\_type=tutorial&p=145470)」を参照してください。

TechSmith<sup>®</sup>

2. クリックしてドラッグし、テキストを選択します。

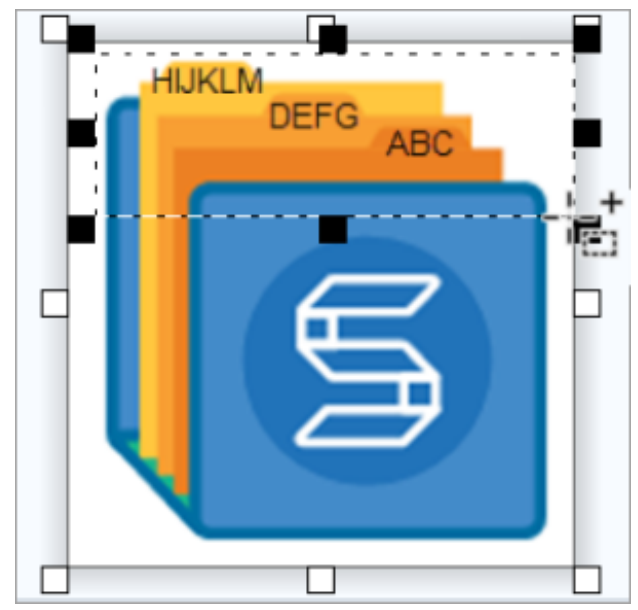

- 3. 選択範囲を右クリック (Windows) または Control キーを押したままクリック (Mac) して、[**テキストの編集**] を 選択します。
- 4. テキストをクリックするとフローティングメニューが表示され、テキストを編集することができます。

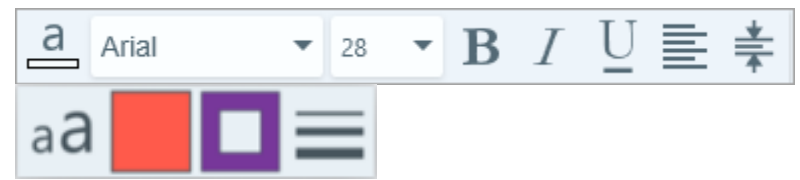

## ビデオからテキストを取り込む (Mac)

ビデオからテキストを取り込み、コピーして他のアプリケーションに貼り付けます。

- 1. Snagit Editor で、ビデオ キャプチャを再生します。
- 2. 一時停止ボタンをクリックします。
- 3. Control キーを押したままキャンバスをクリックし、[テキストの取り込み]を選択します。
- 4. [テキスト取り込みの結果] ダイアログで、テキストを編集します (オプション)。
- 5. [**すべてコピー**]をクリックして、このテキストを別のアプリケーションに貼り付けます。

# -般的な Snagit キャプチャ

ニーズに合わせて Snagit でキャプチャする方法と、キャプチャ設定についてご紹介します。

#### ヒント: キャプチャ設定をプリセットとして保存し、後で使用することができます。

キャプチャ ウィンドウで [**プリセットの追加] ドロップダウン > [現在の設定からプリセットを新規作 成]** を選択します。

画像のキャプ画面上のあらゆるものの画像スナップショットをキャプチャします。「画像をキャプチャすチャる (https://www.techsmith.co.jp/blog/?post\_type=tutorial&p=145407)」を参照してください。

範囲のキャプチャ

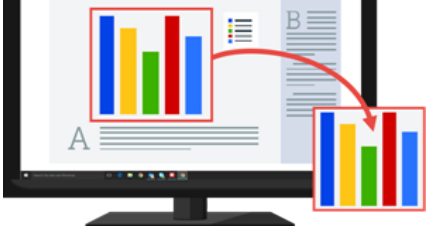

画面の一部をキャプチャします。「画像をキャプチャする (https://www.techsmith.co.jp/blog/?post\_type=tutorial&p=145407)」を参照 してください。

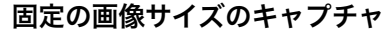

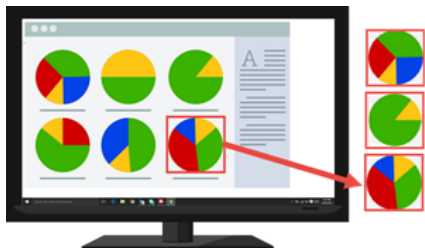

キャプチャ中に必要なサイズを選択することで、編集時間を節約できま す。画像を一定のサイズでキャプチャするには、このオプションを使用 します。

▼ 手順は次のとおりです。

1. キャプチャ ウィンドウで [画像] タブを選択します。

| All-in-One | 選択: | 範囲 | - ¢ |
|------------|-----|----|-----|
| 回像         | 効果: | なし |     |
| 5          | 共有: | なし | +   |

- 2. [選択] ドロップダウンから、[範囲] を選択します。
- 3. 選択のプロパティ ボタンをクリックします。

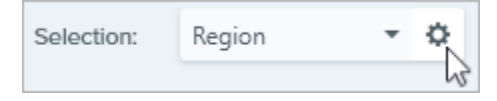

- 4. [**固定範囲**] オプションを選択します。
- 5. [幅] と [高さ] のフィールドにカスタム サイズをピクセル単位で入力します。
- 6. 画面上の任意の範囲を選択するには、[位置を設定] オプションを無効 にします。
- 7. [**キャプチャ**] ボタンをクリックするか、**Print Screen** キーを押しま す。

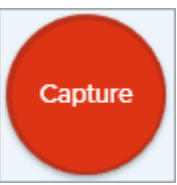

8. 選択したサイズのボックスが画面に表示されます。画面上でキャプチャする範囲の上にボックスを移動します。クリックして範囲を選択します。

画面上の特定の場所をキャプチャするように Snagit を設定します。

キャプチャ

画面上の特定の場所の

▼ 手順は次のとおりです。

1. キャプチャ ウィンドウで [画像] タブを選択します。

| All-in-One | 選択: | 範囲 | - 0 |
|------------|-----|----|-----|
| 回像         | 効果: | なし | •   |
| 1          | 共有: | なし | ÷   |

2. [選択] ドロップダウンから、[範囲] を選択します。

3. 選択のプロパティ ボタンをクリックします。

| Selection: | Region | • | ¢ |
|------------|--------|---|---|
|            |        |   | 3 |

- 4. [**固定範囲**] オプションを選択します。
- 5. [位置を設定] オプションを有効にします。
- 6. [**X**] フィールドと [**Y**] フィールドに位置を入力するか、[**範囲を選択**] ボタンをク リックして、クリックとドラッグで画面上の範囲を選択します。
- 7.X、Y 位置を設定した場合は、[**キャプチャ**] ボタンをクリックするか、**Print** Screen キーを押します。

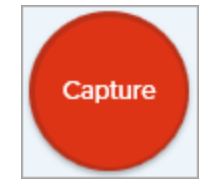

Snagit は画面上で選択された位置の画像をキャプチャします。

 

 画面全体のキャ プチャ
 全画面をキャプチャします。「画像をキャプチャする (https://www.techsmith.co.jp/blog/? post\_type=tutorial&p=145407)」を参照してください。

 メモ: Mac で複数のモニターがある場合、一度に選択できる画面は1つのみで す。

 ウィンドウのキャプチャ

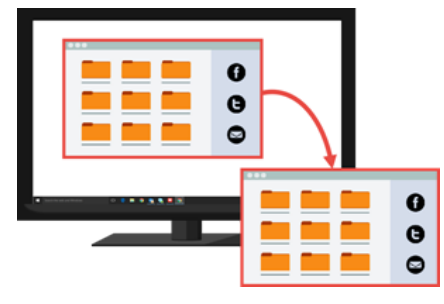

画面上で開いているアプリケーションのウィンドウ、ダイアログ、または 範囲をキャプチャします。「画像をキャプチャする (https://www.techsmith.co.jp/blog/?post\_type=tutorial&p=145407)」を参照 してください。

開いているウィンドウや隠れているウ ィンドウのキャプチャ (Mac)

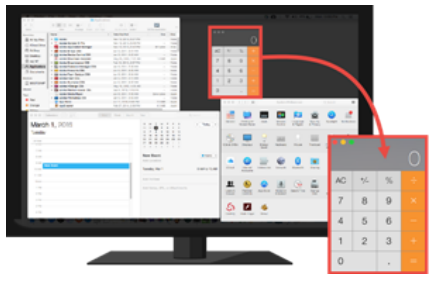

画面上で開いているウィンドウや隠れているウィンドウの画像を キャプチャします。

## ▼ 手順は次のとおりです。

1. キャプチャ ウィンドウで [画像] タブを選択します。

| All-in-One | 選択: | 範囲 | - 0 |
|------------|-----|----|-----|
| 回像         | 効果: | なし | •   |
| 5          | 共有: | なし | -   |

2. [**選択**] ドロップダウンから、[Mission Control] を選択します。

3. [**キャプチャ**] ボタンをクリックするか、**Control+Shift+C** キー を押します。

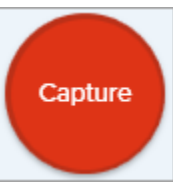

 Snagit は開いているウィンドウをすべて画面上に表示します。 カーソルをキャプチャするウィンドウまで移動します。クリックしてウィンドウをキャプチャします。 スクロール ウィンドウのキャプ チャ

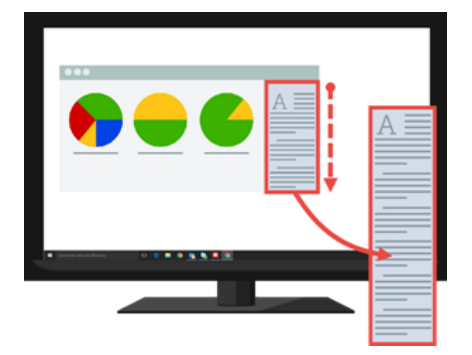

Web ブラウザーやアプリケーションの、ウィンドウの見えている範囲を 超えて広がるコンテンツをキャプチャすることができます。

「スクロール範囲をキャプチャする (https://www.techsmith.co.jp/blog/? post\_type=tutorial&p=144400)」を参照してください。

メニューのキャプチャ

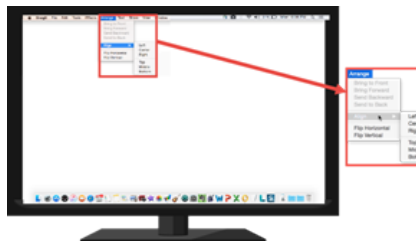

ドロップダウン メニューやカスケード メニューをキャプチャします。

## ▼ 手順は次のとおりです。

1. キャプチャ ウィンドウで [画像] タブを選択します。

| All-in-One | 選択: | 範囲 | - ¢ |
|------------|-----|----|-----|
| 回像         | 効果: | なし |     |
| 2          | 共有: | なし |     |

- 2. [**選択**] ドロップダウンから、[**詳細**] > [メニュー] (Windows) または [メ ニュー] (Mac) を選択します。
- 3. Windows では、メニューのプロパティ ボタンをクリックします。

| Menu    | - 8                    |
|---------|------------------------|
| Capture | Capture open sub-menus |

- 。**開いているサブメニューをキャプチャ:**開いているポップアップ やサブメニューをキャプチャします。
- メニューバーをキャプチャ:メニューキャプチャでメニューバ
   ーのラベルをキャプチャします。
- 4. [**遅延時間**] オプションを有効にすると、キャプチャ前にメニューを開 く時間が長くなります。オプションの矢印をクリックして、遅延時間 の秒数を入力します。

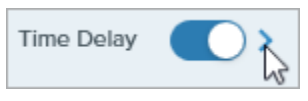

5. [**キャプチャ**] ボタンをクリックするか、**Print Screen** キー (Windows) または **Control+Shift+C** キー (Mac) を押します。

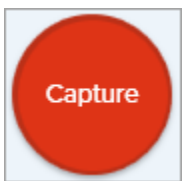

6. 画面の右下にカウントダウンが表示され、秒読みが始まります。目的のメニューを開きます。

Snagit は開いているメニューの画像をキャプチャします。

遅延キャプチャのセッ トアップ キャプチャの開始をある秒数遅らせて、ドロップダウン メニューなどの項目をキャ プチャする前に追加のセットアップ時間を確保します。

### ▼ 手順は次のとおりです。

1. キャプチャ ウィンドウで [画像] タブを選択します。

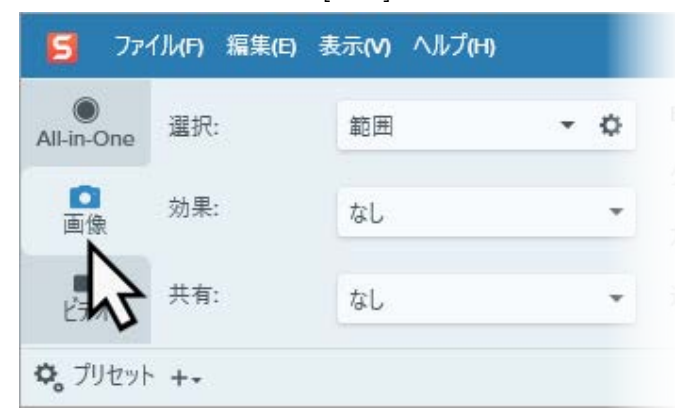

- 2. [選択] ドロップダウンからオプションを選択します。
- 3. [**遅延時間**] オプションを有効にします。オプションの矢印をクリックして、遅 延時間の秒数を入力します。

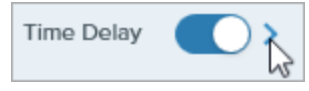

4. [キャプチャ] ボタンをクリックするか、Print Screen キー (Windows) または Control+Shift+C キー (Mac) を押します。

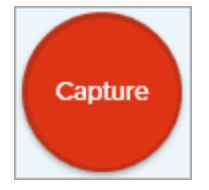

5. 画面の右下にカウントダウンが表示され、秒読みが始まります。画面上にキャ プチャの対象を開くか、またはセットアップします。

Snagit は画面上で選択された範囲の画像をキャプチャします。

Snagit が画面上で選択した範囲のキャプチャを取得する日時をスケジュールします。

## ▼ 手順は次のとおりです。

1. キャプチャ ウィンドウで [画像] タブを選択します。

| 選択: | 範囲                | • 0                        |
|-----|-------------------|----------------------------|
| 効果: | なし                | •                          |
| 共有: | なし                | Ŧ                          |
|     | 選択:<br>効果:<br>共有: | 選択: 範囲<br>効果: なし<br>共有: なし |

- 2. [選択] ドロップダウンからオプションを選択します。
- 3. 効果の追加や共有先の選択など、[画像] タブの他のキャプチャ オプション をカスタマイズすることができます。
- 4. [**遅延時間**] オプションを有効にします。
- 5. [スケジュール] オプションを選択し、キャプチャする日時を設定します。
- 6. [開始] ボタンをクリックするか、Print Screen キーを押します。

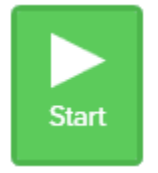

7. クリックしてドラッグし、キャプチャする範囲を選択します。

**メモ:**[**選択**]ドロップダウンを [全画面]、[メニュー]、[クリップボード]、[ファイル] に設定すると、クリック & ドラッグでキャプチャする範囲を選択することができません。

タイムラプス キャプチャのセッ トアップ (Windows) 画面上の同じ場所から連続した時間間隔で画像をキャプチャします。

▼ 手順は次のとおりです。

1. キャプチャ ウィンドウで [画像] タブを選択します。

| ידר 🔁          | イル(F) 編集(E) 🗄 | 表示(V) ヘルプ(H) |     |
|----------------|---------------|--------------|-----|
| One All-in-One | 選択:           | 範囲           | - ¢ |
| 回像             | 効果:           | なし           |     |
| -              | 共有:           | なし           | -   |

- 2. [選択] ドロップダウンからオプションを選択します。
- 3. 効果の追加や共有先の選択など、[画像] タブの他のキャプチャ オプ ションをカスタマイズすることができます。
- 4. [**遅延時間**] オプションを有効にします。
- 5. [間隔] オプションを選択し、キャプチャする時間間隔を設定します。
- 6. [開始] ボタンをクリックするか、Print Screen キーを押します。

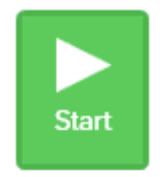

- 7. クリックしてドラッグし、キャプチャする範囲を選択します。
- 8. Snagit は、設定された時間間隔に基づいて画像をキャプチャしま す。タイムラプス キャプチャを終了するには、キャプチャ ウィンド ウで [**停止**] ボタンをクリックします。

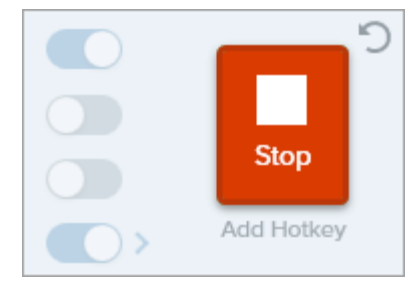

**メモ:** [選択] ドロップダウンを [全画面]、[メニュー]、[クリップ ボード]、[ファイル] に設定すると、クリック & ドラッグでキ ャプチャする範囲を選択することができません。

**最後のキャプチャを**前のキャプチャと同じ設定で新規キャプチャを作成します。

▼ Windows での手順は次のとおりです。

このオプションのショートカットを設定します。

繰り返す

- キャプチャ ウィンドウで、[ファイル]メニュー>[キャプチャの環境設定]>[ホットキー] タブを選択します。
- 2. [最後のキャプチャを繰り返し] オプションで、使用する修飾キーとホットキーを ドロップダウンから選択します。
- 3. [**OK**] をクリックします。

### ▼ Mac での手順は次のとおりです。

**Control+Shift+R** キーを押します。

フリーハンド範囲のキャプチャ (Windows)

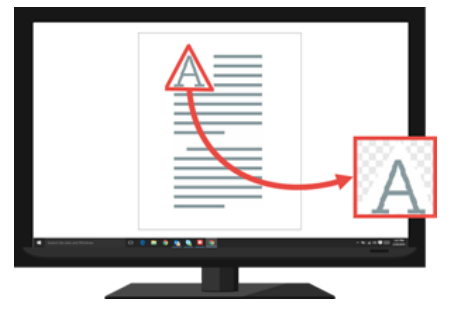

カーソルで描いた範囲をキャプチャします。

## ▼ 手順は次のとおりです。

1. キャプチャ ウィンドウで [画像] タブを選択します。

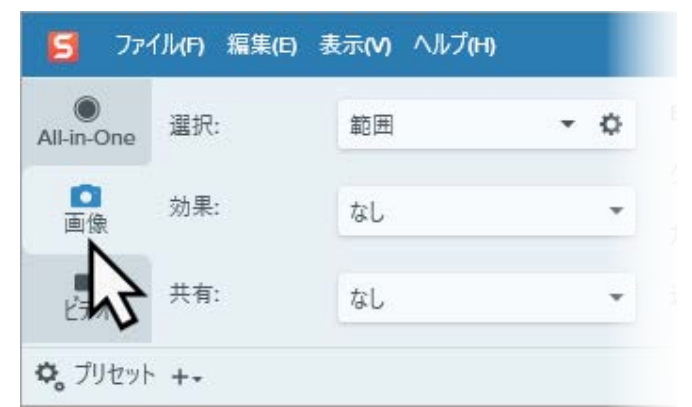

2. [**選択**] ドロップダウンから、[詳細] > [フリーハンド] を選択します。

3. [キャプチャ] ボタンをクリックするか、Print Screen キーを押しま

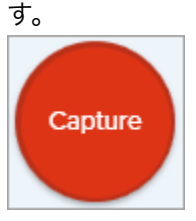

カーソルがはさみのアイコンに変わります。クリックしてドラッグし、キャプチャする範囲を囲みます。マウスボタンを放してキャプチャを終了します。

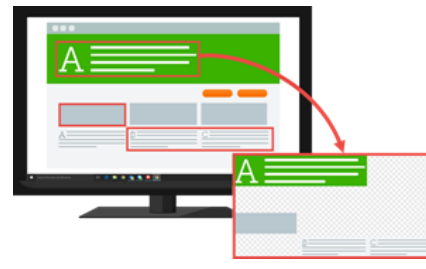

画面上の複数範囲を一度にキャプチャします。

- ▼ Windows での手順は次のとおりです。
  - 1. キャプチャ ウィンドウで [画像] タブを選択します。

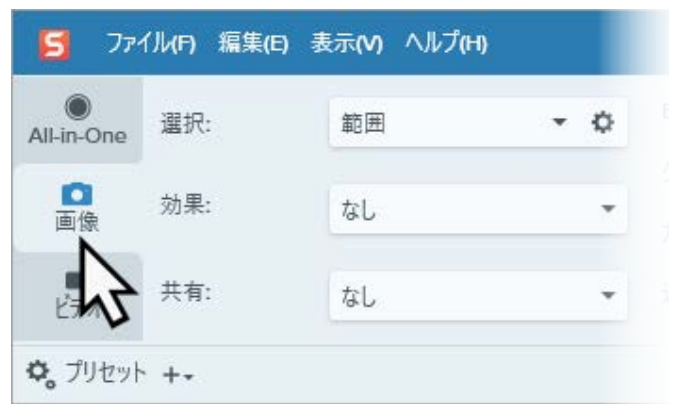

- 2.[**選択**]ドロップダウンから、[詳細] > [複数範囲] を選択します。
  - 3. [**キャプチャ**] ボタンをクリックするか、**Print Screen** キーを押しま す。

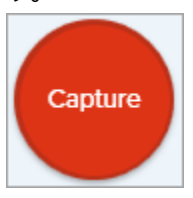

- 4. オレンジ色の十字線が表示されます。以下のいずれかを実行して、キャプチャする範囲を選択します。
  - ウィンドウ: カーソルをキャプチャするウィンドウまで移動します。ウィンドウの周囲にオレンジ色の点線の境界線が表示されたら、クリックしてハイライトされた範囲を選択します。
  - 範囲: クリックしてドラッグし、画面上の目的の範囲を選択します。
- 5. キャプチャを完了するには、画面上部の [**終了**] ボタンをクリックしま す。

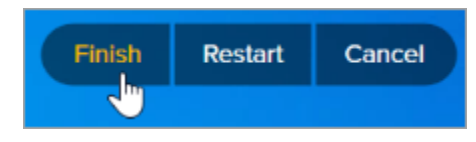

▼ Mac での手順は次のとおりです。

1. キャプチャ ウィンドウで [All-in-One] タブを選択します。

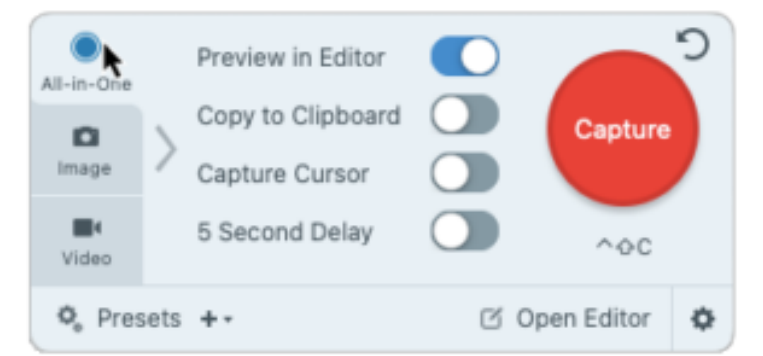

2. [**キャプチャ**] ボタンをクリックするか、**Control+Shift+C** キーを押します。

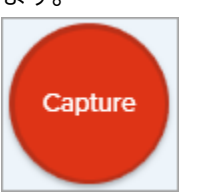

3. オレンジ色の十字線が表示されます。Command キーを押したままク リックしてドラッグし、画面上の目的の範囲を選択します。

4. Command キーを放してキャプチャを終了します。

Web カメラからのキャプ チャ (Mac) 内蔵 Web カメラや他のカメラ デバイスから静止画をキャプチャします。

# ▼ 手順は次のとおりです。

1. キャプチャ ウィンドウで [**画像**] タブを選択します。

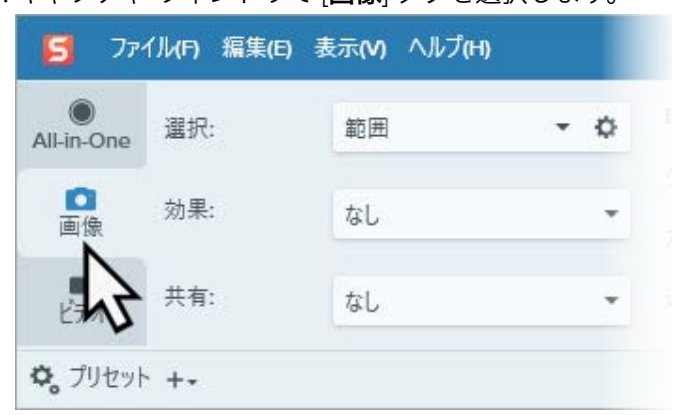

- 2. [選択] ドロップダウンから、[Web カメラ] を選択します。
- 3. コンピューターに Web カメラを接続するか、内蔵 Web カメラを使用します。
- 4. [キャプチャ] ボタンをクリックするか、Control+Shift+C キーを押します。

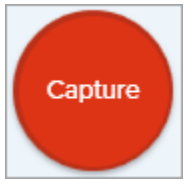

5. Web カメラのダイアログが表示されます。[**カメラ**] ドロップダウンからカメ ラ デバイスを選択します。

6. [**キャプチャ**] ボタンをクリックします。

Web ページ全体のキャ プチャ (Mac)

プリセットとキーボード ショート

スクロール キャプチャ (https://www.techsmith.co.jp/blog/? post\_type=tutorial&p=144400)の代わりに、Web ページ全体をすばやくキャプチ ャする方法です。

## ▼ 手順は次のとおりです。

アドレス バーから以下のいずれかの場所に URL をドラッグします。

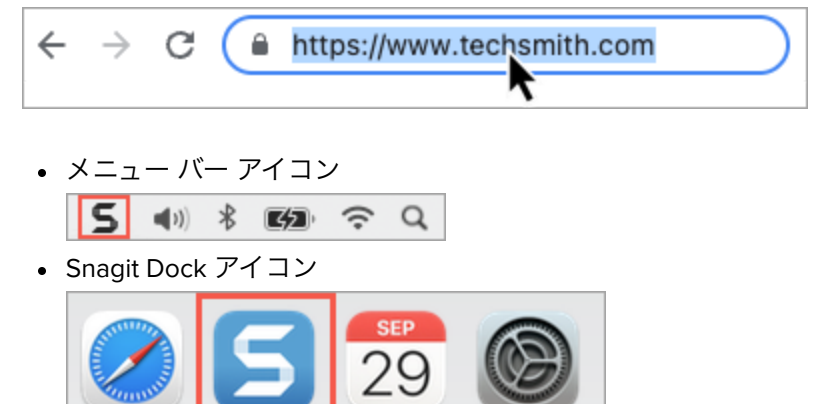

Snagit は、現在の Web ブラウザーのウィンドウに表示されていない範囲を含む Web ページ全体をキャプチャします。

プリセットは、キャプチャ設定を自動的に記憶します。プリセットを

| カットによるキャプチャ          | 使うと次の操作を実行できます。                                                                                                    |
|----------------------|----------------------------------------------------------------------------------------------------|
|                      | <ul> <li>よく使用するキャプチャの設定を保存します。</li> <li>手元のタスクに基づいてキャプチャの種類をすばやく切り替えます。</li> <li>特定の場所やアプリケーションのキャプチャに効果を自動的に追加したり、キャプチャを共有したりできます。</li> </ul>                                                |
|                      | 「キャプチャ設定をプリセットとして保存する<br>(https://www.techsmith.co.jp/blog/?post_type=tutorial&p=145411)」を参<br>照してください。                                                                                       |
| Snagit でビデオを<br>録画する | 画面上の操作や Web カメラの画像を録画し、オーディオ (マイクの音声またはシステム オーディオ) を録音して、MP4 ビデオ ファイルとして保存します。<br>「Snagit でビデオを録画する (https://www.techsmith.co.jp/learn/tutorials/snagit/how-<br>to-capture-video/)」を参照してください。 |

Picture-in-Picture ビデオを録画 する

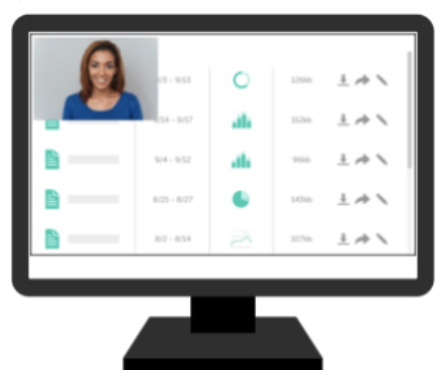

画面と Web カメラの映像を同時に録画して、視聴者とのコミュニケーシ ョンを図ることができます。

「Picture-in-Picture ビデオを録画する (https://www.techsmith.co.jp/blog/? post\_type=tutorial&p=145408)」を参照してください。

テキストのキャ プチャ

画面上の任意の場所からテキストをキャプチャして、ドキュメントや他のアプリケーシ ョンに貼り付けることができます。

### ▼ 手順は次のとおりです。

ファイル(F) 編集(E) 表示(V) ヘルプ(H) 5 選択: 節囲 - Ö All-in-One 効果: なし 面伯 共有: なし ○ プリセット +-

1. キャプチャ ウィンドウで [画像] タブをクリックして選択します。

2. [選択] ドロップダウンから、[**テキストの取り込み**] を選択します。

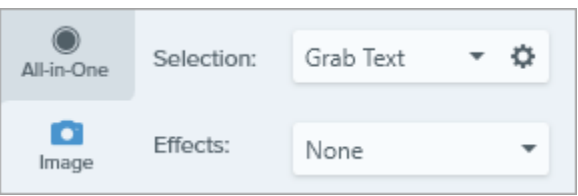

メモ: テキストの取り込みに対応していないキャプチャの設定は、キャプチャウィン ドウで無効化されます。

3. [キャプチャ] ボタンをクリックするか、Print Screen キー (Windows) または Shift+Control+C キー (Mac) を押します。

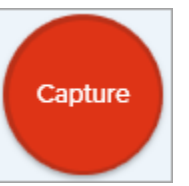

4. オレンジ色の十字線が表示されます。クリックしてドラッグし、画面上の目的の範囲 を選択します。

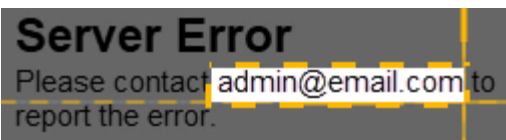

Snagit Editor でキャプチャが開き、[テキスト取り込みの結果] ダイアログでテキストを プレビューできます。[**すべてコピー**] ボタンをクリックすると、テキストをクリップボ ードにコピーして、ドキュメントや他のアプリケーションに貼り付けることができま す。「テキストの取り込みと編集 (https://www.techsmith.co.jp/learn/tutorials/snagit/editimage-text/)」を参照してください。

キャプチャをクリップボードにコピーし て Snagit Editor をバイパスする Snagit Editor を開かず、画像キャプチャをクリップボードに直接 コピーして、他のアプリケーションに貼り付けます。

## ▼ 手順は次のとおりです。

1. キャプチャ ウィンドウで、[**Editor でプレビュー**] オプション を無効にします。

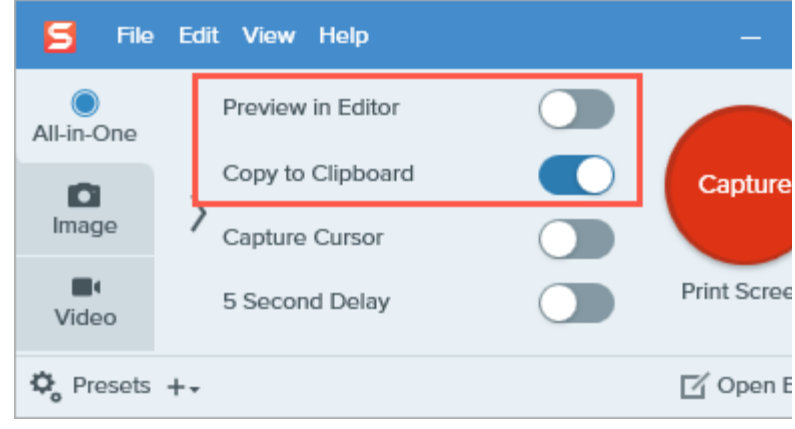

2.[**クリップボードにコピー**]オプションを選択します。

 

 Snagit プリンターキャプチ ャ (Windows)
 アプリケーションの印刷オプションを使用して、アプリケーションから Snagit Editor にコンテンツを送信します。

 ▼ 手順は次のとおりです。

 Snagit プリンターをセットアップする

 1. キャプチャ ウィンドウで、[ファイル]>[キャプチャの環境設定]>[キャプ チャ] タブ>[プリンターキャプチャの設定] を選択します。

 2. [選択のプロパティ] ダイアログが開きます。[Snagit プリンター] タブで [Snagit 2022] を選択するか、[Snagit プリンターを追加] をクリックしま す。プロパティ] ボタンをクリックして、プリンター出力の設定を編集し ます。

 3. [OK] ボタンをクリックします。

#### アプリケーションから Snagit Editor にコンテンツを送信する

- 1. アプリケーションで、[**ファイル**]>[**印刷**] (またはアプリケーションの同等 オプション) を選択します。
- 2. プリンターのリストから、[Snagit 2022] を選択します。
- 3. [OK] をクリックして、Snagit Editor にキャプチャを送信します。

# 画像にキャプチャ情報を追加する

キャプチャ日、URL、オペレーティングシステム、バージョン、ビルド番号などの情報をスクリーンショットに自動で追加します。

キャプチャ日、URL、オペレーティング システム、バージョン、ビルド番号など、スクリーンショットに関する 情報を常に含めて他のユーザーと共有する必要がある場合は、Snagitの[キャプチャ情報]効果を使うと時間を節 約できます。

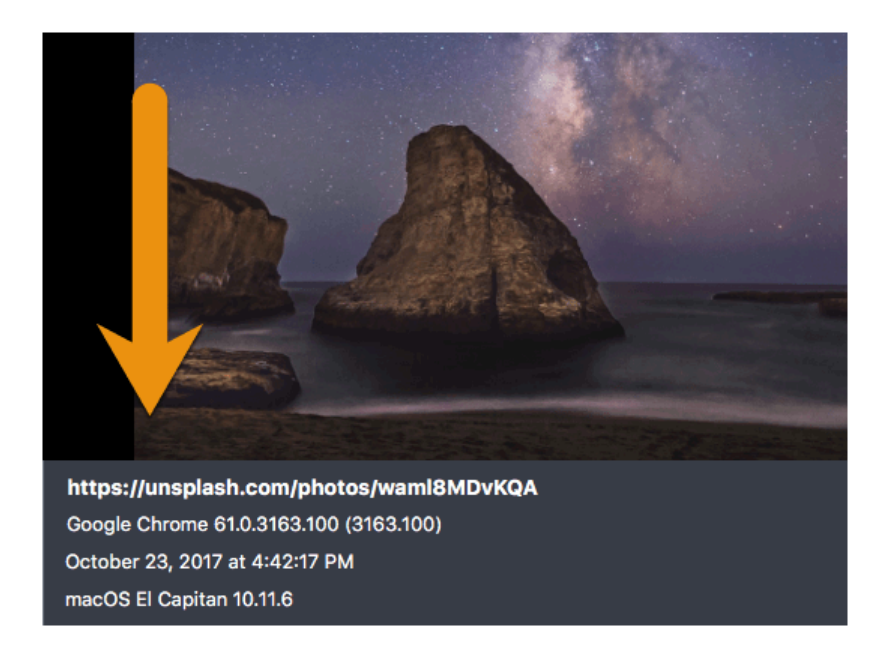

## キャプチャ情報を追加する

以下の操作を実行すると、画像キャプチャの取得時にキャプチャ情報が自動的に追加されます。

- 1. キャプチャ ウィンドウで [画像] タブをクリックします。
- 2. [効果] ドロップダウンで [キャプチャ情報] を選択します。

| <b>5</b> File | Edit View  | Help              |   |                   | - ×          |
|---------------|------------|-------------------|---|-------------------|--------------|
| All-in-One    | Selection: | Region 👻          | ¢ | Preview in Editor | ົ            |
| 0             |            |                   |   | Copy to Clipboard | Capture      |
| Image         | Effects:   | None              | • | Capture Cursor    |              |
| -             |            | None              |   |                   | Deint Course |
| Video         | Share:     | Border            | r | Time Delay        | Print Screen |
| -             |            | Filters           |   |                   |              |
| ₽ Presets     | +•         | Shadow            |   |                   | Open Editor  |
|               |            | Capture Info      |   |                   |              |
|               |            | Color Replacement |   |                   |              |
|               |            | Scale Image       |   |                   |              |

3. 歯車のアイコンをクリックして、キャプチャ情報の設定をカスタマイズします。

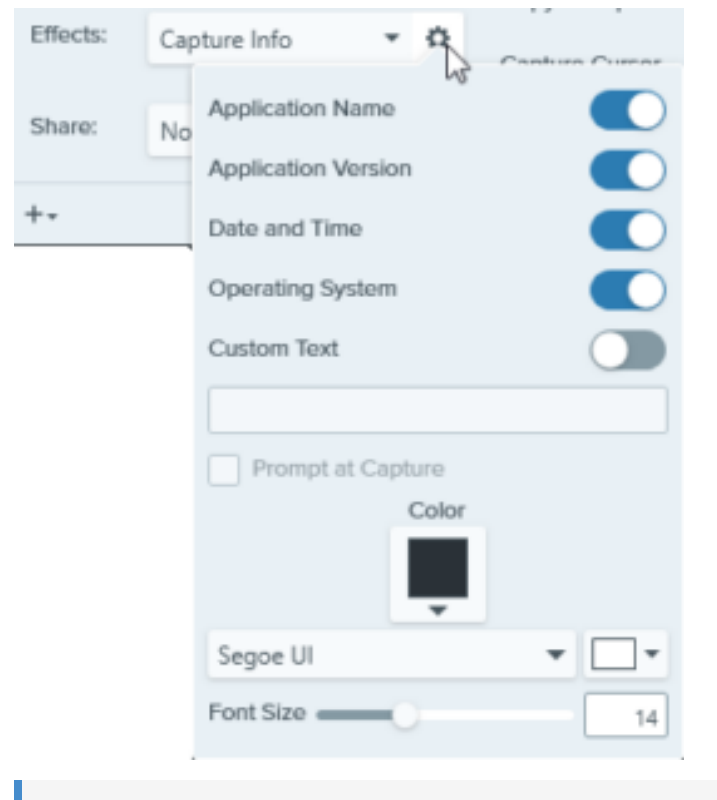

**メモ:** Windows で Web ブラウザーをキャプチャする場合、Snagit はブラウザーのアプリケーション名を Web サイトの URL に置き換えてキャプチャします。

4. [**キャプチャ**] ボタンをクリックします。

ヒント: 設定をプリセットとして保存することで、このキャプチャをすばやく繰り返すことができます。

キャプチャ ウィンドウで [**プリセットの追加**] ドロップダウンをクリックして、[**現在の設定からプリセットを新規作成**] を選択します。「キャプチャ設定をプリセットとして保存する (https://www.techsmith.co.jp/blog/?post\_type=tutorial&p=145411)」を参照してください。

# 移動ツール

キャンバス上に追加されたオブジェクトを移動するか、Smart Move をオンにして静的なオブジェクトを編集可能にし ます。

**メモ:** Snagit Editor ツールバーの移動やその他のツールは、画像を編集するために利用できます。ビデオ キャプチャを編集して効果を高めるには、ビデオを TechSmith Camtasia (https://www.techsmith.co.jp/camtasia.html) に共有します。

## キャンバス上の注釈を移動する

Snagit Editor でキャンバスに追加した注釈を移動および編集できます。その他のツールの操作が終わったら、**移動**ツ ールをクリックして、画像内のオブジェクトの選択、移動、編集、削除を行います。

1. Snagit Editor ツールバーの移動ツールをクリックします。

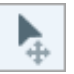

メモ: ツールバーにツールが表示されていない場合は、[その他] ドロップダウンをクリックします。 ツールバーをカスタマイズするには、「Snagit ツールバーをカスタマイズする (https://www.techsmith.co.jp/learn/tutorials/snagit/customize-toolbar/)」を参照してください。

- 2. 注釈をクリックして選択します。
- 3. 以下のいずれかを実行して、注釈を編集します。
  - 。 注釈を移動する: クリックしてドラッグし、注釈を目的の場所に移動します。
  - 。 注釈を削除する: Delete キーを押します。
  - 。注釈を編集する: 注釈をダブルクリックし、プロパティやテキストを編集します。

### Smart Move で静止したテキストと要素を編集する

Smart Move は画面キャプチャ内のオブジェクトを自動で識別し、移動可能にします。スクリーンショットのボタン を並べ替えたり、テキストを削除したり、その他の要素を編集したりできます。

メモ: Smart Move は、AI 技術 (OpenCV) を活用して、画像内の編集可能なオブジェクトを識別します。 この処理はお使いのコンピューター上の Snagit でローカルに行われます。編集可能なオブジェクトを識 別するために使用される画像や情報が TechSmith またはサービス プロバイダーにアップロードされるこ とはないため、ユーザーのデータは安全に保たれます。詳細については、「TechSmith と Al (https://support.techsmith.com/hc/ja/articles/26140574750861-TechSmith-and-Al)」を参照してくださ い。

1. Snagit Editor ツールバーの移動ツールをクリックします。

メモ:ツールバーにツールが表示されていない場合は、「その他」ドロップダウンをクリックします。 ツールバーをカスタマイズするには、「Snaqit ツールバーをカスタマイズする (https://www.techsmith.co.jp/learn/tutorials/snagit/customize-toolbar/)」を参照してください。

2. 次のいずれかを完了します。

P.

。 Windows: ツールのプロパティで、[Smart Move] を有効にします。

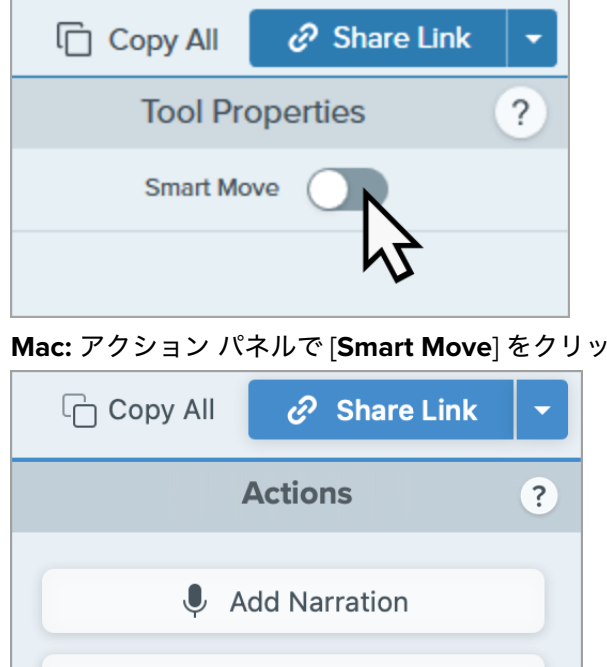

• Mac: アクション パネルで [Smart Move] をクリックします。

- 3. Snagit は画像内のオブジェクトを識別します。編集可能なオブジェクトの上にカーソルを置くと、選択ハンドルが 表示されます。オプション: [詳細] スライダーをドラッグすると、Snagit が識別するオブジェクトの選択の細かさ を調整できます。
- 4. オブジェクトをクリックして選択し、以下のいずれかを実行します。

Smart Move

。オブジェクトを移動する: クリックしてドラッグし、オブジェクトを目的の場所に移動します。

- 。オブジェクトを削除する: Delete キーを押します。
- 。 テキストを編集する: テキスト ボックスをダブルクリックして、テキストを編集します。

5. Mac では、[完了] をクリックするとオブジェクトがフラット化され、Smart Move が終了します。

### 画像にナレーションを追加する (Mac)

マイクから音声を録音することで、画像や一連の画像に文脈を追加できます。たとえば、説明ビデオやスライドショ ーを録画する場合などです。

- 1. トレイの画像をクリックして選択します。または、**Ctrl キー** (Windows) または **Command キー** (Mac) を押したま まクリックして、複数の画像を選択します。
- 2. アクション パネルで [ナレーションを追加] をクリックします。

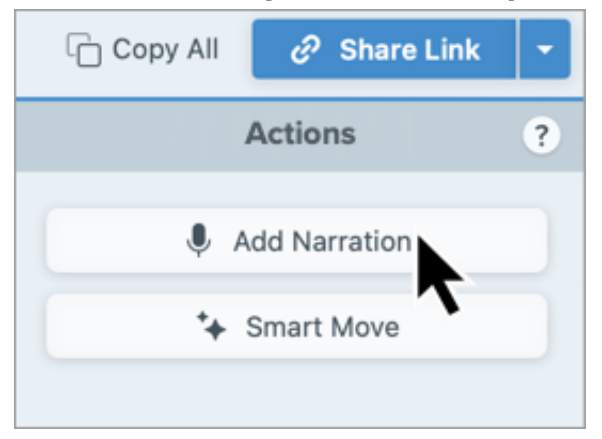

[画像からビデオを作成] の録画ツールバーが開きます。詳細については、「スクリーンショットをビデオに変換する (https://www.techsmith.co.jp/learn/tutorials/snagit/video-from-images/)」を参照してください。

拡大ツール

画像内の範囲を拡大して強調表示します。

**メモ:** Snagit Editor ツールバーの拡大やその他のツールは、画像に注釈を付けるために利用できます。 ビデオを録画しながら視聴者の注意を引きつけるには、画面の描画 (https://www.techsmith.co.jp/learn/tutorials/snagit/screen-draw/)を試してみてください。録画済みのビ デオの効果を高めるには、ビデオを TechSmith Camtasia (https://www.techsmith.co.jp/camtasia.html) に共有します。

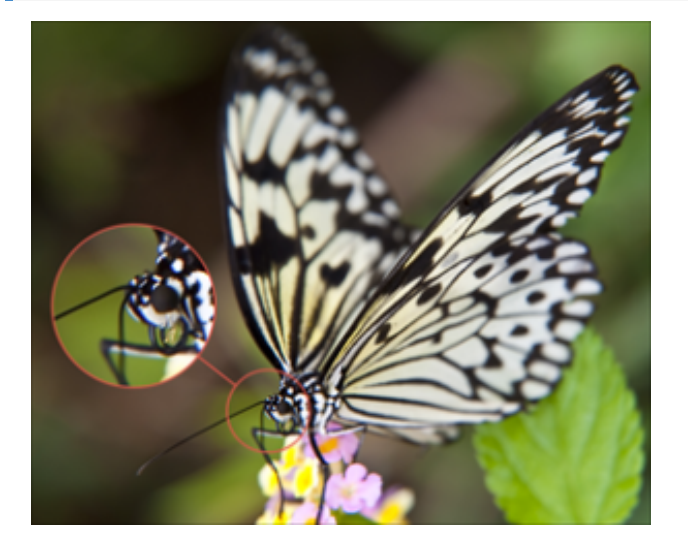

1. Snagit Editor ツールバーの拡大ツールをクリックします。

P

**メモ:** ツールバーにツールが表示されていない場合は、[**その他**] ドロップダウンをクリックしま す。ツールバーをカスタマイズするには、「Snagit ツールバーをカスタマイズする (https://www.techsmith.co.jp/blog/?post\_type=tutorial&p=145470)」を参照してください。

- 2. クイック スタイル (https://www.techsmith.co.jp/blog/?post\_type=tutorial&p=144408)を選択するか、ツールのプロパティを編集してツールをカスタマイズします。「ツールのプロパティ」を参照してください。
- 3. クリックしてドラッグし、キャンバス上で拡大する範囲を選択します。
- 4. 白いハンドルをドラッグして拡大する選択範囲のサイズを調整します。

5. ④をクリックしてドラッグすると、拡大された範囲が画像内の別の場所に移動されます。

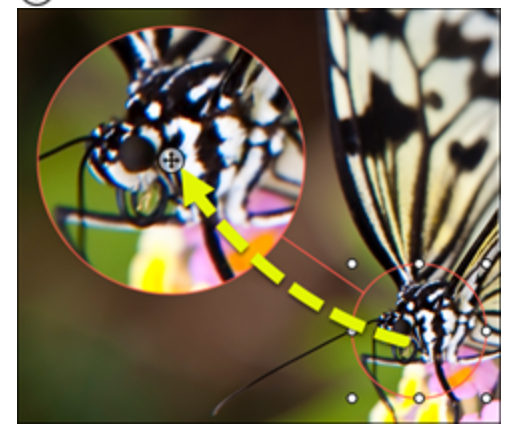

6. **拡大**ツールの操作が終わったら、ツールバーの**移動**ツールをクリックして、画像に追加したオブジェクトの選 択、移動、編集、削除を行います。

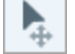

## ツールのプロパティ

プロパティを編集して、ツールをカスタマイズします。

#### ヒント: ツールのカスタマイズをクイック スタイルとして保存できます。

ッールのプロパティを編集した後、カスタマイズした内容をクイック スタイルとして保存しておく と、後で使用できます。「お気に入りのスタイルとツールにすばやくアクセスする (https://www.techsmith.co.jp/blog/?post\_type=tutorial&p=144408)」を参照してください。

| Tool Properties |            | ?    | Tool Properties |       | ?            |
|-----------------|------------|------|-----------------|-------|--------------|
| Outline         | Shape<br>O |      | Outline         | Shape |              |
| Magnify —       | (          | 200% | Magnify:        |       | 200%<br>6 pt |

#### アウトライン

拡大範囲の輪郭の色を変更します。

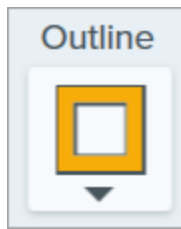

**図形** 拡大範囲の図形を選択します。

| Shape |
|-------|
| 0     |
| -     |
|       |
|       |
| 0     |

#### 拡大

スライダーをドラッグするか、値を入力して、拡大率を調整します。

Magnify 200%

#### 線幅

スライダーをドラッグするか、ピクセル値を入力して、拡大範囲の輪郭の幅を調整します。

# 切り抜きツール

画像の外側の縁をトリミングして、不要なコンテンツを削除します。

切り抜きツールを使用して、フレーミングを改善したり、視聴者の目を画像の対象に集めたり、画像のサイズや 縦横比を変更したりできます。

**メモ:** Snagit Editor ツールバーの切り抜きやその他のツールは、画像を編集するために利用できます。 ビデオ キャプチャを編集して効果を高めるには、ビデオを TechSmith Camtasia (https://www.techsmith.co.jp/camtasia.html) に共有します。

1. Snagit Editor ツールバーの切り抜きツールをクリックします。

4

**メモ:** ツールバーにツールが表示されていない場合は、[**その他**] ドロップダウンをクリックしま す。ツールバーをカスタマイズするには、「Snagit ツールバーをカスタマイズする (https://www.techsmith.co.jp/blog/?post\_type=tutorial&p=145470)」を参照してください。

2. 切り抜く範囲を選択するには、青いハンドルをドラッグします。

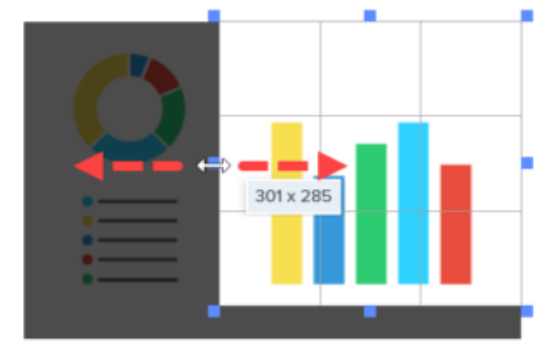

3. 選択した範囲を移動するには、選択範囲をクリックして新しい場所にドラッグします。

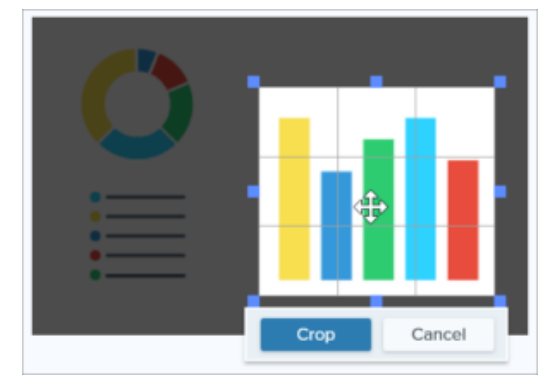

4. [切り抜き] ボタンをクリックして変更を保存します。

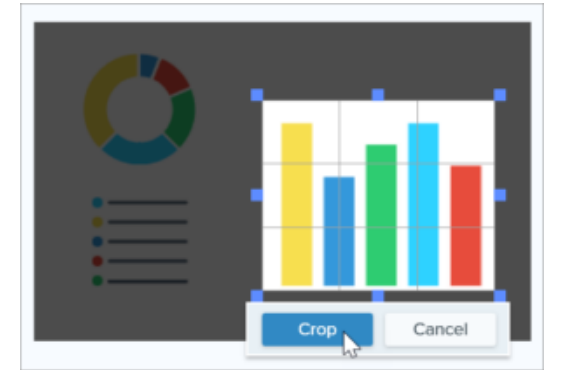

Snagit は、ハイライトされた範囲以外の画像を削除します。

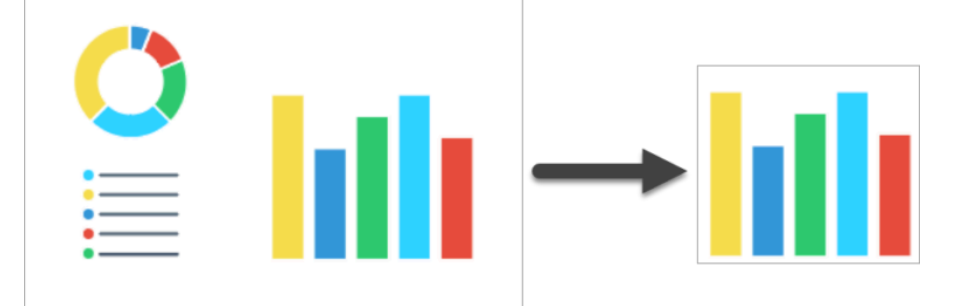

5. 切り抜きツールの操作が終わったら、**移動**ツールをクリックして、画像に追加したオブジェクトの選択、移動、編集、削除を行います。

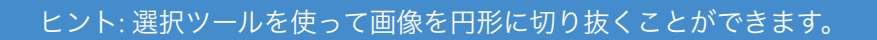

四角形の画像を円形の画像にするには、「選択ツール (https://www.techsmith.co.jp/learn/? post\_type=tutorial&p=145416/#edit)」を参照してください。

Þ.

# クイック選択ツール

色を基にして画像の範囲を選択します。

クイック選択では、色で範囲を選択します。次のような場合に使用します。

- 背景を削除します。
- モックアップ内の要素を移動または削除します。

このツールは、複雑な背景やパターンを含まない単色の範囲を選択するのに適しています。

**メモ:** Snagit Editor ツールバーのクイック選択やその他のツールは、画像を編集するために利用できま す。ビデオ キャプチャを編集して効果を高めるには、ビデオを TechSmith Camtasia (https://www.techsmith.co.jp/camtasia.html) に共有します。

1. Snagit Editor ツールバーのクイック選択ツールをクリックします。

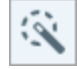

メモ: ツールバーにツールが表示されていない場合は、[その他] ドロップダウンをクリックしま す。ツールバーをカスタマイズするには、「Snagit ツールバーをカスタマイズする (https://www.techsmith.co.jp/blog/?post\_type=tutorial&p=145470)」を参照してください。

- 2. ツールのプロパティを編集して、ツールをカスタマイズします。「ツールのプロパティ」を参照してください。
   3. キャンバス上のオブジェクトや色のブロックをクリックして選択します。
- 4. ツールのプロパティで、[選択] スライダーをドラッグして選択半径を調整します。
- 5. 以下のいずれかを実行して、選択範囲を編集します。
  - 。オブジェクトを移動する: 選択範囲やオブジェクトをクリックして、新しい場所にドラッグします。
  - オブジェクトや選択範囲を削除する: 選択範囲を右クリック (Windows) または Control キーを押したまま クリック (Mac) して、[削除] を選択します。

|                              |                     | Doing |
|------------------------------|---------------------|-------|
| Harold Brenner<br>Manager    | $\bigcirc \bigcirc$ |       |
| Steve McGinty<br>Collingator | Θ                   |       |
| Kelly Rosen<br>Collaborator  |                     |       |
|                              | Close               |       |
|                              |                     |       |

6. クイック選択ツールの操作が終わったら、ツールバーの**移動**ツールをクリックして、画像に追加したオブジェクトの選択、移動、編集、削除を行います。

Snagit は、移動または削除されたオブジェクトのスペースを、ツールのプロパティで選択した [背景の塗りつぶし] オプションに従って自動的に塗りつぶします。

## ツールのプロパティ

Þ.

プロパティを編集して、ツールをカスタマイズします。

| T                                                                                                    |         | 0                                    |             |            |   |
|----------------------------------------------------------------------------------------------------|---------|--------------------------------------|-------------|------------|---|
| IOOI Pro                                                                                                    | perties | ?                                    | Tool Pro    | operties   | ? |
| Select  Select |         | Select: 1%<br>Global Color Selection |             | 1%         |   |
| Background Fill Transparent Auto-Fill                                                                                                    |         |                                      |             |            |   |
|                                                                                                    |         |                                      | Backgro     | ouna Fill: |   |
|                                                                                                    |         |                                      | Transparent | Auto-Fill  |   |
| Optimize for Speed                                                                                                    |         | •                                    |             |            |   |

#### 選択

スライダーをドラッグして、選択範囲に含める範囲を調整します。

#### グローバル カラー選択

選択範囲を拡大して、画像内の選択された色のすべてのインスタンスが含まれるようにします。

背景の塗りつぶし

• 透明:範囲を透明で塗りつぶします。

- 自動塗りつぶし: 選択範囲の周囲のコンテンツに基づいて自動的に塗りつぶされます。
  - 。 **最適化 速度 (Windows のみ):** 無地のコンテンツや、塗りつぶしの詳細が重要でない場合に使用しま す。
  - 。最適化 写真品質 (Windows のみ): 高度なカスタマイズと高品質な塗りつぶしに使用します。

# 蛍光ペン ツール

画像内の長方形で囲んだ範囲に注意を引きつけます。

★モ: Snagit Editor ツールバーの蛍光ペンやその他のツールは、画像に注釈を付けるために利用できます。ビデオを録画しながら視聴者の注意を引きつけるには、画面の描画 (https://www.techsmith.co.jp/learn/tutorials/snagit/screen-draw/)を試してみてください。録画済みのビデオの効果を高めるには、ビデオを TechSmith Camtasia (https://www.techsmith.co.jp/camtasia.html) に共有します。

1. Snagit Editor ツールバーの蛍光ペン ツールをクリックします。

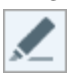

メモ: ツールバーにツールが表示されていない場合は、[その他] ドロップダウンをクリックしま す。ツールバーをカスタマイズするには、「Snagit ツールバーをカスタマイズする (https://www.techsmith.co.jp/blog/?post\_type=tutorial&p=145470)」を参照してください。

2. クイック スタイル (https://www.techsmith.co.jp/blog/?post\_type=tutorial&p=144408)を選択するか、ツールのプロパティを編集してツールをカスタマイズします。「ツールのプロパティ」を参照してください。

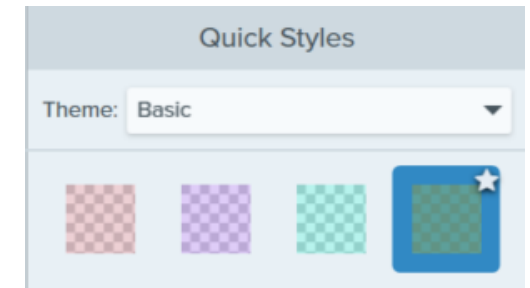

- 3. キャンバス上でクリックしてドラッグし、強調する範囲を描画します。
- 4. 蛍光ペン ツールの操作が終わったら、ツールバーの**移動**ツールをクリックして、画像に追加したオブジェクトの選択、移動、編集、削除を行います。

# ツールのプロパティ

プロパティを編集して、ツールをカスタマイズします。

#### ヒント: ツールのカスタマイズをクイック スタイルとして保存できます。

ツールのプロパティを編集した後、カスタマイズした内容をクイック スタイルとして保存しておく と、後で使用できます。「お気に入りのスタイルとツールにすばやくアクセスする (https://www.techsmith.co.jp/blog/?post\_type=tutorial&p=144408)」を参照してください。

| Tool Properties ? | Tool Properties ? |  |  |
|-------------------|-------------------|--|--|
| Fill              | Color             |  |  |
|                   |                   |  |  |
| Opacity 65        | Opacity:35%       |  |  |

#### 塗りつぶし / 色

ドロップダウンをクリックして、以下のいずれかを選択して色を設定します。

• クリックしてプリセットを選択するか、パレットの色を選択します。

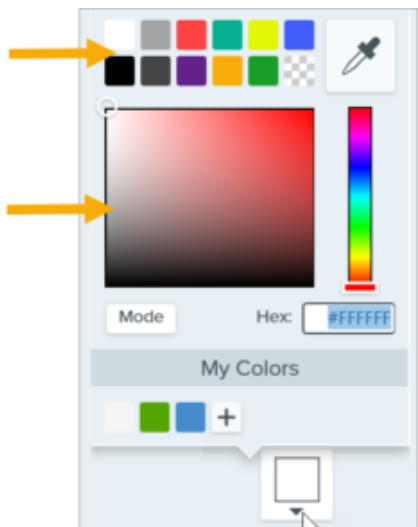

• フィールドに HEX 値または RGB 値を入力します。

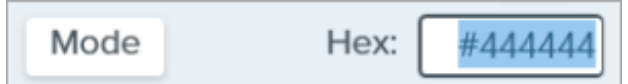

• スポイト ボタンをクリックして、画面上の任意の場所から色を選択します。

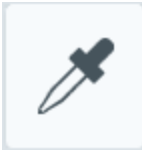

#### 図形 (Mac のみ)

スポットライトの形状として、四角形、角丸四角形、楕円形、多角形のいずれかを選択します。

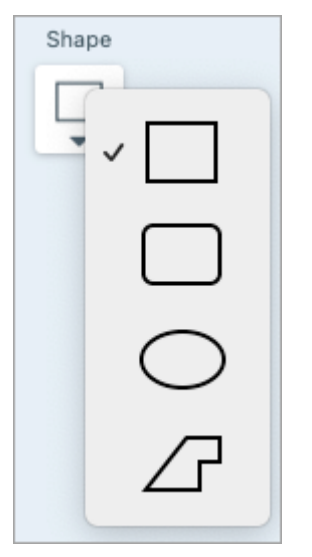

多角形でハイライトするには、次の手順を実行します。

1. [図形] ドロップダウンから [**多角形**] オプションを選択します。

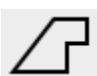

2. 多角形の最初の辺を作成するには、キャンバスをクリックして最初の2点を追加します。

3. キャンバスをクリックし続けると、辺が追加されます。

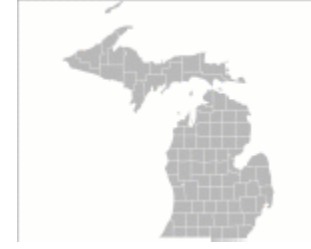

4. キャンバスをダブルクリックして、多角形の描画を停止します。

#### 不透明度

スライダーをドラッグして、透明度を調整します。

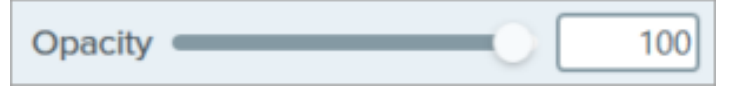

# 消しゴム ツール

画像内のフラット化された範囲を消去して、キャンバスを露出させます。

**メモ:** Snagit Editor ツールバーの消しゴムやその他のツールは、画像を編集するために利用できます。 ビデオ キャプチャを編集して効果を高めるには、ビデオを TechSmith Camtasia (https://www.techsmith.co.jp/camtasia.html) に共有します。

## 消しゴム ツール

消しゴム ツールは、画像の一部を完全に削除して、下のキャンバスが見えるようにします。画像の一部を削除し て周囲の色に置き換えるには、「画像の一部を削除する (https://www.techsmith.co.jp/learn/? post\_type=tutorial&p=145414)」を参照してください。

1. Snagit Editor ツールバーの消しゴム ツールをクリックします。

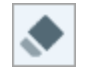

**メモ:** ツールバーにツールが表示されていない場合は、[**その他**] ドロップダウンをクリックしま す。ツールバーをカスタマイズするには、「Snagit ツールバーをカスタマイズする (https://www.techsmith.co.jp/blog/?post\_type=tutorial&p=145470)」を参照してください。

- 2. クイック スタイル (https://www.techsmith.co.jp/blog/?post\_type=tutorial&p=144408)を選択するか、ツールのプロパティを編集してツールをカスタマイズします。「ツールのプロパティ」を参照してください。
- 3. クリックしてドラッグし、キャンバス上の画像の一部を消去します。Shift キーを押したままドラッグする と、水平または垂直の直線を消去できます。

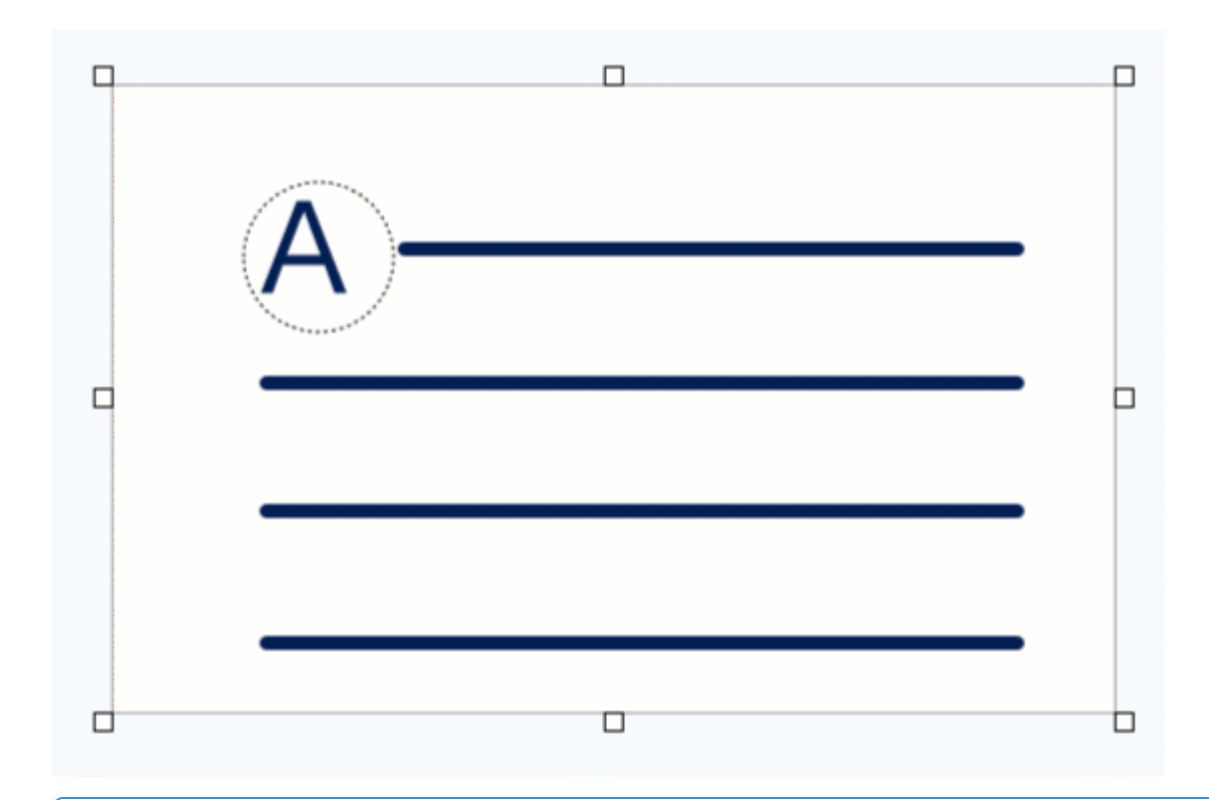

#### ヒント:消しゴムで正確に消すには

消しゴムの幅を小さくしてキャンバスにズーム インすると、画像の一部を正確に消すことがで きます。

4. 消しゴム ツールの操作が終わったら、ツールバーの**移動**ツールをクリックして、画像に追加したオブジェクトの選択、移動、編集、削除を行います。

•

**メモ:** 消しゴムの色を変更するには、[画像] > [キャンバスの色] (Windows) または [画像] > [キャンバス の色を変更] (Mac) を選択します。キャンバスの色が透明に設定されている場合、消しゴムをかけると チェッカー模様になります。詳細については、「背景を削除する (https://www.techsmith.co.jp/blog/? post\_type=tutorial&p=145460)」を参照してください。

## ツールのプロパティ

プロパティを編集して、ツールをカスタマイズします。

#### ヒント: カスタマイズしたツールを保存でき<u>ます。</u>

カスタマイズしたツールをクイック スタイルとして保存し、後で使用できます。「お気に入りのスタイルとツールにすばやくアクセスする (https://www.techsmith.co.jp/blog/?post\_type=tutorial&p=144408)」を参照してください。
| Tool Properties ? |                   |
|-------------------|-------------------|
| Width =           | Tool Properties ? |
| Opacity 100       | Width: - 10 pt    |
| ✓ Antialias       |                   |
|                   |                   |

#### 幅

スライダーをドラッグするか、値を入力して、消しゴムの幅を調整します。

| Width | <br>50 |
|-------|--------|

#### 不透明度 (Windows)

スライダーをドラッグして、透明度を調整します。

Opacity \_\_\_\_\_\_ 100

#### アンチエイリアス (Windows のみ)

このオプションを有効にすると、消去した範囲の縁が滑らかになります。

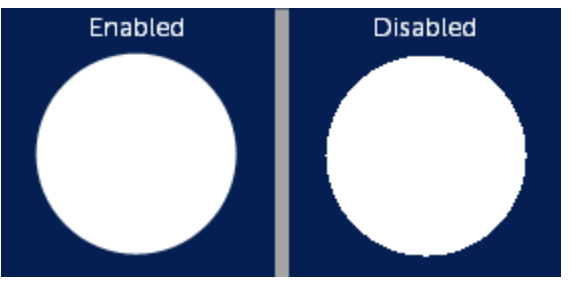

除去ツール

~

画像の縦または横の部分を削除します。

**メモ:** Snagit Editor ツールバーの除去やその他のツールは、画像を編集するために利用できます。ビデ オキャプチャを編集して効果を高めるには、ビデオを TechSmith Camtasia (https://www.techsmith.co.jp/camtasia.html) に共有します。

除去ツールは、画像の水平または垂直の部分を削除します。画像の幅または高さいっぱいまで届かない領域を削除するには、選択ツール (https://www.techsmith.co.jp/learn/?post\_type=tutorial&p=145416)を使用します。

1. Snagit Editor ツールバーの除去ツールをクリックします。

**メモ:** ツールバーにツールが表示されていない場合は、[**その他**] ドロップダウンをクリックしま す。ツールバーをカスタマイズするには、「Snagit ツールバーをカスタマイズする (https://www.techsmith.co.jp/blog/?post\_type=tutorial&p=145470)」を参照してください。

2. クイック スタイルを選択して、切り取る方向とエッジのスタイルを決定します。

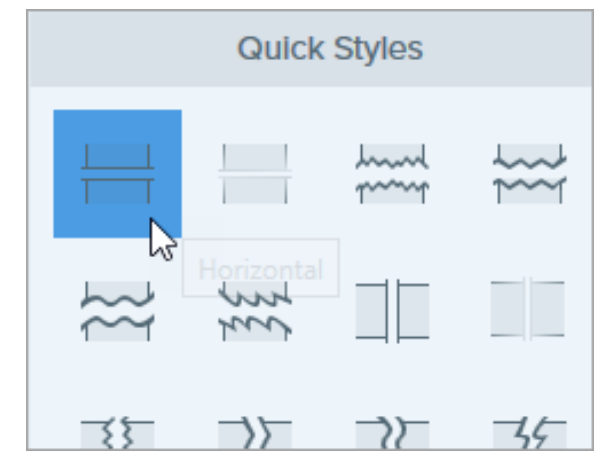

3. キャンバスに線が表示されます。画像上でクリックしてドラッグし、削除する範囲を選択します。

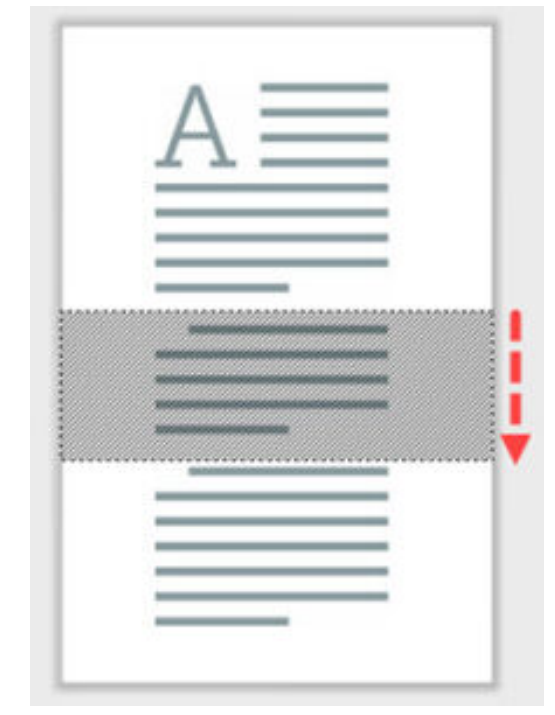

4. 除去ツールの操作が終わったら、**移動**ツールをクリックして、画像に追加したオブジェクトの選択、移動、編 集、削除を行います。

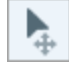

**メモ:** 直線的なエッジを持つ除去のクイック スタイルの場合、Snagit は残りの部分をシームレスに縫い合わせます。他のエッジ スタイルの場合、Snagit は隙間を残します。

除去した部分の隙間を減らすには、除去する範囲内で横または縦のスタイルを選択して使用します。

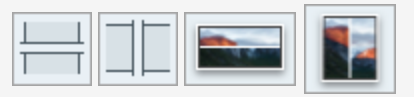

• Mac で除去した部分の隙間を増やすには、除去する範囲内で**水平スペースの追加**または**垂直スペー** スの追加のスタイルを選択して使用します。

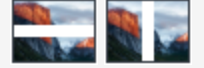

## 水平または垂直方向のスペースを追加する (Mac のみ)

Snagit for Mac では、除去ツールのクイック スタイルを使用して画像に水平または垂直方向のスペースを追加できます。

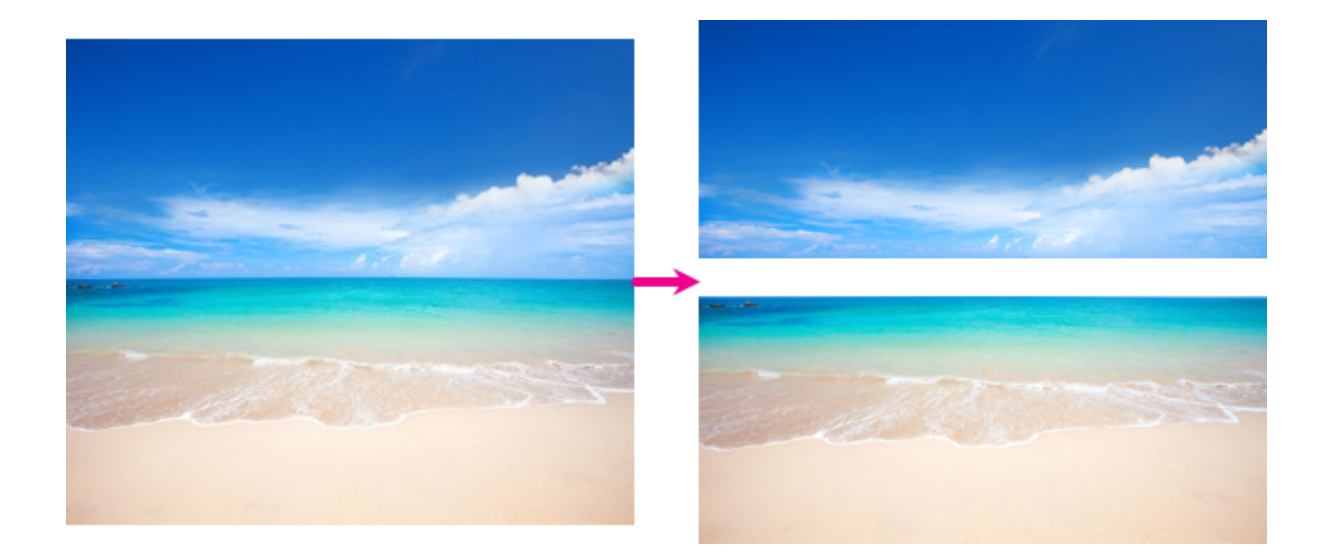

1. Snagit Editor ツールバーの除去ツールをクリックします。

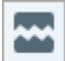

- 2. [クイック スタイル] パネルで、[**水平スペースの追加**] または [**垂直スペースの追加**] オプション を選択します。
- 3. キャンバスに線が表示されます。画像上でクリックしてドラッグし、追加するスペースの量をピクセル単位で 選択します。

# 図形ツール

画像に図形を追加します。[塗りつぶしの色]を透明にすると、フレームになります。

このチュートリアルの内容:

- 四角形や楕円を描く
- 多角形を描く
- ツールのプロパティ

**メモ:** テキストを含む図形を追加するには、吹き出しツール (https://www.techsmith.co.jp/learn/tutorials/snagit/callout/)を使用します。

**メモ:** Snagit Editor ツールバーの図形やその他のツールは、画像の注釈付けや編集に利用できます。ビデオを録画しながら図形を描画するには、「画面の描画 (https://www.techsmith.co.jp/learn/tutorials/snagit/screen-draw/)」を参照してください。

## 四角形や楕円を描く

1. Snagit Editor ツールバーの図形ツールをクリックします。

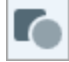

**メモ:** ツールバーにツールが表示されていない場合は、[**その他**] ドロップダウンをクリックしま す。ツールバーをカスタマイズするには、「Snagit ツールバーをカスタマイズする (https://www.techsmith.co.jp/learn/tutorials/snagit/customize-toolbar/)」を参照してください。

- 2. クイック スタイル (https://www.techsmith.co.jp/learn/tutorials/snagit/quick-styles-and-favorites)を選択するか、 ツールのプロパティを編集してツールをカスタマイズします。「ツールのプロパティ」を参照してください。
- 3. キャンバス上でクリックしてドラッグし、図形を描画します。
- 4. 以下のいずれかを実行して、図形を編集します。

| クリックしてドラッグ  | 白のハンドルをクリックしてドラッグ | 緑のハンドルをクリックしてドラ |
|-------------|-------------------|-----------------|
| し、図形を移動します。 | し、図形のサイズを変更します。   | ッグし、図形を回転します。   |

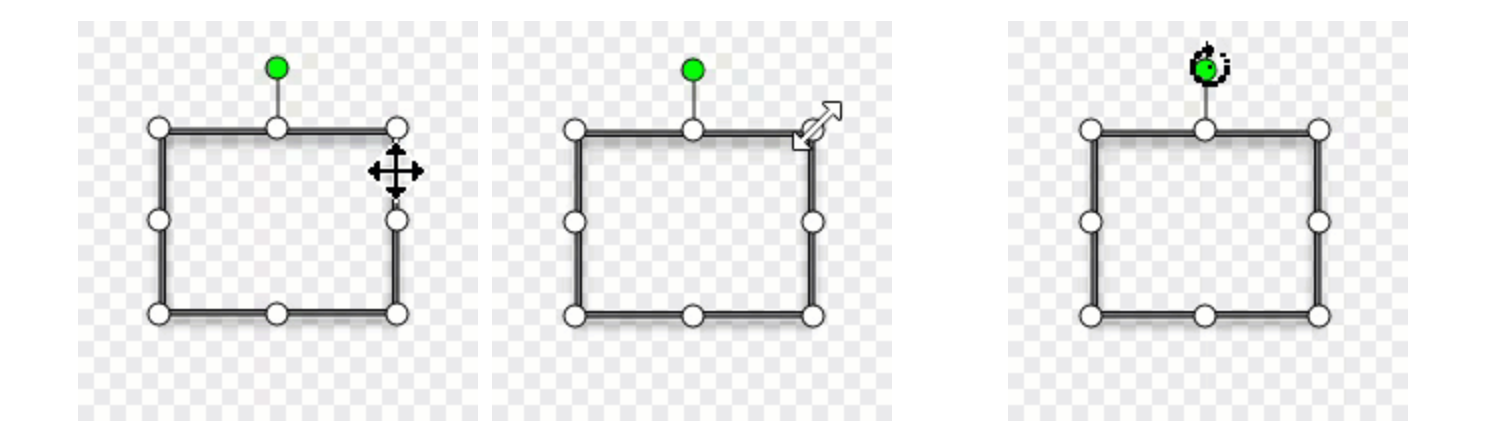

ヒント: Shift キーを押したままにすると、正方形または正円を描くことができます。

プロパティ パネルで四角形または楕円を選択します。Shift キーを押したまま、キャンバスをクリック してドラッグすると、正方形または正円を描くことができます。

5. **図形**ツールの操作が終わったら、ツールバーの**移動**ツールをクリックして、画像に追加したオブジェクトの選 択、移動、編集、削除を行います。

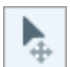

## 多角形を描く

1. Snagit Editor ツールバーの図形ツールをクリックします。

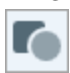

2. ツールのプロパティで、[図形] ドロップダウン > 多角形を選択します。

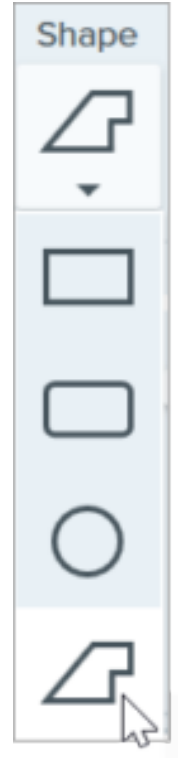

3. ツールのプロパティを編集して、ツールをカスタマイズします。

4. キャンバス上でクリックしてドラッグし、図形の最初の辺を描画します。クリックして図形の角をそれぞれ追加して固定します。

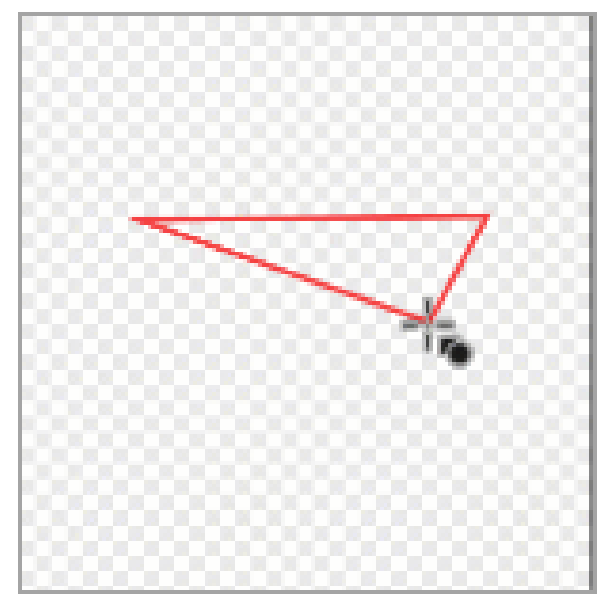

- 5. ダブルクリックするか (Windows) Enter キーを押して (Mac)、図形を完成させます。
- 6. **図形**ツールの操作が終わったら、ツールバーの**移動**ツールをクリックして、画像に追加したオブジェクトの選 択、移動、編集、削除を行います。

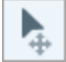

## ツールのプロパティ

プロパティを編集して、ツールをカスタマイズします。

#### ヒント: ツールのカスタマイズをクイック スタイルとして保存できます。

ツールのプロパティを編集した後、カスタマイズした内容をクイック スタイルとして保存しておく と、後で使用できます。「お気に入りのスタイルとツールにすばやくアクセスする

(https://www.techsmith.co.jp/learn/tutorials/snagit/quick-styles-and-favorites/)」を参照してください。

| Tool Properties       | ?            | <b>Tool Properties</b> | ?        |
|-----------------------|--------------|------------------------|----------|
| Fill Outline Shape St | hadow - Fill | Outline Shape          | Shadow 🔻 |
| Thickness (           | 3 Opac       | ity:                   | 100%     |
| Opacity (             | 100 Line wid | dth:                   | 5 pt     |
| Line Style            | Line st      | yle:                   | ÷        |

塗りつぶし/アウトライン

• 塗りつぶし: 内側の色を変更します。

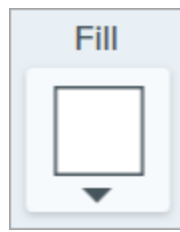

• アウトライン: 図形のアウトラインの色を変更します。

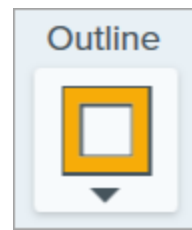

ドロップダウンをクリックして、以下のいずれかを選択して塗りつぶしの色を設定します。

• クリックしてプリセットを選択するか、パレットの色を選択します。

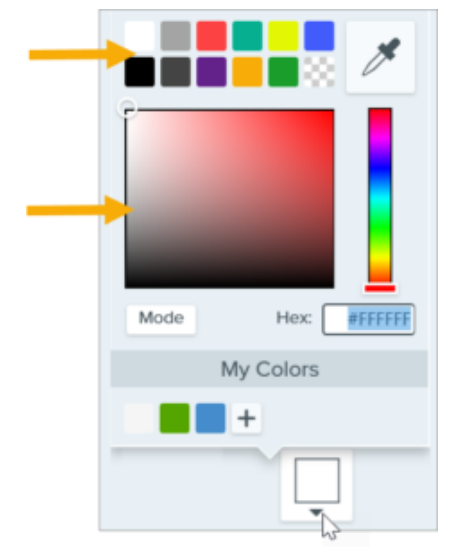

• フィールドに HEX 値または RGB 値を入力します。

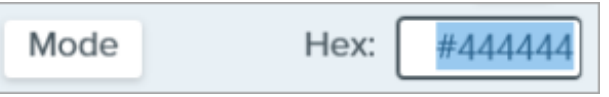

• スポイト ボタンをクリックして、画面上の任意の場所から色を選択します。

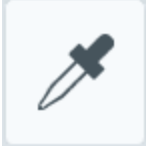

#### ヒント: 塗りつぶしをしない場合は、透明色を使用します。

フレーム、つまり塗りつぶされていない空の図形を作成するには、塗りつぶしの色として [透明] を選択します。

図形

ドロップダウンをクリックして、図形のスタイルを選択します。

#### TechSmith<sup>®</sup>

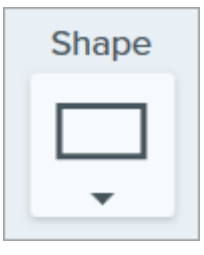

シャドウ

クリックしてシャドウの方向を選択します。シャドウをオフにするには、クリックしてシャドウの方向の選択を 解除します。

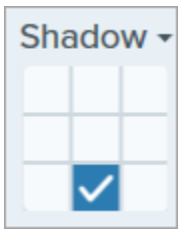

#### シャドウの詳細なプロパティ

ドロップダウン矢印をクリックすると、その他のシャドウのプロパティにアクセスできます。

|        | Color      |               |
|--------|------------|---------------|
| Shadow | Angle      | ● <u>180°</u> |
|        | Distance 🕕 | 4             |
|        | Opacity    | 50            |
|        | Blur       | 2             |

- 色:シャドウの色を選択します。
- 角度 (Windows のみ): ツールから伸びるシャドウの方向を設定します。
- 距離: ツールとシャドウの間の距離を伸ばしたり縮めたりします。
- 不透明度:シャドウの透明度を上げたり下げたりします。
- ぼかし:シャドウの明瞭さを上げたり下げたりします。

#### 太さ (Windows) / 線の幅 (Mac)

スライダーをドラッグするか、ピクセル値を入力して、図形のアウトラインの幅を調整します。

| Thickness | 3 |
|-----------|---|
| 不透明度      |   |

```
スライダーをドラッグして、透明度を調整します。
```

| Opacity | -0[ | 100 |
|---------|-----|-----|
|---------|-----|-----|

### ライン スタイル

ドロップダウンをクリックして、アウトラインや図形のスタイルを選択します。

## TechSmith<sup>®</sup>

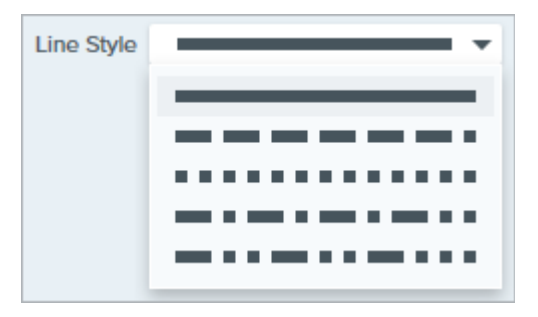

# スタンプ ツール

さまざまなカテゴリのスタンプを使って画像に注釈を付けます。

このチュートリアルの内容:

- 画像にスタンプを追加する
- スタンプをダウンロードする
- カスタム スタンプを作成する
- ツールのプロパティ

**メモ:** Snagit Editor ツールバーのスタンプやその他のツールは、画像に注釈を付けるために利用できま す。ビデオを録画しながら視聴者の注意を引きつけるには、画面の描画 (https://www.techsmith.co.jp/learn/tutorials/snagit/screen-draw/)を試してみてください。録画済みのビ デオの効果を高めるには、ビデオを TechSmith Camtasia (https://www.techsmith.co.jp/camtasia.html) に共有します。

## 画像にスタンプを追加する

1. Snagit Editor ツールバーのスタンプ ツールをクリックします。

1

**メモ:** ツールバーにツールが表示されていない場合は、[**その他**] ドロップダウンをクリックしま す。ツールバーをカスタマイズするには、「Snagit ツールバーをカスタマイズする (https://www.techsmith.co.jp/learn/tutorials/snagit/customize-toolbar/)」を参照してください。

2. クイック スタイル (https://www.techsmith.co.jp/learn/tutorials/snagit/quick-styles-and-favorites)で、ドロップダ ウンからスタンプのカテゴリを選択するか、検索語を入力します。クリックしてスタンプを選択します。

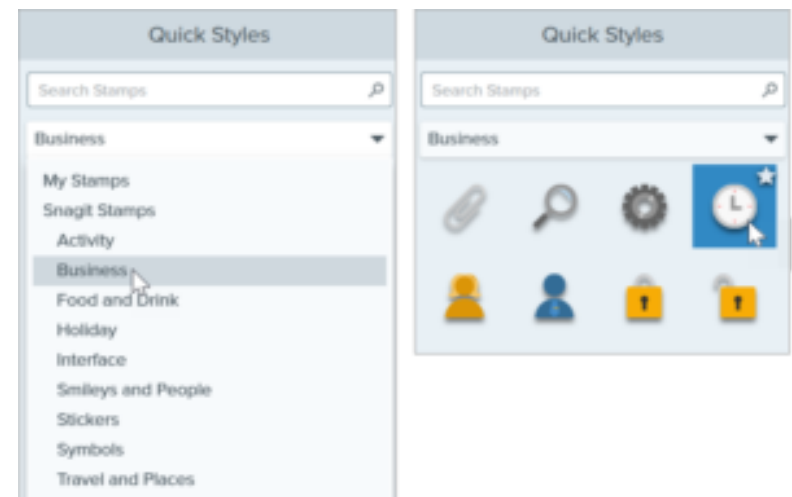

3. キャンバスをクリックしてスタンプを追加します。

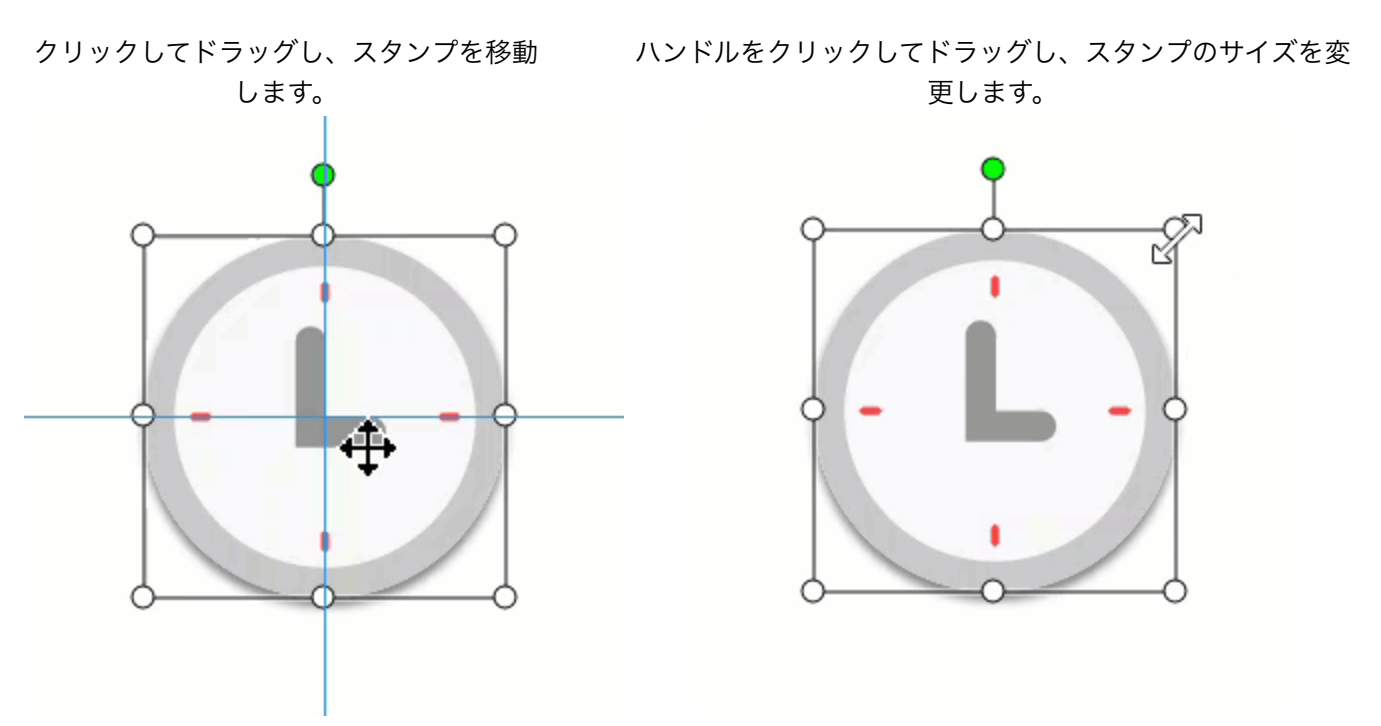

4. スタンプ ツールの操作が終わったら、ツールバーの**移動**ツールをクリックして、画像に追加したオブジェクトの選択、移動、編集、削除を行います。

**メモ:** 旧バージョンの Snagit に含まれていたスタンプは、TechSmith アセット Web サイト (https://library.techsmith.com/ja/Snagit?webSyncID=7dbe4371-c7ee-1d71-8917c6922042d7d9&sessionGUID=e64d87a5-4d10-a56b-cc8d-36aa5e30468e)から無料でダウンロードで きます。「スタンプをダウンロードする」を参照してください。

## スタンプをダウンロードする

TechSmith アセット Web サイト (https://library.techsmith.com/ja/Snagit?webSyncID=7dbe4371-c7ee-1d71-8917c6922042d7d9&sessionGUID=e64d87a5-4d10-a56b-cc8d-36aa5e30468e)には、コンテンツを楽しく洗練された プロフェッショナルなものに仕上げるための無料スタンプが何百種類もあります。

1. Snagit Editor ツールバーのスタンプ ツールをクリックします。

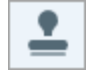

- 2. プロパティ パネルで [その他をダウンロード] ボタンをクリックします。
- 3. TechSmith アセット Web サイト (https://library.techsmith.com/ja/Snagit?webSynclD=7dbe4371-c7ee-1d71-8917c6922042d7d9&sessionGUID=e64d87a5-4d10-a56b-cc8d-36aa5e30468e)が開きます。目的のスタンプ セッ トを探して、[**Snagit に送信**] アイコンをクリックします。

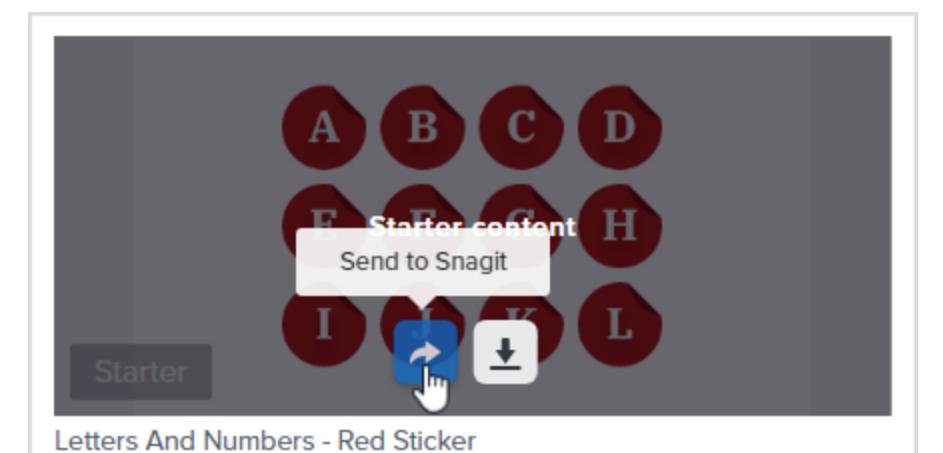

Snagit は、スタンプ セットを関連するスタンプ カテゴリに追加します (**スタンプ ツール > クイック スタイル** > [**スタンプ] ドロップダウン > カテゴリを選択**)。

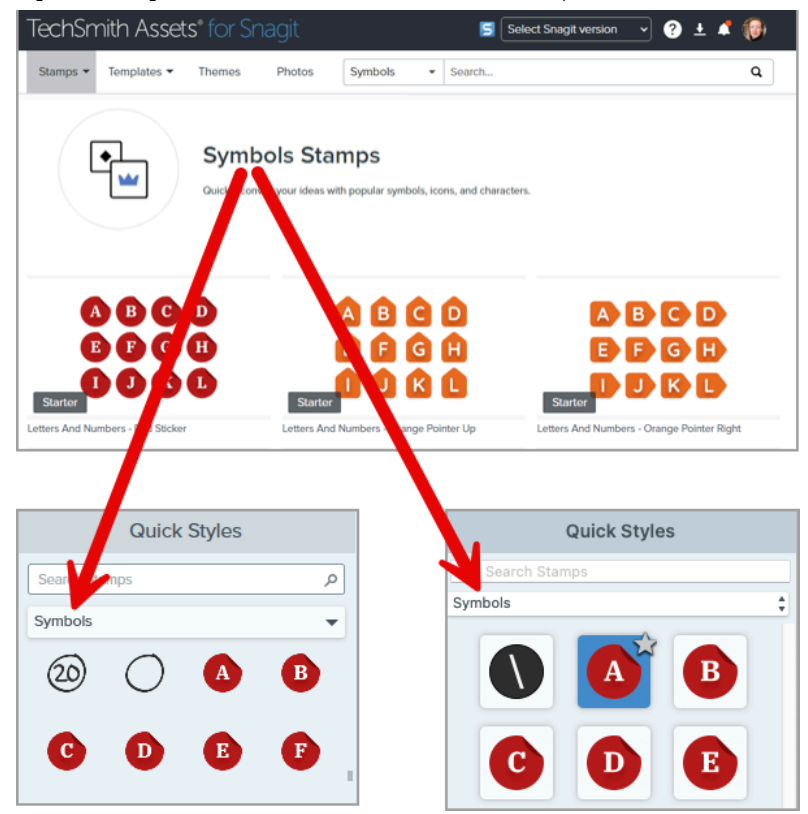

アセットのダウンロードについては、「Snagit 向け TechSmith Assets をダウンロードする (https://www.techsmith.co.jp/learn/tutorials/snagit/assets/)」を参照してください。

# カスタム スタンプを作成する

JPG、PNG、GIF などの画像ファイルをインポートしてスタンプとして使用できます。また、Snagit でキャプチャまたは作成した画像をカスタム スタンプとして保存することもできます (Mac のみ)。

## ファイルをスタンプとしてインポートする

- 1. Windows では、スタンプ ツール > [スタンプを整理] ボタン > [スタンプを追加] ボタンを選択します。Mac では、[スタンプ] ツール > [スタンプをインポート] を選択します。
- 2. 画像を参照して選択し、[**開く**] をクリックします。 Snagit は、画像を [**マイ スタンプ**] (Windows) または [**カスタム**] (Mac) に追加します。

## TechSmith®

Snagit 2024 ヘルプ | 119

| Quick Styles  |   | 900 |        | P        |
|---------------|---|-----|--------|----------|
| Search Stamps | P |     | alth   | 8        |
| My Stamps     | * | -   | WINNER | <u>e</u> |
| *             |   |     | 4      |          |

## スタンプとして保存する (Mac のみ)

- 1. Snagit Editor で、最近のキャプチャトレイ (https://www.techsmith.co.jp/learn/tutorials/snagit/recent-capturestray/)のキャプチャをクリックして選択します。
- 2. [ファイル] > [スタンプとして保存] を選択します。 Snagit は、画像を [カスタム] に追加します。

## ツールのプロパティ

プロパティを編集して、ツールをカスタマイズします。

ヒント: ツールのカスタマイズをクイック スタイルとして保存できます。

ツールのプロパティを編集した後、カスタマイズした内容をクイック スタイルとして保存しておく と、後で使用できます。「お気に入りのスタイルとツールにすばやくアクセスする (https://www.techsmith.co.jp/learn/tutorials/snagit/quick-styles-and-favorites)」を参照してください。

| Tool Properties | ?   |
|-----------------|-----|
| Shadow -        |     |
| Opacity         | 100 |

#### シャドウ

クリックしてシャドウの方向を選択します。シャドウをオフにするには、クリックしてシャドウの方向の選択を 解除します。

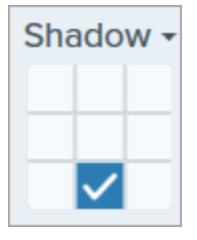

#### シャドウの詳細なプロパティ

ドロップダウン矢印をクリックすると、その他のシャドウのプロパティにアクセスできます。

|        | Color      |             |
|--------|------------|-------------|
| Shadow | Angle      | <b>180°</b> |
|        | Distance 🕡 | 4           |
|        | Opacity    | 50          |
|        | Blur       | 2           |

- 色:シャドウの色を選択します。
- •角度:ツールから伸びるシャドウの方向を設定します。
- 距離: ツールとシャドウの間の距離を伸ばしたり縮めたりします。
- 不透明度:シャドウの透明度を上げたり下げたりします。
- ぼかし:シャドウの明瞭さを上げたり下げたりします。

#### 不透明度

スライダーをドラッグして、透明度を調整します。

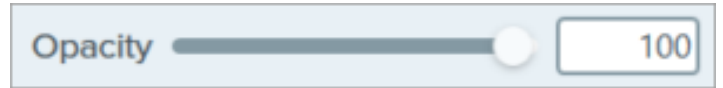

# ステップ ツール

ステップを追加してプロセスを説明したり、画像内の特定範囲に吹き出しを付けたりできます。

クリックすると、キャンバス上に数字や文字が順次追加されていきます。

**メモ:** Snagit Editor ツールバーのステップやその他のツールは、画像の注釈付けや編集に利用できま す。ビデオを録画しながらステップ番号を追加するには、「画面の描画 (https://www.techsmith.co.jp/learn/tutorials/snagit/screen-draw/)」を参照してください。

1. Snagit Editor ツールバーのステップ ツールをクリックします。

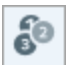

**メモ:** ツールバーにツールが表示されていない場合は、[**その他**] ドロップダウンをクリックしま す。ツールバーをカスタマイズするには、「Snagit ツールバーをカスタマイズする (https://www.techsmith.co.jp/blog/?post\_type=tutorial&p=145470)」を参照してください。

- 2. クイック スタイル (https://www.techsmith.co.jp/blog/?post\_type=tutorial&p=144408)を選択するか、ツールのプロパティを編集してツールをカスタマイズします。「ツールのプロパティ」を参照してください。
- 3. キャンバスをクリックして、最初の数字または文字を追加します。
- 4. 必要に応じて、最初のステップのサイズなどのプロパティを調整します。このプロパティは、シーケンスに追加されるステップに反映されます。
- 5. キャンバスをクリックして、順次ステップを追加していきます。
- 6. ラベルを手動で編集するには、ステップ上で右クリック (Windows) または Control キーを押したままクリック (Mac) し、[**値の編集**] を選択します。目的の英数字を入力し、**Enter** キーを押します。
- 7. ステップ ツールの操作が終わったら、**移動**ツールをクリックして、画像に追加したオブジェクトの選択、移動、編集、削除を行います。

## ツールのプロパティ

プロパティを編集して、ツールをカスタマイズします。

ヒント: カスタマイズしたツールを保存できます。

カスタマイズしたツールをクイック スタイルとして保存し、後で使用できます。「お気に入りのスタイルとツールにすばやくアクセスする (https://www.techsmith.co.jp/blog/?post\_type=tutorial&p=144408)」を参照してください。

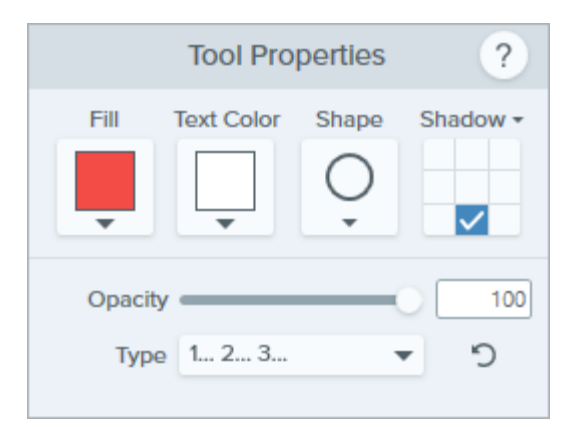

#### 塗りつぶし

ドロップダウンをクリックして、以下のいずれかを選択して色を設定します。

• クリックしてプリセットを選択するか、パレットの色を選択します。

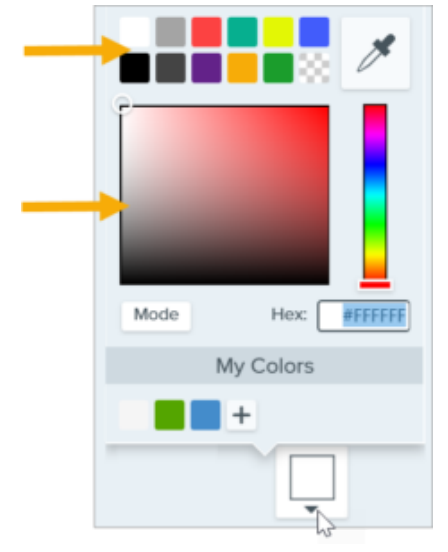

• フィールドに HEX 値または RGB 値を入力します。

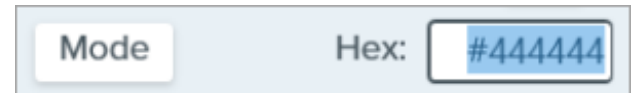

• スポイト ボタンをクリックして、画面上の任意の場所から色を選択します。

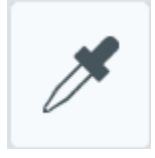

#### テキストの色

ドロップダウンをクリックして、フォントの色を選択します。

#### 図形

ドロップダウンをクリックして、図形のスタイルを選択します。

# Shape

#### シャドウ

クリックしてシャドウの方向を選択します。シャドウをオフにするには、クリックしてシャドウの方向の選択を 解除します。

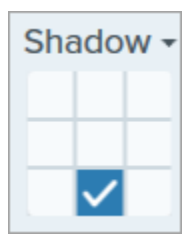

#### シャドウの詳細なプロパティ

ドロップダウン矢印をクリックすると、その他のシャドウのプロパティにアクセスできます。

|        | Color      |             |
|--------|------------|-------------|
| Shadow | Angle      | <b>180°</b> |
|        | Distance 🕡 | 4           |
|        | Opacity    | 50          |
|        | Blur       | 2           |

- 色:シャドウの色を選択します。
- •角度:ツールから伸びるシャドウの方向を設定します。
- 距離: ツールとシャドウの間の距離を伸ばしたり縮めたりします。
- 不透明度:シャドウの透明度を上げたり下げたりします。
- ぼかし:シャドウの明瞭さを上げたり下げたりします。

#### 不透明度

スライダーをドラッグして、透明度を調整します。

Opacity 100

#### 種類

ドロップダウンをクリックして、ステップのシーケンスで使用する英数字の種類を選択します。

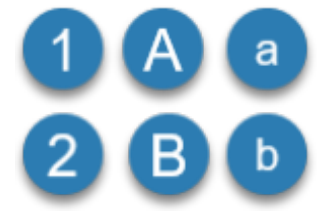

#### シーケンスを再開

[1] ボタンをクリックすると、キャンバスに追加された次のステップの文字または番号による順序設定が再開されます。

# スポットライト ツール (Mac)

画像の他の部分を暗くしたりぼかしたりして、ある部分に注意を引き付けます。

★モ: Snagit Editor ツールバーのスポットライトやその他のツールは、画像に注釈を付けるために利用できます。ビデオを録画しながら視聴者の注意を引き付けるには、画面の描画(https://www.techsmith.co.jp/learn/tutorials/snagit/screen-draw/)を試してみてください。録画済みのビデオの効果を高めるには、ビデオを TechSmith Camtasia (https://www.techsmith.co.jp/camtasia.html)に共有します。

## スポットライトを追加する

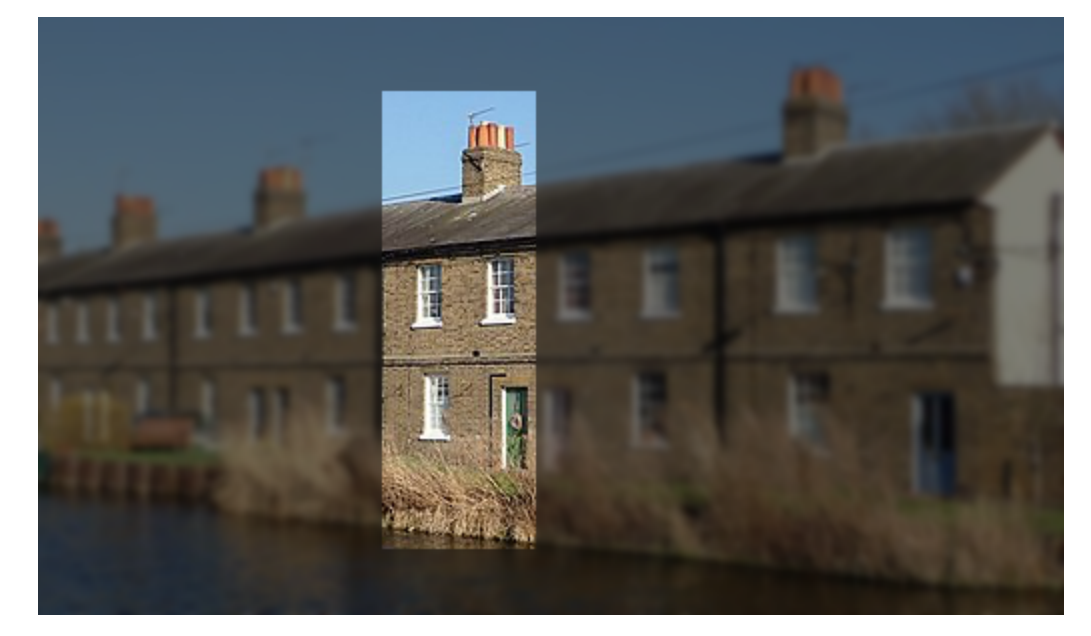

1. Snagit Editor ツールバーのスポットライト ツールをクリックします。

Ь.

**メモ:** ツールバーにツールが表示されていない場合は、[**その他**] ドロップダウンをクリックして ツールを選択します。「Snagit ツールバーをカスタマイズする (https://www.techsmith.co.jp/blog/?post\_type=tutorial&p=145470)」を参照してください。

- 2. ツールのプロパティでスポットライトの形状を選択します。
- 3. キャンバス上をクリックして描画し、スポットライトの範囲を選択します。
- 4. 以下のいずれかを実行して、スポットライトの範囲を編集します。
  - 。 クリック&ドラッグで移動します。
  - 。白のハンドルをクリックしてドラッグし、サイズを変更します。
  - 緑のハンドルをクリックしてドラッグし、回転します。

#### TechSmith<sup>®</sup>

- 5. [**色**]、[**不透明度**]、[**ぼかし**] のプロパティを調整し、目的の効果が得られるようにします。「ツールのプロパティ」を参照してください。
- 6. スポットライト ツールの操作が終わったら、ツールバーの**移動**ツールをクリックして、画像に追加したオブジェクトの選択、移動、編集、削除を行います。

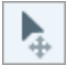

**メモ:** Windows ユーザーは、選択ツールとスポットライトと拡大の効果を使って同様の効果を得ることができます。詳細については、「効果を追加する (https://www.techsmith.co.jp/learn/? post\_type=tutorial&p=145457)」を参照してください。

## ツールのプロパティ

プロパティを編集して、ツールをカスタマイズします。

ヒント: ツールのカスタマイズをクイック スタイルとして保存できます。

ツールのプロパティを編集した後、カスタマイズした内容をクイック スタイルとして保存しておく と、後で使用できます。「お気に入りのスタイルとツールにすばやくアクセスする (https://www.techsmith.co.jp/blog/?post\_type=tutorial&p=144408)」を参照してください。

| Tool Properties | ?   |
|-----------------|-----|
|                 |     |
| Background      |     |
| Color:          | •   |
| Opacity:        | 40% |
| Blur:           | 0   |

図形

スポットライトの形状として、四角形、角丸四角形、楕円形、多角形のいずれかを選択します。

- •四角形、角丸四角形、楕円形のスポットライトを当てるには、キャンバス上でクリックしてドラッグします。
- 多角形のスポットライトを当てるには、次の手順を実行します。

1. 多角形の最初の辺を作成するには、キャンバスをクリックして最初の2点を追加します。

- 2. キャンバスをクリックし続けると、辺が追加されます。
- 3. キャンバスをダブルクリックして、多角形の描画を停止します。

色

ドロップダウンをクリックして、以下のいずれかを選択してスポットライトの周囲の画像の背景色を設定しま

#### TechSmith<sup>®</sup>

• クリックしてプリセットを選択するか、パレットの色を選択します。

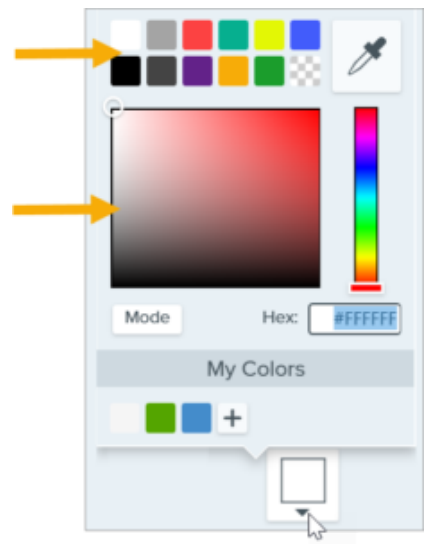

• フィールドに HEX 値または RGB 値を入力します。

| Mode Hex: #444444 | Mode | Мос | ode | Hex: | #444444 |
|-------------------|------|-----|-----|------|---------|
|-------------------|------|-----|-----|------|---------|

• スポイト ボタンをクリックして、画面上の任意の場所から色を選択します。

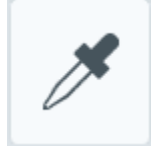

#### 不透明度

スライダーをドラッグして、スポットライトの周囲の背景色の透明度を調整します。

#### ぼかし:

スライダーをドラッグして、スポットライトの周囲の背景画像の鮮明さを調整します。

## 選択ツール

画像の一部を選択して、切り取り、コピー、移動、または削除します。削除された部分を自動的に周囲の色や透明に置 き換えることができます。

**メモ:** Snagit Editor ツールバーの選択やその他のツールは、画像を編集するために利用できます。ビデオ キャプチャを編集して効果を高めるには、ビデオを TechSmith Camtasia (https://www.techsmith.co.jp/camtasia.html) に共有します。

## 範囲を選択する

1. Snagit Editor ツールバーの選択ツールをクリックします。

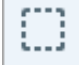

**メモ:** ツールバーにツールが表示されていない場合は、[**その他**]ドロップダウンをクリックします。 ツールバーをカスタマイズするには、「Snagit ツールバーをカスタマイズする (https://www.techsmith.co.jp/learn/tutorials/snagit/customize-toolbar/)」を参照してください。

- 2. ツールのプロパティで、選択範囲の形状 (四角形、楕円、多角形、フリーハンド) を選択します。
- 3. 選択範囲が移動または削除されたときに範囲を塗りつぶすための [背景の塗りつぶし] オプションを選択します。
  - 。透明:範囲を透明にして、下にあるキャンバスを表示します。
  - 。 **自動塗りつぶし:** 選択範囲の周囲のコンテンツに基づいて自動的に塗りつぶされます。
- 4. クリックしてドラッグし、キャンバス上に選択範囲を描画します。

#### ヒント: 選択範囲を反転すると、その範囲以外が選択されます。

選択範囲以外を削除または編集するには、キャンバスを右クリック (Windows) または Control キーを押し たままクリック (Mac) して、[**選択を切り替え**] を選択します。

## 選択範囲を編集する

オブジェクトや範囲を選択した後、次のいずれかを実行します。

- 移動: クリックしてドラッグし、キャンバス上に選択範囲を描きます。
- 削除: Delete キーを押します。
- コピー: Ctrl+C キー (Windows) または Command+C キー (Mac) を押してから、Ctrl+V キー (Windows) または Command+V キー (Mac) を押して、コピーした範囲を貼り付けます。
- テキストの編集: 右クリック (Windows) または Control キーを押したままクリック (Mac) して、[テキストの編集] を選択します。詳細については、「テキストの取り込みと編集 (https://www.techsmith.co.jp/learn/tutorials/snagit/edit-image-text/)」を参照してください。
- テキストのコピー: 右クリック (Windows) または Control キーを押したままクリック (Mac) し、[テキストの取り込み] をクリックして、テキストをコピーして他のアプリケーションに貼り付けます。
- 効果の追加: [効果] ボタンをクリックして、クイック効果を選択するか、カスタマイズした効果を選択範囲に適用します。詳細については、「効果を追加する (https://www.techsmith.co.jp/learn/tutorials/snagit/effects/)」を参照してください。

#### 選択範囲を印刷する (Mac)

1. オブジェクトまたは範囲を選択します。「範囲を選択する」を参照してください。

2. Control キーを押したままクリックして、[選択範囲を印刷] を選択します。

macOS のプリント ダイアログが開き、プリンターの出力先、拡大縮小、縦向きまたは横向きのオプションなどを選 択できます。

## 図形やアイコンを選択する、移動する

[オブジェクトにスナップ] トグルを使用すると、選択範囲内の図形やアイコンの最も近いエッジに選択範囲をスナッ プすることができます。

- 1. クリック&ドラッグで、画像内の図形やアイコンを囲むように選択範囲を描きます。
- 2. [オブジェクトにスナップ]をクリックすると、選択した要素のエッジに選択範囲が固定されます。
- 画像内の任意の場所へアイコンを移動します。自動塗りつぶしがオンになっている場合、オブジェクトが移動した スペースが周囲の領域に合わせて自動で塗りつぶされます。

ヒント: 不規則な図形にはフリーハンド選択ツールをお試しください。

フリーハンド選択ツール テレー を使用して、選択範囲を手動で描画できます。これは、図形選択ツールが選択する範囲に合わない場合に便利です。

## ツールのプロパティ

プロパティを編集して、ツールをカスタマイズします。

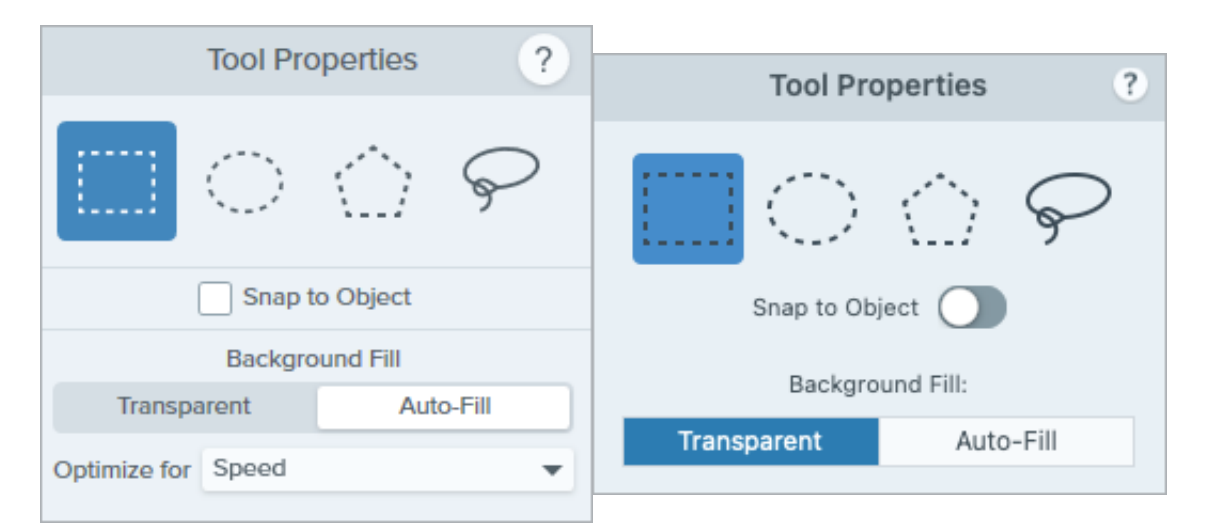

#### 選択図形

選択範囲の形状 (四角形、楕円、多角形、フリーハンド) を選択します。

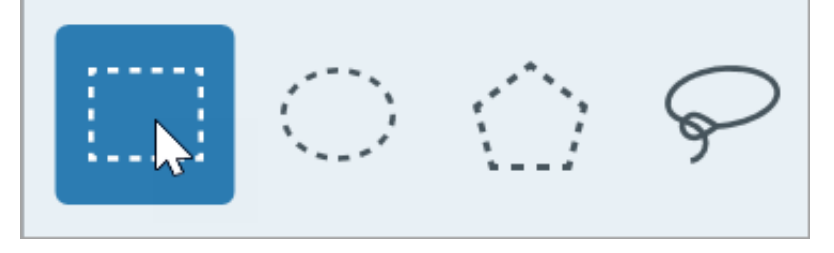

#### 選択図形に関するヒント:

- 正方形を選択するには、[四角形]を選択して、Shift キーを押したままキャンバスに図形を描きます。
- 円を選択するには、[楕円]を選択して、Shift キーを押したままキャンバスに図形を描きます。
- 多角形で選択するには、次のように操作します。

1. キャンバスをクリックすると、図形の各角が固定されます。

- 2. ダブルクリックすると、図形の最後の角が固定されます。
- フリーハンド (投げ縄) 図形で選択するには、クリックしてドラッグします。

#### オブジェクトにスナップ

このオプションを有効にすると、選択範囲内のテキストや不定形のオブジェクトにスナップします。スライダーをド ラッグして、選択するオブジェクトを調整します。

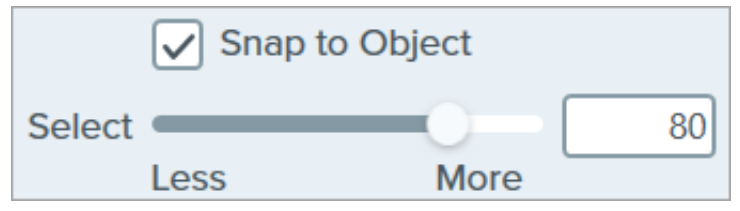

#### 背景の塗りつぶし

選択範囲が移動または削除されたときに範囲を塗りつぶす方法を選択します。

| Background Fill |         |           |    |
|-----------------|---------|-----------|----|
| Transparent     |         | Auto-Fill |    |
| Optimize for    | Speed   |           | T  |
|                 | Speed   |           | 45 |
|                 | Photo Q | Quality   |    |
|                 |         |           |    |

- 透明:範囲を透明で塗りつぶします。
- 自動塗りつぶし: 選択範囲の周囲のコンテンツに基づいて自動的に塗りつぶされます。
  - 。 最適化 速度 (Windows のみ): 無地のコンテンツや、塗りつぶしの詳細が重要でない場合に使用します。
  - 。最適化 写真品質 (Windows のみ): 高度なカスタマイズと高品質な塗りつぶしに使用します。

# テキスト ツール

画像にキャプションや見出しなどのテキストを追加します。

**メモ:** Snagit Editor ツールバーのテキストやその他のツールは、画像に注釈を付けるために利用できま す。ビデオを録画しながら視聴者の注意を引きつけるには、画面の描画 (https://www.techsmith.co.jp/learn/tutorials/snagit/screen-draw/)を試してみてください。録画済みのビ デオの効果を高めるには、ビデオを TechSmith Camtasia (https://www.techsmith.co.jp/camtasia.html) に共有します。

## テキストの追加

а

1. Snagit Editor ツールバーのテキスト ツールをクリックします。

**メモ:** ツールバーにツールが表示されていない場合は、[**その他**] ドロップダウンをクリックしま す。ツールバーをカスタマイズするには、「Snagit ツールバーをカスタマイズする (https://www.techsmith.co.jp/learn/tutorials/snagit/customize-toolbar/)」を参照してください。

- 2. クイック スタイル (https://www.techsmith.co.jp/learn/tutorials/snagit/quick-styles-and-favorites/)を選択するか、 ツールのプロパティを編集してツールをカスタマイズします。「ツールのプロパティ」を参照してください。
- 3. キャンバス上でクリックしてドラッグし、文字を入れる場所を選択します。
- 4.目的のテキストを入力します。
- 5. テキスト ツールの操作が終わったら、ツールバーの**移動**ツールをクリックして、画像に追加したオブジェクトの選択、移動、編集、削除を行います。

Þ.

**メモ:** テキストに背景色、境界線、矢印などを追加する場合は、吹き出しツール (https://www.techsmith.co.jp/learn/tutorials/snagit/callout/)を使用します。

## テキストを編集または削除する

テキスト ツールで追加したテキストを編集または削除するには、キャンバス上でテキストをクリックして選択 し、以下のいずれかを行います。

- クイックスタイル (https://www.techsmith.co.jp/learn/tutorials/snagit/quick-styles-and-favorites/)をクリックして、現在のテキストスタイルを変更するか、ツールのプロパティを編集します。
- タイプして文字を入力します。

**メモ:** スクリーンショットでキャプチャしたテキストや、すでに画像に含まれているテキストを編集するには、「テキストの取り込みと編集 (https://www.techsmith.co.jp/learn/tutorials/snagit/edit-image-text/)」を参照してください。

## ツールのプロパティ

プロパティを編集して、ツールをカスタマイズします。

#### ヒント: ツールのカスタマイズをクイック スタイルとして保存できます。

ツールのプロパティを編集した後、カスタマイズした内容をクイック スタイルとして保存しておく と、後で使用できます。「お気に入りのスタイルとツールにすばやくアクセスする

(https://www.techsmith.co.jp/learn/tutorials/snagit/quick-styles-and-favorites/)」を参照してください。

| Tool Properties ?                                                                                                    | Tool Properties ?                                          |
|----------------------------------------------------------------------------------------------------|------------------------------------------------------------|
| Fill Outline Shadow -                                                                                                    | Fill Outline Shadow V                                      |
| Font  Arial    Font Size  24    Line Width  4                                                                              | Arial \$ Bold \$ Font size: 24 pt                          |
| <ul> <li>✓ Advanced</li> <li>Style B I U</li> <li>Alignment ≣ Ξ Ξ ∓ ÷ ±</li> <li>Opacity 100</li> <li>Padding 5</li> </ul> | Line width: 4 pt<br>Advanced<br>UT E E E E E E E E E E E E |

塗りつぶし/アウトライン

塗りつぶし:内側の色を変更します。

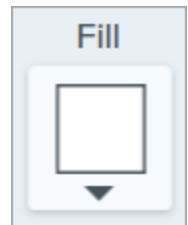

• アウトライン: テキストのアウトラインの色を変更します。

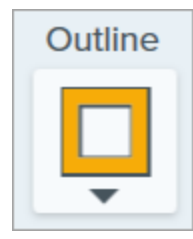

ドロップダウンをクリックして、以下のいずれかを選択して色を設定します。

• クリックしてプリセットを選択するか、パレットの色を選択します。

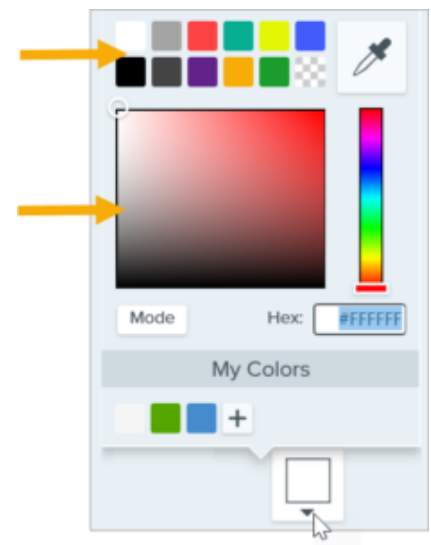

• フィールドに HEX 値または RGB 値を入力します。

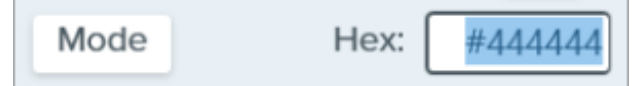

• スポイト ボタンをクリックして、画面上の任意の場所から色を選択します。

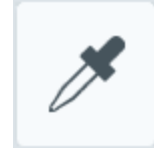

シャドウ

クリックしてシャドウの方向を選択します。シャドウをオフにするには、クリックしてシャドウの方向の選択を 解除します。

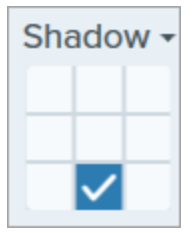

#### シャドウの詳細なプロパティ

ドロップダウン矢印をクリックすると、その他のシャドウのプロパティにアクセスできます。

|        | Color -    |             |
|--------|------------|-------------|
| Shadow | Angle      | <b>180°</b> |
| -0     | Distance 🕕 | 4           |
|        | Opacity    | 50          |
|        | Blur       | 2           |

- **色:** シャドウの色を選択します。
- 角度 (Windows のみ): ツールから伸びるシャドウの方向を設定します。
- 距離: ツールとシャドウの間の距離を伸ばしたり縮めたりします。
- 不透明度:シャドウの透明度を上げたり下げたりします。
- ぼかし:シャドウの明瞭さを上げたり下げたりします。

#### フォント プロパティ

- **フォント:**ドロップダウンをクリックして、フォントを選択します。
- フォント サイズ: スライダーをドラッグするか、値を入力して、フォント サイズを調整します。
- フォントスタイル (Mac のみ): ドロップダウンをクリックして、テキストの書式 (標準、斜体、太字、太字斜体) を選択します。Windows の場合は、「フォントの詳細なプロパティ」でその他の書式オプションを参照してください。
- 線の幅:スライダーをドラッグするか、値を入力して、テキストのアウトラインの幅を調整します。0 に設定すると、テキストからアウトラインが削除されます。

#### テキストの詳細なプロパティ

ドロップダウン矢印をクリックすると、その他のフォントのプロパティにアクセスできます。

- **スタイル:** クリックして、テキストの書式 (太字 (Windows)、斜体 (Windows)、下線、取り消し線 (Mac)) を選択 します。Mac の場合は、「フォント スタイル」でその他の書式オプションを参照してください。
- 配置: クリックして、テキストの水平または垂直方向の配置を選択します。
- 余白 (Windows のみ): テキストの周囲のスペースを調整します。
- **不透明度:** スライダーをドラッグして、テキストの透明度を調整します。

# 塗りつぶしツール

画像内の色や透明な部分を別の色で塗りつぶして置き換えることができます。

塗りつぶしツールを使用して画像の色を置き換え、ブランドの色に合わせたり、閲覧者のアクセシビリティを高 めたり、美観を変えたりできます。

**メモ:** Snagit Editor ツールバーの塗りつぶしやその他のツールは、画像を編集するために利用できま す。ビデオ キャプチャを編集して効果を高めるには、ビデオを TechSmith Camtasia (https://www.techsmith.co.jp/camtasia.html) に共有します。

## 領域を別の色で塗りつぶす

1. Snagit Editor ツールバーの塗りつぶしツールをクリックします。

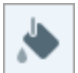

**メモ:** ツールバーにツールが表示されていない場合は、[**その他**] ドロップダウンをクリックしま す。ツールバーをカスタマイズするには、「Snagit ツールバーをカスタマイズする (https://www.techsmith.co.jp/learn/tutorials/snagit/customize-toolbar/)」を参照してください。

- 2. 選択したツールで利用可能な設定がツールのプロパティ パネルに表示されます。塗りつぶしの色を選択するに は、次のいずれかを実行します。
  - クイックスタイル (https://www.techsmith.co.jp/learn/tutorials/snagit/quick-styles-and-favorites)から塗り つぶしの色を選択します。

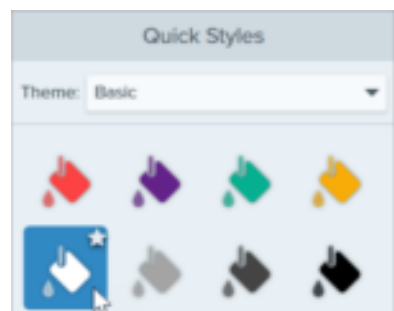

。 [**塗りつぶし**] ドロップダウンをクリックして、プリセットの色を選択するか、カラー パレットから色を 選択します。

| _ |      |           |
|---|------|-----------|
|   |      |           |
|   | Mode | Hex       |
|   | N    | ly Colors |
|   |      | +         |
|   |      |           |

画像をページの背景に合わせたい場合や、画像の一部に背景のコンテンツを表示したい場合は、透明の 塗りつぶし (チェッカーボード模様) を選択します。

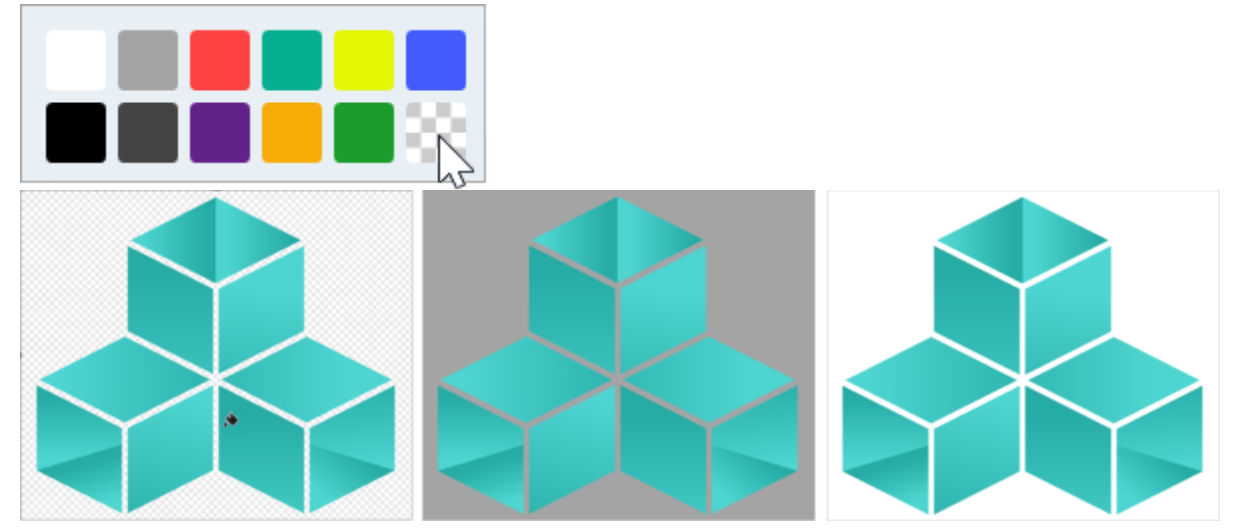

。 [**塗りつぶし**] ドロップダウンをクリックして、フィールドに HEX 値または RGB 値を入力します。HEX 値 と RGB 値を切り替えるには、[**モード**] ボタンをクリックします。

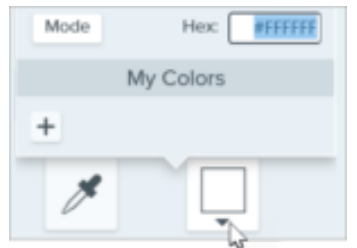

。スポイト ボタンをクリックして、画面上の任意の場所から色を選択します。

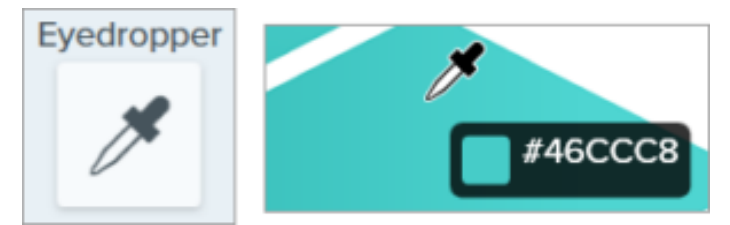

3. クリックすると、キャンバス上の位置の塗りつぶしの色が適用されます。塗りつぶしは、選択したピクセルと その周囲のピクセルの色を対応する色に変更します。

#### ヒント:より良い結果を得るには、許容範囲を調整します。

Snagit で塗りつぶすキャンバス上の範囲が少なすぎたり多すぎたりする場合は、**Ctrl+Z** キー (Windows) または **Command+Z** キー (Mac) を押して前の塗りつぶしを元に戻し、許容範囲スライ ダーをドラッグして塗りつぶし量を調整します。

4. 塗りつぶしツールの操作が終わったら、**移動**ツールをクリックして、画像に追加したオブジェクトの選択、移動、編集、削除を行います。

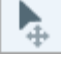

## ツールのプロパティ

プロパティを編集して、ツールをカスタマイズします。

#### ヒント: ツールのカスタマイズをクイック スタイルとして保存できます。

ツールのプロパティを編集した後、カスタマイズした内容をクイック スタイルとして保存しておく と、後で使用できます。「お気に入りのスタイルとツールにすばやくアクセスする (https://www.techsmith.co.jp/learn/tutorials/snagit/quick-styles-and-favorites)」を参照してください。

| Tool Properties | ?         | Tool Properties ?                              |
|-----------------|-----------|------------------------------------------------|
| Eyedropper Fill |           | Eyedropper Fill                                |
| Opacity         | 100<br>10 | Tolerance: 15%<br>Opacity: 100%<br>Global Fill |

#### スポイト

スポイト ボタンをクリックして、画面上の任意の場所から色を選択します。

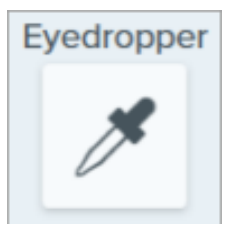

#### 塗りつぶし

ドロップダウンをクリックして、以下のいずれかを選択して色を設定します。

• クリックしてプリセットを選択するか、パレットの色を選択します。

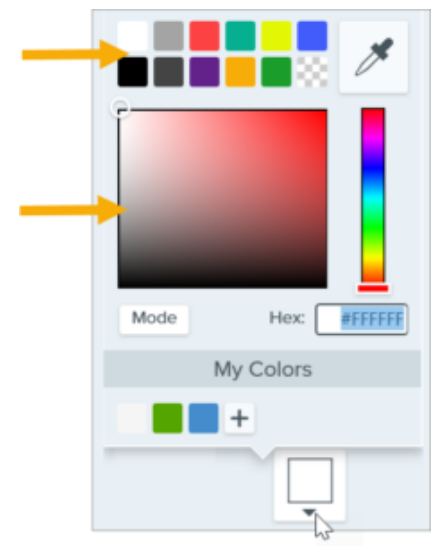

• フィールドに HEX 値または RGB 値を入力します。

|  | Mode | Hex: | #444444 |
|--|------|------|---------|
|--|------|------|---------|

#### 不透明度

スライダーをドラッグして、透明度を調整します。

Opacity

#### 許容範囲

[許容範囲] では、選択したピクセルと周囲の色の類似度に基づいて、範囲の塗りつぶし量を調整します。

100

Tolerance

• [許容範囲] スライダーを1に設定すると、選択したピクセルの周囲にある全く同じ色のピクセルが置き換わります。

10

- 許容範囲の値を大きくすると、より広い範囲の色が置き換わります。これにより、一般的に塗りつぶし範囲の 大きさが大きくなります。
- 許容範囲の値を小さくすると、置き換わる色の範囲が狭くなります。これにより、一般的に塗りつぶし範囲の 大きさが小さくなります。

#### グローバル塗りつぶし (Mac のみ)

[**グローバル塗りつぶし**] チェックボックスをオンにすると、画像内の一致するすべての色を置き換えることができます。許容範囲を調整することで、色の置き換え範囲を調整できます。

# 画像をシンプル化する

画像内のテキストやその他の目障りなビジュアル要素をシンプル化されたオブジェクトに置き換えます。

シンプル化されたグラフィックを作成することで、以下を実現できます。

- 言語、バージョン、プラットフォームを問わず、コンテンツ内で1つのソース画像を使用します。
- 絶えず変化するユーザー インターフェイスや Web サイトに対応します。
- 画像内の重要な範囲に視聴者の注意を引きつけます。

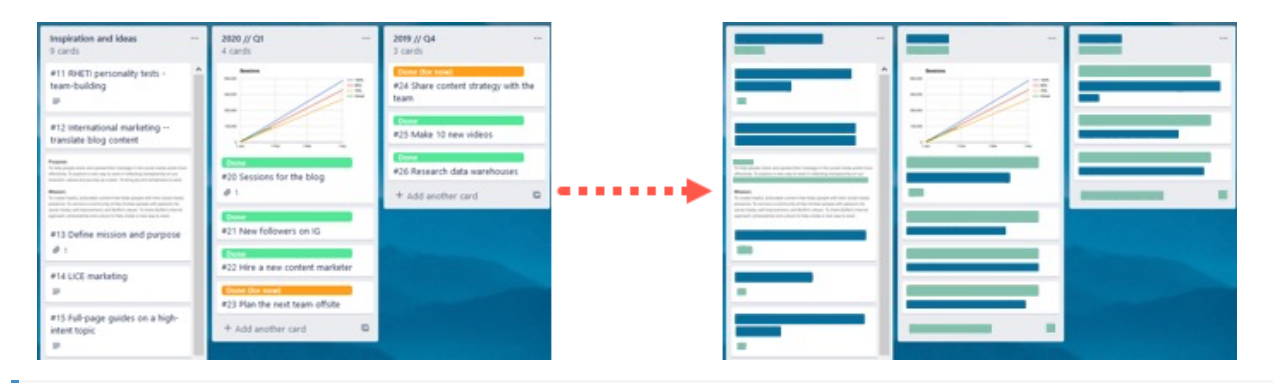

**メモ:** Snagit Editor ツールバーのシンプル化やその他のツールは、画像に注釈を付けるために利用でき ます。ビデオを録画しながら視聴者の注意を引きつけるには、画面の描画 (https://www.techsmith.co.jp/learn/tutorials/snagit/screen-draw/)を試してみてください。録画済みのビ デオの効果を高めるには、ビデオを TechSmith Camtasia (https://www.techsmith.co.jp/camtasia.html) に共有します。

1. Snagit Editor ツールバーのシンプル化ツールをクリックします。

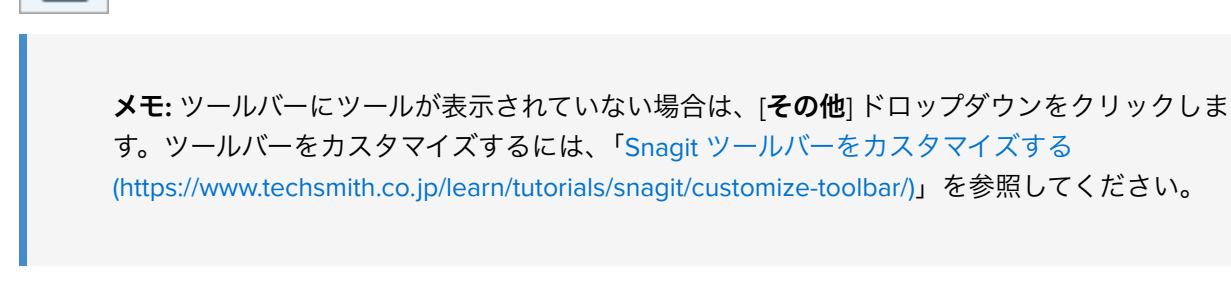

2. ツールのプロパティで、[自動シンプル化]オプションを有効にします。

|           | Auto Simplify | 5 |
|-----------|---------------|---|
|           | Off 🚺 On      |   |
| Detail: < |               | 8 |

3. Snagit は、画像内のテキストやビジュアル要素の上にシンプル化したオブジェクトを重ねます。[**詳細**] スライ ダーをドラッグして、自動シンプル化の感度を調整し、新しいオブジェクトを生成します。

#### TechSmith<sup>®</sup>

**メモ:**[詳細] スライダーを調整すると、キャンバス上のすべての自動シンプル化オブジェクトが リセットされます。

4. シンプル化した画像をさらにカスタマイズするには、続けて以下のいずれかを実行します。

- カラーパレットをカスタマイズする
- 追加のクイック スタイル オブジェクトを描画する
- シンプル化オブジェクトを手動で編集する

## カスタム カラー パレットを作成する

カラー パレットをカスタマイズして、一連のシンプル化された画像に一貫性を持たせたり、ブランドや製品の色 に合わせたりすることができます。

1. [カラー パレット] のプロパティ パネルで、色のドロップダウンをクリックして、キャンバス上のオブジェクト の色を変更します。操作を繰り返して、パレットに目的の色を設定します。

| Color        | Palette  |
|--------------|----------|
| Image Colors | ••••     |
|              | <b>•</b> |

2. 🟠 アイコンをクリックして、[**パレットを保存**] を選択します。

3. [パレットを保存] ダイアログで、以下のいずれかを選択します。

- 。新規:新しいパレットの名前を入力します。
- 。 置き換え: ドロップダウンで、置き換える既存のカラー パレットを選択します。

4. [**保存**] をクリックします。

Snagit で、[カラー パレット] のプロパティのドロップダウンにカラー パレットが追加されます。

## 追加のクイック スタイル オブジェクトを描画する
1. クイック スタイルで、オブジェクトをクリックして選択します。

| Quick | Styles |   |
|-------|--------|---|
| Ξ     | Ξ      | Ξ |
| 8     | 0      | 0 |
|       |        |   |

2. クリックしてドラッグし、キャンバス上にオブジェクトを描画します。

3. オブジェクトを編集するには、「シンプル化オブジェクトを編集する」を参照してください。

### シンプル化オブジェクトを編集する

### オブジェクトのサイズを変更する

キャンバス上のオブジェクトをクリックして選択し、ハンドルを内側または外側にドラッグします。

### オブジェクトを移動する

キャンバス上のオブジェクトをクリックして選択し、オブジェクトを目的の場所にドラッグします。

### オブジェクトを削除する

キャンバス上のオブジェクトをクリックして選択し、Delete キーを押します。

### ツールのプロパティを編集する

キャンバス上のシンプル化オブジェクトをクリックして選択し、プロパティを編集してオブジェクトをカスタマ イズすることができます。

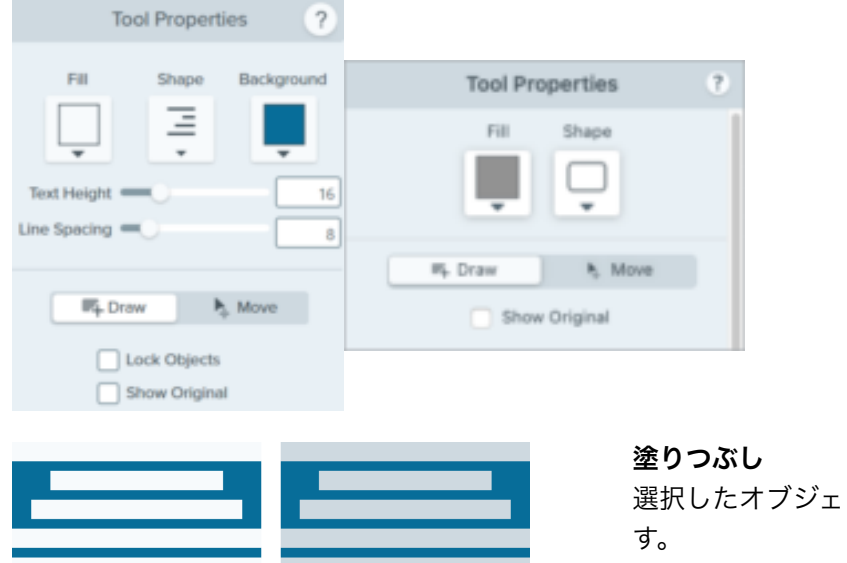

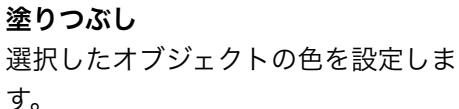

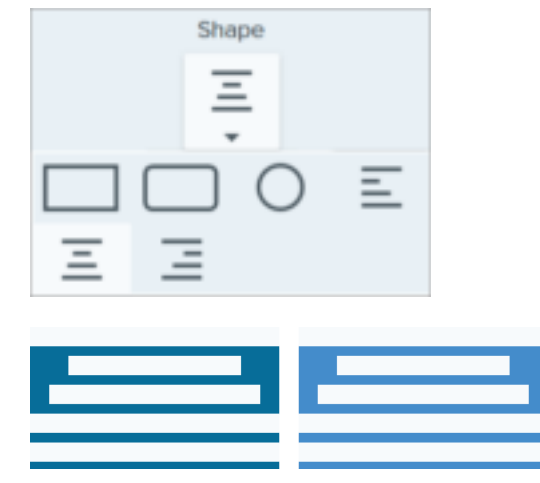

**図形** 選択したオブジェクトの図形を選択します。

**背景** シンプル化されたテキスト オブジェクトの背景色 を選択します。

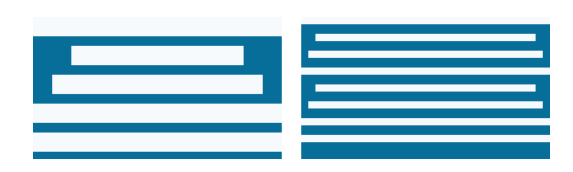

テキストの高さ

スライダーをドラッグするか値を入力して、シンプル化されたテ キスト オブジェクトのテキスト行の高さを設定します。

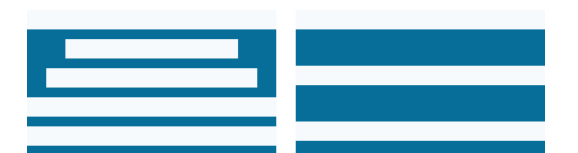

行間

スライダーをドラッグするか値を入力して、シンプル化された テキスト オブジェクトの各行間を設定します。

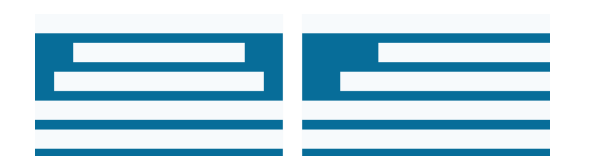

**配置** (複数のオブジェクトが選択されている場合の み有効) 選択したオブジェクトの左端、中央、右端を合わ せて整列します。

#### 描画/移動モード

以下のモードを切り替えることができます。

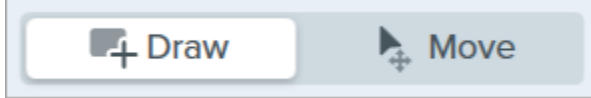

- 描画: キャンバス上でクリックしてドラッグし、新しいクイック スタイル オブジェクトを追加します。シンプ ル化されたオブジェクトは移動可能です。
- 移動: キャンバス上でクリックしてドラッグし、オブジェクトを複数選択して移動します。新しいクイックス タイルの描画は無効になります。

### オブジェクトを固定 (Windows のみ)

このオプションを有効にして、Snagit の他の編集ツールに切り替えたときに、キャンバス上のシンプル化された オブジェクトが編集されないようにすることができます。

### TechSmith<sup>®</sup>

### オリジナルを表示

作業中、Snagit はシンプル化されたオブジェクトの背後に元の画像が保持されます。

1. 元の画像を参照するには、[オリジナルを表示] をクリックします。

2. [**不透明度**] スライダーをドラッグして、キャンバス上のオブジェクトの透明度を変更します。

# 吹き出しツール

画像の中で注目させたい部分に注釈を追加し、コメントを付けます。

★モ: Snagit Editor ツールバーの吹き出しやその他のツールは、画像に注釈を付けるために利用できます。ビデオを録画しながら視聴者の注意を引きつけるには、画面の描画 (https://www.techsmith.co.jp/learn/tutorials/snagit/screen-draw/)を試してみてください。録画済みのビデオの効果を高めるには、ビデオを TechSmith Camtasia (https://www.techsmith.co.jp/camtasia.html) に共有します。

## 吹き出しを追加する

1. Snagit Editor ツールバーの吹き出しツールをクリックします。

**メモ:** ツールバーをカスタマイズした場合は、[**その他**] ドロップダウンをクリックしてツールの 選択が必要となることがあります。「Snagit ツールバーをカスタマイズする (https://www.techsmith.co.jp/learn/tutorials/snagit/customize-toolbar/)」を参照してください。

- 2. クイック スタイル (https://www.techsmith.co.jp/learn/tutorials/snagit/quick-styles-and-favorites/)を選択するか、 ツールのプロパティを編集してツールをカスタマイズします。
- 3. キャンバス上でクリックしてドラッグし、吹き出しを描画します。
- 4. 吹き出しにテキストを入力します。
- 5. 以下のいずれかを実行して、吹き出しを編集します。
  - 。吹き出しのサイズを変更するには、**白**のハンドルをドラッグします。

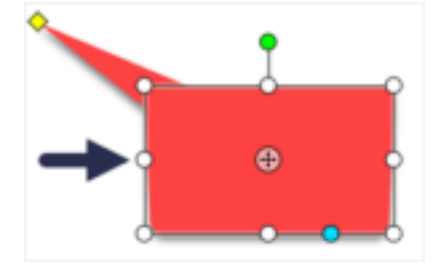

。吹き出しのしっぽのサイズを変更するには、**黄色**のハンドルをドラッグします。

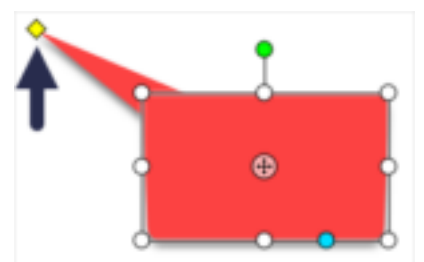

。吹き出しのしっぽを追加するには、青のハンドルを外側にドラッグします。

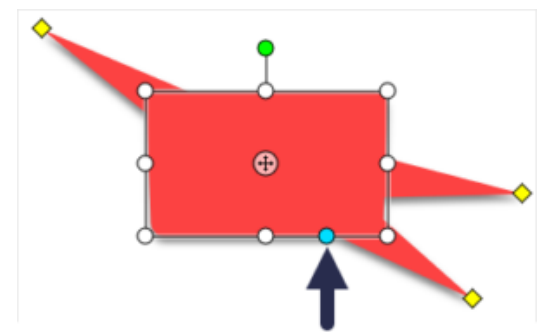

。吹き出しのしっぽを削除するには、吹き出しの上に**黄色**のハンドルをドラッグします。

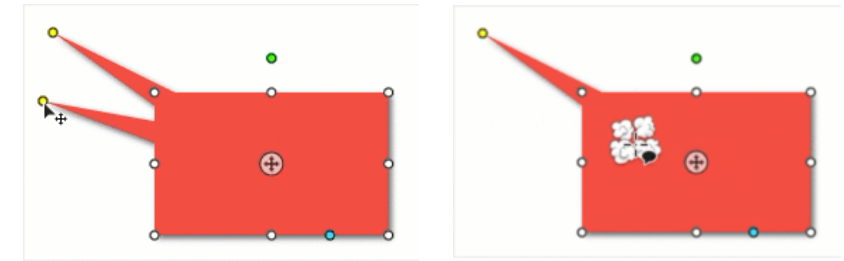

。吹き出しを回転するには、緑のハンドルをドラッグします。

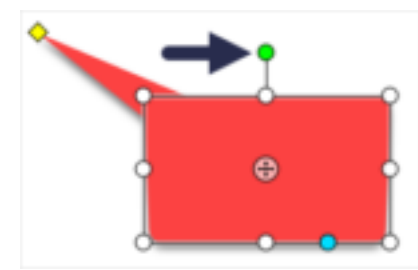

。丸い角の半径を調整するには (Mac のみ)、角の近くにある黄色のハンドルをドラッグします。

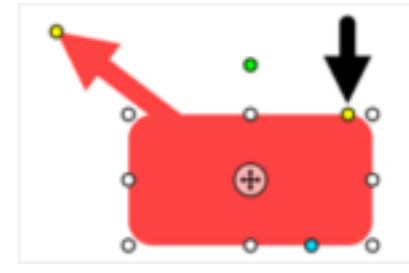

。吹き出しの本体をしっぽの周りで移動するには、アンカーポイントをドラッグします。

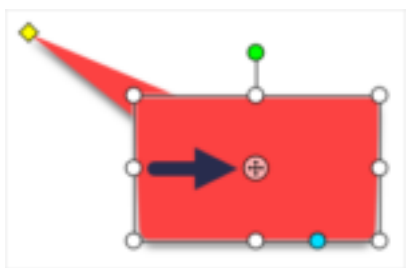

6. 吹き出しツールの操作が終わったら、ツールバーの**移動**ツールをクリックして、画像に追加したオブジェクトの選択、移動、編集、削除を行います。

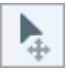

## 吹き出しを削除する

- 1. キャンバス上の吹き出しをクリックして選択します。
- 2. **Delete** キーを押します。

## ツールのプロパティ

プロパティを編集して、ツールをカスタマイズします。

### ヒント: ツールのカスタマイズをクイック スタイルとして保存できます。

ツールのプロパティを編集した後、カスタマイズした内容をクイック スタイルとして保存しておく と、後で使用できます。「お気に入りのスタイルとツールにすばやくアクセスする

(https://www.techsmith.co.jp/learn/tutorials/snagit/quick-styles-and-favorites/)」を参照してください。

| Tool Properties ?                    | Tool Properties ?                                                      |
|--------------------------------------|------------------------------------------------------------------------|
| Fill Outline Shape Shadow -          | Fill     Outline     Shape     Shadow▼       ↓     ↓     ↓     ↓     ↓ |
| Font Arial 💌 🗔 🗸                     | Arial                                                                  |
| Font Size  14                        | Regular 💠                                                              |
| Outline Size                         | Font size: 24 pt                                                       |
| Arrow Style                          | Line width: 0 pt                                                       |
| Arrow Color                          | Arrow style:                                                           |
| Arrow Size - 10                      | Arrow color:                                                           |
| ▼ Advanced                           | Arrow size:                                                            |
| Style B / U<br>Alignment ≣ ≣ ≣ ₹ ‡ ≛ | ▼ Advanced                                                             |
| Opacity 100                          |                                                                        |
| Padding 0                            | Opacity: 100%                                                          |
| Line Style                           | Padding: 0 pt                                                          |
| Shaded                               | Line style:                                                            |

塗りつぶし/アウトライン

• 塗りつぶし: 内側の色を変更します。

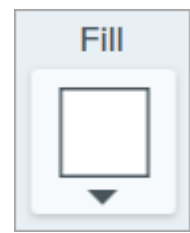

• アウトライン: 吹き出しのアウトラインの色を変更します。

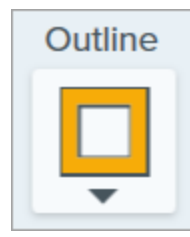

ドロップダウンをクリックして、以下のいずれかを選択して色を設定します。

• クリックしてプリセットを選択するか、パレットの色を選択します。

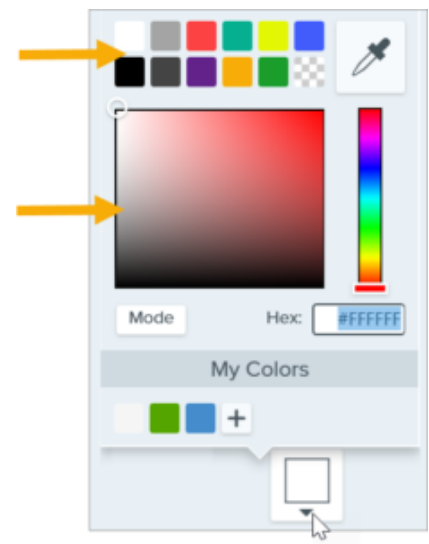

• フィールドに HEX 値または RGB 値を入力します。

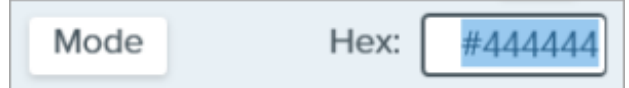

• スポイトボタンをクリックして、画面上の任意の場所から色を選択します。

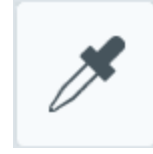

### 図形

ドロップダウンをクリックして、図形のスタイルを選択します。

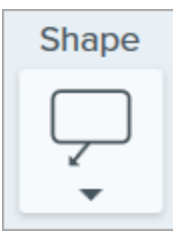

#### シャドウ

クリックしてシャドウの方向を選択します。シャドウをオフにするには、クリックしてシャドウの方向の選択を

### 解除します。

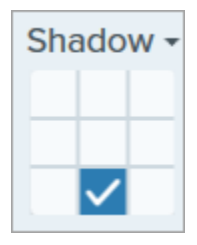

### シャドウの詳細なプロパティ

ドロップダウン矢印をクリックすると、その他のシャドウのプロパティにアクセスできます。

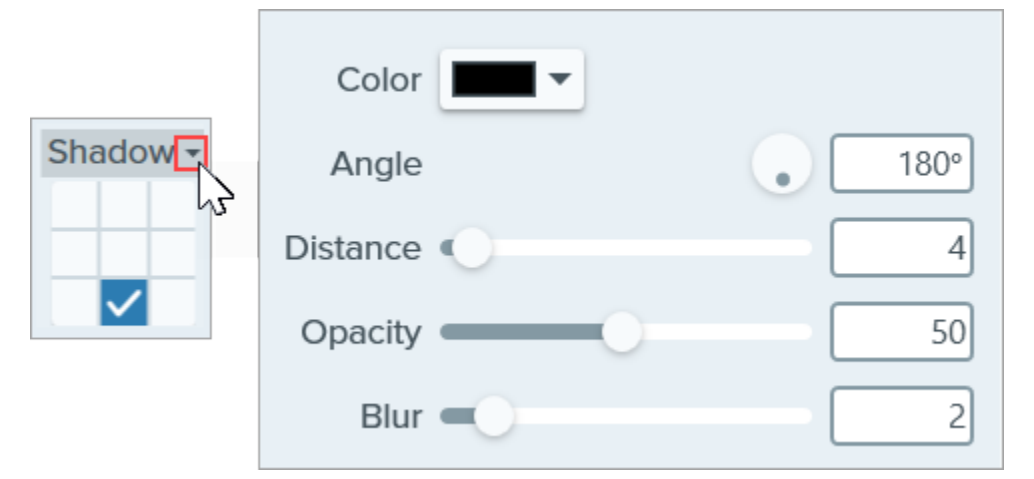

- 色:シャドウの色を選択します。
- 角度 (Windows のみ): ツールから伸びるシャドウの方向を設定します。
- 距離: ツールとシャドウの間の距離を伸ばしたり縮めたりします。
- 不透明度:シャドウの透明度を上げたり下げたりします。
- ぼかし:シャドウの明瞭さを上げたり下げたりします。

### フォント プロパティ

- **フォント:**ドロップダウンをクリックして、フォントを選択します。
- フォントの色:ドロップダウンをクリックして、フォントの色を選択します。
- フォント サイズ: スライダーをドラッグするか、値を入力して、フォント サイズを調整します。
- フォント スタイル (Mac のみ): ドロップダウンをクリックして、テキストの書式 (標準、斜体、太字、太字斜体) を選択します。Windows の場合は、「詳細なプロパティ」でその他の書式オプションを参照してください。
- アウトラインのサイズ (Windows)/線の幅 (Mac): スライダーをドラッグするか、値を入力して、吹き出しのア ウトラインのサイズを調整します。0 に設定するとアウトラインが削除されます。

### 矢印のスタイル

ドロップダウンをクリックして、吹き出しのしっぽのライン スタイルと終端のスタイルを選択します。

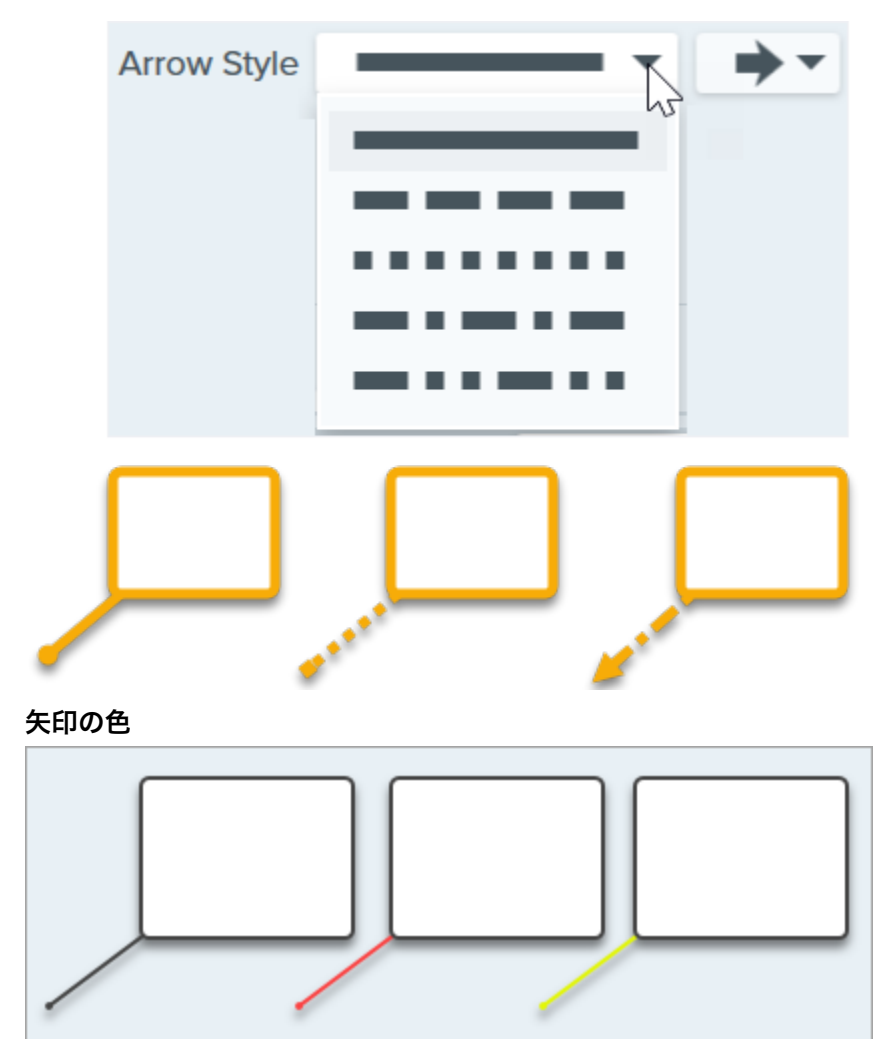

ドロップダウンをクリックして、以下のいずれかを選択して色を設定します。

• クリックしてプリセットを選択するか、パレットの色を選択します。

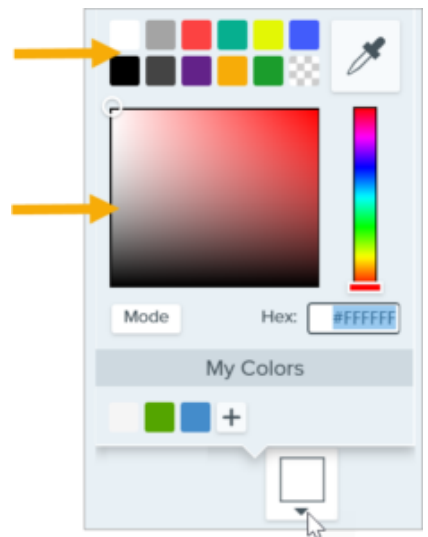

• フィールドに HEX 値または RGB 値を入力します。

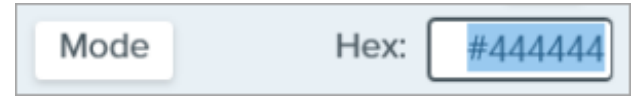

• スポイト ボタンをクリックして、画面上の任意の場所から色を選択します。

### 矢印のサイズ

スライダーをドラッグするか、値を入力して、吹き出しのしっぽのサイズを調整します。

詳細なプロパティ

ドロップダウン矢印をクリックすると、その他のプロパティにアクセスできます。

- **スタイル:** クリックして、テキストの書式 (太字 (Windows)、斜体 (Windows)、下線、取り消し線 (Mac)) を選択 します。Mac の場合は、「フォント スタイル」でその他の書式オプションを参照してください。
- 配置: クリックして、テキストの水平または垂直方向の配置を選択します。
- 余白 (Windows のみ): テキストの周囲のスペースを調整します。
- 不透明度: スライダーをドラッグして、テキストの透明度を調整します。
- 影付き (Windows のみ): チェックボックスをオンにすると、吹き出しのアウトラインの色と塗りつぶしの色が ブレンドされます。
- **線のスタイル:** 吹き出しの図形のアウトラインについて、実線、破線、点線のスタイルを選択するか、[**線なし**] オプションを選択します (Mac のみ)。

# ペンツール

画像にフリーハンドの線や水平または垂直の直線を描きます。

★モ: Snagit Editor ツールバーのペンやその他のツールは、画像に注釈を付けるために利用できます。 ビデオを録画しながら視聴者の注意を引きつけるには、画面の描画 (https://www.techsmith.co.jp/learn/tutorials/snagit/screen-draw/)を試してみてください。録画済みのビ デオの効果を高めるには、ビデオを TechSmith Camtasia (https://www.techsmith.co.jp/camtasia.html) に共有します。

### ペンで線を引く

1. Snagit Editor ツールバーのペン ツールをクリックします。

**メモ:** ツールバーにツールが表示されていない場合は、[**その他**] ドロップダウンをクリックしま す。ツールバーをカスタマイズするには、「Snagit ツールバーをカスタマイズする (https://www.techsmith.co.jp/blog/?post\_type=tutorial&p=145470)」を参照してください。

- 2. クイック スタイル (https://www.techsmith.co.jp/blog/?post\_type=tutorial&p=144408)を選択するか、ツールのプロパティを編集してツールをカスタマイズします。「ツールのプロパティ」を参照してください。
- 3. キャンバス上でクリックしてカーソルをドラッグし、直線を描画します。
- 4. ペン ツールの操作が終わったら、ツールバーの**移動**ツールをクリックして、画像に追加したオブジェクトの選 択、移動、編集、削除を行います。

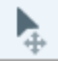

ヒント: Shift キーを押<u>したまま線を描くと直線になります。</u>

水平または垂直な直線を描くには、Shift キーを押したままクリックしてドラッグします。

### ペンの線を編集する

**メモ:** ペンの線を編集するには、線を引く前に [**ベクトルとして作成**] (Windows) または [**編集可能な線** を作成] (Mac) オプションを選択する必要があります。このオプションを選択せずに引いた線は、編集 できません。

1. キャンバス上の線をクリックして選択します。 **▼TechSmith**<sup>®</sup> 2. 以下のいずれかを実行して、線を編集します。

- 。 クリックしてドラッグし、ペンの線を移動します。
- ッールのプロパティを調整します。
- 。 Delete キーを押すと、線が削除されます。

## ツールのプロパティ

プロパティを編集して、ツールをカスタマイズします。

### ヒント: ツールのカスタマイズをクイック スタイルとして保存できます。

ツールのプロパティを編集した後、カスタマイズした内容をクイック スタイルとして保存しておく と、後で使用できます。「お気に入りのスタイルとツールにすばやくアクセスする (https://www.techsmith.co.jp/blog/?post\_type=tutorial&p=144408)」を参照してください。

| Tool Properties ?                                                            | Teel Dreparties 2                                                                          |
|------------------------------------------------------------------------------|--------------------------------------------------------------------------------------------|
| Color Shape Shadow -<br>Width -<br>Opacity 100<br>Create as vector<br>Smooth | Color Shadow   Color Shadow   Opacity: 100% Width: 7 pt Create Editable Line Smooth Curves |

### 色

ドロップダウンをクリックして、以下のいずれかを選択して色を設定します。

• クリックしてプリセットを選択するか、パレットの色を選択します。

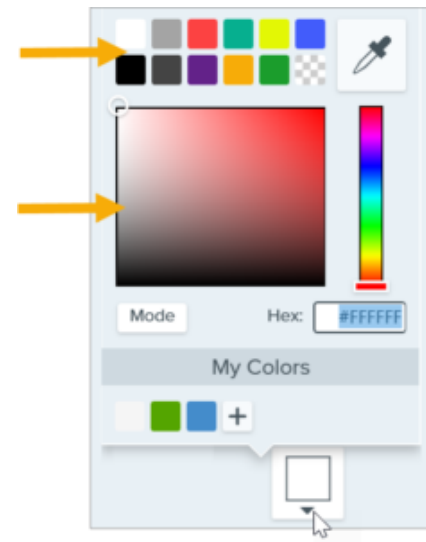

• フィールドに HEX 値または RGB 値を入力します。

| Mode | Hex: | #44444 |
|------|------|--------|
|------|------|--------|

• スポイト ボタンをクリックして、画面上の任意の場所から色を選択します。

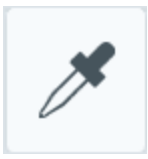

### 図形 (Windows のみ)

ドロップダウンをクリックして、図形のスタイルを選択します。

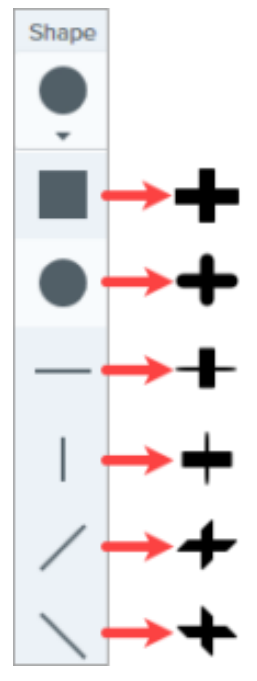

**メモ:** Snagit Mac では、ペンの描画で円形のみサポートされます。SNAGX ファイルを Snagit Mac で 開くと、他の図形で描いた線が円形で描いたように表示されます。「Snagit のファイル形式の互換性 (https://www.techsmith.co.jp/blog/?post\_type=tutorial&p=149748)」を参照してください。

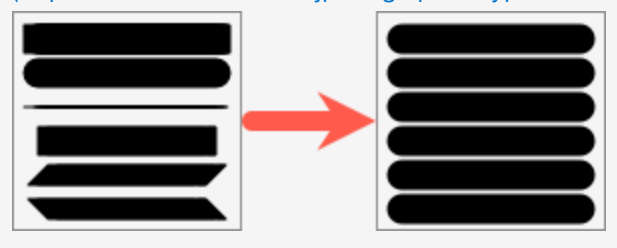

### シャドウ

クリックしてシャドウの方向を選択します。シャドウをオフにするには、クリックしてシャドウの方向の選択を 解除します。

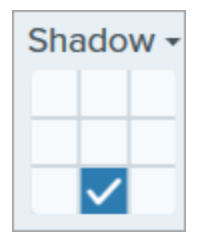

TechSmith<sup>®</sup>

### シャドウの詳細なプロパティ

ドロップダウン矢印をクリックすると、その他のシャドウのプロパティにアクセスできます。

|        | Color 🗾 🔻  |             |
|--------|------------|-------------|
| Shadow | Angle      | <b>180°</b> |
|        | Distance 🕕 | 4           |
|        | Opacity    | 50          |
|        | Blur       | 2           |

- 色:シャドウの色を選択します。
- 角度 (Windows のみ): ツールから伸びるシャドウの方向を設定します。
- 距離: ツールとシャドウの間の距離を伸ばしたり縮めたりします。
- 不透明度:シャドウの透明度を上げたり下げたりします。
- ぼかし:シャドウの明瞭さを上げたり下げたりします。

#### 幅

スライダーをドラッグするか、ピクセル値を入力して、矢印/アウトライン/線の幅を調整します。

| Width -                             | 7                                                                   |
|-------------------------------------|---------------------------------------------------------------------|
| <b>不透明度</b><br>スライダーをドラッグし          | て、透明度を調整します。                                                        |
| Opacity                             | 100                                                                 |
| <b>ベクトルとして作成 (Wi</b><br>編集可能な線を引く場合 |                                                                     |
| Create as vector                    | Create Editable Line                                                |
| $\sim$                              | <b>アンチエイリアス (Windows)</b><br>ピクセルのエッジを背景になじませるには、このオプションを選択しま<br>す。 |
| $\sim$                              | <b>スムーズ (Windows)</b><br>このオプションを選択すると、鋭角を曲線に変換できます。                |
| $\sim$                              | <b>メモ:</b> このオプションは、ペンの形状が円の場合にのみ有効で<br>す。                          |
|                                     |                                                                     |

### スムーズ カーブ (Mac)

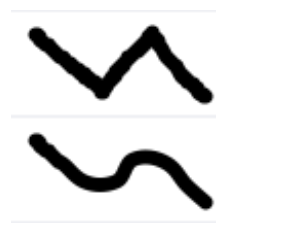

このオプションを選択すると、ピクセルのエッジを背景になじませ、鋭角を曲線 に変換することができます。

# ぼかしツール

ぼかしを追加して、機密情報を非表示にしたりマスクを付けたりします。

**メモ:** Snagit Editor ツールバーのぼかしやその他のツールは、画像を編集するために利用できます。ビデオをぼかすには、ビデオを TechSmith Camtasia (https://www.techsmith.co.jp/camtasia.html) に共有します。

1. Snagit Editor ツールバーのぼかしツールをクリックします。

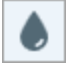

メモ: ツールバーにツールが表示されていない場合は、[**その他**] ドロップダウンをクリックしま す。ツールバーをカスタマイズするには、「Snagit ツールバーをカスタマイズする (https://www.techsmith.co.jp/blog/?post\_type=tutorial&p=145470)」を参照してください。

- 2. クイック スタイル (https://www.techsmith.co.jp/blog/?post\_type=tutorial&p=144408)を選択するか、ツールのプロパティを編集してツールをカスタマイズします。「ツールのプロパティ」を参照してください。
- 3. キャンバス上でクリックしてドラッグし、ぼかしを描画します。
- 4. ぼかしツールの操作が終わったら、**移動**ツールをクリックして、画像に追加したオブジェクトの選択、移動、 編集、削除を行います。

**メモ:** 一部のサードパーティ製ツールには、ピクセル化を元に戻せるものがあります。ぼかしツールで はなく、図形ツールでカバーして機密情報を保護してください。「画像内の機密情報を隠す (https://www.techsmith.co.jp/learn/tutorials/snagit/hide-sensitive-information/)」を参照してください。

### ツールのプロパティ

プロパティを編集して、ツールをカスタマイズします。

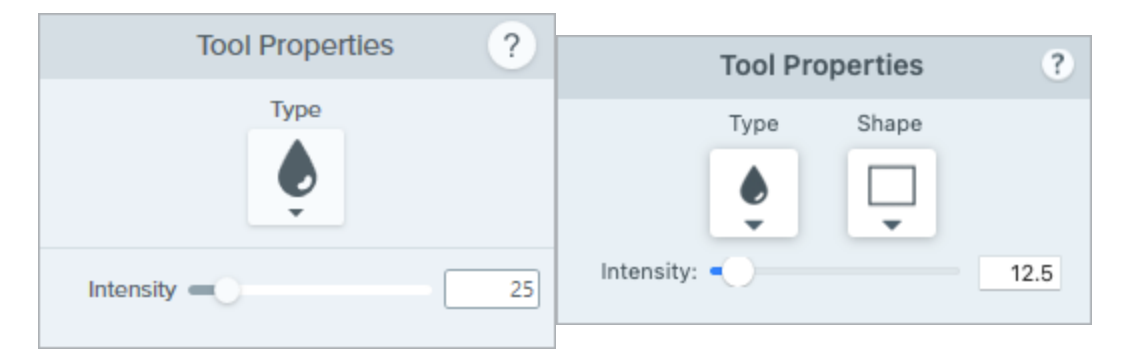

#### 種類

ドロップダウンをクリックして、ぼかしの種類を選択します。

• **スムーズ:** 焦点の合っていないレンズを通して見ているように、キャプチャの細部の表示を抑えます。深度を 適用したり、機密情報の詳細をぼかしたりするために使用します。

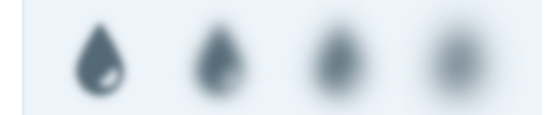

• **モザイク**: 大きな四角いモザイクで範囲を覆います。画像キャプチャで顔や機密情報にマスクを付けるために 使用します。

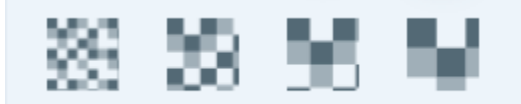

#### 図形 (Mac のみ)

ドロップダウンをクリックして、ぼかしの図形を選択します。

### 強度

スライダーをドラッグして、ぼかしのレベルを調整します。

# 矢印ツール

画像の中で注目させたい部分に矢印を追加します。

**メモ:** Snagit Editor ツールバーの矢印やその他のツールは、画像の注釈付けや編集に利用できます。ビデオを録画しながら矢印を描画するには、「画面の描画 (https://www.techsmith.co.jp/learn/tutorials/snagit/screen-draw/)」を参照してください。

# 矢印を描く

1. Snagit Editor ツールバーの矢印ツールをクリックします。

**メモ:** ツールバーにツールが表示されていない場合は、[**その他**] ドロップダウンをクリックしま す。ツールバーをカスタマイズするには、「Snagit ツールバーをカスタマイズする (https://www.techsmith.co.jp/learn/tutorials/snagit/customize-toolbar/)」を参照してください。

- 2. クイック スタイル (https://www.techsmith.co.jp/learn/tutorials/snagit/quick-styles-and-favorites/)を選択するか、 ツールのプロパティを編集してツールをカスタマイズします。「ツールのプロパティ」を参照してください。
- 3. キャンバス上でクリックしてドラッグし、矢印を末尾から描画します。

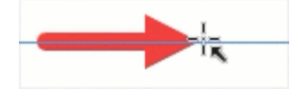

ヒント: 直線の矢印を描く

Shift キーを押したままドラッグすると、直線で水平または垂直の矢印を描くことができます。

4. 矢印ツールの操作が終わったら、**移動**ツールをクリックして、画像に追加したオブジェクトの選択、移動、編 集、削除を行います。

### 曲線の矢印を追加する

#### Windows:

- 1. キャンバス上に矢印を描画します。
- 2. キャンバス上の矢印をクリックして選択します。
- 3. ツールのプロパティで、[ベジエ曲線] チェックボックスをクリックして有効にします。

4. 白のハンドルをクリックしてドラッグし、曲線を調整します。

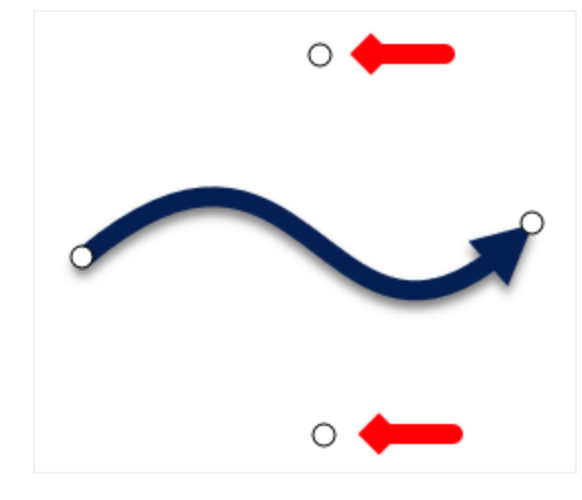

#### Mac:

- 1. キャンバス上に矢印を描画します。
- 2. キャンバス上の矢印をクリックして選択します。
- 3. 矢印の中央にある黄色のハンドルをクリックしてドラッグし、曲線を調整します。矢印を編集する際には、さらにハンドルが表示され、調整しやすくなります。

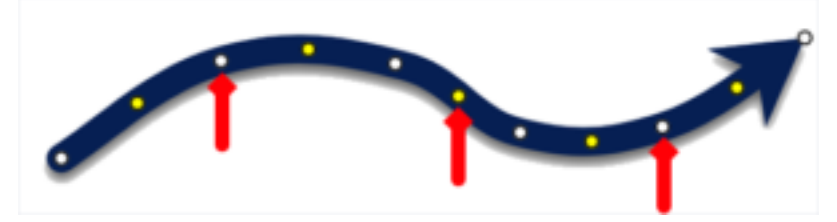

### 矢印を削除する

1. キャンバス上の矢印をクリックして選択します。

2. Delete キーを押します。

### ツールのプロパティ

プロパティを編集して、ツールをカスタマイズします。

### ヒント: カスタマイズしたツールを保存できます。

カスタマイズしたツールをクイック スタイルとして保存し、後で使用できます。「お気に入りのスタイルとツールにすばやくアクセスする (https://www.techsmith.co.jp/learn/tutorials/snagit/quick-styles-and-favorites/)」を参照してください。

| Tool Properties | ?          | Tool Properties       | ?     |
|-----------------|------------|-----------------------|-------|
| Color Shadow -  |            | Color Shadow <b>•</b> |       |
| •               | <b>⇒</b> ▼ | Opacity:              | 100%  |
| Width —         | 10         | Width:                | 10 pt |
| Opacity         | 100        | Style: 🕳 🛊 📥 🛊        | → ÷   |
| Start Size      | 3          | Start size:           | 3     |
| End Size        | 3          | End size:             | 2.9   |
| Bezier Curve    |            |                       |       |

### 色

ドロップダウンをクリックして、以下のいずれかを選択して色を設定します。

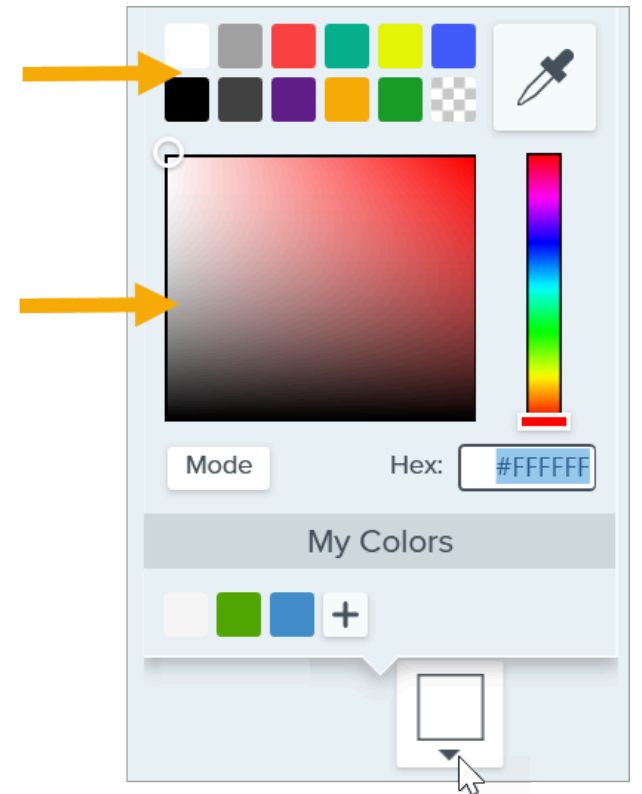

• クリックしてプリセットを選択するか、パレットの色を選択します。

• フィールドに HEX 値または RGB 値を入力します。

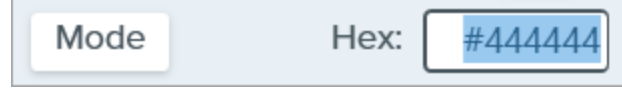

• スポイト ボタンをクリックして、画面上の任意の場所から色を選択します。

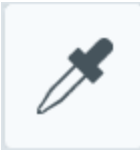

**▼**TechSmith<sup>®</sup>

### シャドウ

クリックしてシャドウの方向を選択します。シャドウをオフにするには、クリックしてシャドウの方向の選択を 解除します。

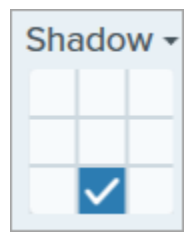

### シャドウの詳細なプロパティ

ドロップダウン矢印をクリックすると、その他のシャドウのプロパティにアクセスできます。

|        | Color -    |             |
|--------|------------|-------------|
| Shadow | Angle      | <b>180°</b> |
|        | Distance 🕕 | 4           |
|        | Opacity    | 50          |
|        | Blur       | 2           |

- 色:シャドウの色を選択します。
- 角度 (Windows のみ): ツールから伸びるシャドウの方向を設定します。
- 距離: ツールとシャドウの間の距離を伸ばしたり縮めたりします。
- 不透明度: シャドウの透明度を上げたり下げたりします。
- ぼかし: シャドウの明瞭さを上げたり下げたりします。

### 終端のスタイル

ドロップダウンをクリックして、矢印の終端のスタイルや先端を選択します。

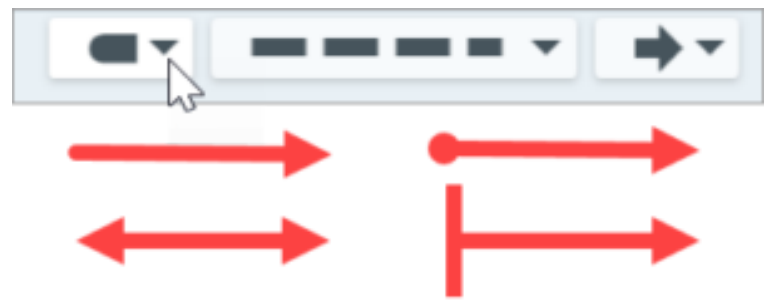

ライン スタイル

ドロップダウンをクリックして、ライン スタイルを選択します。

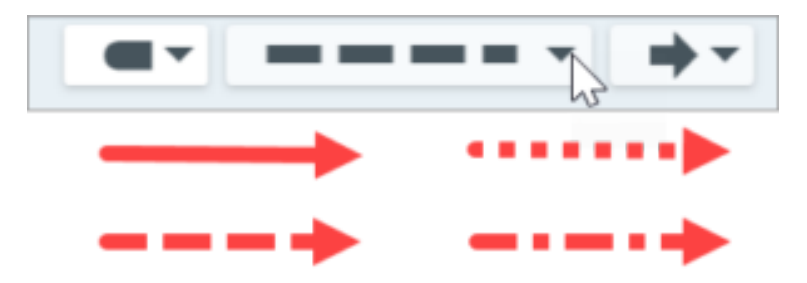

### 幅

スライダーをドラッグするか、ピクセル値を入力して、矢印の幅を調整します。

### 不透明度

スライダーをドラッグして、透明度を調整します。

Opacity =

# 100

### 開始/終了サイズ

スライダーをドラッグして、矢印の終端のスタイルや先端のサイズを調整します。

### ベジエ曲線 (Windows のみ)

[**ベジエ曲線**] チェックボックスをクリックして有効にします。キャンバス上で白のハンドルをクリックしてドラッグし、曲線を調整します。

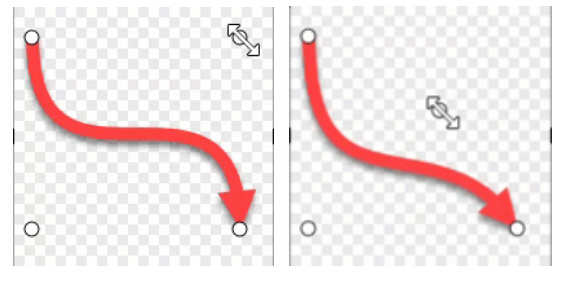

# ライン ツール (Windows)

画像にラインを追加します。

**メモ:** Snagit Editor ツールバーのラインやその他のツールは、画像に注釈を付けるために利用できま す。ビデオを録画しながら視聴者の注意を引きつけるには、画面の描画 (https://www.techsmith.co.jp/learn/tutorials/snagit/screen-draw/)を試してみてください。録画済みのビ デオの効果を高めるには、ビデオを TechSmith Camtasia (https://www.techsmith.co.jp/camtasia.html) に共有します。

1. Snagit Editor ツールバーのライン ツールをクリックします。

**メモ:** ツールバーにツールが表示されていない場合は、[**その他**] ドロップダウンをクリックしま す。ツールバーをカスタマイズするには、「Snagit ツールバーをカスタマイズする (https://www.techsmith.co.jp/blog/?post\_type=tutorial&p=145470)」を参照してください。

- 2. クイック スタイル (https://www.techsmith.co.jp/blog/?post\_type=tutorial&p=144408)を選択するか、ツールのプロパティを編集してツールをカスタマイズします。「ツールのプロパティ」を参照してください。
- 3. キャンバス上でクリックしてドラッグし、線を引きます。

### ヒント:水平または垂直な線を描きます。

完全に水平または垂直な線を描くには、Shift キーを押したままクリックしてドラッグします。

- 4. 以下のいずれかを実行して、線を編集します。
  - クリック&ドラッグで移動します。
  - 。白のハンドルをクリックしてドラッグし、サイズを変更します。
- 5. ライン ツールの操作が終わったら、ツールバーの**移動**ツールをクリックして、画像に追加したオブジェクトの 選択、移動、編集、削除を行います。

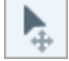

## ツールのプロパティ

プロパティを編集して、ツールをカスタマイズします。

### ヒント: ツールのカスタマイズをクイック スタイルとして保存できます。

ッールのプロパティを編集した後、カスタマイズした内容をクイック スタイルとして保存しておく と、後で使用できます。「お気に入りのスタイルとツールにすばやくアクセスする (https://www.techsmith.co.jp/blog/?post\_type=tutorial&p=144408)」を参照してください。

|         | Tool Pr | operties | ?        |
|---------|---------|----------|----------|
|         | Color   | Shadow - |          |
| Thickne | ess =0  | er Curve | 7<br>100 |
|         |         |          |          |

### 色

ドロップダウンをクリックして、以下のいずれかを選択して色を設定します。

• クリックしてプリセットを選択するか、パレットの色を選択します。

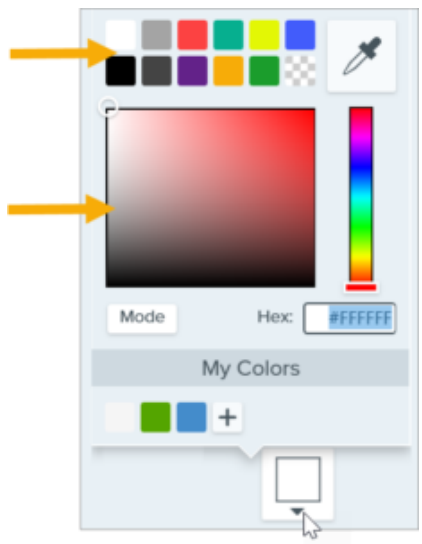

• フィールドに HEX 値または RGB 値を入力します。

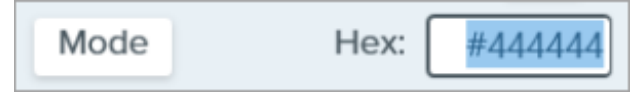

• スポイトボタンをクリックして、画面上の任意の場所から色を選択します。

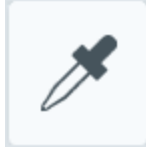

### シャドウ

クリックしてシャドウの方向を選択します。シャドウをオフにするには、クリックしてシャドウの方向の選択を 解除します。

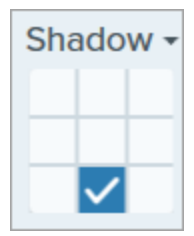

### シャドウの詳細なプロパティ

ドロップダウン矢印をクリックすると、その他のシャドウのプロパティにアクセスできます。

|        | Color      |             |
|--------|------------|-------------|
| Shadow | Angle      | <b>180°</b> |
|        | Distance 🕕 | 4           |
|        | Opacity    | 50          |
|        | Blur       | 2           |

- 色:シャドウの色を選択します。
- 角度 (Windows のみ): ツールから伸びるシャドウの方向を設定します。
- 距離: ツールとシャドウの間の距離を伸ばしたり縮めたりします。
- 不透明度: シャドウの透明度を上げたり下げたりします。
- ぼかし:シャドウの明瞭さを上げたり下げたりします。

### 終端のスタイル

ドロップダウンをクリックして、線の終端のスタイルや先端を選択します。

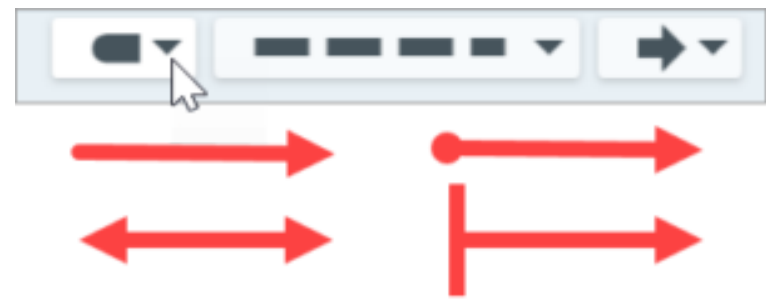

**メモ:** Snagit Windows の一部のツールのプロパティは、Snagit Mac では完全にサポートされていません。「Snagit のファイル形式の互換性 (https://www.techsmith.co.jp/blog/? post\_type=tutorial&p=149748)」を参照してください。

### ライン スタイル

ドロップダウンをクリックして、ライン スタイルを選択します。

### TechSmith<sup>®</sup>

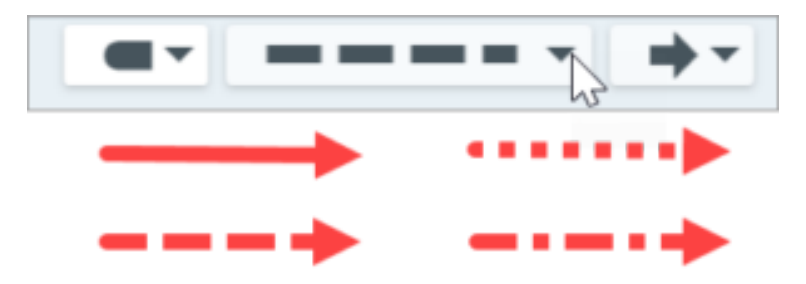

### 不透明度

スライダーをドラッグして、透明度を調整します。

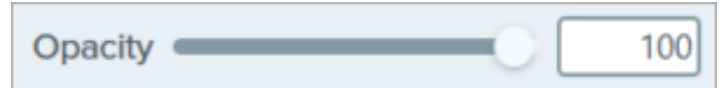

### ベジエ曲線

[**ベジエ曲線**] チェックボックスをクリックして有効にします。キャンバス上で白のハンドルをクリックしてドラッグし、曲線を調整します。

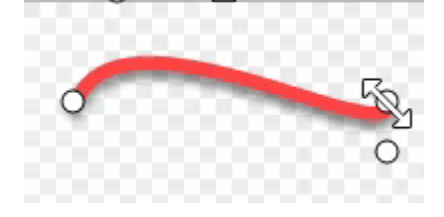

ビデオの結合方法、不要な部分を切り取る方法、クリップを個別のビデオとして保存する方法を学びます。

# ビデオの再生コントロール

ビデオ キャプチャを録画 (https://www.techsmith.co.jp/learn/tutorials/snagit/how-to-capture-video/)すると、 Snagit Editor で MP4 ファイルが開き、プレビューと編集を実行できます。ビデオの下にビデオ再生コントロールが 表示されます。

| 01:07<br>1.0x | •                             |                                                                                                    |
|---------------|-------------------------------|----------------------------------------------------------------------------------------------------|
|               | ビデオ コ<br>ントロール                | 就明                                                                                                    |
| 01:07         | 経過時間<br>表示時間                  | 経過時間は、タイムライン上の再生ヘッドの位置を示します。<br>表示時間は、ビデオの全長を示します。                                                                                                    |
|               | 再生ヘッド<br>と開始/終<br>了選択ハン<br>ドル | 白い再生ヘッドは、ビデオのどのフレームを表示するかを制御します。再生ヘッ<br>ドをドラッグすると、ビデオの特定の位置ヘジャンプします。<br>緑と赤のハンドルをドラッグしてビデオの一部を選択し、その部分を除去する<br>か、新しいビデオとして保存するか、アニメーション GIF<br>(https://www.techsmith.co.jp/learn/tutorials/snagit/animated-gif/) として保存し<br>ます。 |
|               | 再生 / 一時<br>停止                 | ビデオを再生または一時停止します。                                                                                                    |
|               | 前 / 次のフ<br>レーム                | クリックすると1フレーム戻るまたは進みます。                                                                                                    |
| 1.0x 👻        | 再生速度<br>(Mac のみ)              | Snagit でビデオをレビューする速度を選択します。再生速度は、ファイルを共<br>有、保存、エクスポートする際のビデオの再生に影響しません。                                                                                                    |

TechSmith<sup>®</sup>

Snagit 2024 ヘルプ | 169

|   | ミュート /<br>ミュート解<br>除 / 音量 | クリックしてビデオ再生をミュートまたはミュート解除し、再生音量スライダー<br>を開きます。                                                                      |
|---|---------------------------|----------------------------------------------------------------------------------------------------|
| D | アニメーシ<br>ョン GIF<br>を作成    | ビデオ全体または現在の選択範囲をアニメーション GIF<br>(https://www.techsmith.co.jp/learn/tutorials/snagit/animated-gif/) ファイルとし<br>て保存します。 |
|   | フレームを<br>画像として<br>保存      | 現在のビデオ フレームを静止画像として保存します。新しい画像がキャンバス上<br>に開き、編集して共有できるようになります。                                                      |
|   | ビデオの追<br>加                | [ビデオの結合] ダイアログが開き、複数のビデオ クリップを選択して結合できま<br>す。                                                                       |

# ビデオを結合する

ビデオと Snagit ライブラリの他のビデオを組み合わせることができます。

1. ビデオ再生ツールバーで、[**ビデオの追加**]をクリックします。

| 02:14 | 8+8   |
|-------|-------|
| D 🙆   | Add   |
|       | 02:14 |

2. [ビデオの結合] ダイアログで、追加のビデオをクリックして選択します。

|   |                                 | Combine                      | Videos                                                                                                    | _ × _                 |
|---|---------------------------------|------------------------------|----------------------------------------------------------------------------------------------------|-----------------------|
|   |                                 | Date Modified 🔻 Date Created | Name Size                                                                                                    |                       |
|   | 1 00:15                         | 4.00:42                      |                                                                                                    | 3 00:06               |
|   | 2023-08-31_13-08-30             | 2023-08-31_13-02-03          | 2023-08-31_13-00-42                                                                                                    | 2023-08-31_12-59-35   |
| 1 | Depr - Methydias & Satisfaction |                              | Multicles - WordPress Tutorial Survey<br>Martine 1 Martine Antonial<br>Martine 1 Martine Antonial<br>Martine Antonia<br>Martine Antonia<br>Martine<br>Martine Antonia<br>Martine Antonia<br>Martine Antonia<br>Mart | 00:34                 |
|   | 0015                            | 00.26                        | 00.42                                                                                                    |                       |
|   | ?                               | 4 Selecte                    | d (01:30)                                                                                                    | Combine Videos Cancel |

3. 選択したビデオトレイで、必要に応じてビデオをドラッグして並べ替えます。

|                     | Combine Videos                                                                                                    |                                      | □ ×                   |
|---------------------|----------------------------------------------------------------------------------------------------|--------------------------------------|-----------------------|
|                     | Date Modified 👻 Date Created                                                                                                    | Name Size                            |                       |
|                     | <b>4</b> 00:42                                                                                                    |                                      | 3 00:05               |
| 2023-08-31_13-08-30 | 2023-08-31_13-02-03                                                                                                    | 2023-08-31_13-00-42                  | 2023-08-31_12-59-35   |
|                     | Image: 1         Stratting         Stratting         Stratting         Stratting           Image: 1         Stratting         Stratting         Strattin | Audition - WordPress Tutorial Survey | 00:34                 |
| 0015                | 0020                                                                                                    | 00.42                                |                       |
| ?                   | 4 Solocto                                                                                                    | d (01:30)                            | Combine Videos Cancel |

4. [**ビデオの結合**] をクリックします。

結合されたビデオがキャンバスに表示され、レビュー、編集、共有

(https://www.techsmith.co.jp/learn/tutorials/snagit/share/)が可能になります。

詳細については、「ビデオを結合 (https://www.techsmith.co.jp/learn/tutorials/snagit/combine-videos/)」を参照し

### ビデオの選択範囲を切り取る

言い間違いや咳など、ビデオの不要な部分を削除したり、ビデオの最初や最後をトリミングしたりできます。

1. タイムライン上で、切り取りを開始する場所まで開始選択ハンドルをドラッグします。

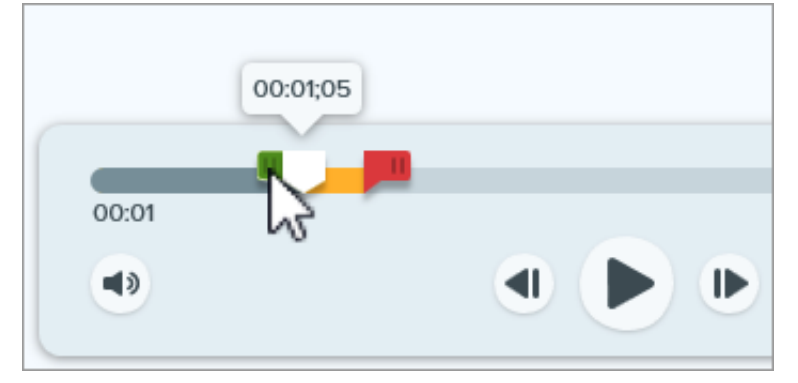

2. タイムライン上で、切り取りを終了する場所まで終了選択ハンドルをドラッグします。

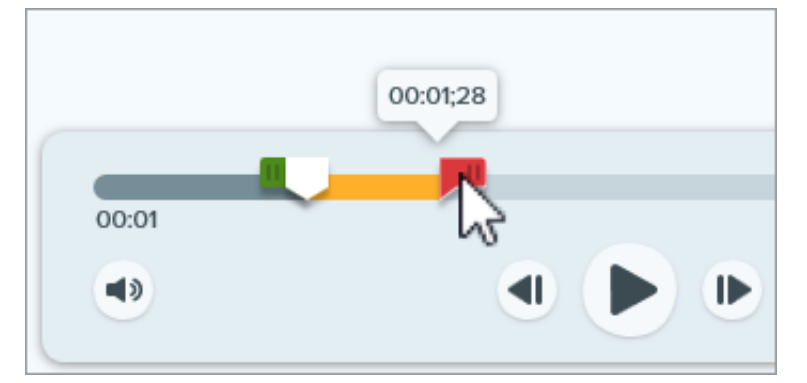

3. 切り取る部分を確認するには、再生ヘッドをタイムライン上でドラッグします。

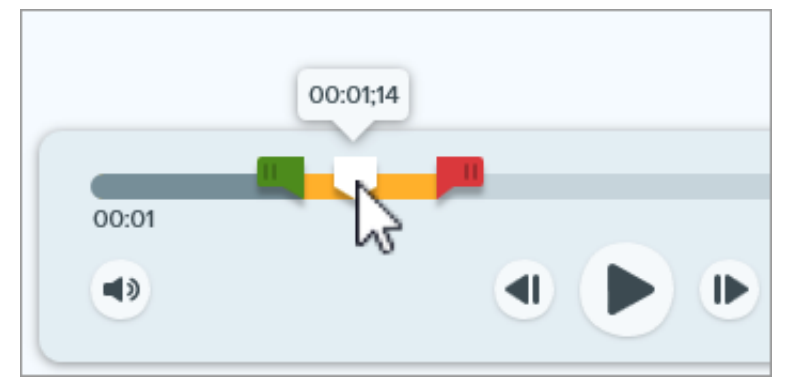

4. 除去ボタンをクリックします。

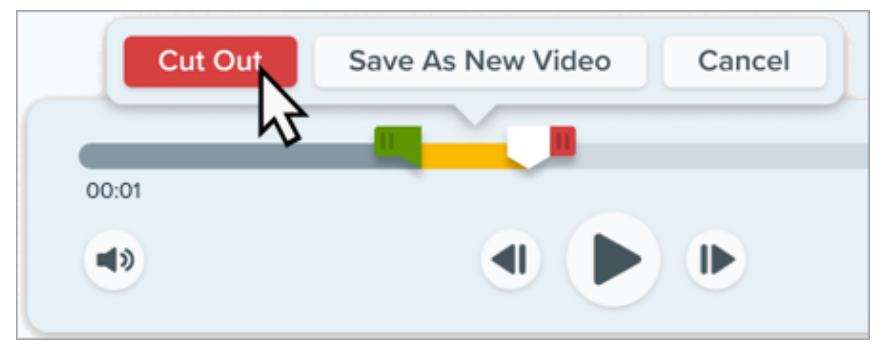

タイムライン上の黄色い線は、セグメントを切り取った位置を示しています。

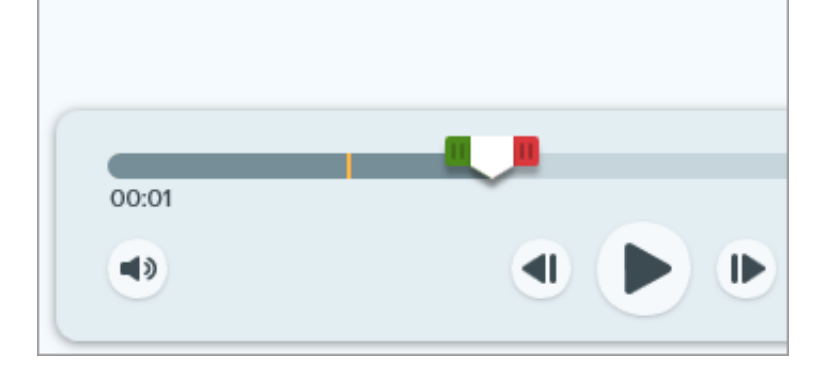

### ヒント: ビデオをトリミングするには、タイムラインで切り取る部分の先頭または末尾を選択します。

タイムライン上でハンドルをドラッグして、ビデオから切り取る部分の先頭または末尾を選択します。次 に、[**除去**] オプションを選択して、選択範囲を削除します。

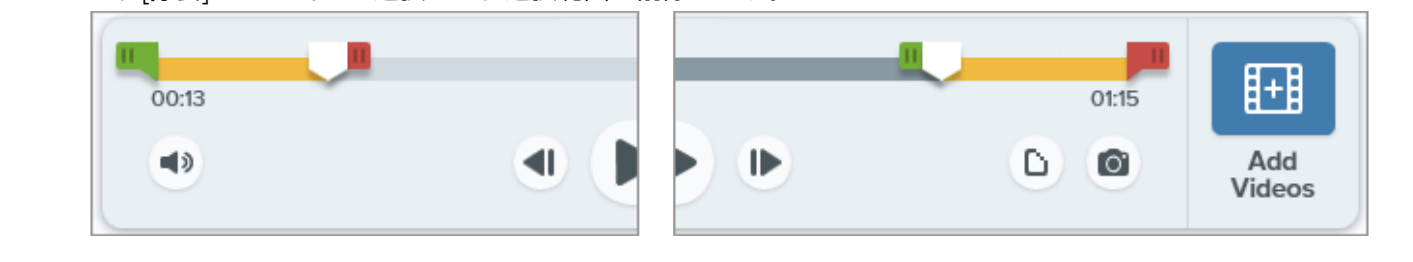

### オーディオを削除する (Mac)

マイクの音声、システム オーディオ、バックグラウンド ノイズなどが含まれているビデオからその音を削除したい 場合は、すべての音声を除外したビデオのコピーを作成できます (Mac のみ)。

**メモ:** 現在のところ、Snagit で一部のオーディオのみを削除することはできません。たとえば、ナレーションの音声を残したまま、BGM やシステム オーディオを削除することはできません。

音声を除外したビデオのコピーを作成するには:

1. ビデオ キャプチャを開くか、最近のキャプチャ トレイのビデオをクリックして選択します。

2. [ビデオ] メニュー > [サイレント コピーを作成] を選択します。

音声が除外された新しいビデオがキャンバスに表示され、レビュー、編集、共有 (https://www.techsmith.co.jp/learn/tutorials/snagit/share/)が可能になります。

音声を含むオリジナル ビデオは、最近のキャプチャ トレイと Snagit ライブラリに残っており、さらに編集できま す。

### 選択範囲を新しいビデオとして保存する

### TechSmith<sup>®</sup>

タイムライン上の範囲を選択し、クリップを新しいビデオとして保存します。

1. タイムライン上で、選択を開始する位置まで開始ハンドルをドラッグします。

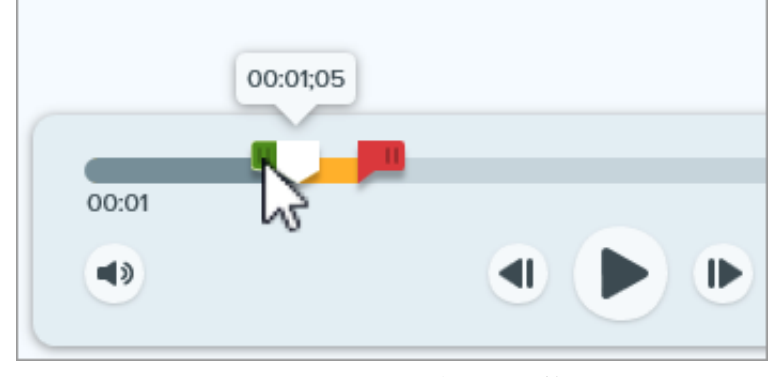

2. タイムライン上で、選択を終了する位置まで終了ハンドルをドラッグします。

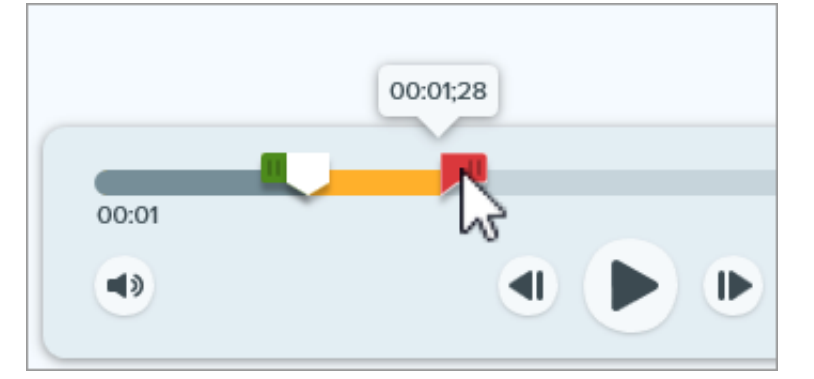

3. セグメントを確認するには、再生ヘッドをタイムライン上でドラッグします。

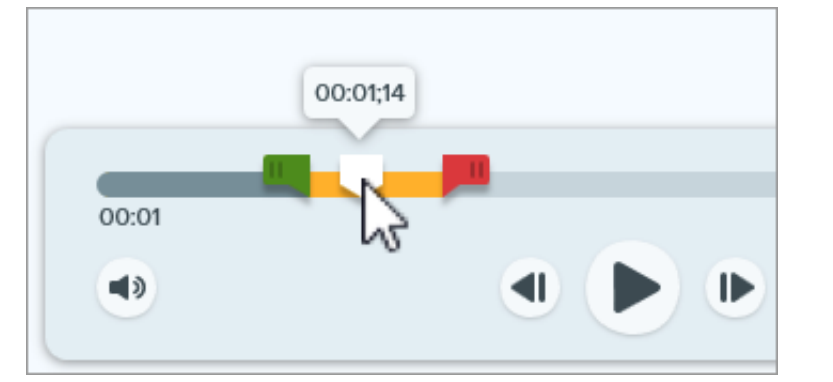

4. [新しいビデオとして保存] ボタンをクリックします。

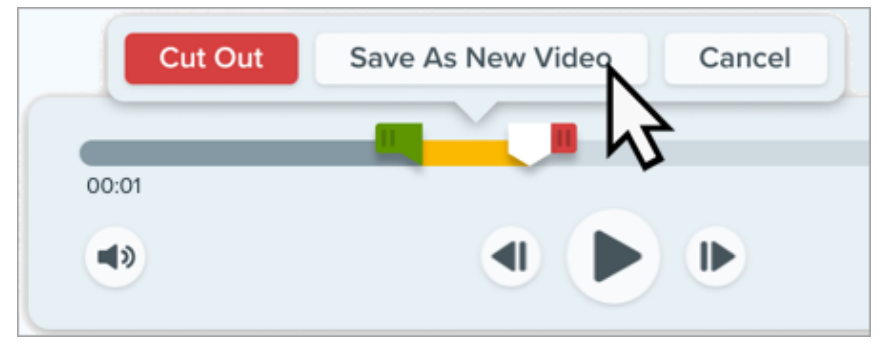

新しいビデオがキャンバスに表示され、レビュー、編集、共有 (https://www.techsmith.co.jp/learn/tutorials/snagit/share/)が可能になります。

# ビデオ フレームを画像として保存する

現在のビデオ フレームを静止画像としてキャプチャします。

- 1. ビデオ キャプチャを開くか、最近のキャプチャ トレイのビデオをクリックして選択します。
- 2. 再生ヘッドをタイムライン上の目的のビデオ フレームにドラッグします。
- 3. [フレームを画像として保存] ボタンをクリックします。

0

新しい画像がキャンバス上に開き、レビュー、編集 (https://www.techsmith.co.jp/learn/tutorials/snagit/how-to-edita-screenshot/)、共有 (https://www.techsmith.co.jp/learn/tutorials/snagit/share/)が可能になります。

# ビデオを結合

Snagit で複数のクリップを1つのビデオに結合する方法を学びます。

## はじめに

Snagit で複数のビデオ キャプチャを録画し、それを1つのビデオに結合します。たとえば、次のような場合です。

- •1回で撮影するのではなく、分割してビデオを撮影する。
- 最初の録画で撮り逃した情報を追加で録画する。
- 他の人が録画したビデオや部分的な素材を追加する。

# ビデオを結合する方法

- 1. 最近のキャプチャ トレイ (https://www.techsmith.co.jp/learn/tutorials/snagit/recent-captures-tray/)で、結合後の ビデオの先頭に表示するビデオをクリックして選択します。
- 2. ビデオ再生ツールバーで、[ビデオの追加] をクリックします。

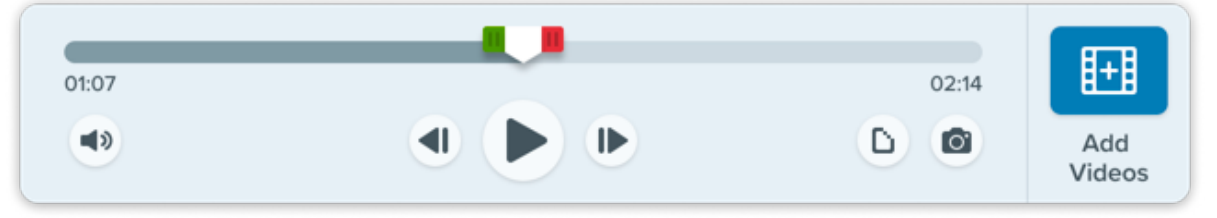

3. [ビデオの結合] ウィンドウに Snagit ライブラリ内のビデオが表示され、選択したビデオに「1」が付けられます。

|                              | Combine Videos                                                                                                    |                                                                                                    | o x                   |
|------------------------------|----------------------------------------------------------------------------------------------------|----------------------------------------------------------------------------------------------------|-----------------------|
|                              | Date Modified 👻 Date Created                                                                                                    | Name Size                                                                                                    |                       |
| 00:15                        |                                                                                                    |                                                                                                    | 00:06                 |
| 2023-08-31_13-08-30          | 2023-08-31_13-02-03                                                                                                    | 2023-08-31_13-00-42                                                                                                    | 2023-08-31_12-59-35   |
| Der - Methviss & Satafaction | Normal         Normal         Normal         Normal           • Normal         0.0000         0.0000         0.0000         0.0000         0.0000         0.0000         0.0000         0.0000         0.0000         0.0000         0.0000         0.0000         0.0000         0.0000         0.0000         0.0000         0.0000         0.0000         0.0000         0.0000         0.0000         0.0000         0.0000         0.0000         0.0000         0.0000         0.0000         0.0000         0.0000         0.0000         0.0000         0.0000         0.0000         0.0000         0.0000         0.0000         0.0000         0.0000         0.0000         0.0000         0.0000         0.0000         0.0000         0.0000         0.0000         0.0000         0.0000         0.0000         0.0000         0.0000         0.0000         0.0000         0.0000         0.0000         0.0000         0.0000         0.0000         0.0000         0.0000         0.0000         0.0000         0.0000         0.0000         0.0000         0.0000         0.0000         0.0000         0.0000         0.0000         0.0000         0.0000         0.0000         0.0000         0.0000         0.0000         0.0000         0.00000         0.00000         0.00000< | Later is a WordPress Tutorial Survey<br>Later is a WordPress Tutorial Survey<br>Minimum Contractions<br>Minimum Contractions<br>Minimum Cont | 00:34                 |
| 0015                         |                                                                                                    |                                                                                                    |                       |
| ?                            | 1 Selecto                                                                                                    | od (00:15)                                                                                                    | Combine Videos Cancel |

TechSmith<sup>®</sup>

4. クリックして追加のビデオを選択します。[ビデオの結合] ウィンドウの下にあるトレイには、選択したビデオ と結合される順序が表示されます。

|                          | Combine Videos                                                                                                    |                                                                                                    | _ ×                   |
|--------------------------|----------------------------------------------------------------------------------------------------|----------------------------------------------------------------------------------------------------|-----------------------|
|                          | Date Modified 👻 Date Created                                                                                                    | Name Size                                                                                                    |                       |
| 00:15                    | <ul> <li>4</li> <li>00:42</li> </ul>                                                                                                    |                                                                                                    | 3 00:06               |
| 2023-08-31_13-08-30      | 2023-08-31_13-02-03                                                                                                    | 2023-08-31_13-00-42                                                                                                    | 2023-08-31_12-59-35   |
| University & Setsfaction | Image: state state | Partice - WordPress Tutorial Survey<br>Bit and the set of the set of | 00:34                 |
| 00.15                    | 00:26                                                                                                    | 00.06                                                                                                    |                       |
| ?                        | 4 Selected                                                                                                    | 1 (01:30)                                                                                                    | Combine Videos Cancel |

- 5. 必要に応じて、クリックしてビデオの選択を解除または再選択します。
- 6. 選択したビデオトレイで、必要に応じてビデオをドラッグして並べ替えます。

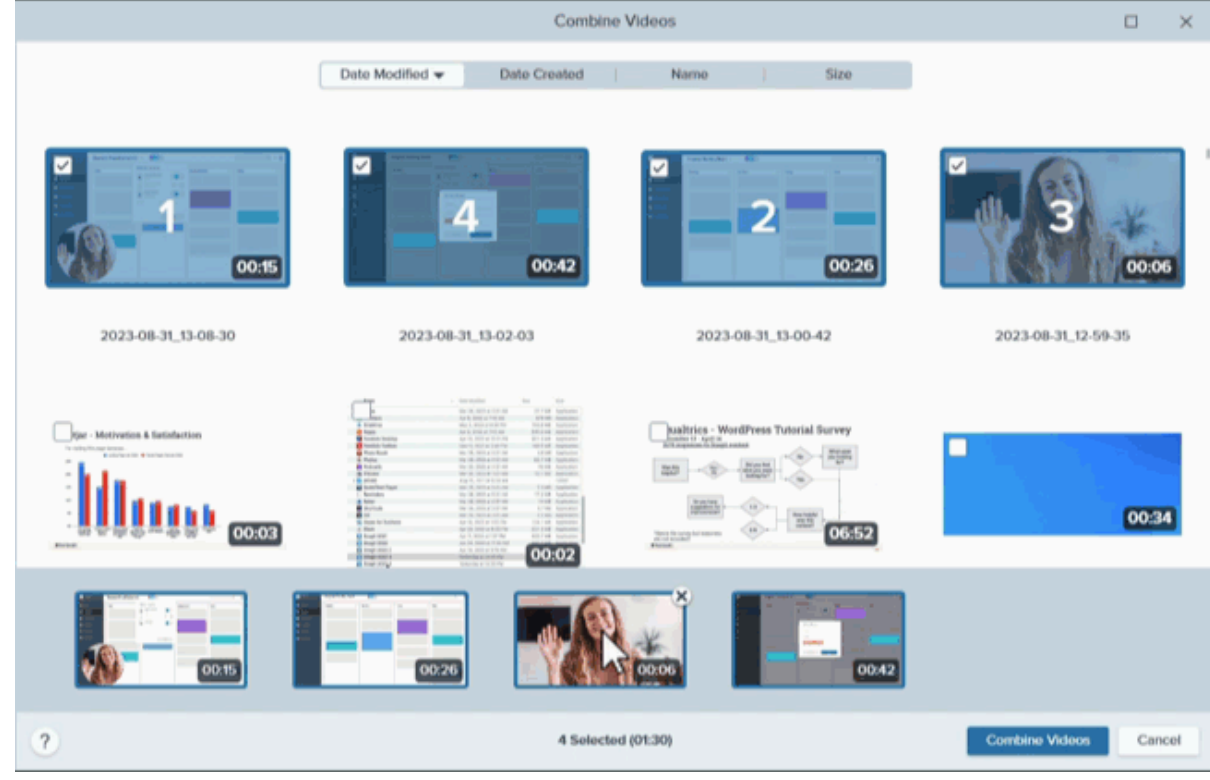

7. [ビデオの結合] をクリックします。

結合されたビデオがキャンバスに表示され、レビュー、編集 (https://www.techsmith.co.jp/learn/tutorials/snagit/editing-video/)、共有

#### (https://www.techsmith.co.jp/learn/tutorials/snagit/share/)が可能になります。

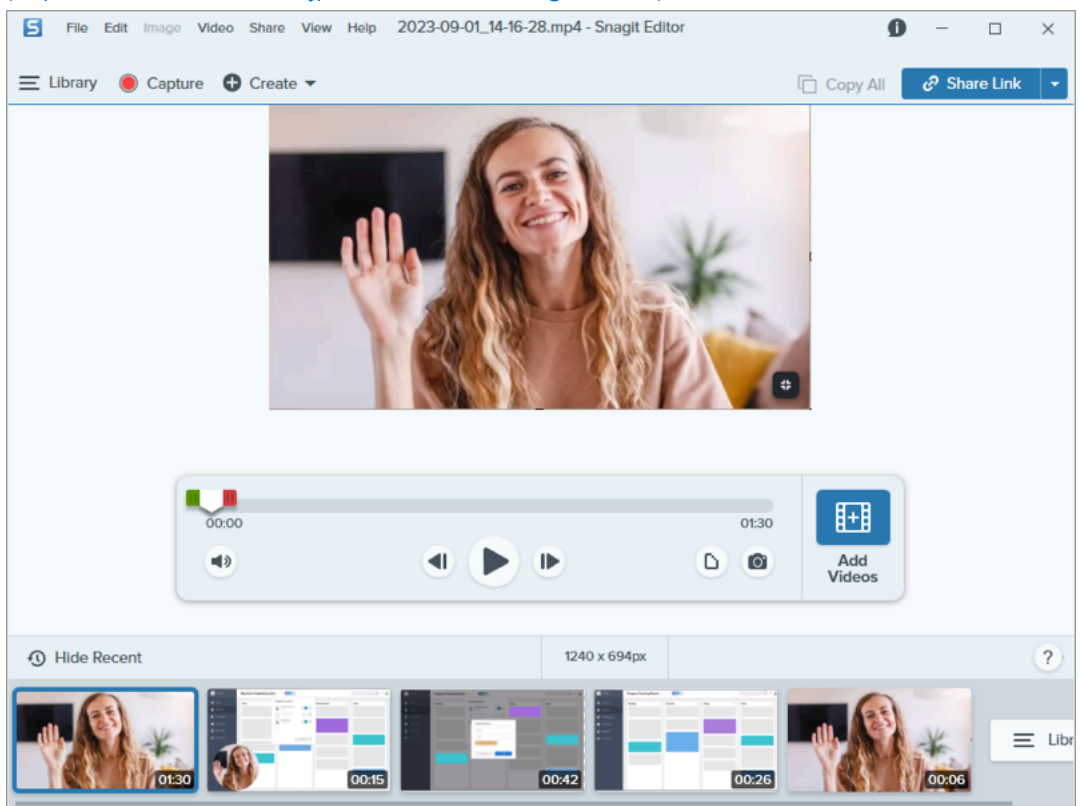

### 知っておくと便利な知識

- Snagit は、ビデオを結合する際に、未保存のカットを自動的に適用します。
- 選択したビデオのサイズが異なる場合、Snagit は最大サイズのビデオのサイズに合わせて、小さい方のビデオ に黒枠を追加します。

### ビデオの結合に関するヒント

- Snagit ライブラリに多数のビデオがある場合は、[ビデオの結合] ウィンドウの上部にある [更新日]、[作成日]、 [名前]、[サイズ] タブをクリックして、ビデオを並べ替えます。
- ビデオを結合する方法は他にもあります。Ctrl キー (Windows) または Command キー (Mac) を押したままクリックして、最近のキャプチャトレイにある複数のビデオを結合する順に選択し、次のいずれかを実行します。
  - 。右クリックして、[ビデオを結合]を選択します。
  - 。[ビデオ]メニュー>[ビデオを結合]を選択します。
# 画像のサイズを変更、画像を回転、反転する

アプリケーションや Web サイトに共有する前に、画像のサイズと向きをカスタマイズします。

以下のような目的で、画像のサイズや向きを変更します。

- Web サイトに画像を挿入するために推奨される画像解像度に合わせる
- ドキュメント内の特定範囲に挿入するために画像のサイズを調整する
- 印刷文書を作成するために画像の向きを調整する

### 画像のサイズを変更

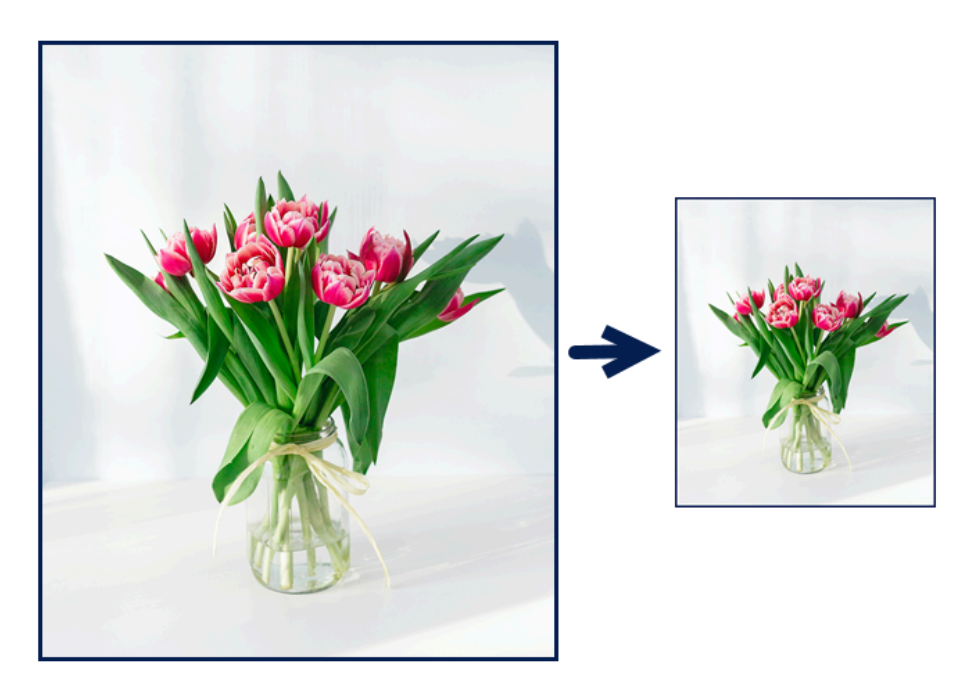

**メモ:** 画像のサイズを変更した後で、画像内のフラット化されたオブジェクトを移動または編集する ことはできません。

1. Snagit Editor で、[**画像**] **メニュー** > [**画像サイズを変更**] を選択するか、キャンバスの下部にある画像サイズを クリックします。

|                                 | Units: Pixels 😌        |
|---------------------------------|------------------------|
| Units: Pixels                   | Width: 400 px          |
| Width: 400 px<br>Height: 250 px | Height: 250 px         |
| Advanced 👻 —                    | Advanced               |
| Apply Cancel                    | Cancel Resize          |
| Q 100% ▼ 400 x 250px ▲          |                        |
| N <sup>2</sup> Q                | 100% • 400 x 250 @2x • |

2. Mac: ピクセル密度 を設定します (オプション)。ピクセル密度は1インチあたりのピクセル数で表されます。すべてのピクセルを表示するには、「1」を入力します。

| ヒント:最初にピクセル密度を変更します。                                                                 |  |
|--------------------------------------------------------------------------------------|--|
| ピクセル密度の変更を保存してから、画像サイズを変更することをお勧めします。[ <b>サイズの変</b><br><b>更</b> ] をクリックして変更内容を保存します。 |  |

- 3. [**単位**] ドロップダウンからオプションを選択します。
  - 。パーセント:現在の画像サイズに対するパーセンテージを指定して、画像を拡大縮小します。
  - 。ピクセル:画面のピクセル数を指定して、画像を拡大縮小します。
  - 。インチ:インチ単位でサイズを指定して、画像を拡大縮小します。
  - 。センチメートル: センチメートル単位でサイズを指定して、画像を拡大縮小します。
- 4. 選択した単位を基準にして幅と高さを入力します。 アイコンをクリックすると、縦横比を変更した値を入力することができます。

メモ: 縦横比を変更すると、画像がぼやけたり歪んだりすることがあります。

- 5. Windows: [詳細] をクリックして、必要に応じて以下のその他のオプションを調整します。
  - 。解像度: 画像のピクセル密度を設定します。解像度の単位は DPI (1インチあたりのドット数) です。
  - ・
     **再サンプリングを使用:** 画像のピクセル数を変更します。
     再サンプリングを有効にすると、
     画像のピクセ
     ル数が増えます。
     再サンプリングを無効にすると、
     不要なピクセルが削除されるので、
     ファイル
     サイズ
     を小さくすることができます。

**メモ:** [**再サンプリングを使用**] を有効にする前に、他のサイズ変更オプションを使用して ください。このオプションを使用すると、画像の品質低下が元に戻せなくなる可能性があ ります。

6. [適用] (Windows) または [サイズの変更] (Mac) ボタンをクリックします。

**メモ:** 拡大オプションを選択すると、キャンバス上の画像が拡大されて表示されますが、実際の画像のサイズは変更されません。

| Fit to S               | creen | Actu   | al Size |
|------------------------|-------|--------|---------|
| Zoom 💼                 | -0    |        | 100%    |
| ✓ Always Shrink to Fit |       |        |         |
|                        |       |        |         |
|                        | Q     | 100% - |         |

### 画像を回転

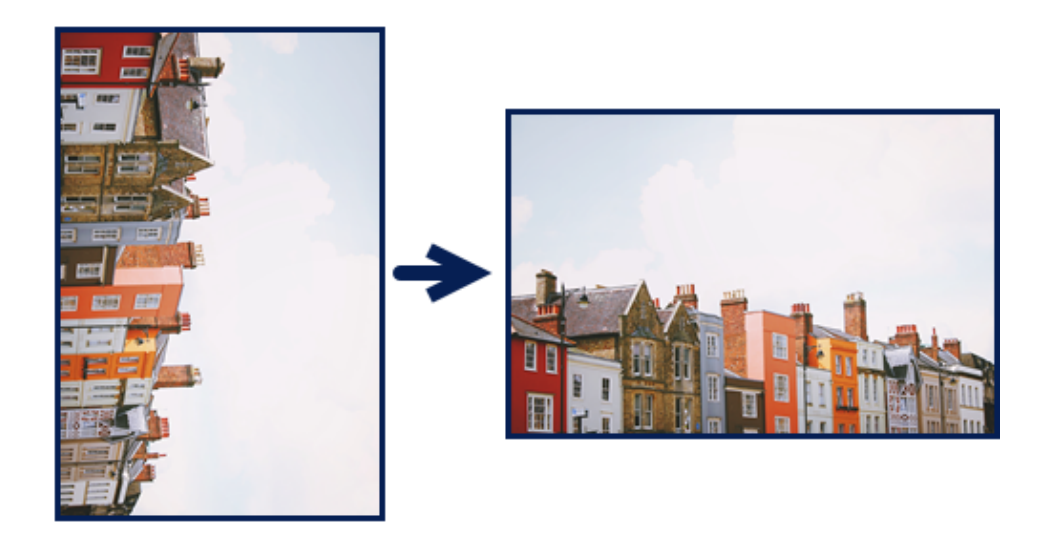

**メモ:** 画像を回転した後で、画像内のフラット化されたオブジェクトを移動または編集することはできません。

Snagit Editor で次のように操作します。

• Windows: [画像] メニュー > [回転] を選択し、回転オプションを選択します。

| Rotate | • | Clockwise         |
|--------|---|-------------------|
|        |   | Counter Clockwise |
|        |   | 180 Degrees       |
|        | _ | Custom Angle      |

- 。時計回り:画像を時計回りに 90 度回転します。
- 。反時計回り:画像を反時計回りに 90 度回転します。
- 。180 度: 画像を 180 度回転します。
- 。カスタム角度: カスタムの角度を度数で入力します。入力する角度は正の整数である必要があります。
- Mac: [画像] メニュー > [画像の回転] を選択します。表示される新しいダイアログで、回転オプションを選択します。

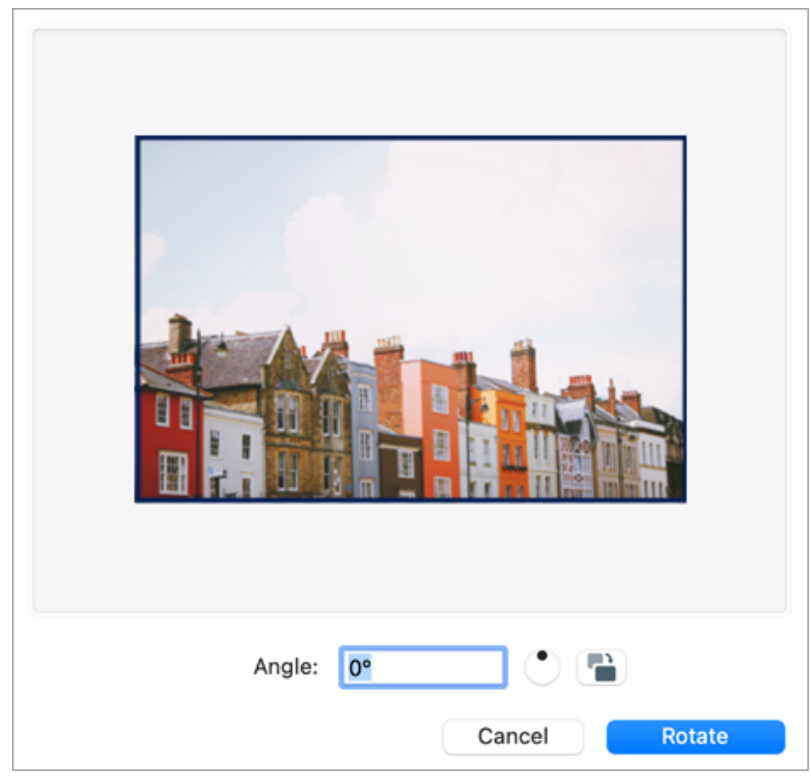

- 。 カスタムの角度を度数で入力します。入力する角度は正の整数である必要があります。
- 円内のコントロールをクリックしてドラッグすると、画像を時計回りまたは反時計回りに回転すること ができます。
- 。回転ボタンをクリックすると、画像が 90 度ずつ時計回りに回転します。

### 画像を反転する

メモ:反転オプションを選択すると、Snagit は画像内のテキストや注釈も反転します。

Snagit Editor で、[画像] メニュー > [整列] を選択し、反転オプションを選択します。

#### TechSmith<sup>®</sup>

• 垂直に反転: 画像を垂直方向 (上から下) に反転します。

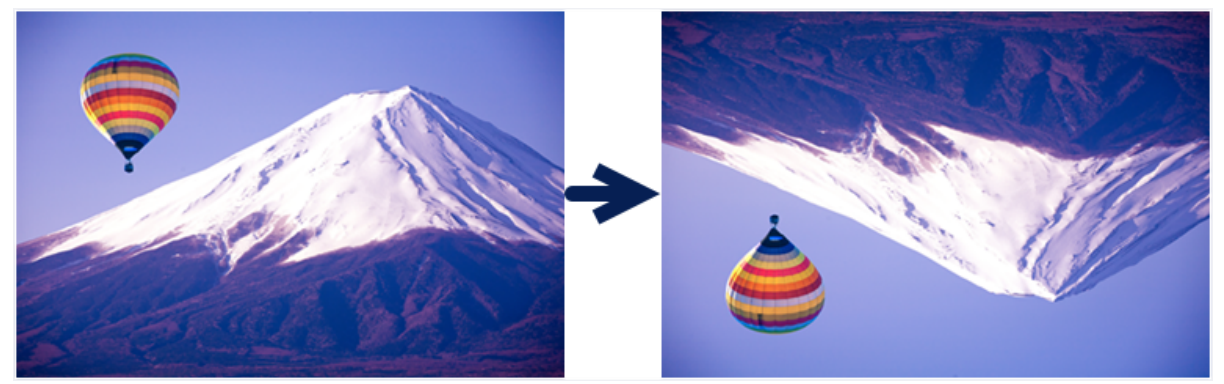

• 水平に反転: 画像を水平方向 (左から右) に反転し、鏡像を作成します。

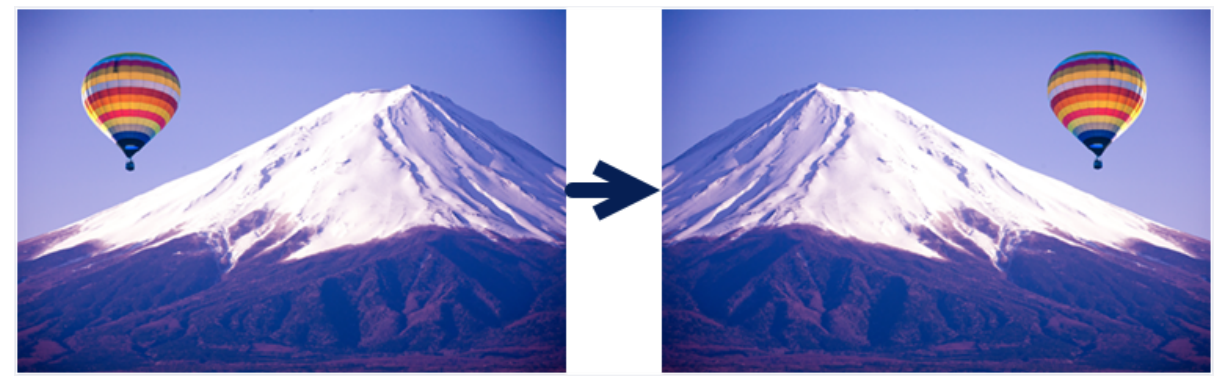

# 効果を追加する

画像や画像の一部を強調するために効果を追加します。

このチュートリアルの内容:

- 画像の効果を追加する
- 画像から効果を削除する
- Snagit の効果の種類

**メモ:** 効果は画像にのみ使用できます。ビデオに注釈や効果を付けてビデオの効果を高めるには、 TechSmith Camtasia (https://www.techsmith.co.jp/camtasia.html) に共有します。

### 画像の効果を追加する

- キャプチャ前に画像に効果を適用するには、「画像をキャプチャする (https://www.techsmith.co.jp/blog/? post\_type=tutorial&p=145407)」を参照してください。
- キャプチャ後に複数の画像に効果を適用するには、「画像の一括変換 (https://www.techsmith.co.jp/blog/? post\_type=tutorial&p=145461)」を参照してください。

キャプチャ後の画像や選択範囲に効果を適用するには、次の操作を行います。

1. [効果] ボタンをクリックします。

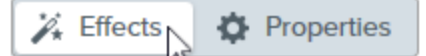

- 2. [効果] パネルが開きます。以下のいずれかを実行して、効果を適用します。
  - 。[クイック効果]からスタイルを選択します。

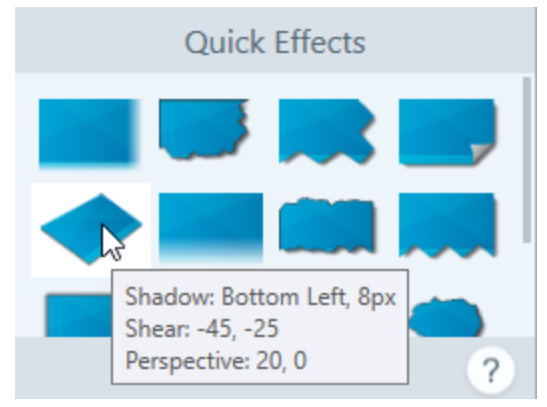

 Windows の場合: クリックして効果を選択します。ドロップダウンで設定をカスタマイズして、[適用] を クリックします。

|         | Effec            | ts         | ?   |
|---------|------------------|------------|-----|
| Bo      | order            |            | ·   |
| Ed      | ges              | Style      | ·   |
|         |                  |            | -   |
| Size    |                  | 3          | r   |
|         | Border<br>Shadow |            |     |
|         | Add to Qui       | ck Effects | -   |
|         | Apply            | Cancel     |     |
| Mac の提4 | ♪. クリック          | マ効里を適田し    | ≠ d |

Effect Styles ?

| Effect Styles |
|---------------|
| Edges         |
| Border =      |
| Color         |
| Opacity: 100% |
| Size: 1pt     |

**メモ:** 画像を SNAGX ファイルとして保存する場合、Snagit Mac で適用された効果は、現時点では Snagit Windows でサポートされません。Snagit Windows で SNAGX ファイルを開くと、その効果は表 示されず、保存すると失われます。Snagit Windows と共有する際に効果を維持するには、.png、.jpg などの画像ファイル形式で保存してください。

# 画像から効果を削除する

- Windows: 最後に適用した効果を削除するには、[編集] > [元に戻す] を選択します。複数の効果を削除する必要 がある場合は、[元に戻す] を複数回選択します。
- Mac: [効果] パネルで、青色のボックスをクリックして効果をオフにします。

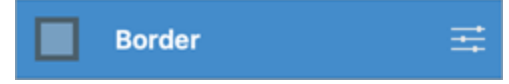

| X          |      |
|------------|------|
| the second |      |
| So en      | 2445 |
| -          |      |
|            | -    |

### Snagit の効果の種類

#### ヒント: カスタム効果をクイック効果やお気に入りとして保存しておけば、後で使用できます。

Windows: 設定を編集したら、[設定] ドロップダウンの [**クイック効果に追加**] ボタンをクリックします。

Mac: 設定を編集すると、クイック効果の下に新しい効果が表示されます。 🛖 アイコンをクリック して、将来使用するために効果を保存します。 💽 アイコンをクリックすると、効果がお気に入り (https://www.techsmith.co.jp/learn/tutorials/snagit/quick-styles-and-favorites/)に保存されます。

- 境界線
- エッジ
- キャプチャ情報
- ページ カール (Windows)
- シャドウ
- 遠近法
- 反射 (Mac)

#### 境界線

画像の外側に境界線を追加します。

境界線の色を変更するには、[色]ドロップダウンをクリックして、次のいずれかを実行します。

フィルター (Windows)

• カラー フィルタ (Mac)

• 色の置き換え (Windows)

透かし (Windows)
フェード (Mac)

• スポットライトと拡大 (Windows)

色の調整

。 プリセットの色をクリックして選択するか、カラー パレットから選択します。

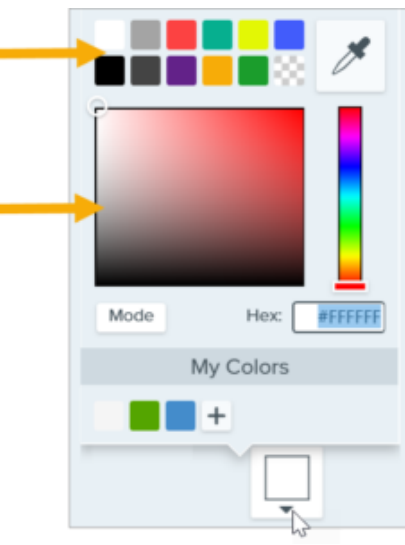

。スポイト ツールをクリックして、画面上の任意の場所から色を選択します。

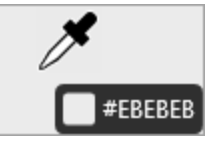

- 。 フィールドに HEX 値または RGB 値を入力します。
- 幅を調整するにはスライダーをドラッグします。

画像の1つ以上の縁にエッジ効果を追加します。

• [適用] ボタンをクリックして、画像に効果を適用します (Windows のみ)。

エッジ

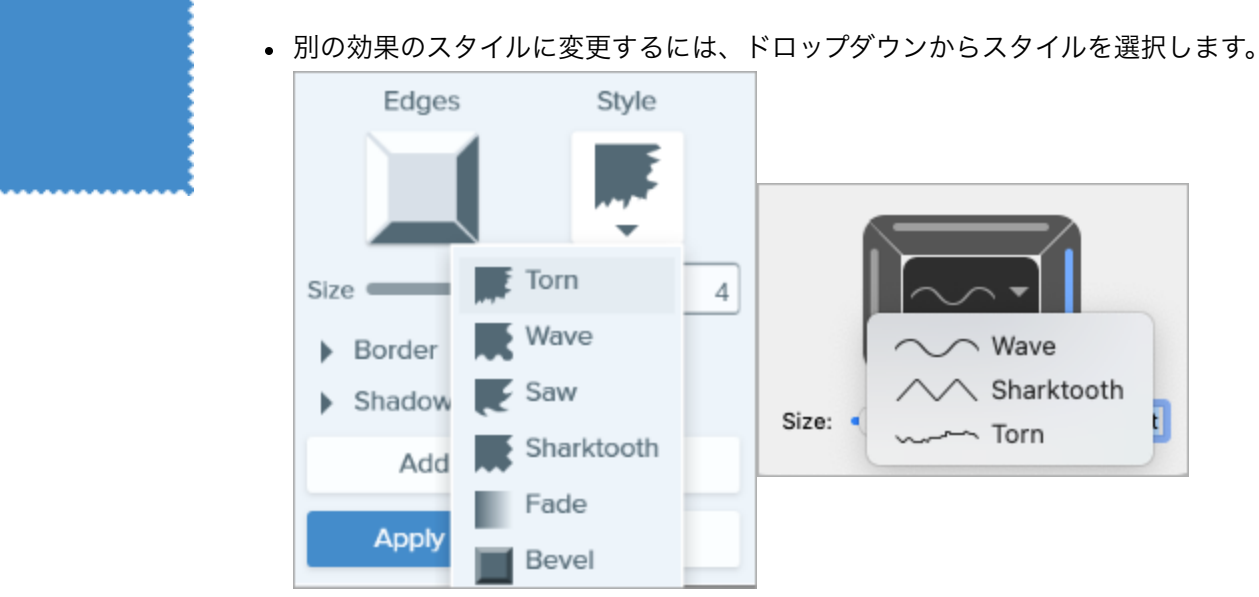

- 効果のサイズを変更するには、[サイズ] スライダーをドラッグします。
- 効果が表示される場所を指定するには、傾斜の1つまたは複数のエッジをクリックします。
- [シャドウ] ドロップダウンを展開して、効果のシャドウの色と場所を選択します (Windows のみ)。
- [適用] ボタンをクリックして、画像に効果を適用します (Windows のみ)。

#### キャプチャ情報

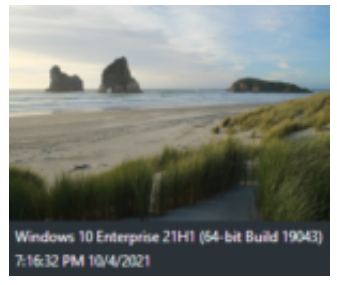

アプリケーション名、キャプチャ日時、オペレーティング システムなどの情報を スクリーンショットに自動で追加します。

| Application Name    |        |  |  |  |
|---------------------|--------|--|--|--|
| Application Version |        |  |  |  |
| Date and Time       |        |  |  |  |
| Operating System    |        |  |  |  |
| Custom Text         |        |  |  |  |
|                     |        |  |  |  |
| Color               |        |  |  |  |
|                     |        |  |  |  |
| Segoe UI            | • •    |  |  |  |
| Font Size           | 14     |  |  |  |
| Apply               | Cancel |  |  |  |

メモ:キャプチャ情報は、Snagit で撮影した画像にのみ追加できます。

- キャプションに含めるキャプチャ情報のプロパティを選択します。
  - 。 アプリケーション名
  - 。 アプリケーションのバージョン
  - 。日付と時刻
  - 。オペレーティング システム
- [**カスタム テキスト**]を選択して、下のテキスト フィールドにテキストを入力します。
- キャプチャ情報の背景色を変更するには、[色] ドロップダウンをクリックして、次のいずれかを実行します。
  - プリセットの色をクリックして選択するか、カラー パレットから選択します。

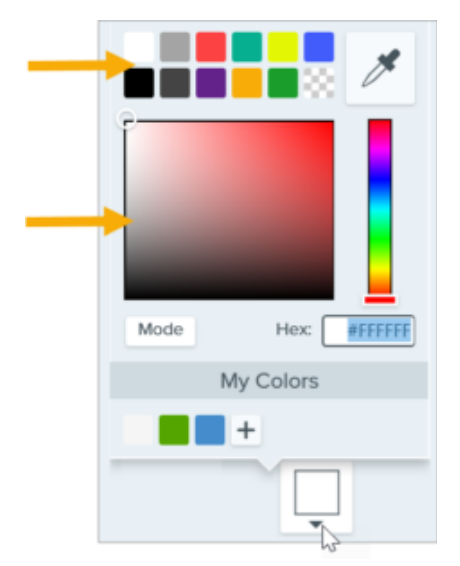

。 スポイト ツールをクリックして、画面上の任意の場所から色を選択しま す。

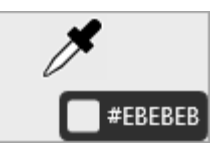

- 。フィールドに HEX 値または RGB 値を入力します。
- フォントのプロパティ:
  - 。フォント:ドロップダウンをクリックして、フォントを選択します。
  - 。フォントの色:ドロップダウンをクリックして、色を選択します。
  - フォント サイズ: スライダーをドラッグするか、値を入力して、フォント サイズを調整します。
- [適用] ボタンをクリックして、画像に効果を適用します (Windows のみ)。

画像の角をめくり上げる効果を追加します。[**適用**] ボタンをクリックして、画像に効 果を適用します。

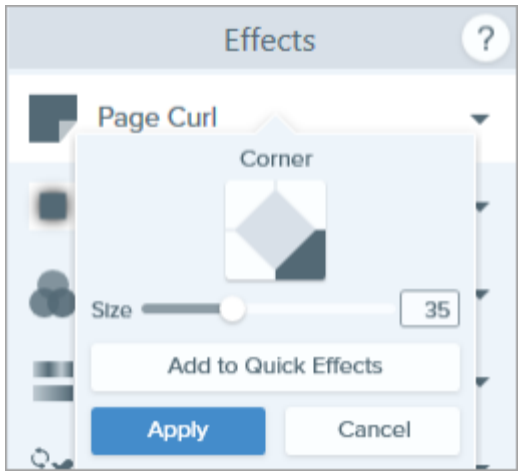

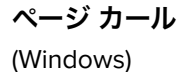

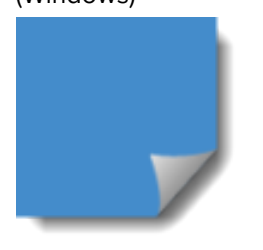

シャドウ

画像の縁や全体の周囲にシャドウ効果を追加します。

| Color Shadow         | Shadow Color  |
|----------------------|---------------|
|                      |               |
| Size 53              | Opacity: 62%  |
| Add to Quick Effects | Offset: 5 pt  |
| Apply Cancel         | Blur: () 3 pt |

- シャドウの色を変更するには、[色]ドロップダウンをクリックして、次のいずれかを実行します。
  - 。 プリセットの色をクリックして選択するか、カラー パレットから選択します。

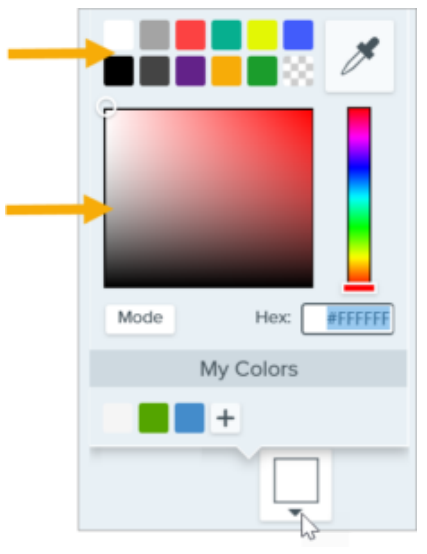

。スポイト ツールをクリックして、画面上の任意の場所から色を選択します。

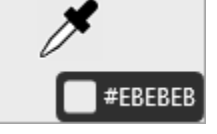

- 。 フィールドに HEX 値または RGB 値を入力します。
- グリッド内のセルをクリックして、シャドウの位置を選択します。
- [**サイズ**] スライダーをドラッグして、シャドウのサイズを調整します。
- [不透明度] スライダーをドラッグして、シャドウの透明度を調整します (Mac のみ)。
- [**オフセット**] スライダーをドラッグして、画像とシャドウの距離を調整します (Mac のみ)。
- [ぼかし] スライダーをドラッグして、シャドウの鮮明さを調整します (Mac のみ)。
- [適用] ボタンをクリックして、画像に効果を適用します (Windows のみ)。

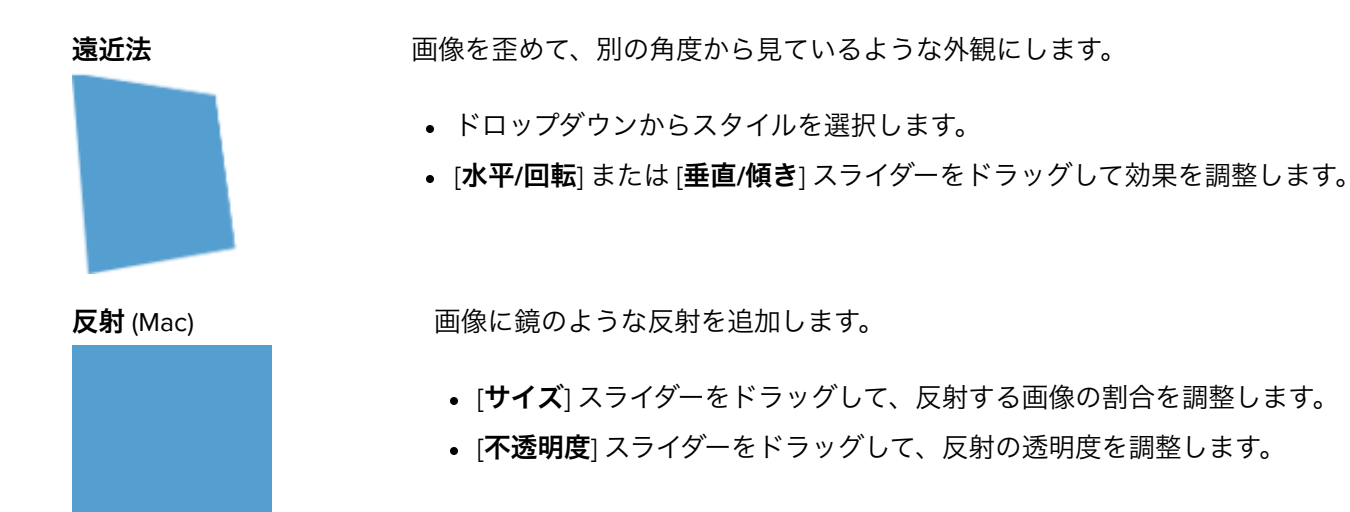

**フィルター**画像全体にフィルターの効果を適用します。ドロップダウンでフィルターの種類を選<br/>(Windows)(Windows)択します。

- ソフト 画像の細部をぼかします。
- シャープ 画像のコントラストを調整して、ぼやけ具合を改善します。
- 不透明度 画像の透明度を調整します。
- モノクロ 画像にモノクロ フィルターを適用します。
- グレースケール 画像の色をグレーの濃淡に変換します。
- 色の反転 画像の色を反転させてネガの効果を作成します。

**カラー フィルタ** 画像全体にフィルターの効果を適用します。この効果で画像の色を次のように変更し (Mac) ます。

- グレースケール 画像の色をグレーの濃淡に変換します。
- セピアトーン 画像の色を単色の濃淡に変換して、モノクロ効果を作成します。
- 反転 画像の色を反転させてネガの効果を作成します。
- シャープ 画像のコントラストを調整して、ぼやけ具合を改善します。
- 不透明度 画像の透明度を調整します。
- **色の調** 画像の色や階調 (明るさ、暗さ、コントラスト) を向上させたり、補正したりすることができま 整 す。この効果の次のプロパティを変更します。
  - 明るさ 画像の全体的な明るさを調整します。
  - コントラスト 画像の要素間の色や明るさの違いを調整します。
  - 色合い 赤、緑、青など、画像で多く使用されている可視色を調整します。
  - 彩度 画像の可視色の強度を調整します。
  - ガンマ 画像の全体的な暗さを調整します。

# 色の置き換え 画像の2つの色を入れ替えたり、ある色を別の色に置き換えたりできます。この効果を (Windows) 適用する前に、[\_\_\_\_\_\_]をクリックして置き換える色を選択します。

| × | Color Replace | ment   | • |
|---|---------------|--------|---|
|   | H             | F      |   |
|   | Apply         | Cancel |   |

スポットライトと拡大 (Windows)

透かし

(Windows)

画像の範囲を強調したり拡大したりすることで、その範囲に注意を集めます。

- 1. **選択**ツールで画像の範囲をドラッグします。
- 2. [画像] > [効果] > [スポットライトと拡大] を選択します。
- 3. 目的の効果のプロパティを調整します。
- 4. [適用] ボタンをクリックして、画像に効果を適用します。

Mac については、「スポットライト ツール (https://www.techsmith.co.jp/blog/?post\_type=tutorial&p=145456)」を参 照してください。

画像にテキスト、ロゴ、著作権情報などを追加して、識別情報を付けたり不正使用を防止し たりすることができます。

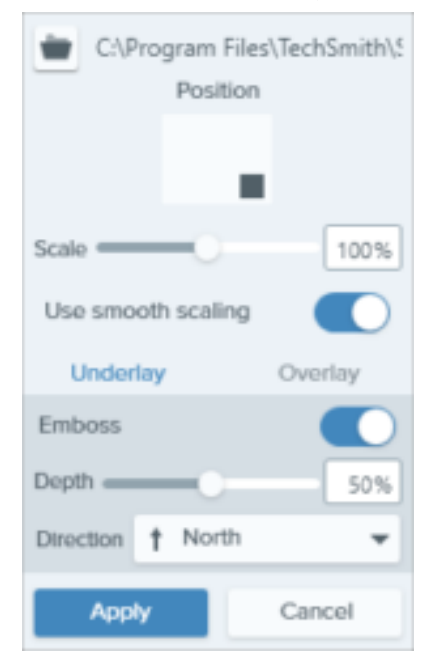

この効果の次のプロパティを変更します。

- インポート ボタン 📷 をクリックして、画像ファイルをインポートします。
- [位置] ボックスの範囲をクリックして、画像の透かしの位置を設定します。
- [倍率] スライダーをドラッグして、透かしのサイズを調整します。
- [アンダーレイ]を選択すると、透かしが画像の背景にエンボス効果として表示されます。

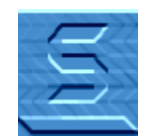

• [オーバーレイ]を選択すると、画像の上に透かしが表示されます。

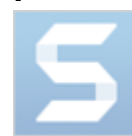

• [適用]ボタンをクリックして、画像に効果を適用します。

フェード (Mac)

画像のエッジに段階的な調光を適用します。

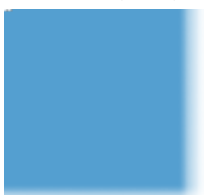

# コメントやラベルを追加する

Snagit を使用すると、画像にコメントやラベルを簡単に追加することができ、職場でのコミュニケーションを改善することができます。

# 吹き出しツール

画像の中で注目させたい部分に注釈を追加し、コメントを付けます。

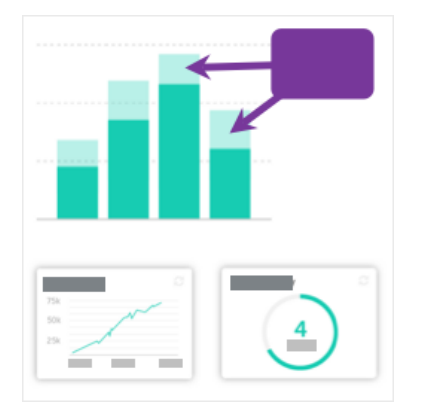

1. Snagit Editor ツールバーの吹き出しツールをクリックします。

**メモ:** ツールバーにツールが表示されていない場合は、[**その 他**] ドロップダウンをクリックします。

- クイック スタイル (https://www.techsmith.co.jp/blog/? post\_type=tutorial&p=144408)を選択するか、ツールのプロパティを編集し てツールをカスタマイズします。
- 3. キャンバス上でクリックしてドラッグし、吹き出しを描画します。
- 4. 吹き出しにテキストを入力します。
- 5. 以下のいずれかを実行して、吹き出しを編集します。
  - 。吹き出しのサイズを変更するには、**白**のハンドルをドラッグします。

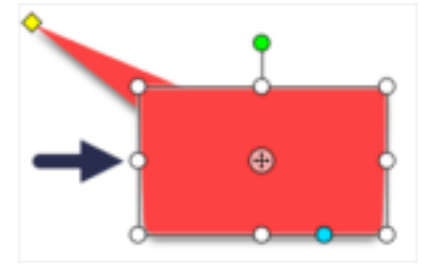

 吹き出しのしっぽのサイズを変更するには、黄色のハンドルをドラ ッグします。

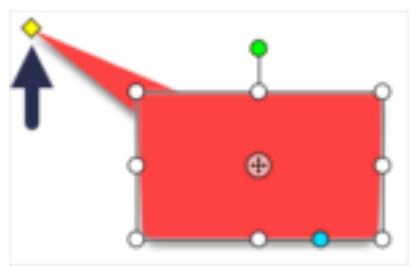

 吹き出しのしっぽを追加するには、青のハンドルを外側にドラッグ します。

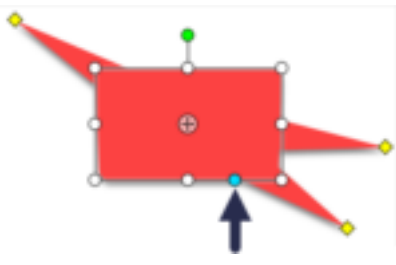

 吹き出しのしっぽを削除するには、吹き出しの上に黄色のハンドル をドラッグします。

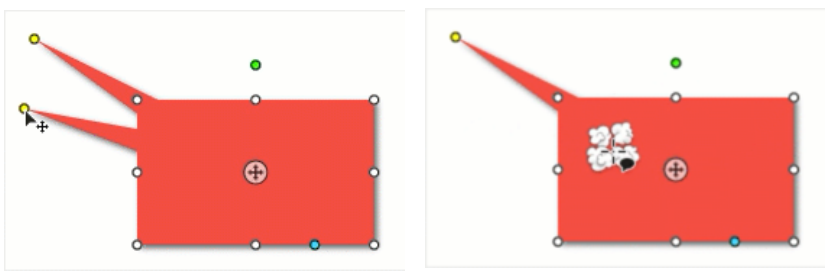

。吹き出しを回転するには、**緑**のハンドルをドラッグします。

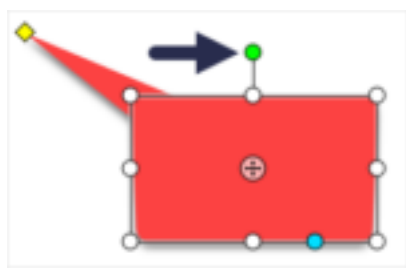

 丸い角の半径を調整するには、角の近くにある黄色のハンドルをド ラッグします。(Mac)

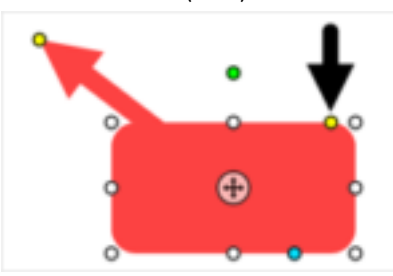

 吹き出しの本体をしっぽの周りで移動するには、アンカーポイント をドラッグします。

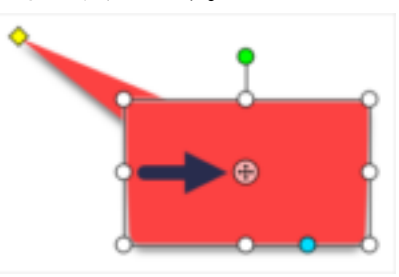

詳細については、「吹き出しツール (https://www.techsmith.co.jp/blog/? post\_type=tutorial&p=144411)」を参照してください。

# テキスト ツール

画像にキャプションや見出しなどのテキストを追加します。

**メモ:** テキストに背景色、境界線、矢印などを追加する場合は、テキスト ツールではなく吹き出しツ ールを使用します。

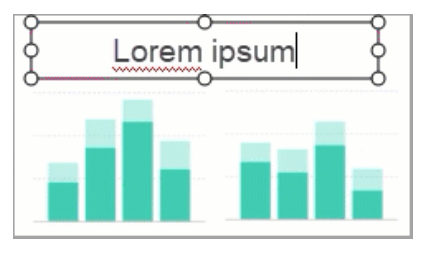

1. Snagit Editor ツールバーの**テキスト** ツールをクリックします。

**メモ:** ツールバーにツールが表示されていない場合は、[**その 他**] ドロップダウンをクリックします。

- クイック スタイル (https://www.techsmith.co.jp/blog/? post\_type=tutorial&p=144408)を選択するか、ツールのプロパティを編集し てツールをカスタマイズします。
- キャンバス上でクリックしてドラッグし、文字を入れる場所を選択します。
   目的のテキストを入力します。

詳細については、「テキスト ツール (https://www.techsmith.co.jp/blog/? post\_type=tutorial&p=144410)」を参照してください。

# ステップ ツール

ステップを追加してプロセスを説明したり、画像内の特定範囲に吹き出しを付けたりできます。

а

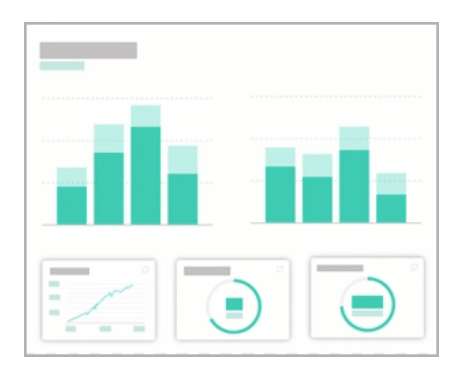

1. Snagit Editor ツールバーの**ステップ** ツールをクリックします。

**メモ:** ツールバーにツールが表示されていない場合は、 [**その他**] ドロップダウンをクリックします。

- 2. クイック スタイ)
   post\_type=tutoria 集してツールをた
   3. キャンバスをクリ
   4. 必要に応じて、最
   5. キャンバスをクリ
   詳細については、「ス
- 2. クイック スタイル (https://www.techsmith.co.jp/blog/? post\_type=tutorial&p=144408)を選択するか、ツールのプロパティを編 集してツールをカスタマイズします。
   3. キャンバスをクリックして、最初の数字または文字を追加します。
   4. 必要に応じて、最初のステップのサイズを調整します。
   5. キャンバスをクリックして、順次ステップを追加していきます。

詳細については、「ステップ ツール (https://www.techsmith.co.jp/blog/? post\_type=tutorial&p=145453)」を参照してください。

# 画像内の機密情報を隠す

Snagit には、スクリーンショットの中で共有すべきでない部分を削除したり、置き換えたり、隠したりできるツー ルがいくつかあります。

このチュートリアルの内容:

- 選択ツールで機密情報を削除する
- 移動ツールや選択ツールで機密情報を置き換える
- ぼかしツールで機密情報を隠す
- 図形ツールで機密情報をカバーする
- シンプル化ツールですべての要素をカバーする

### 選択ツールで機密情報を削除する

個人を特定できる情報や、製品の購入者が利用できないオプションや機能など、画像から削除する範囲を選択し ます。

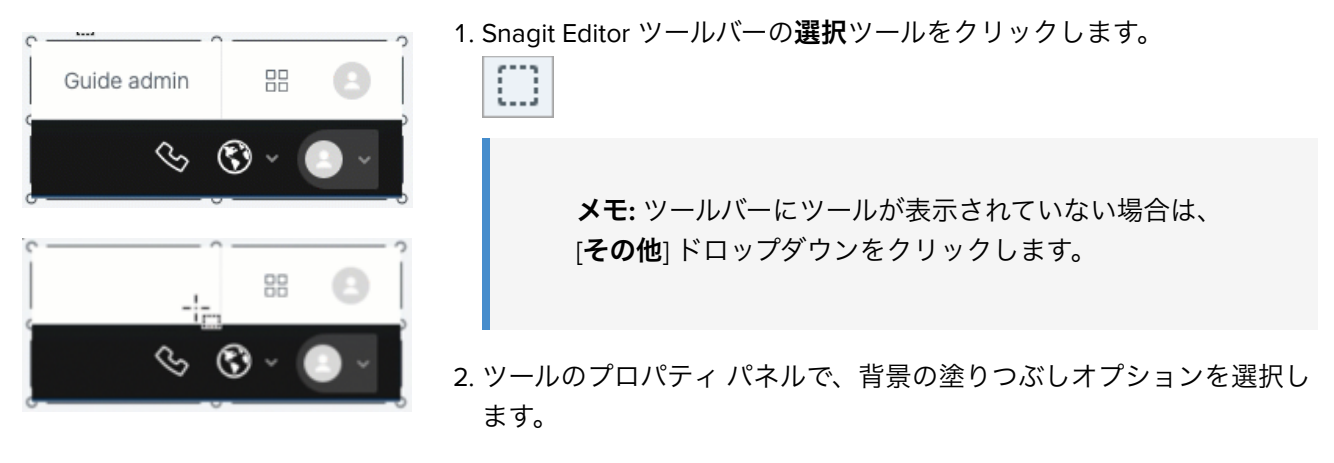

- 。透明: 選択範囲の背後にあるキャンバスを表示します。
- 自動塗りつぶし: 選択範囲の周囲のコンテンツに基づいて自動的
   に塗りつぶされます。

3. 削除する情報の上でクリック&ドラッグします。

4. Delete キーを押します。

詳細については、「選択ツール (https://www.techsmith.co.jp/blog/? post\_type=tutorial&p=145416)」を参照してください。

### 移動ツールや選択ツールで機密情報を置き換える

画像に実際の名前や住所などの機密情報や個人を特定できる情報が含まれている場合は、移動ツールや選択ツー ルを使って架空の情報に置き換えます。

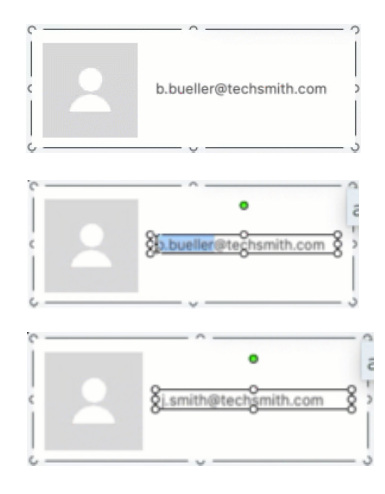

移動ツールでテキストを置き換えるには:

1. Snagit Editor ツールバーの移動ツールをクリックします。

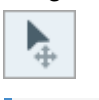

**メモ:** ツールバーにツールが表示されていない場合 は、[**その他**]ドロップダウンをクリックします。

- ツールのプロパティで、[Smart Move] を有効にします。Snagit は、 画像内の要素を自動的に検出します。
- 3. テキストをダブルクリックします。編集可能なテキスト ボックスが 表示されます。
- 4. 置き換えるテキストを入力し、Enter キーを押します。

#### 選択ツールでテキストを置き換えるには:

1. Snagit Editor ツールバーの選択ツールをクリックします。

**ジモ:** ツールバーにツールが表示されていない場合は、[**その他**] ドロップダウンをクリックしま す。

2. クリックしてドラッグし、キャンバス上のテキストを選択します。

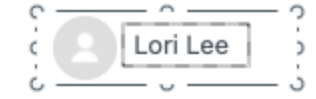

- 3. 選択範囲を右クリックするか Control キーを押したままクリック (Mac) して、[**テキストの編集**] を選択しま す。
- 4. テキスト ボックスをクリックして、テキストを編集します。

詳細については、「移動ツール (https://www.techsmith.co.jp/blog/?post\_type=tutorial&p=145438)」および「テキス トの取り込みと編集 (https://www.techsmith.co.jp/learn/tutorials/snagit/edit-image-text/)」を参照してください。

### ぼかしツールで機密情報を隠す

プロフィール写真やナンバー プレートなど、画像の一部をぼかしたり、モザイクにしたりすることで、個人を特 定できる情報をすばやく隠すことができます。

| c     |                         | 2 |
|-------|-------------------------|---|
|       | b.bueller@techsmith.com |   |
|       |                         |   |
| ι — – |                         | , |

1. Snagit Editor ツールバーの**ぼかし**ツールをクリックします。

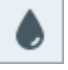

**メモ:** ツールバーにツールが表示されていない場合は、 [**その他**] ドロップダウンをクリックします。

2. ツールのプロパティで、ぼかしの図形 (Mac のみ) と種類を選択しま す。

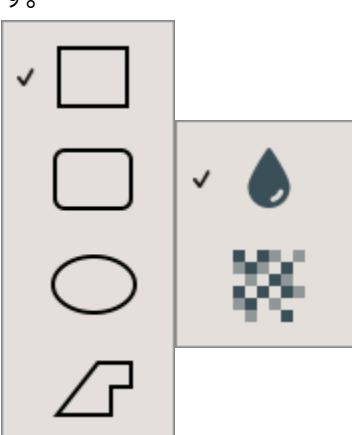

キャンバス上でクリックしてドラッグし、ぼかしを描画します。
 強度を調整するにはスライダーをドラッグします。

詳細については、「ぼかしツール (https://www.techsmith.co.jp/blog/? post\_type=tutorial&p=145440)」を参照してください。

**メモ:** 一部のサードパーティ製ツールには、ピクセル化を元に戻せるものがあります。ぼかしツールではなく、図形ツールでカバーして機密情報を保護してください。

### 図形ツールで機密情報をカバーする

画像内の要素をカバーして、改訂したり隠したりします。これは、実際のデータベース、フォーム、ドキュメントからコンテンツなどの情報を削除したことを示すのに便利です。

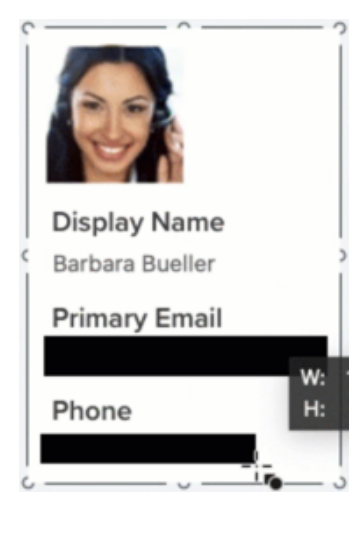

1. Snagit Editor ツールバーの図形ツールをクリックします。

**メモ:** ツールバーにツールが表示されていない場合は、[**その** 他] ドロップダウンをクリックします。

- 2. ツールのプロパティから図形を選択します。改訂した外観にするには、黒 い四角形のクイック スタイルを選択します。
- 3. 非表示にする情報の上でクリック&ドラッグします。

詳細については、「図形ツール (https://www.techsmith.co.jp/blog/? post\_type=tutorial&p=144412)」を参照してください。

# シンプル化ツールですべての要素をカバーする

画像内のすべての要素を一度にカバーしてから、目的のいくつかの項目を表示する方が効率的な場合がありま す。

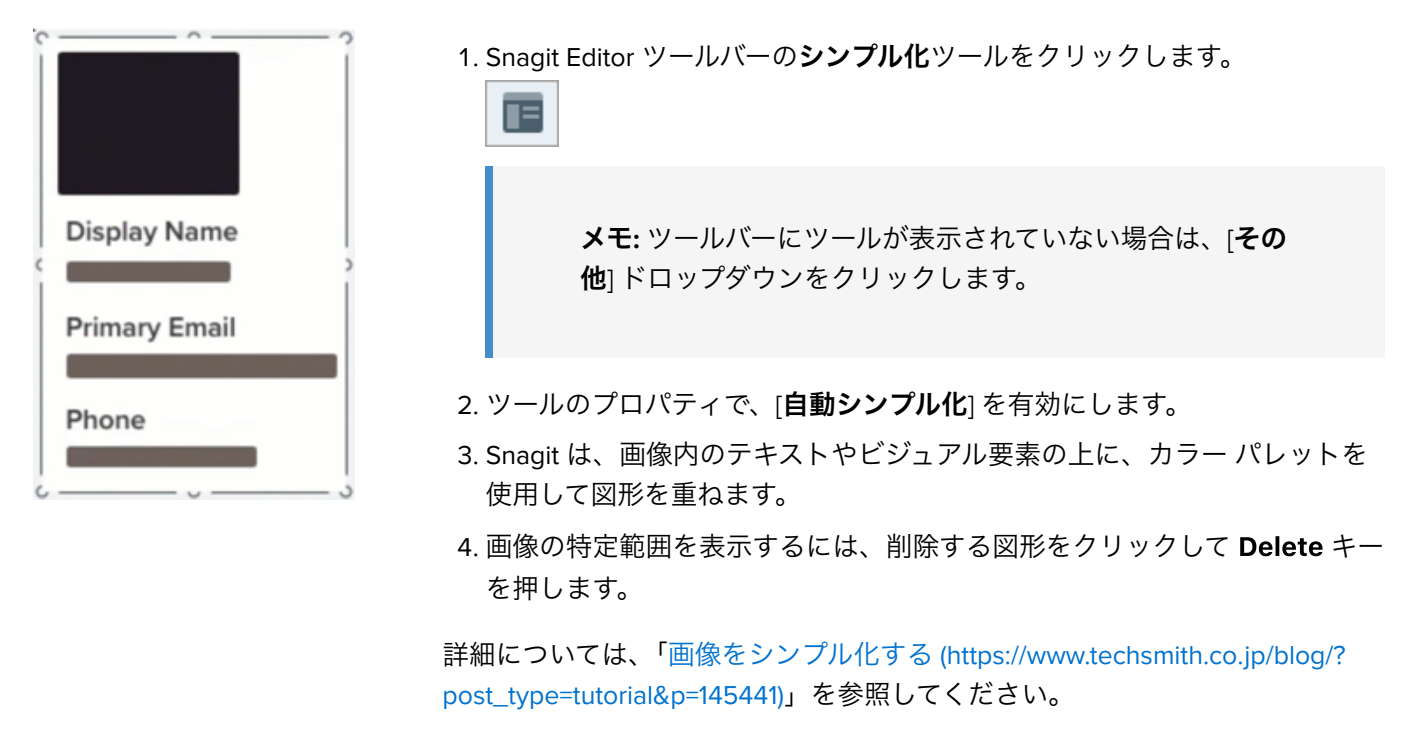

**メモ:** 機密情報を保護するために、画像をフラット化するか、PNG、JPG などの画像ファイル形式で 共有してください。詳細については、「Snagit ファイルの保存に関するベスト プラクティス (https://www.techsmith.co.jp/blog/?post\_type=tutorial&p=145467)」を参照してください。

# 背景を削除する

画像の背景を透明に置き換えて、ページの背景や、画像の下にある他の色やオブジェクトを表示します。

背景色を透明に置き換えて、ロゴを作成したり、2 つ以上の画像を重ね合わせたり、透かしを追加したり、カー ソルを保存して他の画像で再利用したりすることができます。

Snagit には、画像から背景を削除する3つの簡単な方法があります。

- 塗りつぶし
- 選択を切り替える
- クイック選択

ヒント:まずキャンバスを透明にします。

[画像] メニュー> [キャンバスの色] (Windows) または [キャンバスの色を変更] (Mac) を選択します。キャンバスの色のプレビューをクリックし、透明 (チェッカー模様) オプションを選択して、[**OK**] (Windows) または [**適用**] (Mac) をクリックします。

# 塗りつぶしツール

塗りつぶしツール (https://www.techsmith.co.jp/blog/?post\_type=tutorial&p=144414)は、ある色を別の色に置き換 えたり、透明にしたりします。塗りつぶしツールは、削除したい背景が無地である場合に最適です。

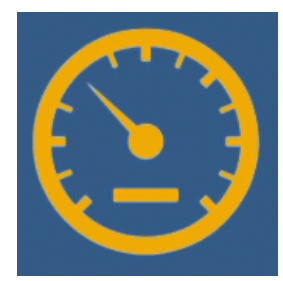

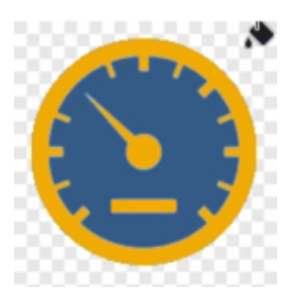

1. Snagit Editor ツールバーの塗りつぶしツールをクリックします。

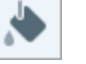

**メモ:** ツールバーにツールが表示されていない場合は、[**その他**] ドロ ップダウンをクリックします。

2. プロパティ パネルで、[**塗りつぶし**] のドロップダウンをクリックし、**透明** (チェッ カー模様) を選択します。

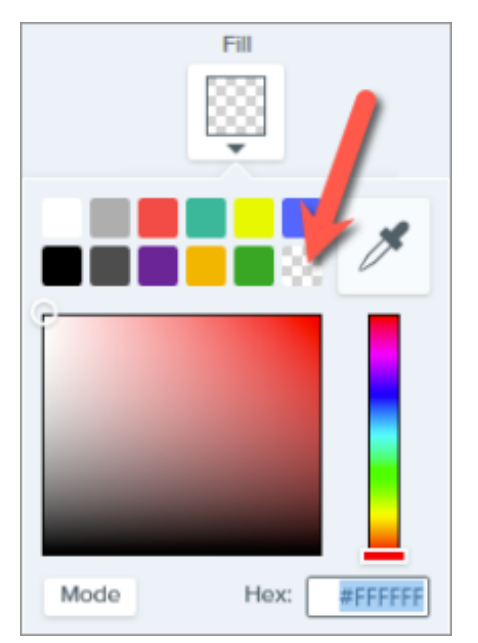

3. 画像の背景をクリックして、色を透明に置き換えます。

透明な範囲の下にはキャンバスが表示されます。

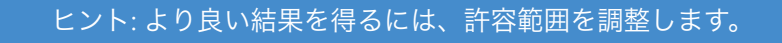

背景が無地でない場合、Snagit で透明に置き換える範囲が少なすぎる、または多すぎることがあります。Ctrl+Z キー (Windows) または Command+Z キー (Mac) を押して前の塗りつぶしを元に戻し、許容範囲スライダーをド ラッグして塗りつぶし量を調整します。

詳細については、「塗りつぶしツール (https://www.techsmith.co.jp/blog/? post\_type=tutorial&p=144414)」を参照してください。

# 選択を切り替え

[**オブジェクトにスナップ**] オプションと [**選択を切り替え**] オプションを使用して、不規則な図形の周りの色を除 去することができます。

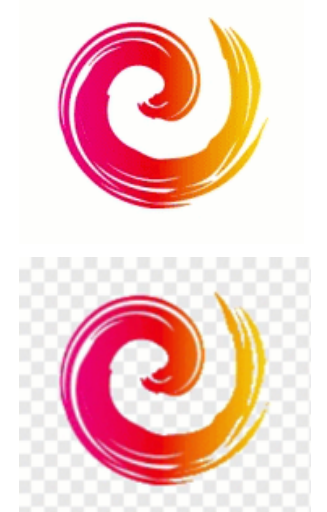

1. Snagit Editor ツールバーの**選択**ツールをクリックします。

 $\square$ 

**メモ:** ツールバーにツールが表示されていない場合は、[**その他**] ドロップダウンをクリックします。

2. ツールのプロパティで、フリーハンドの形状を選択します。

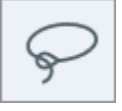

3. 透明の背景塗りつぶしオプションを選択します。

| Background Fill |             |           |  |  |
|-----------------|-------------|-----------|--|--|
|                 | Transparent | Auto-Fill |  |  |
|                 |             |           |  |  |

- 4. クリック&ドラッグで、画像に残す図形やアイコンを囲む選択範囲を描きます。
- 5. [**オブジェクトにスナップ**]をクリックすると、選択した要素のエッジに選択範囲 が固定されます。

Snap to Object

- 6. 右クリック (Windows) または Control キーを押したままクリック (Mac) して、[**選 択を切り替え**] オプションを選択します。
- 7. Delete キーを押すと、切り替えた選択範囲が透明になります。

透明な範囲の下にはキャンバスが表示されます。

詳細については、「選択ツール (https://www.techsmith.co.jp/blog/? post\_type=tutorial&p=145416)」を参照してください。

# クイック選択ツール

クイック選択ツール (https://www.techsmith.co.jp/blog/?post\_type=tutorial&p=145442)では、クリックした場所の 色に基づいて選択範囲が作成されます。クイック選択は、無地や色のわずかなグラデーションがある背景の選択 と削除に最適です。

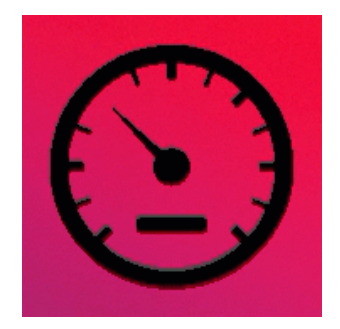

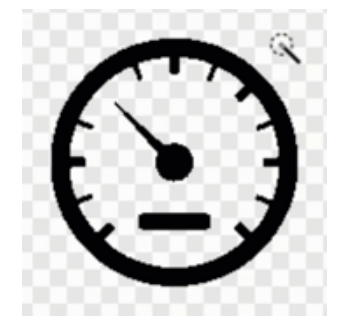

1. Snagit Editor ツールバーのクイック選択ツールをクリックします。

| 19 |  |
|----|--|
|    |  |

**メモ:** ツールバーにツールが表示されていない場合は、[**その他**] ド ロップダウンをクリックします。

2. プロパティ パネルで、透明の背景塗りつぶしオプションを選択します。

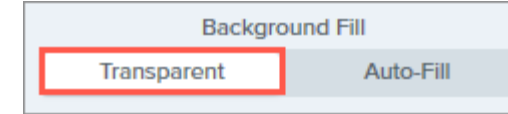

- 3. キャンバス上の画像内で、削除したい色をクリックします。
- 4. ツールのプロパティで、**選択**スライダーを調整して、画像に隣接する色を選択す る度合いを調整します。

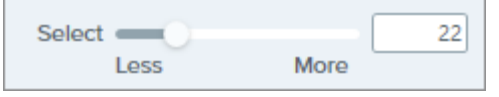

5. 選択した色のすべてのインスタンスを画像に含めるには、クリックしてツールの プロパティの [**グローバル カラー選択**] を有効にします。

Global Color Selection

6. Delete キーを押すと、選択範囲が削除されます。

透明な範囲の下にはキャンバスが表示されます。

詳細については、「クイック選択ツール (https://www.techsmith.co.jp/blog/? post\_type=tutorial&p=145442)」を参照してください。

#### 重要

透明効果を維持するには、効果をサポートするファイル形式 (CUR、GIF、ICO、PNG、TIF、SNAGX) で画像 を保存してください。

# 画像の一部を削除する

画像から不要なオブジェクト、空白、情報などを削除します。

Snagit には、画像の一部を削除して他の部分に注目を集めたり、オブジェクトや図形を隠したりする方法がいくつかあります。

### 選択して削除する

画像の中の不要な部分やオブジェクトをすばやく選択して削除します。

| L | BridgeStreet                                                                                                    |
|---|----------------------------------------------------------------------------------------------------|
|   | Steer into savings.<br>Bridge Street Insurance can show you<br>the way to auto insurance savings with<br>our tiered plans. |

1. Snagit Editor ツールバーの選択ツールをクリックします。

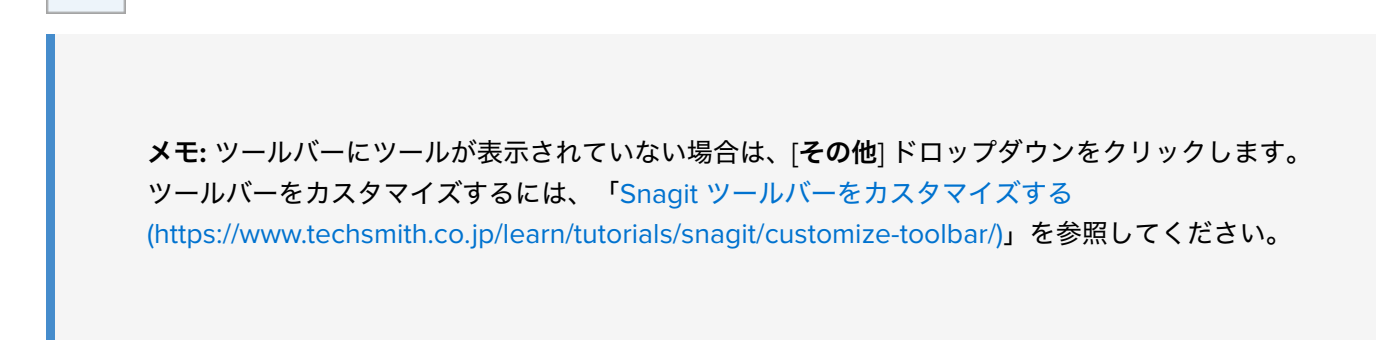

2. ツールのプロパティで、選択範囲の形状 (四角形、楕円、多角形、フリーハンド) を選択します。

0

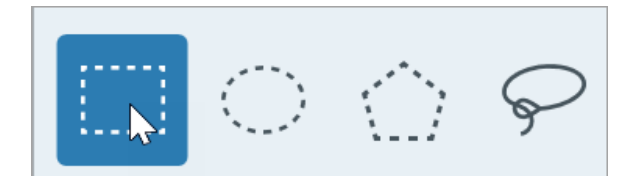

- 3. 選択範囲が移動または削除されたときに範囲を塗りつぶすための [背景の塗りつぶし] オプションを選択します。
  - o 透明: 範囲を透明にして、下にあるキャンバスを表示します。
  - 。 自動塗りつぶし: 選択範囲の周囲のコンテンツに基づいて自動的に塗りつぶされます。
- 4. クリックしてドラッグし、キャンバス上に選択範囲を描画します。
- 5. Delete キーを押すと、選択範囲が削除されます。

ヒント: 選択範囲を反転すると、その範囲以外が選択されます。

選択範囲以外を削除または編集するには、キャンバスを右クリック (Windows) または Control キーを押し たままクリック (Mac) して、[**選択を切り替え**] を選択します。

詳細については、「選択ツール (https://www.techsmith.co.jp/learn/tutorials/snagit/selection-tools/)」を参照してく ださい。

### 画像の角を削除して丸い画像を作成する

角の丸みを適用して、正方形の画像を円形に切り取ることができます。たとえば、円形のプロフィール画像を作成す る場合などに便利です。

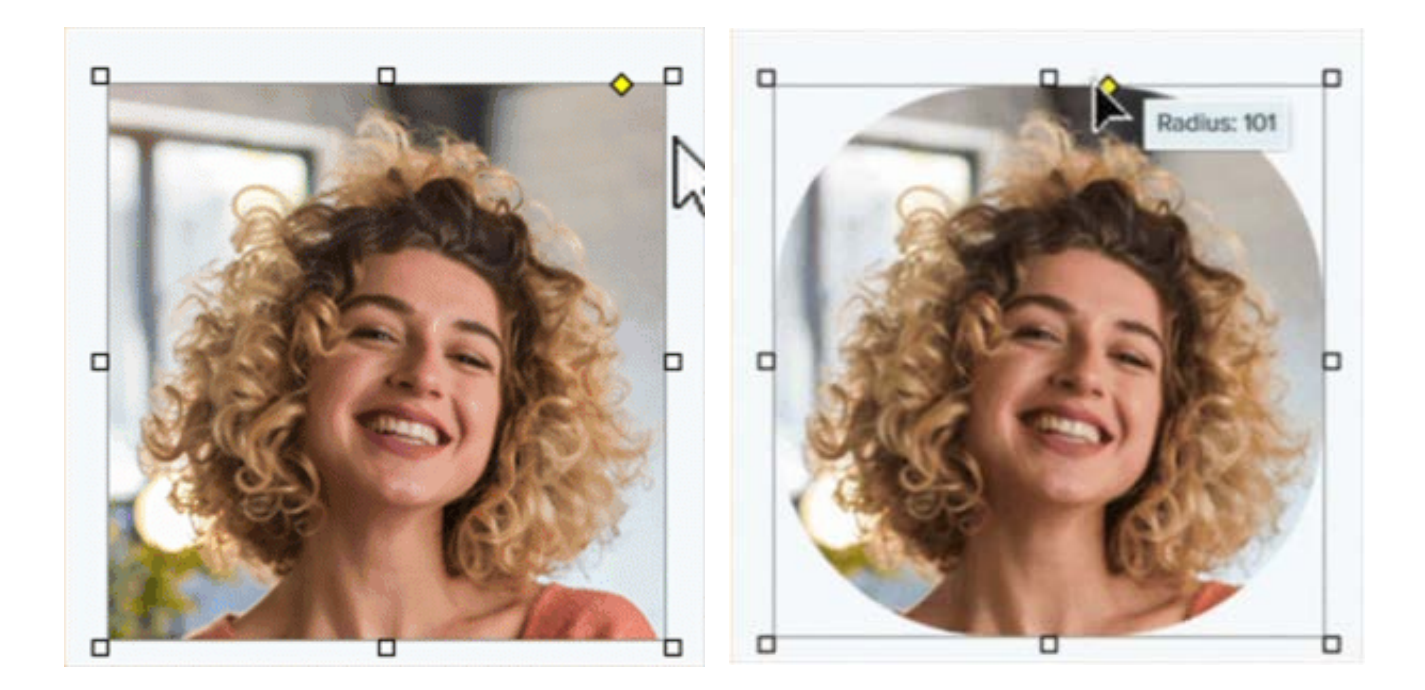

ヒント:まずキャンバスを透明にします。

[画像] メニュー> [キャンバスの色] (Windows) または [キャンバスの色を変更] (Mac) を選択します。キャ ンバスの色のプレビューをクリックし、透明 (チェッカー模様) オプションを選択して、[OK] (Windows) または [適用] (Mac) をクリックします。

- 1. Snagit Editor で画像を開きます。
- 2. 画像が正方形でない場合は、幅と高さが等しくなるようにトリミングします。「切り抜きツール (https://www.techsmith.co.jp/learn/tutorials/snagit/crop/)」を参照してください。
- 3. キャンバスの右上にある黄色いひし形をクリックします。

メモ: Windows では、キャンバスにカーソルを合わせると黄色いひし形が表示されます。

- 4. その黄色いひし形を画像上端の中央にドラッグします。
- 5. **[ファイル] > [名前を付けて保存]** を選択し、PNG や GIF など透明効果をサポートするファイル形式で画像を保存します。

### 横または縦の部分を切り取る

縦や横の部分を切り取って、不要な空白、オブジェクト、情報などを取り除きます。

| Reports |             |       |       |                                        | 1 |
|---------|-------------|-------|-------|----------------------------------------|---|
|         | 9/3 - 9/13  | 0     | 126kb | ± 🏕 🔨                                  |   |
|         | 9/14 - 9/17 | ale - | 112kb | ± ≁ ∖                                  |   |
|         | 9/4 - 9/12  | dh    | 96kb  | $\downarrow  ightarrow \smallsetminus$ |   |
|         | $\sim$      |       |       |                                        | - |
|         | 7/8 - 7/12  | ~     | 141kb | 141                                    |   |
|         | 7/1 - 7/5   | 2     | 136kb | $\downarrow \Rightarrow \checkmark$    |   |

1. Snagit Editor ツールバーの除去ツールをクリックします。

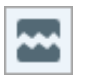

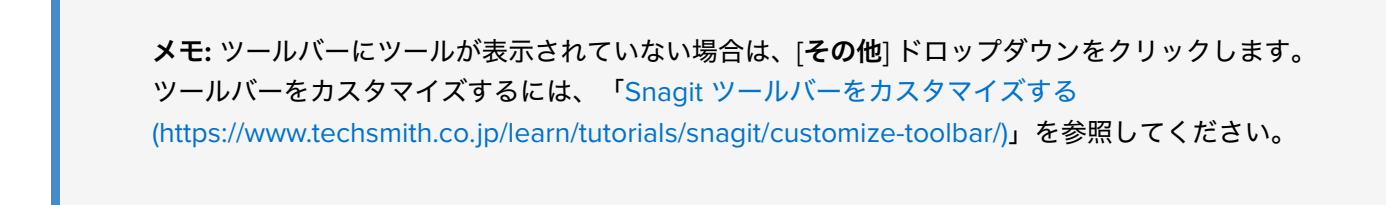

 クイック スタイル (https://www.techsmith.co.jp/learn/tutorials/snagit/quick-styles-and-favorites/)を選択して、 切り取る方向とエッジのスタイルを決定します。

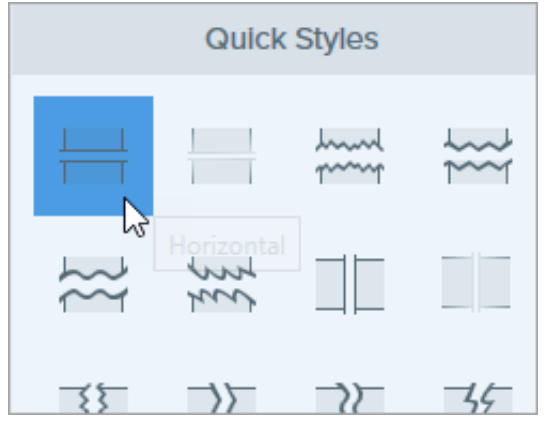

3. キャンバスに線が表示されます。キャンバス上でクリックしてドラッグし、削除する範囲を選択します。

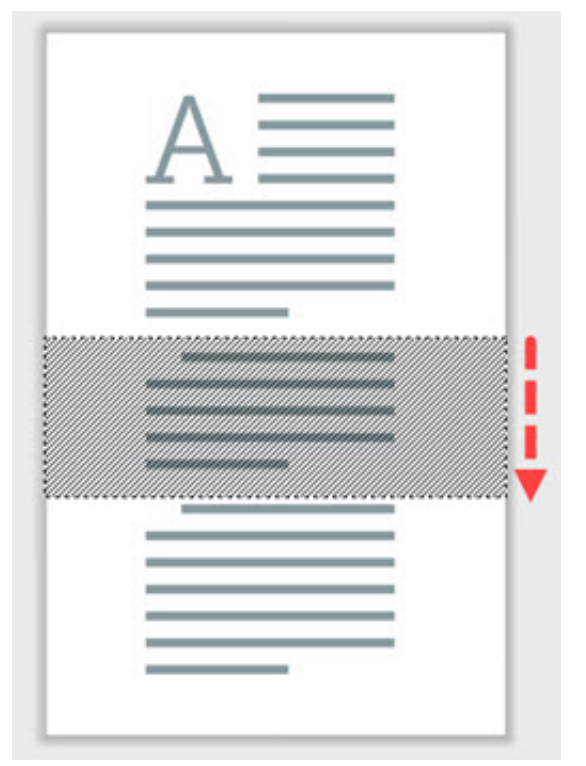

**メモ:** 直線的なエッジを持つ除去スタイルの場合、Snagit は残りの部分をシームレスに縫い合わせます。 他のエッジ スタイルの場合、Snagit は隙間を残します。隙間の大きさは編集できません。 ☑

切り抜きツールで画像の縁を切り取って、注目を集めます。

1. Snagit Editor ツールバーの切り抜きツールをクリックします。

**メモ:** ツールバーにツールが表示されていない場合は、[**その他**] ドロップダウンをクリックします。 ツールバーをカスタマイズするには、「Snagit ツールバーをカスタマイズする (https://www.techsmith.co.jp/learn/tutorials/snagit/customize-toolbar/)」を参照してください。

- 2. 切り抜く範囲を選択するには、青いハンドルをドラッグします。

3. 選択した範囲を移動するには、選択範囲をクリックして新しい場所にドラッグします。

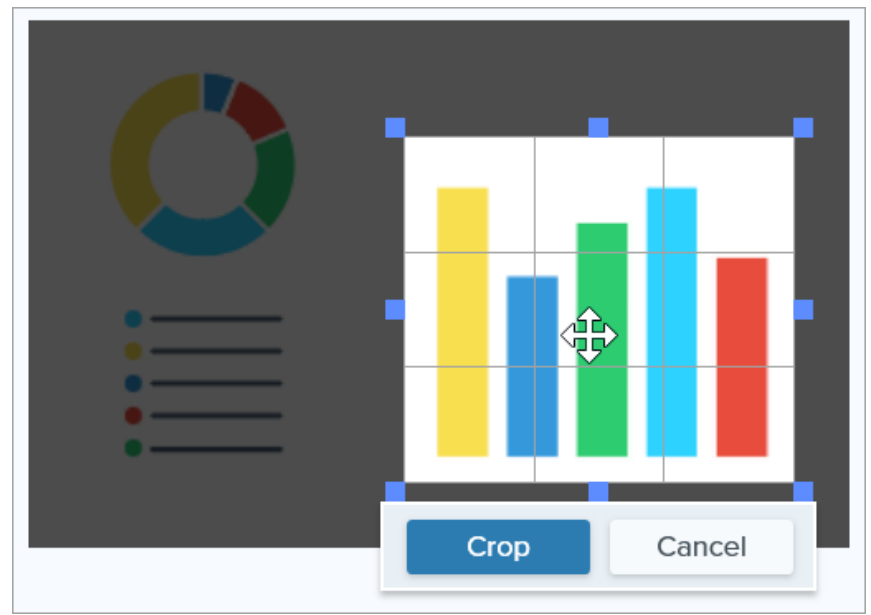

4. [**切り抜き**] ボタンをクリックして変更を保存します。

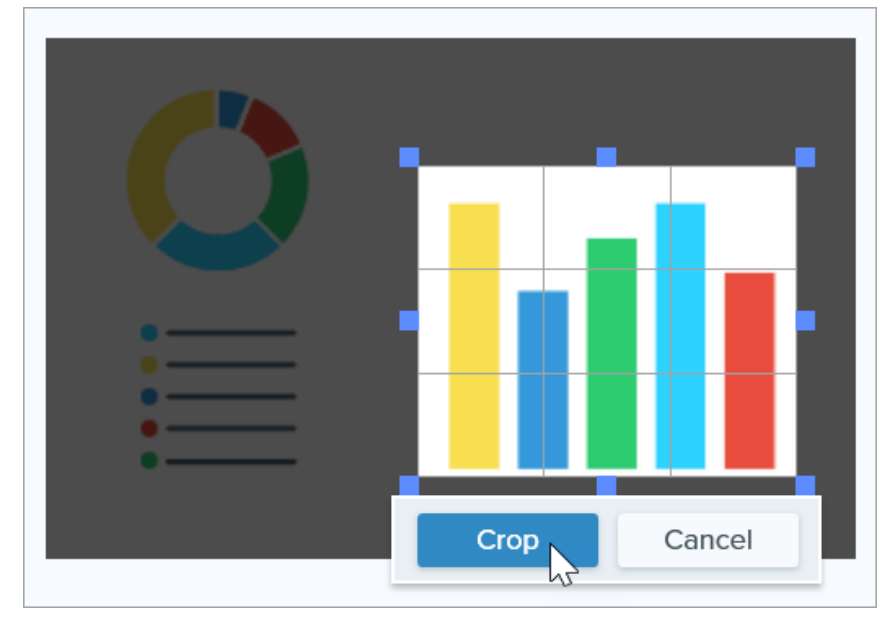

Snagit は、キャンバス上の画像に切り抜きを適用します。

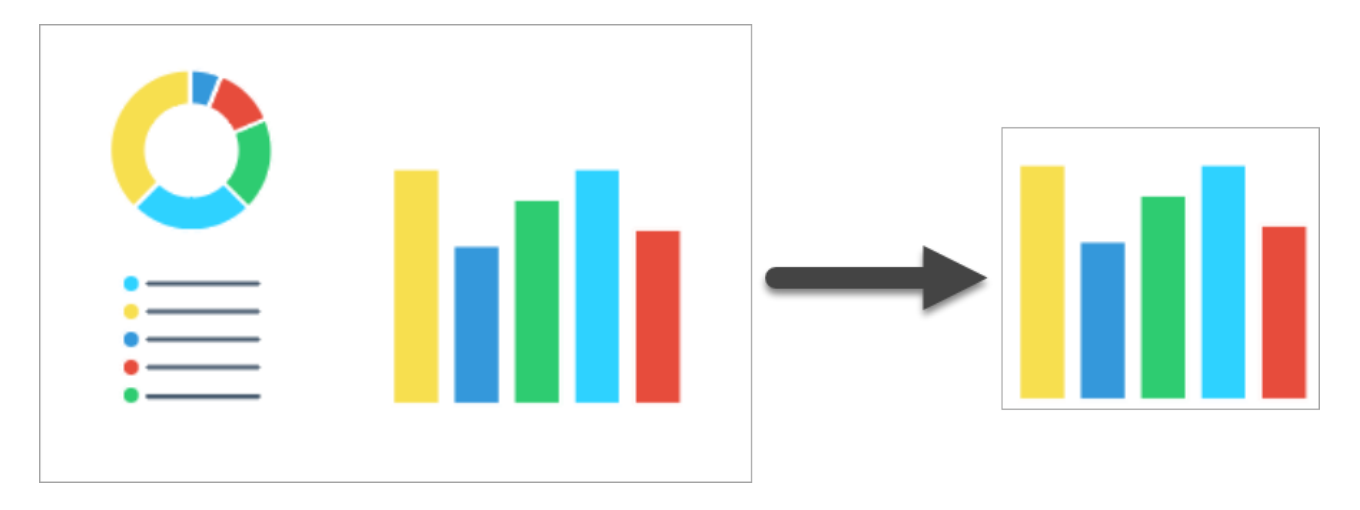

# オブジェクトを色で塗りつぶして隠す

画像内の色を別の色に置き換えることで、オブジェクトや図形を隠すことができます。

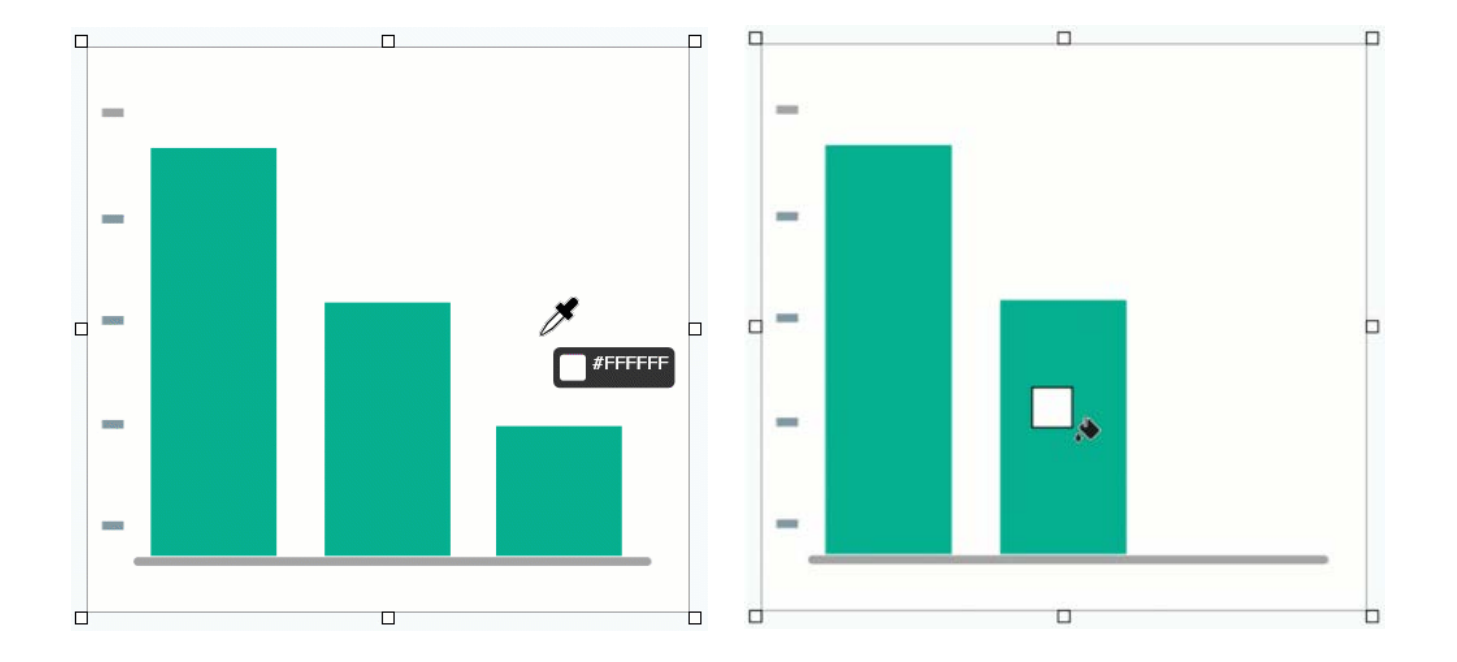

**メモ:** 画像の色を透明にするには、「背景を削除する (https://www.techsmith.co.jp/learn/tutorials/snagit/remove-background/)」を参照してください。

1. Snagit Editor ツールバーの塗りつぶしツールをクリックします。

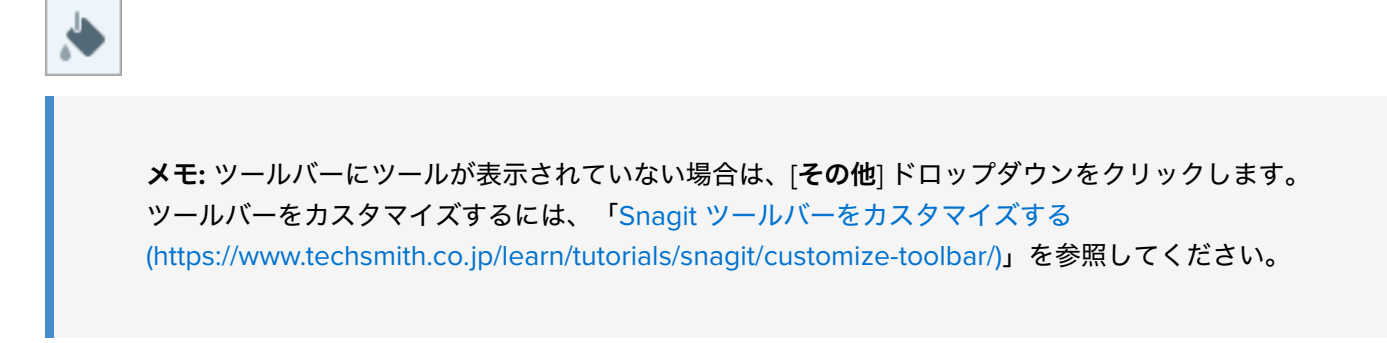

2. 塗りつぶしの色を選択するには、スポイトボタンをクリックして、画像の任意の場所から色を選択します。

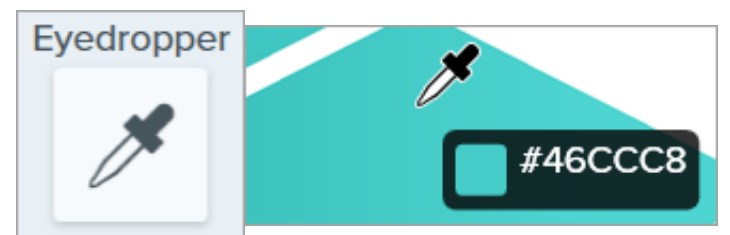

3. スポイト カーソルが塗りつぶしのカーソルに変わります。クリックすると、キャンバス上の位置に塗りつぶしの色 が適用されます。 塗りつぶしは、クリックしたピクセルの色と、その周囲にある同じ色のピクセルの色をすべて塗りつぶしの色に変更 します。詳細については、「塗りつぶしツール (https://www.techsmith.co.jp/learn/tutorials/snagit/fill/)」を参照して ください。

#### ヒント:より良い結果を得るには、塗りつぶしの許容範囲を調整します。

Snagit で塗りつぶすキャンバス上の範囲が少なすぎたり多すぎたりする場合は、**Ctrl+Z**キー (Windows) または **Command+Z**キー (Mac)を押して、前の塗りつぶしを元に戻します。ツールのプロパティの [**許容** 範囲] スライダーをドラッグして塗りつぶし量を調整し、もう一度試してみてください。許容範囲の値を 増やすと、塗りつぶす範囲が広くなります。許容範囲の値を減らすと、塗りつぶす範囲が狭くなります。

# 注目を集めるためのツール

視聴者の注目を集めるため、Snagit に組み込まれた人気のあるツールについて学びます。

このチュートリアルの内容:

- 矢印ツール
- 図形ツール
- 蛍光ペン ツール

- 拡大ツール
- 除去ツール
- スタンプ ツール

**メモ:** Snagit のツールは画像キャプチャにのみ使用できます。ビデオに注釈や効果を付けてビデオの 効果を高めるには、TechSmith Camtasia (https://www.techsmith.co.jp/camtasia.html) に共有します。

矢印ツール

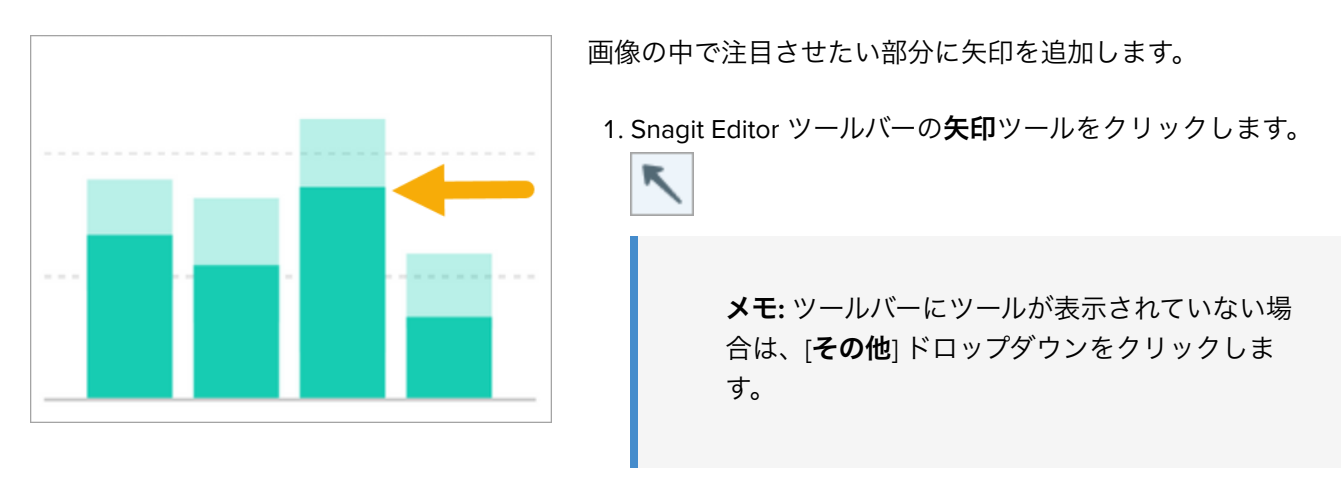

- クイックスタイル (https://www.techsmith.co.jp/blog/? post\_type=tutorial&p=144408)を選択するか、ツールのプロパティを編集してツールをカスタマイズします。
- 3. キャンバス上でクリックしてドラッグし、矢印を末尾から描画 します。

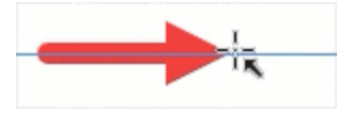

詳細については、「矢印ツール (https://www.techsmith.co.jp/blog/? post\_type=tutorial&p=144409)」を参照してください。

図形ツール

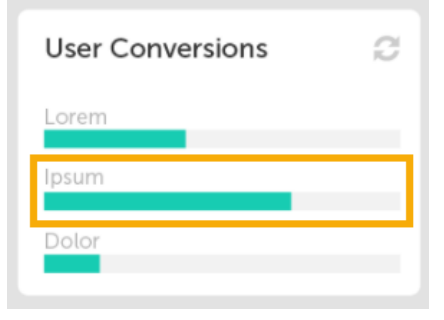

塗りつぶしの色を透明にして四角形や円を描くことで、画像の一部をフレ ームにすることができます。

1. Snagit Editor ツールバーの図形ツールをクリックします。

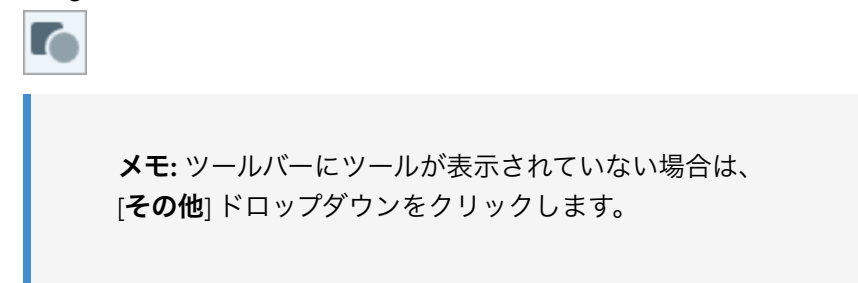

- クイックスタイル (https://www.techsmith.co.jp/blog/? post\_type=tutorial&p=144408)を選択するか、ツールのプロパティを編 集してツールをカスタマイズします。
  - Fill

     Mode

     Hex:
- 3. ツールのプロパティで、[塗りつぶし]のドロップダウンをクリックし、 透明 (チェッカー模様)を選択します。

4. キャンバス上でクリックしてドラッグし、図形を描画します。**Shift** キ ーを押したままドラッグすると、正方形や円を描くことができます。

詳細については、「図形ツール (https://www.techsmith.co.jp/blog/? post\_type=tutorial&p=144412)」を参照してください。

### 蛍光ペン ツール
# Activity

Project 56

- O Dolor sit amet : 1 hr ago
- <sup>o</sup> Consectetuer adipiscing elit : 4 hrs ago

Magna aliquam erat : **1 day ago** 

o aliquip ex ea commodo: 3 days ago

画像内の長方形で囲んだ範囲に注意を引き付けます。

1. Snagit Editor ツールバーの**蛍光ペン** ツールをクリックし ます。

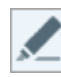

**メモ:** ツールバーにツールが表示されていない場合は、[**その他**] ドロップダウンをクリックします。

 クイックスタイル (https://www.techsmith.co.jp/blog/? post\_type=tutorial&p=144408)を選択するか、ツールのプロパティを編集してツールをカスタマイズします。

|        | Quick | Styles |   |
|--------|-------|--------|---|
| Theme: | Basic |        | * |
|        |       |        | * |

3. キャンバス上でクリックしてドラッグし、強調する範囲を 描画します。

詳細については、「蛍光ペン ツール (https://www.techsmith.co.jp/blog/? post\_type=tutorial&p=145452)」を参照してください。

# 拡大ツール

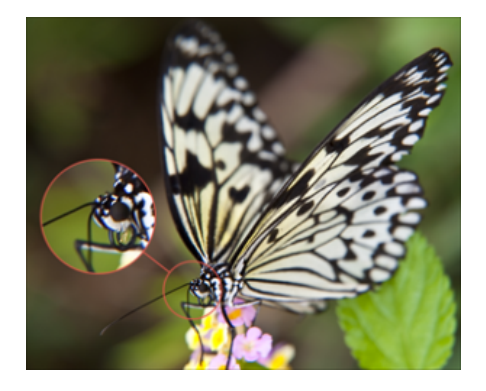

- キャンバス上の範囲を拡大して強調したり詳細を表示したりできます。
- 1. Snagit Editor ツールバーの拡大ツールをクリックします。

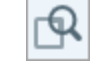

**メモ:** ツールバーにツールが表示されていない場合は、 [**その他**] ドロップダウンをクリックします。

- クイック スタイル (https://www.techsmith.co.jp/blog/? post\_type=tutorial&p=144408)を選択するか、ツールのプロパティを編 集してツールをカスタマイズします。
- 3. クリックしてドラッグし、キャンバス上で拡大する範囲を選択しま す。
- 4. 白いハンドルをドラッグして拡大する選択範囲のサイズを調整しま す。

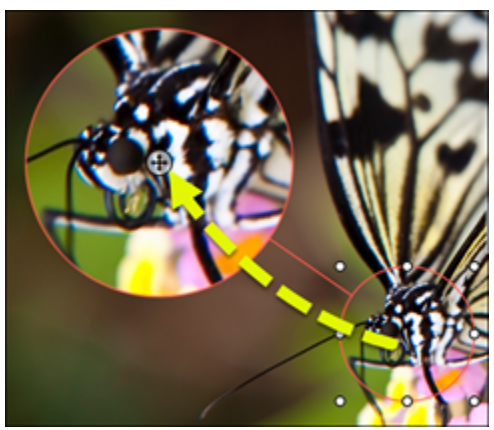

6. プロパティで、[**拡大**] と [**線幅**] のスライダーをドラッグして倍率を調 整します。

詳細については、「拡大ツール (https://www.techsmith.co.jp/blog/? post\_type=tutorial&p=145455)」を参照してください。

# 除去ツール

|         | 9/3 - 9/13  | 0  | 126kb | 9/3 - 9/13  |
|---------|-------------|----|-------|-------------|
|         | 9/14 - 9/17 | ab | 112kb | 9/14 - 9/17 |
|         | 9/4 - 9/12  | ab | 96kb  | 9/4 - 9/12  |
|         | 8/21 - 8/27 | 6  | 143kb | 8/21 - 8/27 |
|         | 8/2 - 8/14  |    | 107kb | 8/2 - 8/14  |
|         | 7/21 - 7/28 | 6  | 127kb | 7/21 - 7/28 |
| <b></b> | 7/16 - 7/19 |    | 98kb  | 7/16 - 7/19 |
|         | 7/8 - 7/12  | 0  | 141kb | 7/8 - 7/12  |
|         | 7/1 - 7/5   | ah | 136kb | 7/1 - 7/5   |

画像の不要な部分を削除することで注目を集めま す。

1. Snagit Editor ツールバーの**除去**ツールをクリックし ます。

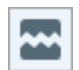

**メモ:** ツールバーにツールが表示さ れていない場合は、[**その他**] ドロッ プダウンをクリックします。

2. クイック スタイルを選択して、切り取る方向とエ ッジのスタイルを決定します。

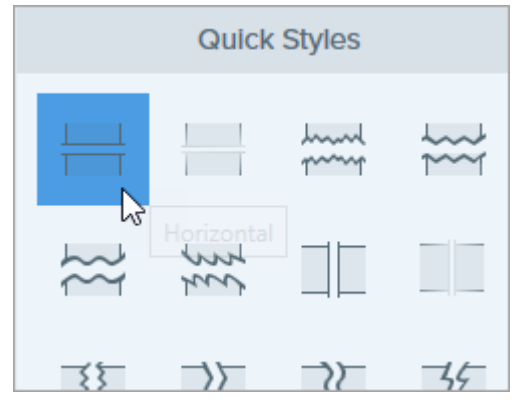

3. キャンバスに線が表示されます。キャンバス上で クリックしてドラッグし、削除する範囲を選択し

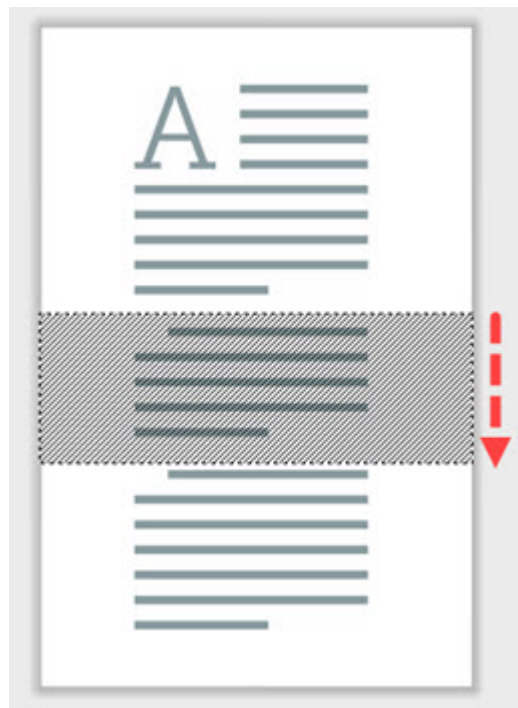

詳細については、「除去ツール (https://www.techsmith.co.jp/blog/? post\_type=tutorial&p=145449)」を参照してください。

# スタンプ ツール

| Calendar                           |    |    |      |     |     |    |    |
|------------------------------------|----|----|------|-----|-----|----|----|
| Upcoming events                    |    | Se | pter | mbe | 201 | 18 | Þ  |
| Sep. 3rd   Employee Onboarding     | Su | Mo | Tu   | We  | Th  | Fr | Sa |
| Sep. 13th   Application Deployment | 26 | 27 | 28   | 29  | 30  | 31 | 1  |
|                                    | 2  | 3  | 4    | 5   | 6   | 7  | 8  |
| Sep. 17th   System Update          | 9  | 10 | 11   | 12  | 63  | 14 | 15 |
| San 24th   Product Palance         | 16 | 1  | 18   | 19  | 20  | 21 | 22 |
| Sep. 2461 ( Product Network        | 23 | 24 | 25   | 26  | 27  | 28 | 29 |
|                                    | 30 | 1  | 2    |     | 4   | 5  | 6  |

スタンプを追加して注目を集め、アイデアを視覚的に伝える ことができます。

1. Snagit Editor ツールバーの**スタンプ** ツールをクリックしま

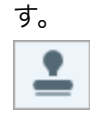

**メモ:** ツールバーにツールが表示されていない場合は、[**その他**] ドロップダウンをクリックします。

2. クイック スタイルで、ドロップダウンからスタンプのカテ ゴリを選択するか、検索語を入力します。クリックしてス

ます。

### タンプを選択します。

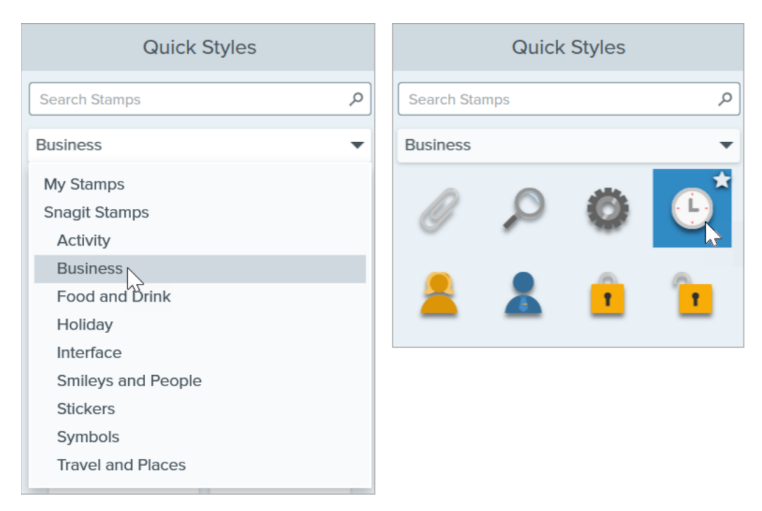

スタンプのダウンロードやカスタム スタンプの追加方法につ いては、「スタンプ ツール (https://www.techsmith.co.jp/blog/? post\_type=tutorial&p=144413)」を参照してください。

## ヒント: ツールのカスタマイズをクイック スタイルとして保存できます。

ツールのプロパティを編集した後、カスタマイズした内容をクイック スタイルとして保存しておく と、後で使用できます。「お気に入りのスタイルとツールにすばやくアクセスする (https://www.techsmith.co.jp/blog/?post\_type=tutorial&p=144408)」を参照してください。

# 画像の一括変換

画像の一括変換により、ファイル形式の変更、効果の適用、ファイル名の変更など、画像のグループに変更を加え ます。

一括エクスポート ウィザードを使用すると、複数のファイルを次のように編集できます。

- ファイルを別のファイル形式に変換します。
- 複数のファイルに同じ効果を適用します。
- 画像のグループを新しいファイルの場所に保存します。
- 一連のファイルに命名規則を適用します。

#### Windows

- 1. 一括エクスポート ウィザードを開くには、次のいずれかを実行します。
  - Snagit Editor で、[ファイル] > [エクスポート] を選択します。
  - Snagit Editor で、[ライブラリ]ボタンをクリックします。Ctrl キーを押したままクリックして、ライブラリ内の画像を選択します。画像を右クリックして、[一括変換ウィザード]を選択します。
- 2. 一括エクスポート ウィザードに、選択した画像が表示されます。[ファイルを追加] ボタンをクリックし、参照 して追加するファイルを選択します。[**開く**] をクリックします。
- 3. 変換するファイルをすべて選択したら、[次へ] をクリックします。
- 4. ドロップダウンで、適用する効果を選択し、[次へ] をクリックします。効果の詳細については、「効果を追加する (https://www.techsmith.co.jp/learn/tutorials/snagit/effects/)」を参照してください。
- 5. 参照して画像を保存する場所を選択します。
- 6. [**ファイル形式**] ドロップダウンで、ファイル形式を選択します。
- 7. ファイルに命名規則を適用するには、[ファイル名の自動設定]オプションを選択し、[オプション]ボタンをクリックします。[ファイル名の自動設定]ダイアログが開き、ファイル名の構成要素、プレフィックス、番号付けのオプションを指定できます。
- 8. [**次へ**] をクリックします。
- 9. [**完了**] をクリックします。

Snagit は選択した場所に新しい画像をエクスポートします。

### Mac

- トレイ (https://www.techsmith.co.jp/learn/tutorials/snagit/recent-captures-tray/)またはライブラリ (https://www.techsmith.co.jp/learn/tutorials/snagit/snagit-library/)内で、Command キーを押したままクリックし て、画像を選択します。
- 2. 画像を Control キーを押したままクリックして、[エクスポート] を選択します。
- 3. 一括エクスポート ウィザードが表示されます。目的のファイル プロパティを次のように編集します。
  - 。ファイル名: ファイル名を入力します。Snagit は、指定されたファイル名に「\_1」「\_2」「\_3」などの番号 によるサフィックスを付けて、ファイルをエクスポートします。

- ・効果:ドロップダウンから効果を選択します。
   ・アイコンをクリックして、効果のプロパティを編集します。
   す。
- 回転:以下のいずれかを完了します。
  - カスタムの角度を度数で入力します。入力する角度は正の整数である必要があります。
  - 円内のコントロールをクリックしてドラッグすると、画像を時計回りまたは反時計回りに回転することができます。
  - 回転ボタンをクリックすると、画像が 90 度ずつ時計回りに回転します。
- **ファイルの場所:** [参照] をクリックして目的のファイルの場所に移動し、[開く] をクリックします。
   **ファイル形式:** ドロップダウンから形式のオプションを選択します。

エクスポート後に保存先を Finder ウィンドウで開くには、[Finder で表示] を選択します (オプション)。
 [エクスポート] をクリックします。

Snagit は選択した場所に新しい画像をエクスポートします。

# テキストを翻訳する (Mac)

注釈や吹き出しからテキストを抽出して、キャプチャを他の言語に翻訳することができます。

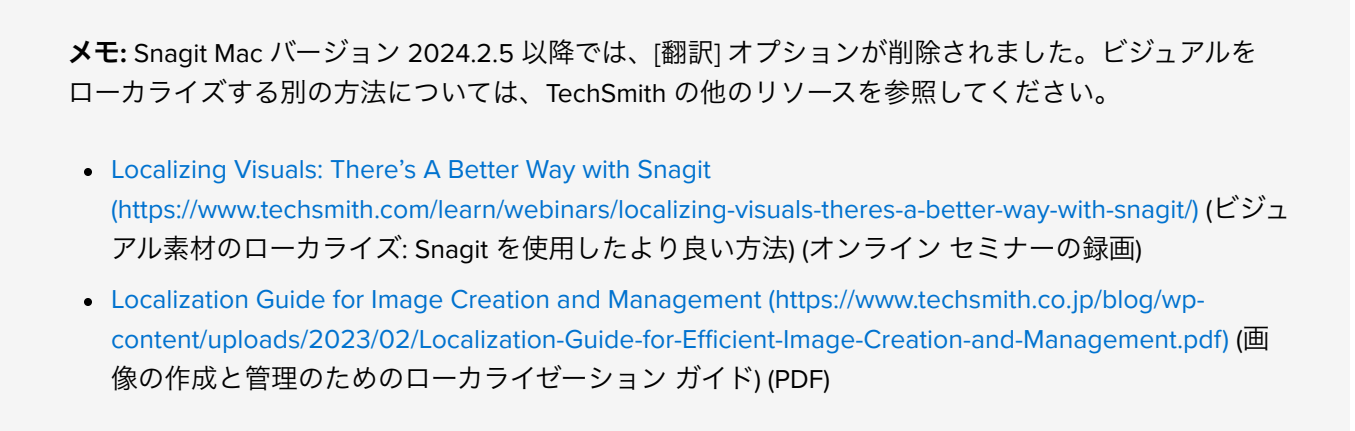

[**翻訳**] オプションを使用すると、複数の言語に対応した画像をすばやく作成することができます。Snagit は、テ キスト注釈や吹き出しからソース テキストを抽出し、.xliff ファイルにして翻訳者に送信します。そのファイルを Snagit にインポートして、翻訳画像を自動生成することができます。

# 翻訳するテキストを抽出する

以下の手順を実行して、テキスト注釈と吹き出しからテキストを抽出し、翻訳用に送信します。

- 1. ライブラリで、テキスト注釈または吹き出しのある .snag ファイル、.snagproj ファイル、または .snagx ファ イルを選択します。
- 2. [翻訳] ボタンをクリックして、翻訳するテキストを抽出します。

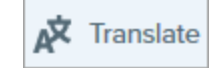

3. [別名で抽出] フィールドに、プロジェクト名を入力します。

| Favorites                |                                     | Extract the text of 1 item(s) for translation. |                |
|--------------------------|-------------------------------------|------------------------------------------------|----------------|
| My Drive                 | Extract As:                         | Project Name                                   |                |
| 👗 Applicati<br>🚍 Desktop | $\langle \rangle \equiv \mathbf{v}$ | Documents 📀 🔨                                  | Q Search       |
| Documents                | Name                                | Date Modified V Si                             | ze Kind        |
| Ownloads                 | > 🚞 Zoom                            | Oct 25, 2021 at 8:52 AM                        | Folder         |
| Pictures                 | > 🗾 Pages                           | Sep 15, 2021 at 5:27 PM                        | Folder         |
|                          | > 🛅 Keynote                         | Jul 29, 2021 at 8:26 AM                        | Folder         |
| iCloud                   | > 🚞 Audiate                         | Oct 22, 2020 at 12:28 PM                       | Folder         |
| 🛆 iCloud Dri             | > 🛅 GarageBand                      | Oct 16, 2020 at 5:28 PM                        | Folder         |
|                          | Snagit adds the                     | e project name as a tag to each selected item. | ?              |
|                          | New Folder                          |                                                | Cancel Extract |

Snagit はライブラリ内の画像をすぐに見つけられるように、ソース ファイルにプロジェクト名と言語のタグを付けます。

- 4. .xliff ファイルを保存する場所を選択します。
- 5. [**抽出**] ボタンをクリックします。
- 6. .xliff ファイルを社内翻訳者またはローカリゼーション ベンダーに送信して、ターゲット言語の翻訳を追加します。

## 翻訳をインポートする

テキスト翻訳が .xliff ファイルに追加されたら、Snagit Editor にインポートして、翻訳画像を自動生成することができます。

- 1. Snagit Editor で [**ファイル**] > [**翻訳**] > [**翻訳をインポート**] を選択します。
- 2. 翻訳を含む .xliff ファイルを選択して、[開く]をクリックします。
- 3.[インポートされた翻訳をレビュー]ダイアログが表示されます。警告やエラーがないか確認します。「翻訳され た画像をレビューする」を参照してください。

| • • •                              | Review Imported Translations                                                                     |   |
|------------------------------------|--------------------------------------------------------------------------------------------------|---|
|                                    |                                                                                                  |   |
| The files below<br>below to open t | require your attention. Click an error, warning, or info<br>he file in Snaoit Editor for review. |   |
|                                    |                                                                                                  | ? |
|                                    | <b>2021-10-27_20-14-58_German.snagx</b><br>0 Warnings<br>0 Errors                                |   |
| 🕗 No issues fo                     | ound.                                                                                            |   |

4. 赤いドットをクリックしてダイアログを閉じます。

Snagit は、.xliff ファイル内の翻訳に基づいてローカライズされた画像を自動的に生成します。Snagit では、翻訳 された画像にプロジェクト名と言語のタグが付けられるので、ライブラリ内のグラフィックをすばやく見つける ことができます。

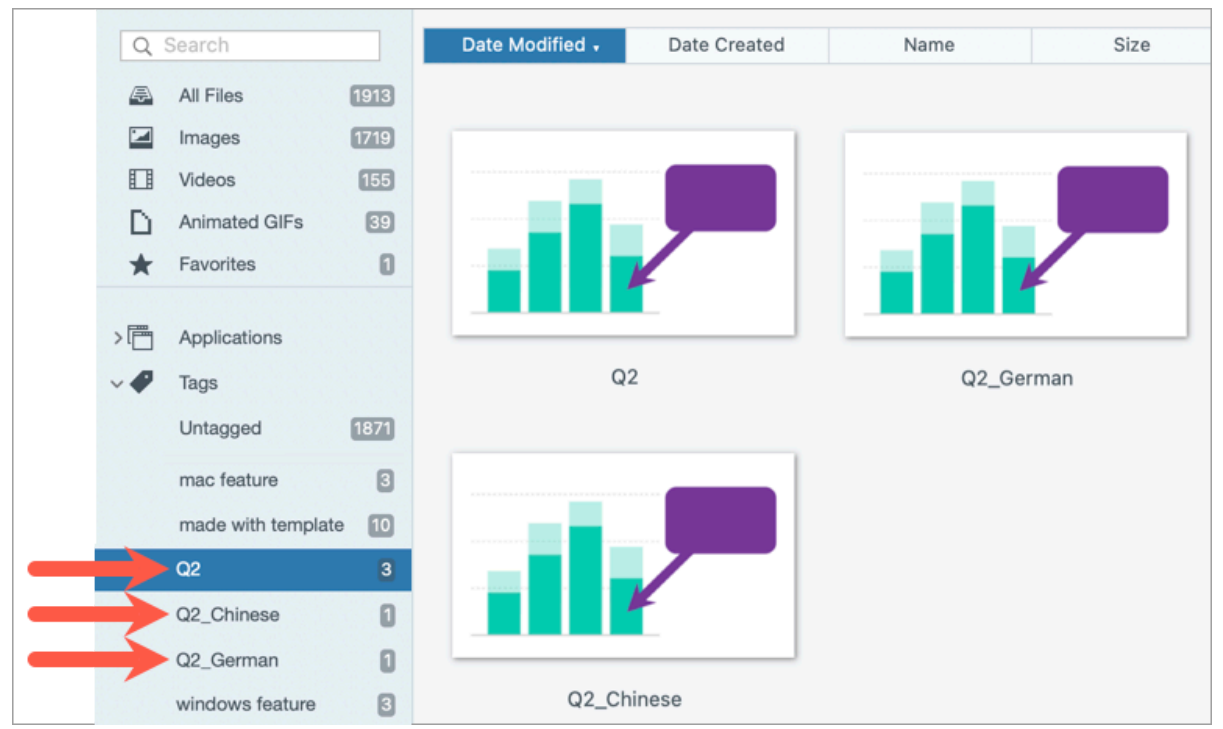

# 翻訳されたを画像をレビューする

翻訳された .xliff ファイルを Snagit Editor にインポートすると、[**インポートされた翻訳をレビュー**] ダイアログが 表示されます。

| • • •           | <b>Review Imported Translations</b>                        |   |
|-----------------|------------------------------------------------------------|---|
| The files below | require your attention. Click an error, warning, or info   |   |
| below to open t | he file in Snagit Editor for review.                       |   |
|                 |                                                            | 9 |
| ×               | <b>2021-10-27_20-14-58.snagx</b><br>0 Warnings<br>1 Errors |   |
| 🙁 File Not Fou  | nd Error. File may have been moved or deleted.             |   |

項目をレビューするには:

- 1. ダイアログ内の情報、警告、またはエラー メッセージをクリックすると、キャンバス上にファイルが開きま す。
- 2. メッセージに基づいて、.snagx ファイル、.snag ファイル、.snagproj ファイル、または .xliff ファイルを確認して編集します。
- 3. 一覧の次のエラーまたは警告に対して操作を繰り返します。

情報

情報メッセージは、ローカライズされた画像に関する追加情報を提供します。

| メッセージ          | ユーザー アクション                                                                                                    |
|----------------|----------------------------------------------------------------------------------------------------|
| 問題は見つかりませんでした。 | アクションは不要です。                                                                                                    |
|                | 翻訳された文章が長すぎて、元の吹き出しに収まりません。Snagit は翻訳に<br>合わせて吹き出しのサイズを自動的に変更します。                                                                                           |
| 翻訳に合わせて吹き出しのサイ | メッセージをクリックすると、変更内容をキャンバス上でプレビューできま<br>す。                                                                                                    |
| ズを変更しました。(Mac) | <b>編集方法の提案:</b> - 吹き出しが画像の重要なコンテンツを隠していないことを確認します。吹き出しを移動するには、吹き出し内をクリックして新しい位置へドラッグします。 - 吹き出しのサイズを変更するには、白いハンドルをドラッグします。 - 吹き出しのテキストを選択して、フォント サイズを変更します。 |

| メッセージ                                 | ユーザー アクション                                                                              |
|---------------------------------------|-----------------------------------------------------------------------------------------|
| ローカライズされたテキスト<br>は、新しい翻訳で更新されまし<br>た。 | ローカライズされた画像には前のバージョンがありました。Snagit は、.xliff<br>ファイルで提供されている新しい翻訳でローカライズされた画像を更新しま<br>した。 |
|                                       | メッセージをクリックすると、変更内容をキャンバス上でフレビューでさま<br>す。                                                |

## 警告

警告には、.snag ファイル、.snagproj ファイル、.snagx ファイル、または .xliff ファイルで確認すべき項目が表示 されます。

| メッセージ                               | ユーザー アクション                                                                                        |
|-------------------------------------|---------------------------------------------------------------------------------------------------|
| 抽出後にソース テキストが変更<br>されています。          | 翻訳用に抽出された後で、元のファイルのテキストが変更されています。イ<br>ンポートされた翻訳が古くなっている可能性があります。                                  |
| 吹き出しやテキスト ボックスが                     | 吹き出しまたはテキスト注釈が元の画像から削除されました。                                                                      |
| 元の画像にありません。                         | メッセージをクリックすると、変更内容をキャンバス上でプレビューできま<br>す。                                                          |
|                                     | 1. 翻訳が .xliff ファイルに追加されていることを確認します。                                                               |
| X 項目の翻訳テキストが見つか<br>りません。(Windows)   | 2. 翻訳を含む .xliff ファイルを更新します。                                                                       |
|                                     | 3.[ <b>ファイル</b> ]>[ <b>翻訳</b> ]>[ <b>翻訳をインポート</b> ] オプションを選択して、更新され<br>たファイルを選択します。               |
|                                     | 1. 翻訳が .xliff ファイルに追加されていることを確認します。                                                               |
| インポートされたファイルには<br>翻訳が含まれていません。(Mac) | 2. 翻訳を含む .xliff ファイルを更新します。                                                                       |
|                                     | 3.[ <b>ファイル</b> ]>[ <b>翻訳</b> ]>[ <b>翻訳をインポート</b> ] オプションを選択して、更新され<br>たファイルを選択します。               |
| ソース ファイルには追加の吹き<br>出しが含まれています。      | Snagit は、テキストが抽出された後に .snagx ファイル、.snag ファイル、または .snagproj ファイルに追加された新しい吹き出しまたはテキスト注釈を<br>検出しました。 |

# エラー

エラーは、インポートが正常に行われなかった場合、または解決すべき問題がある場合に通知されます。

| メッセージ                                           | ユーザー アクション                                                                                                    |
|-------------------------------------------------|----------------------------------------------------------------------------------------------------|
| インポートされたデータは有効では<br>ありません。                      | この問題を解決するには、.xliff ファイルの以下の項目を確認します。<br>- 検証ツールで .xliff ファイルを実行して、無効なコードがないか識別<br>します。<br>- ファイルが XLIFF バージョン 2.0 の仕様に準拠していることを確認し<br>ます。<br>- 翻訳を .xliff ファイルにコピーするときに書式を削除します。<br>- 各ソース テキスト エントリに翻訳が追加されていることを確認しま<br>す。<br>.xliff ファイルを更新したら、[ <b>ファイル</b> ]>[ <b>翻訳</b> ]>[ <b>翻訳をインポート</b> ]オ |
|                                                 | プションを選択して、更新されたファイルをインポートします。<br>                                                                                                    |
| 翻訳ファイルを作成できません。                                 | アクセス許可とディスク容量が十分であることを確認します。                                                                                                    |
| ファイルが見つかりません。ファイ<br>ルが移動されたか、削除された可能<br>性があります。 | Snagit は元の .snagx ファイル、.snag ファイル、または .snagproj ファ<br>イルを見つけることができません。ファイルが移動されたか、削除さ<br>れた可能性があります。                                                                                                    |

# 最近のキャプチャ トレイ

トレイには、最近取得した画像キャプチャやビデオ キャプチャ、および Snagit Editor で最近開いたか編集したその 他のファイルが表示されます。

このチュートリアルの内容:

- キャプチャを保存する
- キャプチャをトレイにピン留めする (Windows)
- トレイからキャプチャを削除する
- キャプチャを削除する

- トレイから作成する
- 画像を結合する
- トレイに関するヒント

トレイのサムネールを選択すると、Editorのキャンバスに画像全体が表示されます。

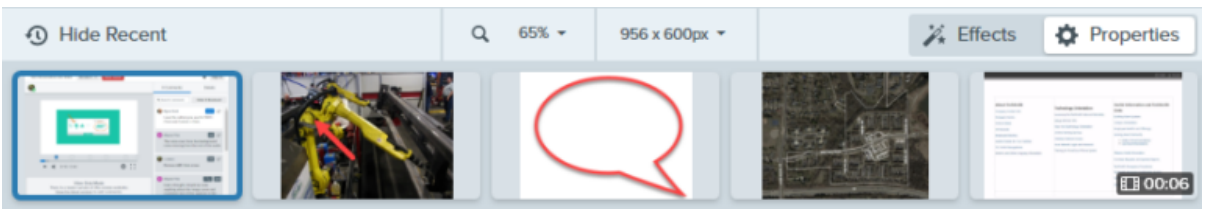

- トレイの表示/非表示を切り替えるには、[最近の項目を表示/最近の項目を非表示] (Windows) または [最近の項目] (Mac) ボタンをクリックします。
- 最近のキャプチャをさらに表示するには、Snagit Editor の上部にある [ライブラリ] ボタンをクリックします。

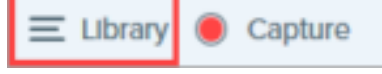

# キャプチャを保存する

Snagit は、Snagit ライブラリに自動的に画像キャプチャを SNAGX ファイルとして保存し、未保存のビデオ キャ プチャを MP4 ファイルとして保存します。キャプチャの自動保存については、こちらのサポート記事 (https://support.techsmith.com/hc/ja/articles/203732798)を参照してください。

画像またはビデオの変更内容を保存するには、[**ファイル**]>[**保存**] または [**名前を付けて保存**] を選択します。詳 細については、「Snagit ファイルの保存に関するベスト プラクティス (https://www.techsmith.co.jp/blog/? post\_type=tutorial&p=145467)」を参照してください。

画像を JPG や PNG など別のファイル形式で保存すると、SNAGX ファイルと保存したファイルの両方がトレイ に表示されます。

ファイルを保存した後でさらに変更が追加され、変更内容が保存されていない場合、オレンジ色の日輪アイコン が表示されます。

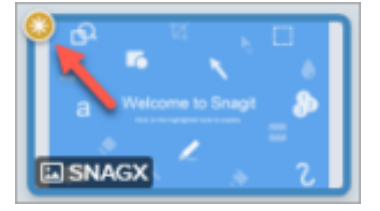

# キャプチャをトレイにピン留めする (Windows)

TechSmith<sup>®</sup>

ピン アイコンをクリックすると、キャプチャのサムネールがトレイの左側に固定され、すばやくアクセスできる ようになります。新しいキャプチャは、トレイにピン留めされたキャプチャの右側に追加されます。

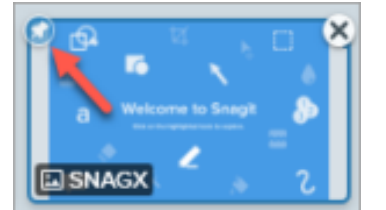

トレイからサムネールのピン留めを外すには、もう一度ピンアイコンをクリックします。

## トレイからキャプチャを削除する

サムネールの閉じるアイコンをクリックすると、トレイから削除されます。

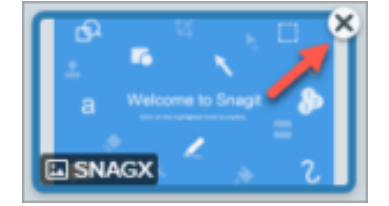

- Windows: [編集] > [Editor の環境設定] > [ライブラリ] タブ > [Editor を閉じるときにトレイからすべての項目を 削除] を選択します。この操作を行うと、Snagit Editor を閉じたときにトレイ内のすべてのキャプチャが削除 されます。
- Mac: トレイ内のキャプチャを Control キーを押したままクリックして、[その他のキャプチャを閉じる] を選択 します。この操作を行うと、現在選択されているキャプチャ以外のトレイ内のすべてのキャプチャが削除され ます。

**メモ:**トレイからキャプチャを削除しても、ファイルは削除されません。[**ライブラリ**]ボタンをクリッ クして、閉じたキャプチャを見つけて開くことができます。「Snagit ライブラリの紹介 (https://www.techsmith.co.jp/learn/?post\_type=tutorial&p=144401)」を参照してください。

## キャプチャを削除する

ファイルを完全に削除するには、トレイまたはライブラリ内のサムネールを右クリックして、[**削除**] (Windows) または [**ゴミ箱に移動**] (Mac) を選択します。

# トレイから作成する

**Ctrl キー** (Windows) または **Command キー** (Mac) を押したままクリックして、トレイ内の複数の画像を選択しま す。トレイ内の選択した画像を右クリックして、次のいずれかのオプションを選択します。

- テンプレートから画像を作成: 一連の画像をテンプレート内で結合して、テクニカル ガイドや視覚教材を作成できます。「テンプレートを使用してビジュアル ガイドを作成する (https://www.techsmith.co.jp/blog/?post\_type=tutorial&p=145468)」を参照してください。
- 画像からビデオを作成: プロセスや一連のステップを示すため、画像のセットを使用してビデオを録画します。「スクリーンショットをビデオに変換する (https://www.techsmith.co.jp/blog/? post\_type=tutorial&p=145469)」を参照してください。

# 画像を結合する

トレイの画像をクリックしてドラッグし、キャンバス上の画像に追加します。

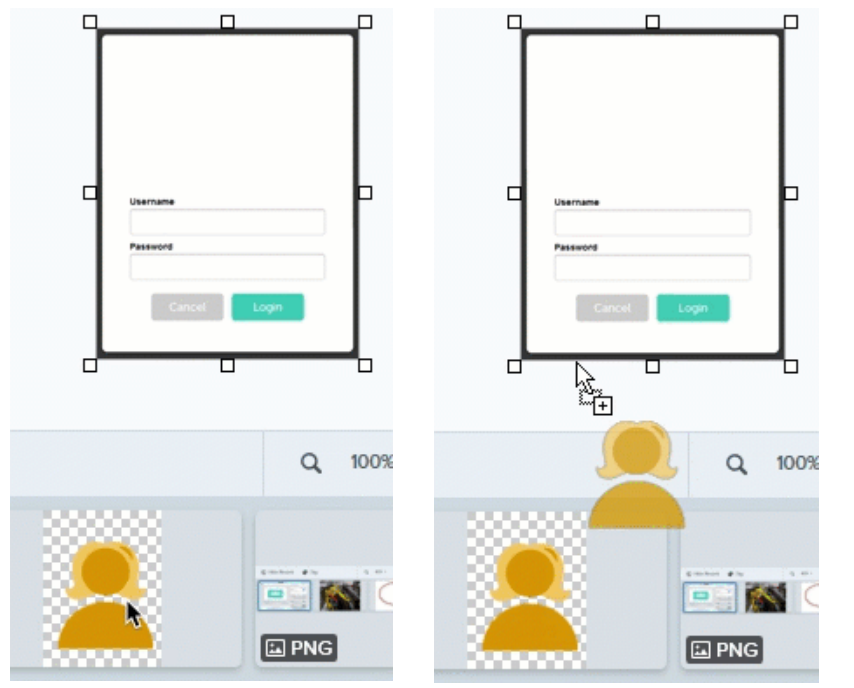

# トレイに関するヒント

- トレイのサムネールのサイズを変更するには、サムネールを右クリックして、[サムネールサイズ]>[小]、 [中]、[大]のいずれかを選択します (Windows のみ)。
- ピン留めされているかどうかにかかわらず、サムネールをドラッグ&ドロップすると、トレイ内のサムネール を移動できます。
- キャプチャのメタデータを表示するには、サムネールを右クリックして、[詳細] (Windows) または [情報を見る] (Mac) を選択します。

# Snagit ライブラリの紹介

Snagit ライブラリには、画像、ビデオ録画、アニメーション GIF など、キャプチャの履歴が保存されます。

このチュートリアルの内容:

- ライブラリの概要
- キャプチャを検索する
- キャプチャをフィルタリングする

## • キャプチャを整理する

ライブラリに関するヒント

# ライブラリの概要

Snagit Editor からライブラリにアクセスするには、Snagit Editor の上部にある [**ライブラリ**] ボタンをクリックします。

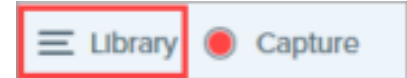

**メモ:** 空のライブラリが表示されている場合は、Snagit の以前のバージョンからキャプチャを変換す る必要があるかもしれません。詳細については、「今までのキャプチャを変換する (https://www.techsmith.co.jp/blog/?post\_type=tutorial&p=144404)」を参照してください。

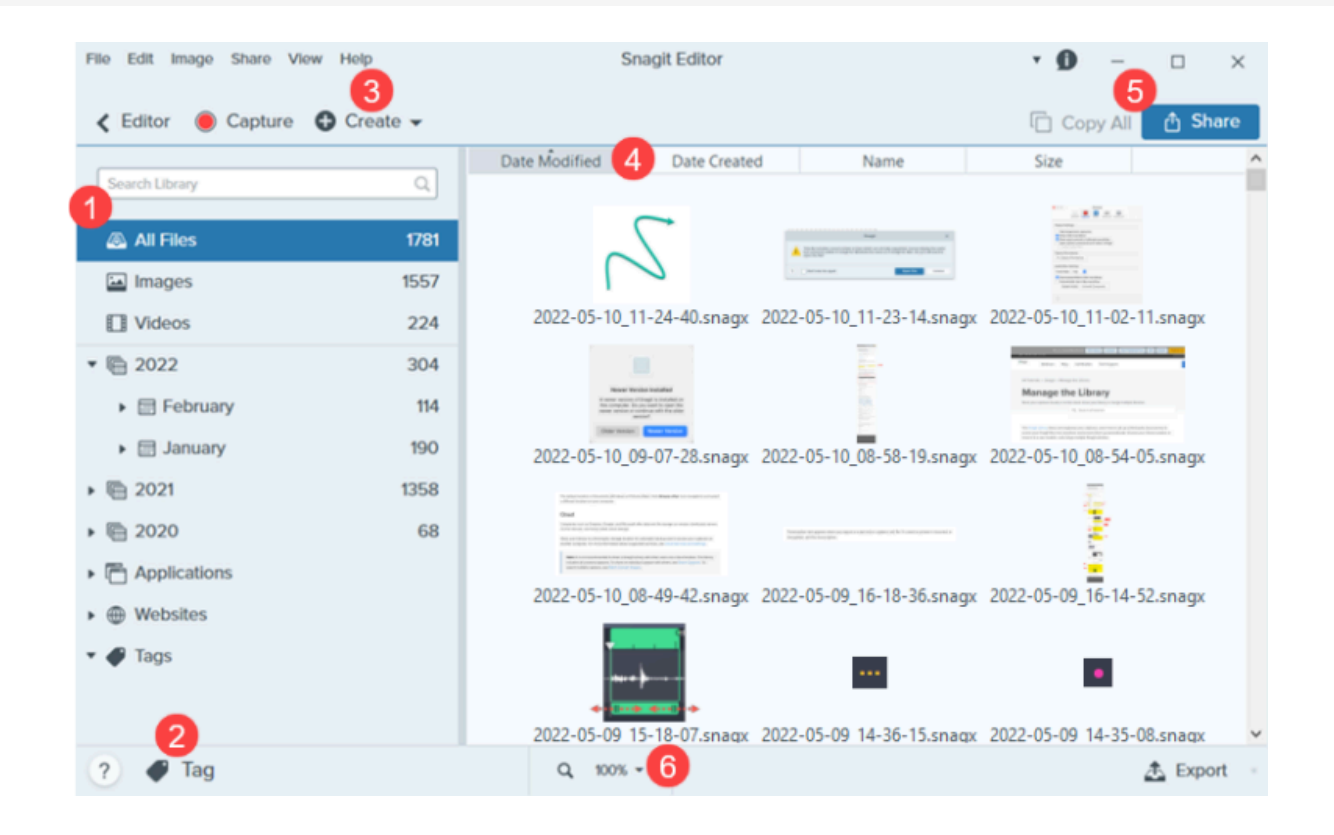

#### 検索ペイン

日付、タグ、キャプチャ元のアプリケーション、キャプチャ元の Web サイトによってキャプチャを 検索します。「キャプチャを検索する」および「キャプチャをフィルタリングする」を参照してくだ さい。

# 2

## タグ

キャプチャをグループ化するためや、後で簡単に見つられるようにするために、タグを追加しま す。「キャプチャを整理する」を参照してください。

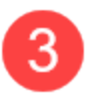

### 作成

クリックして、[テンプレートから画像を作成 (https://www.techsmith.co.jp/blog/? post\_type=tutorial&p=145468)] または [画像からビデオを作成 (https://www.techsmith.co.jp/blog/? post\_type=tutorial&p=145469)] オプションを選択します。

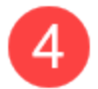

## 並べ替え

キャプチャを更新日、作成日、名前、サイズで並べ替えます。見出しをクリックして、並べ替えた り並び順を逆にしたりできます。

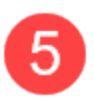

## 共有

クラウド、ドキュメント、ソーシャル メディアなどの一般的な共有先でキャプチャを共有したり、 リンクを送信したりできます。「キャプチャを共有する

(https://www.techsmith.co.jp/learn/tutorials/snagit/share/)」を参照してください。

他のアプリケーションに貼り付けるためにキャプチャをすばやくコピーするには、[**すべてコピー**] をクリックします (Mac のみ)。

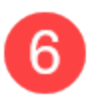

## サムネール サイズ

ライブラリ内のサムネールのプレビュー サイズを変更します。パーセント値をクリック (Windows のみ) し、**ズーム** スライダーをドラッグします。

**メモ:** Snagit for Windows は、ネットワーク上に保存されたライブラリには完全対応していません。ファイル数、タグ、年、月、日などのカテゴリは使用できません。完全な機能を実現するため、ライブラリはコンピューターまたはサポートされているクラウド サービスに保存してください。詳細については、「Snagit ライブラリの場所 (https://www.techsmith.co.jp/blog/?post\_type=tutorial&p=244587)」を参照してください。

# キャプチャを検索する

日付、タグ、キャプチャ元のアプリケーション、キャプチャ元の Web サイトによってキャプチャを検索します。

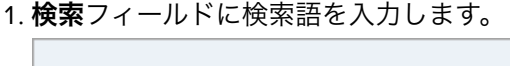

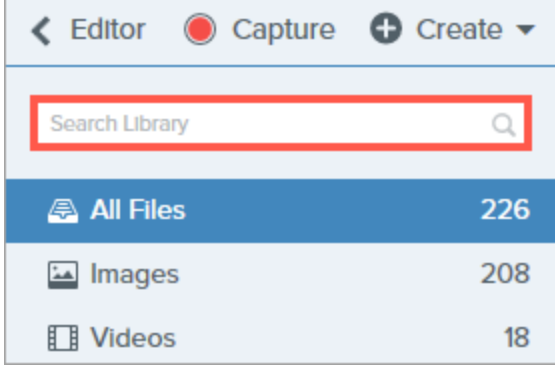

2. 検索結果がライブラリに表示されます。検索ペインでカテゴリをクリックして、検索結果をフィルタリングします。

3. Snagit Editor でキャプチャを開くには、ライブラリ内のキャプチャをダブルクリックします。

# キャプチャをフィルタリングする

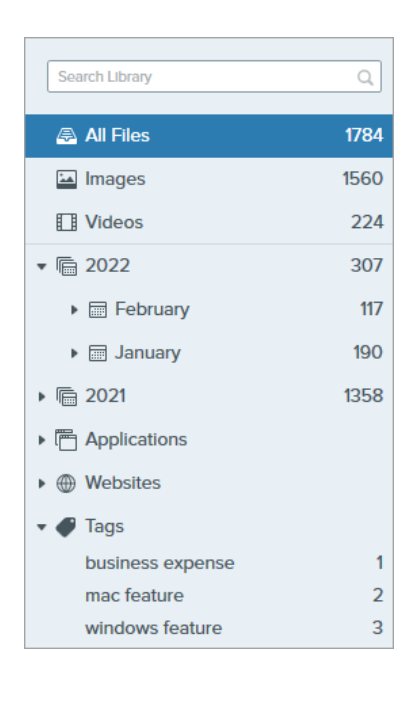

カテゴリ内のキャプチャを表示するには、ライブラリの検索ペインでカ テゴリをクリックします。キャプチャは以下の条件で分類されます。

- ファイルの種類: 画像、ビデオ、アニメーション GIF
- お気に入り (Mac): 手動でお気に入りに追加したすべてのキャプチャ
- 日付: 作成した年、月、日
- アプリケーション: Snagit でキャプチャしたすべてのアプリケーション
- Web サイト: Snagit でキャプチャしたすべての Web サイト
- **タグ:** Snagit でキャプチャに手動で割り当てられたタグの一覧

# キャプチャを整理する

## キャプチャを並べ替える

ライブラリに表示されているキャプチャを更新日、作成日、名前、サイズで並べ替えます。見出しをクリックして、並べ替えたり並び順を逆にしたりできます。

| Date Modified | Date Created | Name | Size |
|---------------|--------------|------|------|
|               |              |      |      |

#### タグを追加する

キャプチャをグループ化するためや、後で簡単に見つられるようにするために、キャプチャにタグを追加しま す。キャプチャに現在適用されているすべてのタグのリストを表示するには、検索ペインの [タグ] カテゴリをク リックします。

1. Snagit Editor で、トレイまたはライブラリ内のキャプチャを選択します。複数のキャプチャを選択するには、 Ctrl キー (Windows) または Command キー (Mac) を押したままクリックします。

#### 2.[**タグ**]ボタンをクリックします。

| Assigning tags to "zoor | n-mac" |
|-------------------------|--------|
|                         |        |
| ousiness expense        |        |
| nac feature             |        |
| nade with template      |        |
| indouio faatura         |        |
|                         |        |
| Recent 🥒 Tag            |        |

3. 新しいタグを入力するか、リストから既存のタグをクリックして選択します。

**メモ:** タグは Snagit でのみ表示されます。

### タグを削除する

- 1. Snagit Editor で、トレイまたはライブラリ内のキャプチャを選択します。複数のキャプチャを選択するには、 Ctrl キー (Windows) または Command キー (Mac) を押したままクリックします。
- 2.[**タグ**] ボタンをクリックします。

|   | Assigning tags to "sample-mac"         |
|---|----------------------------------------|
|   | mac feature                            |
|   | business expense<br>made with template |
| C | ) Recent 🕜 Tag                         |

- 3. 削除したいキャプチャに割り当てられているタグをクリックします。
- 4. タグを右クリックして、[**タグを削除**] を選択する (Windows) か、Delete キーを押します (Mac)。

#### キャプチャを削除する

ライブラリから個々のキャプチャを削除するには:

- Windows: 右クリックして [**削除**] を選択します。
- Mac: Control キーを押したままクリックして、[ゴミ箱に移動]を選択します。

複数のキャプチャを選択して削除するには:

- Windows: Control キーを押したままキャプチャを1つずつクリックし、右クリックして[削除]を選択します。
- Mac: Command キーを押したままキャプチャを1つずつクリックし、Control キーを押したままクリックして [ゴミ箱に移動] を選択します。

キャプチャの範囲を選択して削除するには:

1.1つのキャプチャをクリックして選択します。

#### TechSmith<sup>®</sup>

- 2. キーボードの **Shift** キーを押したまま、別のキャプチャをクリックして選択します。Snagit で、選択した 2 つ のキャプチャの間にあるキャプチャがすべて選択されます。
- 3. 右クリック (Windows) または Control キーを押したままクリック (Mac) して、[**削除**] (Windows) または [**ゴミ箱 に移動**] (Mac) を選択します。

# ライブラリに関するヒント

- Snagit Editor でキャプチャを開くには、ライブラリ内のサムネールをダブルクリックします。
- Snagit はキャプチャ中に他の情報をキャプチャします。このメタデータを表示するには、次のように操作します。
  - 。 Windows: 右クリックして [詳細] を選択します。
  - 。Mac: Control キーを押したままクリックして、[情報を見る]を選択します。
- ファイル形式の変更、効果の適用、ファイル名の変更など、画像のグループに変更を加えます。「画像の一括 変換 (https://www.techsmith.co.jp/blog/?post\_type=tutorial&p=145461)」を参照してください。
- キャプチャをクラウドに保存して、自動でバックアップしたり複数のコンピューターからアクセスしたりできます。「Snagit ライブラリの場所 (https://www.techsmith.co.jp/blog/?post\_type=tutorial&p=244587)」を参照してください。

# ライブラリを管理する

以前のバージョンの Snagit からライブラリをインポートする方法、コンピューター間でライブラリを移動する方 法、複数のライブラリを結合する方法を学びます。

このチュートリアルの内容:

- 以前のバージョンからライブラリをインポートする
- コンピューター間でライブラリを移動する
- ライブラリを結合する

Snagit ライブラリの保存場所を変更するには、「Snagit ライブラリの場所 (https://www.techsmith.co.jp/blog/? post\_type=tutorial&p=244587)」を参照してください。

**メモ:** その他の状況については、TechSmith ヘルプ センター (https://support.techsmith.com/hc/ja)を参 照するか、Technical サポート チームにお問い合わせください (https://www.techsmith.co.jp/contact.html)。

# 以前のバージョンからライブラリをインポートする

## ▼ Windows – Snagit 2022 または 2023 からインポートする

Snagit 2022 以降からライブラリをインポートするには、「ライブラリを結合する」を参照してください。

## ▼ Windows – Snagit 2021 以前からインポートする

Snagit 2021 以前から Snagit 2022 以降ヘライブラリをインポートするには、次の手順を実行します。

- 1. 以前のバージョンの Snagit Editor で、**[編集] メニュー > [Editor の環境設定] > [ライブラリ] タブ**を選択しま す。
- 2. [バックアップを作成] をクリックします。
- 3. .snagarchive バックアップ ファイルを保存する場所を選択して、[保存] をクリックします。
- 4. 新しいバージョンの Snagit Editor で、[編集] メニュー > [Editor の環境設定] > [ライブラリ] タブを選択しま す。
- 5. [バックアップをインポート] をクリックします。
- 6. .snagarchive バックアップ ファイルを探して選択します。[開く] をクリックします。

#### ▼ Mac

別のバージョンの Snagit からライブラリをインポートするには、次の手順を実行します。

- 1. 以前のバージョンの Snagit で、**Snagit メニュー** > [**設定**] (macOS 13 以降) または [**基本設定**] (macOS 12 以前) > [**詳細**] タブを選択します。
- 2. Autosaved Captures フォルダーの場所をメモします。

| • • •                                                                                                    | Advanced      | 1          |          |            |
|----------------------------------------------------------------------------------------------------|---------------|------------|----------|------------|
| General Capture                                                                                                    | Chare I       | Keyboard   | Advanced |            |
| Scale down retina images when                                                                                                    | sharing       |            |          |            |
| Keep a duplicate editable captu                                                                                                    | re when sav   | ring       |          |            |
| 🗸 Automatically expand the canva                                                                                                    | s to fit obje | cts        |          |            |
| Show quick edit toolbar on canv                                                                                                    | as            |            |          |            |
| Always use black and white mer                                                                                                    | nu bar icon   |            |          |            |
| New Image Settings                                                                                                    |               |            |          |            |
| Always use these settings to create the setting of the setting of the setting | eate new im   | ages       |          |            |
| Width:                                                                                                    | 300 px        |            |          |            |
| Height:                                                                                                    | 300 px        |            |          |            |
|                                                                                                    |               |            |          |            |
| Canvas Color:                                                                                                    |               |            |          |            |
|                                                                                                    |               |            |          |            |
| Library Location:                                                                                                    |               |            |          |            |
| S Username S Pictures S                                                                                                    | inagit > 🔲 A  | utosaved ( | Captures |            |
|                                                                                                    |               |            |          | Choose     |
| Default sharing format: png - (Pl                                                                                                    | NG image)     | 0          |          |            |
|                                                                                                    |               |            |          |            |
| Mobile Sharing: Off                                                                                                    |               |            | Turn     | On Sharing |
| Mobile devices cannot send files to                                                                                                    | Snagit.       |            |          |            |
|                                                                                                    |               |            |          |            |
| Keep original im                                                                                                    | age dimens    | ions       |          |            |
| Connection Name                                                                                                    | KSY Snag      | git Mac 2  | 2        |            |
| ? Port                                                                                                    | 8298          |            |          |            |

- 3. 新しいバージョンの Snagit で、**Snagit メニュー** > [**設定**] (macOS 13 以降) または [**基本設定**] (macOS 12 以前) > [**詳細**] タブを選択します。
- 4. [**選択**] をクリックします。

| Advanced                                                                                                    |                 |
|----------------------------------------------------------------------------------------------------|-----------------|
| General Capture Share Keyboard                                                                                                    | Advanced        |
| <ul> <li>Scale down retina images when sharing</li> <li>Keep a duplicate editable capture when saving</li> <li>Automatically expand the canvas to fit objects</li> <li>Show quick edit toolbar on canvas</li> <li>Always use black and white menu bar icon</li> <li>New Image Settings</li> <li>Always use these settings to create new images</li> </ul> |                 |
| Width: 800 px                                                                                                    |                 |
| Height: 600 px                                                                                                    |                 |
| Canvas Color:                                                                                                    |                 |
| Library Location:                                                                                                    | Captures Choose |
| Default sharing format: png - (PNG image)                                                                                                    |                 |
| Mobile Sharing: Off                                                                                                    | Turn On Sharing |
| Mobile devices cannot send files to Snagit.                                                                                                    |                 |
| Keep original image dimensions                                                                                                    |                 |
| Connection Name: KSY Snagit Mac 22                                                                                                    | 2               |
| ? Port: 8298                                                                                                    |                 |

| 🔿 🔤 Pictu                   | res (Default)                            |                                             |     |  |
|-----------------------------|------------------------------------------|---------------------------------------------|-----|--|
| box Box                     | ollowing cloud loca                      | Personal O iCloud                           |     |  |
| 🔿 📥 OneD                    | rive for Business                        |                                             |     |  |
| We also suppo<br>Voropbox B | rt, but didn't autom<br>usiness 🛆 Google | atically find:<br>9 Drive 🥌 OneDrive Person | nal |  |
|                             |                                          |                                             |     |  |

6. 以前の Snagit ライブラリを探して選択し、[開く] をクリックします。

7. [場所の選択] ダイアログで [保存] をクリックします。

Snagit は現在のライブラリを以前のライブラリに結合します。ライブラリを目的の場所に戻すには、次の手順を実行します。

- 1. [基本設定] の [詳細] タブで、[**選択**] をクリックします。
- 2. [場所の選択] ダイアログで、[その他を参照] をクリックします。
- 3. 目的の場所を探して選択し、[**開く**]をクリックします。
- 4. [場所の選択] ダイアログで [**保存**] をクリックします。

Snagit ライブラリとキャプチャ履歴をクラウドに保存する方法については、「Snagit ライブラリの場所 (https://www.techsmith.co.jp/blog/?post\_type=tutorial&p=244587)」を参照してください。

# コンピューター間でライブラリを移動する

## ▼ Windows – Snagit 2022 以降

Snagit 2022 以降からライブラリを移動するには、次の手順を実行します。

1. 古いコンピューターの Snagit Editor で、[**編集] メニュー** > [Editor の環境設定] > [ライブラリ] タブを選択しま す。 2. [場所を選択] にカーソルを合わせて Snagit ライブラリの場所を表示し、メモします。

|                                                                                                   | 5                |                   |                |          |
|---------------------------------------------------------------------------------------------------|------------------|-------------------|----------------|----------|
| S                                                                                                 | nagit Editor     | Preferences       |                | ×        |
| General Editor Share                                                                              | Library          | Advanced          |                |          |
| Maximum recent files 10                                                                           | )                |                   |                |          |
| Automatically save new image                                                                      | je captures ir   | 1 the Library     |                |          |
| Automatically save new vide                                                                       | o captures in    | the Library       |                |          |
| Prompt before deleting files                                                                      | - ile - Travvula | en elecine Editer |                |          |
| Remove unpinned items from                                                                        | n the Tray wh    | en closing Editor |                |          |
| Library Location                                                                                  |                  |                   |                |          |
| Documents (Default) Cho                                                                           | ose location     |                   |                |          |
| Snagit now supports some cloud                                                                    | storage C:\U     | lsers\username\Do | cuments\Snagit |          |
| Show prompt to convert and                                                                        | access past      | captures          |                |          |
| Import Backup                                                                                     |                  |                   |                |          |
|                                                                                                   |                  |                   |                |          |
| 2                                                                                                 |                  |                   | ок             | Cancel   |
| <u>.</u>                                                                                          |                  |                   |                |          |
| ァイル エクスプローラーで、!                                                                                   | Snagit ライ        | ブラリの場所に           | こ移動します。        |          |
| 🗒   🛃 📙 🖵   Documents                                                                             |                  |                   | _              |          |
| File Home Share                                                                                   | View             |                   |                | ~ 🤇      |
| $\leftarrow$ $\rightarrow$ $\checkmark$ $\uparrow$ $\blacksquare$ $\rightarrow$ Thi $\rightarrow$ | Do >             | ~ ē               | ,○ Search D    | ocuments |
|                                                                                                   | ^ Na             | ame               | ^              |          |
| This PC                                                                                           |                  | Enternrise        |                |          |
| SD Objects                                                                                        |                  | My Project Exp    | orts           |          |
|                                                                                                   |                  | My Projects       |                |          |
| Audiate                                                                                           |                  | OneNote Note      | books          |          |
| Audiate (Internal)                                                                                |                  | Snagit            |                |          |
| Camtasia                                                                                          |                  | Snagit Stamps     |                |          |
| Camtasia Beta                                                                                     |                  | Sound recording   | amps           |          |
| Camtasia Studio                                                                                   |                  | Voice Narration   | 15             |          |
|                                                                                                   |                  | -                 |                |          |

<

Custom Office Templates

5. 新しいコンピューターの Snagit Editor で、**[編集] メニュー > [Editor の環境設定] > [ライブラリ] タブ**を選択し ます。

#### 6. [場所を選択] をクリックします。

|                                                                                   |                                                                                                    | Sr                                                                                                    | nagit Editor                                                                                   | r Preferences X                                                         | ( |
|-----------------------------------------------------------------------------------|----------------------------------------------------------------------------------------------------|----------------------------------------------------------------------------------------------------|------------------------------------------------------------------------------------------------|-------------------------------------------------------------------------|---|
| General                                                                           | Editor                                                                                                    | Share                                                                                                   | Library                                                                                        | Advanced                                                                |   |
| Maximum Autom Autom Autom Promp Remov Library Loc Snagit nov Snagit nov Import Ba | recent files<br>natically save<br>atically save<br>of before del<br>ve unpinned<br>cation<br>uments (Def<br>v supports s<br>prompt to co<br>ckup | 10<br>e new imag<br>e new video<br>eting files<br>l items from<br>ault) Choo<br>ome cloud<br>onvert and | e captures in<br>o captures in<br>a the Tray wh<br>ose location<br>storage opti<br>access past | n the Library<br>the Library<br>een closing Editor<br>ons ⑦<br>captures |   |
| ?                                                                                 |                                                                                                    |                                                                                                    |                                                                                                | OK Cancel                                                               |   |

7. [場所の選択] ダイアログで、[その他を参照] をクリックします。

8. 古いコンピューターからコピーした Snagit フォルダーに移動し、選択します。

9. [**OK**] をクリックします。

## ▼ Windows – Snagit 2021 以前

Snagit 2021 以前からライブラリを移動するには、ライブラリをバックアップして、新しいコンピューターで復 元するかインポートします。

#### 重要

Snagit 2021 以前のバージョンでは、バックアップを復元すると、既存のライブラリがバックアップ ファイ ルで上書きされます。新しいコンピューターの Snagit ライブラリに残したいキャプチャがある場合は、バ ックアップ ファイルをインポートしないでください。

古いコンピューターでバックアップを作成します。

1. お使いのバージョンに応じて、Snagit Editor で以下のいずれかを実行します。

- Snagit 2019 から Snagit 2021 まで: [編集] メニュー > [Editor の環境設定] > [ライブラリ] タブ > [バック アップを作成] を選択します。
- Snagit 2018: [Edit (編集)] メニュー > [Editor Preferences (Editor の環境設定)] > [Library (ライブラリ)]
   タブ > [Backup/Restore Automatically Stored Files (自動保存されたファイルのバックアップ/復元)] > [Backup (バックアップ)] を選択します。

 Snagit 13: [File (ファイル)] メニュー > [Editor Preferences (Editor の環境設定)] > [Library (ライブラリ)]
 タブ > [Backup/Restore Automatically Stored Files (自動保存されたファイルのバックアップ/復元)] を 選択します。

2. 目的のバックアップ場所に移動し、[保存] をクリックします。

新しいコンピューターにバックアップを復元またはインポートします。

1. お使いのバージョンに応じて、Snagit Editor で以下のいずれかを実行します。

- Snagit 2019 から Snagit 2021 まで: [編集] メニュー > [Editor の環境設定] > [ライブラリ] タブ > [バック アップを復元] を選択します。
- Snagit 2018: [Edit (編集)] メニュー > [Editor Preferences (Editor の環境設定)] > [Library (ライブラリ)]
   タブ > [Backup/Restore Automatically Stored Files (自動保存されたファイルのバックアップ/復元)] を 選択します。
- Snagit 13: [File (ファイル)] メニュー > [Editor Preferences (Editor の環境設定)] > [Library (ライブラリ)]
   タブ > [Backup/Restore Automatically Stored Files (自動保存されたファイルのバックアップ/復元)] を 選択します。
- 2. .snagarchive バックアップ ファイルを探して選択します。
- 3.[**開く**]をクリックします。
- 4. [復元] をクリックします。

### ▼ Mac

ライブラリを移動するには、次の手順を実行します。

1. 古いコンピューターの Snagit で、**Snagit メニュー** > [**設定**] (macOS 13 以降) または [**基本設定**] (macOS 12 以 前) > [**詳細**] タブを選択します。 2. Snagit ライブラリの場所をメモします。

| Advanced                                                                                                    |                 |
|----------------------------------------------------------------------------------------------------|-----------------|
| General Capture Share Keyb                                                                                                    | oard Advanced   |
| <ul> <li>Scale down retina images when sharing</li> <li>Keep a duplicate editable capture when saving</li> <li>Automatically expand the canvas to fit objects</li> <li>Show quick edit toolbar on canvas</li> <li>Always use black and white menu bar icon</li> </ul> |                 |
| New Image Settings                                                                                                    |                 |
| Always use these settings to create new image                                                                                                    | S               |
| Width: 800 px                                                                                                    |                 |
| Height: 600 px                                                                                                    |                 |
| Canvas Color:                                                                                                    |                 |
| Library Location:                                                                                                    |                 |
| 🛅 Username 🔸 🛅 Pictures > 🛅 Snagit > 🚞 Autos                                                                                                    | aved Captures   |
|                                                                                                    | Choose          |
| Default sharing format: png - (PNG image)                                                                                                    | 0               |
| Mobile Sharing: Off                                                                                                    | Turn On Sharing |
| Mobile devices cannot send files to Snagit.                                                                                                    |                 |
| Keep original image dimensions                                                                                                    | 5               |
| Connection Name: KSY Snagit M                                                                                                    | lac 22          |
| 2 Port: 8298                                                                                                    |                 |
| 1                                                                                                    |                 |

3. Finder で、Snagit ライブラリの場所に移動します。

| •••          | < > Pictures                                                             | ≔≎ | >> | Q |
|--------------|--------------------------------------------------------------------------|----|----|---|
| Favorites    | Name                                                                     |    |    |   |
| 😑 Box        | > 🚞 Camera Roll                                                          |    |    |   |
| 🗎 My Drive   | 🧰 Photo Booth Library                                                    |    |    |   |
| AirDrop      | <ul> <li>profile-sq.jpg</li> <li>Photos Library.photoslibrary</li> </ul> |    |    |   |
| Recents      | > 🚞 Saved Pictures                                                       |    |    |   |
| Applications | slack-profile.png Snagit                                                 |    |    |   |
| Desktop      | *                                                                        |    |    |   |
| Documents    |                                                                          |    |    |   |
| Pictures     |                                                                          |    |    |   |

- 4. Snagit ライブラリ フォルダーのコピーを作成し、そのコピーを新しいコンピューターに転送します。
- 5. 新しいコンピューターの Snagit で、**Snagit メニュー** > [**設定**] (macOS 13 以降) または [**基本設定**] (macOS 12 以 前) > [**詳細**] タブを選択します。

| <b>選択</b> ]をクリックします。                                                                                                    |
|----------------------------------------------------------------------------------------------------|
| Advanced                                                                                                    |
| General Capture Share Keyboard Advanced                                                                                                    |
| <ul> <li>Scale down retina images when sharing</li> <li>Keep a duplicate editable capture when saving</li> <li>Automatically expand the canvas to fit objects</li> <li>Show quick edit toolbar on canvas</li> <li>Always use black and white menu har icon</li> </ul> |
| New Image Settings                                                                                                    |
| Always use these settings to create new images                                                                                                    |
| Width: 800 px                                                                                                    |
|                                                                                                    |
| Canvas Color:                                                                                                    |
| Library Location:           Username         Pictures         Autosaved Captures    Choose                                                                                                    |
| Default sharing format: png - (PNG image)                                                                                                    |
| Mobile Sharing: Off     Turn On Sharing                                                                                                    |
| Mobile devices cannot send files to Snagit.                                                                                                    |
|                                                                                                    |
| Keep original image dimensions                                                                                                    |
| Connection Name: KSY Snagit Mac 22                                                                                                    |
| ? Port: 8298                                                                                                    |

7. [場所の選択] ダイアログで、[その他を参照] をクリックします。

8. 古いコンピューターからコピーした Snagit フォルダーに移動し、選択します。

9. [保存] をクリックします。

# ライブラリを結合する

## ▼ Windows – Snagit 2021 以前のライブラリを結合する

#### 重要

Snagit バージョン 2021 以前はライブラリの結合に対応していません。これらのバージョンにライブラリを インポートすると、既存のライブラリが上書きされます。ライブラリの結合は Snagit 2022 以降でのみ実 行してください。

ライブラリを Snagit 2022 に結合する場合は、最新バージョンであることを確認してください。Snagit キャプチャ UI で、[**ヘルプ**] メニュー > [更新プログラムを確認] を選択します。

Snagit 2021 以前のライブラリと Snagit 2022 以降のライブラリを結合するには、バックアップを作成してイン ポートします。

1. Snagit 2021 以前の Editor で、[編集] メニュー > [Editor の環境設定] > [ライブラリ] タブを選択します。

2. [**バックアップを作成**] をクリックします。

3. 保存場所とファイル名を選択し、[保存]をクリックします。Snagitは .snagarchive ファイルを作成します。

4. Snagit 2022 以降の Editor で、[編集] メニュー > [Editor の環境設定] > [ライブラリ] タブを選択します。

5. [バックアップをインポート] をクリックします。

6. .snagarchive ファイルを探して選択し、[開く] をクリックします。

古いライブラリが新しいライブラリと結合されます。

**メモ:** Snagit でインポートできるのは、SNAG、MP4、GIF ファイルのみです。このプロセスでは、 JPG、PNG など他のファイル形式はライブラリにインポートできません。

このプロセスでは、SNAG ファイルを新しい SNAGX 形式に自動で変換することもできます。

## ▼ Windows – Snagit 2022 以降のライブラリを結合する

Snagit 2022 以降では、同じフォルダーにあるライブラリが自動的に結合されます。したがって、これらのバー ジョンのライブラリを結合するには、現在の Snagit ライブラリを結合したいライブラリの場所に移動します。 その後、ライブラリを目的の場所に戻します。

- 1. 結合したいライブラリの場所を決定します。「Snagit ライブラリの場所 (https://www.techsmith.co.jp/blog/? post\_type=tutorial&p=244587)」を参照してください。
- 2. Snagit Editor で、[編集] メニュー > [Editor の環境設定] > [ライブラリ] タブを選択します。
- 3.[場所の選択]をクリックします。

|                                                                                     |                                                                                                    | Sr                                                                                                    | nagit Editor                                                                              | r Preferences                                      | 5   | ×      |
|-------------------------------------------------------------------------------------|----------------------------------------------------------------------------------------------------|----------------------------------------------------------------------------------------------------|-------------------------------------------------------------------------------------------|----------------------------------------------------|-----|--------|
| General                                                                             | Editor                                                                                                    | Share                                                                                                    | Library                                                                                   | Advanced                                           |     |        |
| Maximum  Autorr  Autorr  Autorr  Promp Remov Library Loc Snagit nov Snagit nov Show | recent files<br>natically save<br>atically save<br>of before del<br>ve unpinned<br>cation<br>uments (Def<br>w supports s<br>prompt to co<br>ckup | 10<br>e new imag<br>e new video<br>leting files<br>I items from<br>ault) Choo<br>come cloud<br>onvert and | e captures in<br>captures in<br>the Tray wh<br>se location<br>storage opti<br>access past | n the Library<br>n the Library<br>nen closing Edit | tor |        |
| ?                                                                                   |                                                                                                    |                                                                                                    |                                                                                           |                                                    | ОК  | Cancel |

4. [場所の選択] ダイアログで、[その他を参照] を選択します。

5. 結合するライブラリの場所に移動し、Snagit フォルダーを選択します。

6. [フォルダーを選択] をクリックします。

7.[保存]をクリックします。

Snagit は現在のライブラリと以前のライブラリを結合します。結合した新しいライブラリを目的の場所に戻す には、次の手順を実行します。

1. [Editor の環境設定] で、[場所を選択] をクリックします。

2. [場所の選択] ダイアログで、[その他を参照] を選択します。

3. 目的の場所 ([ドキュメント] など) に移動し、[フォルダーの選択] をクリックします。

4. [保存] をクリックします。

5. [OK] または [X] をクリックして Editor の環境設定を閉じます。

### ▼ Mac

任意のバージョンのライブラリを結合するには、ライブラリの場所を変更します。

1. [Snagit] メニュー > [設定] (macOS 13 以降) または [基本設定] (macOS 12 以前) > [詳細] > [選択] を選択します。

| • • •                                                                                                    | Advanced                                                                                                    |
|----------------------------------------------------------------------------------------------------|----------------------------------------------------------------------------------------------------|
| Ger                                                                                                    | eral Capture Share Keyboard Advanced                                                                                                |
| <ul> <li>Scale down retina</li> <li>Keep a duplicate e</li> <li>Automatically expa</li> <li>Show quick edit to</li> <li>Always use black a</li> <li>New Image Settings</li> </ul> | images when sharing<br>sditable capture when saving<br>and the canvas to fit objects<br>solbar on canvas<br>and white menu bar icon |
| Always use these s                                                                                                    | settings to create new images                                                                                                    |
| Canva                                                                                                    | Width:     800 px       Height:     600 px       as Color:                                                                          |
| Library Location:                                                                                                    | Pictures > Snagit > Autosaved Captures                                                                                              |
| Default sharing forma                                                                                                    | t: png - (PNG image)                                                                                                    |
| Mobile Sharing:<br>Mobile devices canno                                                                                                    | Off Turn On Sharing                                                                                                    |
| C Ke                                                                                                    | eep original image dimensions                                                                                                    |
| Con                                                                                                    | nection Name: KSY Snagit Mac 22                                                                                                    |
| ?                                                                                                    | Port: 8298                                                                                                    |

2. [場所の選択] ダイアログで、[その他を参照] を選択します。

| 🕐 🔤 Pictur     | es (Default)                              |                             |  |
|----------------|-------------------------------------------|-----------------------------|--|
| We found the f | ollowing cloud loca                       | tion(s) on your device: 💿   |  |
| O box Box      | 🔿 😻 Dropbox                               | Personal 🔿 🍝 iCloud         |  |
| OneD           | rive for Business<br>rt, but didn't autom | natically find:             |  |
| 😻 Dropbox Bi   | isiness 🛆 Google                          | e Drive 🥌 OneDrive Personal |  |
| O 🖿 Autos      | aved Captures                             | Browse other                |  |
|                |                                           |                             |  |

3. 結合するライブラリの場所を参照し、Snagit フォルダーを選択します。

4.[**開く**]をクリックします。

5. [場所の選択] ダイアログで [**保存**] をクリックします。

Snagit は、新しい場所にあるライブラリを結合します。Snagit ライブラリを目的の場所に戻すには、手順 2~5 を繰り返します。

# Snagit ライブラリの場所

キャプチャをローカルに保存する、クラウドに保存して自動でバックアップする、別のコンピューターからアクセ スするなどのオプションについて学びます。

このチュートリアルの内容:

- ライブラリの場所の表示または変更
- ライブラリの場所のオプション
- クラウド サービスと設定

## ライブラリの場所の表示または変更

Snagit ライブラリ (https://www.techsmith.co.jp/learn/tutorials/snagit/snagit-library/)にはキャプチャが保存され、 整理されています。Snagit ライブラリの場所を表示または変更するには、次の手順を実行します。

#### ▼ Windows

- 1. Snagit Editor で、[編集] メニュー > [Editor の環境設定] > [ライブラリ] タブを選択します。
- 2. [場所の選択] にカーソルを合わせると、ファイル パスがツールヒントで表示されます。

| Snagit Editor Preferences ×                                                                                                    |        |       |         |          |    |        |
|----------------------------------------------------------------------------------------------------|--------|-------|---------|----------|----|--------|
| General                                                                                                    | Editor | Share | Library | Advanced |    |        |
| Maximum recent files 10  Automatically save new image captures in the Library  Automatically save new video captures in the Library  Prompt before deleting files  Remove unpinned items from the Tray when closing Editor  Library Location |        |       |         |          |    |        |
| Documents (Default) Choose location      Snagit now supports some cloud storage C:\Users\username\Documents\Snagit     Show prompt to convert and access past captures     Import Backup                                                     |        |       |         |          |    |        |
| ?                                                                                                    |        |       |         |          | ОК | Cancel |

- 3.[場所の選択]をクリックします。
- 4. [場所の選択] ダイアログで、利用可能なオプションを選択するか、[**その他を参照**] をクリックして希望の場所 に移動します。

| Choose Location                                     | ×                 |  |  |  |  |
|-----------------------------------------------------|-------------------|--|--|--|--|
| Where would you like to store your Snagit captures? |                   |  |  |  |  |
| Library location:                                   | Library location: |  |  |  |  |
| Documents (Default)                                 |                   |  |  |  |  |
|                                                     |                   |  |  |  |  |
| We found the following location(s) on your device:  |                   |  |  |  |  |
| 💿 🔤 Box 🔹 Dropbox Personal 💿 🙆 Google Drive         |                   |  |  |  |  |
| O a iCloud OneDrive for Business                    |                   |  |  |  |  |
| We also support but did not automatically find:     |                   |  |  |  |  |
| Dropbox Business                                    |                   |  |  |  |  |
|                                                     |                   |  |  |  |  |
| Browse other                                        |                   |  |  |  |  |
|                                                     |                   |  |  |  |  |
|                                                     |                   |  |  |  |  |
| ? Save Car                                          | ncel              |  |  |  |  |
|                                                     |                   |  |  |  |  |

5.[**保存**]をクリックします。

## ▼ Mac

1. Snagit メニュー > [設定] (macOS 13 以降) または [基本設定] (macOS 12 以前) > [詳細] タブ</mark>を選択します。

|                                                                               | Auvanceu                                                                                                    |
|-------------------------------------------------------------------------------|----------------------------------------------------------------------------------------------------|
|                                                                               | General Capture Share Keyboard Advanced                                                                                                    |
| Scale dow                                                                     | n retina images when sharing                                                                                                    |
| 🗸 Keep a du                                                                   | plicate editable capture when saving                                                                                                    |
| 🗸 Automatic                                                                   | ally expand the canvas to fit objects                                                                                                    |
| Show quic                                                                     | k edit toolbar on canvas                                                                                                    |
| Always use                                                                    | e black and white menu bar icon                                                                                                    |
| New Image S                                                                   | ettings                                                                                                    |
| Always use                                                                    | e these settings to create new images                                                                                                    |
|                                                                               | Width: 800 px                                                                                                    |
|                                                                               | Height: 600 px                                                                                                    |
|                                                                               |                                                                                                    |
|                                                                               | Canvas Color:                                                                                                    |
| Library Loc                                                                   | Canvas Color:<br>ation:<br>ne > Pictures > Snagit > Autosaved Captures<br>Choose                                                                                                    |
| Library Loc<br>Default sharin                                                 | Canvas Color:<br>ation:<br>he > Pictures > Snagit > Autosaved Captures<br>Choose<br>g format: png - (PNG image)                                                                                                    |
| Library Loc<br>Usernan<br>Default sharin                                      | Canvas Color:                                                                                                    |
| Library Loc<br>Usernan<br>Default sharin<br><b>Mobile Sł</b><br>Mobile device | Canvas Color:                                                                                                    |
| Library Loc<br>Usernar<br>Default sharin<br><b>Mobile Si</b><br>Mobile device | Canvas Color:                                                                                                    |
| Library Loc<br>Usernan<br>Default sharin<br><b>Mobile SI</b><br>Mobile device | Canvas Color:          ation:         ne > Pictures > Snagit > Autosaved Captures         g format:       png - (PNG image)         naring: Off       Turn On Sharing         s cannot send files to Snagit.       Turn On Sharing         Keep original image dimensions       Connection Name:         KSY Snagit Mac 22       KSY Snagit Mac 22 |
| Library Loc<br>Usernan<br>Default sharin<br><b>Mobile Sł</b><br>Mobile device | Canvas Color:                                                                                                    |

2. [**選択**] をクリックします。

3. [場所の選択] ダイアログで、利用可能なオプションを選択するか、[**その他を参照**] をクリックして希望の場所 に移動します。

|                       | es (Default)                                  |
|-----------------------|-----------------------------------------------|
| We found the fo       | llowing cloud location(s) on your device: (?) |
| ◯ box Box             | 🔿 😻 Dropbox Personal 🛛 🔷 iCloud               |
| 🔿 🔷 OneDr             | ive for Business                              |
| We also suppor        | t, but didn't automatically find:             |
|                       | isiness 🛆 Google Drive 🥌 OneDrive Personal    |
| 😻 Dropbox Bu          |                                               |
| Dropbox Bu     Autosa | aved Captures Browse other                    |

4. [**保存**] をクリックします。

**メモ:** Snagit のエンタープライズ サイト ライセンスをお持ちの場合、IT 管理者がライブラリの場所を 選択するオプションを無効にしていることがあります。

**メモ:** ライブラリの場所を変更すると、Snagit はライブラリ内の既存のファイルをすべて新しい場所 に移動します。この処理を実行している間、Snagit は一時的に利用できなくなります。Snagit がファ イルを移動した後、ライブラリ内のすべてのファイルを表示するのに時間がかかる場合があります。 Snagit は、最近のキャプチャ トレイのすべてのキャプチャを閉じます。

## クラウド サービスが検出されない

Snagit がクラウド サービスを自動検出しない場合は、[**その他を参照**] をクリックして場所を移動するか、設定を 確認してください。クラウド ストレージの設定の詳細については、「クラウド サービスと設定」を参照してくだ さい。

## 複数のアカウント

Google ドライブ、OneDrive Personal、OneDrive Business のアカウントを複数所有しているユーザーの場合、 [場所の選択] ダイアログには各サービスのアカウントが1つだけ表示されます。

• オプションにカーソルを合わせるとファイルパスが表示され、どのアカウントが検出されたかがわかります。

• [その他を参照]を選択すると、別のアカウントに移動して選択することができます。

#### 推奨される場所

クラウドストレージの場所に既存のライブラリを検出した場合、Snagit はそのオプションを推奨します。推奨 される場所を選択しなかった場合、Snagit は新しいライブラリを作成します。後で既存のライブラリと新しいラ イブラリを結合するには、「ライブラリを管理する (https://www.techsmith.co.jp/learn/tutorials/snagit/managelibrary/)」を参照してください。

## ライブラリの場所のオプション

## ローカル

Snagit を1台のコンピューターのみで使用し、コンピューターのファイルをバックアップしている場合は、ライ ブラリをコンピューターに保存します。

デフォルトの場所は「ドキュメント」(Windows) または「ピクチャ」(Mac) です。コンピューター上の別の場所 を選択することもできます。

#### クラウド

Dropbox、Google、Microsoft などの企業は、インターネットを介して遠隔地に分散されたサーバーにデータや ファイルを保存するサービスを提供しており、一般的にクラウド ストレージと呼ばれています。

ライブラリをサードパーティのストレージに保存することで、自動的にバックアップが保存され、別のコンピュ ーターでキャプチャにアクセスできます。サポートされるサービスの詳細については、「クラウド サービスと設 定」を参照してください。

**メモ:** Snagit ライブラリをクラウド経由で他のユーザーと共有することは推奨されません。ライブラ リには、保存されていないキャプチャがすべて含まれます。個別のキャプチャを他のユーザーと共有 するには、「キャプチャを共有する (https://www.techsmith.co.jp/learn/tutorials/snagit/share/)」を参照 してください。複数のキャプチャをエクスポートするには、「画像の一括変換 (https://www.techsmith.co.jp/blog/?post\_type=tutorial&p=145461)」を参照してください。

#### ネットワーク

Windows では、Snagit はネットワーク ドライブ上のライブラリ ストレージに対応していますが、機能は限定されています。

| 対応                                                                                                    | 非対応                                                                                                    |
|----------------------------------------------------------------------------------------------------|----------------------------------------------------------------------------------------------------|
| <ul> <li>すべてのライブラリ ファイルの表示</li> <li>ファイル タイプ (画像やビデオ) によるフィ<br/>ルタリング</li> <li>更新日、作成日、名前、サイズの順での並<br/>べ替え</li> <li>ファイル名による検索</li> </ul> | <ul> <li>ファイル数の表示</li> <li>日付、タグ、アプリケーション、Web サイトによる<br/>フィルタリング</li> <li>ファイル名以外のメタデータによる検索</li> </ul> |

完全な機能を実現するため、ライブラリはコンピューターのローカルの場所またはサポートされているクラウド ストレージ サービスに保存してください。

# クラウド サービスと設定

Snagit がサポートしているサービスを自動的に検出するには:

- アプリケーションがローカルにインストールされている必要があります。Web ブラウザーのみではアクセスできません。
- アプリケーションがアクティブに同期するように設定されている必要があります。

Snagit は、以下のサードパーティ ストレージ サービスをサポートしています。サービスをクリックすると、 Snagit の必要条件とアプリケーションをダウンロードするためのリンクが表示されます。

#### Box for Windows

ライブラリを Box に保存するには、Box Sync を使用する必要があります。Box Drive はサポートされていません。

Box Sync の詳細およびインストールについては、Box の Web サイト (https://support.box.com/hc/ja/categories/360003187994-Box-Sync)を参照してください。

### ▼ Box for Mac

ライブラリを Box に保存するには、Box Drive を使用する必要があります。Box の Web サイト (https://www.box.com/ja-jp/resources/downloads)から Box Drive をダウンロードします。

オフライン時にファイルを使用するには:

- デフォルトでは、最近アクセスしたファイルのみがオフラインで利用できます。
- すべての Snagit ファイルにアクセスするには、Box 内の Snagit フォルダー全体をオフラインに設定します。 手順や詳細については、Box Web サイトのサポート記事「コンテンツのオフラインでの利用 (https://support.box.com/hc/ja/articles/360043697574-Making-Content-Available-Offline)」を参照してください。

## ▼ Dropbox Business および Dropbox Personal

ライブラリを Dropbox に保存するには、Dropbox の Web サイト (https://www.dropbox.com/install)からデスクトップ アプリをインストールします。

## ▼ Google ドライブ

ライブラリを Google ドライブに保存するには、パソコン版ドライブを使用する必要があります。Google の Web サイト (https://www.google.com/drive/download/)からパソコン版ドライブをダウンロードします。
[マイドライブの同期オプション]を[ファイルをミラーリングする]に設定します。

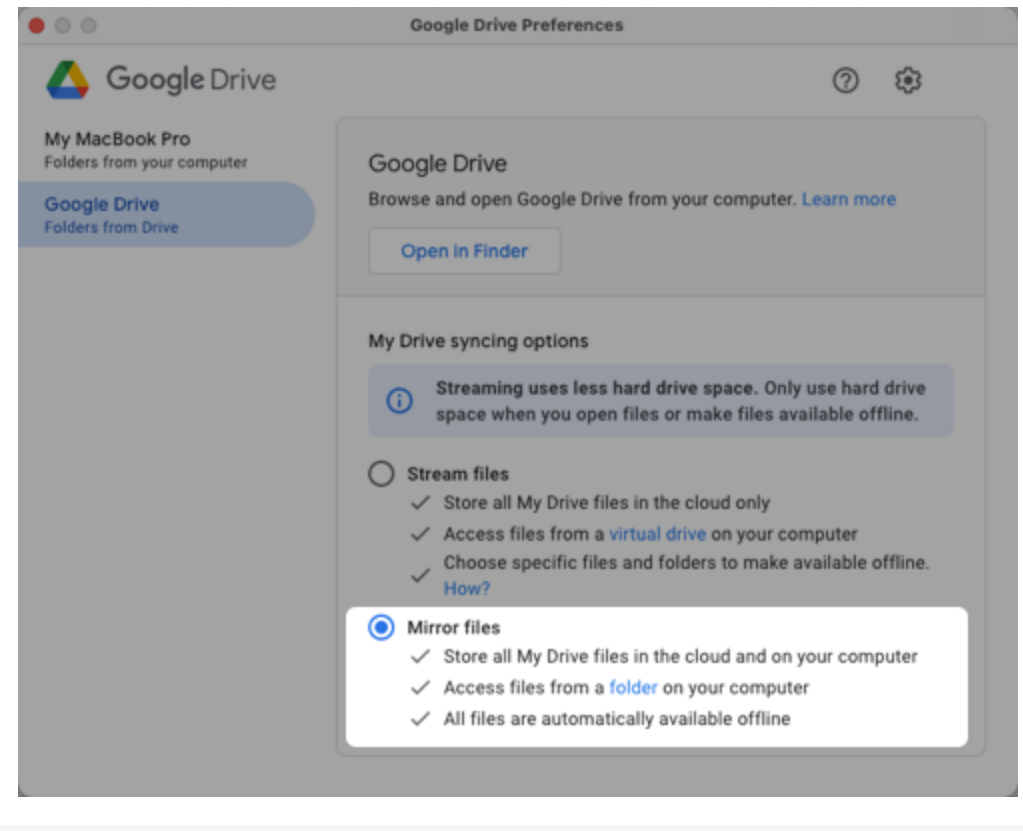

**メモ:** ストリーミング モードはサポートされていません。

### ▼ iCloud for Windows

iCloud for Windows をダウンロードするには、Apple の Web サイト (https://support.apple.com/ja-jp/HT204283) を参照してください。

**メモ:** Windows で iCloud と同期するときに遅延が発生し、Snagit ファイルの可用性が影響を受ける 場合があります。

### ▼ iCloud for Mac

Snagit で iCloud を使えるようにするには、[システム設定] (macOS 13以降) または [システム環境設定] (macOS 12 以前) を開き、[Apple ID] を選択して、[Mac ストレージを最適化] オプションの選択を解除します。

| <ul> <li>Private Relay (Beta)</li> <li>Private Relay (Beta)</li> <li>Upgrade</li> <li>Private Relay (Beta)</li> <li>Upgrade</li> <li>Private Relay (Beta)</li> <li>Options</li> <li>Private Relay (Beta)</li> <li>Options</li> <li>Private Relay (Beta)</li> <li>Private Relay (Beta)</li> <li< th=""><th>••• &lt; &gt;</th><th>Apple ID</th><th>storage</th></li<></ul> | ••• < >                                                                                                    | Apple ID                                                                                                    | storage                                                                            |
|----------------------------------------------------------------------------------------------------|----------------------------------------------------------------------------------------------------|----------------------------------------------------------------------------------------------------|------------------------------------------------------------------------------------|
|                                                                                                    | <ul> <li>Overview</li> <li>Name, Phone, Email</li> <li>Password &amp; Security</li> <li>Payment &amp; Shipping</li> <li>iCloud</li> <li>Media &amp; Purchases</li> </ul> | Image: Second state of the second state of the second s | Upgrade<br>Options<br>Options<br>S Mac if you have enough<br>when space is needed. |

### OneDrive for Windows

Snagit は、OneDrive for Business と OneDrive Personal の両方をサポートしています。OneDrive の詳細および ダウンロードについては、Microsoft の Web サイト (https://www.microsoft.com/ja-jp/microsoft-365/onedrive/download)を参照してください。

Snagit で OneDrive を使えるようにするには、[ファイル オンデマンド] のオプションを無効にし、

- 1. Windows ファイル エクスプローラーで開きます。
- 2. OneDrive アイコンを右クリックし、[設定]を選択します。
- 3. [設定] タブで、[**容量を節約し、ファイルを使用するときにダウンロード**] オプションが<u>オフ</u>になっていること を確認します。

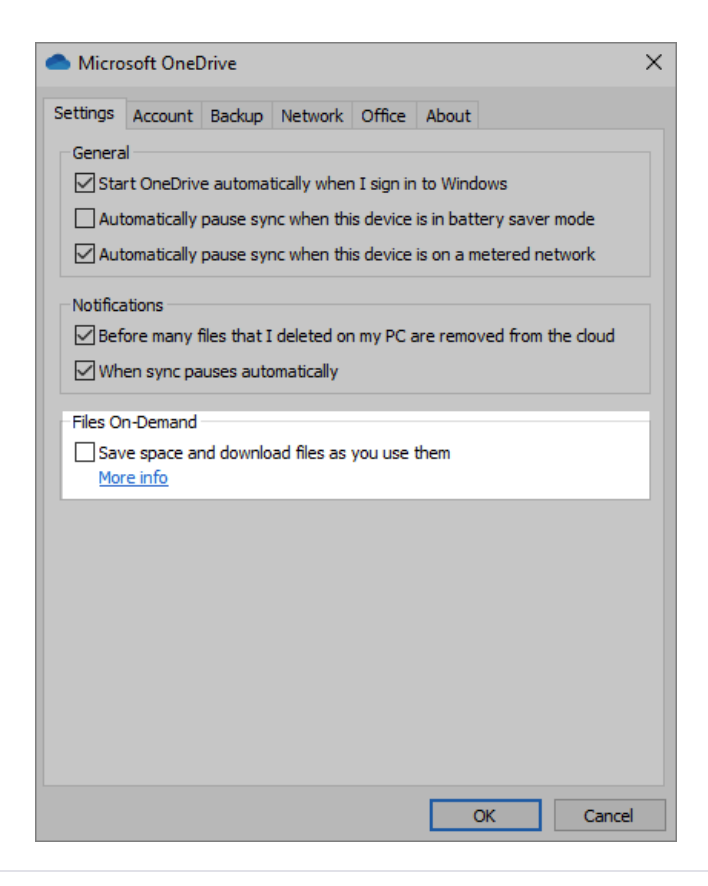

### ▼ OneDrive for Mac

Snagit は、OneDrive for Business と OneDrive Personal の両方をサポートしています。OneDrive をダウンロードするには、Microsoft の Web サイト (https://www.microsoft.com/ja-jp/microsoft-365/onedrive/download)を参照してください。

Snagit で OneDrive を使えるようにするには、OneDrive の [基本設定] を開き、[**今すぐすべての OneDrive ファ イルをダウンロードする**] を選択します。

| • • •              |                          |                            | Pref                   | erences                                       |
|--------------------|--------------------------|----------------------------|------------------------|-----------------------------------------------|
| 8                  | -                        | ۲                          | 0                      |                                               |
| Preferences        | Account                  | Network                    | Office                 | About                                         |
| General            |                          |                            |                        |                                               |
| 🔽 Ope              | en at Logir              | h                          |                        |                                               |
| 🛃 Hid              | e Dock icc               | 'n                         |                        |                                               |
| 🗹 War              | n me befo                | ore many fi                | les I dele             | ted are removed from the cloud                |
| 🗌 Sav              | e screens                | nots to On                 | eDrive                 |                                               |
| Files On           | -Demand                  | (Advanced                  | )                      |                                               |
| Files O<br>up disk | n-Demano<br>space tal    | l automatio<br>ken by thos | cally dow<br>se you do | nloads the files you use and helps free on't. |
| Dowr               | nload files              | as you use                 | e them (re             | ecommended)                                   |
| Downlo<br>always   | oad all One<br>keep ther | Drive files<br>n on this d | now (us<br>evice.      | ing up to 35.5 GB disk space) and             |
| Dowr               | nload all O              | neDrive file               | es now                 |                                               |
| Manage             | e Blocked A              | ops                        |                        |                                               |
|                    |                          |                            |                        |                                               |

# 今までのキャプチャを変換する

以前のバージョンの Snagit からキャプチャを変換し、Snagit 2022 以降で表示して編集し、プラットフォーム間で 共有します。

このチュートリアルの内容:

- SNAGX ファイル形式
- Windows でキャプチャを変換する
- Mac でキャプチャを変換する
- バックアップファイルを削除する

## SNAGX ファイル形式

Snagit 2022 では SNAGX ファイル形式を導入しました。従来の SNAG 形式 (Windows) や SNAGPROJ 形式 (Mac) とは異なり、SNAGX ファイルは Windows と Mac のプラットフォーム間で共有できます。

SNAGX は、サードパーティのクラウド ストレージへの Snagit ライブラリの保存にも対応しています。

### Windows

Snagit バージョン 2022 以降で SNAG ファイルを表示または編集するには、新しい SNAGX 形式に変換する必要 があります。

### プロンプトが表示されたらキャプチャを変換する

ライブラリを開くと、以前のバージョンの Snagit の SNAG ファイルを変換するように求められます。

|             | Where are my files?                                                                                                    |
|-------------|----------------------------------------------------------------------------------------------------|
| العرجيا     | To view and edit files from previous versions of Snagit, convert them to the new .snagx file format.                                                                                                    |
| المنا المنا | Good to know:<br>• .snagx files can be shared between Windows and Mac.<br>• .snagx supports cloud library storage.<br>• Conversion will not alter your images or annotations.<br>• Snagit saves backup copies to use with older versions.                                                     |
|             | <ul> <li>Important:</li> <li>Snaglt will be unavailable for up to several minutes during conversion. A progress bar will be shown.</li> <li>Before converting, ensure you have sufficient disk space (approximately twice the disk space as your current Snaglt DataStore folder).</li> </ul> |
|             | Convert Captures Now Ignore and Do Not Convert Learn More                                                                                                    |

- ▼ 詳細を表示
  - 変換には、ライブラリのサイズによっては数分かかる場合があります。
  - 変換中は Snagit を使用できません。
  - Snagit は、以前のバージョンの Snagit で使用するために、バックアップ コピーを古いファイル形式で保存します。

### 重要

+分なディスク容量があることを確認してください。変換には、現在のライブラリの約2倍のディスク容量 が必要です。ライブラリのサイズを確認するには、次の手順を実行します。

1. Windows タスクバーにある検索ボックスに「DataStore」と入力し、[ファイルの場所を開く]を選択します。

2. DataStore フォルダーを右クリックして、[プロパティ]を選択します。

1.[今すぐキャプチャを変換]をクリックすると、変換が開始されます。

2. ファイルの変換が完了すると、Snagit はメッセージを表示します。[**X**] をクリックすると、メッセージが消去 されます。

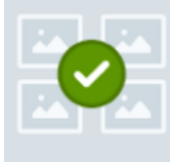

#### File conversion is complete!

We converted your captures to Snagit's new .snagx file format. You can share .snagx files between Mac and Windows platforms, and your Library can be stored in a cloud location.

We saved copies of your captures in the old .snag file format to use in previous versions of Snagit. If you are using Snagit as a trial or if you might use an older version of Snagit in the future, do not delete the DataStore folder or .snag files from your computer. Older versions of Snagit require the .snag file format, and deleted files cannot be recovered.

変換された SNAGX ファイルがライブラリに表示されます。

**メモ:** 変換前と変換後のファイル数が異なる場合があります。以前のバージョンでは、コンピューターの他の場所に保存されているものも含めて、Snagit によって開かれたすべてのファイルがカウントされます。Snagit バージョン 2022 以降では、これらのファイルは変換やファイル数には含まれません。

### オンデマンドでキャプチャを変換する

プロンプトが表示されたときに [**無視して変換しない**] を選択した場合でも、後で SNAG ファイルを SNAGX ファ イルに変換できます。

### ▼ 詳細を表示

- 1. Snagit Editor で、[編集] メニュー > [Editor の環境設定] > [ライブラリ] タブを選択します。
- 2. [過去のキャプチャを変換してアクセスするためのプロンプトを表示] オプションをクリックして選択しま す。

×

|                                                              |                                                                                                    | Sr                                                                              | nagit Editor                                                | Preferences                                |    | ×      |
|--------------------------------------------------------------|----------------------------------------------------------------------------------------------------|---------------------------------------------------------------------------------|-------------------------------------------------------------|--------------------------------------------|----|--------|
| General                                                      | Editor                                                                                                 | Share                                                                           | Library                                                     | Advanced                                   |    |        |
| Maximum I<br>Autom<br>Autom<br>Promp<br>Remov<br>Library Loc | recent files<br>atically save<br>atically save<br>t before de<br>re all items<br>cation<br>uments (Def | 10<br>e new image<br>e new video<br>leting files<br>from the Tra<br>fault) Choo | e captures in<br>captures in<br>by when clos<br>se location | n the Library<br>the Library<br>ing Editor |    |        |
| Snagit now                                                   | v supports s                                                                                           | some cloud                                                                      | storage opti                                                | ons 🕜                                      |    |        |
| ✓ Show                                                       | prompt to c                                                                                            | onvert and                                                                      | access past                                                 | captures                                   |    |        |
| ?                                                            |                                                                                                    |                                                                                 |                                                             |                                            | ОК | Cancel |

- 3. [OK] をクリックします。
- 4. キャプチャを変換するメッセージが Snagit ライブラリに表示されます。[**今すぐキャプチャを変換**]をクリックします。

|  | Where are my files?                                                                                                    |         |
|--|----------------------------------------------------------------------------------------------------|---------|
|  | To view and edit files from previous versions of Snagit, convert them to the new .snagx file format.                                                                                                    |         |
|  | Good to know:<br>• .snagx files can be shared between Windows and Mac.<br>• .snagx supports cloud library storage.<br>• Conversion will not alter your images or annotations.<br>• Snagit saves backup copies to use with older versions.                                                     |         |
|  | <ul> <li>Important:</li> <li>Snagit will be unavailable for up to several minutes during conversion. A progress bar will be shown.</li> <li>Before converting, ensure you have sufficient disk space (approximately twice the disk space as your current Snagit DataStore folder).</li> </ul> |         |
|  | Convert Captures Now Ignore and Do Not Convert Learn More                                                                                                    |         |
|  |                                                                                                    | 1.85017 |

5. ファイルの変換が完了すると、Snagit はメッセージを表示します。[**X**] をクリックすると、メッセージが消去 されます。

変換された SNAGX ファイルがライブラリに表示されます。

### Mac

ライブラリには、以前のバージョンの Snagit の SNAGPROJ ファイルが表示されます。これらのファイルを SNAGX に変換する必要はありませんが、次のような状況では変換を推奨します。

- ライブラリをクラウドに保存するときにファイルのメタデータを保持するには、「プロンプトが表示されたら キャプチャを変換する」を参照してください。
- Windows で SNAGPROJ ファイルを表示して編集するには、「オンデマンドでキャプチャを変換する」を参照 してください。

### プロンプトが表示されたらキャプチャを変換する

ライブラリの保存場所にサードパーティのクラウド ストレージ サービスを選択した場合は、SNAGPROJ ファイルを SNAGX に変換するように Snagit に指示が表示されます。

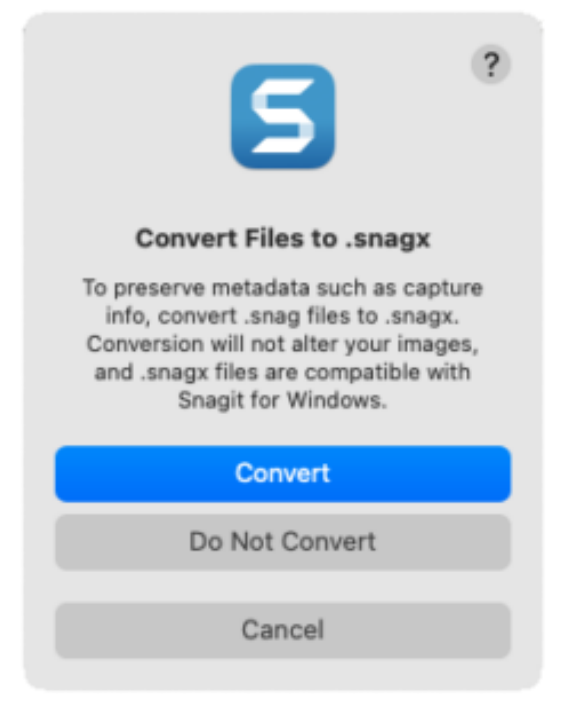

### ▼ 詳細を表示

ファイルを SNAGX に変換することで、オリジナルのキャプチャ日やオペレーティング システムなどのメタデ ータを保持し、Snagit for Windows とキャプチャを共有することができます。

1. ファイルを SNAGX に変換するには、[変換] をクリックします。

2. 進行状況がバーで表示されます。

### オンデマンドでキャプチャを変換する

SNAGPROJ ファイルを Windows で表示して編集するには、SNAGX 形式に変換します。

### ▼ 詳細を表示

1. Snagit ライブラリで Command キーを押したままクリックすると、複数のファイルを選択できます。

2. Control キーを押したままクリックして、[ファイルを SNAGX に変換] オプションを選択します。

3.[ファイルを SNAGX に変換]ダイアログで、[**今すぐ変換**]を選択します。

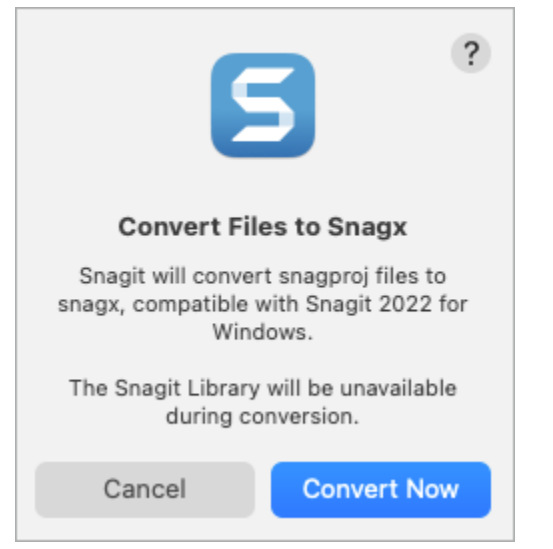

4. ファイルの変換が完了すると、Snagit はメッセージを表示します。[**OK**] をクリックすると、メッセージが消去されます。

| 6                                                                                                    | 3 ?                                                                                                    |
|----------------------------------------------------------------------------------------------------|----------------------------------------------------------------------------------------------------|
| Converted Libr                                                                                                    | ary Successfully                                                                                                    |
| We converted yo<br>snagx                                                                                            | our captures to the<br>format.                                                                                               |
| We also saved a bac<br>files required by old<br>Do not delete the ba<br>Snagit 2022 as a tri<br>an older version of | ckup of your snagproj<br>er versions of Snagit.<br>ackup if you are using<br>al or if you might use<br>Snagit in the future. |
| ок                                                                                                    | View in Finder                                                                                                    |
| 1 1 5 1 1 1                                                                                                    |                                                                                                    |

変換された SNAGX ファイルがライブラリに表示されます。

## バックアップ ファイルを削除する

Snagit は変換時に、以前のバージョンの Snagit で使用するために、バックアップ コピーを古いファイル形式で 保存します。Snagit 2022 以降のみを使用し、空き容量を確保する必要がある場合は、バックアップ コピーのあ るフォルダーを削除してください。

### 重要

Snagit を試用している場合や、以前のバージョンに戻す予定がある場合は、SNAG ファイルや SNAGPROJ ファイルを削除しないでください。以前のバージョンでは、キャプチャの表示と編集に SNAG ファイル (Windows) または SNAGPROJ ファイル (Mac) が必要です。Snagit では、削除されたファイルを復元すること はできません。

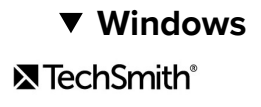

SNAG ファイルは DataStore フォルダー (通常は C:\ユーザー\[ユーザー名]\AppData\Local\TechSmith\Snagit) に保存されます。

1. Windows タスクバーにあるファイル エクスプローラーを開きます。

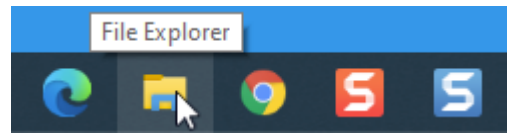

2. DataStore フォルダーに移動します。

3. クリックして DataStore フォルダーを選択し、右クリックして [**削除**] を選択します。

### ▼ Mac

SNAGPROJ ファイルは、Snagit ライブラリと同じ場所 (通常は「ピクチャ」フォルダー内) の「libraryconversion-backup」フォルダーに保存されます。

1. Finder を開きます。

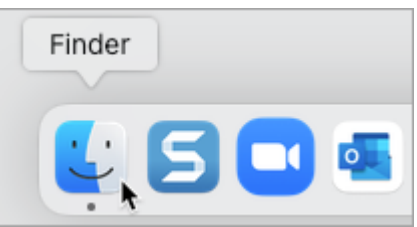

- 2. 「library-conversion-backup」フォルダーに移動します。
- 3. Control キーを押したままバックアップフォルダーをクリックし、[ゴミ箱に入れる]を選択します。

# モバイル デバイスからキャプチャをインポートする

画像やビデオをモバイル デバイスから Snagit に直接送信する方法をご紹介します。

このチュートリアルの内容:

- TechSmith Fuse でインポートする
- TechSmith Fuse とのモバイル シェアリングについて
- TechSmith Fuse のトラブルシューティング

TechSmith Fuse は、画像やビデオをモバイル デバイスから Snagit に直接送信できるモバイル アプリです。どんな場所でもコンテンツのキャプチャとアクセスが可能で、コンテンツを通じて共同作業することができます。

Fuse は Google Play ストア (http://www.techsmith.com/redirect.asp? target=fusegoogleplay&ver=13.0.\*&lang=enu&os=win&product=snagit&webSyncID=7dbe4371-c7ee-1d71-8917c6922042d7d9&sessionGUID=e64d87a5-4d10-a56b-cc8d-36aa5e30468e)または App Store (http://www.techsmith.com/redirect.asp? target=fuseappstore&ver=13.0.\*&lang=enu&os=win&product=snagit&webSyncID=7dbe4371-c7ee-1d71-8917c6922042d7d9&sessionGUID=e64d87a5-4d10-a56b-cc8d-36aa5e30468e) から入手でき、次のオペレーティン グシステムを実行するモバイル デバイスでサポートされます。

- iOS バージョン 13.6 以降 (スマートフォンおよびタブレット)
- Android バージョン 7.0 以降

## TechSmith Fuse でインポートする

- 1. コンピューターとモバイル デバイスを同じネットワークに接続します。
- 2. TechSmith Fuse を Google Play ストア (http://www.techsmith.com/redirect.asp? target=fusegoogleplay&ver=13.0.\*&lang=enu&os=win&product=snagit&webSyncID=7dbe4371-c7ee-1d71-8917c6922042d7d9&sessionGUID=e64d87a5-4d10-a56b-cc8d-36aa5e30468e)または App Store (http://www.techsmith.com/redirect.asp? target=fuseappstore&ver=13.0.\*&lang=enu&os=win&product=snagit&webSyncID=7dbe4371-c7ee-1d71-8917c6922042d7d9&sessionGUID=e64d87a5-4d10-a56b-cc8d-36aa5e30468e) からモバイル デバイスにインスト ールします。
- 3. コンピューターで、Snagit のモバイル シェアリングをオンにします。
  - 。Windows では、Snagit Editor > [編集] > [Editor の環境設定] > [詳細] タブ > [Snagit との共有を許可する] を選択します。
  - Mac では、Snagit メニュー > [設定] (macOS 13 以降) または [基本設定] (macOS 12 以前) > [詳細] タブ > [共有をオンにする] を選択します。
- 4. Snagit Editor で [**ファイル**] > [**モバイル デバイスを接続**] を選択します。[モバイル デバイスを接続] ダイアログ が開きます。

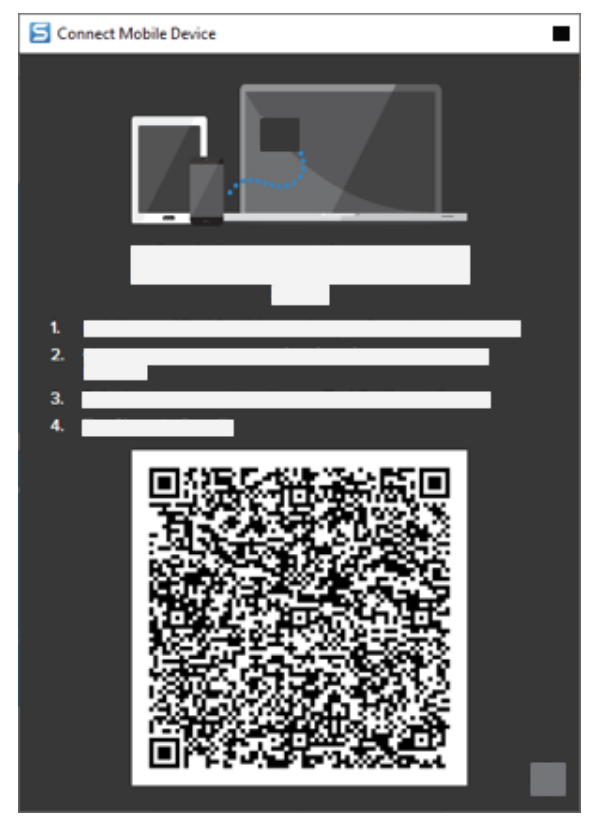

5. モバイル デバイスで TechSmith Fuse を開きます。

6.送信するメディアを選択します。

- 。[**ライブラリ**]をタップして、デバイスからインポートするか既存のメディアを選択します。
- 。[**ビデオ**]をタップしてビデオを録画します。
- 。[**写真**]をタップして写真を撮影します。

7. [共有] をタップして [Snagit] を選択します。

8. スキャナーが表示されます。コンピューター上の [モバイル デバイスを接続] ダイアログの QR コードにカメラ を向けます。「QR コードのスキャンに関するヒント」を参照してください。

| File            |
|-----------------|
|                 |
| TechSmith Fuse" |
| Earrer          |
|                 |
|                 |
|                 |
|                 |

TechSmith Fuse が Snagit に接続し、画像やビデオが Snagit Editor のトレイに送信されます。

### QR コードのスキャンに関するヒント

モバイル デバイスの TechSmith Fuse で QR コードをスキャンする際は、次のヒントを参考にしてください。

- デバイスがオンになっていて、Snagit を実行しているコンピューターと同じネットワークに接続されていることを確認します。
- デバイスのカメラをコンピューターの画面に表示された QR コードに向けます。
- モバイルデバイスやタブレットで TechSmith Fuse のスキャナー画面を見て、QR コードがスキャン範囲の中央 にくるようにカメラの位置を調整します。

### TechSmith Fuse と Snagit の接続について

- [モバイル デバイスを接続] ダイアログを開くと、Snagit の基本設定の [**モバイル シェアリング**] オプションがオ ンになります。
- モバイルデバイスのファイルを送信するためには、SnagitのQRコードをスキャンして、モバイルデバイスと Snagitの接続を確立する必要があります。
- モバイルデバイスと Snagit を実行しているコンピューターが同じネットワークに接続されている必要があります。
- コンピューターで Snagit を開いている必要があります。

## TechSmith Fuse とのモバイル シェアリングについて

モバイル シェアリングにより、Snagit は TechSmith Fuse からファイルを受信できるようになります。デフォル トではオフであり、次の操作を行った場合にのみオンになります。

- モバイル デバイスの TechSmith Fuse と Snagit を接続します。
- Snagit Editor > [編集] > [Editor の環境設定] > [詳細] タブ > [Snagit との共有を許可する] を選択します (Windows のみ)。

モバイル シェアリングをオンにすると、Fuse と Snagit を接続することができます。モバイル シェアリングはオ フにするまで実行され続けます。

**メモ:** Snagit はコンピューター上のポートを開き、モバイル デバイスと Snagit の間の安全な接続を確 立します。Fuse からファイルを転送した後で接続を開いたままにすることがセキュリティ上で不安な 場合は、モバイル シェアリングをオフにしてください。

### モバイル シェアリングをオフにする

- Windows では、Snagit Editor > [編集] > [Editor の環境設定] > [詳細] タブ > [Snagit との共有を許可する] を選択 します。
- Mac では、Snagit メニュー > [設定] (macOS 13 以降) または [基本設定] (macOS 12 以前) > [詳細] タブ > [共有を オフにする] を選択します。

また、モバイル シェアリングが中断されるとオフになる場合があります。これは、次のような場合に発生する可 能性があります。

- ネットワーク/ルーターが切断されたか、リセットする必要がある場合。
- コンピューターで新しい IP アドレスが自動生成された場合。
- ネットワーク プロバイダーを変更した場合。

## TechSmith Fuse のトラブルシューティング

TechSmith Fuse が Snagit に接続できない、またはファイルを送信できない場合は、以下を参照してください。

- TechSmith Fuse から Snagit にファイルを送信できない
- QR コードをスキャンできない
- QR コードが表示されない

### TechSmith Fuse から Snagit にファイルを送信できない

TechSmith Fuse から Snagit Editor にファイルを送信できない場合は、以下を確認してください。

- TechSmith Fuse から Snagit にファイルを送信する際には、コンピューターで Snagit が開かれていることを確認します。
- モバイル シェアリングがオンになっていることを確認します。
  - 。Windows では、Snagit Editor > [編集] > [Editor の環境設定] > [詳細] タブ > [Snagit との共有を許可する] を選択します。
  - Mac では、Snagit メニュー > [設定] (macOS 13 以降) または [基本設定] (macOS 12 以前) > [詳細] タブ > [共有をオンにする] を選択します。
- モバイルデバイスのファイルを送信するためには、Snagit の QR コードをスキャンして、モバイルデバイスと Snagit の接続を確立する必要があります。
- モバイルデバイスと Snagit を実行しているコンピューターが同じネットワークに接続されている必要があります。
- ルーターまたはワイヤレス ネットワークをリセットします。
- ネットワークまたはファイアウォールの設定を確認します。

### TechSmith<sup>®</sup>

### QR コードをスキャンできない

TechSmith Fuse が [モバイル デバイスを接続] ダイアログ (**Snagit Editor > [ファイル] > [モバイル デバイスを接続])** にある QR コードをスキャンできない場合は、以下を確認してください。

- デバイスが Snagit を実行しているコンピューターと同じ Wi-Fi ネットワークに接続されていることを確認します。
- デバイスのカメラをコンピューターの画面に表示された QR コードに向けます。
- モバイルデバイスやタブレットで TechSmith Fuse のスキャナー画面を見て、QR コードがスキャン範囲の中央 にくるようにカメラの位置を調整します。

### QR コードが表示されない

Snagit では、QR コードが生成できない場合、[モバイル デバイスを接続] ダイアログ (**Snagit Editor** > [**ファイル**] > [**モバイル デバイスを接続**]) でエラー メッセージが表示されます。

次のような場合、QR コードが生成されないことがあります。

- ネットワーク/ルーターが切断されたか、リセットする必要がある場合。
- 指定されたポートがすでに使用されている場合。

QR コードが生成されない場合は、以下を試してください。

- ネットワークまたはファイアウォールの設定を確認します。
- モバイル デバイスとコンピューターを別のネットワークに接続します。
- このサポート記事 (https://support.techsmith.com/hc/ja/articles/203732118)をご覧ください。

# Snagit ファイルの保存に関するベスト プラクティス

後で編集するためのファイルの保存、透明機能のサポート、複数のプラットフォームでファイルを開くなどについ てのベスト プラクティスを学びます。

このチュートリアルの内容:

- SNAGX プラットフォーム間の互換性のあるファイル形式
- SNAGX ファイルを保存する

- 画像を特定の形式で自動保存する (Windows)
- サポートされるファイル形式

• 別のファイル形式で保存する

## SNAGX – プラットフォーム間の互換性のあるファイル形式

同じ Snagit ファイルを Windows と Mac の両方で開いて編集できます。Snagit の SNAGX ファイル形式は、従来 の Windows 用 SNAG 形式と Mac 用 SNAGPROJ 形式に代わるもので、両プラットフォームに対応しています。

Windows と Mac の両方のコンピューターで Snagit を使用する個人やチームは、SNAGX ファイルを簡単に開い て編集し、共有することができます。

- ベクトルベースのオブジェクト (テキスト、吹き出し、スタンプ、図形、貼り付けた画像、カーソルなど)を編集します。
- 後で修正や改善ができるドラフト画像を作成します。
- 複数の言語に対応するため、グラフィックやテキストを更新します。

メモ: Snagit for Windows の旧バージョンのキャプチャを開いて編集するには、「今までのキャプチャ を変換する (https://www.techsmith.co.jp/blog/?post\_type=tutorial&p=144404)」を参照してください。

## SNAGX ファイルを保存する

Snagit は、画像キャプチャと編集内容を SNAGX ファイルとしてライブラリに自動的に保存します。「Snagit ラ イブラリの紹介 (https://www.techsmith.co.jp/learn/?post\_type=tutorial&p=144401)」を参照してください。

SNAGX ファイルを別の場所に保存するには:

- 1. Snagit Editor で、最近のキャプチャトレイまたはライブラリ内の画像をクリックして選択します。
- 2. [ファイル] > [名前を付けて保存] を選択します。
- 3. [**ファイルの種類**] (Windows) または [**形式**] (Mac) ドロップダウンで、[**SNAGX Snagit キャプチャ ファイル**] を 選択します。
- 4. [**保存**] をクリックします。 SNAGX ファイルを Windows や Mac で開くと、後から画像を編集することができます。

メモ: SNAGX 形式のファイルは、Snagit バージョン 2022 以降でのみ開くことができます。

以前のバージョンの Snagit でキャプチャを共有するには、画像を SNAG (Windows) または SNAGPROJ (Mac) 形式で保存します。バージョン間の機能の互換性については、「Snagit のファイル形 式の互換性 (https://www.techsmith.co.jp/blog/?post\_type=tutorial&p=149748)」を参照してください。

## 別のファイル形式で保存する

Snagit は、常にデフォルトの SNAGX 形式で画像キャプチャを保存します。別のアプリケーションで使用するために、JPG や PNG など別のファイル形式で保存するには:

1. Snagit Editor で、最近のキャプチャトレイまたはライブラリ内の画像をクリックして選択します。

2. [ファイル] > [名前を付けて保存] を選択します。

3. [名前を付けて保存] ダイアログで、ファイル名を入力し、希望のファイル形式と保存場所を選択します。

4. [**保存**] をクリックします。

新しいファイルと SNAGX ファイルが両方トレイに表示されます。両方のファイルの編集を続けることができま す。

- Windows では、Snagit Editor を終了してから再度開くと、ファイルと注釈の編集を継続できます。
- Mac では、Snagit を終了すると SNAGX 形式でないファイルはフラット化されます。フラット化する前の SNAGX 形式でないファイルに付けられた注釈は編集できません。

### ヒント

- SNAGX ファイルへの編集をすべて完了してから、別の形式で保存してください。
- 画像の透明効果を維持するには、効果をサポートするファイル形式 (CUR、GIF、ICO、PNG、TIF、SNAGX) で 保存してください。

## 画像を特定の形式で自動保存する (Windows)

#### キャプチャ中

画像キャプチャを特定のファイル形式で直接保存するように設定します。

1. キャプチャ ウィンドウで [**画像**] タブを選択します。

- 2.[共有] ドロップダウンで [ファイル] オプションを選択し、歯車アイコンをクリックします。
- 3. 目的の画像ファイルの種類とファイル名、保存場所の設定を選択します。

4. [**キャプチャ**] ボタンをクリックします。

- 。 キャプチャ ウィンドウで [**Editor でプレビュー**] を選択した場合、キャプチャが Snagit Editor に表示され ます。目的の編集を完了して、[**完了**] をクリックします。
- キャプチャウィンドウで [Editor でプレビュー] を選択しなかった場合、ファイルは自動的に保存されるか、ファイル名を入力する画面が表示されます。

#### Snagit Editor で

[名前を付けて保存] ダイアログからデフォルトのファイル形式を設定するには、[共有] メニュー > [環境設定とし て保存] を選択します。

# サポートされるファイル形式

# 画像

| ファイル形式                                  | Windows | Mac |
|-----------------------------------------|---------|-----|
| SNAGX – Snagit キャプチャ ファイル               | ~       | ~   |
| SNAG – Snagit v8-v2021 キャプチャ ファイル       | ~       |     |
| SNAGPROJ – Snagit v1.0-v2021 キャプチャ ファイル |         | ~   |
| BMP – OS/2 ビットマップ、Windows ビットマップ        | ~       | ~   |
| CUR – Windows カーソル                      | ~       |     |
| EMF – Windows 拡張メタファイル形式                | ~       |     |
| EPS – Grayscale Encapsulated Postscript | ~       |     |
| GIF – CompuServe GIF                    | ~       | ~   |
| HEIF – Apple High Efficiency Image ファイル |         | ~   |
| ICO – Windows アイコン                      | ~       |     |
| JPG – JPEG 画像                           | ~       | ~   |
| MHT – 画像付き Web ページ                      | ~       |     |
| PDF – Adobe Portable Document Format    | ~       | ~   |
| PNG – ポータブル ネットワーク グラフィックス              | ~       | ~   |
| PSD – Adobe PhotoShop                   | ~       |     |
| RAS – Sun Raster                        | ~       |     |
| TGA – Truevision Targa                  | ~       |     |
| TIF – Tagged Image File                 | ~       | ~   |

| ファイル形式                 | Windows | Мас |
|------------------------|---------|-----|
| WFX – WinFax           | <       |     |
| WMF – Windows メタファイル形式 | >       |     |
| WPG – WordPerfect      | >       |     |

## ビデオ

- MP4
- アニメーション GIF 「アニメーション GIF を作成する (https://www.techsmith.co.jp/blog/?post\_type=tutorial&p=144405)」を参照し てください。

# テンプレートを使用してビジュアル ガイドを作成

Snagit のテンプレートを使えば、プロフェッショナルな仕上がりのビジュアル ガイドを簡単に作成できます。

このチュートリアルの内容:

- テンプレートから画像を作成する
- トレイやライブラリの画像を結合する
- テンプレートから作成した画像を編集する

Snagit には、業界標準のドキュメントを作成するためのベスト プラクティスに基づいたテンプレートが用意されています。一連の画像をテンプレート内で結合して、以下を実行できます。

- 変更内容を横に並べて比較する
- プロセスや概念を説明する
- イベントのタイムラインを示す

|                                                                                                    | _                                                                                                    |            | Fol | low t             | he steps below:                         |                                           |                                                                                                    |                                                                                                    |                                                                                                    |                                                                                                    |                                                                                                    |                                               |  |
|----------------------------------------------------------------------------------------------------|----------------------------------------------------------------------------------------------------|------------|-----|-------------------|-----------------------------------------|-------------------------------------------|----------------------------------------------------------------------------------------------------|----------------------------------------------------------------------------------------------------|----------------------------------------------------------------------------------------------------|----------------------------------------------------------------------------------------------------|----------------------------------------------------------------------------------------------------|-----------------------------------------------|--|
| Construction     Construction     C | httpand<br>mental<br>mental<br>menta |            | kin | •<br>•            | Download CSV<br>Google Sheets           | *<br>************************************ | Kost Consty<br>Kost Consty<br>Single<br>Single<br>Si | 2<br>Winne<br>Nigoty<br>Ny<br>Ny<br>Damay<br>Rudi<br>Damay<br>Rudi<br>Damay<br>Agarthe<br>Damay<br>Rudi<br>Damay<br>Rudi<br>Damay<br>Rudi<br>Sana<br>Damay<br>Rudi<br>Sana<br>Rudi<br>Sana<br>Rudi<br>Rudi<br>Sana<br>Rudi<br>Rudi<br>Sana<br>Rudi<br>Rudi<br>Rudi<br>Rudi<br>Rudi<br>Rudi<br>Rudi<br>Rudi | t<br>Renewrag<br>Argethe<br>Castealouille<br>Meapay<br>Bwel<br>Margay<br>Bwel<br>Margay<br>Barta<br>Margay<br>Barta<br>Margay<br>Barta<br>Margay<br>Barta<br>Margay<br>Barta<br>Margay<br>Barta<br>Margay<br>Barta<br>Margay<br>Barta<br>Margay<br>Barta<br>Margay<br>Barta<br>Margay<br>Barta<br>Margay<br>Barta<br>Margay<br>Barta<br>Barta<br>Margay<br>Barta<br>Barta<br>B | 2<br>20,000<br>21,000<br>21,000<br>21,000<br>21,000<br>21,000<br>21,000<br>21,000<br>21,000<br>21,000<br>21,000<br>21,000<br>21,000<br>20,000<br>20,0000<br>20,0000<br>20,0000<br>20,0000<br>20,0000<br>20,0000<br>20,00000000 | 4<br>5<br>6<br>5<br>6<br>8<br>8<br>8<br>8<br>8<br>8<br>8<br>8<br>8<br>8<br>8<br>8<br>8<br>8<br>8<br>8 | * 8800498 8 9 9 9 9 9 9 9 9 9 9 9 9 9 9 9 9 9 |  |
| 1 Select                                                                                                    | the report                                                                                                    | dashboard. | 2   | Click t<br>and se | he download button<br>lect a file type. |                                           | 3 Vi<br>sp                                                                                                    | ew t<br>read                                                                                                    | he rep<br>Isheet.                                                                                                    | ort d                                                                                                    | ata i                                                                                                 | n a                                           |  |

### ヒント:その他のテンプレートをダウンロードできます。

その他のテンプレート レイアウトやスタイルを TechSmith Assets サブスクリプション (https://library.techsmith.com/ja/snagit?webSyncID=7dbe4371-c7ee-1d71-8917c6922042d7d9&sessionGUID=e64d87a5-4d10-a56b-cc8d-36aa5e30468e)の一部としてダウンロード できます。「Snagit 向け TechSmith Assets をダウンロードする (https://www.techsmith.co.jp/blog/? post\_type=tutorial&p=145486)」を参照してください。

# テンプレートから画像を作成する

テンプレートを開いて、画像やテキストを追加します。

1. [作成] ボタン > [テンプレートから画像を作成] または [ファイル] > [テンプレートから画像を作成] を選択しま す。

| ≡ Library ) Capture |                                                                             |
|---------------------|-----------------------------------------------------------------------------|
|                     | Image from Template                                                         |
|                     | Add images and text to a template to show a process or share information.   |
|                     | Video from Images                                                           |
|                     | Narrate and mark up a set of images to show a process or share information. |

2. [テンプレートから画像を作成] ダイアログが表示されます。クリックしてテンプレートを選択します。

|                                    | Create Image from Template |                         | ×     |
|------------------------------------|----------------------------|-------------------------|-------|
| Select a template or Download More |                            | Category All            | Ŧ     |
| Bosic 3 Steps Portrait             | Basic 4 Steps Portrait     | Basic 5 Steps Landscape |       |
| Back: Boforo/After Portrait        | Back, Single, Destrait     | Pacie Timolino Dostrait |       |
| ? Settings                         |                            | Create                  | ancel |

- 3. [**設定**] ボタンをクリックします。
- 4. [テンプレート設定] ダイアログが表示されます。[**画像の拡大縮小**] オプションを選択して、テンプレート内の 画像領域に追加した画像を Snagit で拡大縮小する方法を設定します。
  - 。ドロップエリア全体に合わせる: Snagit は画像を拡大縮小して画像領域全体を埋めます。オリジナル画像が画像領域よりも大きい場合、オリジナル画像の一部が表示されない場合があります。オリジナル画

• **画像全体に合わせる:** Snagit は画像全体が画像領域内に収まるようにします。画像領域の一部が空白になる場合があります。

| Userrave |
|----------|
| Prospert |
|          |
|          |
|          |

5. テンプレートの下部に表示されるテキストをカスタマイズするには、[**フッターの作成者名**] オプション (Windows) または [**作成者**] オプション (Mac) を選択します。

| Created by Rachel Clark   Wednesday, August 26, 2020 | Created by North Middle School<br>Wednesday, August 26, 2020 |
|------------------------------------------------------|--------------------------------------------------------------|
|                                                      | Made with<br>TechSmith Snagit                                |

- 。 システム: かっこ内に表示されているコンピューターの表示名が使用されます。
- 。カスタム: 自分の名前や会社名など、独自のテキストを入力します。

6. [**保存**] をクリックします。

7. [**作成**] をクリックします。

キャンバス上にテンプレートが開きます。画像、テキスト、その他の注釈を追加します。「テンプレートから作 成した画像を編集する」を参照してください。

## トレイやライブラリの画像を結合する

トレイやライブラリ内の一連の画像を選択して、テンプレートに結合します。

1. トレイまたはライブラリ内で、**Ctrl キー** (Windows) または **Command キー** (Mac) を押したままクリックしま す。 2. トレイ (https://www.techsmith.co.jp/blog/?post\_type=tutorial&p=145465)またはライブラリ

(https://www.techsmith.co.jp/blog/?post\_type=tutorial&p=144401)内の画像を右クリックして、[テンプレート内 で結合] (画像が複数の場合) または [テンプレートを適用] (画像が1つの場合) を選択します。

|                                                                                                    |                                                                                                    | Close                      | Ctrl+F4      |
|----------------------------------------------------------------------------------------------------|----------------------------------------------------------------------------------------------------|----------------------------|--------------|
|                                                                                                    |                                                                                                    | Close All                  |              |
|                                                                                                    |                                                                                                    | Close Other Captures       |              |
|                                                                                                    |                                                                                                    | Сору                       |              |
|                                                                                                    |                                                                                                    | Duplicate                  | Ctrl+Shift+D |
|                                                                                                    |                                                                                                    | Delete                     | Ctrl+Delete  |
| Hide Recent                                                                                                    |                                                                                                    | Open File Location         |              |
| Thursteen Angerty (2019)<br>Thursteen Angerty (2019)<br>Thursteen Angerty (2019)<br>Thursteen Angerty (2019)                                                                                                    | To An your 2 Mohab 30s and An                                                                                                    | Details                    |              |
| No. Facility and the second second se | Michaele Har a grappens, Harri Areni,<br>the may new Andrher parties along A<br>out the Aren Andrher and Aren Aren Ale<br>Phene Studies would also the store for addi- | New! Combine in Template.  | Ctrl+Alt+C   |
|                                                                                                    | replied. "We already tablic it as it already<br>It's unclear solutions and the "year" was in these<br>Note an economic table of the administration                     | Create Video from Images 😽 | Ctrl+Alt+V   |
| The second second secon | next and wan the 2014 U.S. Microary<br>thoughtid marine that and attined the                                                                                           | Thumbnail Size             | •            |

3. [テンプレート内で結合] ダイアログが表示されます。テンプレートを選択して、以下のオプションを編集しま す。

|                                    | Create Image from Template |                         | ×    |
|------------------------------------|----------------------------|-------------------------|------|
| Select a template or Download More |                            | Category All            | Ŧ    |
| Basic 3 Steps Portrait             | Basic 4 Steps Portrait     | Basic 5 Steps Landscape |      |
| Basic Boforo/Aftor Bortrait        | Bacic Cipelo Bortrait      | Bacic Timolino Portrait |      |
| ? Settings                         |                            | Create                  | ncel |

- 。[**選択した画像の数に応じてフィルタリング**]を有効にすると、選択した画像と同じ数の画像を含むテン プレートが表示されます。
- トレイで選択した画像よりも画像領域が多いテンプレートを選択すると、最終画像では残りの画像領域 が空になります。空の画像領域に追加の画像をドラッグします。
- [**設定**] ボタンをクリックして、テンプレートの下部に表示される「作成者」のテキストをカスタマイズ します。

4. [**次へ**] をクリックします。

5. テンプレートの内容を編集します (任意)。

|                                 | Combine in Template |                                                                      | - (                                          | ) X    |
|---------------------------------|---------------------|----------------------------------------------------------------------|----------------------------------------------|--------|
| Drag thumbnails to change order | +                   | Settings<br>C Title<br>Orientation<br>D Theme<br>Font<br>Canvas<br>G | Portrait Landscape Basic Arial Number Images |        |
| ? Back                          |                     |                                                                      | Combine                                      | Cancel |

- 。 A. 画像の順番を変更するには、サムネールを目的の場所にドラッグします。
- B. 各画像のキャプションを入力します。
- 。 C. タイトルを入力します。
- D. テーマ (https://www.techsmith.co.jp/blog/?post\_type=tutorial&p=145471)を選択すると、テンプレートに スタイルと色の組み合わせが自動的に適用されます。
- 。 E. テンプレートのテキストのフォントと色を選択します。
- F. キャンバスの背景色を選択します。
- G. 各画像にステップ注釈を追加するには、[**画像に番号を付ける**] オプションを有効にします。ドロップ ダウンをクリックして、ステップ注釈の色を変更します。

6.[**結合**]をクリックします。

Snagit はキャンバス上に画像を開き、テンプレートに基づいて画像を拡大縮小します。キャンバス上の空の画像 やキャプションを削除するには、画像またはキャプションを右クリックして [**削除**] を選択します。

ヒント:後で編集するためにファイルを保存します。

ファイルを .SNAGX 形式で保存すると、後で画像を編集することができます。

## テンプレートから作成した画像を編集する

テンプレートから画像を作成したら、以下の手順で画像やテキストを編集します。

• **画像を追加または変更する:**トレイから画像を画像領域または既存の画像の上にドラッグします。

| Ξ               | \star K a 🗭                                                                                                    | 5 🕹 À 👌 🖸                  | A Nos   |
|-----------------|----------------------------------------------------------------------------------------------------|----------------------------|---------|
| Library Capture | Favorites Arrow Text Callout                                                                                                    | Shape Starg FE Move Select | ion Bur |
|                 | All us and attachment<br>The second attachment<br>The second attachment |                            |         |
| 🕒 Recent 🛷 Tag  |                                                                                                    | Q 55% - 612 x 792 -        |         |
|                 |                                                                                                    |                            | -       |

• **画像を配置する:** 画像をダブルクリックして選択します。クリックしてドラッグし、画像領域内で移動します。

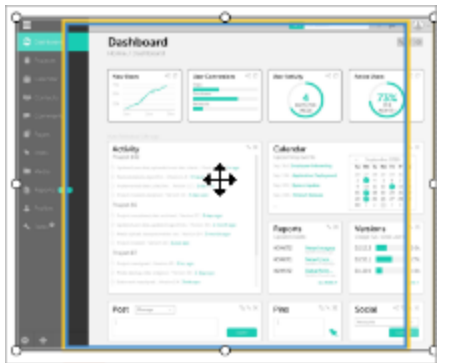

画像とキャプションを入れ替える:画像とキャプションを別のステップにすばやく移動するには、[ドラッグして入れ替え]をクリックして画像を別の画像領域にドラッグします。

テンプレートの画像の領域やセクションを変更するには、「テンプレートを編集する (https://www.techsmith.co.jp/blog/?post\_type=tutorial&p=150635)」を参照してください。

# テンプレートを編集する

Snagit テンプレートを変更して独自のテンプレートを作成し、SNAGX ファイルとして保存して、後で再利用することができます。

このチュートリアルの内容:

- テンプレートを開く
- セクションを編集する
- 画像領域とテキスト ボックスを編集する

- テーマによるカスタマイズ
- 保存して再利用する

Snagit テンプレートを使えば、画像を1つのドキュメントにまとめて比較したり、プロセスや概念を説明した り、イベントのタイムラインを示したりすることができます。テンプレートに画像やテキストを追加するには、 「テンプレートを使用してビジュアル ガイドを作成する (https://www.techsmith.co.jp/blog/? post\_type=tutorial&p=145468)」を参照してください。

ニーズに合わせてテンプレートのレイアウトを編集し、ブランド カラーに合わせます。そして、そのファイルを 保存し、後でカスタマイズしたテンプレートとして使用します。

## テンプレートを開く

まず、画像やテキストのない空白のテンプレートを用意します。

1. [作成] ボタン > [テンプレートから画像を作成] または [ファイル] > [テンプレートから画像を作成] を選択しま す。

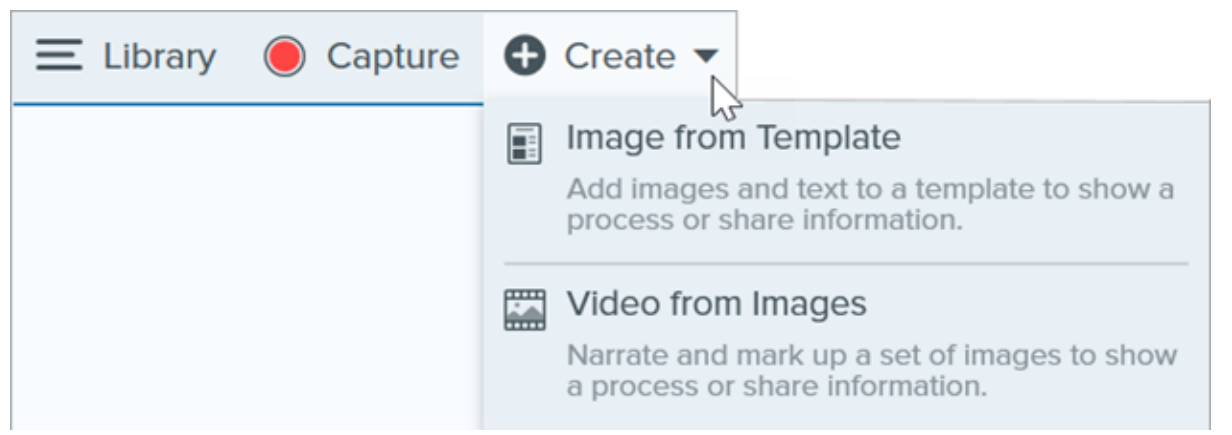

2. [テンプレートから画像を作成] ダイアログが表示されます。クリックしてテンプレートを選択します。

|                                    | Create Image from Template | C                       | ) ×    |
|------------------------------------|----------------------------|-------------------------|--------|
| Select a template or Download More |                            | Category All            | *      |
| Basic 3 Steps Portrait             | Basic 4 Steps Portrait     | Basic 5 Steps Landscape |        |
| Basic Boforo/After Bortrait        | Bacic Single Portrait      | Bacic Timolino Dostrait |        |
| ? Settings                         |                            | Create                  | Cancel |

- 3. [**設定**] ボタンをクリックします。
- 4. [テンプレート設定] ダイアログが表示されます。[**画像の拡大縮小**] オプションを選択して、テンプレート内の 画像領域に追加した画像を Snagit で拡大縮小する方法を設定します。
  - ドロップエリア全体に合わせる: Snagit は画像を拡大縮小して画像領域全体を埋めます。オリジナル画像が画像領域よりも大きい場合、オリジナル画像の一部が表示されない場合があります。オリジナル画像が画像領域よりも小さい場合、Snagit は画像領域全体が埋まるように画像サイズを拡大します。

| Username |  |
|----------|--|
|          |  |
|          |  |

• **画像全体に合わせる:** Snagit は画像全体が画像領域内に収まるようにします。画像領域の一部が空白になる場合があります。

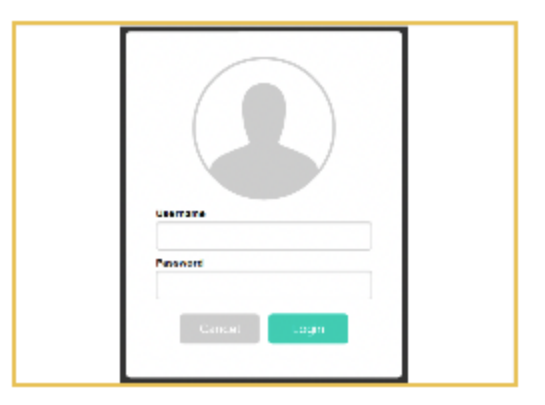

5. テンプレートの下部に表示されるテキストをカスタマイズするには、[**フッターの作成者名**] オプション (Windows) または [**作成者**] オプション (Mac) を選択します。

| Created by Rachel Clark   Wednesday, August 26, 2020 | Created by North Middle School<br>Wednesday, August 26, 2020 |
|------------------------------------------------------|--------------------------------------------------------------|
|                                                      | Made with<br>TechSmith Snagit                                |

。 システム: かっこ内に表示されているコンピューターの表示名が使用されます。

。カスタム: 自分の名前や会社名など、独自のテキストを入力します。

6.[保存]をクリックします。

7. [**作成**] をクリックします。

キャンバス上にテンプレートが開きます。テンプレートに画像やテキストなどを追加するには、「テンプレート を使用してビジュアル ガイドを作成する (https://www.techsmith.co.jp/blog/?post\_type=tutorial&p=145468)」を参 照してください。

## セクションを編集する

• **セクションを追加する:** アイコンをクリックすると、別のセクションが追加されます。メニューからセクションのコンテンツの種類を選択します。

| Add Title Here    |             |   |  |
|-------------------|-------------|---|--|
| Add Subtitle Here |             | - |  |
| Add c             | aption here |   |  |
| Add c             | aption here |   |  |

- セクションのサイズを変更する: セクションの間にある青い区切り線をドラッグします。
- セクションを削除する: セクションを右クリック (Windows) または Control キーを押したままクリック (Mac) して、[セクションを削除] を選択します。

## 画像領域とテキスト ボックスを編集する

**メモ:** Mac では、画像領域やテキスト ボックスの右上にある 🕒 アイコンをクリックすると編集可能 になります。

• 移動する: 画像領域やテキスト ボックスをクリックしてドラッグし、新しい位置に移動します。

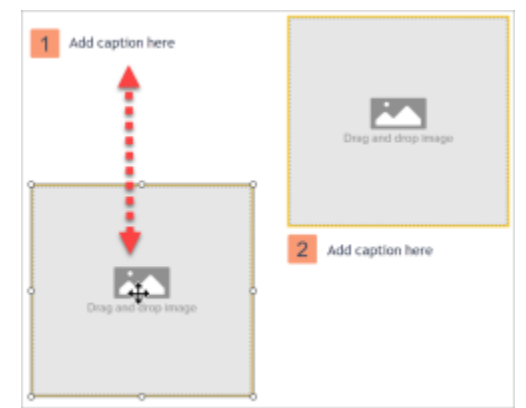

• サイズを変更する: ハンドルをクリックしてドラッグし、選択した画像やテキスト ボックスのサイズを変更します。

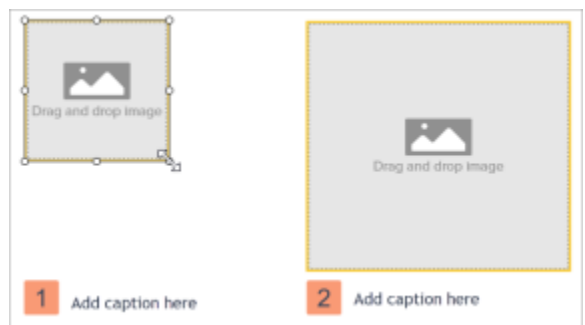

• **画像とキャプションを入れ替える:** 画像とキャプションをすばやく移動するには、[**ドラッグして入れ替え**]を クリックして画像を別の画像領域にドラッグします。

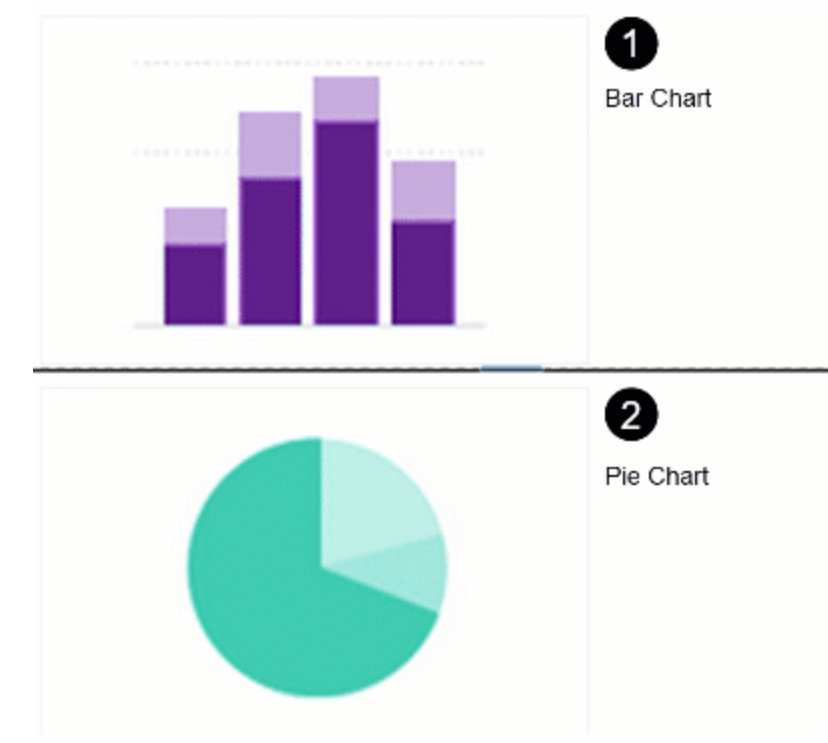

# テーマによるカスタマイズ

組織、製品、プロジェクトなどのブランドに合わせて、テーマの色を適用します。カスタム カラー パレットを 含むテーマを作成する方法については、「Snagit のテーマ (https://www.techsmith.co.jp/blog/? post\_type=tutorial&p=145471)」を参照してください。

1.[クイックスタイル]パネルで、[**テーマ**]のドロップダウンをクリックして、テーマを選択します。

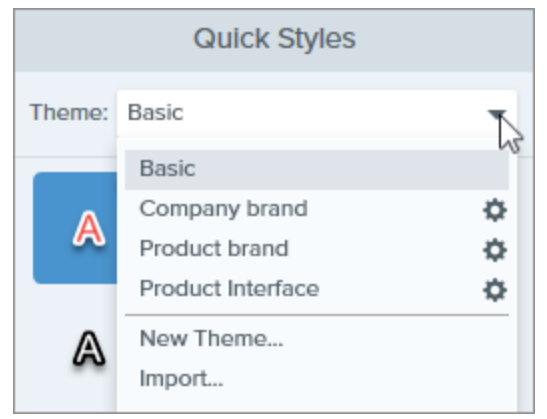

- 2. キャンバス上の画像領域やテキストをクリックして選択します。
- 3. ツールのプロパティで、[**塗りつぶし**] または [**アウトライン**] をクリックし、パレットからプリセットを選択し ます。

|      | Fill |         |
|------|------|---------|
|      |      | ×       |
|      | 0    |         |
| Mode | Hex  | #458CCC |

# 保存して再利用する

編集したファイルを SNAGX 形式で保存し、後でテンプレートの代わりに使用します。[**ファイル] メニュー > [名 前を付けて保存] > [SNAGX]** ファイル形式を選択します。

画像やテキストを編集するには、「テンプレートを使用してビジュアル ガイドを作成する (https://www.techsmith.co.jp/blog/?post\_type=tutorial&p=145468#edit-image)」を参照してください。

ヒント: SNAGX ファイルを保存しましょう。

SNAGX ファイルを同僚と共有することで、組織全体で一貫したドキュメントを作成することができ ます。「キャプチャを共有する (https://www.techsmith.co.jp/learn/tutorials/snagit/share/)」を参照してく ださい。

# スクリーンショットをビデオに変換する

画像や一連の画像に文脈を追加するため、ビデオを録画してナレーションを録音します。

# 画像からビデオを作成する

- 1. トレイ (https://www.techsmith.co.jp/blog/?post\_type=tutorial&p=145465)またはライブラリ (https://www.techsmith.co.jp/blog/?post\_type=tutorial&p=144401)内で、**Ctrl キー** (Windows) または **Command キー** (Mac) を押したままクリックして、ビデオに表示する画像を選択します。
- 2. [作成] ボタン > [画像からビデオを作成] を選択するか、[ファイル] > [画像からビデオを作成] を選択します。

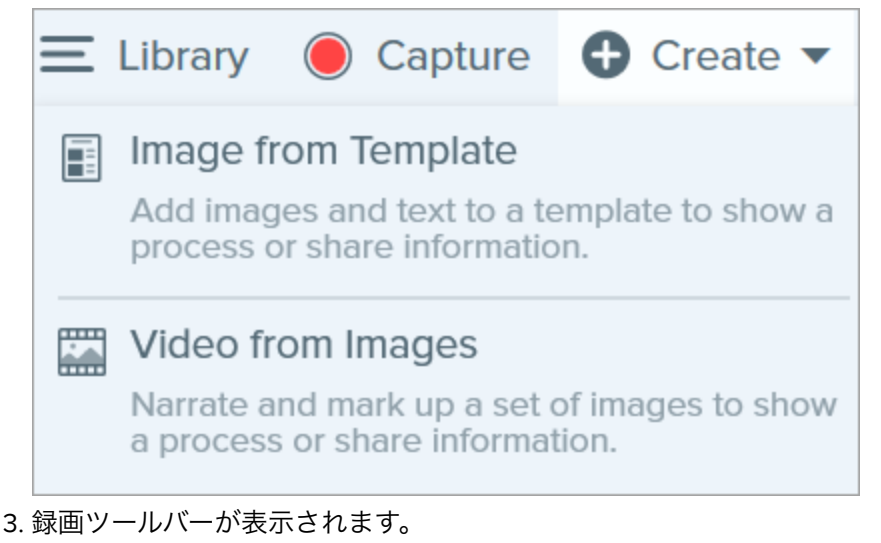

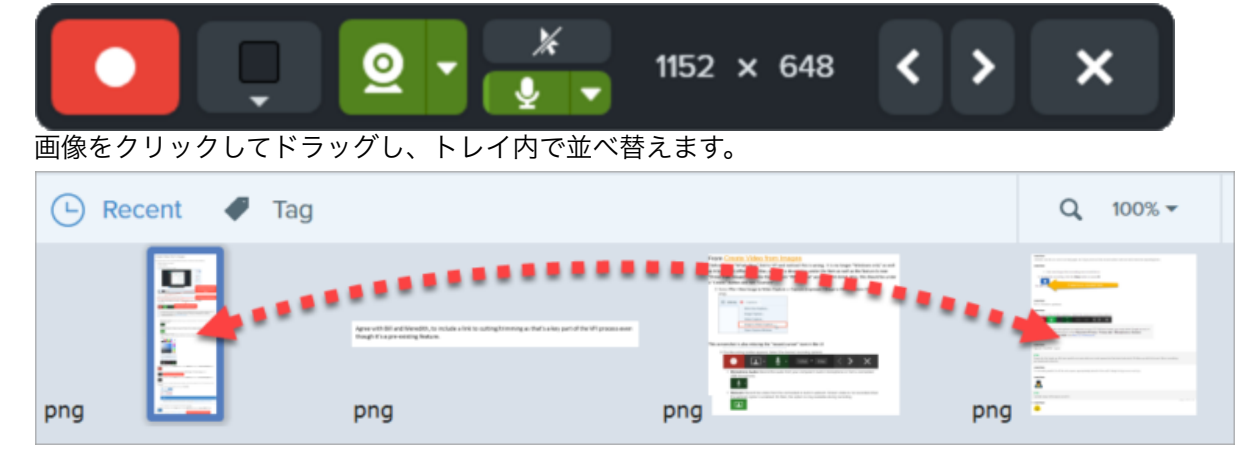

- 4. 録画ツールバーの録画オプションをクリックして選択します。
  - 。ビデオの背景色: ビデオに表示する背景色を選択します。最終ビデオには背景が表示されます。ビデオの コントラストを向上させるには、濃い青、黒、白などの暗い色または明るい色を使用します。

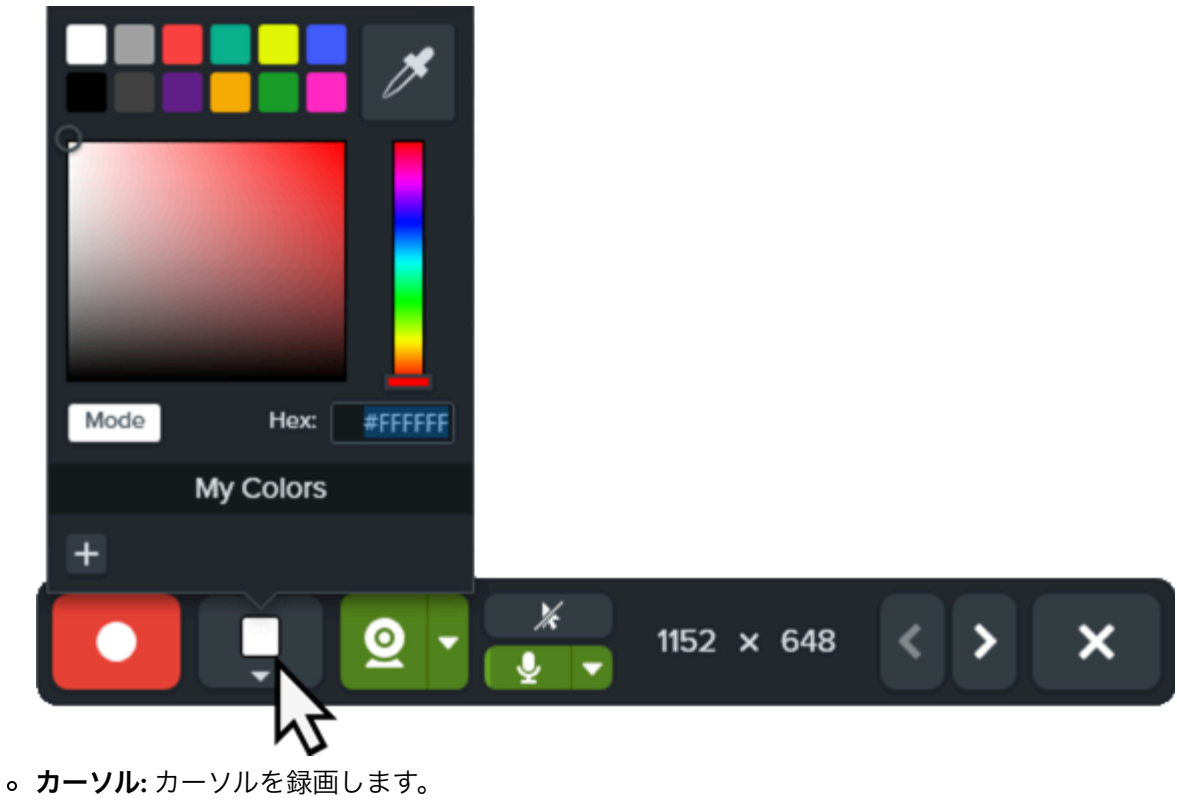

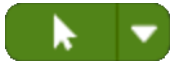

。マイクの音声: お使いのコンピューターの内蔵マイクまたは接続された USB マイクから音声を録音しま す。ドロップダウンをクリックして、デバイスを選択します。

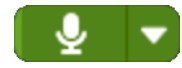

。 Web カメラ: 接続されているか、または内蔵の Web カメラからライブ ビデオを録画します。Web カメ ラのオン/オフを切り替えるには、[Webカメラ]ボタンをクリックします。ドロップダウンをクリックし てカメラ デバイスを選択し、Web カメラの表示設定を選択します。Web カメラのオプションの詳細に ついては、「Picture-in-Picture ビデオを録画する

(https://www.techsmith.co.jp/learn/tutorials/snagit/picture-in-picture/)」を参照してください。

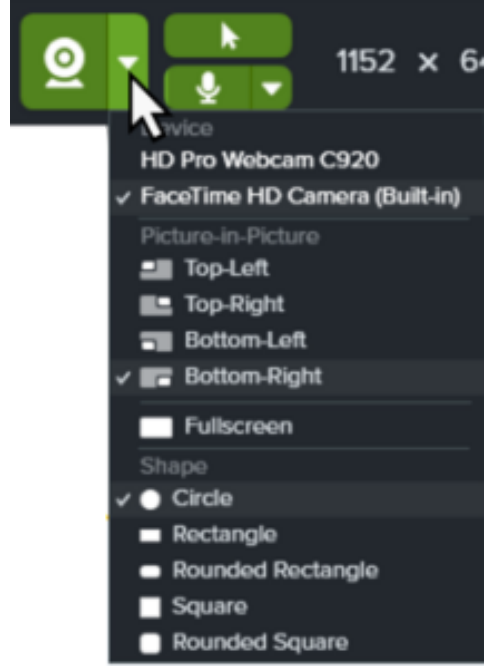

5. 録画を開始するには、**録画**ボタンをクリックするか、**Shift+F9**キー (Windows) または **Control+Shift+スペース** キー (Mac) を押します。

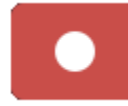

6. ビデオに表示されている画像を変更するには、[**次の画像**] ボタンまたは [**前の画像**] ボタンをクリックするか、 左右の矢印キーを押します。

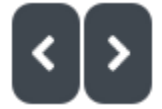

 7. 録画を一時停止するには、一時停止ボタンをクリックするか、Shift+F9 キー (Windows) または Control+Shift+スペース キー (Mac) を押します。

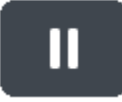

- 8. 録画中や一時停止中に、お気に入りのツールから矢印、図形、その他の注釈を追加して、特定の範囲に注目を 集めることができます。
  - [お気に入り] に保存されているクイック スタイル (https://www.techsmith.co.jp/blog/? post\_type=tutorial&p=144408)をクリックして選択します。

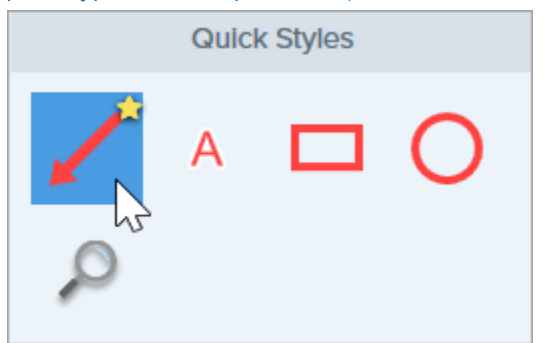

- 。録画範囲をクリックしてドラッグし、注釈を追加します。
- 9. 必要に応じて、キャンバス上の画像のズームやサイズを調整します (Windows のみ)。

Q 100% ▼ 460 x 308px ▼

10. 録画を停止するには、**停止**ボタンをクリックするか、**Shift+F10** キー (Windows) または **Control+Shift+V** キー (Mac) を押します。

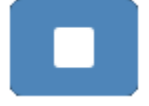

ビデオがキャンバスに表示され、レビュー、編集 (https://www.techsmith.co.jp/learn/tutorials/snagit/editing-video/)、共有 (https://www.techsmith.co.jp/learn/tutorials/snagit/share/)が可能になります。

# アニメーション GIF を作成する

ビデオ キャプチャの選択範囲またはビデオ全体からアニメーション GIF ファイルを作成します。

## アニメーション GIF を作成する

1. ビデオ キャプチャを開くか、最近のキャプチャ トレイのビデオをクリックして選択します。

2. 緑と赤のハンドルをドラッグし、ビデオの一部を選択してアニメーション GIF にします。

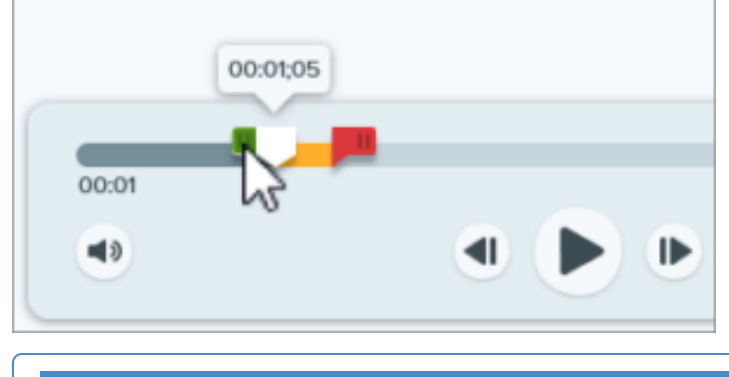

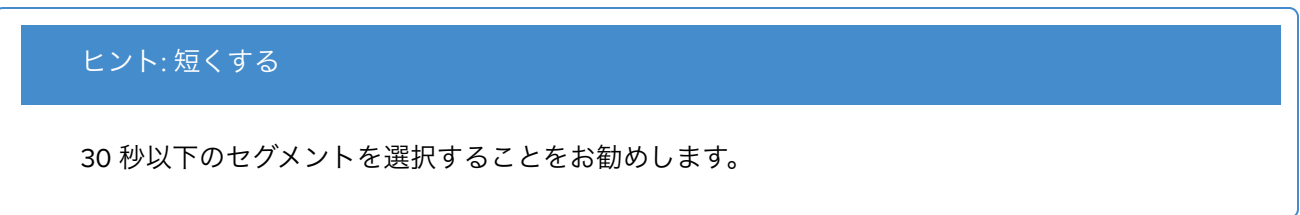

3. 再生ヘッドを緑のハンドルまでドラッグし、**再生**ボタンをクリックして選択範囲をプレビューします。

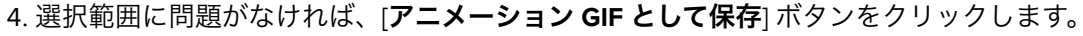

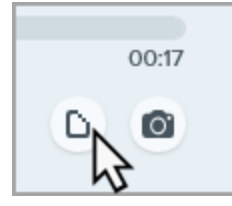

- 5. 選択した範囲を使用するか、ビデオ全体を使用して GIF を作成するかを確認します。
- 6. [GIF を作成] ダイアログが表示されます。[最適化] オプションを以下から選択します。
  - 。 画面映像 (デフォルト): ビデオに画面録画が含まれている場合は、このオプションを選択します。
  - 。**ハイ モーション ビデオ:** ビデオに実写のビデオやゲームの映像が含まれている場合は、このオプション を選択します。
  - 。ファイル サイズ縮小: ファイル サイズを最適化する場合は、このオプションを選択します。Snagit は、 ビデオ サイズの幅または高さを最大 200 ピクセルに縮小します。
  - カスタム: 設定をカスタマイズする場合は、このオプションを選択します。「GIF 設定をカスタマイズする」を参照してください。
- 7. [**作成**] ボタンをクリックします。

アニメーション GIF がキャンバスに表示され、確認して共有 (https://www.techsmith.co.jp/learn/tutorials/snagit/share/)できるようになります。

## GIF 設定をカスタマイズする

| 設定                      |                                                                                                    |
|-------------------------|----------------------------------------------------------------------------------------------------|
| フレーム レ<br>ート            | 1 秒あたりのフレーム数。フレーム レートが高いほどビデオの再生がスムーズになります。ファ<br>イル サイズが大きくなる場合があります。                                                                   |
| ビデオ サイ<br>ズ (単位)        | 幅と高さのサイズを表示する単位を選択します。                                                                                                    |
| サイズ (幅<br>と高さ)          | アニメーション GIF ファイルの幅と高さのサイズを入力します。サイズを小さくすると、アニメ<br>ーション GIF のファイル サイズを小さくすることができます。                                                      |
| 縦横比を固<br>定              | 縦横比 (ビデオの幅と高さの比率) を固定することをお勧めします。縦横比の固定を解除すると、<br>ビデオ コンテンツが歪んだり、ぼやけたりすることがあります。                                                        |
| ディザリン<br>グを有効に<br>する    | 色が縞模様になるのを防ぎ、より滑らかなビデオ コンテンツを生成するためには、ディザリン<br>グを有効にします。ディザリングを行うと、ファイル サイズが大きくなる場合があります。                                               |
| ループ                     | ・ ループが有効の場合、アニメーション GIF は連続ループで再生されます。<br>・ ループが無効の場合、アニメーション GIF はビデオの最後まで再生されます。                                                      |
| ダイナミッ<br>ク カラー<br>(Mac) | ほとんどのビデオにはこのオプションを選択してください。このオプションを有効にすると、フ<br>ァイル サイズが大きくなる場合があります。ファイル サイズを小さくする必要がある場合は、<br>色のバリエーションが少ないビデオでこのオプションを無効にすることをお勧めします。 |
| ブラックに<br>フェード           | アニメーション GIF の最後に画面切り替えを追加して、最後のフレームを黒にフェードします。                                                                                          |
# Snagit をカスタマイズする

Snagit には、ニーズに合わせて Snagit アプリケーションをカスタマイズする方法が多数用意されています。

以下のオプションをカスタマイズできます。

- キャプチャ
- Snagit Editor
- 共有
- Editor ツールバー

# キャプチャ

### プリセット

プリセットは、キャプチャ設定を自動的に記憶します。プリセットを使うと次の操作を実行できます。

- よく使用するキャプチャの設定を保存します。
- 手元のタスクに基づいてキャプチャの種類をすばやく切り替えます。
- 特定の場所やアプリケーションのキャプチャに効果を自動的に追加したり、キャプチャを共有したりできます。

キャプチャ ウィンドウで、[**プリセットの追加**] ドロップダウンをクリックして、[**新規プリセット**] を選択しま す。

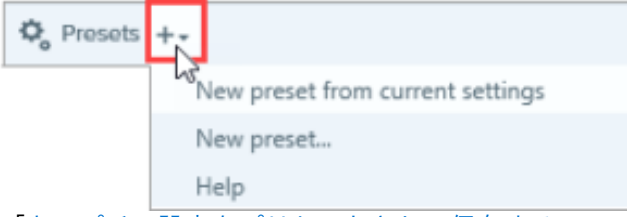

「キャプチャ設定をプリセットとして保存する (https://www.techsmith.co.jp/blog/?post\_type=tutorial&p=145411)」 を参照してください。

### インターフェイスのオプション

キャプチャ ウィンドウやキャプチャ ウィジェット (以前の [ワンクリック] タブ) を選択すると、キャプチャのオ プションにアクセスできます。「Snagit の基本設定 – Windows

(https://www.techsmith.co.jp/learn/tutorials/snagit/preferences/)」および「Snagitの基本設定 – Mac

(https://www.techsmith.co.jp/learn/?post\_type=tutorial&p=254162)」を参照してください。

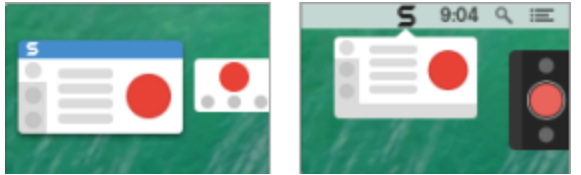

### ビデオ コントロール

ビデオの秒読みやクイック コントロールなど、録画前や録画中に表示されるコントロールをカスタマイズできます。「Snagit の基本設定 – Windows (https://www.techsmith.co.jp/learn/tutorials/snagit/preferences/)」および

#### TechSmith<sup>®</sup>

「Snagit の基本設定 – Mac (https://www.techsmith.co.jp/learn/?post\_type=tutorial&p=254162)」を参照してください。

### **Snagit Editor**

### Snagit インターフェイスの色

2 つの Snagit インターフェイスのカラー テーマ ([ライト] または [ダーク]) から選択します。

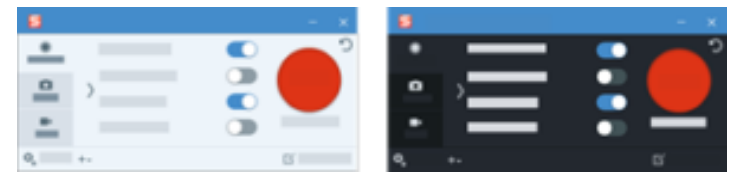

「Snagit の基本設定 – Windows (https://www.techsmith.co.jp/learn/tutorials/snagit/preferences/)」および「Snagit の基本設定 – Mac (https://www.techsmith.co.jp/learn/?post\_type=tutorial&p=254162)」を参照してください。

#### Snagit Editor ツールバー

編集ツールバーをカスタマイズして、お気に入りのツール、効果、共有先にすばやくアクセスできます。ツール バーのオプションを追加、削除、または並べ替えることができます。

まず、Snagit Editor ツールバーで、[**その他**] > [**ツールバーをカスタマイズ**] オプションを選択します。詳細につい ては、「Snagit ツールバーをカスタマイズする (https://www.techsmith.co.jp/blog/?post\_type=tutorial&p=145470)」 を参照してください。

#### ツールバーのラベル

Snagit Editor ツールバーでは、アイコンとテキスト ラベルを表示するか、アイコンのみを表示するかを選択できます。

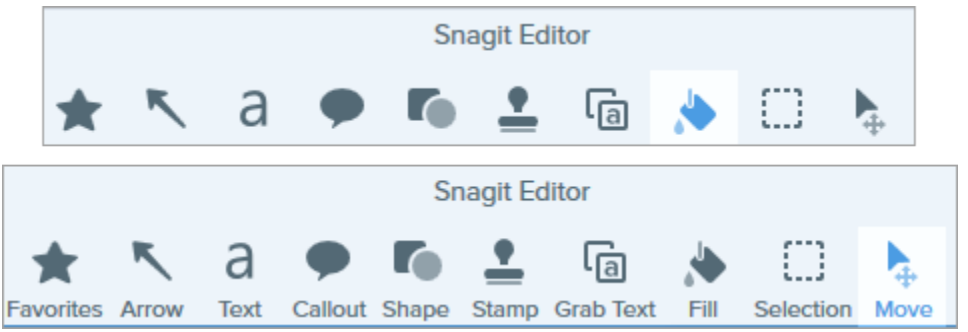

このオプションを変更するには、ツールバーを右クリックして、[**アイコンとテキスト**] または [**アイコンのみ**] を 選択します。

#### Editor の背景色 (Windows)

キャンバス上のキャプチャの周囲に表示される背景色を選択します。

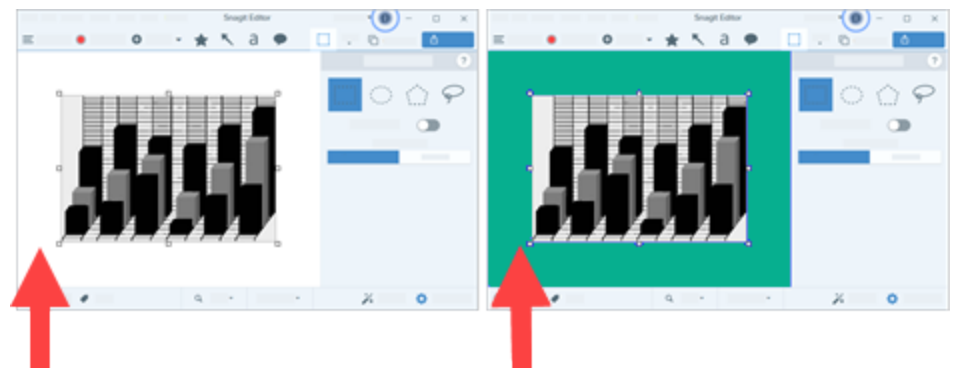

アプリケーションとキャンバス上でプレビューされるキャプチャのコントラストを高めるには、背景色を変更す ることをお勧めします。「Snagit の基本設定 – Windows

(https://www.techsmith.co.jp/learn/tutorials/snagit/preferences/)」を参照してください。

#### キャンバスの背景色

キャンバスの背景色は、画像の透明部分に表示されます。デフォルトでは、Snagit は画像の透明部分にチェッカ ー模様を表示します。

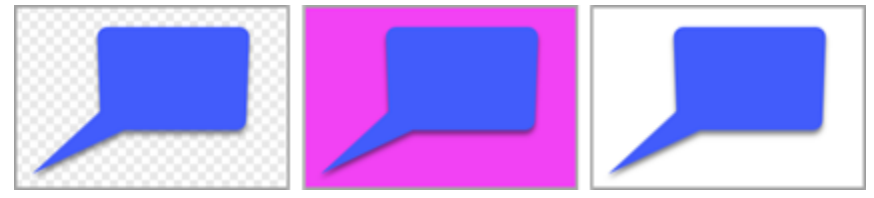

背景色を変更するには、[**画像] > [キャンバスの色] (Windows) または [キャンバスの色を変更] (Mac)** を選択しま す。

#### キャンバス上のオブジェクトにスナップ

オブジェクトとテキスト ボックスを整列させるためにキャンバスのスナップを有効または無効にするには、 Snagit Editor > [**画像**] > [**キャンバスのスナップ**] を選択します。

#### キャンバスのデフォルト プレビューの設定

トレイの上にある**ズーム オプション** ボタンをクリックすると、キャンバス上のキャプチャの表示を制御するオ プションが開きます。

| Zoom ——————————————————————————————————— | 100%        |
|------------------------------------------|-------------|
| Fit to Screen                            | Actual Size |
| 🗸 Always Shi                             | rink to Fit |
| Q 10                                     | 0% •        |

#### お気に入りの保存

よく使うクイック スタイルを [お気に入り] ツールに保存します。スタイルの 🏠 をクリックすると、お気に入り に保存されます。「お気に入りのスタイルとツールにすばやくアクセスする (https://www.techsmith.co.jp/blog/? post\_type=tutorial&p=144408)」を参照してください。

#### TechSmith<sup>®</sup>

### クイック スタイルとテーマの保存

- テーマ: あらかじめ選択したカラー パレットに基づく Snagit のカスタム クイック スタイルのセットです。
- **クイック スタイル:** ツールのプロパティをカスタマイズし、将来使用できるようにクイック スタイルとして保 存します。テーマでは、クイック スタイルが自動的に生成され、カスタマイズして個々のクイック スタイル をテーマに追加することができます。

「Snagit のテーマ (https://www.techsmith.co.jp/blog/?post\_type=tutorial&p=145471)」と「お気に入りのスタイル とツールにすばやくアクセスする (https://www.techsmith.co.jp/blog/?post\_type=tutorial&p=144408)」を参照して ください。

### サムネール サイズ

最近のキャプチャ トレイ (https://www.techsmith.co.jp/blog/?post\_type=tutorial&p=145465)のサムネールのサイズ を変更するには、サムネールを右クリックして、「サムネール サイズ] > 「小」、「中」、「大] のいずれかを選択しま す。

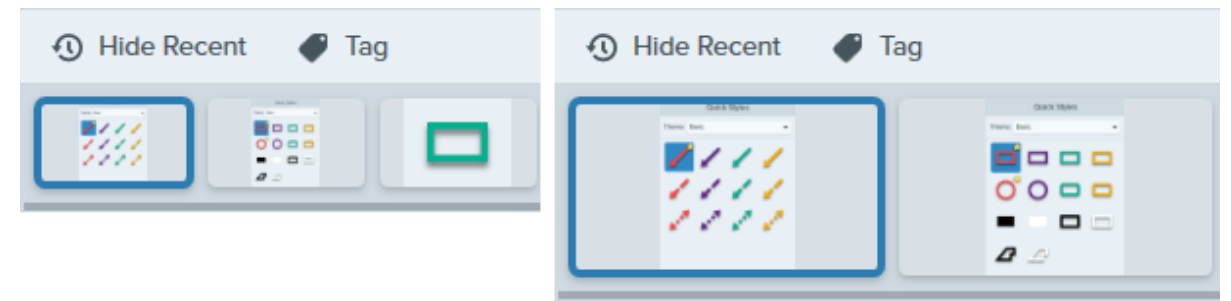

## 共有

[共有] ドロップダウンには、画像やビデオを共有するためのいくつかのオプションが用意されています。

|                                                                             | Copy A                                 | dl 🕜 Sha      | are Link     | K |
|-----------------------------------------------------------------------------|----------------------------------------|---------------|--------------|---|
| Get a shareable link<br>Share Link adds a link t<br>Paste to share with any | c<br>o your clipboarc<br>one anywhere. | l e           | Share Link   |   |
| Share your capture                                                          | s to:                                  |               |              |   |
| Screencast                                                                  |                                        | Knowmia       |              |   |
| Camtasia                                                                    | •                                      |               |              |   |
| Word                                                                        | -                                      | PowerPoin     | t 👻          |   |
| X Excel                                                                     |                                        | N OneNote     | -            |   |
| SharePoint                                                                  | · ·                                    | 📤 OneDrive Fo | r Business 🔻 |   |
| Google Drive                                                                | <b>.</b>                               | 😽 Dropbox     | -            |   |
| box Box                                                                     | <b>•</b>                               | Slack         |              |   |
| Evernote                                                                    | <b>•</b>                               | 🕤 Twitter     | •            |   |
| Panopto                                                                     | l                                      | YouTube       |              |   |
| File                                                                        | [                                      | • Email       |              |   |
| FTP                                                                         | [                                      | Program       |              |   |
| Clipboard                                                                   | 1                                      | Printer       |              |   |

追加の共有先 (Windows と Mac) と他社製の機能拡張 (Mac) を追加することができます。「キャプチャを共有する (https://www.techsmith.co.jp/learn/tutorials/snagit/share/)」を参照してください。 TechSmith<sup>®</sup>

## Editor ツールバー

ツールバーをカスタマイズして、お気に入りのツール、効果、共有先にすばやくアクセスできます。ツールバー のオプションを追加、削除、または並べ替えることができます。Snagit Editor ツールバーで、[**その他**] > [**ツール バーをカスタマイズ**] オプションを選択します。「Snagit ツールバーをカスタマイズする (https://www.techsmith.co.jp/blog/?post\_type=tutorial&p=145470)」を参照してください。

## Snagit ツールバーをカスタマイズする

編集ツールバーのオプションを追加、削除、または並べ替えて、お気に入りのツール、効果、共有先にすばやくア クセスできるようにします。

### 編集ツールバーをカスタマイズする

- 1. Snagit Editor ツールバーで、[**その他] ドロップダウン > [ツールバーをカスタマイズ] オプション**を選択し ます。
- 2. ツールバーに表示される項目をカスタマイズする方法については、次のいずれかを参照してください。
  - o ツールバーの項目を移動する
  - ツールバーの項目を追加する
  - スペースを追加してグループを作成する
  - ツールバーの項目を削除する

3.[**完了**]をクリックします。

**メモ:** [その他] ドロップダウンからツールを選択して編集すると、[その他] ドロップダウンから他のツ ールを選択するまで、そのツールがツールバーに表示されます。よく使用するツールが [その他] ドロ ップダウンに戻らないようにするには、そのツールをツールバーの任意の場所に移動します。「ツール バーの項目を移動する」を参照してください。

### ツールバーの項目を移動する

1.[その他] ドロップダウン > [ツールバーをカスタマイズ] オプションを選択します。

2. オプションをツールバーの任意の場所にドラッグします。

3.[完了]をクリックします。

#### ツールバーの項目を追加する

#### 1. [その他] ドロップダウン > [ツールバーをカスタマイズ] オプションを選択します。

2. オプションをダイアログからツールバーの任意の場所にドラッグします。

3.[完了]をクリックします。

#### スペースを追加してグループを作成する

ツールやツール セットの間にスペースを作成します。

- 1.[その他]ドロップダウン>[ツールバーをカスタマイズ]オプションを選択します。
- 2. スペーサーをダイアログからツールバーの任意の場所にドラッグします。

3.[**完了**]をクリックします。

#### ツールバーの項目を削除する

使用頻度の低いツールを削除して、ツールバーをすっきりさせ、編集時間を短縮することができます。

#### TechSmith<sup>®</sup>

1. [その他] ドロップダウン > [ツールバーをカスタマイズ] オプションを選択します。

2. オプションをツールバーの外にドラッグします。

3. [**完了**] をクリックします。

**メモ:** ツールバーには、アイコンとテキスト ラベルを表示するか、アイコンのみを表示するかを選択 できます。このオプションを変更するには、ツールバーを右クリックして、[**アイコンとテキスト**]ま たは [**アイコンのみ**]を選択します。

# キャプチャ設定をプリセットとして保存する

キャプチャ設定を自動的に記憶するプリセットを作成することで、時間を節約できます。

このチュートリアルの内容:

プリセットによるキャプチャ

プリセット一覧を並べ替える (Windows)

新しいプリセットを追加する

プリセットを共有する (Windows)

プリセットを編集する

プリセットは、キャプチャ設定を自動的に記憶します。プリセットを使うと次の操作を実行できます。

- よく使用するキャプチャの設定を保存します。
- 手元のタスクに基づいてキャプチャの種類をすばやく切り替えます。
- 境界線やキャプチャ情報などの効果を自動で追加できます。
- Snagit Editor を開くことなく、キャプチャを直接希望するファイル形式で保存できます。

### プリセットによるキャプチャ

1. キャプチャ ウィンドウで [**プリセット**] ボタンをクリックします。

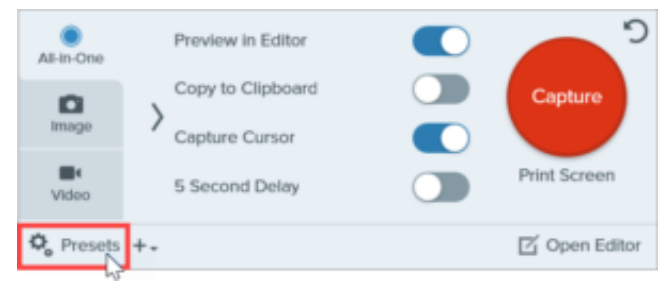

2. 利用可能なプリセットの一覧が展開されます。赤いプリセット キャプチャ ボタンが表示されるまで、目的の プリセットにカーソルを合わせます。ボタンをクリックしてキャプチャを開始します。

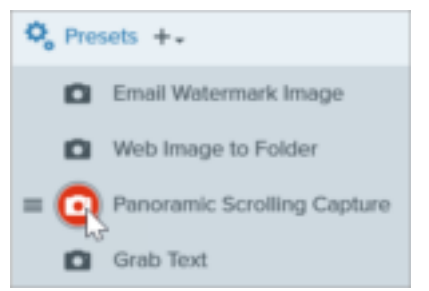

ヒント: プリセットにキーボード ショートカットを割り当てることができます。

プリセットにキーボード ショートカットを割り当てるには、[**ホットキーを追加**] (Windows) または [+ ショートカット] (Mac) フィールドをクリックし、キーボード上で希望するキーの組み合わせを押しま す。

### 新しいプリセットを追加する

現在選択されている設定に基づいて、新しいプリセットをすばやく追加します。 TechSmith<sup>®</sup>

- 1. キャプチャ ウィンドウで、プリセットを作成したいキャプチャに合わせて設定を調整します。キャプチャ設定 の詳細については、「画像をキャプチャする (https://www.techsmith.co.jp/learn/?post\_type=tutorial&p=145407)」 または「Snagit でビデオを録画する (https://www.techsmith.co.jp/learn/tutorials/snagit/how-to-capture-video/)」 を参照してください。
- 2. [プリセットの追加] ドロップダウンをクリックします。

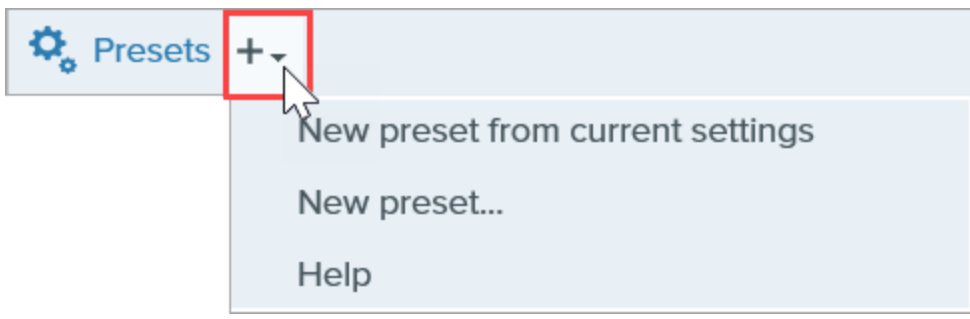

3. ドロップダウンから [現在の設定からプリセットを新規作成] オプションを選択します。

**メモ:** [新規プリセット] を選択してプリセットを追加し、開いたウィンドウでプリセットに追加 するキャプチャ設定を手動で選択することもできます。

4. 保存済みプリセットの一覧に新しいプリセットが追加されます。プリセットの名前を入力して、**Enter** キーを 押します。

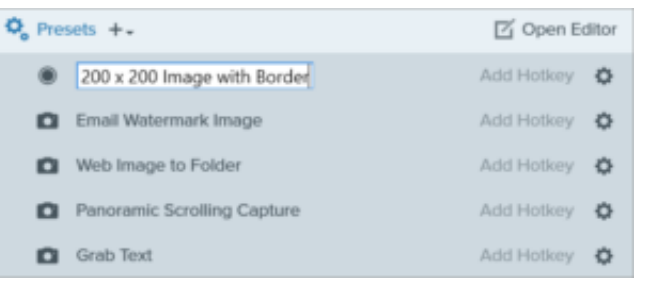

5. キーボード ショートカットを割り当てるには、[**ホットキーを追加**] (Windows) または [+ **ショートカット**] (Mac) フィールドをクリックし、キーボード上で希望するキーの組み合わせを押します。

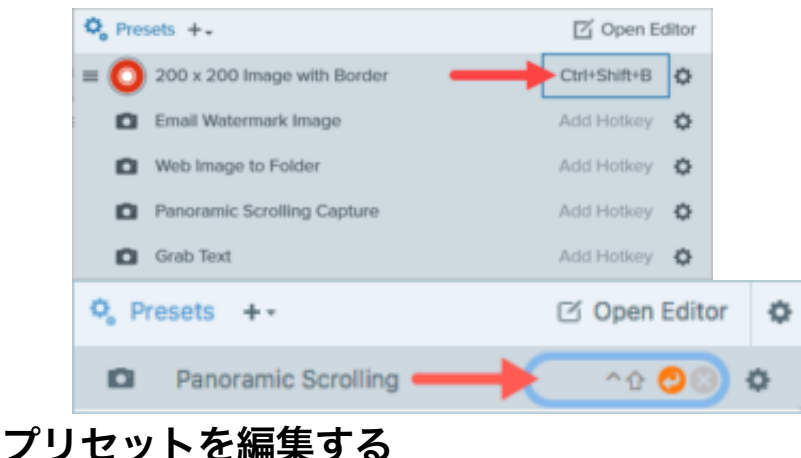

TechSmith<sup>®</sup>

1. キャプチャ ウィンドウで [**プリセット**] ボタンをクリックします。

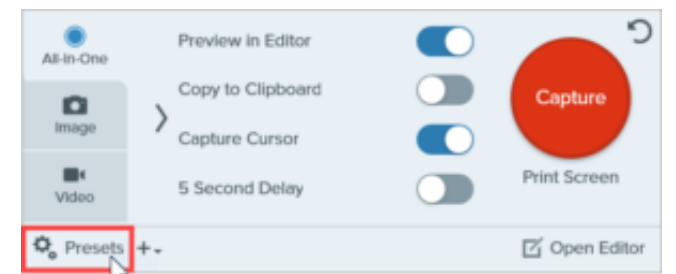

2. 利用可能なプリセットの一覧が展開されます。プリセット名の右側にある 🏠 アイコンをクリックして、ドロップダウンのオプションのいずれかを選択します。

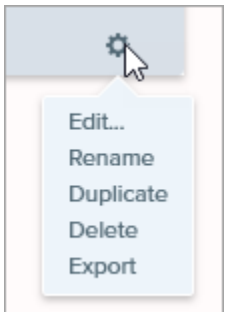

# プリセット一覧を並べ替える (Windows)

- 1. = アイコンが表示されるまで、目的のプリセットにカーソルを合わせます。
- 2. アイコンをクリックしてドラッグすると、プリセット一覧の中でプリセットを上下に移動することができま す。

|   | 🗘 Pre      | sets +-                     | 🗹 Open E     | ditor |
|---|------------|-----------------------------|--------------|-------|
|   | ۲          | 200 x 200 Image with Border | Ctrl+Shift+B | ٥     |
| 1 | <b>†</b> 0 | Email Watermark Image       | Add Hotkey   | ٥     |
|   | D          | Web Image to Folder         | Add Hotkey   | ٥     |
|   | 0          | Panoramic Scrolling Capture | Add Hotkey   | ٥     |
|   | Ö          | Grab Text                   | Add Hotkey   | ¢     |

## プリセットを共有する (Windows)

Snagit プリセット (.snagpresets) にエクスポートしたキャプチャ設定をインポートすることで、設定を他のユー ザーと共有できます。

### プリセットをインポートする

- 1. キャプチャ ウィンドウで [**ファイル**] > [プリセットをインポート] を選択します。
- 2. Snagit プリセット ファイル (.snagpresets) を選択して、[**開く**] をクリックします。Ctrl キー (Windows) または Command キー (Mac) を押したままクリックすると、複数のプリセットを選択できます。
- 3. Snagit で、インポートしたプリセットが保存済みプリセットの一覧に追加されます。

#### プリセットをエクスポートする

1. キャプチャ ウィンドウで [**プリセット**] ボタンをクリックします。

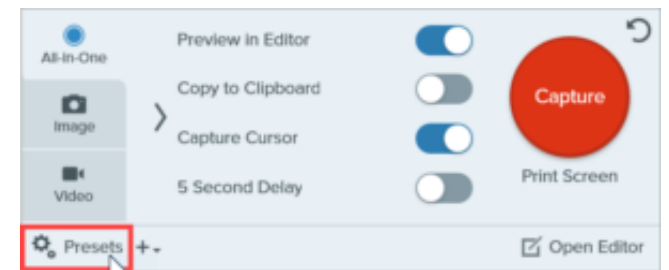

2. 利用可能なプリセットの一覧が展開されます。プリセットの横にある ☆ アイコンをクリックして、[**エクスポ** ート]を選択します。

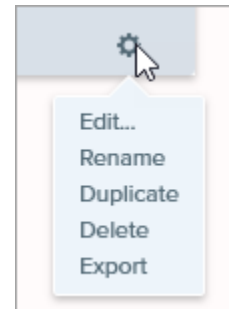

- 3. [名前を付けて保存] ダイアログ が表示されます。場所を選択します。
- 4. ファイル名を入力します。
- 5. [**保存**] をクリックします。

# グローバル キャプチャ ホットキーを変更する

グローバル キャプチャ ショートカットを使用して、いつでもどこでもキャプチャを開始できます。これを好みのホ ットキーやキーの組み合わせに設定する方法を紹介します。

グローバル キャプチャ ショートカット (Windows の **PrintScreen** キーまたは Mac の **Control+Shift+C** キー) を使 用すると、キャプチャ ウィンドウで選択した設定に基づいてキャプチャが開始されます。これらの設定の詳細や 変更方法については、「画面をキャプチャする (https://www.techsmith.co.jp/learn/?post\_type=tutorial&p=145406)」 を参照してください。

ショートカットを変更するには:

1. キャプチャ ウィンドウを開きます。

2. ショートカットのフィールドをクリックします。

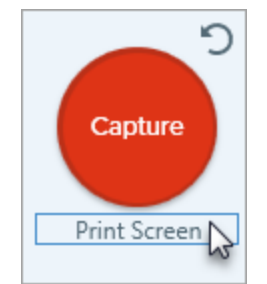

キーボードで、使用するキーの組み合わせを押します。
 新しいキーボード ショートカットがフィールドに表示されます。

#### ヒント:よく取得するキャプチャの種類ごとにキーボード ショートカットを作成できます。

よく使用するキャプチャ設定をプリセットとして保存し、それぞれにキーボード ショートカットを作成します。「キャプチャ設定をプリセットとして保存する (https://www.techsmith.co.jp/learn/tutorials/snagit/presets/)」を参照してください。

TechSmith<sup>®</sup>

# お気に入りのスタイルとツールにすばやくアクセスする

Snagit では、カスタム スタイルや、お気に入りのツールや効果を簡単に保存でき、編集中にすばやくアクセスできます。

このチュートリアルの内容:

- クイック スタイル
- クイック効果
- お気に入り

### クイック スタイル

Snagit の各ツールには、画像キャプチャにすばやく簡単に注釈が付けられる、さまざまなデフォルトのクイック スタイルが用意されています。カスタマイズしたスタイルを独自に作成し、クイック スタイルとして保存して繰 り返し使用できます。

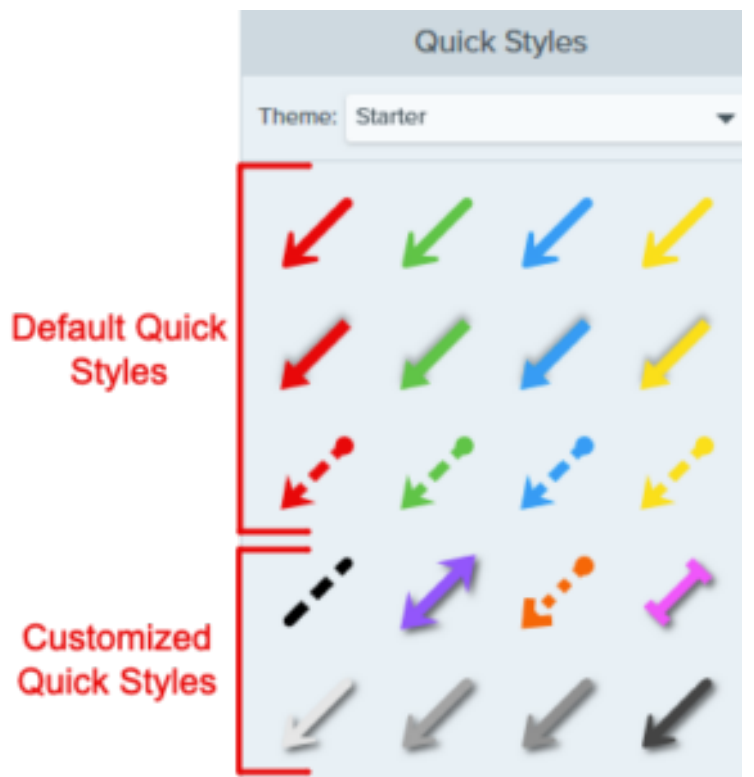

クイック スタイルを保存するには:

1. Snagit Editor で、ツールをクリックして選択します。

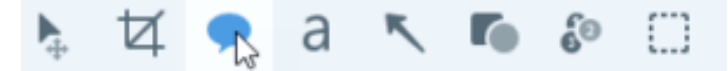

- 2. ツールのプロパティ パネルで、目的のプロパティを編集します。各ツールのプロパティの詳細については、 Snagit ツールのチュートリアル (https://www.techsmith.co.jp/learn/tutorials/section/snagit/snagit-tools/)を参照し てください。
- 3. プロパティを編集すると、既存のスタイルの下に新しいクイック スタイルが表示されます。 **十 アイコン**をク リックして、新しいクイック スタイルを保存します。

| Qu           | ick Styles | + |
|--------------|------------|---|
| Theme: Basic |            | • |
| <b>A A</b>   | ) (A       | A |
| <b>A</b>     |            | A |
|              |            |   |

4. クイック スタイル内で位置を変更するには、クリックしてドラッグし、新しい位置へ移動します。

クイックスタイルを削除するには、スタイルを右クリックして、[**クイックスタイルを削除**]を選択します。

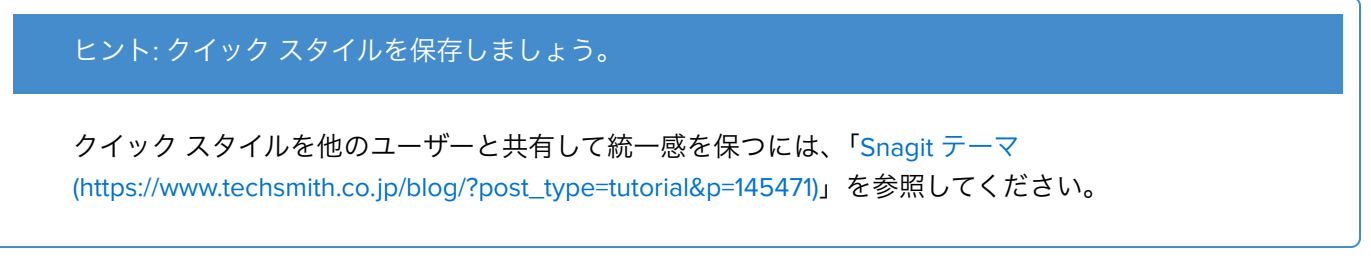

# クイック効果

Snagit には、さまざまなクイック効果があらかじめ用意されています。効果をカスタマイズしたら、クイック効果として保存しておくと、後で使用できます。

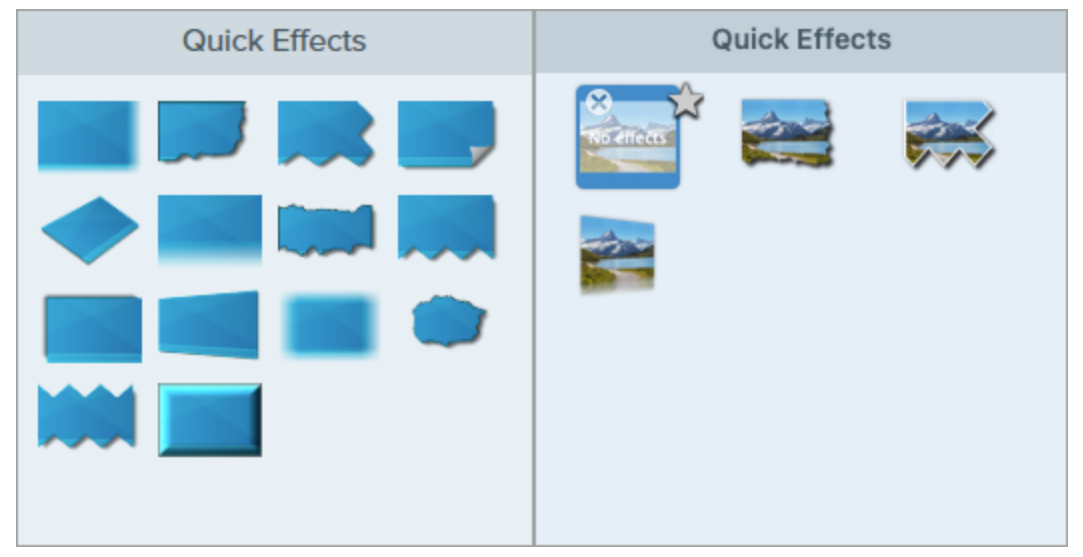

- 1. Snagit Editor で、[**効果**] ボタンをクリックします。
- 2. クリックして効果を選択し、設定を編集できます。「効果を追加する (https://www.techsmith.co.jp/learn/tutorials/snagit/effects/)」を参照してください。
- 3. クイック効果を保存するには、次のいずれかを完了します。
  - 。 Windows: 設定を編集したら、[設定] ドロップダウンの [クイック効果に追加] ボタンをクリックします。
  - Mac: 設定を編集すると、クイック効果の下に新しい効果が表示されます。 → アイコンをクリックします。

## お気に入り

よく使うクイック スタイルやクイック効果 (Mac のみ) をお気に入りに保存できます。お気に入りに登録しておけ ば、編集中に1箇所からさまざまなツール、スタイル、効果にすばやくアクセスできます。

- 1. クイック スタイルやクイック効果 (Mac のみ) を作成します。
- 2. クイック スタイルまたはクイック効果の 🏠 **アイコン**をクリックします。クイック スタイルがお気に入りに 保存されると、アイコンが黄色で表示されます。
- 3. クイック スタイルやクイック効果をお気に入りから削除するには、スタイルまたは効果の黄色の星形アイコン をクリックします。

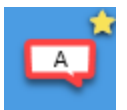

ヒント: お気に入りに追加した要素を使用して、画像から作成するビデオに注釈を付けることができます。

矢印や図形などのクイック スタイルをお気に入りに追加して、画像からビデオを作成しながら画面に 描画できます。「スクリーンショットをビデオに変換する (https://www.techsmith.co.jp/blog/? post\_type=tutorial&p=145469)」を参照してください。

# Snagit のテーマ

プロジェクト、Web サイト、組織内など全体で、画像に使用する注釈、矢印、テキストなどのツールのスタイルを 一貫性のあるものにします。

このチュートリアルの内容:

- テーマを作成する
- テーマを編集する
- テーマをエクスポートする

- テーマをインポートする
- テーマをダウンロードする

プロジェクト、組織、またはスタイル ガイドに合わせて、選択したカラー パレットとフォントをベースにした テーマを作成し、共有することができます。Snagit は、各テーマに基づいてクイック スタイル (https://www.techsmith.co.jp/blog/?post\_type=tutorial&p=144408)を自動生成します。

## テーマを作成する

1. Snagit Editor で、ツールをクリックして選択します。

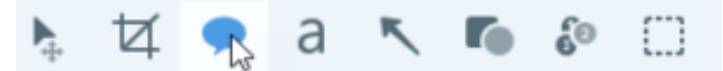

2. [クイック スタイル] パネルが開きます。

- 。Windows: [テーマ] ドロップダウンをクリックして、[新規テーマ] オプションを選択します。
- 。 Mac: ☆ アイコンをクリックして、[新規テーマ] オプションを選択します。
- 3. [新規テーマ] ダイアログが表示されます。[**色**] ドロップダウンをクリックして、テーマのクイック スタイルを 自動的に生成するために使用する色を選択します。

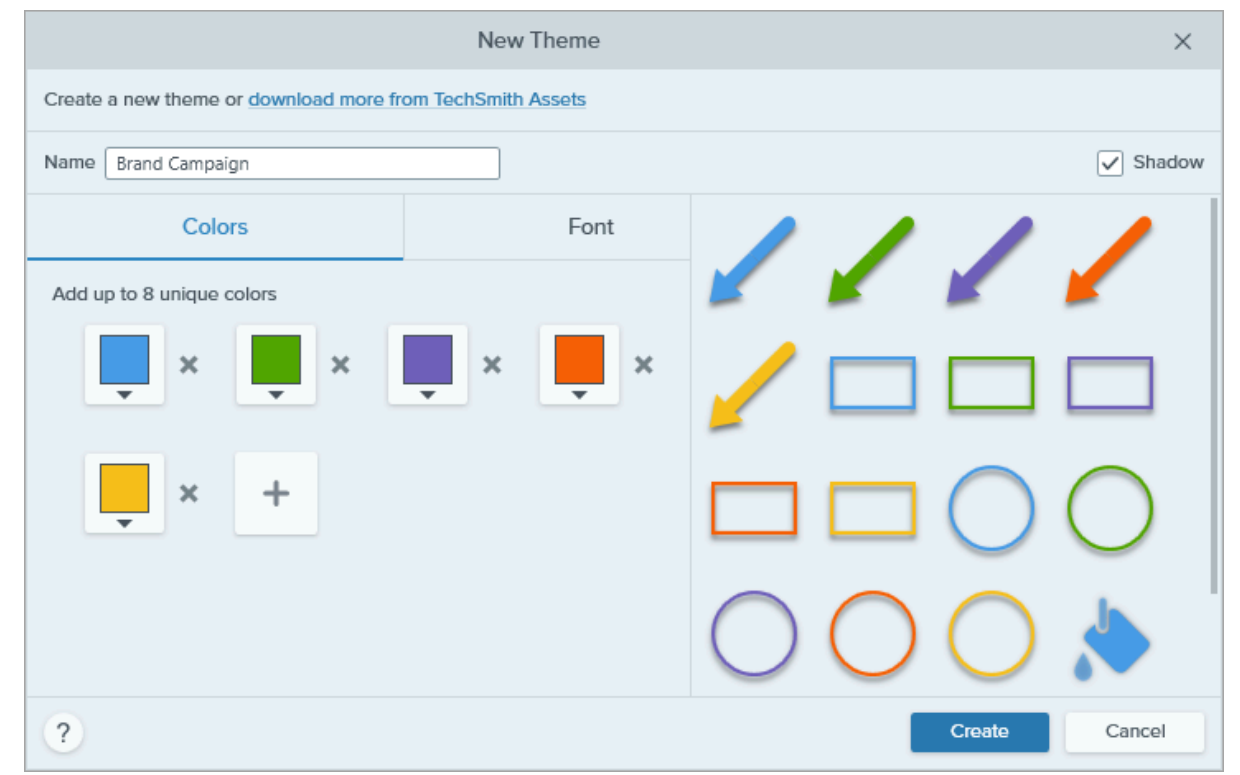

- 。クリックしてプリセットを選択するか、パレットの色を選択します。
- 。フィールドに HEX 値または RGB 値を入力します。
- 。スポイト ボタンをクリックして、画面上の任意の場所から色を選択します。
- 4. ∔ をクリックして色を追加します。目的のテーマの色が追加されるまで続けます。

ヒント:4~8 色を選択します。

新しいテーマを生成するためには、4~8 色を選択することをお勧めします。

5.[フォント]タブをクリックして、ドロップダウンから目的のフォントを選択します。

| Colors |       | Font |  |
|--------|-------|------|--|
| Font   | Arial | •    |  |

6. ツールのシャドウの有効/無効を切り替えるには、チェックボックスをクリックします。

#### Shadow

- 7. [**テーマ名**] フィールドにわかりやすいテーマ名を入力します。
- 8. [**作成**] ボタンをクリックします。

Snagit は、選択した色に基づいてクイック スタイルの組み合わせを自動的に生成します。新しいテーマとクイック スタイルはほとんどのツールで利用できます。

テーマ内のクイック スタイルを個別に編集するには、「お気に入りのスタイルとツールにすばやくアクセスする (https://www.techsmith.co.jp/blog/?post\_type=tutorial&p=144408)」を参照してください。

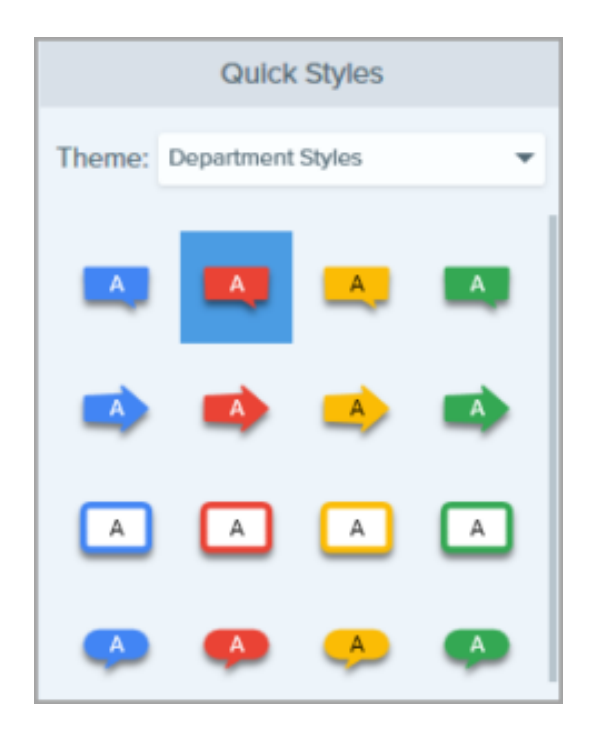

### テーマを編集する

1. Snagit Editor で、ツールをクリックして選択します。

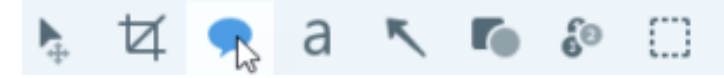

- 2. [クイック スタイル] パネルが開きます。
  - Windows: [テーマ] ドロップダウンで、テーマの横にある ☆ アイコンをクリックして [編集] を選択します。

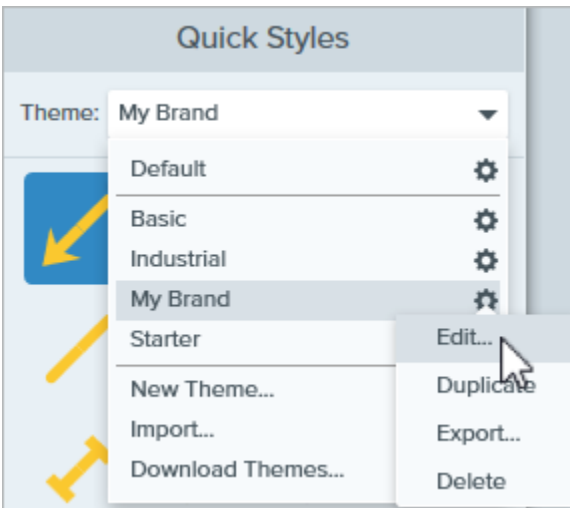

。 Mac: 🔹 アイコンをクリックして [編集] を選択します。

|                           | Quick Style | S   |                                        |
|---------------------------|-------------|-----|----------------------------------------|
| Theme:                    | My Brand    | - ¢ |                                        |
| × ×                       |             | 11  | New Theme<br>Import<br>Download Themes |
|                           | 11          | //  | Edit<br>Duplicate                      |
| X                         | X           | XX  | Export Theme                           |
| $\boldsymbol{\mathbf{x}}$ | X X         | ×   | Reset Arrow Quick Styles               |
| 17                        | 17 N        |     | Reset All Quick Styles<br>Delete       |

- 3. [テーマを編集] ダイアログが表示されます。目的の編集を完了します。
- 4.[保存]をクリックします。

#### 重要

テーマを編集すると、テーマ内の既存のクイックスタイルが上書きされます。既存のスタイルを維持するためには、クイックスタイルを個別に編集することができます。「お気に入りのスタイルとツールにすばやくアクセスする (https://www.techsmith.co.jp/blog/?post\_type=tutorial&p=144408)」を参照してください。

## テーマをエクスポートする

テーマをエクスポートしてチームで共有することで、プロジェクト、Web サイト、または組織全体のビジュアルの一貫性を保つことができます。

1. Snagit Editor で、ツールをクリックして選択します。

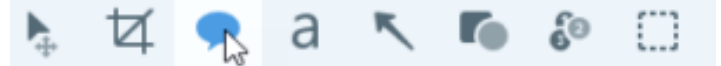

- 2. 選択したツールのプロパティが Snagit Editor の右側にあるプロパティ パネルに表示されます。
  - Windows: [テーマ] ドロップダウンで、テーマの横にある ☆ アイコンをクリックして [エクスポート] を 選択します。

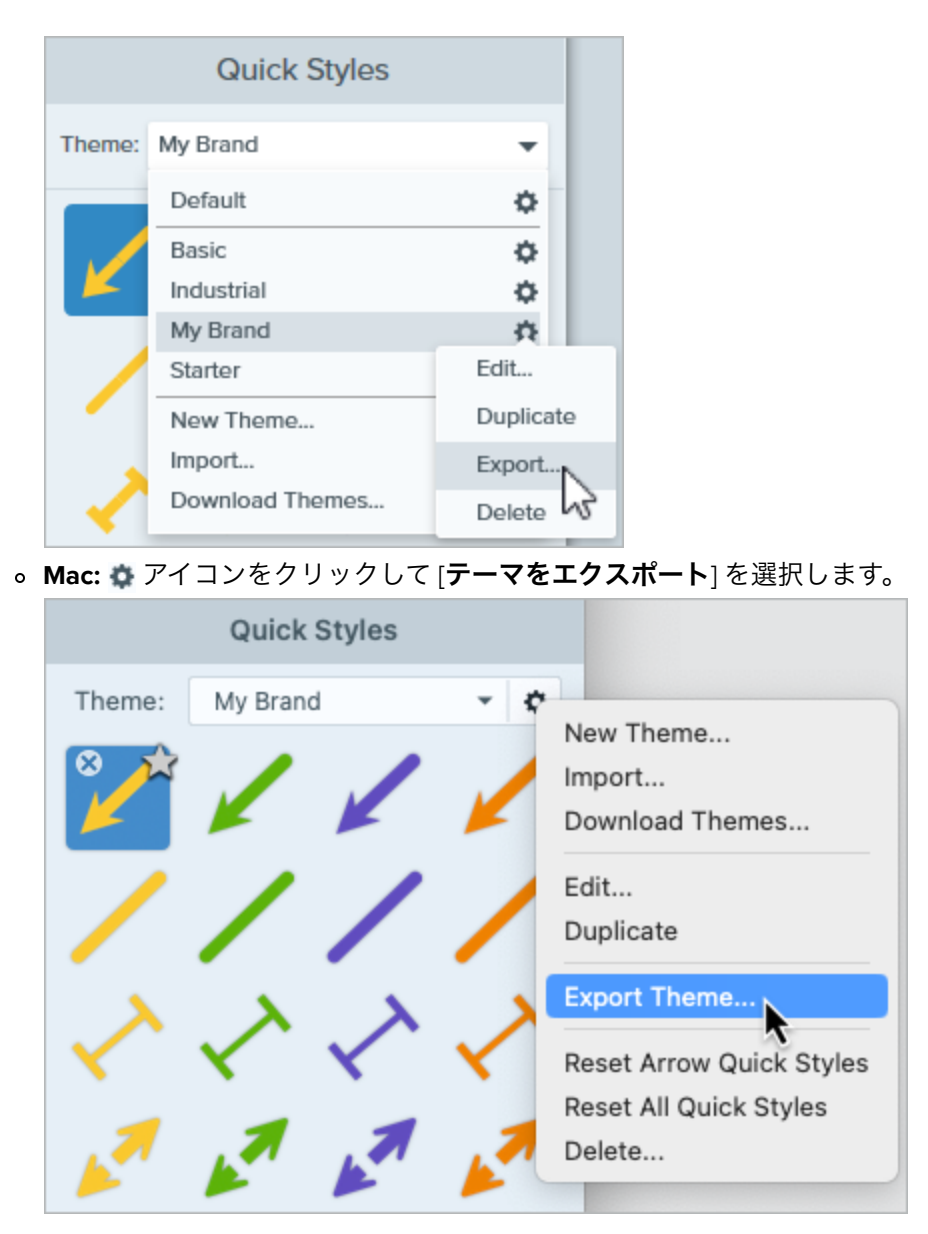

3.保存場所を選択し、ファイル名を入力します。[保存]をクリックします。

Snagit はテーマを SNAGTHEME ファイルとして保存します。このファイルを他のユーザーに送り、Snagit にイン ポートすることができます。

**メモ:** テーマをインポートするには、Snagit Windows バージョン 13.1 以降、または Snagit Mac バージョン 4.1 以降がインストールされている必要があります。

## テーマをインポートする

1. Snagit Editor で、ツールをクリックして選択します。

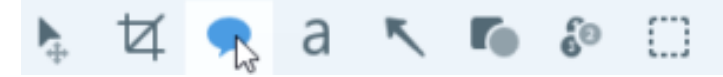

2. 選択したツールのプロパティが Snagit Editor の右側にあるプロパティ パネルに表示されます。

。Windows: [テーマ] ドロップダウンをクリックして、[インポート] を選択します。

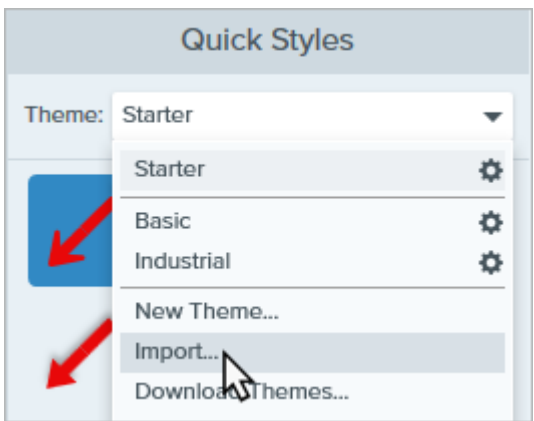

。 Mac: 🏩 アイコンをクリックして [**インポート**] を選択します。

|        | Quick   | Styles |   |                          |
|--------|---------|--------|---|--------------------------|
| Theme: | Starter |        |   | New Theme                |
| 8      | 1       |        | 1 | Import                   |
| K      | K       |        | K | Download Themes          |
|        |         |        |   | Edit                     |
| × .    |         |        | - | Duplicate                |
| 1      | 1       | 1      |   | Export Theme             |
| 1ª     | 1ª      | Le .   | K | Reset Arrow Quick Styles |
| ~      | ~       | ~      | ~ | Reset All Quick Styles   |
|        |         |        |   | Delete                   |

3. SNAGTHEME ファイルを参照して選択し、[**開く**]をクリックします。

Snagit は、利用可能なテーマのリストにテーマを追加します。

## テーマをダウンロードする

プロがデザインしたテーマを TechSmith Assets Web サイト (https://library.techsmith.com/ja/Snagit? webSyncID=7dbe4371-c7ee-1d71-8917-c6922042d7d9&sessionGUID=e64d87a5-4d10-a56b-cc8d-36aa5e30468e)

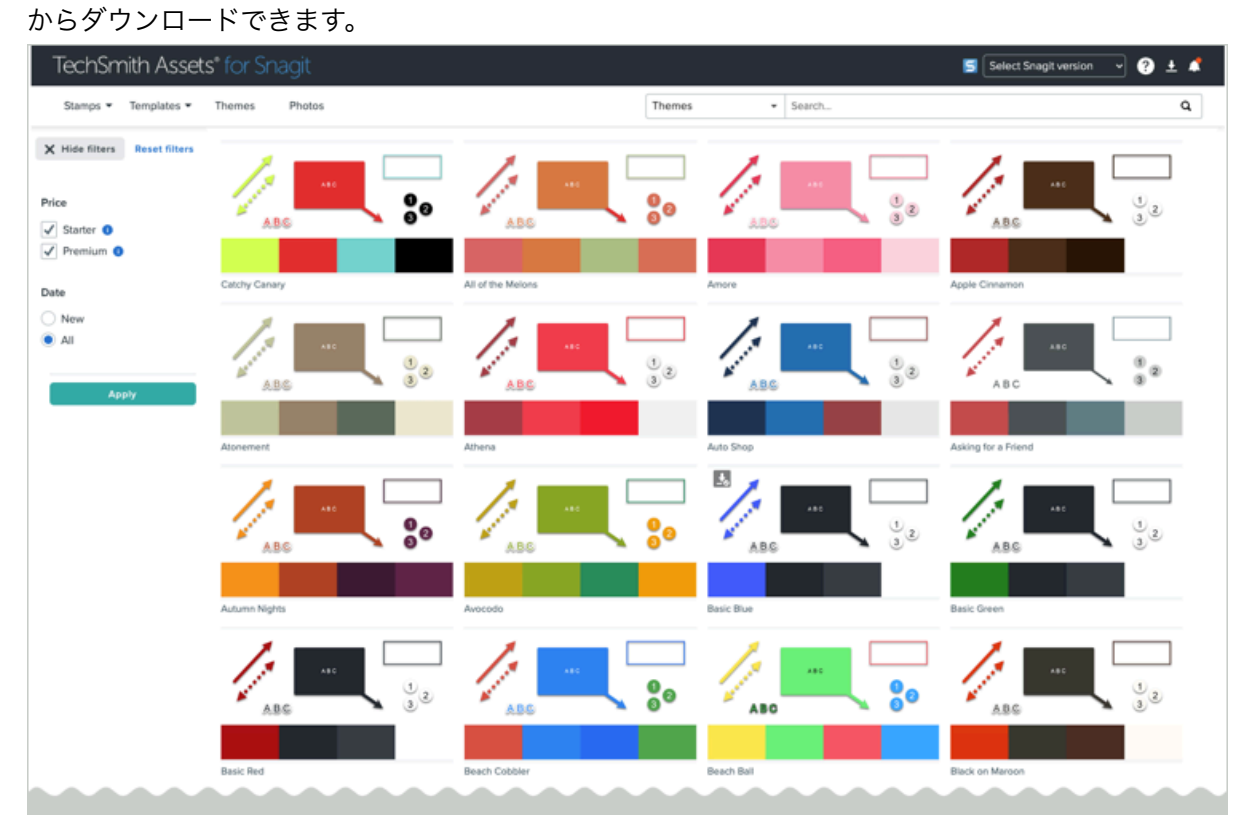

「Snagit 向け TechSmith Assets をダウンロードする (https://www.techsmith.co.jp/blog/? post\_type=tutorial&p=145486)」を参照してください。

# Snagit の基本設定 – Windows

思いどおりにキャプチャ、編集、共有、保存できるようにするため、Snagit の設定を確認します。

メモ: Mac ユーザーは、「Snagit の基本設定 – Mac (https://www.techsmith.co.jp/learn/tutorials/snagit/ preferences/)」を参照してください。

## Snagit キャプチャの環境設定

Snagit for Windows でキャプチャの環境設定を開くには、[ファイル] メニュー > [キャプチャの環境設定] を選択 します。

#### [全般] タブ

| オプショ<br>ン                            | 説明                                                                 |                                                                           |                                                          |                                                                |                                                                                   |                                                |                            |
|--------------------------------------|--------------------------------------------------------------------|---------------------------------------------------------------------------|----------------------------------------------------------|----------------------------------------------------------------|-----------------------------------------------------------------------------------|------------------------------------------------|----------------------------|
| Windows<br>起動時に<br>Snagit<br>を実行     | コンピューターの<br>下の「 <b>キャプチャ</b>                                       | 起動時に Sna<br>インターフ:                                                        | agit Captur<br>ェイスのオ                                     | e を実行し<br><b>プション</b> 」                                        | ます。起動時の Sna<br>を参照してください                                                          | git Capture Ø                                  | つ表示については、                  |
| キャプチ<br>ャ イン<br>ターフェ<br>イスのオ<br>プション | 画面上で Snagit C<br>• <b>キャプチャ</b><br>プチャ設定<br>え、すばや・<br>(https://www | capture にアク<br><b>ウィンドウ:</b><br>(https://www:<br>くキャプチャ<br>v.techsmith.co | マセスするフ<br>タスクバー<br>techsmith.c<br>するための<br>o.jp/learn/tu | 方法を設定<br>の Snagit C<br>:o.jp/learn/f<br>)カスタマ~<br>itorials/sna | します。<br>Capture アイコンから<br>tutorials/snagit/how-<br>イズしたプリセット<br>git/presets/)が用意さ | o使用できま <sup>っ</sup><br>to-capture-yo<br>れています。 | す。すべてのキャ<br>our-screen/)に加 |
|                                      | 5 File                                                             | e Edit View                                                               | Help                                                     |                                                                |                                                                                   |                                                | - ×                        |
|                                      | All-in-One                                                         | Selection:                                                                | Region                                                   | • ¢                                                            | Preview in Editor                                                                 |                                                | ົ                          |
|                                      | Image                                                              | Effects:                                                                  | None                                                     | *                                                              | Copy to Clipboard<br>Capture Cursor                                               |                                                | Capture                    |
|                                      | <b>V</b> ideo                                                      | Share:                                                                    | None                                                     | •                                                              | Time Delay                                                                        |                                                | Print Screen               |
|                                      | 🗘 Presets                                                          | +-                                                                        |                                                          |                                                                |                                                                                   |                                                | 🗹 Open Editor              |
|                                      | ۶ 🖿                                                                | D Type here                                                               | e to search                                              | า                                                              | läi 😰 🥫                                                                           | uji 🕻                                          | : 5 5                      |
|                                      | • <b>キャプチャ</b><br>ャプチャ オ                                           | <b>ウィジェット</b><br>プションを選                                                   | ・ <b>(以前の [</b> 、<br>【択できます                              | <b>フンクリッ</b><br>す。青いバ-                                         | <b>ク] タブ):</b> 画面の端に<br>ーにカーソルを合わ <sup>-</sup>                                    | ご固定された?<br>せると、ウィ                              | タブから一部のキ<br>ジェットが表示さ       |

| オプショ<br>ン                          | 。<br>一説明                                                                                                    |
|------------------------------------|----------------------------------------------------------------------------------------------------|
|                                    | れます。                                                                                                    |
|                                    |                                                                                                    |
|                                    | ○ 二 二 二 二 二 二 二 二 二 二 二 二 二 二 二 二 二 二 二                                                                                                    |
|                                    | 。 [ <b>キャプチャ</b> ] ボタンをクリックすると、画像、ビデオ、またはスクロール キャプチャ用の                                                                                                    |
|                                    | 選択十字線とオールイ シリシ ツールハーか起動します。<br>◎ <b>:</b> [ <b>プリセットの表示</b> ] アイコンをクリックして、キャプチャ プリセットにアクセスしま<br>す。<br>。 ウィジェットをドラッグして、画面の上または横に沿って再配置します。                            |
| Snagit<br>テーマ                      | ドロップダウンから [ <b>ライト</b> ] または [ <b>ダーク</b> ] を選択して、Snagit インターフェイスのカラー テーマを説<br>択します。                                                                                 |
| 更新プロ<br>グラムの<br>有無を自<br>動的に調<br>べる | インターネットに接続すると自動的に Snagit の最新バージョンを確認します。                                                                                                    |
| 匿名で使<br>用状況の<br>データを<br>送信する       | TechSmith が将来のバージョンを改善するのに役立てるため、Snagit の使用状況に関する匿名データを<br>送信します。使用状況のレポートについては、TechSmith の Web サイト<br>(https://www.techsmith.co.jp/privacy-policy.html)で詳しく説明しています。 |
| 通知                                 | 以下のオプションから、どの通知を受信するかを選択します。                                                                                                    |
|                                    | • 通知を表示しない                                                                                                    |
|                                    | <ul> <li>ヘルプ通知のみ表示</li> <li>ヘルプと TechSmith のプロモーションを表示: ヒントやコツ、TechSmith のセールスやオンライ:<br/>セミナーに関する情報、その他のプロモーション メッセージなどを受け取ります。</li> </ul>                           |

| <b>メモ:</b> 通知を有効にするには、[ <b>匿名で使用状況のデータを送信する</b> ] オプションが選択さ<br>れている必要があります。 |
|-----------------------------------------------------------------------------|

## [キャプチャ]タブ

| オプション                                                                | 説明                                                                                                    |
|----------------------------------------------------------------------|----------------------------------------------------------------------------------------------------|
| キャプチャ時に<br>Snagit を非表示<br>にし、完了した<br>キャプチャから<br>Snagit コントロ<br>ールを削除 | キャプチャを開始すると、Snagit はキャプチャ ウィンドウと Snagit Editor を非表示にしま<br>す。<br>キャプチャした画像やビデオからは、録画ツールバー、コントロール、プレビューが削除<br>されます。                          |
| システム ツール<br>からコピーした<br>スクリーンショ<br>ットを開く                              | Snipping Tool や Snip & Sketch などのシステム ツールを使ってキャプチャしたスクリーンショットを Snagit Editor で開くことができます。                                                   |
| 拡大鏡を表示                                                               | 拡大鏡は、キャプチャする範囲を選択する際に、ピクセル単位で正確にキャプチャするた<br>めに役立ちます。                                                                                       |
| シンプルな十字<br>線                                                         | キャプチャ性能を向上させるため、シンプルな十字線を表示します。                                                                                                    |
| スクロール キャ<br>プチャには [開<br>始] ボタンが必要                                    | スクロール キャプチャ (以前のパノラマ キャプチャ) の場合、このオプションを有効にする<br>とスクロール キャプチャが自動で開始され、このオプションを無効にすると、スクロール<br>キャプチャを開始する前に [ <b>開始</b> ] ボタンのクリックが必要になります。 |

| オプション                                   |                                                                                                    |
|-----------------------------------------|----------------------------------------------------------------------------------------------------|
| マイクのミュー<br>ト時にアラート<br>を表示               | マイクに向かって話しているのにマイク音声の録音がオフになっていることを Snagit が検<br>出すると、ビデオ録画ツールバーにアラートが表示されます。                                        |
| ビデオ録画を自                                 | ビデオの録画範囲を選択した後で、自動的にビデオの録画を開始します。                                                                                    |
| 動で開始                                    | デフォルトでは、このオプションは無効になっています。録画を開始するには、 <b>録画</b> ボタ<br>ンをクリックする必要があります。                                                |
| ビデオの秒読み<br>を表示                          | ビデオの録画を開始する前に3秒間のカウントダウンを表示します。                                                                                      |
|                                         | 録画前に現在の設定を表示します。                                                                                                    |
|                                         | Ready to Record                                                                                                    |
| [録画準備完了]<br>ウィンドウを表<br>ー                | Cursor On<br>Highlight: Off<br>Click Animation: Off                                                                  |
|                                         | © Webcam Off                                                                                                    |
|                                         | Show video coundown                                                                                                  |
| 1台のモニターで<br>全画面録画する<br>際にコントロー<br>ルを最小化 | 単一のディスプレイで全画面を録画する場合、Snagit は最小化された <b>画面の描画、一時停</b><br>止、Web カメラのコントロールを表示します。クリックしてドラッグすると、コントロー<br>ルを別の場所に移動できます。 |
| キャプチャを                                  | ビデオ録画をより小さいサイズに縮小します。オリジナルの録画サイズによってサイズが異<br>なる場合があります。                                                              |
| 1920 x 1080 に縮<br>小 (推奨)                | ビデオの画質が気になる場合は、このオプションを無効にしてみてください。この機能を<br>無効にすると、テキストやグラフィックはより鮮明に表示されますが、ビデオのファイル<br>サイズやビデオ サイズが大きくなる場合があります。    |
| Webカメラを右                                | カメラの映像を録画するために、内蔵または接続されているカメラ デバイスを選択しま                                                                             |
| web ガスラを有<br>効にする                       | 9。計細については、「Shagit CCワイを感回する<br>(https://www.techsmith.co.jp/learn/tutorials/snagit/how-to-capture-video/)」を参照してください。 |
| ハードウェア ア<br>クセラレータに<br>よる録画を無効<br>にする   | このオプションを選択すると、ハードウェア モードではなくソフトウェア モードで録画さ<br>れます。ビデオ録画に問題がある場合は、このオプションが適しています。                                     |

| オプション              |                                                                                                    |  |
|--------------------|----------------------------------------------------------------------------------------------------|--|
| ビデオ品質              | ビデオ録画の品質を選択します。ビデオの品質を高くすると、ファイル サイズが大きくな<br>る場合があります。                                                                                                    |  |
|                    | アプリケーションの印刷オプションを使用して、アプリケーションから Snagit Editor にコ<br>ンテンツを送信します。                                                                                                    |  |
| プリンター キャ<br>プチャの設定 | Snagit Editor を出力先 ノリンターとして設定するには、次の手順を実行します。<br>1. [プリンター キャプチャの設定] をクリックします。<br>2. [選択のプロパティ] ダイアログが開きます。[Snagit プリンター] タブで [Snagit 2024]<br>を選択するか、[Snagit プリンターを追加] をクリックします。<br>3. [プロパティ] ボタンをクリックして、プリンター出力の設定を編集します。<br>4. [OK] ボタンをクリックします。<br>他のアプリケーションで [ファイル] > [印刷] を選択すると、印刷先のリストに Snagit 2024<br>が表示されます。 |  |

#### [ホットキー] タブ

ホットキー コマンドの一部を変更できます。

- 1.目的のショートカットを選択します。
- 2. Snagit を実行中にショートカットが他のアプリケーションと競合しないようにするには、[**他のホットキー割 り当ての上書きを Snagit に許可**] チェックボックスをオンにしてください。
- 3. [**OK**] をクリックします。

デフォルト ホットキーの完全なリストを表示するには、「Snagit ホットキー ガイド (https://www.techsmith.co.jp/learn/tutorials/snagit/snagit/snagit-hotkeys/)」を参照してください。

### Snagit Editor の環境設定

Editor の環境設定を開くには、 Snagit Editor で [編集] メニュー > [Editor の環境設定] を選択します。

• [全般] タブ

• [ライブラリ]タブ

- [Editor] タブ
- [共有] タブ

• [詳細] タブ

[全般] タブ

| オプション 訪    | 説明                                                                      |  |
|------------|-------------------------------------------------------------------------|--|
| ト          | ドロップダウンから [ <b>ライト</b> ] または [ <b>ダーク</b> ] を選択して、Snagit インターフェイスのカラー テ |  |
| Snagit テーマ | ーマを選択します。                                                               |  |

| オプション                                            |                                                                                                    |
|--------------------------------------------------|----------------------------------------------------------------------------------------------------|
| 言語                                               | Snagit のメニュー、オプション、通知などに使用する言語を選択します。Snagit は、英語、フ<br>ランス語、ドイツ語、日本語、ポルトガル語、スペイン語に対応しています。                                                                                                    |
| キャプチャ ウ<br>ィジェットを<br>表示 (以前の<br>[ワンクリッ<br>ク] タブ) | ー部のキャプチャ オプションを画面の端に固定したタブとして表示します。詳細については、<br>「Snagit キャプチャの環境設定」の「 <b>キャプチャ インターフェイスのオプション</b> 」を参照し<br>てください。                                                                                                    |
| オンボーディ<br>ングを表示                                  | 初めて機能を選択したときに、新機能の紹介や機能説明のためのポップアップ ウィンドウを<br>表示します。                                                                                                    |
| ツールヒントに追加情報を表示                                   | COオプションを無効にすると、最小限のツールヒントが表示されます。<br>Step (Ctri-3)<br>Add a series of numbers or letters in sequence to an image.<br>COオプションを有効にすると、詳細なツールヒントが表示され、以下のスタイルを選択でき<br>ます。<br>テキストのみ: ツールの機能を説明する文章が表示されます。<br>Step Tool<br>Add steps to illustrate a process or call out<br>specific areas in an image. Click to add<br>numbers or letters sequentially on the canvas.<br>Learn More ><br>. ビデオ + テキスト: ツールの機能を説明する文章と短いループアニメーションが表示さ<br>れます。 |

| オプション                    | - 説明<br>                                                                                                    |  |
|--------------------------|----------------------------------------------------------------------------------------------------|--|
|                          | A CONSTRAINT OF A CONSTRAINT OF A CONSTRAIN |  |
| 匿名で使用状<br>況のデータを<br>送信する | TechSmith が将来のバージョンを改善するのに役立てるため、Snagit の使用状況に関する匿名<br>データを送信します。使用状況のレポートについては、TechSmith の Web サイト<br>(https://www.techsmith.co.jp/privacy-policy.html)で詳しく説明しています。                                                                                                    |  |
| 通知                       | 以下のオプションから、どの通知を受信するかを選択します。<br>• 通知を表示しない<br>• ヘルプ通知のみ表示<br>• ヘルプと TechSmith のプロモーションを表示: ヒントやコツ、TechSmith のセールスやオ<br>ンライン セミナーに関する情報、その他のプロモーション メッセージなどを受け取り<br>ます。                                                                                                    |  |
|                          | <b>メモ:</b> 通知を有効にするには、[ <b>匿名で使用状況のデータを送信する</b> ] オプション<br>が選択されている必要があります。                                                                                                    |  |

[Editor] タブ

| オプショ<br>ン                                  | 説明                                                                                                    |  |
|--------------------------------------------|----------------------------------------------------------------------------------------------------|--|
| Editor ワー<br>クスペース<br>の色                   | Editor の背景色を選択します。                                                                                                    |  |
| 最近のフ<br>ァイルの<br>サムネー<br>ル サイズ              | 最近のキャプチャ トレイ (https://www.techsmith.co.jp/learn/tutorials/snagit/recent-captures-tray/)<br>のサムネールのサイズを変更するには、ドロップダウンから [ <b>最近のファイルのサムネール サイ</b><br>ズ] > [小]、[中]、[大] のいずれかを選択します。 |  |
| オブジェ<br>クトに合<br>わせてキ<br>ャン「動で<br>拡大        | 現在の画像より外にオブジェクトを貼り付けたりドラッグしたりした場合、自動的に画像のサイズを大きくします。<br>メモ: Mac では、このオプションは [詳細] タブで選択できます。                                                                                       |  |
| Esc キーで<br>Editor を閉<br>じる                 | Snagit Editor を終了するキーボード ショートカットを Esc キーに設定します。<br>このオプションはデフォルトでオフになっています。Snagit を終了するには、[ <b>ファイル</b> ]>[ <b>Snagit</b><br><b>Editor を終了</b> ] を選択します。                          |  |
| カーソル<br>クイック<br>スタイル<br>のポップ<br>アップを<br>表示 | キャンバス上のカーソルの横にツール スタイルのプレビューを表示します。                                                                                                    |  |
| ツールバ<br>ーのラベ<br>ルを表示                       | Snagit Editor ツールバーにアイコンとテキスト ラベル、またはアイコンのみを表示します。                                                                                                    |  |

| オプショ<br>ン            | <br>  説明<br>                                                                                                    |  |  |
|----------------------|----------------------------------------------------------------------------------------------------|--|--|
|                      | Icons only                                                                                                    |  |  |
|                      | ★ 🔨 a 🌩 🍋 👱 🐎 🖕 🛄 More                                                                                                    |  |  |
|                      | Icons and labels                                                                                                    |  |  |
|                      | Image: Stamp     Image: Stamp     I |  |  |
| スペル チ<br>ェックを<br>有効化 | OS のスペル チェックを有効にして、吹き出し、テキスト ボックス、テキスト取り込み<br>(https://www.techsmith.co.jp/learn/tutorials/snagit/edit-image-text/)の出力でスペル ミスのある語を<br>識別します。                                                                                                    |  |  |
| スペル チ<br>ェックの<br>言語  | ドロップダウンからスペル チェックの言語を選択します。Snagit は以下の言語のスペル チェック<br>に対応しています。<br>・ 英語 (英国)<br>・ 英語 (米国)<br>・ フランス語<br>・ ドイツ語<br>・ ポルトガル語<br>・ スペイン語                                                                                                    |  |  |

## [共有] タブ

| オプション                      | 説明                                                                                                    |  |
|----------------------------|----------------------------------------------------------------------------------------------------|--|
|                            | [共有 (https://www.techsmith.co.jp/learn/tutorials/snagit/share/)] ドロップダウン メニューに表示<br>される共有先が一覧表示されます。                                                                          |  |
|                            | 共有先をカスタマイズには、次のいずれかを実行します。                                                                                                    |  |
| 共有先                        | <ul> <li>共有先を追加するには、</li> <li>         ・ 追加ボタンをクリックして、「以前のバージョンの出力<br/>(https://support.techsmith.com/hc/ja/articles/115002022732)」ページからプラグインをダ<br/>ウンロードします。     </li> </ul> |  |
|                            | • 共有先を削除するには、クリックして選択し、 — <b>削除ボタン</b> をクリックします。                                                                                                    |  |
|                            | <ul> <li>共有先をカスタマイズするには、クリックして選択し、[オプション]をクリックします<br/>(選択可能な場合)。</li> </ul>                                                                                                   |  |
| 共有ファイル<br>名やタイトル<br>にキャプチャ | デフォルトでは、Snagit は共有キャプチャに、Web ページのタイトルやキャプチャしたファ<br>イルの名前など、コンテキスト情報を含む名前を自動的に付けます。                                                                                            |  |
| 元の情報を含                     | このオプションを選択すると、ファイル名からキャプチャ元の情報が除外されます。                                                                                                    |  |
| めない                        | • キャプチャ日時 (デフォルト)                                                                                                    |  |
|                            |                                                                                                    |  |

### TechSmith<sup>®</sup>

Snagit 2024 ヘルプ | 317

| オプション |                                |
|-------|--------------------------------|
|       | ・ カスタム ファイル名 (キャプチャの名前を変更した場合) |

## [ライブラリ]タブ

| オプション                                            | 説明                                                                                                    |  |
|--------------------------------------------------|----------------------------------------------------------------------------------------------------|--|
| トレイ内の最<br>近のキャプチ<br>ャ数                           | Editor の最近のキャプチャ トレイ (https://www.techsmith.co.jp/learn/tutorials/snagit/recent-<br>captures-tray/)に表示できるファイル数を設定します。1~200 の数字を入力してください。                                                                            |  |
| 新しい画像キ<br>ャプチャを自<br>動的にライブ<br>ラリに保存              | デフォルトでは、新しいキャプチャは自動的に Snagit ライブラリ<br>(https://www.techsmith.co.jp/learn/tutorials/snagit/snagit-library/)に保存されます。このオプショ<br>ンを無効にすると、未保存のキャプチャは Snagit を閉じたときに閉じられ、削除されます。                                          |  |
| 新しいビデオ<br>キャプチャを<br>自動的にライ<br>ブラリに保存             | デフォルトでは、新しいキャプチャは自動的にライブラリに保存されます。このオプションを<br>無効にすると、未保存のキャプチャは Snagit を閉じたときに閉じられ、削除されます。                                                                                                    |  |
| ファイルを削<br>除する前に操<br>作を確認                         | Snagit でファイルが削除される前に確認メッセージが表示されます。                                                                                                    |  |
| Editor を閉じ<br>るときにピン<br>留めを外した<br>項目をトレイ<br>から削除 | Snagit を閉じるときに最近のキャプチャ トレイ内のすべてのキャプチャが削除されます。                                                                                                    |  |
| ライブラリの<br>場所                                     | Snagit ライブラリには、画像キャプチャが .snagx ファイルとして、ビデオ キャプチャが .mp4<br>ファイルとして保存されます。デフォルトでは、ライブラリ ファイルは次のフォルダーにあり<br>ます: C:\ユーザー\ユーザー名\Documents\Snagit。                                                                        |  |
|                                                  | <ul> <li>場所を表示するには、カーソルを [場所の選択] に合わせます。</li> <li>場所を変更するには、[場所の選択] をクリックします。詳細については、「Snagit ライブ<br/>ラリの場所 (https://www.techsmith.co.jp/learn/tutorials/snagit/snagit-library-location/)」を<br/>参照してください。</li> </ul> |  |
| 過去のキャプ<br>チャを変換し<br>てアクセスす<br>るためのプロ<br>ンプトを表示   | 初めてライブラリを開いたとき、Snagit は以前のキャプチャを SNAG ファイル形式から<br>SNAGX に変換するように促します。[ <b>無視して変換しない</b> ] を選択した場合、このオプション<br>を選択すると、Snagit の以前のバージョンからキャプチャを変換するためのプロンプトが再度<br>表示されます。                                              |  |

| オプション  |                                                                                                    |
|--------|----------------------------------------------------------------------------------------------------|
| バックアップ | Snagit 2021 以前の .snagarchive バックアップファイルをライブラリにインポートできます。                                               |
| のインポート | 詳細については、「ライブラリを管理する<br>(https://www.techsmith.co.jp/learn/tutorials/snagit/manage-library/)」を参照してください。 |

[詳細] タブ

| オプション                          |                                                                                                    |  |
|--------------------------------|----------------------------------------------------------------------------------------------------|--|
| 常に Editor を<br>バックグラウ<br>ンドで実行 | このオプションを有効にすると、Snagit Editor でキャプチャをすばやく開くことができます。有効にすると、Snagit Editor ウィンドウを閉じても、Windows タスク マネージャーで<br>Snagiteditor.exe が実行されたままになります。                                                                                                    |  |
| 切り抜いたコ<br>ンテンツを削<br>除          | 画像から切り抜かれたコンテンツを自動的に削除します。                                                                                                    |  |
| 貼り付けた画<br>像を自動的に<br>フラット化      | キャンバスに貼り付けられた画像やオブジェクトを自動的にフラット化します。フラット化<br>すると、貼り付けられたオブジェクトは編集できなくなり、完全に画像の一部になります。                                                                                                    |  |
| ドラッグ&ド<br>ロップするファ<br>イル形式      | SNAGX ファイルを最近のキャプチャ トレイまたはライブラリから他のアプリやファイルの<br>場所にドラッグする際に、優先するファイル形式を設定します。                                                                                                    |  |
| モバイル シェ<br>アリング                | <ul> <li>このオプションを有効にするには、[ファイル]&gt;[モバイル デバイスを接続] でモバイル デバイ<br/>スを追加し、モバイル デバイスと Snagit の間で画像やビデオを共有できるようにします。</li> <li>元の画像サイズを維持: Snagit は、Snagit Editor で見やすいようにモバイル画像のサイ<br/>ズを自動的に変更します。このオプションを有効にすると、モバイル画像を元のサイズ<br/>で読み込むことができます。</li> <li>接続名: TechSmith Fuse にはそれぞれの接続が保存され、モバイルの画像やビデオを送<br/>信する先の Snagit インスタンスを選択できます。Snagit を実行している正しいコンピ<br/>ューターに必ずファイルを送信するため、各接続の名前をカスタマイズすることができ<br/>ます。</li> </ul> |  |
| デフォルト設<br>定に戻す                 | Snagit の設定と環境設定を元の出荷時の設定にリセットします。                                                                                                    |  |

## 環境設定として保存

[ファイル]メニュー > [名前を付けて保存] を選択したときに優先されるファイル形式を設定します。

1.[共有] ドロップダウン > [基本設定] > [環境設定として保存] を選択します。

| Copy All                                                                                                  | 🕜 Share Link 🝷                  |  |  |  |
|----------------------------------------------------------------------------------------------------|---------------------------------|--|--|--|
| Get a shareable link<br>Share Link adds a link to your clipboard.<br>Paste to share with anyone anywhere. | c? Share Link                   |  |  |  |
| Share your captures to:                                                                                   |                                 |  |  |  |
| Screencast.com 👻 🔣 Knowmia                                                                                |                                 |  |  |  |
|                                                                                                    |                                 |  |  |  |
| 🐻 Share History 🗘                                                                                         | Preferences ?                   |  |  |  |
| Shar                                                                                                    | e Preferences<br>As Preferences |  |  |  |

2. 次のオプションのいずれかを選択します。

- 。 最後に使用した形式を保存: Snagit は [名前を付けて保存] で前回使用した形式をデフォルトで使用しま す。ファイル形式は [名前を付けて保存] ダイアログで変更できます。
- 。常にこのファイル形式を使用: Snagit は選択した形式をデフォルトで使用します。

## Snagit の基本設定 – Mac

キャプチャ、編集、共有、保存を思いどおりに実行するため、Snagit for Mac の設定を確認します。

メモ: Windows ユーザーは、「Snagit の基本設定 – Windows (https://www.techsmith.co.jp/learn/tutorials/snagit/preferences/)」を参照してください。

### Snagit の基本設定を開く

Snagit for Mac で基本設定を開くには、次の手順を実行します。

- キャプチャ ウィンドウで、 🌣 アイコンをクリックし、[**その他の環境設定**]を選択します。
- Snagit Editor で、Snagit メニュー > [設定] (macOS 13 以降) または [基本設定] (macOS 12 以前) を選択します。

### [全般] タブ

| 常にメ<br>ニュー<br>バーで<br>Snagitコンピューターの起動時に Snagit Capture を実行します。<br>Snagit Capture は、Snagit Editor を閉じていても使用できます。<br>Snagit Capture は、Snagit Editor を閉じていても使用できます。<br>・ napt Capture にアクセスする方法を設定します。<br>・キャプチャウィンドウ: メニュー バーの Snagit アイコンから使用できます。すべてのキャプチャ設定                                                                                                    | オプシ<br>ョン                          |                                                                                                    |
|----------------------------------------------------------------------------------------------------|------------------------------------|----------------------------------------------------------------------------------------------------|
| Snagit<br>の表示画面上で Snagit Capture にアクセスする方法を設定します。の表示・キャプチャ ウィンドウ: メニュー バーの Snagit アイコンから使用できます。すべてのキャプチャ設定                                                                                                    | 常にメ<br>ニュー<br>バーで<br>Snagit<br>を実行 | コンピューターの起動時に Snagit Capture を実行します。<br>Snagit Capture は、Snagit Editor を閉じていても使用できます。                                                                                                    |
| <pre>(https://www.techsmith.co.jp/learn/tutorials/snagit/how-to-capture-your-screen/)に加え、すばやくキャプチャする<br/>ためのカスタマイズしたプリセット (https://www.techsmith.co.jp/learn/tutorials/snagit/presets/)が用意されてい<br/>ます。</pre> Selection: Region ・ Preview in Editor Ocpy to Clipboard Capture Cursor Copy to Clipboard Capture Cursor Time Delay Occ Share: None Time Delay Open Editor Copen Editor Copen Edit | Snagit<br>の表示                      | 画面上で Snagit Capture にアクセスする方法を設定します。 キャプチャウィンドウ: メニュー バーの Snagit アイコンから使用できます。すべてのキャプチャ設定 (https://www.techsmith.co.jp/learn/tutorials/snagit/how-to-capture-your-screen/)に加え、すばやくキャプチャする ためのカスタマイズしたプリセット (https://www.techsmith.co.jp/learn/tutorials/snagit/presets/)が用意されています。 |

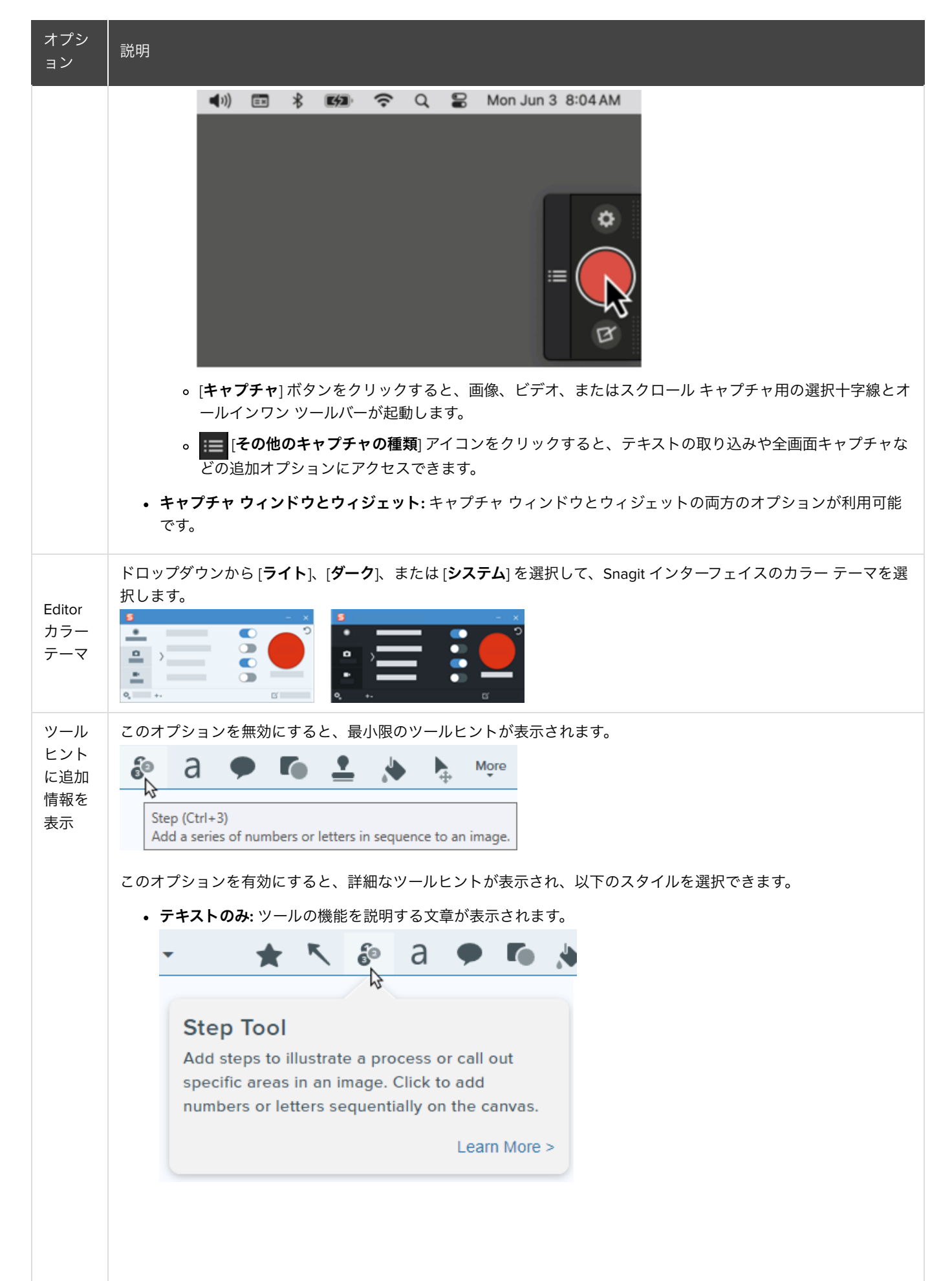
| オプシ<br>ョン                     |                                                                                                    |
|-------------------------------|----------------------------------------------------------------------------------------------------|
|                               | • ビデオ + テキスト: ツールの機能を説明する文章と短いループ アニメーションが表示されます。                                                                                                    |
|                               | - * < < a • • <                                                                                                    |
|                               |                                                                                                    |
|                               |                                                                                                    |
|                               |                                                                                                    |
|                               | Step Tool<br>Add steps to illustrate a process or call out<br>specific areas in an image. Click to add<br>numbers or letters sequentially on the canvas. |
|                               | Learn More >                                                                                                    |
| トレイ<br>内の最<br>近のキ<br>ャ数       | Editor の最近のキャプチャ トレイ (https://www.techsmith.co.jp/learn/tutorials/snagit/recent-captures-tray/)に表示でき<br>るファイル数を設定します。1〜200 の数字を入力してください。                 |
| 匿名で<br>使用状<br>況の情<br>報を送<br>信 | TechSmith が将来のバージョンを改善するのに役立てるため、Snagit の使用状況に関する匿名データを送信します。<br>使用状況のレポートについては、TechSmith の Web サイトで詳しく説明しています。                                          |
|                               | 以下のオプションから、どの通知を受信するかを選択します。                                                                                                    |
|                               | • 通知を表示しない                                                                                                    |
|                               | • <b>ヘルプ通知のみ表示:</b> Snagit の機能を使用するためのヒントを入手できます。                                                                                                    |
| 通知                            | • TechSmith のすべての通知を表示: ヒントやコツ、TechSmith のセールスやオンライン セミナーに関する情報、<br>その他のプロモーション メッセージなどを受け取ります。                                                          |
|                               | <b>メモ:</b> 通知を有効にするには、[ <b>匿名で使用状況の情報を送信</b> ] オプションが選択されている必要があり<br>ます。                                                                                 |
| 匿<br>クラッ<br>シュト<br>を送信        | TechSmith による不具合の特定と解決に役立てるため、Snagit のクラッシュに関する匿名レポートを送信します。                                                                                             |

| オプシ<br>ョン                                 | 説明                                                                                |
|-------------------------------------------|-----------------------------------------------------------------------------------|
| 更<br>ロ<br>グ<br>可<br>の<br>を<br>自<br>に<br>る | インターネットに接続すると自動的に Snagit の最新バージョンを確認します。<br>Snagit が更新プログラムを確認する頻度を選択します。         |
| 更新プ<br>ログラ                                | 更新プログラムを自動的にダウンロードしてインストールするかどうかを選択します。<br>-                                      |
| I<br>ムを自<br>動でダ<br>ウンロ<br>ード              | <b>メモ:</b> [ <b>更新プログラムの有無を自動的に調べる</b> ] オプションが選択されている必要があります。                    |
| "今後表<br>示しない"の<br>警セッ<br>ト                | 以前にメッセージで[次回から確認しない] オプションを選択した場合は、このボタンをクリックしてすべてのメッセ<br>ージをリセットし、再度表示することができます。 |

# [キャプチャ]タブ

| オプション                                           |                                                                                                    |
|-------------------------------------------------|----------------------------------------------------------------------------------------------------|
| キャプチャ<br>時に Snagit<br>とコントロ<br>ールを非表<br>示       | キャプチャ中に Snagit を非表示にして、キャプチャに Snagit が含まれないようにします。                                                                                                    |
| 1台のモニタ<br>ーで全画面<br>録画する際<br>にコントロ<br>ールを最小<br>化 | 単一のディスプレイで全画面を録画する場合、Snagit は最小化された <b>画面の描画、一時停止、Web カメラ</b> のコ<br>ントロールを表示します。クリックしてドラッグすると、コントロールを別の場所に移動できます。                                                                                                    |
| Snagit でシ<br>ステムのス<br>クリーンシ<br>ョットとビ<br>デオを開く   | macOS のシステム ツールやキーボード ショートカットを使ってキャプチャしたスクリーンショットやビデオを<br>Snagit Editor で開くことができます。キャプチャはシステムのデフォルトの場所から Snagit ライブラリ<br>(https://www.techsmith.co.jp/learn/tutorials/snagit/snagit-library/)に保存されます。<br>[元のファイルを保持] を選択すると、元のファイルのコピーが Snagit ライブラリに作成されます。 |
| スクロール<br>キャプチャ<br>には [開始]<br>ボタンが必<br>要         | スクロール キャプチャ (以前のパノラマ キャプチャ) の場合、このオプションを有効にするとスクロール キャプ<br>チャが自動で開始され、このオプションを無効にすると、スクロール キャプチャを開始する前に [ <b>開始</b> ] ボタン<br>のクリックが必要になります。                                                                                                    |
| マイクのミ<br>ュート時に                                  | マイクに向かって話しているのにマイク音声の録音がオフになっていることを Snagit が検出すると、ビデオ録画<br>ツールバーにアラートが表示されます。                                                                                                    |

| オプション                       | 説明                                                                                                    |  |  |
|-----------------------------|----------------------------------------------------------------------------------------------------|--|--|
| アラートを<br>表示                 |                                                                                                    |  |  |
| キャプチャ<br>権限を修正              | Snagit では、画像やビデオをキャプチャし共有するための権限が必要です。[ <b>キャプチャ権限を修正</b> ] をクリック<br>して [システム権限] ダイアログを開き、Web カメラ、マイク、スクロール キャプチャなどを有効にします。<br>「MacOS の権限 (https://www.techsmith.co.jp/learn/tutorials/snagit/macos-permissions/)」を参照してください。                                                                                   |  |  |
| フレーム レ<br>ート                | ビデオ録画のフレーム レートを [ <b>低</b> ]、[ <b>中</b> ]、[ <b>高</b> ]、[ <b>非常に高い</b> ] から選択します。フレーム レートを高くすると、<br>ファイル サイズが大きくなる場合があります。                                                                                                    |  |  |
| Retina ビデ<br>オ録画を低<br>解像度処理 | ビデオ録画をより小さいサイズに縮小します。オリジナルの録画サイズによってサイズが異なる場合がありま<br>す。<br>ビデオの画質が気になる場合は、このオプションを無効にしてみてください。この機能を無効にすると、テキス                                                                                                    |  |  |
|                             | トやグラフィックはより鮮明に表示されますが、ビデオのファイル サイズやビデオ サイズが大きくなる場合が<br>あります。                                                                                                    |  |  |
| ビデオの秒<br>読みを表示              | ビデオの録画を開始する前に3秒間のカウントダウンを表示します。                                                                                                    |  |  |
| ビデオ録画<br>を自動で開<br>始         | All-in-One キャプチャ ツールバーの <b>ビデオ キャプチャ</b> ボタンをクリックすると、自動的に録画を開始します。<br>このオプションを選択すると、 <b>録画</b> ボタンをクリックする必要はありません。                                                                                                    |  |  |
|                             | 録画前に現在の設定を表示します。                                                                                                    |  |  |
|                             | Ready to Record                                                                                                    |  |  |
| [録画準備完<br>了] ウィンド<br>ウを表示   | Cursor       On         Highlight:       Off         Click Animation:       Off                                                                                                    |  |  |
|                             | Webcam      Off      Wicrophone      On      MacBook Pro Microphone      IIIIIIIIIIIIIIIIIIIIIIIIIIIIIIII                                                                                                    |  |  |
|                             | Show video coundown                                                                                                    |  |  |
| オーディオ<br>トラックの<br>結合        | マイクの音声とシステム オーディオを同じトラックに録音し、左右のチャンネルをモノラルに合成します。録画<br>したビデオを編集するために Camtasia (https://www.techsmith.co.jp/camtasia.html) に送る予定がある場合は、こ<br>のオプションの選択を解除してください。                                                                                                    |  |  |
|                             | macOS 13 以降: Snagit は macOS 内蔵のオーディオ録音機能を使用します。                                                                                                    |  |  |
| システム オ<br>ーディオ              | macOS 12 以前: TechSmith Audio Capture Component を使用すると、ビデオ キャプチャ中にシステム オーディ<br>オ (コンピューターのスピーカーからの音) を録音することができます。[ <b>コンポーネントをアンインストール</b> ] を<br>クリックすると、システム オーディオ プラグインがコンピューターからアンインストールされます。詳細につい<br>ては、「MacOS の権限 (https://www.techsmith.co.jp/learn/tutorials/snagit/macos-permissions/)」を参照してくださ<br>い。 |  |  |
|                             | <b>メモ:</b> このプラグインを必要とするアプリケーションでは、システム オーディオを録音できません。                                                                                                    |  |  |

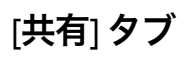

[共有] タブでは、Snagit Editorの[共有] ドロップダウンに表示される共有先と、その表示順を決定します。

| • • •                                                                                                    | Share                                                                                                    | d? Share Link                                                                                                    |
|----------------------------------------------------------------------------------------------------|----------------------------------------------------------------------------------------------------|----------------------------------------------------------------------------------------------------|
| Share Destinations                                                                                              | General Capiture Dee Keyboard Advanced Experiments                                                                              | Get a shareable link<br>Share Link adds a link to your clipboard.<br>Paste to share with anyone anywhere. ♂ Share Link                                                                                                    |
| Screencast     Knowmia     Camtasia     Microsoft Word     Microsoft Po     Microsoft Out     Pages     Keynote | Share Name: Screencast<br>Shortout: + Shortout<br>Account: Sign Out<br>Include capture source in shared file names and titles ? | Share your captures to:         Screencast       Knowmia         Cantasia       Microsoft Word         Microsoft PowerPoint       Microsoft Outlook         Pages       Microsoft Outlook         Ocogle Drive       Dropbox         Stack       Microsoft Teams         Panopto       YouTube         Pie       YouTube         Audiate       Mall         Mal       Messages         Add to Photos       Reminders         Mail       Reminders         Mail       Reminders |
|                                                                                                    |                                                                                                    | iCloud Sharing Freeform  Share History  Preferences  ?                                                                                                    |

[共有] タブで、[共有] ドロップダウンから利用可能なオプションを編集するには、以下のいずれかを実行します。

- 宛先の追加: + ボタンをクリックして、リストから宛先を選択します。
- 宛先の削除: リスト内の宛先をクリックして選択し、 ボタンをクリックします。
- 宛先の並べ替え: リスト内の宛先をドラッグ アンド ドロップします。
- 説明的なファイル名をオフにする: Screencast に共有する場合、Snagit はキャプチャしたファイル名や Web ページ名などのソース情報を含む説明的なタイトルを作成します。これらの説明的なファイル名をオフにするには、[共有ファイル名やタイトル にキャプチャ元の情報を含めない] オプションのチェックを外します。

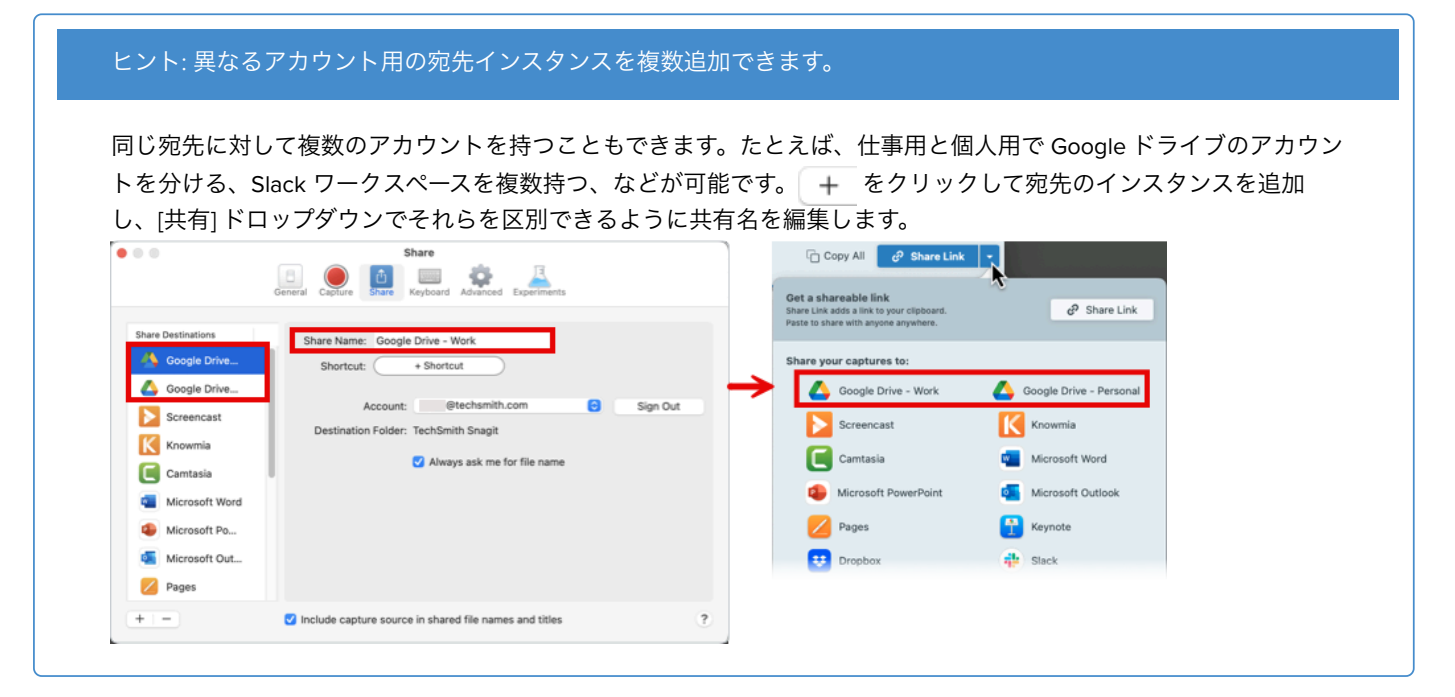

共有先の詳細については、「キャプチャを共有する (https://www.techsmith.co.jp/learn/tutorials/snagit/share/)」を参照してください。

#### TechSmith<sup>®</sup>

# [キーボード] タブ

キーボード ショートカットの一部を変更できます。

1. 変更するキーボード ショートカットのボタンをクリックします。

2. 次のオプションのうち1つを選択します。

- 。キーボードで、使用するキーの組み合わせを押して、新しいショートカットを割り当てます。
- 。 赤い矢印のアイコン 🕗 をクリックして、変更を取り消します。
- 。 [X] アイコン 💿 をクリックして、割り当てられたショートカットを削除します。

新しいキーボード ショートカットがフィールドに表示されます。

デフォルト ショートカットの完全なリストを表示するには、「Snagit ホットキー ガイド (https://www.techsmith.co.jp/blog/? post\_type=tutorial&p=145489)」を参照してください。

### [詳細] タブ

| オプション                              | 説明                                                                                                    |
|------------------------------------|----------------------------------------------------------------------------------------------------|
| 共有時に                               | 標準解像度の画面での表示を改善するため、Retina 画像のサイズを小さくします。このオプションはデフォル<br>トで有効になっており、以下のときに画像のサイズが縮小されます。                                                                                      |
|                                    | <ul> <li>Snagit の共有先 (https://www.techsmith.co.jp/learn/tutorials/snagit/share/)で画像を共有するとき。</li> <li>Snagit Editor から画像を別の場所にドラッグするとき。</li> </ul>                             |
| Retina 画像を<br>縮小                   | ヒント: このオプションを一時的に無効化できます。                                                                                                    |
|                                    | <b>Shift</b> キーを押したまま、Snagit Editor から画像をドラッグすると、この設定が一時的に無効に<br>なります。                                                                                                    |
| 保存時に編集<br>可能なキャプ<br>チャの複製を<br>保持   | トレイに .snagx ファイルのコピーを作成し、.png など別のファイル タイプに保存する際に編集できるように<br>します。                                                                                                    |
| オブジェクト<br>に合わせてキ<br>ャンバスを自<br>動で拡大 | 現在の画像より外にオブジェクトを貼り付けたりドラッグしたりした場合、自動的に画像のサイズを大きくし<br>ます。                                                                                                    |
| キャンバスに<br>クイック編集<br>ツールバーを<br>表示   | 吹き出し、テキスト、図形、その他のツールのプロパティをフローティング ツールバーに表示します。<br><b>a 2 1</b> 1 1 1 1 1 1 1 1 1 1 1 1 1 1 1 1 1                                                                             |
| 常にモノクロ<br>のメニュー バ                  | ビデオの録画中は、Snagit メニュー バー アイコンが赤くなります。録画時に Snagit アイコンをモノクロのま<br>まにしたい場合は、このオプションを選択します。                                                                                        |
| ー アイコンを<br>使用                      | □       S       ●))       ★       ●       ♀       Q       Tue Jan 9       11:52 AM         □       S       ●))       ★       ●       ♀       Q       Tue Jan 9       11:51 AM |

**▼**TechSmith<sup>®</sup>

| オプション                 | 説明                                                                                                    |
|-----------------------|----------------------------------------------------------------------------------------------------|
| 新しい画像の<br>作成に常にこ      | [ <b>ファイル] &gt; [新規作成] &gt; [新規画像]</b> (Command+N) を選択したときのデフォルトの画像サイズを設定します。                                                                                                    |
| の設定を使用する              | キャンバスとは背景のことで、画像の一部を切り取ったり削除したりした場合や、画像がキャンバスの範囲全<br>体を占めていない場合に表示されます。                                                                                                    |
| ライブラリの<br>堤所          | Snagit ライブラリには、画像キャプチャが .snagx ファイルとして、ビデオ キャプチャが .mp4 ファイルとして<br>保存されます。                                                                                                    |
| 場所<br>(以前の自動保<br>存場所) | デフォルトの場所は //ピクチャ/Snagit です。[ <b>選択</b> ] ボタンをクリックして、別の場所を選択できます。「Snagit<br>ライブラリの場所 (https://www.techsmith.co.jp/learn/tutorials/snagit/snagit-library-location/)」を参照してくださ<br>い。                                              |
|                       | 以下の操作を行ったときのデフォルトのファイル形式を設定します。                                                                                                    |
|                       | • [ファイル] メニュー > [エクスポート] を選択する。                                                                                                    |
|                       | • [ <b>9へてコピー</b> ]ホタンをクリックする。<br>• [ <b>リンクを共有</b> ]ドロップダウンをクリックして、宛先を選択する。                                                                                                    |
| デフォルト共<br>有形式         | • Snagit Editor から他のアプリケーションや場所にキャプチャをドラッグする。                                                                                                    |
| 有形式                   | <b>メモ:</b> この設定は [名前を付けて保存] のファイル形式には影響しません。[ <b>ファイル] メニュー</b> ><br><b>[名前を付けて保存]</b> を選択すると、Snagit は [名前を付けて保存] で前回使用した形式をデフォ<br>ルトで使用します。                                                                                  |
|                       | 「 <b>壮右をオンにオス</b> 」をクリックオスと、TachSmith モバイル アプリ (https://www.tachsmith.com/mobile)                                                                                                    |
| モバイル シェ<br>アリング       | [共有をインにする] をクラックすると、TechSinut モアイリレアクラ (https://www.techSinut.com/inobie-<br>apps.html?webSyncID=7dbe4371-c7ee-1d71-8917-c6922042d7d9&sessionGUID=47b3d2e8-671d-2bc8-a04e-<br>7cc77e2aae01)から Snagit に画像やビデオを共有できるようになります。    |
|                       | • 元の画像サイズを維持: Snagit は、Snagit Editor で見やすいようにモバイル画像のサイズを自動的に変更<br>します。このオプションを有効にすると、モバイル画像を元のサイズで読み込むことができます。                                                                                                    |
|                       | <ul> <li>接続名: TechSmith Fuse にはそれぞれの接続が保存され、モバイルの画像やビデオを送信する先の<br/>Snagit インスタンスを選択できます。Snagit を実行している正しいコンピューターに必ずファイルを送<br/>信するため、各接続の名前をカスタマイズすることができます。</li> <li>ポート: TechSmith Fuse と Snagit を接続するためのポート番号です。</li> </ul> |
|                       |                                                                                                    |

# [実験] タブ

現在開発中の機能を試すことができます。

**メモ:** 実験機能は開発中であり、いつでも根本的に変更されるか消滅する可能性があります。品質と可用性は変動する可能性があり、技術サポートは含まれません。

これらの機能を改善するために、匿名の使用状況データを収集します。

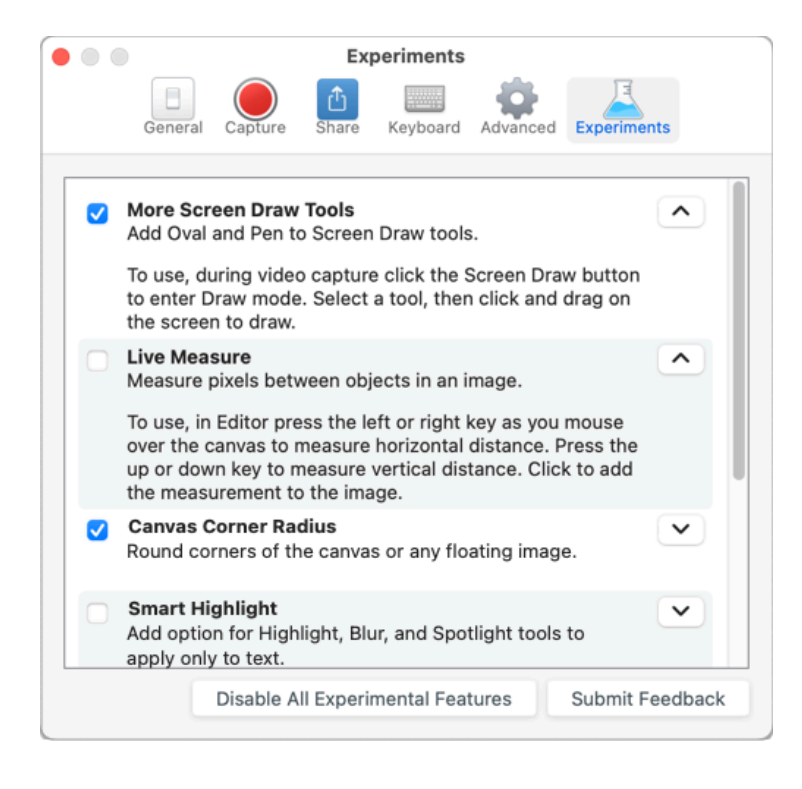

- ドロップダウンをクリックすると、各機能の詳細が表示されます。
- 項目を選択すると、その機能がオンになります。
- [フィードバックを送信]をクリックして、実験機能に関する体験や提案を共有してください。

# Snagit 向け TechSmith Assets をダウンロードする

Snagit 向けのスタンプ、写真、テーマ、テンプレートなどのアセットをダウンロードする方法を学びます。

このチュートリアルの内容:

- アセットの種類
- Snagit にアセットをダウンロードする
- アセットをコンピューターにダウンロードする

Snagit の画像キャプチャの効果を高めるアセットを TechSmith Assets Web サイト (https://library.techsmith.com/Snagit?webSyncID=7dbe4371-c7ee-1d71-8917c6922042d7d9&sessionGUID=e64d87a5-4d10-a56b-cc8d-36aa5e30468e)からダウンロードできます。

## アセットの種類

以下の種類のアセットを https://library.techsmith.com/Snagit (https://library.techsmith.com/Snagit? webSyncID=7dbe4371-c7ee-1d71-8917-c6922042d7d9&sessionGUID=e64d87a5-4d10-a56b-cc8d-36aa5e30468e) からダウンロードできます。

| アセットの種<br>類 | 。<br>前<br>説明                                                    |
|-------------|-----------------------------------------------------------------|
| スタンプ        | 画像に注釈を付けるために特別にデザインされたアートワーク                                    |
| 写真          | Snagit の画像を際立たせる著作権料無料の写真素材                                     |
| テーマ         | Snagit のクイック スタイル用に事前に選択されたカラー パレット                             |
|             | ビジュアルな文書やチュートリアル、トレーニング教材などを作成するために用意されたレイ<br>アウト               |
| テンプレート      | <b>メモ:</b> テンプレートは TechSmith Snagit バージョン 2020 以降でのみ使用可能で<br>す。 |

## Snagit にアセットをダウンロードする

- 1. Snagit でダウンロードオプションを選択するか、TechSmith Assets Web サイト (https://library.techsmith.com/Snagit?webSyncID=7dbe4371-c7ee-1d71-8917c6922042d7d9&sessionGUID=e64d87a5-4d10-a56b-cc8d-36aa5e30468e)にアクセスします。
  - 。スタンプの場合は、Snagit Editor > [スタンプ] ツール > プロパティ パネル > [クイック スタイル] > [その 他をダウンロード] ボタンを選択します。

- 。 テンプレートの場合は、Snagit Editor > [ファイル] > [テンプレートから画像を作成] > [その他をダウンロ ード] リンクを選択します。
- 2. TechSmith Assets Web サイトが開きます。TechSmith アカウントでサインインしてください。
- 3. アセットの種類とカテゴリを選択します。アセットをプレビューするには、アセットの上にカーソルを置きます。
- 4. Snagit にアセットをダウンロードするには、[Send to Snagit (Snagit へ送信)] ボタンをクリックします。

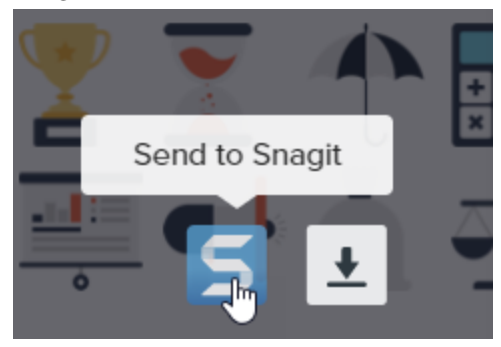

**メモ:** アセットを Snagit に直接ダウンロードするには、Snagit バージョン 2020 以降が必要で す。以前のバージョンについては、「アセットをコンピューターにダウンロードする」を参照し てください。

5. 確認メッセージで、[Snagit を開く] (Windows) または [許可] (Mac) ボタンをクリックします。

| Open Snagit Editor?              |                       |        |
|----------------------------------|-----------------------|--------|
| Always open these types of links | in the associated app |        |
|                                  | Open Snagit Editor    | Cancel |

アセットが Snagit にダウンロードされます。

- スタンプの場合は、[スタンプ] ツール > [スタンプ] ドロップダウンを選択して、スタンプ カテゴリを選 択します。「スタンプ ツール (https://www.techsmith.co.jp/blog/?post\_type=tutorial&p=144413)」を参照し てください。
- ・ 写真の場合は、最近のキャプチャトレイ (https://www.techsmith.co.jp/blog/?
   post\_type=tutorial&p=145465)で画像が開き、ライブラリ (https://www.techsmith.co.jp/blog/?
   post\_type=tutorial&p=144401)に追加されます。
- テーマの場合は、注釈、矢印、テキスト、その他のツールの[クイック スタイル]パネルに表示されます。「Snagit のテーマ (https://www.techsmith.co.jp/blog/?post\_type=tutorial&p=145471)」を参照してください。
- テンプレートの場合は、Snagit Editor で[テンプレートから画像を作成] ダイアログが自動的に開き、ダウンロードしたアセットが表示されます。「テンプレートを使用してビジュアル ガイドを作成する (https://www.techsmith.co.jp/blog/?post\_type=tutorial&p=145468)」を参照してください。

## アセットをコンピューターにダウンロードする

アセットをコンピューターにダウンロードする方法については、以下の Web ブラウザーごとのセクションを参照してください。

### Google Chrome

- 1. TechSmith Assets Web サイト (https://library.techsmith.com/Snagit?webSyncID=7dbe4371-c7ee-1d71-8917c6922042d7d9&sessionGUID=e64d87a5-4d10-a56b-cc8d-36aa5e30468e)にアクセスして、TechSmith アカ ウントでサインインします。
- 2. アセットの種類とカテゴリを選択します。
- 3. アセットをプレビューするには、アセットの上にカーソルを置きます。**ダウンロード** ボタンをクリックしま す。

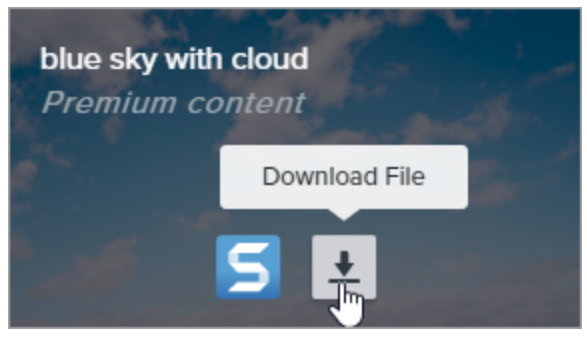

**メモ:** 初めて利用するユーザーは、ダウンロードを開始する前に利用規約に同意する必要があります。

4. Google Chrome が [ダウンロード] フォルダーにアセットをダウンロードします。Web ブラウザーの下部にあるドロップダウンをクリックして、[**フォルダを開く**] を選択します。

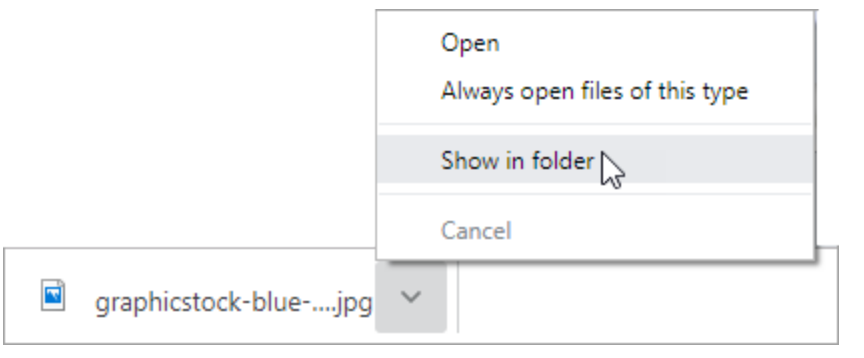

- 。 スタンプ、テーマ、テンプレートの場合は、ダウンロードしたアセットをダブルクリックして Snagit で開きます。
- 画像の場合は、Snagit Editor > [ファイル] > [開く] (Windows) または [Snagit] > [開く] (Mac) を選択して Snagit で開きます。

### Microsoft Edge

- 1. TechSmith Assets Web サイト (https://library.techsmith.com/Snagit?webSyncID=7dbe4371-c7ee-1d71-8917c6922042d7d9&sessionGUID=e64d87a5-4d10-a56b-cc8d-36aa5e30468e)にアクセスして、TechSmith アカ ウントでサインインします
- 2. アセットの種類とカテゴリを選択します。
- 3. アセットをプレビューするには、アセットの上にカーソルを置きます。**ダウンロード** ボタンをクリックしま す。

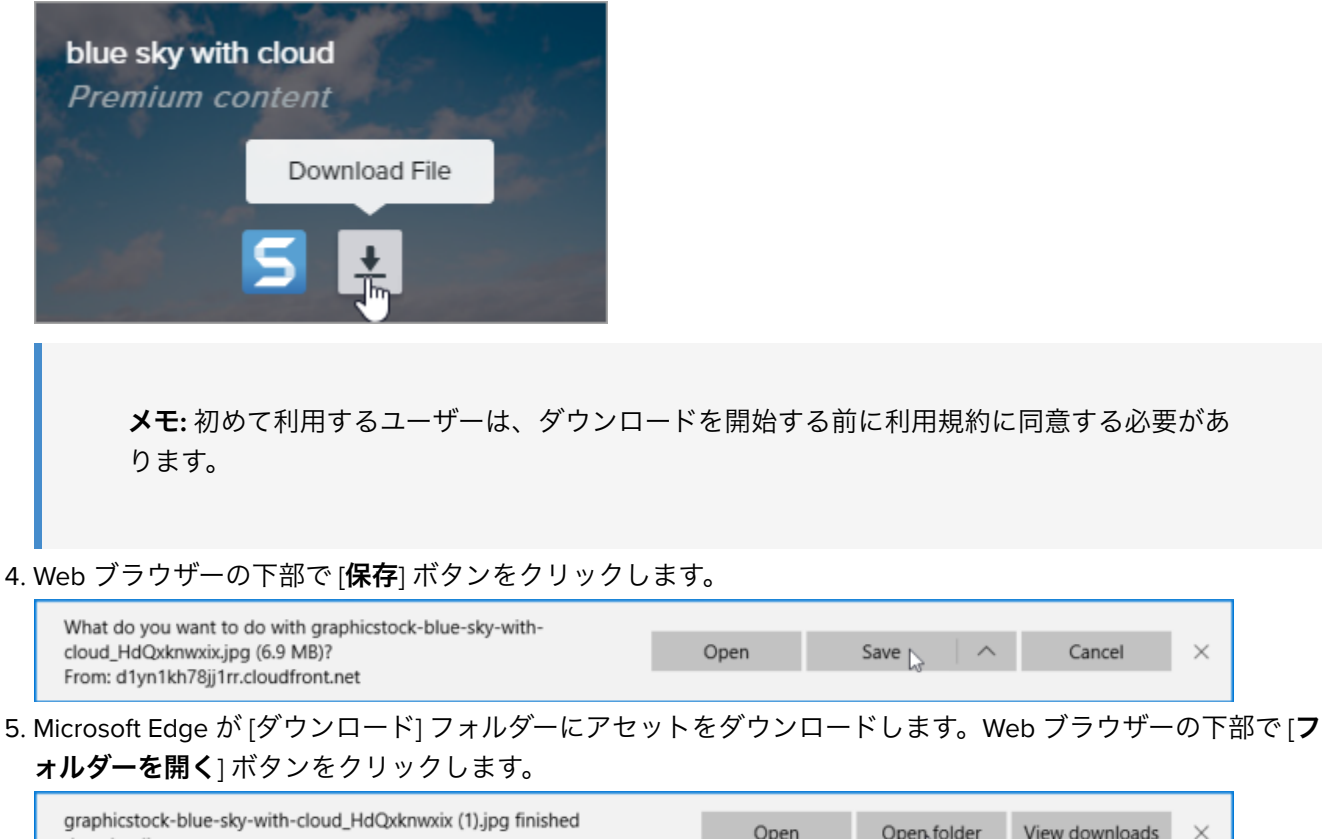

- 5. Microsoft Edge が [ダウンロード] フォルダーにアセットをダウンロードします。Web ブラウザーの下部で [**フ**

| graphicstock-blue-sky-with-cloud_HdQxknwxix (1).jpg finished<br>downloading. | Open | Open folder | View downloa |
|------------------------------------------------------------------------------|------|-------------|--------------|

- 。スタンプ、テーマ、テンプレートの場合は、ダウンロードしたアセットをダブルクリックして Snagit で開きます。
- 。画像の場合は、Snagit Editor > [ファイル] > [開く] (Windows) または [Snagit] > [開く] (Mac) を選択して Snagit で開きます。

### ▼ Firefox

- 1. TechSmith Assets Web サイト (https://library.techsmith.com/Snagit?webSyncID=7dbe4371-c7ee-1d71-8917c6922042d7d9&sessionGUID=e64d87a5-4d10-a56b-cc8d-36aa5e30468e)にアクセスして、TechSmithアカ ウントでサインインします
- 2. アセットの種類とカテゴリを選択します。
- 3. アセットをプレビューするには、アセットの上にカーソルを置きます。ダウンロードボタンをクリックしま す。

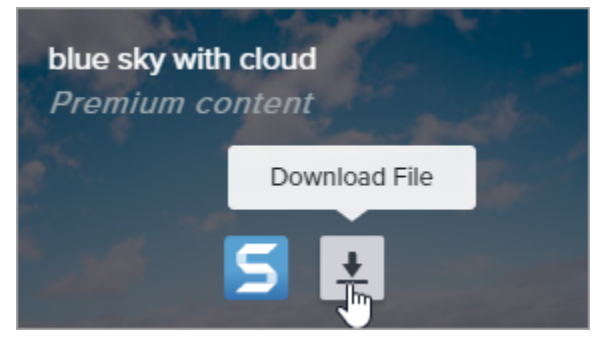

**メモ:** 初めて利用するユーザーは、ダウンロードを開始する前に利用規約に同意する必要があります。

4. ダイアログが表示されます。[ファイルを保存する]を選択して、[OK]をクリックします。

| Opening graphicstoc                                            | k-blue-sky-with-cloud_HdQxknwxix.jpg | × |  |  |
|----------------------------------------------------------------|--------------------------------------|---|--|--|
| You have chosen to                                             | open:                                |   |  |  |
| graphicstock-                                                  | blue-sky-with-cloud_HdQxknwxix.jpg   |   |  |  |
| which is: JPG                                                  | file (6.9 MB)                        |   |  |  |
| from: https://                                                 | d1yn1kh78jj1rr.cloudfront.net        |   |  |  |
| What should Firefox do with this file?                         |                                      |   |  |  |
| ○ <u>O</u> pen with                                            | TWINUI (default)                     |   |  |  |
|                                                                |                                      |   |  |  |
| Do this <u>a</u> utomatically for files like this from now on. |                                      |   |  |  |
|                                                                | OK Cancel                            |   |  |  |

5. Firefox が [ダウンロード] フォルダーにアセットをダウンロードします。Web ブラウザーの右上にある [**ダウ ンロード**] ボタンをクリックします。

| ···· ♥ ☆ IIN E =<br>graphicstock-blue-sky-with-cloud_HdQxknwxix.jpg<br>Completed — 6.9 MB<br>Show All Downloads | -                                                                     |             | × |
|----------------------------------------------------------------------------------------------------|-----------------------------------------------------------------------|-------------|---|
| graphicstock-blue-sky-with-cloud_HdQxknwxix.jpg<br>Completed — 6.9 MB                                           | ··· 🖉 🗘 🔺                                                             | III\ 🗊      | ≡ |
| <u>S</u> how All Downloads                                                                                      | graphicstock-blue-sky-with-cloud_HdQxknwxix.jpg<br>Completed — 6.9 MB | <b>()</b> ~ | Ŷ |
|                                                                                                    | Show All Downloads                                                    |             |   |

- 。スタンプ、テーマ、テンプレートの場合は、ダウンロードしたアセットをダブルクリックして Snagit で開きます。
- ・ 画像の場合は、Snagit Editor > [ファイル] > [開く] (Windows) または [Snagit] > [開く] (Mac) を選択して Snagit で開きます。

#### ▼ Internet Explorer

- 1. TechSmith Assets Web サイト (https://library.techsmith.com/Snagit?webSyncID=7dbe4371-c7ee-1d71-8917c6922042d7d9&sessionGUID=e64d87a5-4d10-a56b-cc8d-36aa5e30468e)にアクセスして、TechSmith アカ ウントでサインインします
- 2. アセットの種類とカテゴリを選択します。
- 3. アセットをプレビューするには、アセットの上にカーソルを置きます。**ダウンロード** ボタンをクリックしま す。

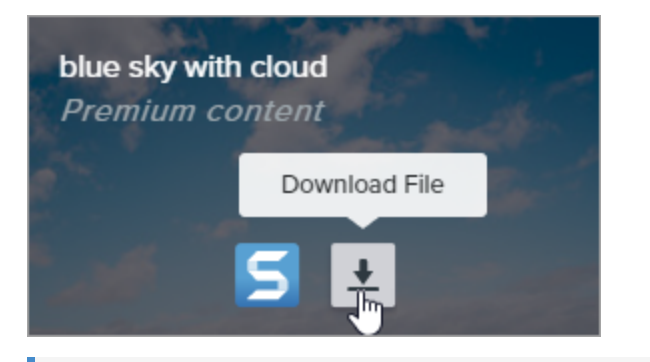

**メモ:** 初めて利用するユーザーは、ダウンロードを開始する前に利用規約に同意する必要があります。

4. Web ブラウザーの下部で [保存] ボタンをクリックします。

| Do you want to open or save graphicstock-blue-sky-wijpg (6.90 MB | 3) from <b>d1yn1</b> l | kh78jj1rr.cloud | front.net? $\times$ |
|------------------------------------------------------------------|------------------------|-----------------|---------------------|
|                                                                  | Open                   | Save 🗸 🔻        | Cancel              |

5. Internet Explorer が [ダウンロード] フォルダーにアセットをダウンロードします。Web ブラウザーの下部で [**フォルダーを開く**] ボタンをクリックします。

| The graphicstock-blue-sky-with-cloud_HdQxknwxix | .jpg download has | completed.    | ×              |
|-------------------------------------------------|-------------------|---------------|----------------|
|                                                 | Open 🔻            | Open folder 💦 | View downloads |
|                                                 |                   |               |                |

- 6. セキュリティ ダイアログが表示されます。[許可] ボタンをクリックします。
- 7. アセットを Snagit で開くには:
  - スタンプ、テーマ、テンプレートの場合は、ダウンロードしたアセットをダブルクリックします。
  - ・ 画像の場合は、Snagit Editor > [ファイル] > [開く] (Windows) または [Snagit] > [開く] (Mac) を選択します。

### ▼ Safari

- 1. TechSmith Assets Web サイト (https://library.techsmith.com/Snagit?webSyncID=7dbe4371-c7ee-1d71-8917c6922042d7d9&sessionGUID=e64d87a5-4d10-a56b-cc8d-36aa5e30468e)にアクセスして、TechSmith アカ ウントでサインインします
- 2. アセットの種類とカテゴリを選択します。
- 3. アセットをプレビューするには、アセットの上にカーソルを置きます。**ダウンロード** ボタンをクリックしま す。

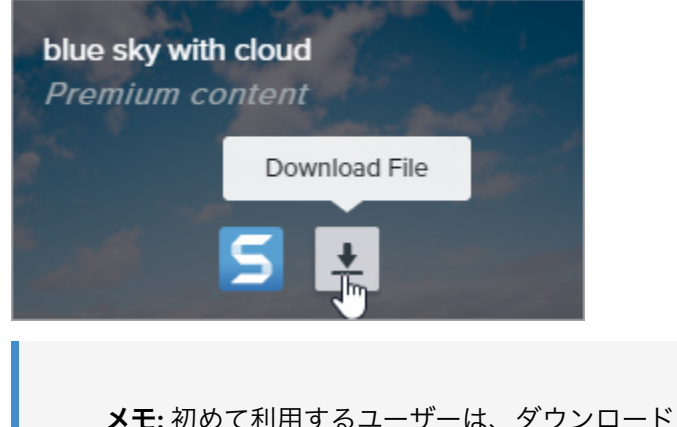

**メモ:** 初めて利用するユーザーは、ダウンロードを開始する前に利用規約に同意する必要があります。

- 4. Safari が [ダウンロード] フォルダーにアセットをダウンロードします。
  - 。 スタンプ、テーマ、テンプレートの場合は、ダウンロードしたアセットをダブルクリックして Snagit で開きます。
  - ・ 画像の場合は、Snagit Editor > [ファイル] > [開く] (Windows) または [Snagit] > [開く] (Mac) を選択して Snagit で開きます。

# Snagit と Slack を使って連携し、コラボレーションする

画像やビデオを Slack チャンネルで共有したり、TechSmith Snagit からメッセージを直接送ったりできます。

このチュートリアルの内容:

- Slack でリンクを共有する (推奨)
- Snagit の共有先で共有する (代替方法)
- ワークスペースに Snagit アプリをインストールする

# Snagit + Screencast + Slack でミーティングをより少なく、より良いものに

TechSmith Snagit (https://www.techsmith.co.jp/screen-capture.html) で作成した画像、GIF、ビデオについてフィードバックを受け、会話を始めることで、仕事を進めることができます。

Snagit で画像やビデオを**キャプチャ**し、簡単なビデオやマークアップしたスクリーンショット、GIF ファイルを **作成**します。Snagit 2023 では、ワンクリックで作成したメディアの共有リンクを取得できます。リンクを Slack に貼り付ければ、チームはチャンネルやダイレクト メッセージでメディアをプレビューできます。クリックして Screencast に**接続**し、メディアの上に直接コメントや簡単なマークアップを追加して、アイデアを基にしたコラ ボレーションが可能です。

ミーティングも画面共有も、長々と続くメールやチャットのスレッドも必要ありません。ただキャプチャしてコ ンテンツを作成し、情報を共有するだけです。

### Slack でリンクを共有する (推奨)

- 1. Snagit Editor の最近のキャプチャトレイ (https://www.techsmith.co.jp/learn/?post\_type=tutorial&p=145465)やラ イブラリ (https://www.techsmith.co.jp/learn/?post\_type=tutorial&p=144401)で、共有する画像やビデオをクリッ クして選択します。
- 2.[**リンクを共有**]をクリックします。

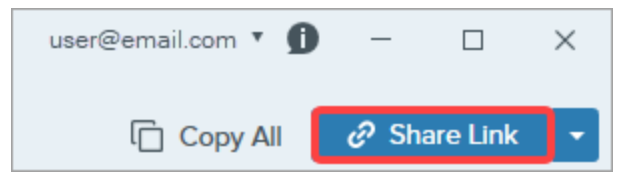

- 3. Snagit はファイルを Screencast (https://app.screencast.com/) にアップロードし、リンクをクリップボードにコ ピーします。
- 4. リンクを Slack チャンネルまたは DM に貼り付けます。

チーム メンバーは、画像、アニメーション GIF、ビデオを Slack で直接プレビューできます。

**メモ:** Slack メッセージにコンテンツのプレビューが表示されない場合、Slack ワークスペースへの Snagit アプリのインストールと承認が完了していない可能性があります。方法については、「ワークス ペースに Snagit アプリをインストールする」を参照してください。

チームは、Slack のスレッドにコメントしたり、コンテンツのリンクをクリックして、タイムスタンプ付きのコ メントや簡単なマークアップなど、より詳細なフィードバックを提供したりできます。

#### TechSmith<sup>®</sup>

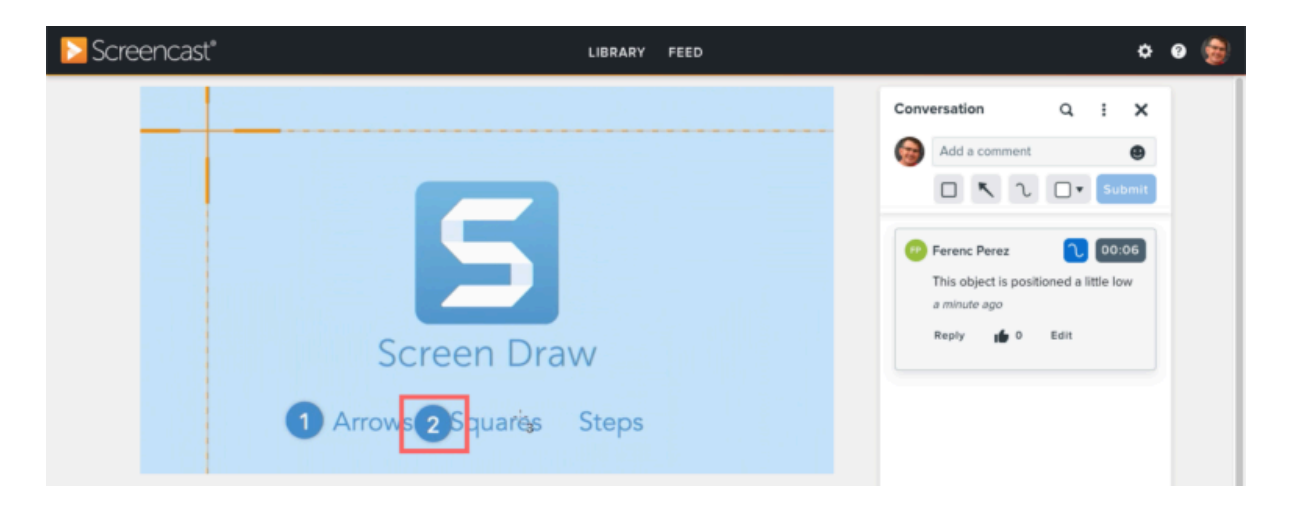

誰かがコメントや返信をした場合は Screencast がメールで通知を送るので、すぐにプロジェクトに戻って作業 を進めることができます。

# Snagit の共有先で共有する (代替方法)

- 1. Snagit Editor の最近のキャプチャ トレイ (https://www.techsmith.co.jp/learn/?post\_type=tutorial&p=145465)やラ イブラリ (https://www.techsmith.co.jp/learn/?post\_type=tutorial&p=144401)で、共有する画像やビデオをクリッ クして選択します。
- 2. [共有] ドロップダウン > [Slack] を選択します。

| C c                                                                                          | opy All 🥜 Share Link 🔻 |
|----------------------------------------------------------------------------------------------|------------------------|
| Get a shareable link<br>Share Link adds a link to your cl<br>Paste to share with anyone anyo | lipboard.<br>where.    |
| Share your captures to:                                                                      |                        |
| Screencast                                                                                   | Knowmia                |
| Camtasia                                                                                     | •                      |
| Word                                                                                         | P PowerPoint           |
| X Excel                                                                                      | OneNote                |
| S SharePoint                                                                                 | CneDrive For Business  |
| Google Drive                                                                                 | Dropbox                |
| box Box                                                                                      | Slack                  |
| Evernote                                                                                     | ▼ 🔰 Twitter ▼          |
| Panopto                                                                                      | VouTube                |
| File                                                                                         | Email                  |
| FTP                                                                                          | Program                |
| Clipboard                                                                                    | Printer                |
| Share History                                                                                | Preferences ?          |

**メモ:** 現在、TechSmith アカウントにログインしていない場合は、サインインするよう求められ ます。サインインしておくと、Snagit の異なるインスタンスから同じ Slack ワークスペースに共 有できます。 3. [Slack で共有] ダイアログで、[**ワークスペース**] ドロップダウンからワークスペースを選択します。

|           | Share to        | Slack      | ×              |
|-----------|-----------------|------------|----------------|
| Workspace | Your Workspace  | ▼ Re       | move Workspace |
|           | Channels        | Direct Mes | sages          |
| Share to  | # announcements |            | •              |
| Message   |                 |            |                |
|           |                 | Sharo      | Cancol         |
|           |                 | Share      | Cancer         |

★モ:Windows または Mac でワークスペースにサインインしていない場合は、「ワークスペースの追加」を参照してください。Snagit for Mac で他のワークスペースを選択するには、「Slack ワ ークスペースの追加 (Mac)」を参照してください。

- 4. **チャンネル**またはダイレクトメッセージのオプションをクリックして選択します。
- 5. [共有先] ドロップダウンで、チャンネル名またはダイレクト メッセージの受信者を選択します。
- 6. 任意でメッセージを入力します。
- 7. [**共有**] ボタンをクリックします。 Snagit は画像やビデオを Slack にアップロードし、URL をクリップボードにコピーします。

### ワークスペースの追加

1. [Slack で共有] ダイアログで、[**ワークスペースの追加**] ボタンをクリックするか、[**ワークスペース**] ドロップダ ウンから [**新しいワークスペースの追加**] を選択します。

|           |                | Share t        | o Slack |           |         | ×         |
|-----------|----------------|----------------|---------|-----------|---------|-----------|
| You an    | e not currenti | y signed in to | a works | pace.     | Add W   | forkspace |
|           |                | Channels       | 5       | Direct Me | ssages  |           |
| Share to  |                |                |         |           |         | ×         |
| Message   |                |                |         |           |         |           |
|           |                |                |         |           |         |           |
|           |                |                |         | Share     |         | Cancel    |
|           |                | Share t        | o Slack |           |         | ×         |
| Workspace | Your work      | space          | ٠       | R         | emove W | forkspace |
|           | Add new v      | vorkspace      |         | Direct Me | ssages  |           |
| Share to  | # general      | NC.            |         |           |         | Ŧ         |
| Message   |                |                |         |           |         |           |
|           |                |                |         |           |         |           |

2. ブラウザー ウィンドウが開き、サインイン ダイアログが表示されます。Slack ワークスペースの URL を入力して、[**続行する**] をクリックします。

| 💤 slack                                                       |   |
|---------------------------------------------------------------|---|
| Sign in to your workspace                                     | 9 |
| Enter your workspace's Slack URL                              |   |
| your-workspace.slack.com                                      |   |
| Continue                                                      |   |
| Don't know your workspace URL? Find your workspaces           |   |
| Trying to sign in to a GovSlack Workspace?                    |   |
| Looking to create a workspace instead? Create a new workspace |   |

3. サインイン ウィンドウでオプションを選択し、Slack ワークスペースにサインインします。

| 💤 slack                                                                                                    |
|----------------------------------------------------------------------------------------------------|
| Sign in to workspace                                                                                        |
| your-workspace.slack.com                                                                                    |
| G Sign In With Google                                                                                       |
| Sign In With Apple                                                                                          |
| OR                                                                                                    |
| name@work-email.com                                                                                         |
| Sign In With Email                                                                                          |
| We'll email you a magic code for a password-free<br>sign in. Or you can sign in with a password<br>instead. |

4. アクセス許可のダイアログが表示されます。[**許可**] をクリックして、Snagit による Slack ワークスペースへのア クセスを許可します。

| Logir | nto Slack – I                                             | × נ   |
|-------|-----------------------------------------------------------|-------|
| ÷     | slack                                                     | ~     |
|       |                                                           |       |
|       | 5 ≓ ‡                                                     |       |
| Sna   | agit is requesting permission to acces<br>Slack workspace | s the |
| Wh    | at will Snagit be able to view?                           |       |
| 8     | Content and info about you                                | •     |
| 0     | Content and info about channels & conversations           | •     |
|       | Content and info about your workspace                     | •     |
| Wh    | at will Snagit be able to do?                             |       |
| ⊜     | Perform actions in channels & conversations               | •     |
|       | Cancel Allow                                              |       |

5. [Slack で共有] ダイアログが開き、追加されたワークスペースが表示されます。

|           | Sha             | are to Slack |        |           | ×       |
|-----------|-----------------|--------------|--------|-----------|---------|
| Workspace | Your Workspace  | •            |        | Remove Wo | rkspace |
|           | Cha             | nnels        | Direct | Messages  |         |
| Share to  | # announcements |              |        |           | •       |
| Message   |                 |              |        |           |         |
|           |                 |              | Sh     | are       | Cancel  |

### Slack ワークスペースの追加 (Mac)

Snagit for Mac から Slack ワークスペースを追加して共有するには、Slack 共有先の新しいインスタンスを追加します。

1. Snagit Editor で、[共有] ドロップダウン > [基本設定] を選択します。

|                                        | ් Share Link 👻                                                              | Į.                        |
|----------------------------------------|-----------------------------------------------------------------------------|---------------------------|
| Get a shi<br>Share Link<br>Paste to sh | areable link<br>adds a link to your clipboard,<br>are with anyone anywhere. | d <sup>9</sup> Share Link |
| Share yo                               | our captures to:                                                            |                           |
|                                        | Screencast                                                                  | Knowmia                   |
| C                                      | Camtasia                                                                    | Microsoft Word            |
|                                        | Microsoft PowerPoint                                                        | Microsoft Excel           |
| •                                      | Microsoft Outlook                                                           | Z Pages                   |
| 1                                      | Keynote                                                                     | Numbers                   |
| 4                                      | Google Drive                                                                | 😎 Dropbox                 |
| 6                                      | Panopto                                                                     | YouTube                   |
| 5                                      | File                                                                        | 🚯 FTP                     |
|                                        | Slack                                                                       |                           |
|                                        | Mail                                                                        | P Messages                |
|                                        | AirDrop                                                                     | Notes                     |
| ۲                                      | Add to Photos                                                               | Reminders                 |
| - 41                                   | OneNote                                                                     | 😎 Dropbox Transfer        |
|                                        | iCloud Sharing                                                              |                           |
|                                        |                                                                             |                           |
| _                                      | Share History                                                               | Preferences     ?         |

| 2. [共有] タブで [+] をクリックし、 | [Slack]オプションを選択します。 |
|-------------------------|---------------------|
|-------------------------|---------------------|

|                                                                                                    | General Capture Share Keyboard Advanced                                                                              |              |
|----------------------------------------------------------------------------------------------------|----------------------------------------------------------------------------------------------------|--------------|
| Share Destinations Screencast Knowmia Camtasia                                                                                                    | Share Name: Screencast<br>Shortcut: + Shortcut<br>Account: k.yun@techsmith.com                                       | Sign Out     |
| <ul> <li>Microsoft Word</li> <li>Microsoft Powe</li> <li>Microsoft Excel</li> <li>Microsoft Outlo</li> <li>Pages</li> </ul>                                                                                                    |                                                                                                    |              |
|                                                                                                    | コークフペーフの夕前を3-カレー「 <b>サインノン</b> ルをク                                                                                   | ?            |
| 0.0                                                                                                    |                                                                                                    |              |
|                                                                                                    | Share                                                                                                    |              |
| Share Destinations                                                                                                    | Share<br>General Capture Share Keyboard Advanced<br>Share Name: Slack - Personal                                     | ]            |
| Share Destinations                                                                                                    | Share<br>General Capture Share Keyboard Advanced<br>Share Name: Slack - Personal<br>Shortcut: + Shortcut             | ]            |
| Share Destinations  Share Destinations  Slack - Personal  Screencast  Knowmia                                                                                                    | Share<br>General Capture Share Keyboard Advanced<br>Share Name: Slack - Personal<br>Shortcut: + Shortcut<br>Account: | ]<br>Sign In |
| Share Destinations          Share Destinations         Image: Slack - Personal         Image: Screencast         Image: Screencast         Image: Screen | Share<br>General Capture Share Keyboard Advanced<br>Share Name: Slack - Personal<br>Shortcut: + Shortcut<br>Account: | Sign In      |
| Share Destinations   Share Destinations   Slack - Personal   Screencast   Knowmia  Camtasia  Microsoft Word  Microsoft Powe                                                                                                    | Share<br>General Capture International Share Name: Slack - Personal<br>Shortcut: + Shortcut<br>Account:              | ]<br>Sign In |
| Share Destinations<br>Share Destinations<br>Slack - Personal<br>Screencast<br>Knowmia<br>Camtasia<br>Microsoft Word<br>Microsoft Powe<br>Microsoft Excel                                                                                                    | Share<br>General Capture Advanced<br>Share Name: Slack - Personal<br>Shortcut: + Shortcut<br>Account:                | Sign In      |
| Share Destinations<br>Share Destinations<br>Slack - Personal<br>Screencast<br>Knowmia<br>Camtasia<br>Microsoft Word<br>Microsoft Powe<br>Microsoft Excel<br>Microsoft Outlo                                                                                                    | Share<br>General Capture Share Keyboard Advanced<br>Share Name: Slack - Personal<br>Shortcut: + Shortcut<br>Account: | Sign In      |

4. アクセス許可ダイアログで、ドロップダウンから Slack ワークスペースを選択するか、[**別のワークスペースを 追加**] を選択します。

|                  |                                                                                                    | TechSmith  |             |
|------------------|----------------------------------------------------------------------------------------------------|------------|-------------|
|                  | •                                                                                                    | Add anothe | r workspace |
|                  | Snagit is requesting permission to ac                                                                                                    | cess       |             |
|                  |                                                                                                    |            |             |
| w                | hat will Snagit be able to view?                                                                                                    |            |             |
| <b>.</b><br>2    | hat will Snagit be able to view?<br>Content and info about you<br>Content and info about channels & conversations                                                                            |            | •           |
| 9<br>0<br>8      | hat will Snagit be able to view?<br>Content and info about you<br>Content and info about channels & conversations<br>Content and info about your workspace                                   |            |             |
| 9<br>0<br>8<br>9 | hat will Snagit be able to view?<br>Content and info about you<br>Content and info about channels & conversations<br>Content and info about your workspace<br>hat will Snagit be able to do? |            |             |

5. サインイン ダイアログで、Slack ワークスペースの URL を入力して、[**続行する**] をクリックします。

| 👬 slack                                                       |   |  |  |
|---------------------------------------------------------------|---|--|--|
| Sign in to your workspac                                      | e |  |  |
| Enter your workspace's Slack URL                              |   |  |  |
| your-workspace.slack.com                                      |   |  |  |
| Continue                                                      |   |  |  |
| Don't know your workspace URL? Find your workspaces           |   |  |  |
| Trying to sign in to a GovSlack Workspace?                    |   |  |  |
| Looking to create a workspace instead? Create a new workspace |   |  |  |

| 💤 slack                                                                                                    |
|----------------------------------------------------------------------------------------------------|
| Sign in to workspace                                                                                        |
| your-workspace.slack.com                                                                                    |
| G Sign In With Google                                                                                       |
| Sign In With Apple                                                                                          |
| OR                                                                                                    |
| name@work-email.com                                                                                         |
| Sign In With Email                                                                                          |
| We'll email you a magic code for a password-free<br>sign in. Or you can sign in with a password<br>instead. |

7. アクセス許可ダイアログで、[**許可**] をクリックして、Snagit による Slack ワークスペースへのアクセスを許可します。

|                                                                                       |                                                                                                    | TechSmith<br>Add another workspace |
|---------------------------------------------------------------------------------------|----------------------------------------------------------------------------------------------------|------------------------------------|
|                                                                                       |                                                                                                    |                                    |
|                                                                                       | <b>≤</b> ≓ <b>≓</b>                                                                                               |                                    |
|                                                                                       | Consit is convertion normization to a                                                                             |                                    |
|                                                                                       | Snagit is requesting permission to a                                                                              | ccess                              |
| w                                                                                     | hat will Snagit be able to view?                                                                                  |                                    |
| 8                                                                                     | Content and info about you                                                                                        |                                    |
|                                                                                       | Content and info about channels & conversations                                                                   |                                    |
|                                                                                       |                                                                                                    |                                    |
|                                                                                       | Content and info about your workspace                                                                             |                                    |
| 8                                                                                     | Content and info about your workspace That will Snagit be able to do?                                             |                                    |
| 0<br>22<br>10<br>10<br>10<br>10<br>10<br>10<br>10<br>10<br>10<br>10<br>10<br>10<br>10 | Content and info about your workspace That will Snagit be able to do? Perform actions in channels & conversations | •                                  |

8. [共有] ドロップダウンに新しい Slack ワークスペースが表示されます。

| et a shi     | areable link              | A Share Link         |
|--------------|---------------------------|----------------------|
| aste to sh   | are with anyone anywhere. | 6° diare crix        |
| ihare yo     | ur captures to:           |                      |
| 4            | Slack - Personal          | Screencast           |
| K            | Knowmia                   | Camtasia             |
|              | Microsoft Word            | Microsoft PowerPoint |
|              | Microsoft Excel           | Microsoft Outlook    |
| $\checkmark$ | Pages                     | 🚹 Keynote            |
| alı          | Numbers                   | 💪 Google Drive       |
| ÷            | Dropbox                   | 🚯 Panopto            |
| D            | YouTube                   | 💺 File               |
| ۲            | FTP                       | 💠 Slack              |
|              | Mail                      | Messages             |
|              | AirDrop                   | Notes                |
| ٠            | Add to Photos             | Reminders            |
| 4            | OneNote                   | Dropbox Transfer     |
|              | UneNote                   | Dropbox Iranster     |

# ワークスペースに Snagit アプリをインストールする

Slack アプリでは、お使いのソフトウェアと Slack を接続できます。Snagit アプリを使用することで、Slack のメ ッセージ内で Snagit のコンテンツを直接プレビューしたり再生したりできます。

ワークスペースにインストールされているアプリの一覧を表示するには、サイドバーの左上にある [App]を 選択します。このオプションが表示されていない場合は、 [**その他**]をクリックして探します。

Snagit アプリがまだインストールされていない場合は、下の [**Slack に追加**] ボタンをクリックするか、次の操作 を実行します。

**Add to Slack** (https://slackapp.techsmith.com/slack/install)

- 1. Snagit アプリがまだインストールされていない場合は、[App] ドロップダウン > [アプリを追加する] > [App デ ィレクトリ] ボタンを選択して Slack App Directory (https://slack.com/apps) を開き、Snagit アプリを参照しま す。
- 2. Slack App Directory (https://slack.com/apps) の Snagit アプリのページで、[**Slack に追加**] ボタンをクリックします。

メモ: アプリをインストールする権限 (https://slack.com/help/articles/222386767-Manage-appapproval-for-your-workspace)がなくても、アプリのリクエストを送信 (https://slack.com/help/articles/202035138-Add-apps-to-your-Slack-workspace#install-apps)できる場 合があります。

3. プロンプトが表示されます。[**許可**] ボタンをクリックします。セキュリティやコンプライアンスに関する情報 は、Snagit アプリのページを参照してください。 Slack アプリが開きます。ワークスペースにインストールされているアプリの一覧に Snagit アプリが表示されます。 プライバシー ポリシーについては、TechSmith プライバシー ポリシー (https://www.techsmith.co.jp/privacy-policy.html)を参照してください。

# Microsoft Teams で共有

Snagit から Microsoft Teams へ直接共有することで、同僚とのコミュニケーションを効率化する方法を学びます。

このチュートリアルの内容:

- Snagit の [共有] ドロップダウン メニューから共有する
- Teams のチャンネルにドラッグ&ドロップする
- チャットにドラッグ&ドロップする

Snagit でキャプチャして画像やビデオを作成することで、フィードバックの提供や、情報の共有、操作手順のデ モを行うことができます。作成した後でメディアを Microsoft Teams に直接送信すれば、他の人がチャンネル内 やチャット メッセージで表示したり応答したりできます。

★モ: Microsoft Teams で共有するには、IT 部門または Microsoft Teams の管理者が Snagit のMicrosoft Teams 用プラグインを事前に承認する必要があります。管理者は以下を参照してください。

- Snagit Teams の共有先を事前承認する方法 (https://support.techsmith.com/hc/ja/articles/19598294359565)
- Snagit のエンタープライズ インストール ガイド (macOS) (https://support.techsmith.com/hc/enus/articles/115007344888-Enterprise-Install-Guidelines-for-Snagit-on-MacOS)

## Snagit の [共有] ドロップダウン メニューから共有する

- 1. Snagit Editor で、最近のキャプチャ トレイのキャプチャをクリックして選択します。
- 2. [**リンクを共有**] ドロップダウンまたは [**共有**] ドロップダウンをクリックして、[**Microsoft Teams**] オプションを 選択します。

|                                                                                           | Copy All 🛛 🥜 Share L          | .ink 🝷  |                         | Copy All   | Share            | - |
|-------------------------------------------------------------------------------------------|-------------------------------|---------|-------------------------|------------|------------------|---|
| Get a shareable link<br>Share Link adds a link to your o<br>to share with anyone anywhere | clipboard. Paste 🔗 Shar<br>e. | re Link | Share your captures to: | <b>1</b>   | Knowmia          |   |
| Share your captures to:                                                                   | _                             |         | Camtasia                | •          |                  |   |
| Screencast                                                                                | Knowmia                       |         | Word                    | - 📳        | PowerPoint       | • |
| Word                                                                                      | - DoworDoint                  | -       | X Excel                 | -          | OneNote          | * |
|                                                                                           | OneNote                       | •<br>•  | S SharePoint            | •          | OneDrive         | • |
| SharePoint                                                                                | <ul> <li>OneDrive</li> </ul>  | •       | Google Drive            | - 👯<br>- 🔐 | Dropbox          | • |
| 600 Google Drive                                                                          | 🔻 😻 Dropbox                   | -       | Microsoft Teams         |            | Evernote         | • |
| box Box                                                                                   | ▼ 🚏 Slack                     |         | 🔰 Twitter               | •          |                  |   |
| Microsoft Teams                                                                           | Evernote                      | -       | Panopto                 |            | YouTube          |   |
| Panopto                                                                                   | YouTube                       |         | File                    | _          | Email<br>Program |   |
| File                                                                                      | Email                         |         | Clipboard               | -          | Printer          |   |
| FTP                                                                                       | Program                       |         | Share History           | ¢          | Preferences      | ? |
| Share History                                                                             | Preferences                   | 2       |                         |            |                  |   |

Microsoft Teams へのログインを求めるメッセージが表示される場合があります。

3. [Microsoft Teams で共有] ダイアログで、[**チーム**] または [**チャット**] オプションのいずれかをクリックして選択 します。

| Share to Microsoft Teams X |                                                           |       |       | ×        |
|----------------------------|-----------------------------------------------------------|-------|-------|----------|
| Account:<br>Organization:  | Account: username@email.com<br>Organization: Your Company |       |       | Sign Out |
|                            |                                                           | Teams | Chats |          |
| Share to                   | Your Tea                                                  | m     |       | •        |
|                            | Channel                                                   |       |       | •        |
| Message                    |                                                           |       |       |          |
| ?                          |                                                           |       | Share | Cancel   |

4. [共有先] ドロップダウンで、チームとチャンネル、またはチャットの受信者を選択します。
5. オプション: [メッセージ] フィールドに、説明、質問、フィードバックの依頼などを入力します。
6. [共有] をクリックします。

画像またはビデオが Microsoft Teams にアップロードされ、リンクがクリップボードにコピーされます。

| $\odot$ |         | ×                      |
|---------|---------|------------------------|
| Q       | ··· = + |                        |
| Ð       |         | Start a new post       |
| ŵ       |         | Post      Announcement |
| i:      |         |                        |
| S       |         | Kara Harris 126 PM     |
| D       |         | Analytics              |
|         |         |                        |
| 000     |         |                        |
|         | •       | 🔍 վեկելել              |
|         | -       | see less               |
|         |         | Reply                  |
|         |         |                        |
|         | _=_     |                        |
|         |         | -                      |
|         |         |                        |
| ?       |         |                        |

## Teams のチャンネルにドラッグ&ドロップする

- 1. Microsoft Teams で、共有する Teams チャンネルに移動します。
- 2. [新しい投稿を開始する] をクリックします。
- 3. 投稿の件名とメッセージ (任意) を入力します。
- 4. Snagit Editor で、トレイ (https://www.techsmith.co.jp/learn/tutorials/snagit/recent-captures-tray/)のキャプチャ をクリックして選択します。Ctrl キー (Windows) または Command キー (Mac) を押したままクリックすると、 複数のキャプチャを選択できます。
- 5. 選択したキャプチャを Microsoft Teams の投稿にドラッグします。
- 6. [**投稿**] をクリックします。

## チャットにドラッグ&ドロップする

- 1. Microsoft Teams で、共有するチャットに移動します。
- 2. Snagit Editor で、トレイ (https://www.techsmith.co.jp/learn/tutorials/snagit/recent-captures-tray/)のキャプチャ をクリックして選択します。Ctrl キー (Windows) または Command キー (Mac) を押したままクリックすると、 複数のキャプチャを選択できます。
- 3. 選択したキャプチャを Microsoft Teams の [新しいメッセージの入力] フィールドにドラッグします。
- 4. オプション: Microsoft Teams の [**新しいメッセージの入力**] フィールドに、説明、質問、フィードバックの依頼 などを入力します。
- 5. ⊳ 送信アイコンをクリックします。

# Snagit ホットキー ガイド

Snagit のショートカットを簡単に参照し、キャプチャのショートカットをカスタマイズする方法を学びます。

このチュートリアルの内容:

- ショートカットのカスタマイズ
- ダウンロード可能なショートカット ガイド
- キャプチャのショートカット

- Editor のショートカット
- ツールのショートカット

## ショートカットのカスタマイズ

#### ヒント: キャプチャ ホットキーはキャプチャ ウィンドウで変更します。

キャプチャ ウィンドウで、キャプチャ ボタンの下にある**ショートカット フィールド**をクリックし、 キーボード上で希望するキーの組み合わせを押します。詳細については、「グローバル キャプチャ ホ ットキーを変更する (https://www.techsmith.co.jp/learn/?post\_type=tutorial&p=146430)」を参照してく ださい。

以下の操作を行うと、カスタマイズ可能なキーボード ショートカットが表示され、割り当てを変更できます。

#### ▼ Windows

- 1. キャプチャ ウィンドウで、[ファイル] メニュー > [キャプチャの環境設定] > [ホットキー] タブを選択します。
- 2.目的のショートカットを選択します。
- 3. Snagit を実行中にショートカットが他のアプリケーションと競合しないようにするには、[他のホットキー割 り当ての上書きを Snagit に許可] チェックボックスをオンにしてください。
- 4. [**OK**] をクリックします。

[デフォルトに戻す]をクリックすると、デフォルトのショートカットにリセットされます。

#### ▼ Mac

- 1. Snagit Editor で、[Snagit] メニュー > [設定] > [キーボード] タブを選択します。
- 2. 変更するキーボード ショートカットのボタンをクリックします。
- 3. 次のオプションのうち1つを選択します。
  - 。キーボードで、使用するキーの組み合わせを押して、新しいショートカットを割り当てます。
  - 。 変更を取り消すには、**矢印のアイコン**  をクリックします。
  - 。割り当てられたショートカットを削除するには、[X] **アイコン** 💿 をクリックします。

ショートカットは自動で保存されます。

# ダウンロード可能なショートカット ガイド

#### Windows

- Snagit キーボード ショートカット (Windows) (PDF) (https://www.techsmith.com/blog/wpcontent/uploads/2024/03/Snagit-Shortcuts-Windows-LetterJA.pdf)
- Snagit キャプチャのショートカット (Windows) (PNG) (https://www.techsmith.com/blog/wpcontent/uploads/2024/03/Snagit-Windows-Shortcuts-Capture-JA.png)
- Snagit Editor のショートカット (Windows) (PNG) (https://www.techsmith.com/blog/wpcontent/uploads/2024/03/Snagit-Windows-Shortcuts-Editor-JA.png)
- Snagit 画面描画のショートカット (Windows) (PNG) (https://www.techsmith.com/blog/wpcontent/uploads/2024/03/Snagit-Windows-Shortcuts-Screen-Draw-JA.png)

#### ▼ Mac

- Snagit キーボード ショートカット (Mac) (PDF) (https://www.techsmith.com/blog/wpcontent/uploads/2024/03/Snagit-Shortcuts-for-Mac-JA.pdf)
- Snagit キャプチャのショートカット (Mac) (PNG) (https://www.techsmith.com/blog/wpcontent/uploads/2024/03/Snagit-Mac-Shortcuts-Capture-JA.png)
- Snagit Editor のショートカット (Mac) (PNG) (https://www.techsmith.com/blog/wpcontent/uploads/2024/03/Snagit-Mac-Shortcuts-Editor-JA.png)
- Snagit ツールのショートカット (Mac) (PNG) (https://www.techsmith.com/blog/wpcontent/uploads/2024/03/Snagit-Mac-Shortcuts-Tools-JA.png)
- Snagit 画面描画のショートカット (Mac) (PNG) (https://www.techsmith.com/blog/wpcontent/uploads/2024/03/Snagit-Mac-Shortcuts-Screen-Draw-JA.png)

# キャプチャのショートカット

メモ: Snagit のショートカットは QWERTY キーボードでテストされています。ショートカットの中に は、お使いのキーボードで動作しないものがあります。お使いのキーボードで独自のショートカット を設定するには、「ショートカットのカスタマイズ」を参照してください。

|   | オプション                          | Windows     | Мас                 |
|---|--------------------------------|-------------|---------------------|
|   | 選択されたキャプチャ モード/グロ<br>ーバル キャプチャ | PrintScreen | Control+Shift+C     |
|   | All-in One キャプチャ               | -           | Control+Shift+O     |
|   |                                |             | All-in-One ツールバーから: |
| X | TechSmith®                     |             | Specit 2024 ヘルプロ    |

| オプション                                    | Windows                                                                                          | Мас                                                |
|------------------------------------------|--------------------------------------------------------------------------------------------------|----------------------------------------------------|
|                                          |                                                                                                  | ・ 画像キャプチャ: I<br>・ ビデオ キャプチャ: V<br>・ スクロール キャプチャ: S |
| 画像キャプチャ                                  | _                                                                                                | Control+Shift+S                                    |
| Mission Control キャプチャ (Mac)              | _                                                                                                | Control+Shift+M                                    |
| Expose (ウィンドウ) キャプチャ<br>(Mac)            | _                                                                                                | Control+Shift+W                                    |
| メニュー キャプチャ                               | _                                                                                                | Control+Shift+E                                    |
| 最後のキャプチャを繰り返し                            | このオプションのショートカット<br>を設定するには、 <b>キャプチャ ウィ</b><br>ンドウ>[ファイル]>[キャプチャ<br>の環境設定]>[ホットキー] タブを<br>選択します。 | Control+Shift+R                                    |
| ビデオ キャプチャ                                | _                                                                                                | Control+Shift+V                                    |
| ビデオの選択ガイド                                | G                                                                                                | G                                                  |
| 録画の開始                                    | Shift+F9                                                                                         | Control+Shift+スペースバー                               |
| 録画の一時停止/再開                               | Shift+F9                                                                                         | Control+Shift+スペースバー                               |
| 録画の停止                                    | Shift+F10                                                                                        | Control+Shift+V                                    |
| Picture-in-Picture と全画面 Web カ<br>メラの入れ替え | Control+Shift+F                                                                                  | Control+Shift+F                                    |
| 描画モードへの移行/終了                             | Ctrl+Shift+D                                                                                     | Control+Shift+D                                    |
| 矢印の画面描画ツールの選択                            | А                                                                                                | А                                                  |
| 四角形の画面描画ツールの選択                           | S                                                                                                | S                                                  |
| ステップの画面描画ツールの選<br>択、<br>ステップ番号付けの再開      | 1                                                                                                | 1                                                  |
| 拡大                                       | М                                                                                                | М                                                  |
| キャプチャをキャンセル                              | Esc                                                                                              | Esc                                                |
| キャプチャのヘルプを表示/非表示                         | F1                                                                                               | Н                                                  |

| オプション                | Windows                                                                        | Мас                                                         |
|----------------------|--------------------------------------------------------------------------------|-------------------------------------------------------------|
| 全画面のキャプチャ            | -                                                                              | F                                                           |
| 複数範囲のキャプチャ           | -                                                                              | Command キーを押したまま                                            |
| 複数画像のキャプチャを終了        | 画面を右クリック                                                                       | -                                                           |
| 自動スクロール キャプチャ        | スクロール矢印が表示されている<br>場合:<br>・ 横方向: H<br>・ 縦方向: V<br>・ 斜め方向: B                    | スクロール矢印が表示されている<br>場合:<br>・ 横方向: R<br>・ 縦方向: D<br>・ 斜め方向: X |
| 十字線を1ピクセル移動          | 矢印キー                                                                           | _                                                           |
| 縦横比 1:1 でキャプチャ (正方形) | Shift キーを押したまま                                                                 | -                                                           |
| 範囲 (縦横比 16:9)        | クリックしてドラッグし、画面上<br>の範囲を選択します。縦横比を<br>16:9 に固定するには、Ctrl キーを<br>押したまま操作します。      | _                                                           |
| 範囲 (縦横比 4:3)         | クリックしてドラッグし、画面上<br>の範囲を選択します。縦横比を 4:3<br>に固定するには、Ctrl+Shift キーを<br>押したまま操作します。 | _                                                           |
| キャプチャの取得             | Enter                                                                          | -                                                           |
| 範囲の選択を開始             | Shift+Enter                                                                    | _                                                           |

### ヒント: プリセットで他のキーボード ショートカットを作成できます。

よく取得するキャプチャの種類ごとにキーボード ショートカットを作成できます。「キャプチャ設定 をプリセットとして保存する (https://www.techsmith.co.jp/learn/?post\_type=tutorial&p=145411)」を参照 してください。

# Editor のショートカット

| オプション      | Windows | Мас               |
|------------|---------|-------------------|
| Editor を開く | _       | Command+Shift+E   |
| 全画面表示      | _       | Command+Control+F |

| オプション                      | Windows                                            | Мас                      |
|----------------------------|----------------------------------------------------|--------------------------|
| 環境設定を開く                    | -                                                  | Command+コンマ (,)          |
| Snagit を非表示                | Ctrl+Shift+X                                       | Command+H                |
| Snagit を終了                 | -                                                  | Command+Q                |
| 新規画像                       | Ctrl+N                                             | Command+N                |
| クリップボードから新規作成              | Ctrl+Shift+N                                       | Shift+Command+N          |
| テンプレートから画像を作成              | Ctrl+Alt+T                                         | Option+Shift+T           |
| テンプレートを適用 / テンプレー<br>ト内で結合 | Ctrl+Alt+C                                         | Option+Shift+C           |
| 開く                         | Ctrl+O                                             | Command+O                |
| Snagit を閉じる                | Alt+F4                                             | Command+W                |
| キャプチャを閉じる                  | Ctrl+F4<br>Ctrl+W                                  | Shift+Command+W          |
| すべて閉じる                     | _                                                  | Option+Command+W         |
| 保存                         | Ctrl+S                                             | Command+S                |
| 名前を付けて保存                   | Ctrl+Shift+S                                       | Shift+Command+S          |
| スタンプとして保存                  | -                                                  | Control+Option+Command+S |
| すべて保存                      | -                                                  | Option+Command+S         |
| 印刷                         | Ctrl+P                                             | Command+P                |
| 元に戻す                       | Ctrl+Z                                             | Command+Z                |
| やり直す                       | Ctrl+Y                                             | Shift+Command+Z          |
| 切り取り                       | Ctrl+X                                             | Command+X                |
| コピー                        | Ctrl+C                                             | Command+C                |
| すべてコピー                     | Ctrl+Shift+C                                       | Option+Command+C         |
| 貼り付け                       | Ctrl+V                                             | Command+V                |
| ファイルを複製                    | Ctrl+D<br>Ctrl キーを押したままクリック (移<br>動、スタンプ、ステップ ツール) | Shift+Command+D          |

| オプション                      | Windows            | Мас                            |
|----------------------------|--------------------|--------------------------------|
| オブジェクトを複製                  | _                  | Option キーを押したままオブジェ<br>クトをドラッグ |
| Delete                     | Ctrl+Delete        | Delete                         |
| すべて選択                      | Ctrl+A             | Command+A                      |
| すべて選択解除                    | Ctrl+D             | Command+D                      |
| 選択を切り替え                    | Ctrl+Shift+I       | Shift+Command+I                |
| すべてのオブジェクトを選択              | _                  | Option+Command+A               |
| 前面へ移動                      | Ctrl+Shift+F       | Command+上矢印                    |
| 最前面へ移動                     | _                  | Option+Command+上矢印             |
| 背面へ移動                      | Ctrl+Shift+B       | Command+下矢印                    |
| 最背面へ移動                     | _                  | Option+Command+下矢印             |
| グループ化                      | Ctrl+Shift+G       | Shift+Command+G                |
| グループ解除                     | Ctrl+Shift+U       | Shift+Command+U                |
| 次のフレームに移動                  | _                  | 右矢印                            |
| 前のフレームに移動                  | _                  | 左矢印                            |
| 初めにジャンプ                    | _                  | Command+Return                 |
| 終わりにジャンプ                   | _                  | Shift+Command+Return           |
| ビデオを結合する                   | _                  | -                              |
| 画像からビデオを作成                 | Ctrl+Alt+V         | Option+V                       |
| 次の画像 (画像からビデオを作成)          | 右矢印                | 右矢印                            |
| 前の画像 (画像からビデオを作成)          | 左矢印                | 左矢印                            |
| 正方形または正円を描く<br>オブジェクトを線で描画 | Shift キーを押したままドラッグ | Shift キーを押したままドラッグ             |
| オブジェクトの上に描画                | _                  | Option キーを押したままドラッグ            |
| キャンバスのスナップのオン/オフ<br>を切り替え  | _                  | Command+セミコロン (;)              |

| オプション                      | Windows       | Мас                                            |
|----------------------------|---------------|------------------------------------------------|
| キャンバスに切り抜きを貼り付け            | _             | Command+K                                      |
| トリミング                      | _             | Shift+Command+X                                |
| フラット化                      | Ctrl+T        | Shift+Command+T                                |
| すべてフラット化                   | Ctrl+Shift+T  | Control+Shift+T                                |
| 実際のサイズ                     | Ctrl+0        | Command+0                                      |
| ウィンドウに合わせる                 | _             | Shift+Command+0                                |
| ズーム イン                     | Ctrl+プラス (+)  | Command+プラス (+)<br>Option キーを押したまま下にスク<br>ロール  |
| ズーム アウト                    | Ctrl+マイナス (-) | Command+マイナス (-)<br>Option キーを押したまま上にスク<br>ロール |
| 画像のサイズを変更                  | _             | Shift+Command+R                                |
| 回転                         | _             | Command+R                                      |
| リンクを共有                     | Ctrl+Shift+L  | Option+Command+L                               |
| Editor とライブラリを切り替え         | -             | Command+1                                      |
| 効果パネルを表示/非表示               | _             | Command+2                                      |
| プロパティの表示/非表示               | -             | Command+3                                      |
| 最近のキャプチャ トレイを表示/非<br>表示    | _             | Option+Command+T                               |
| トレイの次のキャプチャ                | -             | Command+[                                      |
| トレイの前のキャプチャ                | -             | Command+]                                      |
| トレイのキャプチャをピン留め/ピ<br>ン留めを外す | Ctrl+Shift+P  | _                                              |
| 共有履歴を開く                    | _             | Option+Shift+S                                 |

# ツールのショートカット

Windows では、Snagit Editor ツールバーの最初の 10 項目にショートカットが割り当てられています。Ctrl+1 キーから Ctrl+9 キーまでを押すと、その位置にあるツールが選択されます。

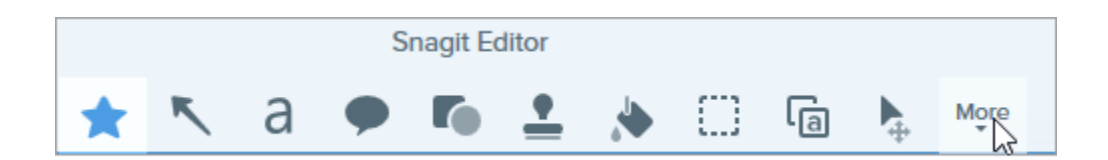

| オプション    | Mac のショートカット |
|----------|--------------|
| お気に入り    | Control+R    |
| 矢印と直線    | Control+A    |
| テキスト     | Control+T    |
| 吹き出し     | Control+D    |
| 図形       | Control+U    |
| スタンプ     | Control+I    |
| 塗りつぶし    | Control+F    |
| 移動       | Control+V    |
| 選択       | Control+L    |
| ぼかし      | Control+B    |
| シンプル化    | Control+Y    |
| クイック選択   | Control+W    |
| 切り抜き     | Control+C    |
| 除去       | Control+X    |
| ペン       | Control+P    |
| <br>蛍光ペン | Control+H    |
| ステップ     | Control+S    |
| 消しゴム     | Control+E    |
| 拡大       | Control+M    |
# Mac OS の権限

Mac のオペレーティング システム (macOS) で権限を有効にして、Snagit による画像やビデオのキャプチャ、編集、 共有を可能にします。

Snagit では、画像やビデオをキャプチャ、編集、共有するための権限が必要です。権限が必要な場合は、ダイアログが表示されます。

| System Permissions |                                                                                                    |                                  |  |  |  |
|--------------------|----------------------------------------------------------------------------------------------------|----------------------------------|--|--|--|
| Snagi              | Snagit needs additional permissions                                                                       |                                  |  |  |  |
|                    | Capture Preferences.                                                                                      |                                  |  |  |  |
| ÷                  | Screen Capture (Required)<br>Required to capture images or videos of the screen.                          | Oisabled Edit System Permissions |  |  |  |
| Ţ                  | Microphone<br>Enable to record audio from an external source such as a headset.                           | 🕑 Enabled!                       |  |  |  |
| I                  | Webcam<br>Enable to record video from an external source such as a webcam.                                | Enabled!                         |  |  |  |
| ٩                  | System Audio<br>Enable plugin to record sounds from applications and websites during video recording      | ng Snabled!                      |  |  |  |
| ٥                  | Scrolling Capture Enable to automatically scroll applications while capturing.                            | Oisabled Edit System Permissions |  |  |  |
| 0                  | Capture Safari<br>Enable to capture website URLs in Safari to allow enhanced searching in Library.        | Enabled!                         |  |  |  |
| 0                  | Capture Google Chrome<br>Enable to capture website URLs in Google Chrome to allow enhanced searching in L | .ibrary. 🕑 Enabled!              |  |  |  |
|                    | Desktop Folder<br>Enable to open sustem sereen captures directly into Spacit                              | 🕑 Enabled!                       |  |  |  |
| ?                  | 8 of 8 Enabled                                                                                            | Done                             |  |  |  |

- 1.[システム権限を編集]をクリックして、各権限を有効にします。
- 2. [セキュリティとプライバシー] ダイアログで、現在のバージョンの [Snagit] と [SnagitHelper] チェックボック スをオンにします。

| General                              | Filevauit Firewaii Privacy                     |  |
|--------------------------------------|------------------------------------------------|--|
| Camera                               | Allow the apps below to control your computer. |  |
| Microphone                           |                                                |  |
| Speech Recognition                   |                                                |  |
| (f) Accessibility                    | Microsoft Teams                                |  |
| Input Monitoring                     | 🖸 互 Snagit 2022                                |  |
| Full Disk Access                     | SnagitHelper2022                               |  |
| Files and Folders                    | + -                                            |  |
| Screen Recording                     |                                                |  |
| Media & Apple Music                  |                                                |  |
| A HomeKit                            |                                                |  |
|                                      |                                                |  |
| Click the lock to prevent further of | changes. Advanced.                             |  |

**メモ:** いくつかの権限の変更を有効にするため、Snagit を終了して再度開くように求められます。

3. 赤いドットをクリックして [セキュリティとプライバシー] ダイアログを閉じ、[**完了**] をクリックして [システム 権限] ダイアログを閉じます。

● ● 〈 〉 IIII Security & Privacy

## 権限を手動で編集する

Snagit のメッセージが表示されるたびに個別に編集するのではなく、すべての権限を表示して一緒に編集するには、以下の操作を実行します。

1. [Snagit] メニュー > [基本設定] > [キャプチャ] タブを選択します。

2. [キャプチャ権限を修正] ボタンをクリックします。

| • • •                                |                             |                      | Captur      | e           |          |  |
|--------------------------------------|-----------------------------|----------------------|-------------|-------------|----------|--|
|                                      | General                     | Capture              | C)<br>Share | Keyboard    | Advanced |  |
| Capture Set                          | tings                       |                      |             |             |          |  |
| Hide Sn                              | agit when o                 | apturing             |             |             |          |  |
| Show vi                              | deo counto<br>uick control  | lown<br>Is in fullso | reen rec    | ordinas     |          |  |
| Open sy                              | stem scree<br>original file | enshots a            | nd video    | s in Snagit |          |  |
| Capture Permissions                  |                             |                      |             |             |          |  |
| Fix Capture Permissions              |                             |                      |             |             |          |  |
| Audio/Video                          | Settings                    |                      |             |             |          |  |
| Frame Rate                           | : High                      | $\bigcirc$           |             |             |          |  |
| 🗹 Downsample Retina video recordings |                             |                      |             |             |          |  |
| Automatically start video recording  |                             |                      |             |             |          |  |
| Syste                                | m Audio:                    | Uninstal             | Compo       | nent        |          |  |
| ?                                    |                             |                      |             |             |          |  |

3. [システム権限を編集]をクリックして、各権限を有効にします。

| System Permissions                                                                                                    |                                                                                                    |                                  |  |  |
|----------------------------------------------------------------------------------------------------|----------------------------------------------------------------------------------------------------|----------------------------------|--|--|
| Snagit needs additional permissions<br>Snagit needs system level permissions to capture and access images and videos. To change permissions at a later time, open |                                                                                                    |                                  |  |  |
|                                                                                                    | Screen Capture (Required)<br>Required to capture images or videos of the screen.                        | Oisabled Edit System Permissions |  |  |
| Ţ                                                                                                    | Microphone<br>Enable to record audio from an external source such as a headset.                         | Enabled!                         |  |  |
|                                                                                                    | Webcam<br>Enable to record video from an external source such as a webcam.                              | Enabled!                         |  |  |
| ٩                                                                                                    | System Audio<br>Enable plugin to record sounds from applications and websites during video record       | ding                             |  |  |
| 0                                                                                                    | Scrolling Capture<br>Enable to automatically scroll applications while capturing.                       | Oisabled Edit System Permissions |  |  |
| 0                                                                                                    | Capture Safari<br>Enable to capture website URLs in Safari to allow enhanced searching in Library.      | Enabled!                         |  |  |
| Ø                                                                                                    | Capture Google Chrome<br>Enable to capture website URLs in Google Chrome to allow enhanced searching in | Library.                         |  |  |
|                                                                                                    | Desktop Folder<br>Enable to open custom careen contures directly into Specif                            | Enabled!                         |  |  |
| ?                                                                                                    | 8 of 8 Enabled                                                                                          | Done                             |  |  |

**メモ:** Safari など一部のアプリの権限は、そのアプリが現在開かれていないと [有効] と表示され ない場合があります。[システム権限] ダイアログを閉じて、アプリを開き、[システム権限] ダイ アログを再度開きます。 4. [セキュリティとプライバシー] ダイアログで、現在のバージョンの [Snagit] と [SnagitHelper] チェックボック スをオンにします。

| Camera                            | Allow the apps below to contro | your computer. |   |  |
|-----------------------------------|--------------------------------|----------------|---|--|
| U Microphone                      |                                |                |   |  |
| IIII Speech Recognition           |                                |                |   |  |
| Accessibility                     |                                |                |   |  |
| Input Monitoring                  | Snagit 2022                    |                |   |  |
| Full Disk Access                  | SnagitHelper2022               |                |   |  |
| Files and Folders                 | + -                            |                |   |  |
| Screen Recording                  |                                |                |   |  |
| Media & Apple Music               |                                |                |   |  |
| A HomeKit                         |                                |                |   |  |
| Click the lock to prevent further | changes.                       | Advanced       | ? |  |
| Shok the look to provent further  | enanges.                       |                |   |  |

5. 赤いドットをクリックして [セキュリティとプライバシー] ダイアログを閉じ、[**完了**] をクリックして [システム 権限] ダイアログを閉じます。

🎈 😑 🧹 🗧 📰 Security & Privacy

# システム オーディオを有効にする

## macOS 12 (Monterey) 以前

macOS 12 (Monterey) 以前の Snagit では、システム オーディオ プラグインが必要です。

- [Snagit] メニュー > [基本設定] > [キャプチャ] タブ > [キャプチャ権限を修正] ボタンを選択して、[システム権 限] ダイアログを開きます。
- 2. [システム オーディオ] の [**有効にする**] をクリックします。

3. 新しいダイアログで [**インストール**] をクリックして、システム オーディオ プラグインをインストールします。

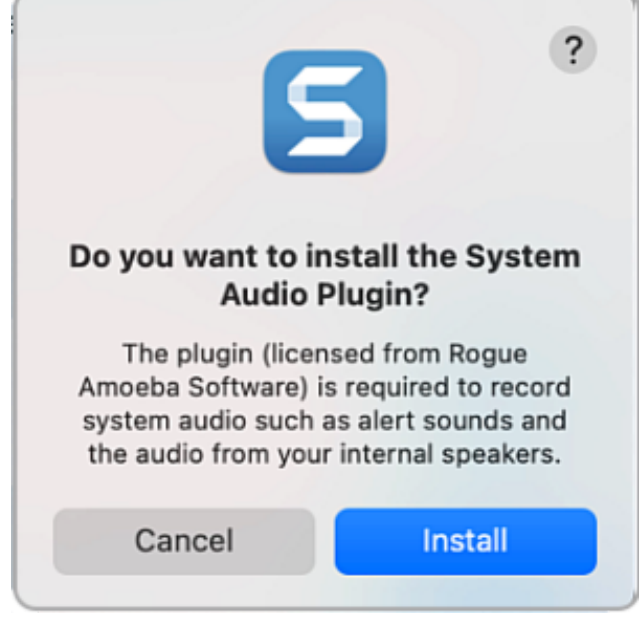

4. [システム権限] ダイアログで [完了] をクリックします。

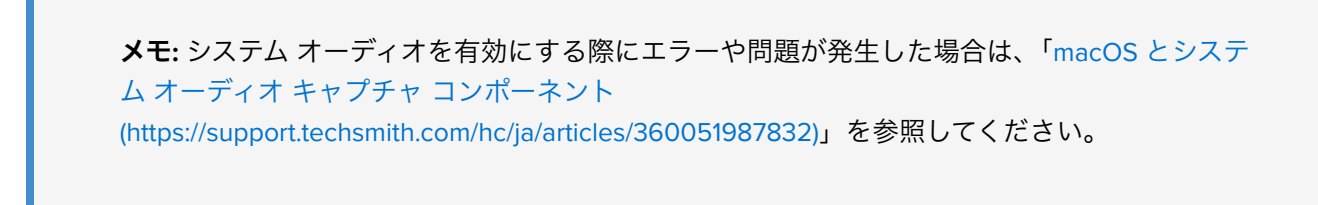

### macOS 13 (Ventura)

Snagit では、システム オーディオの有効化やシステム オーディオ プラグインのインストールは不要です。代わりに、macOS 13 に組み込まれているシステム オーディオ コンポーネントが使用されます。画面録画の権限を有効にすると、システム オーディオの機能も含まれます。

# Snagit のファイル形式の互換性

旧バージョンやプラットフォーム間で互換性が制限されているオプションやツールのプロパティについて説明しま す。

## SNAG 形式で保存する

SNAG ファイル形式 (旧バージョンの Snagit Windows で使用) は、Snagit 2022 以降で利用可能ないくつかの新し いオプションをサポートしていません。これらのオプションをファイルに保持するには、SNAGX ファイル形式 で保存してください。

次の表は、SNAGX と SNAG で保存された画像を示しています。

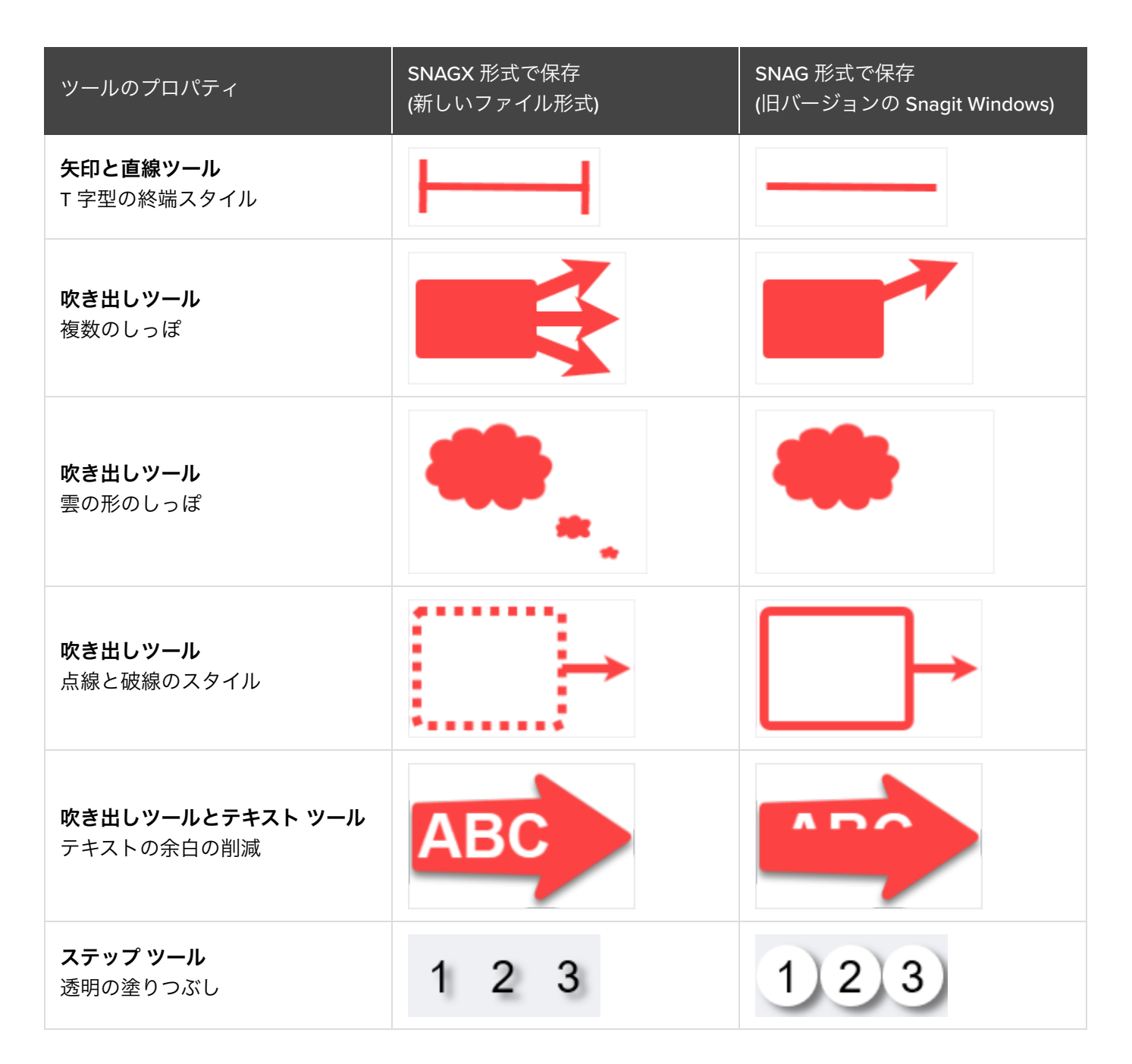

これらのプロパティを含むファイルを [**ファイル**] > [名前を付けて保存] > [SNAG] で保存すると、ダイアログが表 示されます。

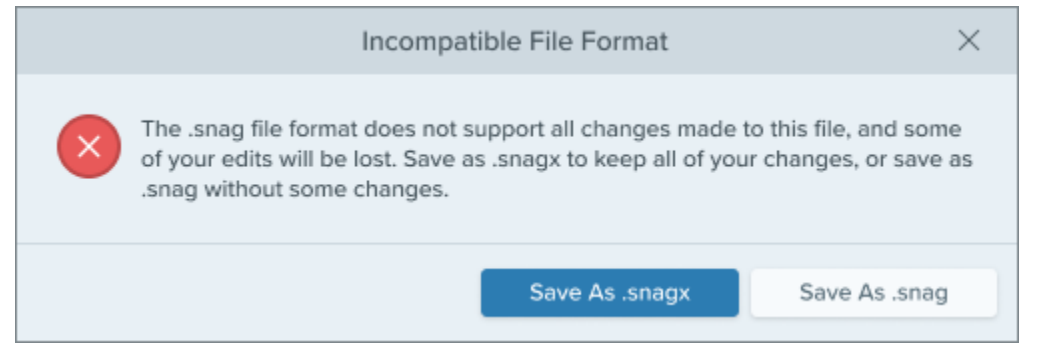

- プロパティを保持するには、[.snagx 形式で保存]を選択します。
- これらのプロパティを含めずに保存するには、[.snag 形式で保存]を選択します。

## プラットフォーム間の互換性

### Windows から Mac へ

Snagit Windows の一部のツールのプロパティは、Snagit Mac では完全にサポートされていません。これらのオ プションを含むファイルは、Snagit Mac で開くと同じように表示されない場合があります。

次の表は、Snagit Windows で作成した画像を Snagit Mac で開いたものです。

| ツールのプロパティ                                                                                                    | Windows | Мас |
|----------------------------------------------------------------------------------------------------|---------|-----|
| <b>矢印ツール</b><br>一部の終端スタイル                                                                                                    |         |     |
| <b>矢印ツール</b><br>カーブは Mac でも同じように表示<br>されます。Mac スタイルのカーブ<br>ハンドルではなく、Windows スタ<br>イル (「ベジエ曲線」)のカーブ ハン<br>ドルで編集します(各プラットフォ<br>ームでのカーブ編集方法について<br>は、「矢印ツール<br>(https://www.techsmith.co.jp/learn/?<br>post_type=tutorial&p=144409)」を<br>参照してください)。 |         |     |
| <b>吹き出しツール</b><br>丸い角を持つ図形                                                                                                    |         |     |

| ツールのプロパティ                                   | Windows | Мас        |
|---------------------------------------------|---------|------------|
| <b>吹き出しツール</b><br>曲がったしっぽとしっぽの幅が調<br>整された図形 |         |            |
| <b>ペン ツール</b><br>円以外のペン形状                   | a       | <b>a</b> . |
| <b>吹き出しツールとテキスト ツール</b><br>テキストの余白          | ABCDEF  | ABCDEF     |

**メモ:** Snagit Mac では、これらのプロパティが Snagit Windows と同じようには表示されませんが、フ ァイル内にプロパティが保持されます。Snagit Windows でファイルを再度開くと、プロパティは正常 に表示されます。

### Mac から Windows へ

Snagit Mac の一部のオプションは、Snagit Windows ではサポートされていません。Snagit Windows でファイルを開くと、これらは同じように表示されない場合や失われる場合があります。

次の表は、Snagit Mac で作成した画像を Snagit Windows で開いたものです。

| オプションまたはツールのプロパ<br>ティ                                      | Мас | Windows |
|------------------------------------------------------------|-----|---------|
| <b>効果</b><br>境界線、シャドウ、エッジなどの<br>効果                         |     |         |
| <b>オブジェクトのロック</b><br>Mac でロックされたオブジェクト<br>は Windows では編集可能 |     |         |

| オプションまたはツールのプロパ<br>ティ                                                                                                    | Мас    | Windows    |
|----------------------------------------------------------------------------------------------------|--------|------------|
| 矢印ツール<br>カーブは Windows でも同じように<br>表示されます。Windows スタイル<br>(「ベジエ曲線」)のカーブ ハンドル<br>ではなく、Mac スタイルのカーブ<br>ハンドルで編集します(各プラット<br>フォームでのカーブ編集方法につ<br>いては、「矢印ツール<br>(https://www.techsmith.co.jp/learn/?<br>post_type=tutorial&p=144409)」を<br>参照してください)。 | $\sim$ | $\sim$     |
| <b>塗りつぶしツール</b><br>グローバル塗りつぶし                                                                                                    |        |            |
| <b>吹き出しツール</b><br>爆発の図形のしっぽ                                                                                                    |        |            |
| <b>図形ツール</b><br>破線と点線のスタイル                                                                                                    |        | $\bigcirc$ |

#### 重要

Snagit Windows でファイルを開くと、サポートされないプロパティは失われます。

### サポートされない機能を含むファイルを開くと、ダイアログが表示されます。

| Snagit                                                                                                    | $\times$              |
|----------------------------------------------------------------------------------------------------|-----------------------|
| One or more features in this file are not compatible with Snagit for Windows. They will display as expected and will be lost if you open the file. Do you want to open the file | ill not<br>or cancel? |
| ? Don't ask me again Open File                                                                                                    | Cancel                |

- [**ファイルを開く**]を選択すると、サポートされていない機能が失われるリスクがあります。
- ファイルを保持して Snagit Mac でさらに編集できるようにするには、[キャンセル]を選択します。